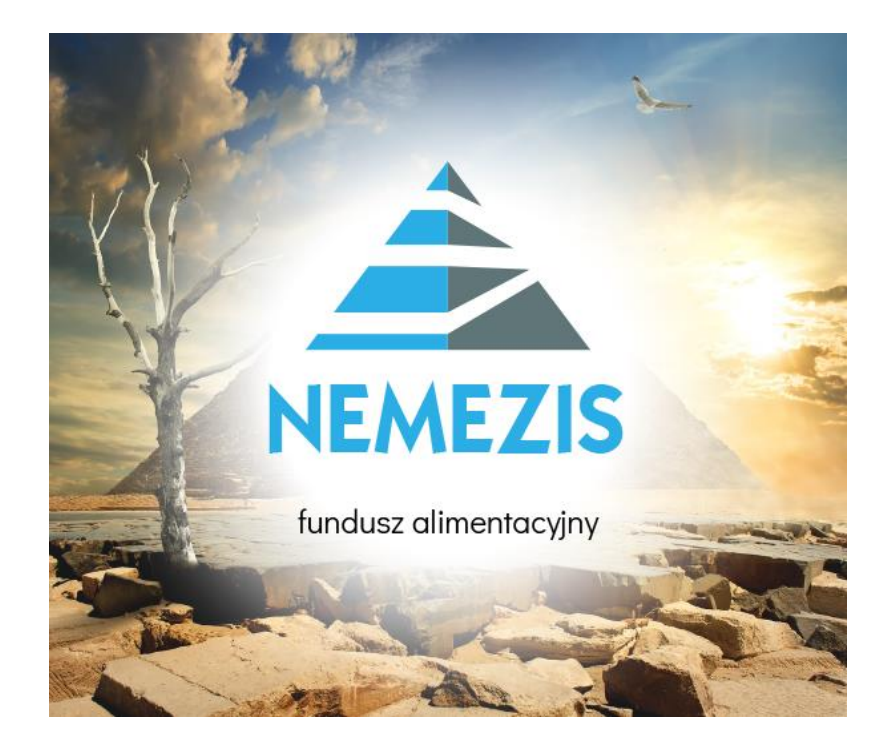

# "NEMEZIS" – fundusz alimentacyjny Instrukcja obsługi programu

"INFO-R" Spółka Jawna – Skoczów 2024

43-430 Skoczów, ul. Cieszyńska 25, tel. (33) 479 93 29 (89), fax (33) 853 04 06

e-mail: admin@info-r.pl

# Spis treści

| 1. CZYNNOŚCI, KTÓRE NALEŻY WYKONAĆ PRZED ROZPOCZĘCIEM PRACY W<br>PROGRAMIE |
|----------------------------------------------------------------------------|
| IKONY UŻYWANE W PROGRAMIE I ICH FUNKCJE7                                   |
| PARAMETRY PROGRAMU7                                                        |
| SŁOWNIKI CENTRALNE I LOKALNE16                                             |
| ROLE UŻYTKOWNIKA (ZESTAW PRAW)21                                           |
| ARCHIWIZACJA I ODTWARZANIE DANYCH W PROGRAMIE24                            |
| ODTWORZENIE DANYCH Z KOPII BEZPIECZEŃSTWA                                  |
| DZIENNIK ZDARZEŃ28                                                         |
| PRÓBY NIEUPRAWNIONEGO DOSTĘPU DO SYSTEMU                                   |
| KALKULATOR ODSETEK USTAWOWYCH                                              |
| 2. DANE PRACOWNIKÓW                                                        |
| ZMIANA HASŁA DOSTĘPU - CO 30 DNI40                                         |
| 3. DANE WNIOSKODAWCÓW I CZŁONKÓW RODZIN                                    |
| 4. DANE INSTYTUCJI                                                         |
| 5. ZAKŁADANIE NOWEGO WNIOSKU O ŚWIADCZENIE Z FUNDUSZU<br>ALIMENTACYJNEGO   |
| ZAKŁADKA WNIOSEK                                                           |
| ZAKŁADKA RODZINA I DOCHODY61                                               |
| KONTROLA PRZEKROCZENIA PROGU DOCHODU<br>MIESIĘCZNEGO                       |
| KONTROLA PRZEJŚCIA DO INNEJ GRUPY WIEKOWEJ69                               |
| ZAKŁADKA ŚWIADCZENIA Z FUNDUSZU ALIMENTACYJNEGO                            |
| ZAKŁADKA ROZPATRZENIE                                                      |
| ZAKŁADKA DOKUMENTY77                                                       |
| ZAKŁADKA ZDARZENIA, DECYZJE, HARMONOGRAM WYPŁAT                            |
| WSTRZYMANIE WYPŁATY ŚWIADCZENIA86                                          |
| 6. ODWOŁANIA                                                               |
| 7. FORMA RZECZOWA WYPŁAT 102                                               |

| 8. REJESTRACJA DOKUMENTÓW – FORMA RZECZOWA WYPŁAT105                                                                                                    |
|----------------------------------------------------------------------------------------------------|
| 9. SZABLONY DECYZJI I NUMEROWANIA DOKUMENTÓW109                                                                                                    |
| SZABLONY NUMEROWANIA DOKUMENTÓW 117                                                                                                    |
| 10. DECYZJA ZMIENIAJĄCA121                                                                                                    |
| 11. WINDYKACJA / DECYZJA O ZWROCIE                                                                                                    |
| 12. NALICZANIE ODSETEK OD WINDYKOWANEJ KWOTY                                                                                                    |
| 13. DECYZJE – LISTA DECYZJI (ZESTAWIENIE GRUPOWE)                                                                                                    |
| 14. WNIOSKI – LISTA WNIOSKÓW (ZESTAWIENIA GRUPOWE)145                                                                                                    |
| 15. WYPŁATY                                                                                                    |
| 16. WYDRUK PRZELEWÓW, PRZEKAZÓW POCZTOWYCH, PASKÓW160                                                                                                    |
| 17. ZESTAWIENIA                                                                                                    |
| 18. DŁUŻNIK ALIMENTACYJNY                                                                                                    |
| ZAKŁADKA WNIOSKI                                                                                                    |
| ZAKŁADKA WYWIADY I OŚWIADCZENIA - WYWIAD190                                                                                                    |
| ZAKŁADKA ZDARZENIA, DECYZJE197                                                                                                    |
| WPŁATY NALEŻNOŚCI DŁUŻNIKA (PRZEZ KOMORNIKA)203                                                                                                    |
| WPŁATY NALEŻNOŚCI DŁUŻNIKA (PRZEZ DŁUŻNIKA)                                                                                                    |
| 19. ZDARZENIA ZWIĄZANE Z DŁUŻNIKIEM – JAK POPRAWNIE ZREALIZOWAĆ<br>JE POD PROGRAMEM?                                                                                                    |
| 1) GMINA WIERZYCIELA                                                                                                    |
| <ul> <li>a) Wniosek do organu prowadzącego postępowanie egzekucyjne o<br/>informację o stanie egzekucji i przyczynach jej bezskuteczności</li></ul>                                             |
| <ul> <li>b) Przekazanie organowi prowadzącemu postępowanie egzekucyjne<br/>informacji istotnej dla skuteczności egzekucji</li></ul>                                                             |
| <ul> <li>c) Poinformowanie sądu o bezczynności lub opieszałości komornika<br/>sądowego prowadzącego postępowanie egzekucyjne przeciwko<br/>dłużnikowi alimentacyjnemu</li></ul>                 |
| d) Wniosek o przeprowadzenie wywiadu alimentacyjnego218                                                                                                    |
| e) Wniosek o odebranie oświadczenia majątkowego od dłużnika<br>alimentacyjnego                                                                                                    |
| <ul> <li>f) Wystąpienie do kierownika ośrodka pomocy społecznej o udzielenie<br/>informacji, dotyczących dłużnika alimentacyjnego, na podstawie<br/>rodzinnego wywiadu środowiskowego</li></ul> |

|   | g)                         | Wystąpienie z powództwem o ustalenie alimentów od innych osób                                                                                                    | 224 |
|---|----------------------------|----------------------------------------------------------------------------------------------------|-----|
|   | h)<br>upra                 | Utworzenie należności z tytułu otrzymanych przez osobę<br>awnioną świadczeń z funduszu alimentacyjnego                                                                                                    | 224 |
|   | i)<br>z fu                 | Przekazanie informacji o przyznaniu osobie uprawnionej świadczeń<br>nduszu alimentacyjnego                                                                                                    | 230 |
|   | j)<br>osol                 | Zobowiązanie dłużnika alimentacyjnego z tytułu wypłaconych bie uprawnionej zaliczek alimentacyjnych                                                                                                    | 231 |
|   | k) Z<br>pod<br>(Dz<br>alim | Zobowiązanie dłużnika alimentacyjnego z tytułu wypłaconych na<br>stawie ustawy z dnia 18 lipca 1974 r. o funduszu alimentacyjnym<br>z. U. z 1991 r. Nr 45, poz. 200) świadczeń z funduszu<br>nentacyjnego | 234 |
|   | a)<br>mie                  | Zmiana OWW na OWW/OWD i odwrotnie, w związku ze zmianą<br>jsca zamieszkania dłużnika alimentacyjnego                                                                                                    | 237 |
| 2 | ) GM                       | 1INA DŁUŻNIKA                                                                                                    | 238 |
|   | a)<br>info                 | Wniosek do organu prowadzącego postępowanie egzekucyjne o<br>ormację o stanie egzekucji i przyczynach jej bezskuteczności                                                                                 | 238 |
|   | b)<br>info                 | Przekazanie organowi prowadzącemu postępowanie egzekucyjne<br>ormacji istotnej dla skuteczności egzekucji                                                                                                 | 240 |
|   | c)<br>sądo<br>dłuż         | Poinformowanie sądu o bezczynności lub opieszałości komornika<br>owego prowadzącego postępowanie egzekucyjne przeciwko<br>żnikowi alimentacyjnemu                                                         | 240 |
|   | d)                         | Wniosek o przeprowadzenie wywiadu alimentacyjnego                                                                                                    | 240 |
|   | e) V<br>alim               | Vniosek o odebranie oświadczenia majątkowego od dłużnika<br>nentacyjnego                                                                                                    | 243 |
|   | f)V<br>info<br>rodz        | Wystąpienie do kierownika ośrodka pomocy społecznej o udzielenie<br>ormacji, dotyczących dłużnika alimentacyjnego, na podstawie<br>zinnego wywiadu środowiskowego                                         | 246 |
|   | g)<br>jako                 | Zobowiązanie dłużnika do zarejestrowania się jako bezrobotny albo<br>o poszukujący pracy                                                                                                    | 247 |
|   | h)<br>zaw                  | Poinformowanie powiatowego urzędu pracy o potrzebie aktywizacji<br>odowej dłużnika alimentacyjnego                                                                                                    | 249 |
|   | i)<br>alim                 | Informacja o podjętych działaniach wobec dłużnika<br>nentacyjnego oraz o ich efektach                                                                                                    | 249 |
|   | j)                         | Wystąpienie z powództwem o ustalenie alimentów od innych osób                                                                                                    | 250 |
|   | k)<br>wob                  | Informacja o wysokości zobowiązań dłużnika alimentacyjnego<br>pec Skarbu Państwa z tytułu wypłaconych osobie uprawnionej<br>adczeń z funduszu alimentacyjnego na podstawio ustawy                         | 250 |
|   | SW18                       | auczen z iunduszu anmentacyjnego na podstawie ustawy                                                                                                    | 230 |

| l) Zmiana organu właściwego (gminy) dłużnika alimentacyjnego z | 252       |
|----------------------------------------------------------------|-----------|
| powodu zmiany miejsca zamieszkania                             |           |
| 20. LISTA WINDYKACJI NIENALEŻNIE POBRANYCH ŚWIADCZEŃ           | 253       |
| LISTA INNYCH POTRĄCEŃ                                          | 254       |
| 21. UPOMNIENIA I TYTUŁY WYKONAWCZE                             | 255       |
| UPOMNIENIA                                                     | 255       |
| TYTUŁY WYKONAWCZE                                              | 257       |
| 22. REJESTR DŁUŻNIKÓW - PLIKI XML DO KRD, INFOMONITORA, ERIF   | I KBIG261 |
| 23. SPRAWOZDAWCZOŚĆ                                            |           |
| ZBIÓR CENTRALNY                                                |           |
| 24. KOMUNIKATY O BŁĘDACH                                       | 271       |
| 25. METRYKI                                                    | 273       |
| 26. INSTALACJA PROGRAMU                                        |           |

#### JAK KORZYSTAĆ Z ZAKŁADKI POMOC POD PROGRAMEM?

Producent przygotował użytkownikom szereg dokumentów w formacie PDF, które są dostępne pod programem. W celu skorzystania z ww. dokumentacji, należy wybrać opcję POMOC – DOKUMENTACJA:

| 📤 Nemezis - obsługa funduszu alimentacyjnego [Użytkownik : Serwis producenta]              |              |  |  |  |
|--------------------------------------------------------------------------------------------|--------------|--|--|--|
| System Dane Słownik Wnioski Decyzje Druki Wypłaty Zestawienia Emp@tia Usługi grupowe Pomoc |              |  |  |  |
|                                                                                            | Dokumentacja |  |  |  |
|                                                                                            | Pomoc zdalna |  |  |  |

Na ekranie pojawi się okno z wykazem dokumentów, z których użytkownik może skorzystać podczas obsługi świadczeń z funduszu alimentacyjnego. W celu otwarcia dokumentu, należy go podświetlić i wybrać ikonę OTWÓRZ.

|                        | 📥 Wybór dokumentu                 |                                                         |                  |                    | ×         |         |
|------------------------|-----------------------------------|---------------------------------------------------------|------------------|--------------------|-----------|---------|
|                        |                                   | O-R > Nemezis > Dokumentacja 🛛 🗸 🤅                      | ප Przeszukaj:    | Dokumentacja       | ,c        |         |
|                        | Organizuj 🔻 Nowy fol              | der                                                     |                  | == -               | •         |         |
|                        | OneDrive                          | Nazwa                                                   | Data modyfikac   | јі Тур             | ^         |         |
|                        | OneDrive - Persor                 | oświadczenie członka rodziny o dochodz                  | 2012-01-01 13:1  | 5 Micro            | soft Ed   |         |
|                        |                                   | Oświadczenie członka rodziny o dochodz                  | 2012-01-01 13:1  | 6 Micro            | soft Ed   |         |
|                        | 💻 Ten komputer                    | Oświadczenie członka rodziny o wielkośc                 | 2012-01-01 13:1  | 9 Micro            | soft Ed   |         |
|                        | 🔮 Dokumenty                       | Oświadczenie członka rodziny o wyskości                 | 2012-01-01 13:1  | 7 Micro            | soft Ed   |         |
|                        | 🁌 Muzyka                          | Oświadczenie członka rodziny rozliczając                | 2012-01-01 13:1  | 3 Micro            | soft Ed   |         |
|                        | 🗊 Obiekty 3D                      | Pozporządzenie w oprawio sposobu i tarb                 | 2012-01-01 13:2  | Micro              | soft Ed   |         |
|                        | Cobrazy                           | Rozporządzenie w sprawie sprawozdań z                   | 2008-11-17 12:4  | 4 Micro<br>0 Micro | soft Ed   |         |
|                        | 🕂 Pobrane                         | Rozporządzenie w sprawie wzoru kwestio                  | 2011-10-20 11:3  | 0 Micro            | soft Ed   |         |
|                        | Pulpit                            | SC.pdf                                                  | 2012-03-08 13:1  | 6 Micro            | soft Ed   |         |
|                        | Wideo                             | Umowa o powierzenie ochrony danych o                    | 2023-03-07 17:0  | 0 Micro            | soft Ed   |         |
|                        | Duck lokalov (Cr)                 | Ustawa z dnia 7 września 2007 o pomocy                  | 2020-12-02 12:5  | 7 Micro            | soft Ed 🗸 |         |
|                        | Bysk lokality (C.,                | <                                                       |                  |                    | >         |         |
|                        | Nazwa                             | pliku: Ustawa z dpia 7 września 2007 o pomocy o         |                  | t w formacie PDF ( | *.p ~     |         |
|                        | 1402/00                           | ostawa z unia / wizesina zoor o pomocy o                | Dokumen          | w formulater bri   |           |         |
|                        |                                   |                                                         | Otwór            | z Anul             | uj .      |         |
|                        |                                   |                                                         |                  | 10                 |           |         |
| 🔹 🗖 🕞 Hetsus z dais 7. | urrataia 2007 a 🖌 🔟               |                                                         |                  |                    |           | a ×     |
|                        | Program%20Eiles/INEO-P/Nemezis/Do | kumentaria/Istawa%20r%20.dnia%207%20.września%20200     | 17%20o%20pomocy  | 620osob            | n 🏊       | ~ · · _ |
|                        | n i s                             |                                                         |                  | 0200300 W          | цр µ-     |         |
| i≡   ∀ ∨   ∨ Rysuj     |                                   | aj usługę Copilot – + 🔛 1 z 42                          | (v)   LD         |                    | Q         |         |
|                        |                                   |                                                         |                  |                    |           |         |
|                        |                                   |                                                         |                  |                    |           |         |
|                        | ©Kancelaria Se                    | ejmu                                                    | <u>s. 1/42</u>   |                    |           |         |
|                        |                                   |                                                         |                  |                    |           |         |
|                        |                                   | Do U 2007 No 102 per 1279                               |                  |                    |           |         |
|                        |                                   | DZ. 0. 2007 NF 192 poz. 1578                            |                  | Opracowano na      |           |         |
|                        |                                   |                                                         |                  | podstawie: t.j.    |           |         |
|                        |                                   | USTAWA                                                  |                  | poz. 808, 875,     |           |         |
|                        |                                   | z dnia 7 września 2007 r.                               |                  | 1317.              |           |         |
|                        |                                   | o pomocy osobom uprawnionym do alimentów                |                  |                    |           |         |
|                        | Uważ                              | ając, że                                                |                  |                    |           |         |
|                        | dostar                            | rczanie środków utrzymania osobom, które nie są w sta   | nie samodzielnie |                    |           |         |
|                        | zaspokoić :                       | swoich potrzeb, a w szczególności dzieciom, jest w pier | wszej kolejności |                    |           |         |
|                        | obowiązkie                        | m wskazanych w Kodeksie rodzinnym i opiekuńczym         | n członków ich   |                    |           |         |
|                        | rodziny,                          |                                                         |                  |                    |           |         |
|                        | konst                             | ytucyjna zasada pomocniczości nakłada na państwo obow   | iązek wspierania |                    |           |         |
|                        | jedynie tyc                       | ch osób ubogich, które nie są w stanie samodzielnie z   | aspokoić swoich  |                    |           |         |
|                        | potrzeb i n                       | nie otrzymują należnego im wsparcia od osób należ       | ących do kręgu   |                    |           |         |
|                        | zobowiązar                        | nych wobec nich do alimentacji,                         |                  |                    |           |         |
|                        |                                   |                                                         |                  |                    |           | ×.      |

Ilekroć w dokumentacji użyty zostanie zwrot "Ustawa", będzie się on odnosił do Ustawy z dnia 7 września 2007 r. o pomocy osobom uprawnionym do alimentów.

#### 1. CZYNNOŚCI, KTÓRE NALEŻY WYKONAĆ PRZED ROZPOCZĘCIEM PRACY W PROGRAMIE

#### IKONY UŻYWANE W PROGRAMIE I ICH FUNKCJE

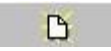

"NOWY" pozwala na założenie nowego rekordu w bazie.

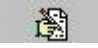

"EDYCJA" pozwala na zmianę zapisanych już w bazie danych.

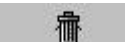

"KOSZ" usuwa zapisane w bazie dane.

🗸 <u>o</u>k

"OK" zapisuje do bazy wprowadzone, bądź zmienione dane.

🚫 <u>A</u>nuluj

"ANULUJ" kasuje z bazy wprowadzone, bądź zmienione dane.

#### PARAMETRY PROGRAMU

W celu ustawienia parametrów pracy programu, należy wybrać SŁOWNIK - PARAMETRY.

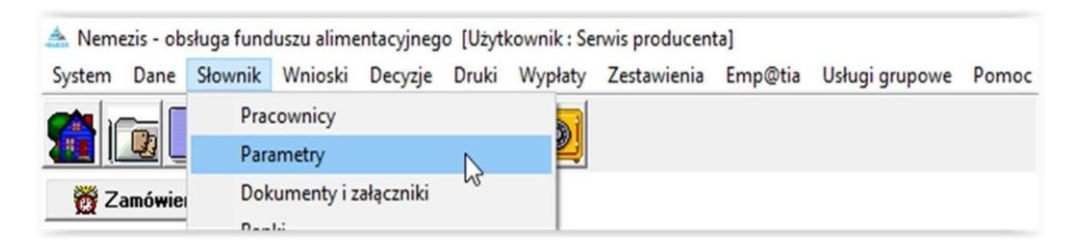

W tym miejscu (opcja dostępna tylko dla Administratora systemu) można dokonać zmiany parametrów.

#### ZMIAN PARAMETRÓW SYSTEMU NALEŻY DOKONYWAĆ BARDZO ROZWAŻNIE!

W przypadku ustawowej zmiany parametrów, producent będzie przygotowywał aktualizację do programu, która automatycznie będzie dokonywała zmiany, lub będzie informował drogą elektroniczną jakich zmian należy dokonać pod programem.

| Parametry ×                                                                                                    |  |  |  |  |  |
|----------------------------------------------------------------------------------------------------|--|--|--|--|--|
| Wypłata świadczeń 15 🌒 dnia miesiąca 🏢 Ierminy                                                                                                    |  |  |  |  |  |
| <ul> <li>Dopuszczenie wprowadzenia numeru PESEL o błędnej cyfrze kontrolnej</li> <li>Dopuszczenie wprowadzenia numeru PESEL wypełnionego zerami</li> <li>Załączniki do wniosków domyślnie wstawiane jako złożone z datą wniosku</li> <li>Drukuj tylko dwa przelewy bankowe</li> </ul>                                                                                                    |  |  |  |  |  |
| Automatyczna kopia danych co 🛛 🕞 dni                                                                                                    |  |  |  |  |  |
| Bufor danych osobowych 1000 膏 rekordów                                                                                                    |  |  |  |  |  |
| <ul> <li>W oknie wnioskodawców pokaż wnioski od okresu 2022/2023</li> <li>Rozpatrywanie wniosku - sprawdzaj dochód rodziny w każdym miesiącu</li> <li>Czcionki</li> </ul>                                                                                                    |  |  |  |  |  |
| Czcionka kwot wypłat na wydrukach Arial                                                                                                    |  |  |  |  |  |
| Czcionka tekstu na wydrukach Arial                                                                                                    |  |  |  |  |  |
| Czcionka na decuziach taka sama jak czcionka tekstu na wudu kach                                                                                                    |  |  |  |  |  |
| Netwise service which account was being a contraction of the service of the service of the servi |  |  |  |  |  |
| <ul> <li>Metyka sprawy - w Gydie sprawy uwzgiędnie dane osobowe</li> <li>W Spółpraca z platformą komunikacyjną Emg@tia</li> <li>W oknie dłużników domyślnie zaznaczona opcja "ukryj zdarzenia<br/>przekazanie informacji do BIG" oraz " utworzenie należności dłużnika</li> <li>Wymagane "mocne" hasło - 12 znaków - mała i duża litera, cyfra i znak sp</li> </ul>                                                                                                    |  |  |  |  |  |
| 🔝 Parametry systemu 🙀 Bejony                                                                                                    |  |  |  |  |  |
| Eormaty przelewów elektronicznych                                                                                                    |  |  |  |  |  |
| Parametry upomnień i tytułów wykonawczych                                                                                                    |  |  |  |  |  |
| 🖉 🙀 Parametry <u>n</u> aliczania odsetek                                                                                                    |  |  |  |  |  |
| ræi Role użytko <u>w</u> ników                                                                                                    |  |  |  |  |  |
| 💼 Część merytoryczno-finansowa list wypłat - definicja                                                                                                    |  |  |  |  |  |
| 💼 Definicja ustawień usług grupowych                                                                                                    |  |  |  |  |  |
| 🖹 🗸 🖉 🖉 Anuluj                                                                                                    |  |  |  |  |  |

W oknie PARAMETRY można ustalić:

- terminy wypłat świadczeń (jest możliwość ustawienia kilku dni w miesiącu),

| arametry                                                                                | ×                                                                                                    |                                    |               |                                             |      |
|-----------------------------------------------------------------------------------------|----------------------------------------------------------------------------------------------------|------------------------------------|---------------|---------------------------------------------|------|
| Yypłata świadczeń                                                                       | aca       Ierminy         . o błędnej cyfrze kontrolnej         . wypełnionego zerami         ie jako złożone z datą wniosku         rdów         okresu 2022/2023         rodziny w każdym miesiącu         ionka tekstu na wydrukach         ś dane osobowe         y@tia |                                    |               |                                             |      |
| W oknie dłużników domyślnie zaznaczona o<br>przekazanie informacji do BIG'' oraz '' utw | pcja "ukryj zdarzenia<br>vorzenie należności dłużnika"                                                                                                    | Termin wypłat świadczeń z fundu    | ıszu aliment  | acyjnego                                    |      |
| Wymagane "mocne" hasło - 12 znaków - m                                                  | ała i duża litera, cyfra i znak sp.                                                                                                    | Terminy wypłat                     |               | – Dni wolne od pracy (oprócz sobó           | tini |
| Eg Parametry systemu                                                                    | <u>(A</u> ejony                                                                                                    | Dzień wypłaty w miesiącu           |               | Data /                                      | •    |
| Eormaty przelewów elek                                                                  | ktronicznych                                                                                                    | ▶ <u>15</u>                        |               | 2008-01-01                                  | ١.   |
| 📰 Parametry <u>u</u> pomnień i tytułów                                                  | v wykonawczych                                                                                                    |                                    |               | 2008-05-01                                  |      |
| 🖗 Parametry naliczania                                                                  | a odsetek                                                                                                    |                                    |               | 2008-05-22                                  | 1    |
| ræ <sup>5</sup> Bole užutkowni                                                          | ków                                                                                                    |                                    | Ť             | 2008-08-15                                  | 1    |
| Część merytoryczno-finansowa                                                            | ist wypłat - definicja                                                                                                    | – Jeżeli termin wypłaty wypadnie n | a dzień wolnu | od pracy to przesunać termin wypłat         | y na |
| E Definicia ustawień usłu                                                               | a arupowych                                                                                                    | O następny dzień roboczy           |               | <ul> <li>poprzedni dzień roboczy</li> </ul> | ,    |
|                                                                                         | Anuluj                                                                                                    |                                    |               |                                             | 2    |

Z lewej strony okna należy ustalić dzień miesiąca, który będzie przypisany w programie jako "planowany termin wypłaty" (np. 15 – to informacja dla systemu, że tworząc harmonogram wypłat należy ustalić planowaną datę wypłaty na 15 maja, 15 czerwca, 15 lipca itp.). Program posiada wbudowaną bazę danych o dniach wolnych od pracy (soboty, niedziele, święta). Jeżeli termin planowanej wypłaty wypadnie na dzień wolny od pracy, program automatycznie sam dokona przesunięcia wypłaty świadczeń na pierwszy roboczy dzień miesiąca, następujący po planowanym terminie wypłaty, lub na dzień poprzedzający termin wypłaty (w zależności od decyzji użytkownika).

Jeżeli zostanie ustalonych kilka terminów wypłat, program zapyta przed utworzeniem harmonogramu – podczas zakładania decyzji o przyznaniu świadczenia, jaką datę przyjąć za planowany termin wypłaty dla konkretnego wnioskodawcy.

Planowany termin wypłaty ustalany jest przez program zgodnie z przepisami ustawy.

Jeżeli wniosek złożony jest przed ostatnim dniem danego miesiąca, program ustala termin wypłaty automatycznie na wybrany termin planowanej wypłaty ustalony przez użytkownika, nie później jednak, niż do ostatniego dnia tego samego miesiąca (np. wniosek złożono 3 maja – planowany termin wypłaty ustalany jest najpóźniej na 31 maja).

Uwaga! Jeżeli wniosek złożony jest po terminie przygotowanej już na dany miesiąc listy wypłat, wtedy program automatycznie, jako planowaną datę wypłaty pierwszej pozycji z harmonogramu, przypisze datę z kolejnego miesiąca, np. wypłata świadczeń nastąpiła 20 maja, wniosek złożono 29 maja -> wtedy świadczenia "majowe" zostaną zaplanowane do wypłaty na miesiąc czerwiec.

Program umożliwia także "grupową" zmianę terminu wypłaty dla świadczeń z konkretnego miesiąca, np. wszystkim świadczeniom majowym, o planowanym terminie wypłaty 15 maja, możemy zmienić termin wypłaty na 25 maja. **Zmiana terminu wypłaty opisana została w dziale WYPŁATY.** 

Program ponadto umożliwia, za pomocą funkcji w oknie Parametrów:

| Parametry X                                                                                                    |
|----------------------------------------------------------------------------------------------------|
| Wypłata świadczeń 15 🚔 dnia miesiąca 📰 Ierminy                                                                                                    |
| Dopuszczenie wprowadzenia numeru PESEL o błędnej cyfrze kontrolnej     Qopuszczenie wprowadzenia numeru PESEL wypełnionego zerami     Ażłączniki do wniosków domyślnie wstawiane jako złożone z datą wniosku     Drukuj tylko dwa przelewy bankowe     Automatyczna kopia danych co 60                                                                                 |
| Bufor danych osobowych 1000 😭 rekordów                                                                                                    |
| ☐ W oknie wnioskodawców pokaż wnioski od okresu 2022/2023 ☐ Rozpatrywanie wniosku - sprawdzaj dochód rodziny w każdym miesiącu<br>Czcionki                                                                                                    |
| Czcionka kwot wypłat na wydrukach Arial                                                                                                    |
| Czcionka tekstu na wydrukach Arial                                                                                                    |
| Czcionka na decyzjach taka sama jak czcionka tekstu na wydrukach                                                                                                    |
| <ul> <li>Metryka sprawy - w tytule sprawy uwzględnić dane osobowe</li> <li>Współpraca z platformą komunikacyjną Emp@tia</li> <li>W oknie dłużników domyślnie zaznaczona opcja "ukryj zdarzenia<br/>przekazanie informacji do BIG" oraz " utworzenie należności dłużnika"</li> <li>Wymagane "mocne" hasło - 12 znaków - mała i duża litera, cyfra i znak sp.</li> </ul> |
| E Parametry systemu                                                                                                    |
| Cornaty przelewów elektronicznych                                                                                                    |
| Parametry upomnień i tytułów wykonawczych                                                                                                    |
| 器號 Parametry <u>n</u> aliczania odsetek                                                                                                    |
| r∰ Role użytko <u>w</u> ników                                                                                                    |
| 💼 🗁                                                                                                    |
| 💼 Definicja ustawień usług grupowych                                                                                                    |
| 🖓 🗸 🖉 🖉 🖓 🖓 🖓                                                                                                    |

- dopuszczenie możliwości wprowadzenia numeru PESEL o błędnej cyfrze kontrolnej lub wypełnionego zerami,
- ustalenie, czy załączniki do wniosku będą wstawiały się na zakładce DOKUMENTY jako złożone z datą wniosku (w przypadku wyłączenia tej opcji, program będzie nadawał wszystkim dokumentom status "niezłożony" i oczekiwał decyzji użytkownika, który będzie musiał określić sam, czy dany dokument został dołączony do wniosku),
- ustalenie sposobu wydruku przelewu bankowego (wyłączenie tej funkcji spowoduje wydruk wszystkich 4 odcinków przelewu bankowego),
- ustalenie czcionki tekstu i kwot na wszystkich wydrukach w programie,
- włączenie współpracy z systemem Emp@tia,
- włączenie wymogu ustalania silnego hasła, zawierającego 12 znaków (małą i wielką literę, cyfrę oraz znak specjalny) ZALECAMY WŁĄCZENIE TEJ OPCJI,
- włączenie (w celu "uporządkowania" wniosków w oknie WNIOSKODAWCY) opcji, która spowoduje, iż w oknie WNIOSKI będą wyświetlać się tylko wnioski bieżące. Założenie tego filtru NIE POWODUJE wstrzymania wypłat z niewyświetlanych wniosków (jeżeli takowe – np. windykacja – oczekują jeszcze na realizację).

W oknie parametrów znajduje się opcja umożliwiająca ustawienie lub zmianę domyślnych parametrów tytułów wykonawczych i upomnień:

|                                                                                                    | -                                                                                                    |                                                                                                    |                                                                                                    | ^                                                                                                    |             |
|----------------------------------------------------------------------------------------------------|----------------------------------------------------------------------------------------------------|----------------------------------------------------------------------------------------------------|----------------------------------------------------------------------------------------------------|----------------------------------------------------------------------------------------------------|-------------|
|                                                                                                    | Wypłata świadczeń                                                                                                    | 15 🌲 dnia                                                                                                    | a miesiąca                                                                                                    | Ierminy                                                                                                    |             |
|                                                                                                    | Dopuszczenie wprowa     Dopuszczenie wprowa     Dopuszczenie wprowa     Załączniki do wnioskó     Drukuj tylko dwa przełe                                                                                                    | dzenia numeri<br>dzenia numeri<br>w domyślnie w<br>ewy bankowe                                                                                                    | u PESEL o błę<br>u PESEL wype<br>vstawiane jako                                                                                                    | dnej cyfrze kontrolnej<br>knionego zerami<br>złożone z datą wniosku                                                                                                    |             |
|                                                                                                    | Automatyczna kopia dany                                                                                                    | ich co 60 🗄                                                                                                    | 🛃 dni                                                                                                    |                                                                                                    |             |
|                                                                                                    | Butor danych osobowych                                                                                                    |                                                                                                    | rekordów                                                                                                    |                                                                                                    |             |
|                                                                                                    | Rozpatrywanie wniosk<br>Czcionki                                                                                                    | ow pokaz wni<br>u - sprawdzaji                                                                                                    | dochód rodziny                                                                                                    | y w każdym miesiącu                                                                                                    |             |
|                                                                                                    | Czcionka kwot wypłat i                                                                                                    | na wydrukach                                                                                                    | Arial                                                                                                    |                                                                                                    |             |
|                                                                                                    | Czcionka tekstu na                                                                                                    | wydrukach                                                                                                    | Arial                                                                                                    |                                                                                                    |             |
|                                                                                                    | 📃 Czcionka na decyzja                                                                                                    | ch taka sama                                                                                                    | jak ozcionka ti                                                                                                    | ekstu na wydrukach                                                                                                    |             |
|                                                                                                    | Metryka sprawy - w tyti<br>✓ Współpraca z platform                                                                                                    | ule sprawy uw<br>a komunikacy                                                                                                    | zględnić dane<br>ina Emp@tia                                                                                                    | osobowe                                                                                                    |             |
| Ì                                                                                                    | W oknie dłużników do<br>przekazanie informacji<br>Wymagane "mocne" h                                                                                                    | myślnie zazna<br>do BIG'' oraz<br>iasło - 12 znał                                                                                                    | czona opcja "t<br>" utworzenie<br><ów - mała i du                                                                                                    | ukryj zdarzenia<br>e należności dłużnika'<br>uża litera, cyfra i znak sp                                                                                                    |             |
|                                                                                                    | Parametry :                                                                                                    | systemu                                                                                                    |                                                                                                    | <u>E</u> lejony                                                                                                    |             |
|                                                                                                    | <b>≣</b> ∰ E                                                                                                    | ormaty przelev                                                                                                    | vów elektronica                                                                                                    | znych                                                                                                    |             |
|                                                                                                    | 📰 Parame                                                                                                    | etry <u>u</u> pomnień                                                                                                    | i tytułów wyko                                                                                                    | nawczych                                                                                                    | L           |
|                                                                                                    |                                                                                                    | Parametry <u>n</u> a                                                                                                    | aliczania odset                                                                                                    | iek                                                                                                    | L           |
|                                                                                                    |                                                                                                    | 🍞 Role už                                                                                                    | ytko <u>w</u> ników                                                                                                    |                                                                                                    | L           |
|                                                                                                    | <b>B</b> Część mer                                                                                                    | ytoryczno-fina                                                                                                    | nsowa list wyp                                                                                                    | vłat - definicja                                                                                                    | L           |
|                                                                                                    | 📑 💼 Di                                                                                                    | efinicja ustawi                                                                                                    | eń usług grupo                                                                                                    | owych                                                                                                    | L           |
|                                                                                                    | <b>B</b>                                                                                                    | Л пк                                                                                                    | A second                                                                                                    | 📮 Zamkoji                                                                                                    |             |
|                                                                                                    | Second second second second second second second second second second second second second second second second                                                                                                    |                                                                                                    |                                                                                                    |                                                                                                    |             |
| _                                                                                                    | hannand                                                                                                    | Ø <u>D</u> K                                                                                                    | S Anuiuj                                                                                                    |                                                                                                    | 2           |
| Paran                                                                                                    | netry upomnień i tyt                                                                                                    | ułów wykor                                                                                                    | nawczych                                                                                                    |                                                                                                    | ×           |
| Paran                                                                                                    | netry upomnień i tytu<br>woty w tytule wykonaw                                                                                                    | ułów wykor<br>czym zaokrą                                                                                                    | nawczych<br>glić do 10 gr                                                                                                    |                                                                                                    | ×           |
| Paran                                                                                                    | netry upomnień i tytu<br>woty w tytule wykonaw<br>ole D4 (Podstawa prav                                                                                                    | ułów wykor<br>czym zaokrą<br>vna obowiaz                                                                                                    | nawczych<br>glić do 10 gr<br>ku) uzupełnia                                                                                                    | ać danumi decuzii o zv                                                                                                    | ×           |
| Paran                                                                                                    | netry upomnień i tytu<br>woły w tytule wykonaw<br>ole D4 (Podstawa prav<br>t dotuczacy realizacji w                                                                                                    | ułów wykor<br>czym zaokrą<br>vna obowiąz<br>płaty należn                                                                                                    | nawczych<br>glić do 10 gr<br>ku) uzupełnia<br>ości na upor                                                                                                    | ać danymi decyziji o zv                                                                                                    | ×           |
| Paran<br>ku<br>V pu<br>Teks<br>Nale<br>ninie<br>rach                                                                                                    | netry upomnień i tytu<br>woły w tytule wykonaw<br>ole D4 (Podstawa prav<br>t dotyczący realizacji w<br>wizności te należy wpłac<br>jszego upomnienia, do<br>unek bankowy w bank                                                                                                    | ułów wykor<br>czym zaokrą<br>wna obowiąz<br>płaty należn<br>płaty należn<br>ić w ciągu 7<br>kasy, za pos<br>u : nr                                                                                                    | nawczych<br>glić do 10 gr<br>ku) uzupełnia<br>ości na upor<br>dni, licząc o<br>średnictwem l                                                                                                 | ać danymi decyzji o zv<br>nnieniu<br>d dnia doręczenia<br>Poczty Polskiej, lub na                                                                                            | ×<br>wroci  |
| Paran                                                                                                    | netry upomnień i tytu<br>woty w tytule wykonaw<br>ole D4 (Podstawa prav<br>t dotyczący realizacji w<br>iżności te należy wpłac<br>jszego upomnienia, do<br>unek bankowy w bank                                                                                                    | ułów wykor<br>czym zaokrą<br>wna obowiąz<br>płaty należn<br>płaty należn<br>ciś w ciągu 7<br>kasy, za pos<br>u : nr                                                                                                    | nawczych<br>glić do 10 gr<br>ku) uzupełnia<br>ości na upor<br>dni, licząc o<br>średnictwem l                                                                                                 | ać danymi decyzji o zv<br>nnieniu<br>d dnia doręczenia<br>Poczty Polskiej, lub na                                                                                            | ×<br>wroci  |
| Paran<br>ku<br>Peks<br>Nale<br>ninie<br>rach<br>Teks                                                                                                    | netry upomnień i tytu<br>woty w tytule wykonaw<br>ole D4 (Podstawa prav<br>t dotyczący realizacji w<br>vźności te należy wpłac<br>cjszego upomnienia, do<br>unek bankowy w bank                                                                                                    | ułów wykor<br>czym zaokrą<br>wna obowiąz<br>płaty należn<br>ić w ciągu 7<br>kasy, za pos<br>u : nr<br>upomnieniu                                                                                                    | nawczych<br>glić do 10 gr<br>ku) uzupełnik<br>ości na upor<br>dni, licząc o<br>średnictwem l                                                                                                 | ać danymi decyziji o zv<br>nnieniu<br>d dnia doręczenia<br>Poczty Polskiej, lub na                                                                                           | ×<br>wroci  |
| Paran                                                                                                    | netry upomnień i tytu<br>woły w tytule wykonaw<br>ole D4 (Podstawa prav<br>t dotyczący realizacji w<br>wizności te należy wpłac<br>ijszego upomnienia, do<br>unek bankowy w bank<br>t podstawy prawnej na<br>podstawie art. 15 § 1 us<br>ępowaniu egzekucyjny<br>n. zm.) wzywa się do ure<br>lonych decyzją numer                                                                                                    | ułów wykor<br>czym zaokrą<br>wna obowiąz<br>płaty należn<br>ić w ciągu 7<br>kasy, za pos<br>u : nr<br>upomnieniu<br>upomnieniu<br>stawy z dnia<br>m w administ<br>egulowania r                                                    | nawczych<br>glić do 10 gr<br>ku) uzupełnik<br>ości na upor<br>dni, licząc o<br>średnictwem l<br>17 czerwca 1<br>tracji (Dz.U.z<br>następujących                                              | ać danymi decyzji o zv<br>nnieniu<br>d dnia doręczenia<br>Poczty Polskiej, lub na<br>1966 r. o<br>2014 r. poz. 1619 z<br>h należności;                                       | ×<br>wroci  |
| Paran                                                                                                    | netry upomnień i tytu<br>woty w tytule wykonaw<br>ole D4 (Podstawa prav<br>t dotyczący realizacji w<br>iżności te należy wpłac<br>jszego upomnienia, do<br>unek bankowy w bank<br>t podstawie nt. 15 § 1 us<br>ępowaniu egzekucyjny<br>zm.) wzywa się do ure<br>lonych decyzją numer                                                                                                    | ułów wykor<br>czym zaokrą<br>wna obowiąz<br>płaty należn<br>ić w ciągu 7<br>kasy, za pos<br>u : nr<br>upomnieniu<br>utawy z dnia<br>m w administ<br>gulowania r                                                                   | nawczych<br>glić do 10 gr<br>ku) uzupełnik<br>ości na upor<br>dni, licząc o<br>średnictwem l<br>17 czerwca 1<br>tracji (Dz.U.z<br>następującycł                                              | ać danymi decyzji o zv<br>nnieniu<br>d dnia doręczenia<br>Poczty Polskiej, lub na<br>1966 r. o<br>2014 r. poz. 1619 z<br>h należności;                                       | ×<br>vvroci |
| Paran kw P pu Paks Nale ninie rach Teks Na p post poźr ustal Teks                                                                                                    | netry upomnień i tytu<br>woty w tytule wykonaw<br>ole D4 (Podstawa prav<br>t dotyczący realizacji w<br>vźności te należy wpłac<br>jęszego upomnienia, do<br>unek bankowy w bank<br>t podstawy prawnej na<br>odstawie art. 15 § 1 us<br>ępowaniu egzekucyjny<br>n. zm.) wzywa się do ure<br>lonych decyzją numer<br>t podstawy prawnej na                                                                                  | ułów wykor<br>czym zaokrą<br>wna obowiąz<br>płaty należn<br>ić w ciągu 7<br>kasy, za pos<br>u : nr<br>upomnieniu<br>tawy z dnia<br>m w administ<br>egulowania r                                                                   | nawczych<br>glić do 10 gr<br>ku) uzupełnik<br>ości na upor<br>dni, licząc o<br>średnictwem l<br>17 czerwca 1<br>tracji (Dz.U.z<br>następujących                                              | ać danymi decyziji o zv<br>nnieniu<br>d dnia doręczenia<br>Poczty Polskiej, lub na<br>1966 r. o<br>2014 r. poz. 1619 z<br>h należności;                                      | ×           |
| Paran                                                                                                    | netry upomnień i tytu<br>woty w tytule wykonaw<br>ole D4 (Podstawa prav<br>t dotyczący realizacji w<br>wizności te należy wpłac<br>ijszego upomnienia, do<br>unek bankowy w bank<br>t podstawy prawnej na<br>podstawie art. 15 § 1 us<br>ępowaniu egzekucyjny<br>n. zm.) wzywa się do ure<br>lonych decyzją numer<br>t podstawy prawnej na<br>stawa prawna: art. 26 u<br>ępowaniu egzekucyjny<br>n. zm.),zwanej dalej "us | ułów wykor<br>czym zaokrą<br>wna obowiąz<br>płaty należn<br>ić w ciągu 7<br>kasy, za pos<br>u : nr<br>upomnieniu<br>tawy z dnia<br>m w administ<br>agulowania r<br>tytule wykor<br>istawy z dnia<br>m w administ<br>tawą"         | awczych<br>glić do 10 gr<br>ku) uzupełnik<br>ości na upor<br>dni, licząc o<br>średnictwem l<br>17 czerwca 1<br>tracji (Dz. U. z<br>następujących<br>nawczym<br>17 czerwca<br>racji (Dz. U. z | ać danymi decyziji o zv<br>nnieniu<br>d dnia doręczenia<br>Poczty Polskiej, lub na<br>1966 r. o<br>2014 r. poz. 1619 z<br>h należności;                                      | ×<br>vvroci |
| Paran                                                                                                    | netry upomnień i tytu<br>woty w tytule wykonaw<br>ole D4 (Podstawa prav<br>t dotyczący realizacji w<br>istności te należy wpłac<br>jszego upomnienia, do<br>unek bankowy w bank<br>t podstawy prawnej na<br>podstawie att. 15 § 1 us<br>ępowaniu egzekucyjny<br>n. zm.) wzywa się do ure<br>lonych decyzją numer<br>t podstawy prawnej na<br>stawa prawna: att. 26 u<br>ępowaniu egzekucyjny<br>n. zm.),zwanej dalej "us  | ułów wykor<br>czym zaokrą<br>wna obowiąz<br>płaty należn<br>ić w ciągu 7<br>kasy, za pos<br>u : nr<br>upomnieniu<br>stawy z dnia<br>m w administ<br>agulowania r<br>tytule wykor<br>istawy z dnia<br>m w administ<br>agulowania r | nawczych<br>glić do 10 gr<br>ku) uzupełnik<br>ości na upor<br>dni, licząc oś<br>średnictwem l<br>17 czerwca 1<br>rracji (Dz.U.z<br>następujących<br>nawczym<br>17 czerwca<br>nawczym         | ać danymi decyzji o zv<br>nnieniu<br>d dnia doręczenia<br>Poczty Polskiej, lub na<br>1966 r. o<br>2014 r. poz. 1619 z<br>h należności;                                       | × vroci     |
| Paran                                                                                                    | netry upomnień i tytu<br>woty w tytule wykonaw<br>ole D4 (Podstawa prav<br>t dotyczący realizacji w<br>iszności te należy wpłac<br>jszego upomnienia, do<br>unek bankowy w bank<br>t podstawy prawnej na<br>podstawie art. 15 § 1 us<br>ępowaniu egzekucyjny<br>n. zm.) wzywa się do urc<br>lonych decyzją numer<br>t podstawy prawnej na<br>stawa prawna: art. 26 u<br>ępowaniu egzekucyjny<br>n. zm.), zwanej dalej "us | ułów wykor<br>czym zaokrą<br>wna obowiąz<br>płaty należn<br>ić w ciągu 7<br>kasy, za pos<br>u : nr<br>upomnieniu<br>tawy z dnia<br>m w administ<br>agulowania r<br>tytule wykor<br>istawy z dnia<br>m w administ<br>tawą"         | nawczych<br>glić do 10 gr<br>ku) uzupełnik<br>ości na upor<br>dni, licząc o<br>średnictwem l<br>17 czerwca 1<br>tracji (Dz. U. z<br>nawczym<br>17 czerwca<br>rracji (Dz. U. s<br>nawczym     | ać danymi decyzji o zv<br>nnieniu<br>d dnia doręczenia<br>Poczty Polskiej, lub na<br>1966 r. o<br>2014 r. poz. 1619 z<br>h należności;<br>1966 r. o<br>z 2019 r. poz. 1438 z | ×<br>vvroci |
| Paran ku Paran ku Paran Paran | netry upomnień i tytu<br>woty w tytule wykonaw<br>ole D4 (Podstawa prav<br>t dotyczący realizacji w<br>iżności te należy wpłac<br>ijszego upomnienia, do<br>unek bankowy w bank<br>t podstawie att. 15 § 1 us<br>ępowaniu egzekucyjny<br>. zm.) wzywa się do ure<br>lonych decyzją numer<br>t podstawy prawnej na<br>stawa prawna: att. 26 u<br>ępowaniu egzekucyjny<br>n. zm.), zwanej dalej "us                         | ułów wykor<br>czym zaokrą<br>wna obowiąz<br>płaty należn<br>ić w ciągu 7<br>kasy, za pos<br>u : nr<br>upomnieniu<br>stawy z dnia<br>m w administ<br>agulowania r<br>tytule wykor<br>istawy z dnia<br>m w administ<br>agulowania r | awczych<br>glić do 10 gr<br>ku) uzupełnik<br>ości na upor<br>dni, licząc od<br>średnictwem I<br>17 czerwca 1<br>tracji (Dz. U.:<br>nawczym<br>17 czerwca<br>rracji (Dz. U.:                  | ać danymi decyziji o zv<br>nnieniu<br>d dnia doręczenia<br>Poczty Polskiej, lub na<br>2014 r. poz. 1619 z<br>h należności;<br>1966 r. o<br>z 2019 r. poz. 1438 z             | ×<br>vroci  |

| Tytuł wykonawczy dane                                                                                         | × |
|----------------------------------------------------------------------------------------------------|---|
| Nagłówek Część A Część E Część E.1 Część F                                                                    |   |
| Numer systemowy sprawy organu egzekucyjnego                                                                   |   |
|                                                                                                    |   |
| 1. Numer tytułu wykonawczego                                                                                  |   |
| 3. Rodzaj dokumentu                                                                                           |   |
| I. tytuł wykonawczy 2. zmieniony tytuł wykonawczy                                                             |   |
|                                                                                                    |   |
| 4. Numer porządkowy dalszego tytułu wykonawczego                                                              |   |
| 5. Cel wydania dalszego tytułu wykonawczego                                                                   |   |
| •                                                                                                    |   |
|                                                                                                    |   |
| <ol> <li>Adnotacja dotycząca ponownie wydanego tytułu wykonawczego/zmienionego tytułu wykonawczego</li> </ol> |   |
|                                                                                                    |   |
|                                                                                                    |   |
|                                                                                                    |   |
|                                                                                                    |   |
|                                                                                                    |   |
|                                                                                                    |   |
|                                                                                                    |   |
|                                                                                                    |   |
| 🖌 OK 🛛 🚫 Anului                                                                                               |   |
|                                                                                                    |   |

W przypadku, gdy w związku z bardzo dużą liczbą świadczeniobiorców użytkownik musi dokonać podziału wnioskodawców na mniejsze grupy, sugeruje się wykorzystanie opcji **REJONY**.

W celu założenia nowego rejonu, należy wybrać ikonę NOWY i wpisać nazwę rejonu.

| Rejony           |                                                                                                    | >      |
|------------------|----------------------------------------------------------------------------------------------------|--------|
| Nazwa rejonu     | Ulice Miejscowości                                                                                                    |        |
|                  | Nazwa rejonu Ulice (bez rejonu)<br>Groszówka<br>Herbowa<br>Instytucyjna<br>Katowicka<br>Krótka<br>Lekka<br>Matejki                                                                                                    | ^      |
| Nazwa nowy rejon | Mnicha Usuń z rejonu  Codaj do rejonu  Przypisz rejon osobom  Codaj do rejonu  Codaj do rejonu  Codaj do re | ~      |
|                  | Za                                                                                                    | ımknij |

Na ekranie pojawi się zapisany rejon oraz wykaz wszystkich ulic, jakie pojawiły się do tej pory w programie (baza ulic tworzy się automatycznie podczas zakładania kolejnych wniosków). W tym miejscu można przypisać konkretne ulice do rejonu. Wyboru ulic można dokonać poprzez zaznaczanie w prawym oknie wybranych ulic z klawiszem CTRL, a następnie poprzez kliknięcie ikony DODAJ DO REJONU.

| Nazwa rejonu 🛛 🛛 🛛 | Ulic | e Miejscowości          |   |                      |   |
|--------------------|------|-------------------------|---|----------------------|---|
| nowy rejon         |      |                         |   |                      |   |
|                    |      | Nazwa rejonu 🗸          | • | Ulice (bez rejonu)   | ^ |
|                    | Þ    | Katowicka               |   | ▶ Groszówka          |   |
|                    |      | Lekka                   |   | Herbowa              |   |
|                    |      | Matejki                 |   | Instytucyjna         |   |
|                    |      | Mnicha                  |   | Krótka               |   |
|                    |      |                         |   | Oborkowa             |   |
|                    |      |                         |   | Obornicka            |   |
|                    |      |                         |   | Rajska               |   |
| izwa nowy rejon    |      |                         | / | Siwa                 | ~ |
|                    |      | <u>U</u> suń z rejonu ➡ |   | 🗲 Dodaj do rejonu    |   |
| V DK 🕲 Anuluj      |      | 🕺 Przypisz rejon osobom |   | 💻 Podgląd 🛛 🗎 Drukuj |   |

Po przypisaniu ulic do rejonu, okno REJONY będzie wyglądało następująco.

| Rejony           |   |     |                                |   |                           | >   |
|------------------|---|-----|--------------------------------|---|---------------------------|-----|
| Nazwa rejonu     | ^ | Uli | ce Miejscowości                |   |                           |     |
| nowy rejon       |   |     |                                |   |                           |     |
| wschód           |   |     | 1                              |   |                           |     |
| zachód           |   |     | Nazwa rejonu                   | ^ | Ulice (bez rejonu) 🔨      |     |
|                  |   | į,  | Katowicka                      |   | Obornicka                 |     |
|                  |   |     | Lekka                          |   | Rajska                    |     |
|                  |   |     | Matejki                        |   | Siwa                      |     |
|                  |   |     | Mnicha                         |   | Skoczów                   |     |
|                  |   |     |                                |   | Szeroka                   |     |
|                  | ¥ |     |                                |   | Szklana                   |     |
|                  |   |     |                                |   | Średnia                   |     |
| Nazwa nowy rejon |   |     |                                | ¥ | Trudna 🗸                  |     |
|                  |   |     | <u>U</u> suń z rejonu <b>−</b> |   | ← <u>D</u> odaj do rejonu |     |
| V DK 🛞 Anuluj    |   |     | <u></u> Przypisz rejon osoba   | m | 📃 Podgląd 🛛 🖹 Drukuj      |     |
|                  |   |     |                                |   |                           | cni |

W tym momencie można dokonać przypisania REJONU osobom zamieszkującym na ulicach dołączonych do REJONU. Przypisać należy za pomocą ikony PRZYPISZ REJON OSOBOM.

#### W ten sam sposób należy przypisać miejscowości do rejonu.

W oknie Parametrów użytkownik może także ustawić sposób zaokrąglania naliczanych w programie odsetek, korzystając z opcji "Parametry naliczania odsetek":

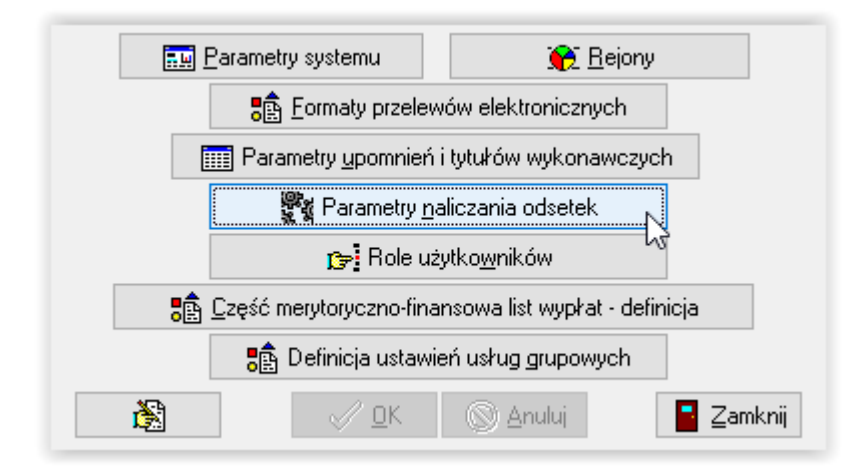

#### Na ekranie pojawi się okno, w którym użytkownik może dokonać stosownych zmian.

| Parametry naliczania odsetek                                                                                                  | ×   |
|----------------------------------------------------------------------------------------------------|-----|
| zaokrąglenie odsetek od świadczeń nienależnie pobranych z funduszu alimentacyjnego zaokrąglić do 1 gr<br>zaokrąglić do 1 gr   | ľ   |
| zaokrąglenie odsetek proporcjonalnych przy wpłacie od komornika sądowego należności zaokrąglić do 10 gr<br>zaokrąglić do 1 zł |     |
| od dłużnika alimentacyjnego zaokrąglić do 1 gr 🗸                                                                              |     |
| zaokrąglenie odsetek z decyzji o zwrocie przez dłużnika alimentacyjnego należności z tytułu otrzymanych                       |     |
| przez osobę uprawnioną świadczeń z funduszu alimentacyjnego 🛛 zaokrąglić do 1 gr 🛛 🗸                                          |     |
| metoda obliczenia odsetek proporcjonalnych przy wpłacie od komornika sądowego należności wyegzekwowan                         | ych |
| od dłużnika alimentacyjnego metoda salda narastającego 🗸                                                                      |     |
| 🗸 🛛 K 🚫 Anuluj                                                                                                    |     |
|                                                                                                    | -   |
| Parametry naliczania odsetek                                                                                                  | ×   |
| zaokrąglenie odsetek od świadczeń nienależnie pobranych z funduszu alimentacyjnego zaokrąglić do 1 gr                         | ~   |
| zaokrąglenie odsetek proporcjonalnych przy wpłacie od komornika sądowego należności wyegzekwowanych                           |     |
| od dłużnika alimentacyjnego zaokrąglić do 1 gr<br>zaokrąglić do 1 gr                                                          |     |
| zaokrąglenie odsetek z decyzi <mark>i zaokrąglić do 10 gr</mark> alimentacyjnego należności z tytułu otrzymanych              |     |
| przez osobę uprawnioną świadczeń z funduszu alimentacyjnego 🛛 zaokrąglić do 1 gr 🛛 🗸                                          |     |
| metoda obliczenia odsetek proporcjonalnych przy wpłacie od komornika sądowego należności wyegzekwowan                         | ych |
| od dłużnika alimentacyjnego 🛛 metoda salda narastającego 💦 🗸 🗸                                                                |     |

🗸 <u>о</u>к

🚫 <u>A</u>nuluj

| Parametry naliczania odsetek X                                                                                                    |
|----------------------------------------------------------------------------------------------------|
| zaokrąglenie odsetek od świadczeń nienależnie pobranych z funduszu alimentacyjnego zaokrąglić do 1 gr 🗸                                                                                                    |
| zaokrąglenie odsetek proporcjonalnych przy wpłacie od komornika sądowego należności wyegzekwowanych od dłużnika alimentacyjnego zaokrąglić do 1 gr 🗸                                                            |
| zaokrąglenie odsetek z decyzji o zwrocie przez dłużnika alimentacyjnego należności z tytułu otrzymanych<br>przez osobę uprawnioną świadczeń z funduszu alimentacyjnego zaokrąglić do 1 gr<br>zaokrąglić do 1 gr |
| metoda obliczenia odsetek proporcjonalnych przy wpłacie od kon zaokrąglić do 10 gr<br>od dłużnika alimentacyjnego metoda salda narastającego v                                                                  |
| ✓ <u>D</u> K S Anuluj                                                                                                    |

| Parametry naliczania odsetek                                    | c c c c c c c c c c c c c c c c c c c                                                                                            | $\times$ |
|-----------------------------------------------------------------|----------------------------------------------------------------------------------------------------|----------|
| zaokrąglenie odsetek od świad                                   | czeń nienależnie pobranych z funduszu alimentacyjnego zaokrąglić do 1 gr                                                         | $\sim$   |
| zaokrąglenie odsetek proporcjo<br>od dłużnika alimentacyjnego   | onalnych przy wpłacie od komornika sądowego należności wyegzekwowanych<br>zaokrąglić do 1 gr 🛛 🗸                                 |          |
| zaokrąglenie odsetek z decyzji<br>przez osobę uprawnioną świado | o zwrocie przez dłużnika alimentacyjnego należności z tytułu otrzymanych<br>czeń z funduszu alimentacyjnego zaokrąglić do 1 gr 🗸 |          |
| metoda obliczenia odsetek prop                                  | porcjonalnych przy wpłacie od komornika sądowego należności wyegzekwowany                                                        | ych      |
| od dłużnika alimentacyjnego                                     | metoda salda narastającego                                                                                                    |          |
|                                                                 | metoda bilansowania wypłat przez wpłaty<br>V DK Nanuluj                                                                          |          |

Dodatkowym elementem wspomagającym pracę użytkownika w programie NEMEZIS są liczne wyszukiwarki, które pomagają w szybki sposób odnaleźć interesujące dane. Jeżeli opis kolumny posiada podkreślenie, np.

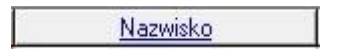

oznacza to, że dane w kolumnie posiadają wbudowaną wyszukiwarkę. W celu skorzystania z ww. wyszukiwarki, należy kliknąć w podkreślony opis kolumny tak, aby w pierwszym wierszu pojawiło się żółte pole.

| Dane osobowe ( | wybranych : 0 ) |          |            |     |   |           | $\times$ |
|----------------|-----------------|----------|------------|-----|---|-----------|----------|
|                | mię             | Nazwisko | PESEL      | NIP | ^ | Sortuj wg |          |
| 🕨 Jan          | Aa              |          | 0000000000 |     |   | nazwiska  | $\sim$   |
| Janek          | Aaa             |          | 0000000000 |     |   | kolejność |          |
| Janina         | Aaa             |          | 0000000000 |     |   | rosnąca   | $\sim$   |
| Jan            | Aaab            |          | 0000000000 |     |   |           | mieró    |
| Janina         | Aaab            |          | 0000000000 |     | ~ | j 🛃 📕 🖁   | soby     |

W żółtym polu użytkownik ma możliwość wpisania całości frazy lub ciągu znaków z interesującej frazy:

| Dar | ne osobowe ( wybranyd | :h:0)    |            |     |   | ×             |
|-----|-----------------------|----------|------------|-----|---|---------------|
|     | Imię                  | Nazwisko | PESEL      | NIP | ^ | Sortuj wg     |
| Þ   | Jan                   | TESTO    | 0000000000 |     |   | nazwiska 🗸    |
|     | Janek                 | Aaa      | 0000000000 |     |   | kolejność     |
|     | Janina                | Aaa      | 0000000000 |     |   | rosnąca 🗸 🗸 🗸 |
|     | Jan                   | Aaab     | 0000000000 |     |   | www. 📕 śrojer |
|     | Janina                | Aaab     | 0000000000 |     | ~ | osoby         |

Następnie należy wybrać klawisz ENTER i program "ustawia się" na pierwszym rekordzie spełniającym kryteria wyszukiwania:

| ne osobowe ( wybranyo | ch : 0 ) |             |     |   |           | $\times$ |
|-----------------------|----------|-------------|-----|---|-----------|----------|
| Imię                  | Nazwisko | PESEL       | NIP | ^ | Sortuj wg |          |
| Klara                 | Testowy  | 0000000000  |     |   | nazwiska  | $\sim$   |
| Maja                  | Testowy  | 0000000000  |     |   | kolejność |          |
| Maks                  | Testowy  | 0000000000  |     |   | rosnąca   | $\sim$   |
| Michał                | Testowy  | 00000000000 |     |   |           | ómioró   |
| JAN                   | TESTOWY  | 94090716594 |     | ~ | i 🛃 📕 🖁   | osoby    |

#### SŁOWNIKI CENTRALNE I LOKALNE

W programie funkcjonują dwa typy słowników:

- 1. centralne (ustalane przez Ministerstwo)
- 2. lokalne (tworzone podczas bieżącej pracy użytkownika na systemie)

ad.1.

Użytkownik nie ma możliwości usunięcia lub edycji słowników centralnych, może jedynie dokonać rozszerzenia słownika centralnego o pozycje lokalne na potrzeby lokalnej sprawozdawczości. Zmiany w słownikach centralnych będą wprowadzane przez producenta poprzez stosowne aktualizacje programu. W celu rozszerzenia słownika centralnego o pozycję lokalną, należy wybrać z głównego menu opcję SŁOWNIK – PARAMETRY, a następnie ikonę *Parametry systemu*:

| Parametry X                                                                                                    |
|----------------------------------------------------------------------------------------------------|
| Wypłata świadczeń 15 🌒 dnia miesiąca 📰 Ierminy                                                                                                    |
| <ul> <li>Dopuszczenie wprowadzenia numeru PESEL o błędnej cyfrze kontrolnej</li> <li>Dopuszczenie wprowadzenia numeru PESEL wypełnionego zerami</li> <li>Załączniki do wniosków domyślnie wstawiane jako złożone z datą wniosku</li> <li>Drukuj tylko dwa przelewy bankowe</li> </ul>                                                                                  |
| Automatyczna kopia danych co 🛛 🕞 dni                                                                                                    |
| Bufor danych osobowych 1000 😭 rekordów                                                                                                    |
| W oknie wnioskodawców pokaż wnioski od okresu 2022/2023<br>Rozpatrywanie wniosku - sprawdzaj dochód rodziny w każdym miesiącu<br>Czcionki                                                                                                    |
| Czcionka kwot wypłat na wydrukach Arial                                                                                                    |
| Czcionka tekstu na wydrukach Arial                                                                                                    |
| Czcionka na decyzjach taka sama jak czcionka tekstu na wydrukach                                                                                                    |
| <ul> <li>Metryka sprawy - w tytule sprawy uwzględnić dane osobowe</li> <li>Współpraca z platformą komunikacyjną Emp@tia</li> <li>W oknie dłużników domyślnie zaznaczona opcja "ukryj zdarzenia<br/>przekazanie informacji do BIG" oraz " utworzenie należności dłużnika"</li> <li>Wymagane "mocne" hasto - 12 znaków - mała i duża litera, cyfra i znak sp.</li> </ul> |
| 🔜 Parametry systemu 💦 🎯 😥 Bejony                                                                                                    |
| Eormaty przelewów elektronicznych                                                                                                    |
| Parametry upomnień i tytułów wykonawczych                                                                                                    |
| 🖓 Parametry <u>n</u> aliczania odsetek                                                                                                    |
| r <mark>s⊭</mark> Role użytko <u>w</u> ników                                                                                                    |
| Część merytoryczno-finansowa list wypłat - definicja                                                                                                    |
| Definicja ustawień usług grupowych                                                                                                    |
| 🖄 🖉 🖉 🖉 🖉 🖉                                                                                                    |

|                                                              |                                             |                                            | Nazwa                  |      |  |
|--------------------------------------------------------------|---------------------------------------------|--------------------------------------------|------------------------|------|--|
| Kryterium dochod                                             | owe (w zł) dla świadczej                    | nia z funduszu alimenti                    | acyjnego               |      |  |
| Maksymalny wiek                                              | (w latach) osoby uprawi                     | nionej do świadczenia                      | z funduszu alimentacyj | nego |  |
| Maksymalna wyso                                              | kość świadczenia (w zł                      | ) z funduszu alimentac                     | yjnego                 |      |  |
| Dochód miesięcz                                              | ny (w zł) z hektara przeli                  | czeniowego                                 |                        |      |  |
| Wysokość odsete                                              | k ustawowych w stosur                       | iku rocznym (w %)                          |                        |      |  |
| Procent dochodu                                              | budżetu państwa (w %)                       |                                            |                        |      |  |
| Procent dochodu                                              | gminy dłużnika (w %)                        |                                            |                        |      |  |
|                                                              |                                             |                                            |                        |      |  |
|                                                              |                                             |                                            |                        |      |  |
|                                                              |                                             |                                            | Nazwa                  |      |  |
| Dochód rodziny v                                             | przeliczeniu na osobę v                     | v rodzinie                                 | Nazwa                  |      |  |
| Dochód rodziny v                                             | przeliczeniu na osobę v                     | v rodzinie                                 | Nazwa                  |      |  |
| Dochód rodziny v                                             | przeliczeniu na osobę v                     | v rodzinie                                 | Nazwa                  |      |  |
| Dochód rodziny v                                             | przeliczeniu na osobę v                     | v rodzinie                                 | Nazwa                  |      |  |
| Dochód rodziny v                                             | przeliczeniu na osobę v                     | v rodzinie                                 | Nazwa                  |      |  |
| Dochód rodziny v<br>artość                                   | przeliczeniu na osobę w                     | v rodzinie                                 | Nazwa                  |      |  |
| Dochód rodziny v<br>artość<br>Od                             | przeliczeniu na osobę w<br>Do               | v rodzinie<br>Wartość                      | Nazwa                  |      |  |
| Dochód rodziny w<br>artość<br>Od<br>2023-10-01               | przeliczeniu na osobę w<br>Do               | v rodzinie<br>Wartość<br>1209,00           | Nazwa                  |      |  |
| Dochód rodziny w<br>artość<br>Od<br>2023-10-01<br>2020-10-01 | przeliczeniu na osobę w<br>Do<br>2023-09-30 | w rodzinie<br>Wartość<br>1209,00<br>900,00 | Nazwa                  |      |  |

# Po wybraniu ikony *Słowniki systemowe*, na ekranie pojawi się okno *Lista słowników* systemowych:

|                                | Nazwa                              |                                              | Opis                       |                    |    |
|--------------------------------|------------------------------------|----------------------------------------------|----------------------------|--------------------|----|
| KOD Informacji                 | o Aktualnym Zatrudnieniu           | FAs055 Słownik zawiera informacje            | o aktualnym zatrudnieniu o | użnika alimenta    | су |
| KOD Informacji                 | o Stanie Majątkowym                | FAs056 Słownika zawiera informacj            | e o stanie majątkowym dłu  | żnika alimentacyji | ne |
| KOD Obywatels                  | twa                                | FAs001 Słownik kodów obywatelstv             | wa [3]                     |                    |    |
| KOD Orzeczeni                  | a o Niepełnosprawności             | FAs0053 Słownik zawierający rodza            | aje orzeczeń wykorzystywa  | ny m.in. na potrze | ь  |
| KOD Powodu N                   | ieprzysługiwania Świadczenia z Fun | duszu Alime FAs002 Słownik zawierający wykaz | powodów, poza niespełni    | eniem kryterium d  | oc |
| nentacyjnego<br>wa słownika za | (1)<br>wiera frazę                 |                                              |                            |                    |    |
| lementy                        |                                    |                                              |                            |                    |    |
| Kod                            |                                    | Nazwa                                        | Ważny od                   | Ważny do           | ^  |
| 1                              | bezrobotny                         |                                              | 2008-08-01                 |                    |    |
| 2                              | poszukujący pracy                  |                                              | 2008-08-01                 |                    |    |
| 3                              | bezrobotny niezarejestrov          | vany                                         | 2008-08-01                 |                    |    |
| 1                              | rolnik                             |                                              | 2008-08-01                 |                    |    |
| 4                              | aktywny zawodowo - zatr            | rudniony                                     | 2008-08-01                 |                    |    |
| 5                              | aktywny zawodowo - pro             | wadzący działalność gospodarczą              | 2008-08-01                 |                    |    |
| 5<br>6                         |                                    |                                              | 2008-08-01                 |                    |    |
| 5<br>6<br>9                    | inne                               |                                              |                            |                    |    |
| 5<br>6<br>9                    | inne                               |                                              |                            |                    | ~  |
| 5<br>6<br>9                    | inne                               |                                              |                            |                    | ~  |
| 5<br>6<br>9<br>ezrobotny       | inne                               |                                              |                            |                    | •  |

Na wybranym przez użytkownika słowniku można także włączyć *Podgląd* lub go wydrukować:

| Nazwa elementu zawiera frazę                                                                                                    |                                                                                                    | 🛛 🗹 Tylko obowiązujące |
|----------------------------------------------------------------------------------------------------|----------------------------------------------------------------------------------------------------|------------------------|
|                                                                                                    | Podgląd 🖕 🖹 Drukuj                                                                                                    | 📘 Zamknij              |
|                                                                                                    | Zawartość słowników systemowych ×<br>Czy wyświetlić zawartość bieżąco wybranego słownika ?                                                                                                    |                        |
| 📤 Podgląd raportu :                                                                                                    | Tak Nie                                                                                                    | ;                      |
| Image: Second second second | Image: Image: |                        |

#### Ad.2.

Słowniki lokalne tworzone są na bieżąco przez program, podczas pracy użytkownika w systemie. Słowniki widoczne są pod menu SŁOWNIK.

| 📥 Neme | zis - ob | sługa fund         | luszu alime             | entacyjneg | o [Użyt | kownik : Se | rwis producen | ta]     |                |       |
|--------|----------|--------------------|-------------------------|------------|---------|-------------|---------------|---------|----------------|-------|
| System | Dane     | Słownik            | Wnioski                 | Decyzje    | Druki   | Wypłaty     | Zestawienia   | Emp@tia | Usługi grupowe | Pomoc |
|        |          | Prac<br>Para       | cownicy<br>ametry       |            |         | 2           |               |         |                |       |
| 👸 Zam  | mówie    | Dok<br>Ban<br>Ulic | cumenty i z<br>ki<br>e  | ałączniki  |         |             |               |         |                |       |
|        |          | Mie<br>Kod         | jscowości<br>ly pocztow | e          | Də      |             |               |         |                |       |

Użytkownik ma możliwość dokonywania zmian w słownikach lokalnych (założyć nową pozycję, usunąć, dokonać edycji lub wydrukować jego zawartość).

| Miejscowości                                                                                                    | ×                                                     | Miejscowości X                                                                                                    |
|----------------------------------------------------------------------------------------------------|-------------------------------------------------------|----------------------------------------------------------------------------------------------------|
| Nazwa<br>Cieszyn<br>Katowice<br>Koło<br>Oborniki<br>▶ Skoczów                                                                                                    |                                                       | Nazwa       Cieszyn       Katowice       Koło       Oborniki       Skoczów                                                                                                    |
| Nazwa Skoczów<br>obszar wiejski<br>C C Anuluj<br>C Anuluj<br>C Bejony                                                                                                    | amknij                                                | Nazwa Skoczów<br>obszar wiejski<br>COBSCAR WIEjski<br>COBSCAR WIEJski<br>COBSCAR WIEJski<br>COBSCAR WIEJski<br>COBSCAR W |
| Wydru<br>Eei                                                                                                    | ık zawartości słov<br>Podgląd P                       | rnika X<br>Drukuj Zamknij<br>v <u>druk zawartości</u> Zamknij                                                                                                    |
| Podglad raportu:     Podglad raportu:     Pod | Zaminij<br>Zawartość s                                | łownika lokalnego : miejscowości                                                                                                    |
| 1 VW MELDOWANY     2. 43-400 Cleszyn ul. Rynek     3. 43-430 Harbutow ice ul. M     4. 43-430 Skoczów ul. Micki     5. 43-430 Wiślica ul. Urocza                                                                                                    | 1<br>alnow a 2 - obszar w iejski<br>ew icza 11<br>2/3 |                                                                                                    |

Administrator systemu ma możliwość ograniczenia użytkownikowi praw do zmian słowników lokalnych. Dokonuje tego w oknie PRACOWNICY, poprzez ikonę PRAWA i zmianę statusu prawa z TAK na NIE:

| acownik Drugi - uprawnienia w systemie                  | ×            |
|---------------------------------------------------------|--------------|
| Uprawnienie                                             | Posiada 🔺    |
| Listy wypłat - utworzenie                               | <u>Tak</u>   |
| Listy wypłat - wydruk przekazów pocztowych              | <u>Tak</u>   |
| Listy wypłat - wydruk przelewów                         | <u>Tak</u>   |
| Listy wypłat - wypłacenie                               | <u>Tak</u>   |
| Listy wypłat - zatwierdzenie i anulowanie zatwierdzenia | <u>Tak</u>   |
| Marginesy wydruków - modyfikacja                        | <u>Tak</u>   |
| Odtworzenie danych                                      | <u>Tak</u>   |
| Odwołanie od decyzji - modyfikacja                      | <u>Tak</u>   |
| Odwołanie od decyzji - usuwanie                         | <u>Tak</u>   |
| Odwołanie od decyzji - utworzenie                       | <u>Tak</u>   |
| Oświadczenie majątkowe - anulowanie zatwierdzenia       | <u>Tak</u>   |
| Oświadczenie majątkowe - modyfikacja                    | <u>Tak</u>   |
| Oświadczenie majątkowe - usunięcie                      | <u>Tak</u>   |
| Oświadczenie majątkowe - utworzenie                     | <u>Tak</u>   |
| Oświadczenie majątkowe - zatwierdzenie                  | <u>Tak</u>   |
| Płatnik ZUS - eksport dokumentów                        | <u>Tak</u>   |
| Słownik banków - modyfikacja                            | <u>Tak</u>   |
| Słownik banków - usuwanie                               | <u>Tak</u>   |
| Słownik banków - utworzenie                             | <u>Tak</u> v |

| Uprawnienie                                             | Posiada    |
|---------------------------------------------------------|------------|
| Listy wypłat - utworzenie                               | <u>Tak</u> |
| Listy wypłat - wydruk przekazów pocztowych              | <u>Tak</u> |
| Listy wypłat - wydruk przelewów                         | <u>Tak</u> |
| Listy wypłat - wypłacenie                               | <u>Tak</u> |
| Listy wypłat - zatwierdzenie i anulowanie zatwierdzenia | <u>Tak</u> |
| Marginesy wydruków - modyfikacja                        | <u>Tak</u> |
| Odtworzenie danych                                      | <u>Tak</u> |
| Odwołanie od decyzji - modyfikacja                      | <u>Tak</u> |
| Odwołanie od decyzji - usuwanie                         | <u>Tak</u> |
| Odwołanie od decyzji - utworzenie                       | <u>Tak</u> |
| Oświadczenie majątkowe - anulowanie zatwierdzenia       | <u>Tak</u> |
| Oświadczenie majątkowe - modyfikacja                    | <u>Tak</u> |
| Oświadczenie majątkowe - usunięcie                      | <u>Tak</u> |
| Oświadczenie majątkowe - utworzenie                     | <u>Tak</u> |
| Oświadczenie majątkowe - zatwierdzenie                  | <u>Tak</u> |
| Płatnik ZUS - eksport dokumentów                        | <u>Tak</u> |
| Słownik banków - modyfikacja                            | <u>Nie</u> |
| Słownik banków - usuwanie                               | Tak 🗸      |

### **ROLE UŻYTKOWNIKA (ZESTAW PRAW)**

W przypadku dużej ilości pracowników i dużego zróżnicowania zakresu ich obowiązków, Administrator systemu ma możliwość skorzystania z dostępnej w parametrach funkcji ROLE UŻYTKOWNIKÓW:

| Wypłata świa                                                                                                    | adczeń 15 🚔 dnia                                                                                                    | miesiąca 🔟 🔤                                                                                                    | erminy                                                                                                    |
|----------------------------------------------------------------------------------------------------|----------------------------------------------------------------------------------------------------|----------------------------------------------------------------------------------------------------|----------------------------------------------------------------------------------------------------|
| <ul> <li>✓ Dopuszczen</li> <li>✓ Dopuszczen</li> <li>✓ Załączniki d</li> <li>✓ Drukuj tylko</li> </ul>                                                                                                    | ie wprowadzenia numeru<br>ie wprowadzenia numeru<br>lo wniosków domyślnie w<br>dwa przelewy bankowe                                                                                                    | I PESEL o błędnej cyfr<br>I PESEL wypełnionego<br>Istawiane jako złożone                                                                                                    | ze kontrolnej<br>) zerami<br>z datą wniosku                                                                                                    |
| Automatyczna I                                                                                                    | kopia danych co 🛛 🔓                                                                                                    | 🗧 dni                                                                                                    |                                                                                                    |
| Bufor danych o                                                                                                    | sobowych 1000 🔮                                                                                                    | rekordów                                                                                                    |                                                                                                    |
| W oknie wni<br>Bozpatruwar                                                                                                    | ioskodawców pokaż wni<br>pie wpiosku - sprawdzaj o                                                                                                    | oski od okresu 2022/2<br>Jochód rodzinu w każdi                                                                                                    | 023<br>um miesiacu                                                                                                    |
| Czcionki                                                                                                    |                                                                                                    | loonod rodziny w kazaj                                                                                                    | ymmiosiąca                                                                                                    |
| Czcionka kw                                                                                                    | ot wypłat na wydrukach                                                                                                    | Arial                                                                                                    |                                                                                                    |
| Czcionka                                                                                                    | tekstu na wydrukach                                                                                                    | Arial                                                                                                    |                                                                                                    |
| Czcionka r                                                                                                    | na decyzjach taka sama j                                                                                                    | jak czcionka tekstu na                                                                                                    | wydrukach                                                                                                    |
| Metryka spra                                                                                                    | awy - w tytule sprawy uw:                                                                                                    | zględnić dane osobowa                                                                                                    | 9                                                                                                    |
| Współpraca<br>W okrów dłu                                                                                                    | i z platformą komunikacyj<br>zpików domuślnie zpzpo                                                                                                    | iną Emp@tia<br>zacho opoio "ukrui adoj                                                                                                    | ronio                                                                                                    |
| przekazanie                                                                                                    | e informacji do BIG'' oraz                                                                                                    | " utworzenie należno                                                                                                    | ości dłużnika'                                                                                                    |
| Wymagane '                                                                                                    | "mocne" hasło - 12 znak                                                                                                    | :ów - mała i duża litera,                                                                                                    | . cyfra i znak sp.                                                                                                    |
|                                                                                                    | arametry systemu                                                                                                    |                                                                                                    |                                                                                                    |
| P                                                                                                    | 명 Formaty przelew                                                                                                    | ow elektronicznych                                                                                                    | •                                                                                                    |
| Ŀ                                                                                                    | Barametry <u>u</u> pomnien i                                                                                                    | liyturow wykonawczyc                                                                                                    | :n                                                                                                    |
|                                                                                                    | terametry <u>n</u> a و الم                                                                                                    | aliczania odsetek                                                                                                    |                                                                                                    |
| - 4                                                                                                    | ß <b>⇒</b> i Hole uż                                                                                                    | ytko <u>w</u> ników                                                                                                    |                                                                                                    |
| • E                                                                                                    | Część merytoryczno-final                                                                                                    | nsowa list wypłat - defi                                                                                                    | nicja                                                                                                    |
|                                                                                                    | 🗧 📴 Definicja ustawie                                                                                                    | eń usług grupowych                                                                                                    |                                                                                                    |
|                                                                                                    |                                                                                                    |                                                                                                    |                                                                                                    |
| Ř                                                                                                    | √ <u>0</u> K                                                                                                    | 🔘 <u>A</u> nuluj                                                                                                    | 🚪 Zamknij                                                                                                    |
| B                                                                                                    | <u>0</u> K                                                                                                    | © <u>A</u> nuluj                                                                                                    | <mark>∎</mark> Zamknij                                                                                                    |
| Die użytkownikć                                                                                                    | <u>√</u> <u>0</u> K                                                                                                    | 🕥 <u>A</u> nuluj                                                                                                    | ∎ <u>Z</u> amknij                                                                                                    |
| <ul> <li>Dle użytkownikć</li> <li>nowa rola</li> </ul>                                                                                                    | j <u>D</u> К<br>бw<br>Nazv                                                                                                    | Na Anuluj                                                                                                    | Zamknij                                                                                                    |
| De użytkownikó<br>nowa rola<br>Usługa grupov                                                                                                    | ow<br>Nazv<br>wa MEN SIO - dekretacja                                                                                                    | 🔊 Anuluj<br>va                                                                                                    | Zamknij                                                                                                    |
| Inowa rola     Usługa grupow Usługa grupow Usługa grupow Usługa grupow                                                                                                    | 5w<br>Nazv<br>wa MEN SIO - dekretacja<br>wa MEN SIO - obsługa<br>wa MNIŚW POL-on - dekret                                                                                                    | © <u>A</u> nuluj<br>va                                                                                                    | Zamknij                                                                                                    |
| <ul> <li>nowa rola</li> <li>Usługa grupow</li> <li>Usługa grupow</li> <li>Usługa grupow</li> <li>Usługa grupow</li> <li>Usługa grupow</li> </ul>                                                                                                    | wa MEN SIO - dekretacja<br>wa MEN SIO - obsługa<br>wa MNISW POL-on - dekret<br>wa MNISW POL-on - obsługa                                                                                                    | ⊗ <u>A</u> nuluj<br>wa<br>tacja<br>ga                                                                                                    | Zamknij                                                                                                    |
| Inowa rola     Usługa grupow Usługa grupow Usługa grupow Usługa grupow Usługa grupow                                                                                                    | bw<br>wa MEN SIO - dekretacja<br>wa MEN SIO - obsługa<br>wa MNISW POL-on - dekret<br>wa MNISW POL-on - obsługa                                                                                                    | S Anuluj<br>va<br>tacja<br>ga                                                                                                    | Zamknij                                                                                                    |
| nowa rola     Usługa grupow Usługa grupow Usługa grupow Usługa grupow Nazwa nowa n                                                                                                    | ow<br>Nazv<br>wa MEN SIO - dekretacja<br>wa MNISW POL-on - dekret<br>wa MNISW POL-on - obsług<br>rola                                                                                                    | S Anului Na Nacia Sacia                                                                                                    | Zamknij                                                                                                    |
| Inowa rola     Usługa grupow Usługa grupow Usługa grupow Usługa grupow Usługa grupow Usługa grupow                                                                                                    | ow<br>Nazv<br>wa MEN SIO - dekretacja<br>wa MEN SIO - obsługa<br>wa MNIŚW POL-on - dekret<br>wa MNIŚW POL-on - obsług<br>rola                                                                                                    | S Anuluj<br>wa<br>tacja<br>ga                                                                                                    | Contraction of the second second seco |
| Nazwa nowa roka Prawa uzytkownikó                                                                                                    | Sw<br>Nazw<br>wa MEN SIO - dekretacja<br>wa MEN SIO - obsługa<br>wa MNISW POL-on - dekret<br>wa MNISW POL-on - obsłu<br>rola<br>IIII IIII IIIII IIIII IIIII<br>IIIIIIIII                                                                                                    | Anului Na Na <                                                                                                    | Camknii                                                                                                    |
| Nazwa nowa roka Isługa grupow Usługa grupow Usługa grupow Usługa grupow Usługa grupow Prawa użytkowe Archiwizacia                                                                                                    | Sw<br>Nazw<br>wa MEN SIO - dekretacja<br>wa MEN SIO - obsługa<br>wa MNISW POL-on - dekret<br>wa MNISW POL-on - dekret<br>wa MNISW POL-on - obsług<br>rola                                                                                                    | Anuluj va tacja ga elone do roli                                                                                                    | Zamknij                                                                                                    |
| Inowa rola Usługa grupou Usługa grupou Usługa grupou Usługa grupou Usługa grupou Nazwa nowa i Prawa użytkowi Archiwizacja                                                                                                    | Sw<br>Nazw<br>wa MEN SIO - dekretacja<br>wa MEN SIO - obsługa<br>wa MNISW POL-on - dekret<br>wa MNISW POL-on - obsług<br>rola<br>INIKÓW<br>Prawa przydzie<br>a danych                                                                                                    | Anuluj  Anuluj  Anulu | Comparison of the second second secon |
| Inowa rola     Usługa grupow Usługa grupow Usługa grupow Usługa grupow Prawa użytkowe Archiwizacja                                                                                                    | Sw<br>Nazv<br>wa MEN SIO - dekretacja<br>wa MEN SIO - obsługa<br>wa MNISW POL-on - dekret<br>wa MNISW POL-on - obsług<br>rola<br>ików<br>Prawa przydzie<br>a danych                                                                                                    | Anului Anului A | Camknii<br>Camknii<br>Camknii<br>Camknii<br>Camknii<br>Camknii<br>Camknii<br>Camknii<br>Camknii<br>Camknii<br>Camknii                                                                                                    |
| Nazwa nowa rola Usługa grupov Usługa grupov Usługa grupov Usługa grupov Usługa grupov Prawa użytkowa Archiwizacja                                                                                                    | Sw<br>Sw<br>Wa MEN SIO - dekretacja<br>wa MEN SIO - obsługa<br>wa MNISW POL-on - dekret<br>wa MNISW POL-on - obsługa<br>magneticki skala<br>wa MNISW POL-on - obsługa<br>wa MNISW POL-on - obsługa<br>wa ANISW POL-on - obsługa<br>wa ANISW POL-on - obsługa<br>wa                  | Anului Anului A | Samknij                                                                                                    |
| Nazwa nowa użytkownikó Usługa grupow Usługa grupow Usługa grupow Usługa grupow Prawa użytkowa i Ciniwizacja                                                                                                    | Sw<br>Sw<br>Nazw<br>wa MEN SIO - dekretacja<br>wa MEN SIO - obsługa<br>wa MNISW POL-on - dekret<br>wa MNISW POL-on - dekret<br>wa MNISW POL-on - obsług<br>mików<br>Prawa przydzie<br>a danych<br>Zodanie prawa do roli                                                                                                    | Anului  Anului Anului Anului Anu | Zamknii                                                                                                    |
| Inowa rola Usługa grupou Usługa grupou Usługa grupou Usługa grupou Usługa grupou Nazwa nowa i Prawa użytkowi Archiwizacja                                                                                                    | Sw<br>Sw<br>Nazw<br>wa MEN SIO - dekretacja<br>wa MEN SIO - obsługa<br>wa MNISW POL-on - dekret<br>wa MNISW POL-on - dekret<br>pola                                                                                                    | Anului  Anului Anului Anului Anului Anului Anului Anului Anului Anului Anului Anului Anului Anului Anului Anului Anului Anului Anului Anului Anului Anului Anului Anu | Zamknij                                                                                                    |
| Dane instytu                                                                                                    | i i modyfikacja<br>we - modyfikacja<br>we we - modyfikacja<br>we we - modyfikacja<br>we - modyfikacja<br>we - modyfikacja<br>we - modyfikacja                                                                                                    | Anului  Anului Anului Anului Anului Anului Anului Anului Anului Anului Anului Anului Anului Anului Anului Anului Anului Anului Anului Anului Anului Anului Anului Anului Anului Anului Anului Anului Anului Anului Anului Anului Anului Anului Anului Anului Anului Anului An | Anului                                                                                                    |
| Nazwa nowa rola Usługa grupov Usługa grupov Usługa grupov Usługa grupov Usługa grupov Prawa użytkowa Archiwizacja Dane instytu Dane osobo Dane osobo Dane osobo                                                                                                    | Sw<br>Sw<br>Nazw<br>wa MEN SIO - dekretacja<br>wa MEN SIO - obsługa<br>wa MNISW POL-on - dekret<br>wa MNISW POL-on - dekret<br>wa MNISW POL-on - obsłu<br>rola<br>Prawa przydzie<br>a danych<br>Prawa przydzie<br>prawa nieprzydzie<br>cij - modyfikacja<br>we - modyfikacja<br>we - modyfikacja danych ka                                                                                                    | Anului  Anului Anului Anului An | Semknij                                                                                                    |
| Inowa rola Usługa grupow Usługa grupow Usługa grupow Usługa grupow Usługa grupow Isługa grupow Isługa g | Sw<br>Sw<br>Nazw<br>Nazw<br>Nazw<br>Nazw<br>Nazw<br>Nazw<br>Nazw<br>Nazw<br>Nazw<br>Nazw<br>Nazw<br>Nazw<br>Nazw<br>Nazw<br>NiSW POL-on - dekret<br>wa MNISW POL-on - dekret<br>wa MNISW POL-on - dekret<br>ma MNISW POL-on - dekret<br>ma MNISW POL-on - dekret<br>ma MNISW POL-on - dekret<br>ma Anni SW POL-on - dekret<br>ma Anni SW POL-on - dekret<br>Ma Anni SW POL-on - dekret<br>ma Anni SW POL-on - dekret<br>ma Anni SW POL-on - dekret<br>ma Anni SW POL-on - dekret<br>ma Anni SW POL-on - dekret<br>ma Anni SW POL-on - dekret<br>ma Anni SW POL-on - dekret<br>ma Anni SW POL-on - dekret<br>ma Anni SW POL-on - dekret<br>Ma Anni SW POL-on - dekret<br>Ma Anni SW | Anului  Anului Anului  | Samknii                                                                                                    |

W tym oknie Administrator ma możliwość założenia roli oraz przypisania do niej konkretnego zestawu praw.

Po przydzieleniu zestawu praw konkretnej roli, przypisanie tej roli danemu użytkownikowi spowoduje automatyczne ustawienie określonych dla danej roli praw i zablokowanie pozostałych:

| Pracownicy                                         |                      | ×                |  |  |  |  |
|----------------------------------------------------|----------------------|------------------|--|--|--|--|
| Imię                                               | <u>Nazwisko</u>      | Stanowisko 🔺     |  |  |  |  |
| Maja                                               | Czwarta              | Referent         |  |  |  |  |
| Janina                                             | Druga                |                  |  |  |  |  |
| Pracownik                                          | Drugi                | Pracownik        |  |  |  |  |
| Robert                                             | Drugi                | Starszy Referent |  |  |  |  |
| Jolanta                                            | Jedenasta            | Pracownik 🗸 🗸    |  |  |  |  |
| Identyfikator w systemie                           | Emp@tia : 37         |                  |  |  |  |  |
| Imię Pracownik                                     | Nazwisko Drug        | i 🔀              |  |  |  |  |
| Identyfikator PD                                   | Stanowisko Pracownik |                  |  |  |  |  |
| Telefon 334799389                                  | Faks                 |                  |  |  |  |  |
| E-mail admin@info-r.                               | pl                   |                  |  |  |  |  |
| Godziny urzędowania o                              | d 08:00 do 16:00     | pokój numer 2a   |  |  |  |  |
| Hasło zmieniane co 1 💽 dni 📃 użytkownik nieaktywny |                      |                  |  |  |  |  |
| 🕒 🖏 💼 🗸 🛛 🖓 Anuluj                                 |                      |                  |  |  |  |  |
| 📇 Wy <u>d</u> ruk zawarto                          | ści                  |                  |  |  |  |  |
| 🔍 🛛 żytkownik i has                                | ło 😵 <u>P</u> rawa   | 📑 Zamknij        |  |  |  |  |

|                        | t                                       | Pracownik Drugi - uprawnienia w systemie                                   |            | ×          |
|------------------------|-----------------------------------------|----------------------------------------------------------------------------|------------|------------|
|                        |                                         | Uprawnienie                                                                | Posiada    | ^          |
|                        |                                         | Archiwizacja danych                                                        | <u>Tak</u> |            |
| racownicy              |                                         | Dane instytucji - modyfikacja                                              | <u>Tak</u> |            |
| -                      |                                         | Dane osobowe - modyfikacja                                                 | <u>Tak</u> |            |
| Imię                   | Nazwisko                                | Dane osobowe - modyfikacja danych konta osobistego                         | <u>Tak</u> |            |
| Maja                   | Czwarta                                 | Dane osobowe - usuwanie                                                    | <u>Tak</u> |            |
| Janina                 | Druga                                   | Dane osobowe - utworzenie                                                  | <u>Tak</u> |            |
| Pracownik              | Drugi                                   | Decyzja (dokument) - modyfikacja                                           | <u>Tak</u> |            |
| Robert                 | Drugi                                   | Dłużnik alimentacyjny - dodanie                                            | <u>Tak</u> | 1          |
| Jolanta                | Jedenasta                               | Dłużnik alimentacyjny - usunięcie                                          | <u>Tak</u> | 1          |
| ldentyfikator w syster | mie Emp@tia : 37                        | Emp@tia - CBB - obsługa niezgodności danych związanych z Centralną Baza    | <u>Tak</u> | 1          |
| Imie Pracownik         | Nazwisko Dr                             | Emp@tia - CBB - udostępnienie danych osoby z Centralnej Bazy Benficjentóv  | <u>Tak</u> | 1          |
|                        |                                         | Emp@tia - CBB - udostępnienie danych osób zmarłych z Centralnej Bazy Ber   | <u>Tak</u> | 1          |
| Identyfikator PD       | Stanowisko Pracowr                      | Emp@tia - CBB - weryfikacja danych osoby z danymi z Centralnej Bazy Benfic | <u>Tak</u> | 1          |
| Telefon 33479939       | 29 Fal                                  | Emp@tia - poczta - obsługa dokumentów elektronicznych                      | <u>Tak</u> | 1          |
| Emp                    |                                         | Emp@tia - słowniki systemowe CSIZS                                         | <u>Tak</u> | 1          |
| E-mail admin@in        | nfo-r.pl                                | Emp@tia - wywołanie usługi grupowej MEN SIO                                | <u>Tak</u> | 1          |
| C - d-id               |                                         | Emp@tia - wywołanie usługi grupowej MNiSW POL-on                           | <u>Tak</u> | 1          |
| Godziny urzędowan      |                                         | Emp@tia - wywołanie usługi grupowej ZUS Z1CBB                              | <u>Tak</u> | 1          |
| Hasło zmieniane co     | o 1 🚖 dni 📃                             | Emp@tia - zapytanie - AC Rynek Pracy - Aplikacja Centralna Rynku Pracy     | <u>Tak</u> | <b> </b> ~ |
| TX                     | ÷                                       | Rola użytkownika                                                           |            |            |
| <u> </u>               | I III                                   | Role przydzielone użytkownikowi                                            |            |            |
| A Wadak and            | artaéai                                 |                                                                            |            |            |
|                        | aitosci                                 |                                                                            |            |            |
| 🔩 <u>U</u> żytkownik i | i hasło 🛛 🧛 <u>P</u> rawa y             |                                                                            |            |            |
|                        | ~~~~~~~~~~~~~~~~~~~~~~~~~~~~~~~~~~~~~~~ |                                                                            | 1          | 2          |
|                        |                                         |                                                                            | ĺ          | Ť.         |
|                        |                                         |                                                                            |            |            |
|                        |                                         |                                                                            | 📔 Zaml     | knij       |
|                        |                                         |                                                                            | _          | -          |

Należy dodać pracownikowi rolę, wskazując ikonę Nowy, a następnie Wybierz:

| le użytkowników                                    | ×     | stemie                                           |                   |            |
|----------------------------------------------------|-------|--------------------------------------------------|-------------------|------------|
| Nazwa                                              | A Jra | awnienie                                         | Posiada           | 1          |
| nowa rola                                          |       |                                                  | <u>Tak</u>        |            |
| Usługa grupowa MEN SIO - dekretacja                |       |                                                  | <u>Tak</u>        |            |
| Usługa grupowa MEN SIO - obsługa                   |       |                                                  | <u>Tak</u>        |            |
| Usługa grupowa MNiSW POL-on - dekretacja           | ici   | h konta osobistego                               | <u>Tak</u>        | 4          |
| Usługa grupowa MNiSW POL-on - obsługa              | v -   |                                                  | <u>Tak</u>        | 4          |
|                                                    |       |                                                  | <u>lak</u>        | 4          |
| Nazwa powa rola                                    | 1 -   |                                                  | <u>Tak</u>        | ł          |
|                                                    |       |                                                  | <u>Tak</u>        | ł          |
| 🚹 🚯 👘 🗸 🖸 K 🛞 Anuluj                               |       | ości dopuch zwiezopuch z Controlno Pozi          | <u>Idk</u><br>T-k | ł          |
|                                                    |       | uch osobu z Centralnej Bazu Benficientów         | Tak               | -          |
| Prawa użytkowników                                 |       | uch osób zmatłuch z Centralnej Bazy Berlicjeniow | Tak               | 1          |
| Prawa przydzielone do roli                         | , cł  | h osobu z danumi z Centralnej Bazu Benfid        | Tak               | 1          |
| Archiwizacja danych                                | ne    | entów elektronicznych                            | <u> </u>          | 1          |
| Dane osobowe - modyfikacja                         | IZ    | zs                                               | Tak               | 1          |
| Dane osobowe - utworzenie                          | 24    | wej MEN SIO                                      | Tak               | 1          |
|                                                    | 24    | wej MNiSW POL-on                                 | <u> </u>          | 1          |
| ×                                                  | 24    | wej ZUS Z1CBB                                    | Tak               | 1          |
| 🛉 Dodanie prawa do roli 🛛 🔶 Usunięcie prawa z roli | Pra   | acy - Aplikacja Centralna Rynku Pracy            | <u>Tak</u>        |            |
| Prawa nieprzydzielone do roli                      |       |                                                  |                   |            |
| Dane instytucji - modyfikacja                      | ۶d    | lzielone użytkownikowi                           |                   |            |
| Dane osobowe - modyfikacja danych konta osobistego |       |                                                  |                   |            |
| Dane osobowe - usuwanie                            |       |                                                  |                   |            |
| Decyzja (dokument) - modyfikacja                   |       |                                                  |                   | X          |
| Dłużnik alimentacyjny - dodanie 🗸 🗸                |       |                                                  |                   | =[         |
|                                                    | - 1   |                                                  | 1                 | III<br>III |
| 🥦 Zaznacz <u>w</u> szystkie 🛛 🛞 👾 vbierz 🔹 📲 Zamkn | νij   |                                                  | -                 | _          |
|                                                    | _     |                                                  | 📕 🖬 Zam           | kn         |

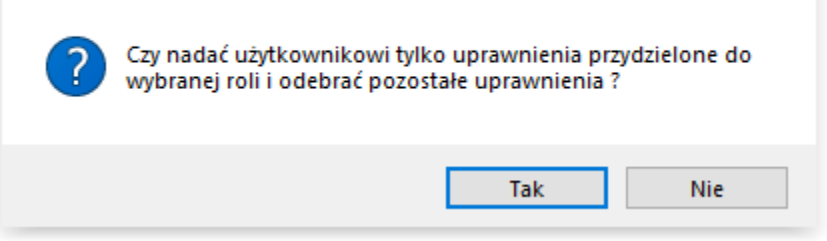

Pracownik będzie teraz posiadał prawa tylko przypisane do konkretnej roli.

| 11ii                                                                      | Desirale   |                |
|---------------------------------------------------------------------------|------------|----------------|
| Uprawnienie                                                               | Posiada    | - <sup>′</sup> |
| Archiwizacja danych                                                       | <u>lak</u> | ÷              |
| Dane instytucji - modyfikacja                                             | <u>Nie</u> | 4.             |
| Dane osobowe - modylikacja                                                | lak        | 4.             |
| Dane osobowe - modyfikacja daných konta osobistego                        | <u>Nie</u> | 4.             |
| Dane osobowe - usuwanie                                                   | <u>Nie</u> | 4.             |
| Dane osobowe - utworzenie                                                 | <u>Tak</u> |                |
| Decyzja (dokument) - modyfikacja                                          | <u>Nie</u> |                |
| Dłużnik alimentacyjny - dodanie                                           | <u>Nie</u> |                |
| Dłużnik alimentacyjny - usunięcie                                         | <u>Nie</u> | 4              |
| Emp@tia - CBB - obsługa niezgodności danych związanych z Centralną Baza   | <u>Nie</u> |                |
| Emp@tia - CBB - udostępnienie danych osoby z Centralnej Bazy Benficjentóv | <u>Nie</u> |                |
| Emp@tia - CBB - udostępnienie danych osób zmarłych z Centralnej Bazy Ber  | <u>Nie</u> |                |
| Emp@tia - CBB - weryfikacja danych osoby z danymi z Centralnej Bazy Benfi | <u>Nie</u> |                |
| Emp@tia - poczta - obsługa dokumentów elektronicznych                     | <u>Nie</u> |                |
| Emp@tia - słowniki systemowe CSIZS                                        | <u>Nie</u> |                |
| Emp@tia - wywołanie usługi grupowej MEN SIO                               | <u>Nie</u> |                |
| Emp@tia - wywołanie usługi grupowej MNiSW POL-on                          | <u>Nie</u> |                |
| ∫§mp@tia - wywołanie usługi grupowej ZUS Z1CBB                            | <u>Nie</u> |                |
| Emp@tia - zapytanie - AC Rynek Pracy - Aplikacja Centralna Rynku Pracy    | <u>Nie</u> | •              |
| Rola użytkownika                                                          |            |                |
| Role przydzielone użytkownikowi                                           |            |                |
| nowa rola                                                                 |            |                |
|                                                                           |            |                |
|                                                                           |            | ~              |
|                                                                           | 1          | <u>۲</u>       |
|                                                                           | 有          | ĥ              |
|                                                                           |            | _              |
|                                                                           | 📮 Zam      | kni            |

#### ARCHIWIZACJA I ODTWARZANIE DANYCH W PROGRAMIE

Bardzo ważnym elementem jest wykonywanie częstej kopii bezpieczeństwa, która uchroni (w przypadku uszkodzenia bazy danych) przed utratą bardzo ważnych danych i ponowną pracą.

W celu wykonania kopii bazy, należy w głównym oknie programu wybrać ikonę SYSTEM, a następnie wskazać opcję ARCHIWIZACJA DANYCH.

| 촲 Nemezis - obsługa funduszu alimentacyjnego |         |           |         |         |  |  |
|----------------------------------------------|---------|-----------|---------|---------|--|--|
| System                                       | Dane    | Słownik   | Wnioski | Decyzje |  |  |
| Arc                                          | 63      |           |         |         |  |  |
| Od                                           | tworzen | ie danych | 63      |         |  |  |

Na ekranie pojawi się okno, w którym należy wybrać ikonę WYKONAJ.

"NEMEZIS – fundusz alimentacyjny"

| Archiwizacja danych | × |
|---------------------|---|
|                     |   |
|                     |   |
|                     |   |
|                     |   |
|                     |   |
|                     |   |
|                     |   |
|                     |   |
|                     |   |
|                     |   |
| Vykonaj S Anuluj    |   |

Program wyświetli okno, gdzie należy wskazać katalog docelowy, w którym ma zapisać kopię bazy danych oraz gdzie można podać nazwę pliku kopii.

| 🏯 Zapisz bazę nemezis.gd   | b do archiwum                     |                                    | ×           |
|----------------------------|-----------------------------------|------------------------------------|-------------|
| ← → • ↑ <mark> </mark> « I | NFO-R > Nemezis > Kopia           | ✓ <sup>™</sup> O Przeszukaj: Kopia | م<br>ر      |
| Organizuj 🔻 Nowy fo        | older                             |                                    |             |
| 💻 Ten komputer 🔷           | Nazwa                             | Data modyfikacji                   | Тур         |
| Dokumenty                  | nemezis_z_2022-06-28_10-21-02.log | 2022-06-28 10:22                   | Dokument te |
| Muzvka                     | nemezis_z_2022-09-02_14-49-15.gbk | 2022-09-02 14:50                   | Plik GBK    |
| Dhiekty 3D                 | nemezis_z_2022-09-02_14-49-15.log | 2022-09-02 14:50                   | Dokument te |
|                            | nemezis_z_2022-11-14_08-11-03.gbk | 2022-11-14 08:11                   | Plik GBK    |
| C Obrazy                   | nemezis_z_2022-11-14_08-11-03.log | 2022-11-14 08:11                   | Dokument te |
| Pobrane                    | nemezis_z_2023-01-20_09-21-18.gbk | 2023-01-20 09:23                   | Plik GBK    |
| E. Pulpit                  | nemezis_z_2023-01-20_09-21-18.log | 2023-01-20 09:23                   | Dokument te |
| 😽 Wideo                    | nemezis_z_2023-04-07_12-04-58.gbk | 2023-04-07 12:07                   | Plik GBK    |
| 🏪 Dysk lokalny (C:)        | nemezis_z_2023-04-07_12-04-58.log | 2023-04-07 12:07                   | Dokument te |
|                            | nemezis_z_2023-06-16_07-49-34.gbk | 2023-06-16 07:50                   | Plik GBK 🗸  |
| 💣 Sieć 🗸 🗸                 | <                                 |                                    | >           |
| Nazwa pliku: nem           | ezis_z_2024-01-29_13-29-03.gbk    |                                    | ~           |
| Zapisz jako typ:           |                                   |                                    | ~           |
| ∧ Ukryj foldery            |                                   | Zapisz                             | Anuluj      |

W kolejnym oknie należy wskazać katalog docelowy, w którym program ma zapisać kopię Dokumentu oraz należy podać nazwę pliku kopii.

| 🏯 Zapisz bazę dokument.g                               | jdb do archiwum                      |                     | ×            |
|--------------------------------------------------------|--------------------------------------|---------------------|--------------|
| $\leftarrow \rightarrow \land \uparrow \square \ll IN$ | IFO-R > Nemezis > Kopia 🛛 🗸          | ව Przeszukaj: Kopia | Ą            |
| Organizuj 👻 Nowy fo                                    | older                                |                     | :== • ?      |
| Ten komputer                                           | Nazwa                                | Data modyfikacji    | Тур ^        |
| Dokumenty                                              | dokument_z_2021-12-10_16-27-25.log   | 2021-12-10 16:28    | Dokument te  |
| h Muzyka                                               | 📄 dokument_z_2022-02-11_15-00-01.gbk | 2022-02-11 15:01    | Plik GBK     |
| Diekty 3D                                              | 📄 dokument_z_2022-02-11_15-00-01.log | 2022-02-11 15:01    | Dokument te  |
|                                                        | dokument_z_2022-04-29_14-39-21.gbk   | 2022-04-29 14:41    | Plik GBK     |
| Debeses                                                | dokument_z_2022-04-29_14-39-21.log   | 2022-04-29 14:41    | Dokument te  |
| Pobrane                                                | dokument_z_2022-06-28_10-21-22.gbk   | 2022-06-28 10:22    | Plik GBK     |
| Pulpit                                                 | dokument_z_2022-06-28_10-21-22.log   | 2022-06-28 10:22    | Dokument te  |
| 😽 Wideo                                                | 📄 dokument_z_2022-09-02_14-49-18.gbk | 2022-09-02 14:50    | Plik GBK     |
| 🏪 Dysk lokalny (C:)                                    | 📄 dokument_z_2022-09-02_14-49-18.log | 2022-09-02 14:50    | Dokument te  |
| A 17 1                                                 | 🗋 dokument_z_2022-11-14_08-11-06.gbk | 2022-11-14 08:11    | Plik GBK 🛛 🖌 |
| Siec V                                                 | <                                    |                     | >            |
| Nazwa pliku: doku                                      | ument_z_2024-01-29_13-31-41.gbk      |                     | ~            |
| Zapisz jako typ:                                       |                                      |                     | ~            |
| ∧ Ukryj foldery                                        |                                      | Zapisz              | Anuluj       |

Po wybraniu ikony ZAPISZ, program rozpocznie wykonywanie kopii bezpieczeństwa, a po jej zakończeniu powiadomi użytkownika widocznym komunikatem, który należy zatwierdzić przez OK.

| Archiwizacja danych                                                                                                    | × |
|----------------------------------------------------------------------------------------------------|---|
| gbak:writing constraint INTEG_252<br>gbak:writing constraint INTEG_253<br>gbak:writing constraint INTEG_254<br>gbak:writing constraint INTEG_255<br>gbak:writing constraint INTEG_256<br>gbak:writing check constraints<br>gbak:writing check constraints<br>gbak:writing SQL roles |   |
| gbak:writing names mapping<br>gbak:closing file, committing, and Archiwizacja danych X                                                                                                    |   |
| gbak: writing privilege for user F<br>gbak:writing security classes<br>gbak:writing constraints<br>gbak:writing constraint INTEG 1                                                                                                    |   |
| gbak:writing constraint to the 2       gbak:writing referential constraint       gbak:writing check constraints       gbak:writing SQL roles       gbak:writing names mapping       gbak:dosing file, committing, and finishing. 976384 bytes written                               |   |
| ✓ <u>W</u> ykonaj SAnuluj                                                                                                    |   |

Kopię bazy i odtwarzanie danych należy wykonywać ZAWSZE NA SERWERZE!

#### ODTWORZENIE DANYCH Z KOPII BEZPIECZEŃSTWA

W celu odtworzenia danych z kopii (np. po reinstalacji programu), należy w głównym oknie programu wybrać pozycję SYSTEM – ODTWORZENIE DANYCH, po czym wybrać ikonę WYKONAJ i wskazać plik zawierający kopię bazy danych.

|                     | 🏯 Odtwórz bazę amazis02.g | db z archiwum                             |                                        | ×        |  |
|---------------------|---------------------------|-------------------------------------------|----------------------------------------|----------|--|
|                     | ← → ✓ ↑                   |                                           |                                        |          |  |
|                     | Organizuj 👻 Nowy fol      | ler                                       |                                        | - 🔳 🕐    |  |
|                     | OneDrive - Persor         | Nazwa                                     | Data modyfikacji                       | Тур      |  |
| O dhuarrania danuah | Tan kamputar              | dokument_z_2023-11-29_14-39-25.gbk        | 2023-11-29 14:41                       | Plik GBK |  |
| Outworzenie danych  | ien komputer              | amazis02_z_2023-11-29_14-37-58.gbk        | 2023-11-29 14:41                       | Plik GBK |  |
|                     | Dokumenty                 |                                           |                                        |          |  |
|                     | Muzyka                    |                                           |                                        |          |  |
|                     | Obiekty 3D                |                                           |                                        |          |  |
|                     | Obrazy                    |                                           |                                        |          |  |
|                     | 🕂 Pobrane                 |                                           |                                        |          |  |
|                     | Pulpit                    |                                           |                                        |          |  |
|                     | Urządzenie A32 ι          |                                           |                                        |          |  |
|                     | 📑 Wideo                   |                                           |                                        |          |  |
|                     | 🏪 Dysk lokalny (C:)       |                                           |                                        |          |  |
|                     | *                         | <                                         |                                        | >        |  |
|                     | Nazwa                     | pliku: amazis02_z_2023-11-29_14-37-58.gbk | <ul> <li>Plik archiwum (*.g</li> </ul> | jbk) 🗸 🗸 |  |
|                     |                           |                                           | Otwórz                                 | Anuluj   |  |
|                     | ✓ ½                       |                                           |                                        |          |  |

Wskazanie plików kopii (\*gbk) spowoduje rozpoczęcie procesu odtwarzania danych. Po wykonaniu tych czynności stan danych w systemie będzie zgodny ze stanem bazy z dnia wykonania kopii.

Gdy operacja przebiegnie pomyślnie, program powiadomi o tym widocznym na ekranie komunikatem.

| Odtworzenie danych                                                                                                    | ×                  |
|----------------------------------------------------------------------------------------------------|--------------------|
| gbak: activating and creating deferred index DECYZJA_IDZDARZEN<br>gbak: activating and creating deferred index DECYZJA_IDTYPOKL<br>gbak: activating and creating deferred index DECYZJA_IDBLOB<br>gbak: activating and creating deferred index RDB\$PRIMARY4<br>gbak: activating and creating deferred index RDB\$PRIMARY3<br>gbak: activating and creating deferred index RDB\$PRIMARY3<br>gbak: activating and creating deferred index RDB\$PRIMARY2<br>gbak: activating and creating deferred index RDB\$PRIMARY2<br>gbak: activating and creating deferred index RDB\$PRIMARY2<br>gbak: activating and creating deferred index AKCJA_IDPRACOWNI<br>gbak: committing metadata<br>gbak: committing metadata | VIE<br>IMENT<br>IK |
| Odtworzenie danych X                                                                                                    |                    |
| Odtworzenie danych zakończone pomyślnie.                                                                                                    |                    |
| gbak:finishing, closing, and going home                                                                                                    |                    |
| Vykonaj                                                                                                    | S Anuluj           |

#### DZIENNIK ZDARZEŃ

W programie znajduje się opcja DZIENNIK ZDARZEŃ, dostępna tylko dla Administratora, która pozwala na śledzenie czynności wykonywanych przez użytkowników programu. Pozwala również na zdefiniowanie czynności, które użytkownik będzie najczęściej "przeglądał" – czyli tzw. zdefiniowanie czynności śledzonych.

W celu zdefiniowania czynności śledzonych, należy wybrać opcję SYSTEM – DZIENNIK ZDARZEŃ.

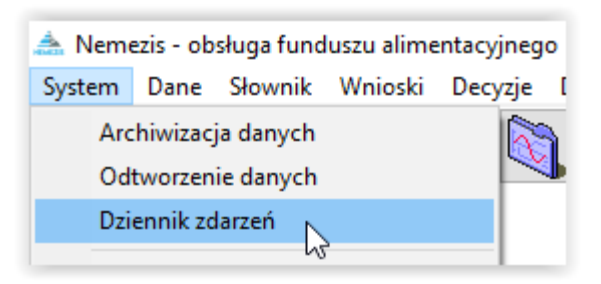

Na ekranie pojawi się okno, w którym należy określić szukane operacje, daty tych operacji, pracownika dokonującego zmian w programie, wniosku i jego historii, itp. Tutaj można także założyć listę czynności – operacji śledzonych.

| Dzienni  | k zdarzeń           |                               |                                              | $\times$ |
|----------|---------------------|-------------------------------|----------------------------------------------|----------|
| — Lista  | zdarzeń             |                               |                                              |          |
|          | Data                | Pracownik                     | Operacja                                     | ^        |
|          | 2024-02-09 10:18:31 | Systemu Administrator (ADMIN) | Dane osobowe - modyfikacja                   |          |
| 1        | 2024-02-08 14:19:14 | Systemu Administrator (ADMIN) | Zdarzenie - utworzenie                       |          |
| 1        | 2024-02-08 09:40:35 | Systemu Administrator (ADMIN) | Zestawienia - utworzenie                     |          |
| 1        | 2024-02-08 09:40:31 | Systemu Administrator (ADMIN) | Zestawienia - utworzenie                     |          |
| 1        | 2024-02-08 09:40:21 | Systemu Administrator (ADMIN) | Zestawienia - utworzenie                     |          |
| 1        | 2024-02-08 09:33:46 | Systemu Administrator (ADMIN) | Zestawienia - utworzenie                     |          |
| 1        | 2024-02-08 09:33:12 | Systemu Administrator (ADMIN) | Zestawienia - utworzenie                     |          |
| 1        | 2024-02-08 09:23:48 | Systemu Administrator (ADMIN) | Zdarzenie - utworzenie                       |          |
|          | 2024-02-08 09:21:58 | Systemu Administrator (ADMIN) | Sprawozdanie - edycja danych                 |          |
| 1        | 2024-02-08 09:20:51 | Systemu Administrator (ADMIN) | Sprawozdanie - edycja danych                 |          |
| 1        | 2024-02-07 14:37:38 | Systemu Administrator (ADMIN) | Zestawienia - utworzenie                     |          |
| 1        | 2024-02-07 10:21:35 | Systemu Administrator (ADMIN) | Wniosek - modyfikacja                        |          |
| 1        | 2024-02-06 13:17:31 | Systemu Administrator (ADMIN) | Wniosek - modyfikacja                        |          |
| 1        | 2024-02-06 13:16:07 | Systemu Administrator (ADMIN) | Wniosek - modyfikacja                        |          |
| 1        | 2024-02-06 09:21:55 | Systemu Administrator (ADMIN) | Wniosek - modyfikacja                        |          |
| 1        | 2024-02-06 09:21:50 | Systemu Administrator (ADMIN) | Wniosek - modyfikacja                        |          |
| 1        | 2024-02-01 11:05:36 | Systemu Administrator (ADMIN) | Zdarzenie - anulowanie                       |          |
| 1        | 2024-02-01 10:48:24 | Systemu Administrator (ADMIN) | Zdarzenie - utworzenie                       |          |
|          | 2024-02-01 10:39:28 | Systemu Administrator (ADMIN) | Zdarzenie - utworzenie                       | ¥        |
| - Kruter | ria wyboru          |                               |                                              |          |
|          | eracja              |                               | Pracownik                                    |          |
| do       | wolna               |                               | 🗸 🗌 wybrany 🔣 Pracownicy 🛛 według daty 🗸 🏅 🕇 | •        |
|          | data od 2024-01-26  | ✓ data do 2024-02-09          | V kolejność malejąca V                       | )        |
| □ wy     | vbrana osoba        |                               | 🔲 Dadada 🕒 Dadadi 🗱 Oddada 🔲 Zard            |          |
| 🗌 wy     | brany wniosek       |                               | 🗒 Eoogida 🔤 Finikal 🛠 Agamies 📕 Sauk         | (LI)     |

W tym miejscu można określić szukane operacje, daty tych operacji, pracownika dokonującego zmian w programie, wniosku i jego historii, itp. Tutaj można także założyć listę czynności – operacji śledzonych.

#### W tym celu należy określić KRYTERIUM – OPERACJĘ:

| sta zdarzeń                                  |                               |                                              |       |
|----------------------------------------------|-------------------------------|----------------------------------------------|-------|
| Data                                         | Pracownik                     | Operacja                                     | 1     |
| 2024-02-09 10:18:31                          | Systemu Administrator (ADMIN) | Dane osobowe - modyfikacja                   |       |
| 2024-02-08 14:19:14                          | Systemu Administrator (ADMIN) | Zdarzenie - utworzenie                       |       |
| 2024-02-08 09:40:35                          | Systemu Administrator (ADMIN) | Zestawienia - utworzenie                     |       |
| 2024-02-08 09:40:31                          | Systemu Administrator (ADMIN) | Zestawienia - utworzenie                     |       |
| 2024-02-08 09:40:21                          | Systemu Administrator (ADMIN) | Zestawienia - utworzenie                     |       |
| 2024-02-08 09:33:46                          | Systemu Administrator (ADMIN) | Zestawienia - utworzenie                     |       |
| 2024-02-08 09:33:12                          | Systemu Administrator (ADMIN) | Zestawienia - utworzenie                     |       |
| 2024-02-08 09:23:48                          | Systemu Administrator (ADMIN) | Zdarzenie - utworzenie                       |       |
| 2024-02-08 09:21:58                          | Systemu Administrator (ADMIN) | Sprawozdanie - edycja danych                 |       |
| 2024-02-08 09:20:51                          | Systemu Administrator (ADMIN) | Sprawozdanie - edycja danych                 |       |
| 2024-02-07 14:37:38                          | Systemu Administrator (ADMIN) | Zestawienia - utworzenie                     |       |
| 2024-02-07 10:21:35                          | Systemu Administrator (ADMIN) | Wniosek - modyfikacja                        |       |
| 2024-02-06 13:17:31                          | Systemu Administrator (ADMIN) | Wniosek - modyfikacja                        |       |
| 2024-02-06 13:16:07                          | Systemu Administrator (ADMIN) | Wniosek - modyfikacja                        |       |
| 2024-02-06 09:21:55                          | Systemu Administrator (ADMIN) | Wniosek - modyfikacja                        |       |
| 2024-02-06 09:21:50                          | Systemu Administrator (ADMIN) | Wniosek - modyfikacja                        |       |
| 2024-02-01 11:05:36                          | Systemu Administrator (ADMIN) | Zdarzenie - anulowanie                       |       |
| 2024-02-01 10:48:24                          | Systemu Administrator (ADMIN) | Zdarzenie - utworzenie                       |       |
| 2024-02-01 10:39:28                          | Systemu Administrator (ADMIN) | Zdarzenie - utworzenie                       |       |
| yteria wyboru                                |                               |                                              |       |
| Dperacja                                     |                               | Pracownik                                    |       |
| dowolna                                      |                               | 😽 🗌 wybrany 🔣 Pracownicy 🛛 według 🛛 daty 🗸 🗸 | 7     |
| dowolna                                      |                               | kolejność malejaca w                         |       |
| Wejście do programu                          |                               | Kolejnose Inalejąca +                        | 9     |
| wyjscie z programu<br>Dane osobowe - utworzi | enie                          |                                              |       |
| Dane osobowe - modyfil                       | kacja                         | 🖳 Podgląd 🛛 📇 Drukuj 🛛 👯 Odśwież 🛛 📓 🤅       | ∠amkn |
| Dane osobowe - usuwar                        | ne                            |                                              |       |

Następnie należy wybrać ikonę DODAJ DO OPERACJI ŚLEDZONYCH ustalić nazwę dla tej operacji i zapisać przez OK:

| ₹* |   |    |      |
|----|---|----|------|
|    | , | ро | czym |

| Nazwa operacji śledzonej |                  | × |
|--------------------------|------------------|---|
| nowa operacja śledzona   |                  |   |
| <b>√</b> <u>0</u> K      | 🚫 <u>A</u> nuluj |   |

Po ustaleniu listy operacji śledzonych będzie można w szybki sposób przygotować listę operacji interesujących użytkownika.

W celu przygotowania listy operacji śledzonych, należy wybrać opcję SYSTEM – DZIENNIK ZDARZEŃ:

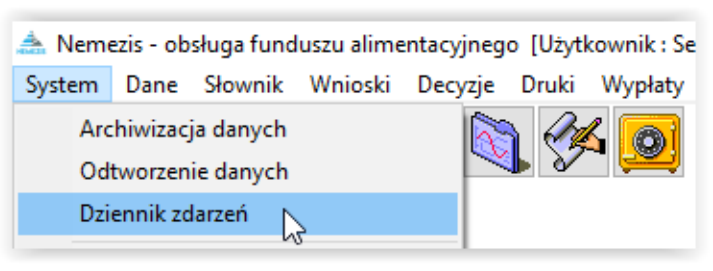

# Następnie w oknie DZIENNIK ZDARZEŃ należy wskazać opcję WYBÓR OPERACJI ŚLEDZONYCH:

| ennil | k zdarzeń           |                               |                                             | >       |
|-------|---------------------|-------------------------------|---------------------------------------------|---------|
| ista  | zdarzeń             |                               |                                             |         |
|       | Data                | Pracownik                     | Operacja                                    | ^       |
| > 2   | 2024-02-09 10:18:31 | Systemu Administrator (ADMIN) | Dane osobowe - modyfikacja                  |         |
| 2     | 2024-02-08 14:19:14 | Systemu Administrator (ADMIN) | Zdarzenie - utworzenie                      |         |
| 2     | 2024-02-08 09:40:35 | Systemu Administrator (ADMIN) | Zestawienia - utworzenie                    |         |
| 2     | 2024-02-08 09:40:31 | Systemu Administrator (ADMIN) | Zestawienia - utworzenie                    |         |
| 2     | 2024-02-08 09:40:21 | Systemu Administrator (ADMIN) | Zestawienia - utworzenie                    |         |
| 2     | 2024-02-08 09:33:46 | Systemu Administrator (ADMIN) | Zestawienia - utworzenie                    |         |
| 2     | 2024-02-08 09:33:12 | Systemu Administrator (ADMIN) | Zestawienia - utworzenie                    |         |
| 2     | 2024-02-08 09:23:48 | Systemu Administrator (ADMIN) | Zdarzenie - utworzenie                      |         |
| 2     | 2024-02-08 09:21:58 | Systemu Administrator (ADMIN) | Sprawozdanie - edycja danych                |         |
| 2     | 2024-02-08 09:20:51 | Systemu Administrator (ADMIN) | Sprawozdanie - edycja danych                |         |
| 2     | 2024-02-07 14:37:38 | Systemu Administrator (ADMIN) | Zestawienia - utworzenie                    |         |
| 2     | 2024-02-07 10:21:35 | Systemu Administrator (ADMIN) | Whiosek - modyfikacja                       |         |
| 2     | 2024-02-06 13:17:31 | Systemu Administrator (ADMIN) | Whiosek - modyfikacja                       |         |
| 2     | 2024-02-06 13:16:07 | Systemu Administrator (ADMIN) | Wniosek - modyfikacja                       |         |
| 2     | 2024-02-06 09:21:55 | Systemu Administrator (ADMIN) | Wniosek - modyfikacja                       |         |
| 2     | 2024-02-06 09:21:50 | Systemu Administrator (ADMIN) | Whiosek - modyfikacja                       |         |
| 2     | 2024-02-01 11:05:36 | Systemu Administrator (ADMIN) | Zdarzenie - anulowanie                      |         |
| 2     | 2024-02-01 10:48:24 | Systemu Administrator (ADMIN) | Zdarzenie - utworzenie                      |         |
| 2     | 2024-02-01 10:39:28 | Systemu Administrator (ADMIN) | Zdarzenie - utworzenie                      | ~       |
| ruter | ria wuboru          |                               |                                             |         |
| Оре   | eracia              |                               | Pracownik                                   |         |
| do    | wolna               |                               | V wubranu 🕅 Pracownicy według datu V        | •       |
|       | data od 2024-01-26  | ✓ ✓ data do 2024-02-09        | v kolejność malejąca v kolejność malejąca v |         |
| ] wy  | vbrana osoba        |                               | 🔲 Podolad 🚇 Drukuj 💥 Odśwież 📮 Zarr         | nknii   |
| ] wy  | brany wniosek       |                               |                                             | -iso aj |

Należy zaznaczyć interesującą pozycję i utworzyć listę operacji poprzez wybranie ikony WYBIERZ:

| 📥 Operacje śledzone                                                                                                    | —           | $\times$ |
|----------------------------------------------------------------------------------------------------|-------------|----------|
| Nazw                                                                                                    | a           |          |
| Dane osobowe - usuwanie                                                                                                    |             |          |
|                                                                                                    |             |          |
|                                                                                                    |             |          |
| The second second secon | 🔘 Wybierz 🍃 | Zamknij  |

#### PRÓBY NIEUPRAWNIONEGO DOSTĘPU DO SYSTEMU

Funkcja *Dziennik zdarzeń* umożliwia użytkownikowi kontrolę i raportowanie prób nieuprawnionego dostępu do systemu. W celu przygotowania ww. raportu, należy otworzyć główne okno *Dziennika zdarzeń*, korzystając z menu SYSTEM – DZIENNIK ZDARZEŃ. Na ekranie pojawi się główne okno dziennika:

| Data                | Pracownik                     | Operacja                     |
|---------------------|-------------------------------|------------------------------|
| 2024-02-09 10:18:31 | Systemu Administrator (ADMIN) | Dane osobowe - modyfikacja   |
| 2024-02-08 14:19:14 | Systemu Administrator (ADMIN) | Zdarzenie - utworzenie       |
| 2024-02-08 09:40:35 | Systemu Administrator (ADMIN) | Zestawienia - utworzenie     |
| 2024-02-08 09:40:31 | Systemu Administrator (ADMIN) | Zestawienia - utworzenie     |
| 2024-02-08 09:40:21 | Systemu Administrator (ADMIN) | Zestawienia - utworzenie     |
| 2024-02-08 09:33:46 | Systemu Administrator (ADMIN) | Zestawienia - utworzenie     |
| 2024-02-08 09:33:12 | Systemu Administrator (ADMIN) | Zestawienia - utworzenie     |
| 2024-02-08 09:23:48 | Systemu Administrator (ADMIN) | Zdarzenie - utworzenie       |
| 2024-02-08 09:21:58 | Systemu Administrator (ADMIN) | Sprawozdanie - edycja danych |
| 2024-02-08 09:20:51 | Systemu Administrator (ADMIN) | Sprawozdanie - edycja danych |
| 2024-02-07 14:37:38 | Systemu Administrator (ADMIN) | Zestawienia - utworzenie     |
| 2024-02-07 10:21:35 | Systemu Administrator (ADMIN) | Wniosek - modyfikacja        |
| 2024-02-06 13:17:31 | Systemu Administrator (ADMIN) | Wniosek - modyfikacja        |
| 2024-02-06 13:16:07 | Systemu Administrator (ADMIN) | Wniosek - modyfikacja        |
| 2024-02-06 09:21:55 | Systemu Administrator (ADMIN) | Wniosek - modyfikacja        |
| 2024-02-06 09:21:50 | Systemu Administrator (ADMIN) | Wniosek - modyfikacja        |
| 2024-02-01 11:05:36 | Systemu Administrator (ADMIN) | Zdarzenie - anulowanie       |
| 2024-02-01 10:48:24 | Systemu Administrator (ADMIN) | Zdarzenie - utworzenie       |
| 2024-02-01 10:39:28 | Systemu Administrator (ADMIN) | Zdarzenie - utworzenie       |

W polu *Operacja* należy wybrać konkretne zdarzenie (czynność), czyli w tym przypadku "Nieudana próba wejścia do programu":

| Dzien | nik zdarzeń                                                                                                    |                                                                                                    |                                        | $\times$    |
|-------|----------------------------------------------------------------------------------------------------|----------------------------------------------------------------------------------------------------|----------------------------------------|-------------|
| — Lis | ta zdarzeń                                                                                                    |                                                                                                    |                                        |             |
|       | Data                                                                                                    | Pracownik                                                                                                    | Operacja                               | ^           |
| Þ     | 2024-02-09 10:18:31                                                                                                    | Systemu Administrator (ADMIN)                                                                                                    | Dane osobowe - modyfikacja             |             |
|       | 2024-02-08 14:19:14                                                                                                    | Systemu Administrator (ADMIN)                                                                                                    | Zdarzenie - utworzenie                 |             |
|       | 2024-02-08 09:40:35                                                                                                    | Systemu Administrator (ADMIN)                                                                                                    | Zestawienia - utworzenie               |             |
|       | 2024-02-08 09:40:31                                                                                                    | Systemu Administrator (ADMIN)                                                                                                    | Zestawienia - utworzenie               |             |
|       | 2024-02-08 09:40:21                                                                                                    | Systemu Administrator (ADMIN)                                                                                                    | Zestawienia - utworzenie               |             |
|       | 2024-02-08 09:33:46                                                                                                    | Systemu Administrator (ADMIN)                                                                                                    | Zestawienia - utworzenie               |             |
|       | 2024-02-08 09:33:12                                                                                                    | Systemu Administrator (ADMIN)                                                                                                    | Zestawienia - utworzenie               |             |
|       | 2024-02-08 09:23:48                                                                                                    | Systemu Administrator (ADMIN)                                                                                                    | Zdarzenie - utworzenie                 |             |
|       | 2024-02-08 09:21:58                                                                                                    | Systemu Administrator (ADMIN)                                                                                                    | Sprawozdanie - edycja danych           |             |
|       | 2024-02-08 09:20:51                                                                                                    | Systemu Administrator (ADMIN)                                                                                                    | Sprawozdanie - edycja danych           |             |
|       | 2024-02-07 14:37:38                                                                                                    | Systemu Administrator (ADMIN)                                                                                                    | Zestawienia - utworzenie               |             |
|       | 2024-02-07 10:21:35                                                                                                    | Systemu Administrator (ADMIN)                                                                                                    | Whiosek - modyfikacja                  |             |
|       | 2024-02-06 13:17:31                                                                                                    | Systemu Administrator (ADMIN)                                                                                                    | Wniosek - modyfikacja                  |             |
|       | 2024-02-06 13:16:07                                                                                                    | Systemu Administrator (ADMIN)                                                                                                    | Wniosek - modyfikacja                  |             |
|       | 2024-02-06 09:21:55                                                                                                    | Systemu Administrator (ADMIN)                                                                                                    | Wniosek - modyfikacja                  |             |
|       | 2024-02-06 09:21:50                                                                                                    | Systemu Administrator (ADMIN)                                                                                                    | Whiosek - modyfikacja                  |             |
|       | 2024-02-01 11:05:36                                                                                                    | Systemu Administrator (ADMIN)                                                                                                    | Zdarzenie - anulowanie                 |             |
|       | 2024-02-01 10:48:24                                                                                                    | Systemu Administrator (ADMIN)                                                                                                    | Zdarzenie - utworzenie                 |             |
|       | 2024-02-01 10:39:28                                                                                                    | Systemu Administrator (ADMIN)                                                                                                    | Zdarzenie - utworzenie                 | ~           |
| Kru   | iteria wuhoru                                                                                                    |                                                                                                    |                                        |             |
|       | )peracja                                                                                                    |                                                                                                    | Pracownik                              |             |
|       | dowolna                                                                                                    |                                                                                                    | ✓ 🗌 wybrany 🔣 Pracownicy według daty ✓ | <b>*</b> 1  |
|       | Dświadczenie majątkowe<br>Dświadczenie majątkowe<br>Dświadczenie majątkowe<br>Oświadczenie majątkowe<br>Nieudana próba wejścia<br>Harmonogram - zmiana sł<br>Sprawozdanie - utworzer | e - modufikacja<br>- usuniecie<br>- zatwierdzenie<br>e - anulowanie zatwierdzenia<br>do programu<br>do programu<br>tatusu świaddoźnie nienależnie p<br>ie | kolejność malejąca V                   | )<br>amknij |

Należy określić zakres dat oraz inne kryteria wyboru dla zestawienia, a następnie wybrać ikonę *Odśwież*:

| Kryteria wyboru<br>Operacja                   | Pracownik |              | Sortowanie       |                                                                                                    |        |            |
|-----------------------------------------------|-----------|--------------|------------------|----------------------------------------------------------------------------------------------------|--------|------------|
| Nieudana próba wejścia do programu $\sim$     | wybrany 🗌 | 🔀 Pracownicy | według           | daty                                                                                                    | $\sim$ | <b>*</b> * |
| ☑ data od 2018-01-01 ∨ ☑ data do 2024-02-19 ∨ |           |              | kolejność        | malejąca 🗸 🗸                                                                                                    |        | ۲          |
| ☐ wybrana osoba<br>☐ wybrany wniosek          |           | Podgląd      | 🖺 <u>D</u> rukuj | Content of the second second s |        | Zamknij    |

#### W oknie dziennika zdarzeń pojawi się spełniająca zadane kryteria lista:

| nnik zdarzeń                     |                               |                                     |      |
|----------------------------------|-------------------------------|-------------------------------------|------|
| sta zdarzeń                      |                               |                                     |      |
| Data                             | Pracownik                     | Operacja                            | 1    |
| 2023-11-13 08:19:22              | Systemu Administrator (ADMIN) | Nieudana próba wejścia do programu  |      |
| 2022-11-07 08:06:14              | Systemu Administrator (ADMIN) | Nieudana próba wejścia do programu  |      |
| 2022-11-07 08:03:05              | Systemu Administrator (ADMIN) | Nieudana próba wejścia do programu  |      |
| 2021-02-22 14:36:44              | Czwarta Maja (MC)             | Nieudana próba wejścia do programu  |      |
| 2020-12-16 07:27:29              | Drugi Robert (RB)             | Nieudana próba wejścia do programu  |      |
| 2020-12-08 07:28:49              | Czwarta Maja (MC)             | Nieudana próba wejścia do programu  |      |
| 2020-04-21 08:04:19              | Pierwsza Barbara (BPI)        | Nieudana próba wejścia do programu  |      |
| 2019-11-20 07:52:56              | Pierwsza Barbara (BPI)        | Nieudana próba wejścia do programu  |      |
| 2019-09-09 14:42:47              | Jedenasta Jolanta (JK)        | Nieudana próba wejścia do programu  |      |
| 2018-11-14 07:30:34              | Systemu Administrator (ADMIN) | Nieudana próba wejścia do programu  |      |
| 2018-11-05 08:05:49              | Systemu Administrator (ADMIN) | Nieudana próba wejścia do programu  |      |
| 2018-10-18 07:57:06              | Systemu Administrator (ADMIN) | Nieudana próba wejścia do programu  |      |
| 2018-10-15 10:28:23              | Systemu Administrator (ADMIN) | Nieudana próba wejścia do programu  |      |
| 2018-09-13 13:23:22              | Systemu Administrator (ADMIN) | Nieudana próba wejścia do programu  |      |
| 2018-06-28 09:19:29              | Jedenasta Jolanta (JK)        | Nieudana próba wejścia do programu  |      |
| 2018-06-28 09:03:12              | Jedenasta Jolanta (JK)        | Nieudana próba wejścia do programu  |      |
| 2018-06-28 09:03:00              | Jedenasta Jolanta (JK)        | Nieudana próba wejścia do programu  |      |
| 2018-06-28 09:02:43              | Jedenasta Jolanta (JK)        | Nieudana próba wejścia do programu  |      |
| 2018-06-28 08:34:21              | Systemu Administrator (ADMIN) | Nieudana próba wejścia do programu  | -    |
| yteria wyboru<br>Operacja        |                               | Pracownik                           |      |
| Nieudana próba wejścia           | do programu                   | ✓ wybrany  Pracownicy według daty ✓ | 7    |
| ☑ data od 2018-01-01             | ✓ data do 2024-02-19          | V kolejność malejąca V              | ۲    |
| wybrana osoba<br>wybrany wniosek |                               | 📃 Podgląd 🛛 📇 Drukuj 👯 Odśwież 🗧 Za | amkn |

W celu wydrukowania przygotowanego raportu należy wybrać ikonę *Podgląd* (lub od razu *Drukuj*):

| 📥 Podgląd raportu :              |             |                                             |                                          |                                     | × |
|----------------------------------|-------------|---------------------------------------------|------------------------------------------|-------------------------------------|---|
| 🗉 🖪 🛯 🕲 🔶 🔶                      |             | ¥   1 5 5 5                                 | Zamknij                                  |                                     |   |
| Itonic         Wynki wyszukiwana | Dzie<br>ope | ennik zdarzeń za ok<br>racja : Nieudana pro | tres od 2018-01-01<br>óba wejścia do pro | do 2024-02-19<br>ogramu             |   |
|                                  | Lp          | Data operacji                               | Pracownik                                | Operacja                            |   |
|                                  | 1           | 2023-11-13 08:19:22                         | Administrator<br>Systemu (ADMIN)         | Nieudana próba w ejścia do programu |   |
|                                  | 2           | 2022-11-07 08:06:14                         | Administrator<br>Systemu (ADMIN)         | Nieudana próba w ejścia do programu |   |
|                                  | 3           | 2022-11-07 08:03:05                         | Administrator<br>Systemu (ADMIN)         | Nieudana próba w ejścia do programu |   |

#### KALKULATOR ODSETEK USTAWOWYCH

W związku z faktem, iż w pracy realizatora świadczeń wypłacanych w ramach ustawy o pomocy osobom uprawnionym do alimentów może zaistnieć sytuacja, kiedy użytkownik będzie chciał uzyskać szybką informację dotyczącą wysokości odsetek ustawowych, jakie powinny być naliczone od dowolnej zadanej kwoty, za dowolny zadany okres, producent udostępnił pod programem dodatkową funkcję "Kalkulator odsetek ustawowych". W celu skorzystania z ww. funkcji należy w głównym menu wybrać POMOC – KALKULATOR ODSETEK USTAWOWYCH:

| 🏯 Nemezis - obsługa funduszu alimentacyjnego [Użytkownik : Serwis producenta] |                                 |  |  |  |  |
|-------------------------------------------------------------------------------|---------------------------------|--|--|--|--|
| System Dane Słownik Wnioski Decyzje Druki Wypłaty Zestawienia E               | Emp@tia Usługi grupowe Pomoc    |  |  |  |  |
| Dokumentacja Pomoc zdalna                                                     |                                 |  |  |  |  |
|                                                                               | Zamówienie licencji             |  |  |  |  |
|                                                                               | Kalkulator odsetek ustawowych 🔀 |  |  |  |  |

Na ekranie pojawi się okno, w którym użytkownik będzie miał możliwość wprowadzenia okresu, za jaki należy naliczyć odsetki ustawowe, oraz kwotę, od jakiej w/w odsetki program ma naliczyć:

| Kalkulator odsetek ustawowych                                       | ×     |
|---------------------------------------------------------------------|-------|
| Odsetki za okres od 2024-01-01 🗸 do 2024-02-2                       | 1 ~   |
| Podstawa naliczenia odsetek0,00 zł Kwota naliczonych odsetek0,00 zł |       |
| 🗧 Zan                                                               | iknij |

W tym miejscu należy wprowadzić konkretne dane:

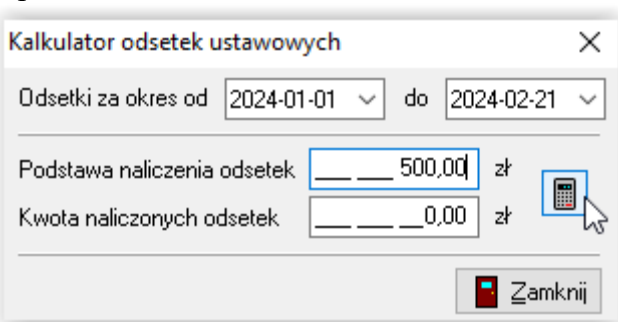

Następnie należy wybrać ikonę naliczenia odsetek, która spowoduje automatyczne naliczenie wysokości odsetek ustawowych w stosunku do zadanych wartości:

| Kalkulator odsetek ustawow                               | ych   |                |                  | ×      |
|----------------------------------------------------------|-------|----------------|------------------|--------|
| Odsetki za okres od 2024-01                              | -01 🗸 | do 20          | 24-02            | -21 ~  |
| Podstawa naliczenia odsetek<br>Kwota naliczonych odsetek |       | 500,00<br>8,73 | zł<br>zł         |        |
|                                                          |       |                | <mark>-</mark> Z | amknij |

#### 2. DANE PRACOWNIKÓW

W celu wprowadzenia danych pracowników instytucji przyznającej świadczenia z FA, należy wybrać z menu głównego opcję SŁOWNIK - PRACOWNICY.

| 📥 Nemezis - obsługa funduszu alimentacyjnego [Użytkownik : |         |         |         |       |        |
|------------------------------------------------------------|---------|---------|---------|-------|--------|
| System Dane                                                | Słownik | Wnioski | Decyzje | Druki | Wypłat |
|                                                            | Prac    | cownicy | 2       |       | 5      |
|                                                            |         |         | 3       |       |        |

Na ekranie pojawi się okno, w którym należy wprowadzić dane pracowników. W tym miejscu można także ustalić użytkownikom hasła dostępu do programu:

| Pracownicy                                         |                                                     |                  | ×        |  |  |  |
|----------------------------------------------------|-----------------------------------------------------|------------------|----------|--|--|--|
| Imię                                               | Nazwisko                                            | Stanowisko       | ^        |  |  |  |
| 🕨 Maja                                             | Czwarta                                             | Referent         |          |  |  |  |
| Janina                                             | Druga                                               |                  |          |  |  |  |
| Pracownik                                          | Drugi                                               | Pracownik        |          |  |  |  |
| Robert                                             | Drugi                                               | Starszy Referent |          |  |  |  |
| Jolanta                                            | Jedenasta                                           | Pracownik        | ~        |  |  |  |
| Identyfikator w system                             | e Emp@tia : 34                                      |                  |          |  |  |  |
| Imię Maja                                          | Nazwisko Czw                                        | arta             | <u>*</u> |  |  |  |
| Identyfikator MC                                   | Stanowisko Referent                                 |                  |          |  |  |  |
| Telefon 334799389                                  | Faks                                                |                  |          |  |  |  |
| E-mail admin@inf                                   | p-r.pl                                              |                  |          |  |  |  |
| Godziny urzędowania                                | Godziny urzędowania od 12:00 do 15:00 pokój numer 2 |                  |          |  |  |  |
| Hasło zmieniane co 2 💽 dni 💿 użytkownik nieaktywny |                                                     |                  |          |  |  |  |
| 🛅 📸 💼 🗸 🖾 Anului                                   |                                                     |                  |          |  |  |  |
| 📇 Wydruk zawartości                                |                                                     |                  |          |  |  |  |
| 🔍 🔍 Użytkownik i ł                                 | 🔦 Użytkownik i hasło 🛛 🧛 Prawa 🗧 Zamknij            |                  |          |  |  |  |

W celu ustalenia hasła dla konkretnego użytkownika, należy podświetlić jego dane osobowe, a następnie wybrać ikonę UŻYTKOWNIK I HASŁO. Na ekranie pojawi się okno:

| Użytkownik i hasło X            |                    |  |  |  |
|---------------------------------|--------------------|--|--|--|
| Użytkownik                      | МС                 |  |  |  |
| Hasło                           | Hasło ############ |  |  |  |
| 🗸 <u>D</u> K 📡 🚫 <u>A</u> nuluj |                    |  |  |  |

W tym miejscu należy wprowadzić login użytkownika i hasło dostępu. Po zapisaniu danych, program poprosi o powtórzenie hasła w celu jego weryfikacji:

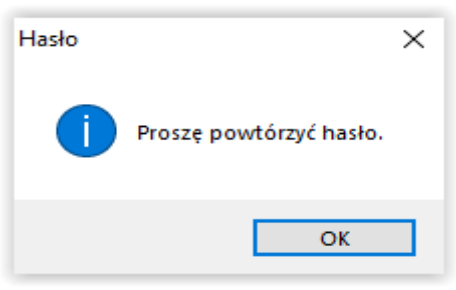

Zgodnie z zaleceniami Producenta, hasło powinno składać się z minimum 12 znaków i zawierać małą i wielką literę, cyfrę oraz znak specjalny. Jeżeli zostanie wprowadzone hasło krótsze lub niezawierające wymaganych znaków, pojawi się stosowny komunikat.

| Hasło |                                                                                                    | × |
|-------|----------------------------------------------------------------------------------------------------|---|
|       | Hasło musi się składać z co najmniej 12 znaków. Hasło nie<br>zawiera dużych liter. Hasło nie zawiera cyfry. Hasło nie zawiera<br>znaku specjalnego. |   |
|       | ОК                                                                                                    |   |

#### Hasło dostępu należy także ustalić dla Administratora.

Hasło serwisowe producenta nie jest tożsame z hasłem Administratora.

Uwaga! Trzykrotne wprowadzenie niewłaściwego identyfikatora lub hasła powoduje zablokowanie dostępu danego użytkownika do systemu!

| Użytkownik i hasło |      |  |  |  |
|--------------------|------|--|--|--|
| Użytkownik         | мс   |  |  |  |
| Hasło              | **** |  |  |  |
| 🗸 🗹 🔀 🚫 Anuluj     |      |  |  |  |

Po trzykrotnym pojawieniu się komunikatu:

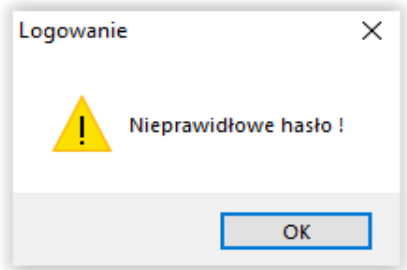

program zablokuje użytkownika, informując o tym stosownym komunikatem:

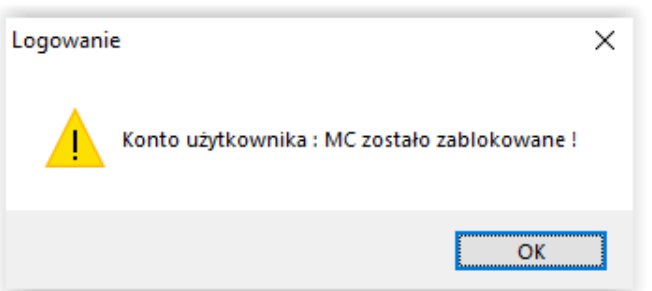

Zniesienia blokady na danym użytkowniku (wyłączenia opcji "Użytkownik nieaktywny") może dokonać tylko i wyłącznie (!) Administrator systemu. Po zalogowaniu się do oprogramowania,

Administrator ma możliwość na nowo ustawić użytkownika i hasło dla danego pracownika (hasło może być identyczne, jak to używane przed blokadą).

| Pracownicy                                        |                                                     | ×                |  |  |  |
|---------------------------------------------------|-----------------------------------------------------|------------------|--|--|--|
| Imię                                              | <u>Nazwisko</u>                                     | Stanowisko 🔥     |  |  |  |
| 🕨 Maja                                            | Czwarta                                             | Referent         |  |  |  |
| Janina                                            | Druga                                               |                  |  |  |  |
| Pracownik                                         | Drugi                                               | Pracownik        |  |  |  |
| Robert                                            | Drugi                                               | Starszy Referent |  |  |  |
| Jolanta                                           | Jedenasta                                           | Pracownik 🗸      |  |  |  |
| Identyfikator w systemie I                        | Emp@tia : 34                                        |                  |  |  |  |
| Imię Maja                                         | Nazwisko Czwa                                       | arta 🔣           |  |  |  |
| Identyfikator MC                                  | Stanowisko Referent                                 |                  |  |  |  |
| Telefon 334799389                                 | Faks                                                |                  |  |  |  |
| E-mail admin@info-r.                              | pl                                                  |                  |  |  |  |
| Godziny urzędowania o                             | Godziny urzędowania od 12:00 do 15:00 pokój numer 2 |                  |  |  |  |
| Hasłozmieniane co 2 💽 dni 🗹 użytkownik nieaktywny |                                                     |                  |  |  |  |
| 🖹 🚔 👘 🗸 🗹 🚫 Anuluj                                |                                                     |                  |  |  |  |
| 📇 Wydruk zawartości                               |                                                     |                  |  |  |  |
|                                                   | ło 🔅 <u>P</u> rawa                                  | 📑 Zamknij        |  |  |  |

System umożliwia nadawanie lub zmianę przez pracowników własnego użytkownika i hasła. Po zalogowaniu się do programu użytkownik będzie miał aktywną ikonę UŻYTKOWNIK I HASŁO tylko i wyłącznie przy swoich danych:

| Pracownicy                                          |                 |                               | × |
|-----------------------------------------------------|-----------------|-------------------------------|---|
| Imię                                                | <u>Nazwisko</u> | Stanowisko                    | ^ |
| 🕨 Maja                                              | Czwarta         | Referent                      |   |
| Janina                                              | Druga           |                               |   |
| Pracownik                                           | Drugi           | Pracownik                     |   |
| Robert                                              | Drugi           | Starszy Referent              |   |
| Jolanta                                             | Jedenasta       | Pracownik                     | ¥ |
| Identyfikator w systemie Emp@tia : 34               |                 |                               |   |
| Imię Maja Nazwisko Czwarta 🔣                        |                 |                               |   |
| Identyfikator MC Stanowisko Referent                |                 |                               |   |
| Telefon 334799389 Faks                              |                 |                               |   |
| E-mail admin@info-r.pl                              |                 |                               |   |
| Godziny urzędowania od 12:00 do 15:00 pokój numer 2 |                 |                               |   |
| Hasłozmieniane co 2 💽 dni 📃 użytkownik nieaktywny   |                 |                               |   |
| ۲ų į                                                | 3 ÷             | 🖉 <u>D</u> K 🔊 <u>A</u> nuluj |   |
| B Wy <u>d</u> ruk zawartości                        |                 |                               |   |
| 🔦 Użytkownik i hasło 🙀 🖗 Prawa 📑 Zamknij            |                 |                               |   |

Podświetlenie danych innego użytkownika powoduje zmianę statusu funkcji na nieaktywną:
| Pracownicy                                           |                      | ×                              |
|------------------------------------------------------|----------------------|--------------------------------|
| Imię                                                 | Nazwisko             | Stanowisko 🔺                   |
| Maja                                                 | Czwarta              | Referent                       |
| Janina                                               | Druga                |                                |
| Pracownik                                            | Drugi                | Pracownik                      |
| Robert                                               | Drugi                | Starszy Referent               |
| Jolanta                                              | Jedenasta            | Pracownik 🗸                    |
| Identyfikator w systemie                             | Emp@tia : 37         |                                |
| Imię Pracownik                                       | Nazwisko Drug        | i 🔣                            |
| Identyfikator PD                                     | Stanowisko Pracownik |                                |
| Telefon 334799389                                    | Faks                 |                                |
| E-mail admin@info-r.pl                               |                      |                                |
| Godziny urzędowania od 08:00 do 16:00 pokój numer 2a |                      |                                |
| Hasło zmieniane co 1 💽 dni 📃 użytkownik nieaktywny   |                      |                                |
| ۲Ę i                                                 | 3 ÷                  | √ <u>D</u> K (© <u>A</u> nuluj |
| B Wydruk zawartości                                  |                      |                                |
|                                                      | *o 💦 🔅 <u>P</u> rawa | 📑 Zamknij                      |

Uwaga! Użytkownik nie może nadawać lub zmieniać nadanych mu przez Administratora praw.

Administrator po zalogowaniu się do systemu ma prawo dokonać zmian zarówno nazwy użytkownika, jak i hasła każdemu z pracowników zarejestrowanych w systemie, a także jako jedyny użytkownik ma możliwość nadawania praw.

Uwaga! Administrator posiada wszystkie prawa przewidziane w programie dla użytkownika i nie ma możliwości ich modyfikacji lub odebrania!

| Pracownicy                                          |                                                                                                    |                       | ×        |
|-----------------------------------------------------|----------------------------------------------------------------------------------------------------|-----------------------|----------|
| Imię                                                | Nazwisko                                                                                                    | Stanowisko            | ^        |
| Pracownik                                           | Drugi                                                                                                    | Pracownik             |          |
| Robert                                              | Drugi                                                                                                    | Starszy Referent      |          |
| Jolanta                                             | Jedenasta                                                                                                    | Pracownik             |          |
| Barbara                                             | Pierwsza                                                                                                    | Pracownik             |          |
| Administrator                                       | Systemu                                                                                                    | Administrator         | <b>v</b> |
| Identyfikator w systemie                            | Emp@tia : 31                                                                                                    |                       |          |
| Imię Administrator                                  | Nazwisko Syste                                                                                                    | emu 🥻                 |          |
| Identyfikator ADMIN Stanowisko Administrator        |                                                                                                    |                       |          |
| Telefon 334799389 Faks 338530406                    |                                                                                                    |                       |          |
| E-mail admin@info-r.pl                              |                                                                                                    |                       |          |
| Godziny urzędowania od 07:00 do 15:00 pokój numer 1 |                                                                                                    |                       |          |
| Hasło zmieniane co 30 💽 dni                         |                                                                                                    |                       |          |
| i 🖸                                                 | State of the second second sec | 🗸 <u>O</u> K 🚫 Anuluj |          |
| 🖹 Wydruk zawartości                                 |                                                                                                    |                       |          |
| 🔍 🔍 <u>U</u> żytkownik i has                        | *0 🗟                                                                                                    | 📑 Zamk                | nij      |

Administrator programu może ustalić poszczególnym użytkownikom określone prawa w programie. W tym celu po założeniu nowego pracownika, należy wybrać ikonę **PRAWA**:

| Pracownicy                                          |                       | ×                               |
|-----------------------------------------------------|-----------------------|---------------------------------|
| Imię                                                | Nazwisko              | Stanowisko 🔥                    |
| 🕨 Maja                                              | Czwarta               | Referent                        |
| Janina                                              | Druga                 |                                 |
| Pracownik                                           | Drugi                 | Pracownik                       |
| Robert                                              | Drugi                 | Starszy Referent                |
| Jolanta                                             | Jedenasta             | Pracownik 🗸                     |
| Identyfikator w systemie                            | Emp@tia : 34          |                                 |
| Imię Maja                                           | Nazwisko Czwa         | arta 🧏                          |
| Identyfikator MC                                    | Stanowisko Referent   |                                 |
| Telefon 334799389                                   | Faks                  |                                 |
| E-mail admin@info-r.pl                              |                       |                                 |
| Godziny urzędowania od 12:00 do 15:00 pokój numer 2 |                       |                                 |
| Hasło zmieniane co 2 📄 dni 💿 użytkownik nieaktywny  |                       |                                 |
| Ľ i                                                 | 8 💼                   | √ <u>D</u> K (S) <u>A</u> nuluj |
| B Wydruk zawartości                                 |                       |                                 |
| 🔍 🔍 Użytkownik i ha:                                | sło 🔗 <u>P</u> rawa 📡 | 📑 Zamknij                       |

Po wybraniu tej opcji, na ekranie pojawi się okno, w którym Administrator może włączyć lub wyłączyć użytkownikowi określone prawa (wyłączenie prawa do korzystania z określonej funkcji w programie odbywa się poprzez pojedyncze kliknięcie w tabelce POSIADA "TAK", aby napis zmienił się na "NIE").

| aja Czwarta - uprawnienia w systemie                                      |                          | > |
|---------------------------------------------------------------------------|--------------------------|---|
| Uprawnienie                                                               | Posiada                  | ^ |
| Archiwizacja danych                                                       | <u>Tak</u>               |   |
| Dane instytucji - modyfikacja                                             | <u>Tak</u>               |   |
| Dane osobowe - modyfikacja                                                | <u>Tak</u>               |   |
| Dane osobowe - modyfikacja danych konta osobistego                        | Tak N                    |   |
| Dane osobowe - usuwanie                                                   | <u>Tak</u> <sup>V3</sup> |   |
| Dane osobowe - utworzenie                                                 | <u>Tak</u>               |   |
| Decyzja (dokument) - modyfikacja                                          | <u>Tak</u>               |   |
| Dłużnik alimentacyjny - dodanie                                           | <u>Tak</u>               |   |
| Dłużnik alimentacyjny - usunięcie                                         | <u>Tak</u>               |   |
| Emp@tia - CBB - obsługa niezgodności danych związanych z Centralną Baz    | <u>Tak</u>               |   |
| Emp@tia - CBB - udostępnienie danych osoby z Centralnej Bazy Benficjentóv | <u>Tak</u>               |   |
| Emp@tia - CBB - udostępnienie danych osób zmarłych z Centralnej Bazy Ber  | <u>Nie</u>               |   |
| Emp@tia - CBB - weryfikacja danych osoby z danymi z Centralnej Bazy Benfi | <u>Tak</u>               |   |
| Emp@tia - poczta - obsługa dokumentów elektronicznych                     | <u>Tak</u>               |   |
| Emp@tia - słowniki systemowe CSIZS                                        | <u>Tak</u>               |   |
| Emp@tia - wywołanie usługi grupowej MEN SIO                               | <u>Tak</u>               |   |
| Emp@tia - wywołanie usługi grupowej MNiSW POL-on                          | <u>Tak</u>               |   |
| Emp@tia - wywołanie usługi grupowej ZUS Z1CBB                             | <u>Tak</u>               |   |
| Emp@tia - zapytanie - AC Rynek Pracy - Aplikacja Centralna Rynku Pracy    | <u>Tak</u>               |   |

| · · · ·                                                           |                                  |
|-------------------------------------------------------------------|----------------------------------|
| Uprawnienie                                                       | Posiada                          |
| Archiwizacja danych                                               | <u>Tak</u>                       |
| Dane instytucji - modyfikacja                                     | <u>Tak</u>                       |
| Dane osobowe - modyfikacja                                        | <u>Tak</u>                       |
| Dane osobowe - modyfikacja danych konta osobistego                | <u>Nie</u> N                     |
| Dane osobowe - usuwanie                                           | <u><u>Tak</u> <sup>1</sup> d</u> |
| Dane osobowe - utworzenie                                         | <u>Tak</u>                       |
| Decyzja (dokument) - modyfikacja                                  | <u>Tak</u>                       |
| Dłużnik alimentacyjny - dodanie                                   | <u>Tak</u>                       |
| Dłużnik alimentacyjny - usunięcie                                 | <u>Tak</u>                       |
| Emp@tia - CBB - obsługa niezgodności danych związanych z Centra   | alną Baza <u>Tak</u>             |
| Emp@tia - CBB - udostępnienie danych osoby z Centralnej Bazy Ben  | ificjentóv <u>Tak</u>            |
| Emp@tia - CBB - udostępnienie danych osób zmarłych z Centralnej B | Bazy Ber <u>Nie</u>              |
| Emp@tia - CBB - weryfikacja danych osoby z danymi z Centralnej Ba | zy Benfic <u>Tak</u>             |
| Emp@tia - poczta - obsługa dokumentów elektronicznych             | <u>Tak</u>                       |
| Emp@tia - słowniki systemowe CSIZS                                | <u>Tak</u>                       |
| Emp@tia - wywołanie usługi grupowej MEN SIO                       | <u>Tak</u>                       |
| Emp@tia - wywołanie usługi grupowej MNiSW POL-on                  | <u>Tak</u>                       |
| Emp@tia - wywołanie usługi grupowej ZUS Z1CBB                     | <u>Tak</u>                       |

Po założeniu w oknie PRACOWNICY danego użytkownika, wszystkie funkcje (akcje), jakie dostępne są w programie, posiadają status TAK, co oznacza, że dany użytkownik może wszystkie te funkcje wykorzystać podczas pracy na systemie. Zmiana przez Administratora systemu którejkolwiek z funkcji na nieaktywną (status NIE) powoduje, że użytkownik nie będzie miał możliwości wykonania tej funkcji pod programem.

#### Przykład 1

Pracownikowi zostało odebrane prawo do wykonywania operacji na listach wypłat:

| Uprawnienie                                             | Posiada    |
|---------------------------------------------------------|------------|
| Instytucja - modyfikacja                                | <u>Tak</u> |
| Instytucja - usuwanie                                   | <u>Tak</u> |
| Instytucja - utworzenie                                 | <u>Tak</u> |
| Listy wypłat - anulowanie                               | <u>Nie</u> |
| Listy wypłat - dodanie pozycji                          | <u>Nie</u> |
| Listy wypłat - modyfikacja                              | Nie        |
| Listy wypłat - potwierdzenie pozycji                    | Nie        |
| Listy wypłat - sporządzenie listy przekazów pocztowych  | Nie        |
| Listy wypłat - sporządzenie listy przelewów             | Nie        |
| Listy wypłat - sporządzenie listy wypłat w kasie        | Nie        |
| Listy wypłat - usunięcie pozycji                        | Nie        |
| Listy wypłat - usuwanie                                 | Nie        |
| Listy wypłat - utworzenie                               | Nie N      |
| Listy wypłat - wydruk przekazów pocztowych              | Nie V3     |
| Listy wypłat - wydruk przelewów                         | Nie        |
| Listy wypłat - wypłacenie                               | Nie        |
| Listy wypłat - zatwierdzenie i anulowanie zatwierdzenia | Nie        |
| Marginesy wydruków - modyfikacja                        | Tak        |

Spowoduje to podczas próby wykonania przez użytkownika konkretnych działań na liście wypłat, komunikat systemu:

| 🚹 Utwórz jistę 📐 🌮 🛛 twórz 🛛 🕀 Wypłać 🖉 Anuluj listę                                      | 浜 Edytuj datę wypłaty i opis                                                                                                    | 🧰 Ze <u>s</u> tawienie                                                                         |
|-------------------------------------------------------------------------------------------|----------------------------------------------------------------------------------------------------|------------------------------------------------------------------------------------------------|
| Po Uprawnienia X<br>Użytkownik MC nie posiada uprawnienia : Listy wypłat -<br>utworzenie. | <ul> <li>wypłata przelewem</li> <li>wypłata w kasie</li> <li>wypłata przekazem</li> <li>Potwier<u>d</u>ź wypłatę</li> <li>Zmień date wypłaty</li> </ul> | Sortuj wg<br>nazwiska<br>kolejność<br>rosnąca<br>Uwzględnij pozycje listy<br>wypłat równe zero |
| 🖾 Erzelewy 👔 Lista przełewów 🔹 Wypłaty w <u>k</u> asie 💭 Przeł                            | kazy 📳 Li <u>s</u> ta przekazów                                                                                                    | Po <u>c</u> zta - wypłata                                                                      |

### ZMIANA HASŁA DOSTĘPU - CO 30 DNI

Program umożliwia zmianę hasła co 30 dni (bądź częściej, jeżeli użytkownik uzna to za stosowne). W celu ustalenia okresu, przez jaki użytkownik będzie korzystał z przypisanego hasła, należy wejść na zakładkę SŁOWNIK – PRACOWNICY, a na ekranie pojawi się okno ze wszystkimi użytkownikami programu.

#### **Uwaga!** Opcja ustalania okresu obowiązywania hasła jest dostępna tylko dla Administratora.

| racownicy                                           |                       |                           | >      |
|-----------------------------------------------------|-----------------------|---------------------------|--------|
| Imię                                                | Nazwisko              | Stanowisko                | ^      |
| Maja                                                | Czwarta               | Referent                  |        |
| Janina                                              | Druga                 |                           |        |
| Pracownik                                           | Drugi                 | Pracownik                 |        |
| Robert                                              | Drugi                 | Starszy Referent          |        |
| Jolanta                                             | Jedenasta             | Pracownik                 | ~      |
| dentyfikator w systemi                              | ie Emp@tia : 34       |                           |        |
| Imię Maja                                           | Nazwisko Cz           | warta                     | *      |
| Identyfikator MC<br>Telefon 334799389               | Stanowisko Referent   |                           |        |
| E-mail admin@info-r.pl                              |                       |                           |        |
| Godziny urzędowania od 12:00 do 15:00 pokój numer 2 |                       |                           |        |
| Hasło zmieniane co                                  | 2 🌒 dni               | użytkownik nieaktywny     |        |
| ₿<br>B                                              |                       | 🗸 <u>О</u> К 🔘 <u>А</u> л | iuluj  |
| 📇 Wy <u>d</u> ruk zawar                             | tości                 |                           |        |
| 🔍 <u>U</u> żytkownik i h                            | iasło 🤷 <u>P</u> rawa | 🗧 🔤                       | amknij |

W celu ustalenia okresu, przez jaki będzie obowiązywać dane hasło, należy wybrać ikonę EDYCJA, po czym wprowadzić liczbę dni w oknie HASŁO ZMIENIANE CO...

"NEMEZIS – fundusz alimentacyjny"

| Pra  | cownicy                                            |                     | ×                             |
|------|----------------------------------------------------|---------------------|-------------------------------|
|      | Imię                                               | Nazwisko            | Stanowisko 🔺                  |
| ►    | Maja                                               | Czwarta             | Referent                      |
|      | Janina                                             | Druga               |                               |
|      | Pracownik                                          | Drugi               | Pracownik                     |
|      | Robert                                             | Drugi               | Starszy Referent              |
|      | Jolanta                                            | Jedenasta           | Pracownik 🗸                   |
| ldε  | entyfikator w systemie I                           | Emp@tia : 34        |                               |
| l Ir | mię Maja                                           | Nazwisko Czwa       | arta 🕺                        |
|      | dentufik stor                                      | Stanowieko Referent |                               |
|      |                                                    |                     |                               |
| Т    | elefon 334799389                                   | Faks                |                               |
| E    | E-mail admin@info-r.pl                             |                     |                               |
|      |                                                    |                     |                               |
| G    | iodziny urzędowania o                              | d 12:00 do 15:00    | pokój numer 2                 |
| ŀ    | Hasłozmieniane co 🏮 🕵 dni 🗌 użytkownik nieaktywny  |                     |                               |
|      | i ۲                                                |                     | 🗸 <u>O</u> K 🚫 <u>A</u> nuluj |
|      | 🖹 Wy <u>d</u> ruk zawarto:                         | ści                 |                               |
|      | $\mathbb{C}_{\mathbb{Q}}$ <u>U</u> żytkownik i has | ≯o Ø <u>P</u> rawa  | 📕 Zamknij                     |

Ustawienie liczby dni oraz zapisanie zmian powoduje "rozpoczęcie odliczania" przez program dni obowiązywania hasła dostępu dla konkretnego użytkownika – pracownika. W przypadku, gdy minie okres, na jaki ustalono dane hasło, nastąpi wygenerowanie zapytania podczas próby uruchomienia programu.

Podczas uruchomienia programu użytkownik wprowadza swój login i hasło. Podczas zatwierdzania hasła przez OK:

| Użytkownik i | i hasło >    | < |
|--------------|--------------|---|
| Użytkownik   | pracownik    |   |
| Hasło        | ############ |   |
| <b>~</b> !   | OK 🚫 Anuluj  |   |

pojawi się następujący komunikat:

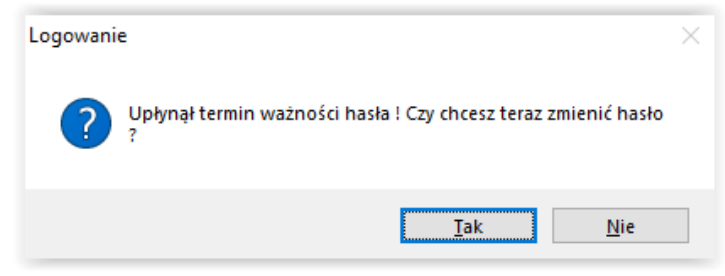

Po wybraniu opcji TAK program wyświetli okno, w którym użytkownik ma możliwość wprowadzenia nowego hasła:

| Użytkownik                                                                                                    | i hasło      | $\times$ |
|----------------------------------------------------------------------------------------------------|--------------|----------|
| Użytkownik                                                                                                    | pracownik    |          |
| Hasło                                                                                                    | ############ |          |
| <ul> <li>Image: A second second s</li></ul> |              |          |

Po zatwierdzeniu hasła przez OK, należy powtórzyć nowe hasło:

| Hasło X                 |
|-------------------------|
| Proszę powtórzyć hasło. |
| ОК                      |
| Użytkownik i hasło 🛛 🗙  |
| Użytkownik pracownik    |
| Hasło                   |
| V OK 🚫 Anuluj           |

Po powtórnym, poprawnym wpisaniu nowego hasła, użytkownik będzie miał możliwość pracy w programie.

W oknie Pracownicy, przy każdym użytkowniku (poza Administratorem) widoczna jest opcja UŻYTKOWNIK NIEAKTYWNY. Jest to opcja pozwalająca na czasowe lub całkowite zablokowanie danego użytkownika:

| Pra | cownicy                                             |                     |                      | ×        |  |
|-----|-----------------------------------------------------|---------------------|----------------------|----------|--|
|     | Imię                                                | <u>Nazwisko</u>     | Stanowisko           | ^        |  |
| ►   | Maja                                                | Czwarta             | Referent             |          |  |
|     | Janina                                              | Druga               |                      |          |  |
|     | Pracownik                                           | Drugi               | Pracownik            |          |  |
|     | Robert                                              | Drugi               | Starszy Referent     |          |  |
|     | Jolanta                                             | Jedenasta           | Pracownik            | <b>~</b> |  |
| Ide | entyfikator w systemie I                            | Emp@tia : 34        |                      |          |  |
| Ir  | mię Maja                                            | Nazwisko Czwa       | arta                 | 1        |  |
| le  | dentyfikator MC                                     | Stanowisko Referent |                      |          |  |
| Т   | elefon 334799389                                    | Faks                |                      |          |  |
| E   | -mail admin@info-r                                  | pl                  |                      |          |  |
| G   | Godziny urzędowania od 12:00 do 15:00 pokój numer 2 |                     |                      |          |  |
| F   | lasło zmieniane co 🚦                                | j 📑 dni 🗹 u:        | żytkownik nieaktywny |          |  |
|     | Ц. I                                                |                     | 🗸 OK 🛛 🚫 Anuluj      |          |  |
|     | 💾 Wy <u>d</u> ruk zawarto                           | ści                 |                      |          |  |
|     | $\mathbb{Q}_{\mathbb{Q}}$ <u>U</u> żytkownik i has  | iło 🔅 <u>P</u> rawa | 📑 Zamkr              | nij      |  |

Dodatkowo, poza czasową blokadą użytkownika, można dokonać całkowitej dezaktywacji konta użytkownika (UWAGA! Operacja nieodwracalna!). W tym celu należy wybrać *TAK*:

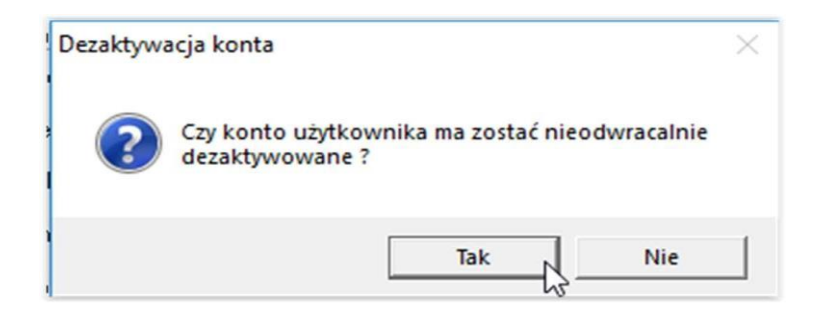

Zaznaczenie tej opcji przez Administratora, spowoduje uniemożliwienie zalogowania się danego użytkownika do programu.

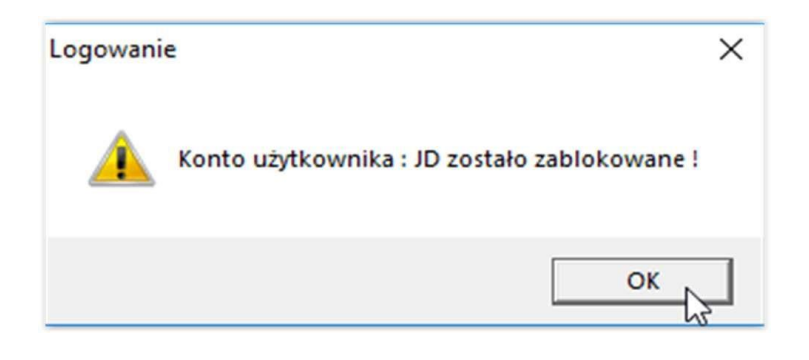

### 3. DANE WNIOSKODAWCÓW I CZŁONKÓW RODZIN

Dane osobowe wnioskodawców oraz dodatkowe dane z wniosku można wprowadzać w dwojaki sposób.

Najpierw wprowadzić dane wnioskodawcy na zakładce DANE – DANE OSOBOWE.

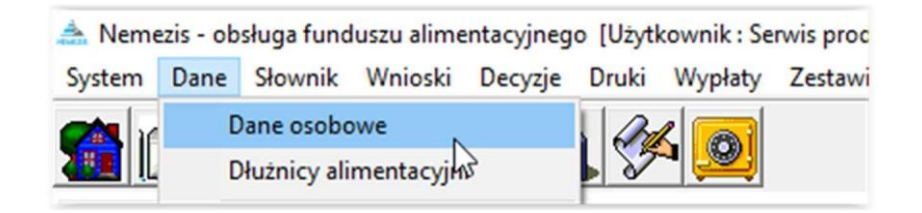

W oknie dane osobowe należy wprowadzić dane wnioskodawcy (po wprowadzeniu danych osobowych należy dane te zapisać, a następnie przejść kolejne zakładki, uzupełniając dane dodatkowe).

| Dane osobowe ( wybranych : 0                                                                                                    | )                                                                                                    |                                                           |                                                  |                            | ×                                                                                   |  |
|----------------------------------------------------------------------------------------------------|----------------------------------------------------------------------------------------------------|-----------------------------------------------------------|--------------------------------------------------|----------------------------|-------------------------------------------------------------------------------------|--|
| Imię Janina Kaja Janina Kaja                                                                                                    | Nazwisko<br>Dziesięć<br>Dziesięć<br>Dziesięć<br>Dziewięć<br>Dziewięć                                                                                                    | PESEL<br>0000000000<br>0000000000<br>0000000000<br>000000 | NIP                                              |                            | Sortuj wg<br>nazwiska v<br>kolejność<br>rosnąca v<br>() sonąca v<br>smierć<br>osoby |  |
| Kod lokalizacji                                                                                                    | Kod w SI Sy                                                                                                    |                                                           | Latituurilenile <u>⊘ A</u> nt<br>[ <b>p</b> ] Sz | uluj swi<br><u>u</u> kaj w | adczenia 🙀                                                                          |  |
| Imię Janina<br>Imię ojca<br>Data urodz. 1981-01-01 V<br>PESEL 0000000000 NI<br>Stan cywilny zamężna                             | Imię       Janina       Nazwisko       Dziesięć       Drugie imię         Imię ojca       Imię matki       Naz. rod.         Data urodz.       1981-01-01 V       Miejsce urodz.       Data zgonu       1900-01-01 V       Płeć       kobieta         PESEL       00000000000       NIP       Nazwisko panieńskie matki |                                                           |                                                  |                            |                                                                                     |  |
| Obywatelstwo kraju Polska<br>obywatel polski                                                                                    |                                                                                                    | ⑦ Kra                                                     | je<br>Si Działa                                  | lność <u>(</u>             | gospodarcza                                                                         |  |
| Sposób wypłaty   przelew bankowy   w kasie   przekaz pocztowy   w UP   Identyfikator karty   L     Anuluj     Zaznacz wszystkie |                                                                                                    |                                                           |                                                  |                            |                                                                                     |  |

#### UWAGA! Pola w kolorowych ramkach to pola OBOWIĄZKOWE!

Wprowadzone dane należy zatwierdzić przez *OK*. Z zapisanych danych będzie można skorzystać, wprowadzając wniosek dla konkretnego wnioskodawcy.

#### UWAGA!

Podczas wprowadzania danych nowej osoby należy zwrócić uwagę, że podczas zakładania nowej pozycji program w pierwszej kolejności wyświetli zakładki DANE OSOBOWE i DANE ADRESOWE.

| )ane osobowe ( wybrany                                                                                                    | ch : 0 )                                                                             |                    |                 | ×                                 |  |  |
|----------------------------------------------------------------------------------------------------|--------------------------------------------------------------------------------------|--------------------|-----------------|-----------------------------------|--|--|
| Imię                                                                                                    | Nazwisko                                                                             | PESEL              | NIP             | Sortuj wg                         |  |  |
| 🕨 Janina                                                                                                    | Dziesięć                                                                             | 00000000000        |                 | nazwiska $\sim$                   |  |  |
| Kaja                                                                                                    | Dziesięć                                                                             | 00000000000        |                 | kolejność                         |  |  |
| Maja                                                                                                    | Dziesięć                                                                             | 00000000000        |                 | rosnąca 🗸 🗸                       |  |  |
| Janina                                                                                                    | Dziewięć                                                                             | 00000000000        |                 | inne 🗖 śrojecó                    |  |  |
| Kaja                                                                                                    | Dziewięć                                                                             | 0000000000         |                 | <ul> <li>Similar osoby</li> </ul> |  |  |
| Kod lokalizacji 530391                                                                                                    | Dane     Dane adresowe       Kod lokalizacji     5303916013FA       Szukaj wg numeru |                    |                 |                                   |  |  |
| Imię                                                                                                    | Nazwisko                                                                             | Drugie imię        |                 |                                   |  |  |
| lmię ojca                                                                                                    | lmię matki                                                                           | Naz. rod           |                 |                                   |  |  |
| Data urodz. 1900-01-01                                                                                                    | V Miejsce urodz.                                                                     | Data zgonu 1       | 900-01-01 🗸 Płe | ć kobieta 🗸 🗸                     |  |  |
| PESEL<br>Stan cywilny zamężna                                                                                                    | PESEL NIP Nazwisko panieńskie matki Stan cywilny zamężna V Nr dowodu Nr paszportu    |                    |                 |                                   |  |  |
| Obywatelstwo kraju Po<br>obywatel polski                                                                                                    | olska                                                                                | <u></u> <u>K</u> r | aje             | ralność gospodarcza               |  |  |
| Sposób wypłaty       Konto osobiste         O przelew bankowy       Image: Sposób wypłaty         Image: w kasie       Nazwa banku         O przekaz pocztowy       w UP         Identyfikator karty       Identyfikator karty |                                                                                      |                    |                 |                                   |  |  |
| ŭ ▶ @                                                                                                    | ☐ ✓ <u>0</u> K                                                                       | S <u>A</u> nuluj   | 🍙 Zaznacz w     | iszy <u>s</u> tkie 🧧 Zamknij      |  |  |

Dopiero po zatwierdzeniu tych danych przez OK, będzie można wprowadzić następne dane dotyczące konkretnej, wprowadzanej osoby.

| ane osobowe ( wybrany | ch : 0 )                    |                      |                  |                    |           | $\times$ |
|-----------------------|-----------------------------|----------------------|------------------|--------------------|-----------|----------|
| Imię                  | Nazwisko                    | PESEL                | NIP              | ^                  | Sortuj wg |          |
| Klara                 | Testowy                     | 0000000000           |                  |                    | nazwiska  | $\sim$   |
| Maja                  | Testowy                     | 0000000000           |                  |                    | kolejność |          |
| Maks                  | Testowy                     | 0000000000           |                  |                    | rosnąca   | $\sim$   |
| Michał                | Testowy                     | 0000000000           |                  |                    |           | ómioró   |
| JAN                   | TESTOWY                     | 94090716594          |                  | ~                  | 🏹 💻 j     | osoby    |
| Dane Dane adresow     | e Emerytura Stopień niepełn | nosprawności Nauka Z | Zatrudnienie 📿 🖉 | <u>∖</u> nuluj świ | adczenia  | <u>1</u> |

Dane wnioskodawcy można wprowadzać bezpośrednio pod oknem WNIOSKI. Należy wybrać ikonę NOWY (w celu wywołania okna wnioskodawców):

| Vnioskodawcu -                             |                            |              |                 |                  |          |             |
|--------------------------------------------|----------------------------|--------------|-----------------|------------------|----------|-------------|
| Numer                                      | Imie                       | Nazwisko     | PESEI           | NIP              |          | Sortuj wg   |
| 41                                         | Patrucia                   | Bozrat       | 0000000000      | <u></u>          |          | nazwiska 🗸  |
| 31                                         | Dorota                     | Sosna        | 99112600000     |                  |          | kolejność   |
| 1                                          | Kasia                      | Stara        | 0000000000      |                  |          | rosnąca 🗸 🗸 |
| 7                                          | Katarzyna                  | Tama         | 84010110000     |                  |          |             |
| > 39                                       | JAN                        | TESTOWY      | 94090716594     |                  | <b>v</b> | <b>10</b>   |
| Obywatelstwo k<br>PESEL 94090<br>Nr dowodu | raju Polska<br>1716594 NIP | Nr paszportu | obywatel polski |                  | ~ ~      |             |
|                                            | Ľ                          |              | <b>₫</b>        | 🔘 <u>A</u> nuluj |          |             |
| Dat                                        | a wniosku                  | <b>Ľ</b>     | Metryka         |                  |          |             |

Następnie należy wybrać ikonę NOWY (w celu wprowadzenia danych wnioskodawcy) lub WYBIERZ w celu przeniesienia wcześniej zapisanych danych do okna wniosku.

| Dane osobowe ( wybranych : 0                                                                      | )                                                                           |                                                                                 |                             | ×                                                                    |
|---------------------------------------------------------------------------------------------------|-----------------------------------------------------------------------------|---------------------------------------------------------------------------------|-----------------------------|----------------------------------------------------------------------|
| Imię<br>▶ Janina<br>Kaja<br>Maja<br>Janina<br>Kaja                                                | <u>Nazwisko</u><br>Dziesięć<br>Dziesięć<br>Dziesięć<br>Dziewięć<br>Dziewięć | PESEL<br>00000000000<br>0000000000<br>0000000000<br>00000                       | NIP                         | Sortuj wg<br>nazwiska v<br>kolejność<br>rosnąca v<br>Sóriec<br>osoby |
| Dane Dane adresowe                                                                                | Emerytura Stopień niepełnosy                                                | prawności Nauka vriusz                                                          | Zatrudnienie 🕐 Anu<br>🍞 Sz  | ıluj świadczenia 🛛 🕵                                                 |
| Imię ojca<br>Imię ojca<br>Data urodz. 1981-01-01 V<br>PESEL 0000000000 NI<br>Stan cywilny zamężna | Nazwisko Dziesięć<br>Imię matki<br>Miejsce urodz.<br>P Na<br>Nr dowodu      | Drugie imię<br>Naz. rod<br>Data zgonu<br>zwisko panieńskie matki<br>Nr paszport | 900-01-01 V Płeć            | kobieta 🗸                                                            |
| Obywatelstwo kraju Polska<br>obywatel polski                                                      |                                                                             | S Kr                                                                            | aje 🔣 Działa                | ność gospodarcza                                                     |
| Sposób wypłaty<br>przelew bankowy<br>w kasie<br>przekaz pocztowy w                                | Conto osobiste<br>Nazwa banku<br>UP                                         | Identyfikator karty                                                             | ierz <b>(;;</b> Zaznacz ws: | Y<br>zygtkie 📱 Zamknij                                               |

W niektórych miejscach programu dostępne są tzw. NOTATKI, pozwalające na umieszczenie m. in. przy osobie, przy wnioskodawcy, czy przy wniosku ważnych informacji:

| e osobowe ( wybrany | ch:0)    |             |     |   | ×          |
|---------------------|----------|-------------|-----|---|------------|
| Imię                | Nazwisko | PESEL       | NIP | ^ | Sortuj wg  |
| Klara               | Testowy  | 0000000000  |     |   | nazwiska 🗸 |
| Maja                | Testowy  | 0000000000  |     |   | kolejność  |
| Maks                | Testowy  | 0000000000  |     |   | rosnąca 🗸  |
| Michał              | Testowy  | 0000000000  |     |   | in anticia |
| JAN                 | TESTOWY  | 94090716594 |     | ~ |            |

| /nioskodawcy- |           |          |             |     |          |             |
|---------------|-----------|----------|-------------|-----|----------|-------------|
| Numer         | Imię      | Nazwisko | PESEL       | NIP | ^        | Sortuj wg   |
| 41            | Patrycja  | Rozrat   | 00000000000 |     |          | nazwiska 🗸  |
| 31            | Dorota    | Sosna    | 99112600000 |     |          | kolejność   |
| 1             | Kasia     | Stara    | 00000000000 |     |          | rosnąca 🗸 🗸 |
| 7             | Katarzyna | Tama     | 84010110000 |     |          |             |
| 39            | JAN       | TESTOWY  | 94090716594 |     | <b>v</b> | <b>E</b>    |

| JAN TESTOWY - wniosek o ustalenie prawa do świadczenia z funduszu alimentacyjnego                                       | × |
|----------------------------------------------------------------------------------------------------|---|
| Wniosek         Rodzina i dochody         Świadczenia z funduszu alimentacyjnego         Rozpatrzenie         Dokumenty |   |
| okres świadczeniowy 2023/2024<br>Miejsce i data zkożenia wniosku                                                        |   |
| Miejscowość WIELKIE OCZY dnia 2024-03-18 V                                                                              |   |
| Data i numer urzędowy wniosku<br>Data wniosku 2024-03-18 v Numer urzędowy INFO-R/135/522hn/                             |   |
| Wnioskodawca                                                                                                    |   |
| JAN TESTOWY PESEL 94090716594 🔀 osoba ubiegająca się 🗸                                                                  |   |
| Osoba ubiegająca się o świadczenie z funduszu alimentacyjnego                                                           |   |
| JAN TESTOWY PESEL 94090716594 🔀 Zmień beneficijenta 🕺                                                                   |   |
| Status wniosku                                                                                                    |   |
| zarejestrowany                                                                                                    |   |
| I Przekaż wniosek                                                                                                    |   |
| 🛐 Bozpatrz wniosek                                                                                                    |   |

| Data wniosku | zarejestrowany, okres<br>świadczeniowu 2023/2024 |   |
|--------------|--------------------------------------------------|---|
| 2024-03-18   | swiauczeniowy 2023/2024                          |   |
|              | TY 🕅                                             |   |
|              |                                                  |   |
|              |                                                  |   |
|              | 一                                                | _ |

Wprowadzenie informacji pod ww. notatką spowoduje pojawienie się wokół ikony *Notatki* żółtej obwódki:

| otatka                                                     | > |
|------------------------------------------------------------|---|
| Otrzymano zapytanie z JOPS Cieszyn w sprawie wnioskodawcy. | ~ |
|                                                            |   |
|                                                            |   |
|                                                            |   |
|                                                            |   |
|                                                            |   |
|                                                            |   |
|                                                            |   |
|                                                            |   |
| 🗸 🖉 🔨 Anuluj                                               |   |
|                                                            |   |
|                                                            |   |
|                                                            |   |

Na zakładce *Dane adresowe* znajduje się okno, w którym widnieją wnioski, na których wystąpiły dane podświetlonej osoby.

| Dane Dane adresowe Emerytura Stop             | opień niepełnosprawności Nauka Zatrudnienie 📿 Anuluj świadczenia 🕵 |
|-----------------------------------------------|--------------------------------------------------------------------|
| Adres zamieszkania zameldowania 🗸 Rejo        | ion nieokreślony V                                                 |
| Adres zameldowania Adres tymczasowy A         | Adres pobytu                                                       |
| Kraj Polska Województwo śląski                | kie 🗸 Powiat cieszyński                                            |
| Gmina Skoczów Miejscov                        | wość Skoczów 🗴 🗸                                                   |
| Ulica KRZYWA 🗴 🗸                              | Nr domu 29 Nr lokalu 3                                             |
| Kod 43-430 Poczta Skoczów                     |                                                                    |
| Telefon 334799389                             |                                                                    |
| Lista wniosków, na których występują dane oso | soby                                                               |
| Data Numer wniosku                            | Wnioskodawca 🔨                                                     |
| 2024-04-02 INFO-R/138/522hn/23/24             | TESTOWY JAN (39)                                                   |
| 2024-01-18 INFO-R/135/522hn/xxxx              | TESTOWY JAN (39)                                                   |
|                                               | v 1/5                                                              |
|                                               |                                                                    |
| <u>r</u>                                      | 🖉 🖸 K 🛞 Anuluj 😰 Zaznacz wszy <u>s</u> tkie 📑 Zamknij              |

### **4. DANE INSTYTUCJI**

W celu wprowadzenia danych instytucji przyznającej świadczenia z FA, należy wybrać z menu głównego pozycję DANE – DANE INSTYTUCJI:

| 📥 Nemezis - obsługa funduszu alimentacyjnego [Użytkownik : Se |
|---------------------------------------------------------------|
| System Dane Słownik Wnioski Decyzje Druki Wypłaty             |
| Dane osobowe<br>Dłużnicy alimentacyjni                        |
| Dane instytucji                                               |
|                                                               |
| Dane instytucji X                                             |
| Kod NTS 2224 Kod lokalizacji 5243203103FA 👸                   |
| Kod terytorialny TERC 2403103                                 |
|                                                               |
| Kod lokalizacji 5304264011FA                                  |
| Ośrodek Pomocy Społecznej                                     |
| Dane podstawowe Dane - upomnienie Dane - tytuł wykonawczy     |
| Dane identyfikacyjne                                          |
| Nazwa Ośrodek Pomocy Społecznej Testowy                       |
| Nazwa skrócona OPS Testowy Typ OPS 🗸                          |
| NIP 5482504999 REGON240540791 Kod powiatu wg GUS 0001         |
| Dane adresowe                                                 |
| Województwo ślaskie                                           |
| Gmina Testowa Miejscowość Testowa                             |
| Ulica Cieszyńska x V Nr domu 25 Nr lokalu                     |
| Kod 43-430 Poczta Testowa                                     |
| Telefon 334739329 Faks 338530406                              |
| Rachunek bankowy i kasa                                       |
| Nazwa banku 🛛 śląski 🗸 🗸                                      |
| Numer rachunku 39 9999 9999 9999 9999 9999 9999               |
| Opis dla wypłat w kasie kasaFA                                |
| 👔 📝 OK 🛞 Anuluj 🗧 Zamknij                                     |

Na ekranie pojawi się okno, w którym należy wprowadzić dane instytucji. Korzystając z ikony EDYTUJ można rozpocząć wprowadzanie danych, a następnie zapisać dane do bazy poprzez ikonę OK.

W celu wprowadzenia odpowiednich wartości w rubrykach "kod NTS", "kod lokalizacji" oraz "kod TERC", należy wybrać w oknie *Dane Instytucji* ikonę **EDYCJA**, a następnie poprzez wybór ikony **"Wybór kodu NTS"**, **"Wybór kodu lokalizacji"** lub **"Wybór kodu TERC"** wskazać dane miejscowości.

| Dane instytucji               | ×                              |
|-------------------------------|--------------------------------|
| Kod NTS 2224                  | Kod lokalizacji 5243203103FA 👸 |
| Kod terytorialny TERC 2403103 |                                |
| Sprawozdanie odbiorca         |                                |
| Kod NTS 2430 👸                | Kod lokalizacji 5304264011FA 📸 |

Na ekranie pojawi się okno z kodami NTS, zawartymi w słowniku centralnym:

| Kod          | Nazwa                   |  |
|--------------|-------------------------|--|
| 5243203103FA | Skoczów                 |  |
| 5243203113FA | Strumień                |  |
| 5243203122FA | Zebrzydowice            |  |
| 4243217000   | Powiat żywiecki         |  |
| 5243217011FA | Żywiec                  |  |
| 5243217022FA | Czernichów              |  |
| 5243217032FA | Gilowice                |  |
| 5243217042FA | Jeleśnia                |  |
| 5243217052FA | Koszarawa               |  |
| 5243217062FA | Lipowa                  |  |
| 5243217072FA | Łękawica                |  |
| 5243217082FA | Łodygowice              |  |
| 5243217092FA | Milówka                 |  |
| 5243217102FA | Radziechowy-Wieprz      |  |
| 5243217112FA | Rajcza                  |  |
| 5243217122FA | Ślemień                 |  |
| 5243217132FA | Świnna                  |  |
| 5243217142FA | Ujsoły                  |  |
| 5243217152FA | Węgierska Górka         |  |
| 4243261000   | Powiat m. Bielsko-Biała |  |

W celu szybkiego odszukania swojej miejscowości można skorzystać z wyszukiwarki wbudowanej w programie (klikając w podkreśloną nazwę kolumny, wpisując nazwę miejscowości w żółtym polu i wybierając ENTER):

| Kod | ly lokalizacji |                      | × |
|-----|----------------|----------------------|---|
|     | Kod            | Nazwa                | ^ |
|     | 5243202022FA   | skoczów              |   |
|     | 5243202032FA   | Buczkowice           |   |
|     | 5243202043FA   | Czechowice-Dziedzice |   |

Po odnalezieniu danej miejscowości (bądź województwa będącego odbiorcą sprawozdania), należy wskazać ikonę WYBIERZ w celu przeniesienia kodu do odpowiedniego pola w oknie *Dane Instytucji*.

| Kod          | Nazwa                |  |
|--------------|----------------------|--|
| 5243202022FA | Bestwina             |  |
| 5243202032FA | Buczkowice           |  |
| 5243202043FA | Czechowice-Dziedzice |  |
| 5243202052FA | Jasienica            |  |
| 5243202062FA | Jaworze              |  |
| 5243202072FA | Когу                 |  |
| 5243202082FA | Porąbka              |  |
| 5243202093FA | Wilamowice           |  |
| 5243202102FA | Wilkowice            |  |
| 4243203000   | Powiat cieszyński    |  |
| 5243203011FA | Cieszyn              |  |
| 5243203021FA | Ustroń               |  |
| 5243203031FA | Wisła                |  |
| 5243203042FA | Brenna               |  |
| 5243203052FA | Chybie               |  |
| 5243203062FA | Dębowiec             |  |
| 5243203072FA | Goleszów             |  |
| 5243203082FA | Hażlach              |  |
| 5243203092FA | Istebna              |  |
| 5243203103FA | Skoczów 📃            |  |

| Dane instytucji               |                              | ×  |
|-------------------------------|------------------------------|----|
| Kod NTS 2224 👔                | Kod lokalizacji 5243203103FA | 23 |
| Kod terytorialny TERC 2403103 | S                            | 2  |
| Sprawozdanie odbiorca         |                              |    |
| Kod NTS 2430 🛞                | Kod lokalizacji 5304264011FA | 3  |
| Ośrodek Pomocy Społecznej     |                              |    |

### UWAGA!

W polach SPRAWOZDANIE ODBIORCA należy wprowadzić kody województwa będącego odbiorcą sprawozdania, np. woj. śląskie.

### 5. ZAKŁADANIE NOWEGO WNIOSKU O ŚWIADCZENIE Z FUNDUSZU ALIMENTACYJNEGO

W celu rozpoczęcia wprowadzania danych nowego wniosku, należy wybrać z menu głównego pozycję WNIOSKI – WNIOSKODAWCY I WNIOSKI.

| 🏯 Nemezis - obsługa funduszu alimentacyjnego [Użytkownik : Serwis producenta] |         |            |          |                  |             |         |  |  |  |
|-------------------------------------------------------------------------------|---------|------------|----------|------------------|-------------|---------|--|--|--|
| System Dane Słownik                                                           | Wnioski | Decyzje    | Druki    | Wypłaty          | Zestawienia | Emp@tia |  |  |  |
|                                                                               | Wni     | ioskodawc  | y i wnio | <sup>ski</sup> 📐 |             |         |  |  |  |
| 🌆 i 🚾 💷 📈                                                                     | Lista   | a wnioskóv | N        | ~                |             |         |  |  |  |

Na ekranie pojawi się główne okno Wnioskodawców.

| Vnioskodawcy | I                                                     |                                |                              |                  |              |           |        |
|--------------|-------------------------------------------------------|--------------------------------|------------------------------|------------------|--------------|-----------|--------|
| Numer        | Imię                                                  | Nazwisko                       | PESEL                        | NIP              | ~            | Sortuj wg |        |
| • 4          | 1 Joanna                                              | Rozrat                         | 00000000000                  |                  |              | nazwiska  | $\sim$ |
| 3            | 1 Janina                                              | Sosna                          | 00000000000                  |                  |              | kolejność |        |
|              | 1 Janina                                              | Stara                          | 00000000000                  |                  |              | rosnąca   | $\sim$ |
|              | 7 Katarzyna                                           | Tama                           | 00000000000                  |                  |              | 2000-t    |        |
| 3            | 9 JAN                                                 | TESTOWY                        | 94090716594                  |                  | $\checkmark$ | <b>Z</b>  |        |
| PESEL 000    |                                                       | Ir paszportu                   |                              |                  | Ŷ            |           |        |
|              | B                                                     | ß                              |                              | 🛞 <u>A</u> nuluj |              |           |        |
| Pożone wnios | ki                                                    |                                |                              |                  |              |           |        |
| D            | ata wniosku            021-09-23            021-03-23 | decyzja przyzi<br>świadczeniow | nająca, okres<br>y 2021/2022 |                  |              |           |        |

W tym miejscu można obejrzeć wprowadzone wcześniej wnioski lub założyć nowy – wprowadzając wszystkie dane potrzebne do analizy wniosku pod kątem ustawy.

W pierwszej kolejności należy wprowadzić dane wnioskodawcy.

| Numer                                                                | Imię                                                                     | Nazwisko     | PESEL            | NIP              | ~   | Sortuj wg |        |
|----------------------------------------------------------------------|--------------------------------------------------------------------------|--------------|------------------|------------------|-----|-----------|--------|
| 4                                                                    | 1 Joanna                                                                 | Rozrat       | 00000000000      |                  |     | nazwiska  | $\sim$ |
| 3                                                                    | 1 Janina                                                                 | Sosna        | 00000000000      |                  |     | kolejność |        |
|                                                                      | 1 Janina                                                                 | Stara        | 00000000000      |                  |     | rosnąca   | $\sim$ |
|                                                                      | 7 Katarzyna                                                              | Tama         | 00000000000      |                  |     | 1000.4    |        |
| 3                                                                    | 3 JAN                                                                    | TESTOWY      | 94090716594      |                  | ~   | A state   |        |
| Dogwatelstwo                                                         | kraju Polska<br>0000000 NIP                                              |              | obywatel polski  |                  | Ŷ   |           |        |
| UDywatelstwo<br>PESEL 0000<br>Nr dowodu                              | kraju Polska                                                             | Nr paszportu | bywatel polski   |                  | < > |           |        |
| PESEL 0000                                                           | kraju Polska<br>0000000 NIP                                              | Nr paszportu | bywatel polski   | S Anuluj         | ~   |           |        |
| PESEL 0000                                                           | kraju Polska<br>0000000 NIP                                              | Nr paszportu | uca, okres       | 🚫 <u>A</u> nuluj | ~   |           |        |
| Degwatelstwo<br>PESEL 0000<br>Nr dowodu<br>rożone wniosk             | kraju Polska<br>0000000 NIP<br>Distance NIP                              | Nr paszportu | jobywatel polski | 🛞 Anuluj         | ~   |           |        |
| Degwatelstwo<br>PESEL 0000<br>Nr dowodu<br>rożone wniosk<br>Da<br>20 | kraju Polska<br>0000000 NIP<br>i<br>ta wniosku<br>021-09-23<br>101-03-22 | Nr paszportu | polski           | 🛞 Anuluj         | Ŷ   |           |        |

W tym miejscu należy wybrać ikonę NOWY wnioskodawca (w celu wywołania okna danych osobowych).

| Imie                                                                                                    | Nazwisko                                     |          | PESEL                                   | NIP             | ~                | Sortuj wg   |
|----------------------------------------------------------------------------------------------------|----------------------------------------------|----------|-----------------------------------------|-----------------|------------------|-------------|
| Damian                                                                                                    | Testowy                                      |          | 00000000000                             |                 |                  | nazwiska    |
| Jan                                                                                                    | Testowy                                      |          | 00000000000                             |                 |                  | kolejność   |
| Klara                                                                                                    | Testowy                                      |          | 00000000000                             |                 |                  | rosnąca     |
| Maja                                                                                                    | Testowy                                      |          | 00000000000                             |                 |                  | xwe = ś     |
| Maks                                                                                                    | Testowy                                      |          | 0000000000                              |                 | $\checkmark$     | j 🙋 🗖 ö     |
| mię Imię                                                                                                    | Nazwisko I                                   | Nazwisko | Drugie imię                             |                 |                  |             |
| mię Imię<br>mię ojca                                                                                                    | Nazwisko I<br>Imię matki                     | Nazwisko | Drugie imię<br>Naz. rod.                |                 |                  |             |
| )ata urodz. 1900-01-01                                                                                                    | V Miejsce urodz.                             |          | Data zgonu 1                            | 900-01-01 🗸 Płe | eć kobi          | ieta ~      |
|                                                                                                    | NID                                          |          |                                         |                 |                  |             |
| esel                                                                                                    | NIP                                          | Na       | zwisko panieńskie matki                 |                 |                  |             |
| ESEL<br>itan cywilny zamężna                                                                                                   | NIP Vir dowe                                 | odu      | zwisko panieńskie matki<br>Nr paszport  | L               |                  |             |
| PESEL                                                                                                    | NIP Nr dowe                                  | odu      | zwisko panieńskie matki<br>Nr paszportu | aie             |                  |             |
| PESEL                                                                                                    | NP Nr down                                   | odu      | zwisko panieńskie matki<br>Nr paszport  | aje             | łalność <u>(</u> | gospodarcza |
| YESEL<br>itan cywilny zamężna<br>Ibywatelstwo kraju Pol<br>obywatel polski<br>Sposób wypłaty                                   | Ska Konto osol                               | biste    | zwisko panieńskie matki<br>Nr paszport  | aie             | łalność <u>(</u> | gospodarcza |
| PESEL<br>itan cywilny zamężna<br>Ibywatelstwo kraju Pol<br>obywatel polski<br>Sposób wypłaty<br>oprzelew bankowy               | NIP Nr down<br>ska<br>Konto osol             | biste    | zwisko panieńskie matki Nr paszport     | aie             | łalność <u>(</u> | gospodarcza |
| PESEL<br>itan cywilny zamężna<br>Ibywatelstwo kraju Pol<br>obywatel polski<br>Sposób wypłaty<br>O przelew bankowy<br>O w kasie | ska<br>Konto osol<br>Mazwa bar<br>Numer racł | biste    | zwisko panieńskie matki Nr paszport     | aje             | łalność <u>(</u> | gospodarcza |

Następnie należy wybrać ikonę NOWY (w celu wprowadzenia danych) lub WYBIERZ, w celu przeniesienia wcześniej zapisanych danych do okna wniosku.

Po wprowadzeniu danych wnioskodawcy, kolejnym krokiem będzie założenie wniosku pod wcześniej wprowadzonym wnioskodawcą. W tym celu należy wskazać ikonę NOWY WNIOSEK, znajdującą się z prawej strony okna ZŁOŻONE WNIOSKI.

| Wnioskodawcy ub                                                       | iegający się o świadczei                                           | nia z FA - JAN         | TESTOWY              |                                         |                   |        | ×           |
|-----------------------------------------------------------------------|--------------------------------------------------------------------|------------------------|----------------------|-----------------------------------------|-------------------|--------|-------------|
| - Wnioskodawcy -                                                      |                                                                    |                        |                      |                                         |                   |        |             |
| Numer                                                                 | Imię                                                               | Nazwi                  | <u>sko</u>           | PESEL                                   | NIP               | ~      | Sortuj wg   |
| 41                                                                    | Joanna                                                             | Rozrat                 |                      | 00000000000                             |                   | _      | nazwiska 🗸  |
| 31                                                                    | Janina                                                             | Sosna                  |                      | 00000000000                             |                   |        | kolejność   |
| 1                                                                     | Janina                                                             | Stara                  |                      | 00000000000                             |                   |        | rosnąca 🗸 🗸 |
| 7                                                                     | Katarzyna                                                          | Tama                   |                      | 00000000000                             |                   |        | 20004       |
| 39                                                                    | JAN                                                                | TESTOWY                |                      | 94090716594                             |                   | $\sim$ | <b>A</b>    |
| Numer<br>Data urodzenia<br>Obywatelstwo ł<br>PESEL 94090<br>Nr dowodu | 39 Imię JAN<br>1994-09-07 V Płeć<br>kraju Polska<br>1716594 NIP Nr | mężczyzna<br>paszportu | Nazwisko<br>Stan cyw | TESTOWY<br>ilny kawaler<br>vatel polski |                   | ^<br>~ |             |
|                                                                       | Ľ                                                                  | 8                      | 壷                    | √⁄ <u>0</u> K                           | () <u>A</u> nuluj |        |             |
| Złożone wnioski                                                       |                                                                    |                        |                      |                                         |                   |        |             |
| Dat                                                                   | a wniosku                                                          | <b>Ľ</b>               |                      | <u>M</u> etryka<br>Szukaj               |                   |        | Samknij     |

Ta czynność wywoła na ekranie okno, w którym należy wprowadzić datę złożenia wniosku oraz wybrać okres świadczeniowy:

| Nowy wniosek                                  |           | ×      |
|-----------------------------------------------|-----------|--------|
| Data wniosku 2024-03-18 🗸 okres świadczeniowy | 2023/2024 | $\sim$ |
| 🗸 🛛 K 🚫 Anuluj                                |           |        |

Uwaga!

Podczas zatwierdzania nowego wniosku może pojawić się następujący komunikat:

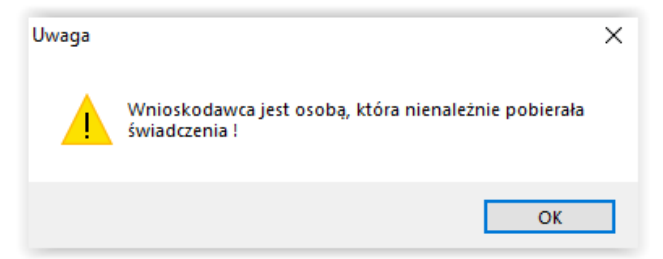

Oznacza to, że dany wnioskodawca (na innym wniosku) miał lub ma rozpoczętą windykację świadczeń nienależnie pobranych!

Po założeniu wniosku, bez edycji jego danych, można sprawdzić "na jakim etapie" rozpatrzenia aktualnie się on znajduje. Program automatycznie nadaje status wniosku, wyświetlając stosowną informację w głównym oknie WNIOSKODAWCY UBIEGAJĄCY SIĘ O ŚWIADCZENIA Z FA – przy liście złożonych dla danego wnioskodawcy wniosków, np. zarejestrowany.

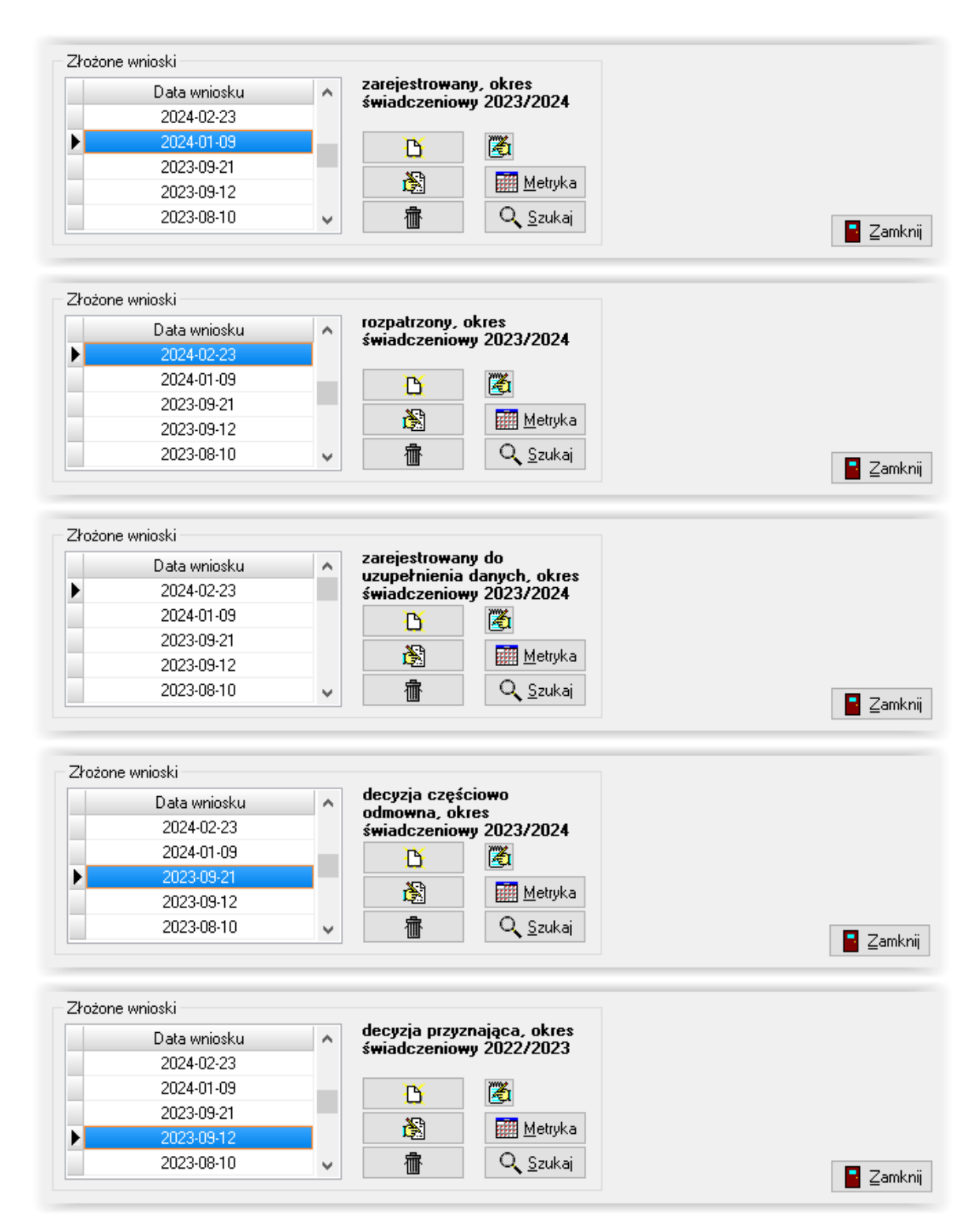

Po wybraniu daty oraz okresu świadczeniowego i zatwierdzeniu ich przez OK, na ekranie pojawi się okno danych potrzebnych do rozpatrzenia wniosku:

| JAN TESTOWY - wniosek o ustalenie prawa do świadczenia z funduszu alimentacyjnego                                       | × |
|----------------------------------------------------------------------------------------------------|---|
| Wniosek         Rodzina i dochody         Świadczenia z funduszu alimentacyjnego         Rozpatrzenie         Dokumenty |   |
| okres świadczeniowy 2023/2024                                                                                           |   |
| Miejsce i data złożenia wniosku                                                                                         |   |
| Miejscowość WIELKIE OCZY dnia 2024-03-18 V                                                                              |   |
| Data i numer urzędowy wniosku                                                                                           |   |
| Data wniosku 2024-03-18 V Numer urzędowy INFO-R/135/522hn/                                                              |   |
| Whioskodawca                                                                                                    |   |
| JAN TESTOWY PESEL 94090716594 🔀 osoba ubiegająca się 🗸                                                                  |   |
| Osoba ubiegająca się o świadczenie z funduszu alimentacyjnego                                                           |   |
| JAN TESTOWY PESEL 94090716594 😹 Zmień beneficijenta 🔀                                                                   |   |
| Status wniosku                                                                                                    |   |
| zarejestrowany                                                                                                    |   |
|                                                                                                    |   |
| 🖓 Przekaż wniosek 🛷 Zamknij wniosek 😢 A <u>n</u> uluj wniosek                                                           |   |
|                                                                                                    |   |
|                                                                                                    |   |
|                                                                                                    |   |
|                                                                                                    |   |
| 😰 Bozpatrz wniosek 🕅 Metryka sprawy 🏼 🏹 🗸 🔍 🚫 Anuluj                                                                    |   |

Jeżeli wnioskodawca posiada już wcześniej złożone wnioski, program umożliwi automatyczne przeniesienie danych pozostałych członków rodziny z poprzedniego winosku za pomocą ikony UZUPEŁNIJ RODZINĘ.

| nody za rok 2022<br>odzina                                                                         | Ŧ                                                                                              | 🍞 Zazı              | nacz w <u>s</u> zystkich | 🏠 Wyślij za <u>p</u> ytanie | <u>∰ E</u> mp@tia |
|----------------------------------------------------------------------------------------------------|------------------------------------------------------------------------------------------------|---------------------|--------------------------|-----------------------------|-------------------|
| Imię                                                                                               | Nazwisko                                                                                       | PESEL               | Rodzaj osoby             | Informacja dodatkowa        | Dochód (zł)       |
| JAN                                                                                                | TESTOWY                                                                                        | 94090716594         | osoba ubiegająca się     |                             | 0,00              |
| Przebywa w instytu<br>dziecko które uk                                                             | icji zapewniającej całodob<br>ośczyko 25 lat —                                                 | powe utrzymanie :   |                          | Koszt poby                  | ytu0,00 ] ;       |
| Przebywa w instytu<br>dziecko które uk<br>zobowiązany do                                           | icji zapewniającej całodob<br>ończyło 25 lat<br>alimentów                                      | bowe utrzymanie : 🚺 |                          | Koszt poby                  | ytu0.00 ;         |
| Przebywa w instytu<br>dziecko które uk<br>zobowiązany do<br>esięczny dochód roc<br>esięczny dochód | icji zapewniającej całodob<br>ończyło 25 lat<br>alimentów<br>Iziny0.00 zł<br>I <b>na osobę</b> | powe utrzymanie :   | ata / uzyskaniem do      | Koszt poby                  | ytu0.00 ;         |

Przechodząc i uzupełniając dane na kolejnych zakładkach należy wprowadzić dane pozwalające na ustalenie prawa do wnioskowanego świadczenia.

| Organ prowa                                  | dzący postępowa<br>dzie rejonowym w    | nie egzekucyjne<br><u>/ Cieszynie</u> | Dłużnik al<br>JANINA TESTO\ | limentacyjny<br>WA | PESEL 0000000000 | Alimenty za: | sądzone<br>300,00 |   |
|----------------------------------------------|----------------------------------------|---------------------------------------|-----------------------------|--------------------|------------------|--------------|-------------------|---|
| Wyrok sądu : z dnia<br>Osoba<br>JADWIGA TEST | 1900-01-01<br>uprawniona<br><u>OWY</u> | Data urodzenia<br>2014-01-01          | Ľ                           |                    |                  |              |                   |   |
| Świadczenie z fundu                          | szu alimentacyjne<br>Przyznano         | ego<br>Nazwis                         | koi imię                    | Data urodzenia     | Alimenty         | Świa         | dczenie z FA      |   |
| ▶ <u>Tak</u>                                 | Nie                                    | JADWIGA TESTOW                        | <u>N</u>                    | 2014-01-01         | 3                | 00,00        | 0,00              | 1 |
| Świadczenie z fu                             | nduszu alimen                          | tacyjnego nie zos                     | tało przyznane              | •                  |                  |              |                   |   |

Na każdej zakładce, w lewym dolnym rogu, znajduje się ikona ROZPATRZ WNIOSEK. Kliknięcie w tą ikonę, po wprowadzeniu danych z wniosku, uruchomi proces analizy decyzji pod kątem ustawy.

UWAGA! Do czasu rozpatrzenia wniosku ikona ROZPATRZ WNIOSEK będzie zaznaczona czerwoną obwódką. Każda zmiana już zapisanych danych spowoduje automatyczne pojawienie się czerwonej obwódki wokół ikony.

Do czasu rozpatrzenia wniosku niewidoczna będzie zakładka ZDARZENIA, DECYZJE, HARMONOGRAM WYPŁAT:

| JAN TESTOW | Y - wniosek o ustale | nie prawa do świadczenia z funduszu alim | ientacyjnego |           | × |
|------------|----------------------|------------------------------------------|--------------|-----------|---|
| Wniosek    | Rodzina i dochody    | Świadczenia z funduszu alimentacyjnego   | Rozpatrzenie | Dokumenty |   |

Po rozpatrzeniu wniosku, program "pozwoli" na założenie decyzji do rozpatrzonego wniosku i przygotuje harmonogram wypłat.

Podczas rozpatrywania wniosku, program przeprowadzi kontrolę wprowadzonych danych i w przypadku pojawienia się jakichkolwiek nieścisłości lub błędów, poinformuje o tym użytkownika stosownym komunikatem:

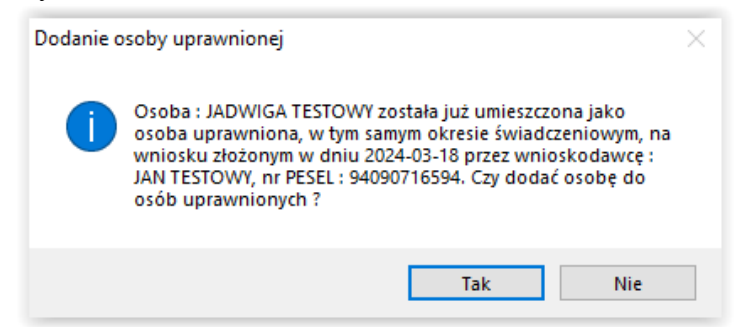

Program będzie także pilnował wartości progowych ustalonych ustawą, kontrolując np. wysokość przyznanego świadczenia:

| Komornik przy s    | adzący postępow<br>sądzie rejonowym | anie egzekucyjne<br><u>w Cieszynie</u> | Dłużnik a<br>JANINA TESTO | alimentacyjny<br>I <u>WA</u> | PESEL<br>00000000000 | Alimenty za | asądzone<br>550,00            | ľ   |
|--------------------|-------------------------------------|----------------------------------------|---------------------------|------------------------------|----------------------|-------------|-------------------------------|-----|
| Wyrok sądu : z dn  | ia 1900-01-01                       |                                        |                           |                              |                      |             |                               | _ 1 |
| Osoba              | a uprawniona<br><u>TOWY</u>         | Data urodzenia<br>2014-01-01           |                           |                              |                      |             |                               |     |
| Świadczenie z func | duszu alimentacyjr                  | nego                                   |                           |                              | 1                    |             |                               | 1   |
| Wnioskowano        | Przyznano<br>Tak                    | JADWIGA TESTOV                         | koimię<br>VY              | 2014-01-01                   | Alimenty             | 550,00      | <u>dczenie z FA</u><br>500,00 |     |
|                    |                                     |                                        |                           |                              |                      |             |                               | h   |

lub odmawiając przyznania świadczenia, jeżeli zostało przyznane na innym wniosku:

| anina Sosna - wniosek o ustalenie prawa do świadczenia z funduszu alimentacyjnego                                                                                                    | × |
|----------------------------------------------------------------------------------------------------|---|
| Whiosek Rodzina i dochody Świadczenia z funduszu alimentacyjnego Rozpatrzenie Dokumenty Zdarzenia, decyzje, harmonogram 📢                                                                                                    | Þ |
| 2024-03-18 godz.: 13:29:26                                                                                                    |   |
| Wniosek o ustalenie prawa do świadczenia z funduszu alimentacyjnego złożony w dniu 2024-03-18 -<br>wnioskodawca : Janina Sosna                                                                                                    |   |
| Miesięczny dochód na osobę w rodzinie<br>Świadczenie z funduszu alimentacyjnego przysługuje jeżeli dochód rodziny w przeliczeniu na osobę nie przekracza kwoty 1 209,00 zł (art.9 ust.2<br>Ustawy)                                                                       |   |
| Miesięczny dochód na osobę, wynoszący 0,00 zł, nie przekracza kwoty progowej 1 209,00 zł, świadczenie z funduszu<br>alimentacyjnego przysługuje (art.9 ust.2 Ustawy).                                                                                                    |   |
| Świadczenie z funduszu alimentacyjnego                                                                                                    |   |
| 1. JADWIGA TESTOWY, data urodzenia : 2014-01-01<br>Świadczenie z funduszu alimentacyjnego nie zostało przyznane, gdyż świadczenie to zostało już przyznane na podstawie wniosku złożonego w<br>dniu 2024-03-18 przez wnioskodawcę : JAN TESTOWY, nr PESEL : 94090716594. |   |

#### ZAKŁADKA WNIOSEK

Po założeniu nowego wniosku, program automatycznie ustawia się na pierwszej zakładce WNIOSEK. Program domyślnie ustawi miejscowość podaną w danych adresowych wnioskodawcy i datę złożenia wniosku:

| JAN TESTOWY - wniosek o ustalenie prawa do świadczenia z funduszu alimentacyjnego                                       | × |
|----------------------------------------------------------------------------------------------------|---|
| Wniosek         Rodzina i dochody         Świadczenia z funduszu alimentacyjnego         Rozpatrzenie         Dokumenty |   |
| okres świadczeniowy 2023/2024                                                                                           |   |
| Miejsce i data złożenia wniosku                                                                                         |   |
| Miejscowość WIELKIE OCZY dnia 2024-03-18 V                                                                              |   |
| Data i numer urzędowy wniosku                                                                                           |   |
| Data wniosku 2024-03-18 V Numer urzędowy INFO-R/135/522hn/                                                              |   |
| Wnioskodawca                                                                                                    |   |
| JAN TESTOWY PESEL 94090716594 🔀 osoba ubiegająca się 🗸                                                                  |   |
| Osoba ubiegająca się o świadczenie z funduszu alimentacyjnego                                                           |   |
| JAN TESTOWY PESEL 94090716594 👸 Zmień beneficijenta 🔀                                                                   |   |
| Status wniosku                                                                                                    |   |
| zarejestrowany                                                                                                    |   |
|                                                                                                    |   |
| 😨 Przekaż wniosek 🛷 Zamknij wniosek 🔇 🔇 A <u>n</u> uluj wniosek                                                         |   |
|                                                                                                    |   |
|                                                                                                    |   |
|                                                                                                    |   |
|                                                                                                    |   |
| 😰 Bozpatrz wniosek 🕅 Metryka sprawy 🖉 🗸 🖸 K 🚫 Anuluj                                                                    |   |

Domyślnie osoba wnioskodawcy (składającego wniosek) będzie przyporządkowana w oknie jako "osoba ubiegająca się o świadczenie".

#### UWAGA!

W przypadku, gdy wnioskodawca nie jest beneficjentem, należy w pozycji wnioskodawca zmienić "osoba ubiegająca się" na " osoba reprezentująca ubiegającego się":

| AN TESTOWY - wniosek o ustalenie prawa do świadczenia z funduszu alimentacyjnego 🛛 🗙                                      |
|----------------------------------------------------------------------------------------------------|
| Wniosek Rodzina i dochody Świadczenia z funduszu alimentacyjnego Rozpatrzenie Dokumenty Zdarzenia, decyzje, harmonogram 🕢 |
| okres świadczeniowy 2023/2024<br>Miejsce i data złożenia wniosku<br>Miejscowość WIELKIE OCZY dnia 2024-03-18 V            |
| Data i numer urzędowy wniosku<br>Data wniosku 2024-03-18 v Numer urzędowy INFO-R/135/522hn/                               |
| Whioskodawca                                                                                                    |
| JAN TESTOWY PESEL 94090716594 🔀 osoba ubiegająca się 🗸                                                                    |
| Osoba ubiegająca się o świadczenie z funduszu alimentacyjnego osoba reprezentująca ubiegającego się                       |
| JAN TESTOWY PESEL 94090716594 📸 Zmień beneficjenta 🔀                                                                      |

Po zmianie statusu wnioskodawcy z "osoba ubiegająca się" na "osoba reprezentująca ubiegającego się", należy wskazać na liście osobę ubiegającą się (program automatycznie otworzy okno DANE OSOBOWE):

| Imię                                          | <u>Nazwisko</u>                                | PESEL                         | NIP                          | Sortuj wg                                    |        |
|-----------------------------------------------|------------------------------------------------|-------------------------------|------------------------------|----------------------------------------------|--------|
| JANINA                                        | TESTOWA                                        | 0000000000                    |                              | TID299ISK                                    | • ·    |
| Damian                                        | Testowy                                        | 0000000000                    |                              | kolejnoso                                    |        |
| Jan                                           | Testowy                                        | 0000000000                    |                              | rosnąca                                      | ~      |
| Klara                                         | Testowy                                        | 0000000000                    |                              | ·····                                        | śmier  |
| Maja                                          | Testowy                                        | 0000000000                    |                              | ~ <u>k</u>                                   | osoby  |
| Dane Dane adresowe<br>Kod lokalizacji 5243203 | Emerytura Stopień niepełno<br>103FA 🕅 Kod w SI | sprawności Nauka Z<br>Syriusz | atrudnienie 🕜 An<br>🍞 Si     | uluj świadczenia<br>z <u>u</u> kaj wg numeru |        |
| Imię JANINA                                   | Nazwisko TESTOWA                               | ۵ Drugie imię                 |                              |                                              |        |
| Imie oica                                     | Imie matki                                     | Naz. rod.                     |                              |                                              |        |
| Data urodz. 1985-01-01                        | Miejsce urodz.                                 | Data zgonu 190                | 10-01-01 🗸 Płeć              | kobieta                                      | $\sim$ |
| PESEL 00000000000                             | NIP                                            | azwisko panieńskie matki      |                              |                                              |        |
| Stan cywilny zamężna                          | Vr dowodu                                      | Nr paszportu                  |                              | ]                                            |        |
| Obywatelstwo kraju Pol                        | ska                                            | 🛞 Kraje                       | e<br>S Driek:                | alność gospodarcz                            | -      |
| obywatel polski                               |                                                |                               | ~ <u>Q</u> ( <u>R</u> D21010 | amose gospodarez                             |        |
| Sposób wypłaty                                | Konto osobiste                                 |                               |                              |                                              |        |
| przelew bankowy                               |                                                |                               |                              | <u> </u>                                     |        |
| w kasie dowolnej                              | Numer rachunku                                 |                               |                              |                                              |        |
| <ul> <li>przekaz pocztowy</li> </ul>          | WUP                                            | Identufikator kartu           |                              |                                              |        |

Po wskazaniu osoby z listy (bądź założeniu jej kartoteki, jeżeli jeszcze nie ma jej danych w bazie), należy wskazać ikonę WYBIERZ. Jeżeli w opisanym wyżej przypadku nie zostanie wskazana żadna osoba, program "upomni się" o tą czynność komunikatem:

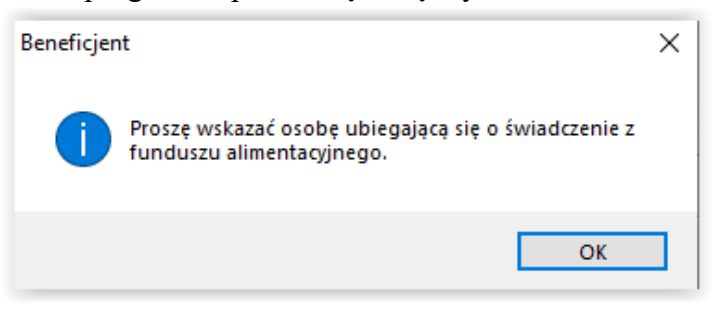

### Ikony znajdujące się na zakładce WNIOSEK

- pozwala na oznaczenie wniosku jako "przekazany" do instytucji właściwej ze względu na miejsce zamieszkania (w przypadku złożenia przez wnioskodawcę wniosku w Urzędzie lub Ośrodku niewłaściwym ze względu na miejsce zamieszkania).

Zamknij wniosek - pozwala na zamknięcie wniosku bez nadawania mu dalszego biegu.

🥙 A<u>n</u>uluj wniosek 🔰 - pozwala na anulowanie wniosku (z zachowaniem nadanego numeru).

### ZAKŁADKA RODZINA I DOCHODY

| Imię<br>JAN                                            | Nazwisko<br><u>TESTOWY</u>                  | PESEL<br>94090716594             | Rodzaj osoby<br>osoba ubiegająca się      | Informacja dodatkov | va Dochód (zł)<br>0,00 |
|--------------------------------------------------------|---------------------------------------------|----------------------------------|-------------------------------------------|---------------------|------------------------|
|                                                        | JAN TESTOW                                  | /Y - wnioski                     |                                           | ×                   |                        |
| Przebywa w instyl<br>dziecko które u<br>zobowiązany do | tucji zapewní<br>kończyło 25<br>o alimentów | 124-04-02 INFI<br>124-01-18 INFI | 0-R/138/522hn/23/24<br>0-R/135/522hn/xxxx |                     | pobytu0,00 zł          |
| iesięczny dochód ro<br><b>iesieczny dochó</b>          | odziny                                      | O 00 zł. (z utra                 | : <u>S</u> Anuluj                         | odu) NIF PB         | ZEKB&CZ& 1 209 00 ≯    |
| lesięczny docho                                        | <u>d na osobę</u>                           | U,UU <u>2r, 12 u(ra</u>          | ita 7 uzyskaniem doch                     | oauj NIE PR         | ZEKKALZA I 209,00 Zł   |

Po wprowadzeniu danych wnioskodawcy, pojawi się on na zakładce RODZINA I DOCHODY. W tym miejscu należy wprowadzić dochód wnioskodawcy oraz członków jego rodziny wraz z ich dochodami (jeżeli takowe posiadają) lub można przenieść je z poprzedniego wniosku za pomocą ikony UZUPEŁNIJ RODZINĘ.

W celu wprowadzenia dochodu wnioskodawcy, należy podświetlić go w tabelce i wybrać ikonę EDYCJA. Na ekranie pojawi się okno do wprowadzenia danych (w tym miejscu można wprowadzić <u>dochód</u> (korzystając z ikony kalkulatora) oraz zaznaczyć dodatkowe informacje dotyczące wnioskodawcy, a następnie zatwierdzić wszystko przez OK.

| JAN TESTOWY                                                 | ×                     |
|-------------------------------------------------------------|-----------------------|
| JAN TESTOWY PESEL 94090716594                               |                       |
| Dochód<br>miesięczny0,00 zł                                 |                       |
| Przebywa w instytucji zapewniającej całodobowe utrzymanie : | V Koszt pobytu0,00 zł |
|                                                             |                       |

Program automatycznie, podczas wprowadzania kolejnych danych, będzie dokonywał przeliczenia dochodu i porównywał go z wartością progową z ustawy.

| Miesięczny dochód rodziny1 543,65 zł<br><u>Miesięczny dochód na osobę</u> 771,83 zł, (z utratą / uzyskaniem dochodu) | NIE PRZEKRACZA 1 209,00 zł |
|----------------------------------------------------------------------------------------------------|----------------------------|
| B Wydruk dochodów                                                                                                    |                            |

W celu wprowadzenia danych kolejnych członków rodziny, należy wybrać ikonę NOWY, znajdującą się pod tabelą RODZINA, i analogicznie uzupełnić dane członków rodziny (jeżeli nie zostali przeniesieni z poprzedniego wniosku).

W celu dokładnego ustalenia dochodu konkretnego członka rodziny, można skorzystać z okna EWIDENCJA DOCHODU. Z okna DANYCH OSOBOWYCH należy wybrać ikonę kalkulatora, która wywoła okno kalkulacji dochodu:

| AN TESTOWY X                                                                                                    |
|----------------------------------------------------------------------------------------------------|
| JAN TESTOWY PESEL 94090716594                                                                                                    |
| Przebywa w instytucji zapewniającej całodobowe utrzymanie : Koszt pobytu0,00 zł                                                               |
|                                                                                                    |
| V DK                                                                                                    |
|                                                                                                    |
|                                                                                                    |
| AN TESTOWY - kalkulacja dochodów X                                                                                                    |
| Przychody podlegające opodatkowaniu na zasadach ogólnych na podstawie przepisów o podatku dochodowym od osób fizycznych                       |
| 1. Dochód15 986,24 zł 2. Podatek należny1 025,36 zł                                                                                           |
| 3. Składki na ubezpieczenie społeczne odliczone od dochodu 📃102,65 zł 📓 Kalkulacja dochodu                                                    |
| 4. Składki na ubezpieczenie zdrowotne (oświadczenie) 124,98 zł                                                                                |
| Dochód ustalony14 733,25 zł, uzyskany przez 12 🚔 🗌 Dochód nie jest uzyskiwany w dniu ustalenia prawa do świadczeń z FA (art. 9 ust. 4 ustawy) |
| Dochód z działalności podlegającej opodatkowaniu na podstawie przepisów o zryczałtowanym podatku dochodowym                                   |
| Opodatkowanie w formie 🛛 ryczałtu ewidencjonowanego 🗸 Dochód roczny0,00 zł 🕅 Zaświadczenie                                                    |
| Dochód nie jest uzyskiwany w dniu ustalenia, prawa do świadczeń z FA (art. 9 ust.4a ustawy)                                                   |
| Inne dochody niepodlegające opodatkowaniu na podstawie przepisów o podatku dochodowym od osób fizycznych                                      |
| Dochody uzyskane z gospodarstwa rolnego : liczba hektarów0,0000 x 462,42 zł x 12 =0,00 zł                                                     |
| Liczba hektarów oddanych w dzierżawę (art.9 pkt 8)0,0000 Zapłacony czynsz z tytułu dzierżawy0,00 zł                                           |
| Pozostałe dochody0,00 zł 📓 Ewidencja                                                                                                    |
| Dochody nie są uzyskiwane w dniu ustalenia prawa do świadczeń z FA (art. 9 ust.4 ustawy)                                                      |
| Alimenty (kwota rocznie)                                                                                                    |
| Alimenty świadczone na rzecz innych osób spoza rodziny 🔜0,00 zł                                                                               |
| Alimenty należne wyrokiem sądu0,00 zł Alimenty faktycznie otrzymane0,00 zł                                                                    |
| Utrata lub uzyskanie dochodu po roku kalendarzowym poprzedzającym okres zasiłkowy (kwota miesiecznie)                                         |
| Utrata dochodu0,00 zł, spowodowana: uzyskaniem prawa do urlopu wychowawczego ~                                                                |
| W przypadku utraty dochodu nie podjęto jeszcze decyzji o zastosowaniu art.9 ust.4b ustawy 🗸 🗸                                                 |
| Uzyskanie dochodu0,00 zł, spowodowane: zakończeniem urlopu wychowawczego V                                                                    |
|                                                                                                    |
| ✓ ŪK 🛛 Anuluj 📰 Przelicz obcą walutę                                                                                                    |

W tym miejscu jest możliwość wprowadzenia poszczególnych danych składających się na dochód członka rodziny lub ten dochód pomniejszających. W pozycji POZOSTAŁE DOCHODY można skorzystać ze słownika przychodów. W tym celu należy wybrać ikonę kalkulatora, która wywoła okno słownika, gdzie w poszczególnych pozycjach można wprowadzać kwoty dochodów, a program automatycznie je zsumuje.

W oknie kalkulacji dochodów, w prawym dolnym rogu, znajduje się ikona PRZELICZ OBCĄ WALUTĘ. Funkcja ta pozwala, podczas wprowadzania danych o dochodzie uzyskanym za granicą (w obcej walucie), na automatyczne przeliczenie dochodu na jego równowartość w złotówkach. W celu przeliczenia dochodu należy ustawić się kursorem w pozycji dochodów, którą będą przeliczane, a następnie wybrać ikonę "Przelicz obcą walutę".

| JAN TESTOWY - kalkulacja dochodów X                                                                                                    |
|----------------------------------------------------------------------------------------------------|
| Przychody podlegające opodatkowaniu na zasadach ogólnych na podstawie przepisów o podatku dochodowym od osób fizycznych                    |
| 1. Dochód15 986,24 zł 2. Podatek należny1 025,36 zł                                                                                        |
| 3. Składki na ubezpieczenie społeczne odliczone od dochodu 📃 102,65 zł 📓 Kalkulacja dochodu                                                |
| 4. Składki na ubezpieczenie zdrowotne (oświadczenie) 124,98 zł                                                                             |
| Dochód ustalony14 733,25 zł, uzyskany przez 12 😜 Dochód nie jest uzyskiwany w dniu ustalenia prawa do świadczeń z FA (art. 9 ust.4 ustawy) |
| Dochód z działalności podlegającej opodatkowaniu na podstawie przepisów o zryczałtowanym podatku dochodowym                                |
| Opodatkowanie w formie 🛛 ryczałtu ewidencjonowanego 🗸 Dochód roczny0,00 zł 📓 Zaświadczenie                                                 |
| 🗌 Dochód nie jest uzyskiwany w dniu ustalenia prawa do świadczeń z FA (art. 9 ust.4a ustawy)                                               |
| Inne dochody niepodlegające opodatkowani Kalkulator walutowy 🛛 🗙 m od osób fizycznych                                                      |
| Dochody uzyskane z gospodarstwa rolnego : x 12 =0,00 zł                                                                                    |
| Liczba hektarów oddanych w dzierżawę (art.9<br>Kwota w obcej walucie986,35<br>Kurs waluty w zł4,6896 z tytułu dzierżawy0,00 zł             |
| Pozostałe dochody0,00 V OK Anuluj                                                                                                    |
| Alimenty (kwota rocznie)                                                                                                    |
| Alimenty świadczone na rzecz innych osób spoza rodziny 🔜0,00 zł                                                                            |
| Alimenty należne wyrokiem sądu0,00 zł Alimenty faktycznie otrzymane0,00 zł                                                                 |
| Utrata lub uzyskanie dochodu po roku kalendarzowym poprzedzającym okres zasiłkowy (kwota miesięcznie)                                      |
| Utrata dochodu0,00 zł, spowodowana: uzyskaniem prawa do urlopu wychowawczego V                                                             |
| W przypadku utraty dochodu nie podjęto jeszcze decyzji o zastosowaniu art.9 ust.4b ustawy $\sim$                                           |
| Uzyskanie dochodu0,00 zł, spowodowane: uzyskaniem zatrudnienia lub innej pracy zarobkowej 🗸                                                |
| V DK 🚫 Anuluj 📗 Przelicz obcą walutę 💭                                                                                                    |

Po wprowadzeniu kwoty, np. przychodu oraz aktualnie obowiązującego kursu danej waluty, należy wybrać OK, a program automatycznie przeliczy równowartość kwoty w złotówkach i wprowadzi ją we wskazane wcześniej pole:

| Utrata lub uzyskanie dochodu po roku kalendarzowym poprzedzającym okres zasiłkowy (kwota miesięcznie) |                                                                                             |                                                       |          |  |  |  |
|----------------------------------------------------------------------------------------------------|---------------------------------------------------------------------------------------------|-------------------------------------------------------|----------|--|--|--|
| Utrata dochodu 💻                                                                                      | O,OO zł, spowodowana:                                                                       | uzyskaniem prawa do urlopu wychowawczego              | ~        |  |  |  |
| W przypadku utraty doch                                                                               | W przypadku utraty dochodu nie podjęto jeszcze decyzji o zastosowaniu art.9 ust.4b ustawy 💛 |                                                       |          |  |  |  |
| Uzyskanie dochodu                                                                                     | 4 625,59 zł, spowodowan                                                                     | e: uzyskaniem zatrudnienia lub innej pracy zarobkowej | ~        |  |  |  |
|                                                                                                    | <b>√</b> <u>0</u> K                                                                         | S Anuluj 📓 Przelicz obc                               | ą walutę |  |  |  |

W oknie *Rodzina i dochody* u każdego członka rodziny, korzystając z kalkulatora dochodów, można wprowadzić:

a) dane z zaświadczenia z US o dochodach podlegających opodatkowaniu na zasadach ogólnych:

| JAN TESTOWY - kalkulacja dochodów                                                                                                    | $\times$ |
|----------------------------------------------------------------------------------------------------|----------|
| Przychody podlegające opodatkowaniu na zasadach ogólnych na podstawie przepisów o podatku dochodowym od osób fizycznych                    |          |
| 1. Dochód15 986,24 zł 2. Podatek należny1 025,36 zł                                                                                        |          |
| 3. Składki na ubezpieczenie społeczne odliczone od dochodu 📃 102,65 zł 📓 Kalkulacja dochodu                                                |          |
| 4. Składki na ubezpieczenie zdrowotne (oświadczenie)124,98 zł                                                                              |          |
| Dochód ustalony14 733,25 zł, uzyskany przez 12 🐳 🗌 Dochód nie jest uzyskiwany w dniu ustalenia prawa do świadczeń z FA (art. 9 ust.4 ustaw | y)       |

b) dane z oświadczenia o wysokości dochodu uzyskanego na podstawie przepisów o zryczałtowanym podatku dochodowym:

| Dochód z działalności podlegającej opodatkowaniu na podstawie przepisów o zryczałtowanym podatku dochodowym |                                                |                       |               |    |                 |  |
|----------------------------------------------------------------------------------------------------|------------------------------------------------|-----------------------|---------------|----|-----------------|--|
| Opodatkowanie w formie                                                                                      | ryczałtu ewidencjonowanego $\sim$              | Dochód roczny         |               | zł | 📱 Zaświadczenie |  |
| 🗌 Dochód nie jest uzyskiv                                                                                   | ryczałtu ewidencjonowanego<br>karty podatkowej | adczeń z FA (art. 9 u | st.4a ustawy) |    |                 |  |

c) dane z oświadczenia o wysokości dochodu niepodlegającego opodatkowaniu i dochód z gospodarstwa rolnego:

| Inne dochody niepodlegające opodatkowaniu na podstawie przepisów o podatku dochodowym od osób fizycznych                                                                                                    |                                                 |  |  |  |  |  |
|----------------------------------------------------------------------------------------------------|-------------------------------------------------|--|--|--|--|--|
| Dochody uzyskane z gospodarstwa rolnego : liczba hektarów0,0000 x 462,42 zł x 12 =0,00                                                                                                    | zł                                              |  |  |  |  |  |
| Liczba hektarów oddanych w dzierżawę (art.9 pkt 8)0,0000 Zapłacony czynsz z tytułu dzierżawy                                                                                                    | 0,00 zł <                                       |  |  |  |  |  |
| Pozostałe dochody0,00 zł 🛛 🖀 Ewidencja                                                                                                    |                                                 |  |  |  |  |  |
| 🔲 Dochody nie są uzyskiwane w dniu ustalenia prawa do świadczeń z FA (art. 9 ust.4 ustawy)                                                                                                    |                                                 |  |  |  |  |  |
| Pozostałe dochody                                                                                                    | ×                                               |  |  |  |  |  |
|                                                                                                    |                                                 |  |  |  |  |  |
| Hodzai dochodu X                                                                                                    | Dochód (zł)                                     |  |  |  |  |  |
| renty okresione w przepisach o zaop knock dochoda                                                                                                    | 0,00                                            |  |  |  |  |  |
| ferily wypracone osoboli represional przepisach o star wypracone osoboli represional przepisach o star wypracone osoboli przepisach o star wypracone osoboli przepisach o star wypracone osoboli przepisach o star wypracone osoboli przepisach o star wypracone osoboli przepisach o star wypracone osoboli przepisach o star wypracone osoboli przepisach o star wypracone osoboli przepisach o star wypracone osoboli przepisach o star wypracone osoboli przepisach o star wypracone osoboli przepisach o star wypracone osoboli przepisach o star wypracone osoboli przepisach o star wypracone osoboli przepisach o star | 2at 0,00                                        |  |  |  |  |  |
|                                                                                                    | φ21 0,00                                        |  |  |  |  |  |
| dudatek kombatalicki, ryczał energetyczny i obdatek kompensacyjny ukresione w przepisach o kombatalitach oraz nie<br>świadczenie pienieżne określone w przepisach o świadczeniu pienieżnym przysługującym osobom deportowanym do pr                                                                                                    | skii 0,00                                       |  |  |  |  |  |
| swadczenie pieriężne okresione w przepisach o swadczeniu pieriężnym przysłagującym osobom deportowanym do pr<br>warząt energetnega, energituru i rentu etrzumuwane przez egobu, które utraciłu uzrek w uwaitu działać wojanawab w                                                                                                    | acy 0,00                                        |  |  |  |  |  |
| tyczak energetyczny, energytu y nenty otrzynijwane przez osoby, które utacky wzłok w wyniku dziakan wojennych w k                                                                                                    |                                                 |  |  |  |  |  |
| terity inwaiidzkie z tytoru inwaiidztwa wojerinego, kwoty zaopatzenia odzynywane przez onaty wojny oraz członków ici                                                                                                    |                                                 |  |  |  |  |  |
| zasirki chorobowe okresione w przepisach o ubezpieczeniu sporecznym tomikow oraz w przepisach o systemie ubezpie                                                                                                    | czŧ 0,00                                        |  |  |  |  |  |
| stodki bezzwiotnej pomocy zagranicznej otrzymywane od rządow panstw obcych, organizacji międzynarodowych lub mi                                                                                                    | ędz 0,00                                        |  |  |  |  |  |
| należności ze stosunku pracy jud z tyturu stypendium osob rizycznych mających miejsce zamieszkania na terytorium Hz                                                                                                    | ec; 0,00                                        |  |  |  |  |  |
| należności pieniężne wypracone policjantom, zornierzom, celnikom i pracownikom jednośtek wojskowych i jednośtek p                                                                                                    |                                                 |  |  |  |  |  |
| renty określone w przepisach o zaopatrzeniu inwalidów wojennych i wojskowych oraz ich rodzin           Dochód                                                                                                    | 0,00 zł 🞉<br>obcą walutę<br>ny przez 12 🌒 mies. |  |  |  |  |  |

W przypadku zgłoszenia przez wnioskodawcę utraty lub uzyskania dochodu, użytkownik ma możliwość założenia decyzji zmieniającej:

| JAN TESTOWY - wnio:                                                                                                    | ek o ustalenie prawa do świadczenia z fundu:                                                                                                    | szu alimentacyjnego                                                                                                    | ×                                                                                                    |
|----------------------------------------------------------------------------------------------------|----------------------------------------------------------------------------------------------------|----------------------------------------------------------------------------------------------------|----------------------------------------------------------------------------------------------------|
| Rodzina i dochody                                                                                                    | Świadczenia z funduszu alimentacyjnego                                                                                                    | Rozpatrzenie Dokumenty                                                                                                    | Zdarzenia, decyzje, harmonogram wypłat                                                                                                    |
| Data zdarzenia                                                                                                    | 1                                                                                                    | Opis zdarzenia                                                                                                    |                                                                                                    |
| 20 Nowe zd                                                                                                    | arzenie                                                                                                    |                                                                                                    | ×                                                                                                    |
| Data 2                                                                                                    | 024-03-18 🗸 Numer decyzji (dokumentu) 🛛 INF                                                                                                    | 0-R/181/5un22/                                                                                                    |                                                                                                    |
| Comparison of the second second | ana decyzji w sprawie świadczenia z funduszu alin<br>zwanie do złożenia wyjaśnień w sprawie wątpliwo:<br>trzymanie wypłaty świadczenia z funduszu aliment<br>gaśnięcie prawa do świadczenia z funduszu alimen<br>ekazanie przez ośrodek pomocy społecznej inform<br>ndykacja nienależnie pobranego świadczenia (dec<br>e zdarzenie (decyzja, dokument)<br>miana decyzji w sprawie świadczenia z funduszu al | nentącyjnego<br>ści dołyczących przyznanego<br>acyjnego z powodu nie podjęc<br>ntacyjnego (uchylenie decyzji)<br>acji, że osoba uprawniona bą<br>yzja o zwrocie)<br>imentacyjnego | świadczenia z funduszu alimentacyjnego lub do dostał<br>cia świadczeń przez trzy kolejne miesiące kalendarzow<br>dź jej przedstawiciel ustawowy marnotrawią wypłacane |
| w szy:                                                                                                    |                                                                                                    |                                                                                                    | <u> </u>                                                                                                    |
|                                                                                                    | ✓                                                                                                    | ' <u>O</u> K 🚫 <u>A</u> nuluj                                                                                                    |                                                                                                    |
| (M) Przyznanie świ<br>Druk de <u>c</u> yz                                                                                                    | idczenia z funduszu alimentacyjnego<br>ji lub dokumentu 👔 🖹 Druk <u>h</u> armonogra                                                                                                    | mu świadczen<br>Pozycja utworz<br>nr INFO-R/180<br>funduszu alimer                                                                                                    | iobiorca otrzymał wypłatę forma rzeczowa<br>ona przez zdarzenie z dnia 2024-03-18<br>- Decyzja o przyznaniu świadczenia z<br>ntacyjnego                               |

oraz wprowadzenia na zakładce RODZINA I DOCHODY, poprzez edycję konkretnego członka rodziny, utraty lub uzyskania dochodu:

| sek : INFO-K/ 135/5/                                                                                                    | 2111/ - 2111d11d                                                                                           |                                                                                                    |                      |                                                                                                    |                                                             |                               |
|----------------------------------------------------------------------------------------------------|----------------------------------------------------------------------------------------------------|----------------------------------------------------------------------------------------------------|----------------------|----------------------------------------------------------------------------------------------------|-------------------------------------------------------------|-------------------------------|
| dzina i dochody Ś                                                                                                    | wiadczenia z funduszu alir                                                                                 | mentacyjnego Ro                                                                                                    | zpatrzenie           |                                                                                                    |                                                             |                               |
|                                                                                                    |                                                                                                    | 51 <u>5</u>                                                                                                    |                      |                                                                                                    |                                                             |                               |
| ochody za rok 2022                                                                                                    | okres świadczen                                                                                            | iowy 2023/2024                                                                                                    |                      | Zmianę rozpatrzyć c                                                                                                    | od dnia 2024-03-1                                           | 18 ~                          |
| Rodzina                                                                                                    |                                                                                                    |                                                                                                    |                      |                                                                                                    |                                                             |                               |
| Imię                                                                                                    | Nazwisko                                                                                                   | PESEL                                                                                                    | Rodzaj osoby         | Informacja dodatkowa                                                                                                    | Dochód (zł)                                                 | ^                             |
| JAN                                                                                                    | TESTOWY                                                                                                    | 94090716594                                                                                                    | osoba ubiegająca się |                                                                                                    | 1543,65                                                     |                               |
| JADWIGA                                                                                                    | TESTOWY                                                                                                    | 00000000000                                                                                                    | dziecko              | rodzic                                                                                                    |                                                             |                               |
| Przebywa w instytu<br>dziecko które uk                                                                                         | ucji zapewniającej całodot<br>ończyło 25 lat                                                               | bowe utrzymanie :                                                                                                    | <b>1</b> .           | Koszt pobyl                                                                                                    | u0,00                                                       | ✓<br>) zł                     |
| Przebywa w instytu<br>dziecko które uk<br>zobowiązany do                                                                       | ucji zapewniającej całodot<br>.ończyło 25 lat<br>alimentów                                                 | bowe utrzymanie : 🚺                                                                                                    |                      | Koszt pobyt                                                                                                    | u0,00<br>ytanie 🏠 Emp@                                      | ♥<br>) zł<br>@tia             |
| Przebywa w instytu<br>dziecko które uk<br>zobowiązany do<br>vliesięczny dochód ro                                              | ucji zapewniającej całodot<br>.ończyło 25 lat<br>alimentów<br>Jziny1 543,65 zł                             | bowe utrzymanie :                                                                                                    |                      | Koszt pobyl                                                                                                    | u0,00<br>ytanie 🚵 Emp@                                      | ♥<br>) zł<br>@tia             |
| Przebywa w instytu<br>dziecko które uk<br>zobowiązany do<br>vliesięczny dochód ro<br><b>diesięczny dochód</b>                  | ucji zapewniającej całodot<br>cończyło 25 lat<br>alimentów<br>dziny1 543,65 zł<br>I na osobę7              | bowe utrzymanie :<br>bowe utrzymanie :<br>bowe u                                  | ta / uzyskaniem doch | Koszt pobyt                                                                                                    | u0,00<br>yytanie 🏠 Emp@<br>RACZA 1 209,0                    | ) zł<br>Dia<br>Dia            |
| Przebywa w instytu<br>dziecko które uk<br>zobowiązany do<br>Miesięczny dochód ro<br>Miesięczny dochód                          | ucji zapewniającej całodot<br>cończyło 25 lat<br>alimentów<br>dziny1 543,65 zł<br>1 na osobę7              | bowe utrzymanie :<br>bowe utrzymanie :<br>bowe                                    | ta / uzyskaniem doch | Koszt pobyt                                                                                                    | u0,00<br>yytanie 🎎 Emp@<br>RACZA 1 209,0                    | ♥<br>) zł<br>@tia<br>0 zł     |
| Przebywa w instytu<br>dziecko które uk<br>zobowiązany do<br>Miesięczny dochód ro<br><b>Miesięczny dochód</b>                   | ucji zapewniającej całodot<br>cończyło 25 lat<br>alimentów<br>dziny1 543,65 zł<br>1 na osobę 7<br>w        | bowe utrzymanie :<br><b>Č</b><br><b>ž</b><br>ł<br><b>771,83</b> <u>zł. (z utra</u>                                                                                                    | ta / uzyskaniem doch | Koszt pobyt<br>Koszt pobyt       Image: State State S | u0,00<br>yytanie 🏩 Emp@<br>RACZA 1 209,0<br>Dołączone dokum | ) zł<br>Dia<br>Dia<br>O zł    |
| Przebywa w instytu<br>dziecko które uk<br>zobowiązany do<br>Miesięczny dochód ro<br><b>Miesięczny dochód</b>                   | ucji zapewniającej całodot<br>cńczyło 25 lat<br>alimentów<br>dziny1 543,65 zł<br><u>1 na osobę</u> 7       | bowe utrzymanie :<br>bowe utrzymanie :<br>bowe utrzymanie :<br>comparison :<br>bowe utrzymanie :<br>comparison :<br>comparison :<br>c | ta / uzyskaniem doch | Koszt pobyt                                                                                                    | u0,00<br>wtanie 🏠 Emp@<br>RACZA 1 209,0<br>Dołączone dokum  | v<br>D zł<br>Mala<br>O zł     |
| Przebywa w instytu<br>dziecko które uk<br>zobowiązany do<br>Miesięczny dochód ro<br><b>Miesięczny dochód</b>                   | ucji zapewniającej całodol<br>cończyło 25 lat<br>alimentów<br>dziny1 543,65 zł<br>1 na osobę7              | bowe utrzymanie :<br>Image: State of the state of the state of the                                                                                                    | ta / uzyskaniem doch | Koszt pobyt<br>[]] Wszyscy () Zag<br>wodu) NIE PRZEK                                                                                                    | u0,00<br>ytanie 🏠 Emp@<br>RACZA 1 209,0<br>Dołączone dokum  | v<br>D zł<br>D zł<br>O zł     |
| Przebywa w instytu<br>dziecko które uk<br>zobowiązany do<br>Miesięczny dochód ro<br><b>diesięczny dochód</b><br>Wydruk dochodć | ucji zapewniającej całodoł<br>cończyło 25 lat<br>alimentów<br>dziny1 543,65 zł<br><u>1 na osobę 7</u><br>w | bowe utrzymanie :<br><b>     É</b><br>*<br>771,83 <u>zł. (z utra</u>                                                                                                    | ta / uzyskaniem doch | Koszt pobyt                                                                                                    | u0,00<br>yytanie 🏠 Emp@<br>RACZA 1 209,0<br>Dołączone dokum | ↓ zł<br>⊉tia<br>0 zł<br>ienty |

#### Po otwarciu okna kalkulacji dochodów, program przeniesie dane z wniosku podstawowego:

| JAN TESTOWY - kalkulacja dochodów X                                                                                                    |
|----------------------------------------------------------------------------------------------------|
| Przychody podlegające opodatkowaniu na zasadach ogólnych na podstawie przepisów o podatku dochodowym od osób fizycznych                   |
| 1. Dochód1.543,65 zł 2. Podatek należny0,00 zł                                                                                            |
| 3. Składki na ubezpieczenie społeczne odliczone od dochodu 📃0,00 zł 📓 Kalkulacja dochodu                                                  |
| 4. Składki na ubezpieczenie zdrowotne (oświadczenie)0,00 zł                                                                               |
| Dochód ustalony1 543,65 zł, uzyskany przez 1 🖨 Dochód nie jest uzyskiwany w dniu ustalenia prawa do świadczeń z FA (art. 9 ust. 4 ustawy) |
| Dochód z działalności podlegającej opodatkowaniu na podstawie przepisów o zryczałtowanym podatku dochodowym                               |
| Opodatkowanie w formie 🛛 ryczałtu ewidencjonowanego 🗸 Dochód roczny0.00 zł 📓 Zaświadczenie                                                |
| 🗌 Dochód nie jest uzyskiwany w dniu ustalenia prawa do świadczeń z FA (art. 9 ust.4a ustawy)                                              |
| Inne dochody niepodlegające opodatkowaniu na podstawie przepisów o podatku dochodowym od osób fizycznych                                  |
| Dochody uzyskane z gospodarstwa rolnego : liczba hektarów0,0000 x 462,42 zł x 12 = <b>0,00 zł</b>                                         |
| Liczba hektarów oddanych w dzierżawę (art.9 pkt 8)0,0000 Zapłacony czynsz z tytułu dzierżawy0,00 zł                                       |
| Pozostałe dochody0,00 zł 📰 Ewidencja                                                                                                    |
| Dochody nie są uzyskiwane w dniu ustalenia prawa do świadczeń z FA (art. 9 ust.4 ustawy)                                                  |
| Alimenty (kwota rocznie)                                                                                                    |
| Alimenty świadczone na rzecz innych osób spoza rodziny 🔜0,00 zł                                                                           |
| Alimenty należne wyrokiem sądu0,00 zł Alimenty faktycznie otrzymane0,00 zł                                                                |
| Utrata lub uzyskanie dochodu po roku kalendarzowym poprzedzającym okres zasiłkowy (kwota miesięcznie)                                     |
| Utrata dochodu0,00 zł, spowodowana: uzyskaniem prawa do urlopu wychowawczego V                                                            |
| W przypadku utraty dochodu nie podjęto jeszcze decyzji o zastosowaniu art.9 ust.4b ustawy $\sim$                                          |
| Uzyskanie dochodu0,00 zł, spowodowane: zakończeniem urlopu wychowawczego 🗸 🗸                                                              |
| V DK 🚫 Anuluj 📗 Przelicz obcą walutę                                                                                                    |

Użytkownik będzie miał możliwość uzupełnić dane dotyczące ewentualnej utraty lub uzyskania dochodu w dolnej części tabeli:

| Utrata dochodu                                                                                                    | – Utrata lub uzyskanie dochodu po roku kalendarzowym po                                  | oprzedzają         | cym okres zasiłkowy (kwota miesięcznie)                                                                                                    |   |
|----------------------------------------------------------------------------------------------------|------------------------------------------------------------------------------------------|--------------------|----------------------------------------------------------------------------------------------------|---|
| W przypadku utraty dochodu nie podjęto jeszcze decyzji o zastos       uzyskaniem prawa do urlopu wychowawczego         Uzyskanie dochodu                                                                                                    | Utrata dochodu0,00 zł, spowodow                                                          | wana: 🛛            | uzyskaniem prawa do urlopu wychowawczego                                                                                                    | ~ |
| Uzyskanie dochodu      0,00       zł. spowodowan         utratą zasiku rizdę zasiku rizdę z | W przypadku utraty dochodu nie podjęto jeszcze decyzji                                   | o zastos           | uzyskaniem prawa do urlopu wychowawczego<br>trata zasiłku lub stupendium dla bezrobetnych                                                                                                    | 1 |
| Utrata lub uzyskanie dochodu po roku kalendarzowym poprzedzającym okres zasiłkowy (kwota miesięcznie)         Utrata dochodu       0,00         zł. spowodowana:       uzyskaniem prawa do urlopu wychowawczego         W przypadku utraty dochodu nie podjęto jeszcze decyzji o zastosowaniu art.9 ust.4b ustawy                                                                                                    | Uzyskanie dochodu <u> </u>                                                               | odowan             | utratą zastku lub stypendium dla beziobotnych<br>utratą zastrudnienia lub innej pracy zarobkowej<br>utratą zasiłku przedemerytalnego lub świadczenia przedemeryta ogo                                                                                                    |   |
| Utrata lub uzyskanie dochodu po roku kalendarzowym poprzedzającym okres zasiłkowy (kwota miesięcznie) Utrata dochodu0,00 zł, spowodowana: uzyskaniem prawa do urlopu wychowawczego v W przypadku utraty dochodu nie podjęto jeszcze decyzji o zastosowaniu art.9 ust.4b ustawy                                                                                                    | ✓                                                                                        | <u>0</u> K         | wyrejestrowaniem pozarolniczej działalności gospodarczej lub zawies<br>utratą zasiłku chorobowego, świadczenia rehabilitacyjnego lub zasiłł<br>utratą zasądzonych świadczeń alimentacyjnych w związku ze śmierc<br>utratą świadczenia rodzicielskiego                                                                                                    |   |
|                                                                                                    | Utrata dochodu0,00 zł, spowodo<br>W przypadku utraty dochodu nie podjęto jeszcze decyzji | wana:<br>o zastoso | uzyskaniem prawa do urlopu wychowawczego<br>waniu art.9 ust.4b ustawy                                                                                                    | • |
|                                                                                                    | W przypadku utraty dochodu nie podjęto jeszcze decyzji                                   | o zastoso          | waniu art.9 ust.4b ustawy                                                                                                    | _ |
|                                                                                                    | patrz zmianę                                                                             | <u>0</u> K         | zakończeniem urłopu wychowawczego<br>uzyskaniem zasiłku lub stypendium dla bezrobotnych<br>uzyskaniem zatrudnienia lub innej pracy zarobkowej<br>uzyskaniem zasiłku przedemerytalnego lub świadczenia przedemer<br>rozpoczęciem pozarolniczej działalności gospodarczej lub wznowi<br>uzyskaniem zasiłku chorobowego, świadczenia rehabilitacyjnego<br>uzyskaniem świadczenia rodzicielskiego | - |
| patrz zmianę  Zakończeniem urlopu wychowawczego  uzyskaniem zasiłku lub stypendium dla bezrobotnych uzyskaniem zatrudnienia lub innej pracy zarobkowej uzyskaniem zasiłku przedemerytalnego lub świadczenia przedem rozpoczęciem pozarolniczej działalności gospodarczej lub wznow uzyskaniem zasiłku chorobowego, świadczenia rehabilitacyjnego uzyskaniem zasiłku chorobowego, świadczenia rehabilitacyjnego                                                                                                    |                                                                                          |                    | uzyskaniem zasiłku macierzyńskiego, o którym mowa w przepisat                                                                                                    | ÿ |

Wprowadzając dane wnioskodawców i członków rodziny, można korzystać z udostępnionych w programie baz i słowników.

| JADWIGA TESTOWY                                             | ×                                     |
|-------------------------------------------------------------|---------------------------------------|
| JADWIGA TESTOWY PESEL 0000000000 dziecko                    | Osoba ubiegająca się to<br>v rodzic v |
| Dochód<br>miesięczny0,00 zł                                 |                                       |
| Przebywa w instytucji zapewniającej całodobowe utrzymanie : | V Koszt pobytu0,00 zł                 |
| 🗸 🛛 K 🚫 Anuluj                                              |                                       |

#### Słowniki:

| JADWIGA TESTOWY                                                                                                    |                                                                                                    | ×                                                                                                 |
|----------------------------------------------------------------------------------------------------|----------------------------------------------------------------------------------------------------|---------------------------------------------------------------------------------------------------|
|                                                                                                    |                                                                                                    | Osoba ubiegająca się to                                                                           |
| JADWIGA TESTOWY PESEL 0000000000 🔀                                                                                                    | dziecko 🗸                                                                                                    | rodzic 🗸 🗸                                                                                        |
| Dochód 0.00 zł 🕅                                                                                                    | dziecko<br>współmałżonek                                                                                                    | ς,                                                                                                |
| miesięczny0,00 24 U                                                                                                    | pozostałe osoby                                                                                                    |                                                                                                   |
| Przebywa w instytucji zapewniającej całodobowe utrzymanie :                                                                                                    |                                                                                                    | V Koszt pobytu0,00 zł                                                                             |
| <u>✓ 0</u> K                                                                                                    | S Anuluj                                                                                                    |                                                                                                   |
|                                                                                                    |                                                                                                    |                                                                                                   |
| JADWIGA TESTOWY                                                                                                    |                                                                                                    | ×                                                                                                 |
|                                                                                                    |                                                                                                    | Osoba ubiegająca się to                                                                           |
| JADWIGA TESTOWY PESEL 0000000000 K                                                                                                    | dziecko 🗸 🗸                                                                                                    | rodzic                                                                                            |
| Dochód<br>miesieczny0,00 zł 📓                                                                                                    |                                                                                                    | opiekun faktyczny dziecka                                                                         |
| Przebuwa w institucji zapawniajacej całodobowa utrzumania :                                                                                                    |                                                                                                    | opiekun prawny dziecka<br>inna osoba                                                              |
|                                                                                                    |                                                                                                    |                                                                                                   |
| <u>✓ 0</u> K                                                                                                    | 🚫 <u>A</u> nuluj                                                                                                    |                                                                                                   |
|                                                                                                    |                                                                                                    |                                                                                                   |
| JADWIGA TESTOWY                                                                                                    |                                                                                                    | ×                                                                                                 |
|                                                                                                    |                                                                                                    | Osoba ubiegająca się to                                                                           |
| JADWIGA TESTOWY PESEL 0000000000 🔀                                                                                                    | dziecko $\sim$                                                                                                    | rodzic ~                                                                                          |
| Dochód<br>miesięczny0,00 zł 📗                                                                                                    |                                                                                                    |                                                                                                   |
| 🛛 🖂 Przebywa w instytucji zapewniającej całodobowe utrzymanie :                                                                                                    |                                                                                                    | Koszt pobytu0,00 zł                                                                               |
|                                                                                                    | areszt śledczy<br>dom pomocy społecznej                                                                                                    | X.                                                                                                |
| ✓ <u>Q</u> K                                                                                                    | młodzieżowy ośrodek wychow                                                                                                    | vawczy                                                                                            |
|                                                                                                    | piacowka opiekuńczo-wychow<br>rodzina zastępcza                                                                                                    | Nawcza                                                                                            |
| Miesięczny dochód na osobę 771,83 <u>zł. (z utr</u>                                                                                                    | schronisko dľa nieletnich<br>szkoła wojskowa (lub inna)<br>zakład karny                                                                                                    | IE PRZEKRACZA 1 209,00 zł                                                                         |
| JADWIGA TESTOWY          JADWIGA TESTOWY       PESEL 0000000000         Dochód      0,00       zł         Dochód      0,00       zł      0         Przebywa w instytucji zapewniającej całodobowe utrzymanie :      0K         Miesięczny dochód na osobę      771,83       zł, (z utr | dziecko<br>areszt śledczy<br>dom pomocy społecznej<br>młodzieżowy ośrodek wychow<br>placówka opiekuńczo-wychow<br>rodzina zastępcza<br>schronisko dla nieletnich<br>szkoła wojskowa (lub inna)<br>zakład karny | Cosoba ubiegająca się to<br>rodzic v<br>Koszt pobytu0,00 zł<br>wawcza<br>E PRZEKRACZA 1 209,00 zł |

FN.....

**—** • •

Można także zaznaczyć, iż współmałżonek wnioskodawcy jest jednocześnie osobą zobowiązaną do alimentacji (w celu niedoliczania tego członka rodziny do składu rodziny):

| Wnio        | Wniosek : INFO-R/135/522hn/ - zmiana X                                                     |                            |                  |                      |                           |                          |    |  |  |  |
|-------------|--------------------------------------------------------------------------------------------|----------------------------|------------------|----------------------|---------------------------|--------------------------|----|--|--|--|
| Ro          | Rodzina i dochody Świadczenia z funduszu alimentacyjnego Rozpatrzenie                      |                            |                  |                      |                           |                          |    |  |  |  |
| Do          | Dochody za rok 2022 🐑 okres świadczeniowy 2023/2024 Zmianę rozpatrzyć od dnia 2024-03-18 🗸 |                            |                  |                      |                           |                          |    |  |  |  |
|             | Rodzina                                                                                    |                            |                  |                      |                           |                          |    |  |  |  |
|             | Imię                                                                                       | Imię Nazwisko              |                  | Rodzaj osoby         | Informacja dodatkowa      | Dochód (zł) 🔺            |    |  |  |  |
|             | JAN                                                                                        | TESTOWY                    | 94090716594      | osoba ubiegająca się |                           | 1543,65                  |    |  |  |  |
|             | JANINA                                                                                     | TESTOWY                    | 00000000000      | współmałżonek        |                           |                          |    |  |  |  |
|             | JADWIGA                                                                                    | TESTOWY                    | 00000000000      | dziecko              | rodzic                    |                          |    |  |  |  |
|             |                                                                                            |                            |                  |                      |                           |                          |    |  |  |  |
|             |                                                                                            |                            |                  |                      |                           |                          |    |  |  |  |
|             |                                                                                            |                            |                  |                      |                           | ~                        |    |  |  |  |
|             | Przebywa w instytu                                                                         | cji zapewniajacej całodobo | owe utrzymanie : |                      | Koszt pobytu              | ı0,00 zł                 |    |  |  |  |
|             | dziecko które uko                                                                          | ończyło 25 lat             | - L              |                      |                           |                          |    |  |  |  |
| Í           | zobowiązany do a                                                                           | alimentów                  | L D              |                      | 😭 W <u>s</u> zyscy 🗎 Zapy | itanie 🙇 <u>E</u> mp@tia |    |  |  |  |
|             |                                                                                            |                            |                  |                      |                           |                          | _  |  |  |  |
| JANI        | NA TESTOWY                                                                                 |                            |                  |                      |                           |                          | ×  |  |  |  |
|             |                                                                                            |                            |                  |                      |                           |                          |    |  |  |  |
| JAN         | IINA TESTOWY                                                                               | PESEL 0000000              | 00000 🧏 🖓        | współmałżonek        | ✓ zaginiony               |                          |    |  |  |  |
| Doc<br>mies | Dochód                                                                                     |                            |                  |                      |                           |                          |    |  |  |  |
|             | Przebuwa w ipstutucii                                                                      | zanewniaiacei całodobo     | we utrzumanie :  | 2                    | V Kosztin                 | obvtu 0.00               | 78 |  |  |  |
|             | rzebyma w matytacji                                                                        | zaporni lalgool odi odobo  | ano aazymanio .  |                      | rtootr p                  |                          | 2. |  |  |  |
|             |                                                                                            |                            |                  |                      |                           |                          |    |  |  |  |

Program automatycznie "wychwyci" dzieci powyżej 25 lat (data urodzenia sprawdzana jest z datą systemową!) zaznaczając je na czerwono. Sygnalizuje, iż taka osoba wystąpiła i nie zostanie wliczona do członków rodziny, a jej dochód nie będzie podwyższał dochodu-ogółem rodziny wnioskodawcy:

| Imię    | Nazwisko | PESEL       | Rodzaj osoby         | Informacja dodatkowa | Dochód (zł) | ^ |  |
|---------|----------|-------------|----------------------|----------------------|-------------|---|--|
| JAN     | TESTOWY  | 94090716594 | osoba ubiegająca się |                      | 1543,65     |   |  |
| JADWIGA | TESTOWY  | 00000000000 | dziecko              | rodzic               |             |   |  |
| JĘDRZEJ | TESTOWY  | 00000000000 | dziecko              | rodzic               |             |   |  |
|         |          |             |                      |                      |             |   |  |
|         |          |             |                      |                      |             |   |  |
|         |          |             |                      |                      |             |   |  |

Kolejnym bardzo ważnym elementem jest wprowadzanie danych dziecka będącego pod opieką prawną opiekuna prawnego. W związku z faktem, iż ustawodawca ustalił, że w przypadku dziecka będącego pod opieką opiekuna prawnego nie wlicza się takiego dziecka do rodziny opiekuna, a podczas rozpatrywania wniosku o świadczenie z FA na ww. dziecko bierze się pod uwagę dochody tylko tego dziecka, ważne jest dokładne wprowadzenie danych dotyczących osoby ubiegającej się.

Jeżeli dobrze wprowadzimy dane osoby wnioskującej (opiekuna prawnego), program BĘDZIE DZIELIŁ I SPRAWDZAŁ OSOBNO DOCHODY RODZINY OPIEKUNA I OSOBNO DOCHODY DZIECKA BĘDĄCEGO POD OPIEKĄ PRAWNĄ WNIOSKODAWCY.

| JADWIGA TESTOWY                                             | ×                                                                          |
|-------------------------------------------------------------|----------------------------------------------------------------------------|
| JADWIGA TESTOWY PESEL 0000000000 X dziecko V                | Osoba ubiegająca się to<br>rodzic ~<br>rodzic<br>opiekun faktyczny dziecka |
| Przebywa w instytucji zapewniającej całodobowe utrzymanie : | inna osoba                                                                 |
|                                                             |                                                                            |

### KONTROLA PRZEKROCZENIA PROGU DOCHODU MIESIĘCZNEGO

Program kontroluje przekroczenie dochodu miesięcznego na członka rodziny (przekroczenie kwoty 1209 zł) i komunikuje wystąpienie ww. przekroczenia dochodu widocznym na ekranie komunikatem:

| JAN TI                                                                                                    | N TESTOWY - wniosek o ustalenie prawa do świadczenia z funduszu alimentacyjnego         |          |             |                      |                      |                              |      |  |  |
|----------------------------------------------------------------------------------------------------|-----------------------------------------------------------------------------------------|----------|-------------|----------------------|----------------------|------------------------------|------|--|--|
| Wni                                                                                                    | Wniosek Rodzina i dochody Świadczenia z funduszu alimentacyjnego Rozpatrzenie Dokumenty |          |             |                      |                      |                              |      |  |  |
| Do                                                                                                    | Dochody za rok 2022 🌍 😰 Zaznacz wszystkich 🕒 Wyślij zapytanie 🎎 Emp@tia                 |          |             |                      |                      |                              |      |  |  |
| F                                                                                                    | Rodzina                                                                                 |          |             |                      |                      |                              |      |  |  |
|                                                                                                    | Imię                                                                                    | Nazwisko | PESEL       | Rodzaj osoby         | Informacja dodatkowa | Dochód (zł)                  | ^    |  |  |
|                                                                                                    | JAN                                                                                     | TESTOWY  | 94090716594 | osoba ubiegająca się |                      | 2500,00                      |      |  |  |
|                                                                                                    | JADWIGA                                                                                 | TESTOWY  | 00000000000 | dziecko              | rodzic               |                              |      |  |  |
| Przebywa w instytucji zapewniającej całodobowe utrzymanie :       Koszt pobytu         dziecko które ukończyło 25 lat       Image: Comparison of the system of the system of the sy |                                                                                         |          |             |                      |                      |                              |      |  |  |
| L.                                                                                                    | <u>B</u> ozpatrz wniosek                                                                |          |             | Metryk               | a sprawy 👸 🗸         | <u>О</u> К <mark>О</mark> Ап | uluj |  |  |

### KONTROLA PRZEJŚCIA DO INNEJ GRUPY WIEKOWEJ

Program w celu ułatwienia pracy użytkownikowi, automatycznie kontroluje wiek dziecka podczas rozpatrywania. Przykładem kontroli wieku jest np. kontrola obejmująca dzieci powyżej 25 roku życia (program nie wlicza takiej osoby jako członka rodziny podczas przeliczenia dochodu i nie dolicza jego dochodów).

| STOWY - wniosek                                                                                                    | o ustalenie prawa do św                                                                         | viadczenia z fundus   | zu alimentacyjnego   |                      |                                                 |           |  |  |  |
|----------------------------------------------------------------------------------------------------|-------------------------------------------------------------------------------------------------|-----------------------|----------------------|----------------------|-------------------------------------------------|-----------|--|--|--|
| osek Rodzina i d                                                                                                    | ochody Świadczenia z                                                                            | : funduszu alimentacy | vjnego Rozpatrzenie  | Dokumenty            |                                                 |           |  |  |  |
| ochody za rok 2022 🚍 🕞 Zaznacz w <u>s</u> zystkich 🕒 Wyślij zagytanie 🎊 Emp@tia                                          |                                                                                                 |                       |                      |                      |                                                 |           |  |  |  |
| Rodzina                                                                                                    |                                                                                                 |                       |                      |                      |                                                 |           |  |  |  |
| Imię                                                                                                    | Nazwisko                                                                                        | PESEL                 | Rodzaj osoby         | Informacja dodatkowa | Dochód (zł) 🗸                                   | •         |  |  |  |
| JAN                                                                                                    | TESTOWY                                                                                         | 94090716594           | osoba ubiegająca się |                      | 0,00                                            |           |  |  |  |
| JADWIGA                                                                                                    | TESTOWY                                                                                         | 00000000000           | dziecko              | rodzic               |                                                 |           |  |  |  |
| JĘDRZEJ                                                                                                    | TESTOWY                                                                                         | 0000000000            | dziecko              | rodzie               | 208,33                                          |           |  |  |  |
| Przebywa w instytu<br>dziecko które ukr                                                                                  | cji zapewniającej całodob<br>ończyło 25 lat                                                     | powe utrzymanie :     | h <b>m</b>           | Koszt pobyt          | u0,00                                           | zł        |  |  |  |
| Przebywa w instytu<br>dziecko które uk<br>zobowiązany do                                                                 | cji zapewniającej całodob<br>ończyło 25 lat<br>alimentów                                        | oowe utrzymanie : 🚺   |                      | Koszt pobyt          | u0,00<br>"j Uzupełnij rodzinę                   | zł        |  |  |  |
| Przebywa w instytu<br>dziecko które uk<br>zobowiązany do<br>iesięczny dochód roc                                         | cji zapewniającej całodob<br>ończyło 25 lat<br>alimentów<br>ziny0,00 zł                         | powe utrzymanie : 🚺   |                      | Koszt pobyt          | u0,00                                           | /<br>  zł |  |  |  |
| Przebywa w instytu<br>dziecko które uku<br>zobowiązany do<br>iesięczny dochód roc<br>liesięczny dochód                   | cji zapewniającej całodob<br>ończyło 25 lat<br>alimentów<br>ziny0,00 zł<br><b>na osobę</b>      | oowe utrzymanie :     | tą / uzyskaniem doc  | Koszt pobyt          | u0,00                                           | zł<br>zł  |  |  |  |
| Przebywa w instytu<br>dziecko które uku<br>zobowiązany do<br>iesięczny dochód roc<br>liesięczny dochód                   | cji zapewniającej całodob<br>ończyło 25 lat<br>alimentów<br>ziny0,00 zł<br><b>na osobę</b>      | oowe utrzymanie :     | ta / uzyskaniem doc  | Koszt pobyt          | u0,00                                           | zł<br>zł  |  |  |  |
| Przebywa w instytu<br>dziecko które uku<br>zobowiązany do<br>iesięczny dochód roc<br>liesięczny dochód<br>wydruk dochodó | cji zapewniającej całodob<br>ończyło 25 lat<br>alimentów<br>ziny0,00 zł<br>na osobę<br>w        | oowe utrzymanie :     | ta / uzyskaniem doc  | hodu) NIE PRZEKI     | u0,00                                           | zł<br>zł  |  |  |  |
| Przebywa w instytu<br>dziecko które uku<br>zobowiązany do<br>iesięczny dochód roc<br>liesięczny dochód<br>wydruk dochodó | cij zapewniającej całodob<br>nńczyło 25 lat<br>alimentów<br>ziny0,00 zł<br><b>na osobę</b><br>w | oowe utrzymanie :     | ta / uzyskaniem doc  | Koszt pobyt          | u0,00                                           | zł<br>zł  |  |  |  |
| Przebywa w instytu<br>dziecko które uku<br>zobowiązany do<br>iesięczny dochód roc<br>liesięczny dochód<br>wydruk dochodó | cji zapewniającej całodob<br>ończyło 25 lat<br>alimentów<br>ziny0,00 zł<br><b>na osobę</b><br>w | oowe utrzymanie :     | ta / uzyskaniem doc  | hodu) NIE PRZEKI     | u0,00<br>"j Uzupełnij rodzinę<br>RACZA 1 209,00 | zł<br>zł  |  |  |  |
| Przebywa w instytu<br>dziecko które uk<br>zobowiązany do<br>iesięczny dochód roc<br>liesięczny dochód<br>wydruk dochodó  | cji zapewniającej całodob<br>ończyło 25 lat<br>alimentów<br>ziny0.00 zł<br>na osobę<br>w        | powe utrzymanie :     | ta / uzyskaniem doc  | Koszt pobyt          | u0,00                                           | zł<br>zł  |  |  |  |

### ZAKŁADKA ŚWIADCZENIA Z FUNDUSZU ALIMENTACYJNEGO

Na tej zakładce należy wprowadzić dane pozyskane z dostarczonego przez wnioskodawcę tytułu wykonawczego:

| Wniosek Rodzina i dochody Świadczenia z funduszu alimentacyjnego Rozpatrzenie Dokumenty Zdarzenia, decyzje, harmonogram   Tytuły wykonawcze i zaświadczenia o bezskuteczności egzekucji   Organ prowadzący postępowanie egzekucyjne Dłużnik alimentacyjny PESEL Alimenty zasądzone     Osoba uprawniona Data urodzenia   Swiadczenie z funduszu alimentacyjnego   Wnioskowano Przyznano Nazwisko i imię Data urodzenia   Swiadczenie z funduszu alimentacyjnego nie zostało przyznane   Świadczenie z funduszu alimentacyjnego nie zostało przyznane                                                                                                    | AN TESTOWY - wniosek o ustalenie pra | awa do świadczenia   | ı z funduszu alir | nentacyjnego   |           |                                | ×                                     |
|----------------------------------------------------------------------------------------------------|--------------------------------------|----------------------|-------------------|----------------|-----------|--------------------------------|---------------------------------------|
| Tytuły wykonawcze i zaświadczenia o bezskuteczności egzekucji         Organ prowadzący postępowanie egzekucyjne       Dłużnik alimentacyjny       PESEL       Alimenty zasądzone         Image: Image: I                                             | Wniosek Rodzina i dochody Sw         | iadczenia z funduszu | alimentacyjnego   | Rozpatrzenie   | Dokumenty | Zdarzenia, decyzje, harmonogra | am 🔺 🕨                                |
| Organ prowadzący postępowanie egzekucyjne       Dłużnik alimentacyjny       PESEL       Alimenty zasądzone         Osoba uprawniona       Data urodzenia       Image: Comparison of the state of the state                                     | – Tytuły wykonawcze i zaświadczenia  | o bezskuteczności eg | jzekucji          |                |           |                                |                                       |
| Osoba uprawniona       Data urodzenia         Image: Comparison of the system of the system of the syste | Organ prowadzący postępowa           | anie egzekucyjne     | Dłużnik a         | limentacyjny   | PESEL     | Alimenty zasądzone             | B                                     |
| Osoba uprawniona       Data urodzenia         Image: Swiadczenie z funduszu alimentacyjnego         Image: Swiadczenie z funduszu alimentacyjnego         Image: Swiadczenie z funduszu alimentacyjnego nie zostało przyznane         Swiadczenie z funduszu alimentacyjnego nie zostało przyznane                                                                                                    |                                      |                      |                   |                |           |                                | i i i i i i i i i i i i i i i i i i i |
| Osoba uprawniona       Data urodzenia         Image: Swiadczenie z funduszu alimentacyjnego         Image: Wnioskowano       Przyznano         Nazwisko i imię       Data urodzenia         Alimenty       Świadczenie z FA         Swiadczenie z funduszu alimentacyjnego nie zostało przyznane         Świadczenie z funduszu alimentacyjnego nie zostało przyznane                                                                                                    |                                      |                      |                   |                |           |                                | ÷.                                    |
| Osoba uprawniona Data urodzenia   Swiadczenie z funduszu alimentacyjnego   Wnioskowano   Przyznano   Nazwisko i imię   Data urodzenia   Alimenty   Świadczenie z FA   Swiadczenie z funduszu alimentacyjnego nie zostało przyznane   Swiadczenie z funduszu alimentacyjnego nie zostało przyznane                                                                                                    |                                      |                      |                   |                |           |                                |                                       |
| Świadczenie z funduszu alimentacyjnego         Wnioskowano       Przyznano         Nazwisko i imię       Data urodzenia         Alimenty       Świadczenie z FA         Świadczenie z funduszu alimentacyjnego nie zostało przyznane         Świadczenie z funduszu alimentacyjnego nie zostało przyznane                                                                                                    | Osoba uprawniona                     | Data urodzenia       |                   |                |           |                                |                                       |
| Świadczenie z funduszu alimentacyjnego         Wnioskowano       Przyznano         Nazwisko i imię       Data urodzenia         Alimenty       Świadczenie z FA         Świadczenie z funduszu alimentacyjnego nie zostało przyznane         Świadczenie z funduszu alimentacyjnego nie zostało przyznane                                                                                                    |                                      |                      | 玉                 |                |           |                                |                                       |
| Świadczenie z funduszu alimentacyjnego         Wnioskowano       Przyznano         Nazwisko i imię       Data urodzenia         Alimenty       Świadczenie z FA         Świadczenie z funduszu alimentacyjnego nie zostało przyznane         Świadczenie z funduszu alimentacyjnego nie zostało przyznane         Świadczenie z funduszu alimentacyjnego nie zostało przyznane                                                                                                    |                                      |                      | -<br>ÎÎÎ-         |                |           |                                |                                       |
| Swiadczenie z funduszu alimentacyjnego         Wnioskowano       Przyznano         Nazwisko i imię       Data urodzenia         Alimenty       Świadczenie z FA         Świadczenie z funduszu alimentacyjnego nie zostało przyznane         Świadczenie z funduszu alimentacyjnego nie zostało przyznane         Świadczenie z funduszu alimentacyjnego nie zostało przyznane                                                                                                    |                                      |                      |                   |                |           |                                |                                       |
| Swiadczenie z funduszu alimentacyjnego nie zostało przyznane                                                                                                    | Wnioskowano Przyznano                | ego<br>Nazwisl       | koiimie           | Data urodzenia | Alimen    | ty Świadczenie z FA            |                                       |
| Świadczenie z funduszu alimentacyjnego nie zostało przyznane                                                                                                    |                                      |                      | •                 |                |           |                                | 1                                     |
| Świadczenie z funduszu alimentacyjnego nie zostało przyznane                                                                                                    |                                      |                      |                   |                |           |                                |                                       |
| Swładczenie z runduszu alimentacyjnego nie zostaro przyznane                                                                                                    |                                      |                      |                   |                |           |                                |                                       |
| <u>r∯ R</u> ozpatrz wniosek ∭ <u>M</u> etryka sprawy ( <b>©</b> ✓ <u>D</u> K (S) Anuluj                                                                                                    | Swiadczenie z funduszu alimen        | tacyjnego nie zos    | taro przyznane    | •              |           |                                |                                       |
| 1 Rozpatrz wniosek 🕅 Metryka sprawy 🏹 🗸 🖸 K 🚫 Anuluj                                                                                                    |                                      |                      |                   |                |           |                                |                                       |
| 🕼 Rozpatrz wniosek 🎆 Metryka sprawy 🦉 🗸 🖸 K 🚫 Anuluj                                                                                                    |                                      |                      |                   |                |           |                                |                                       |
|                                                                                                    |                                      |                      |                   |                |           |                                |                                       |

Do czasu "rozpatrzenia wniosku" poprzez wybranie ikony ROZPATRZ WNIOSEK, na zakładce będzie widniał komunikat "świadczenie z funduszu alimentacyjnego nie zostało przyznane". Po rozpatrzeniu wniosku, program pozwoli założyć decyzję (zgodnie z obowiązującymi przepisami), czy na daną osobę należy się świadczenie, czy też nie.

W pierwszej kolejności należy wprowadzić dane z sądowego tytułu wykonawczego, wybierając ikonę NOWY i wskazać dłużnika alimentacyjnego:

| Wybór dłużnika alimentacyjneg     | 0                           |                         |                           | ×                       |  |
|-----------------------------------|-----------------------------|-------------------------|---------------------------|-------------------------|--|
| Imię                              | Nazwisko                    | PESEL                   | NIP                       | ∧ Sortuj wg             |  |
| Maks                              | Testowy                     | 00000000000             |                           | nazwiska 🗸              |  |
| Michał                            | Testowy                     | 0000000000              |                           | kolejność               |  |
| JADWIGA                           | TESTOWY                     | 0000000000              |                           | rosnąca 🗸               |  |
| JAN                               | TESTOWY                     | 94090716594             |                           | une designé             |  |
| JANINA                            | TESTOWY                     | 00000000000             |                           | v Sinierc osoby         |  |
| Dane Dane adresowe E              | merytura Stopień niepełnosp | prawności Nauka         | Zatrudnienie 🛛 🗶 Anulu    | j świadczenia 🛛 🙀       |  |
| Kod lokalizacji 5243203103F/      | 👌 🛛 🕅 Kod w SI Sj           | yriusz                  | r <b>≫]</b> Sz <u>u</u> k | kaj wg numeru           |  |
| Imię JANINA                       | Nazwisko TESTOWY            | Drugie imię             |                           |                         |  |
| Imie ojca                         | Imie matki                  | Naz. rod.               |                           | 1                       |  |
| Data urodz. 1985-01-01 🗸          | Miejsce urodz.              | <br>Data zgonu [1       | 900-01-01 V Płeć          | kobieta 🗸               |  |
| PESEL 0000000000 NIF              | Na:                         | zwisko panieńskie matki |                           | ]                       |  |
| Stan cywilny zamężna              | Vr dowodu                   | Nr paszporti            | u 📃                       |                         |  |
| Obywatelstwo kraju Polska         |                             | 🛞 Kr                    | aje                       |                         |  |
| obywatel polski                   |                             |                         | V Działalno               | ość gospodarcza         |  |
| Sposób wypłaty                    | Konto osobiste              |                         |                           |                         |  |
| 🔿 przelew bankowy 🖉 Nazwa banku 🗸 |                             |                         |                           |                         |  |
| 💿 w kasie dowolnej                | Numer rachunku 📃            |                         |                           |                         |  |
| 🔵 przekaz pocztowy 📃 w I          |                             |                         |                           |                         |  |
| B B                               | <u>∎</u> √ <u>□</u> K       | 🚫 Anuluj 🚺 🕑 🛛 🖉        | ier Zaznacz wszy          | <u>s</u> tkie 📑 Zamknij |  |

Następnie należy wskazać komornika prowadzącego sprawę:

| /ybór organu prowadząceg | o postępowanie egzekucyjne                             |                                                                      |
|--------------------------|--------------------------------------------------------|----------------------------------------------------------------------|
| Nazwa skrócona<br>GN     | <u>Nazwa pełna</u><br>gmina nieznana                   | Sortuj wg<br>nazwy ~                                                 |
| Komornik Komornik1       | Komornik<br>Komornik przy Sądzie Rejonowym w Cieszynie |                                                                      |
| KS Wrocław<br>Komornik2  | Komornik Sądowy Wrocław<br>Komornik2                   | <ul> <li>pokaz ulzędy skalbowe</li> <li>Wydruk zawartości</li> </ul> |
| Dane podstawowe Dane     | adresowe, telefoniczne i uwagi                         |                                                                      |
| Nazwa skrócona Komornik  | 1 Urząd skarbowy                                       |                                                                      |
| Nazwa pełna Komornik     | k przy Sądzie Rejonowym w Cieszynie                    |                                                                      |
| NIP 75849494858          | REGON 35637872 Numer KRS 35346                         |                                                                      |
| Bank<br>▶ pko            | Rachunek<br>54 1500 0000 0000 0000 0000 0000           |                                                                      |
| Ľ B                      | 💼 🧹 💷 🛞 Anuluj 🎯 Wybierz                               | Zamkni                                                               |

Po wybraniu komornika należy wprowadzić informacje z sądowego tytułu wykonawczego i zaświadczenia o bezskuteczności egzekucji, po czym zapisać dane przez OK:

| fytuł wykonawczy i zaświadczenie o bezskuteczności egzekucji 🛛 🕹                                                                                                    |  |  |  |  |  |  |  |
|----------------------------------------------------------------------------------------------------|--|--|--|--|--|--|--|
| Organ prowadzący postępowanie egzekucyjne                                                                                                    |  |  |  |  |  |  |  |
| Komornik przy Sądzie Rejonowym w Cieszynie                                                                                                    |  |  |  |  |  |  |  |
| Zaświadczenie z dnia 2024-03-01 🗸 , sygnatura akt sygn.123/4321/2024                                                                                                    |  |  |  |  |  |  |  |
| Wyrok sądu z dnia 2022-12-11 🗸 , sygnatura sprawy 🛛 sygn.123/III/2022                                                                                                    |  |  |  |  |  |  |  |
| Dłużnik alimentacyjny JANINA TESTOWY                                                                                                    |  |  |  |  |  |  |  |
| Wysokość świadczenia alimentacyjnego przyznanego wyrokiem sądu 400,00 zł                                                                                                    |  |  |  |  |  |  |  |
| 🗹 Egzekucja alimentów jest bezskuteczna                                                                                                    |  |  |  |  |  |  |  |
| Kwota zobowiązań dłużnika alimentacyjnego na na dzień wystawienia zaświadczenia z tytułu :                                                                                                    |  |  |  |  |  |  |  |
| a) wypłaconych świadczeń z funduszu alimentacyjnego12 000,00 zł                                                                                                    |  |  |  |  |  |  |  |
| b) wypłaconych zaliczek alimentacyjnych0,00 zł                                                                                                    |  |  |  |  |  |  |  |
| c) należności wierzyciela alimentacyjnego zł                                                                                                    |  |  |  |  |  |  |  |
| d) należności likwidatora funduszu alimentacyjnego zł                                                                                                    |  |  |  |  |  |  |  |
| Przyczyny bezskuteczności prowadzonego postępowania egzekucyjnego Działania podejmowane 🕢                                                                                                    |  |  |  |  |  |  |  |
| <ul> <li>z powodu zamieszkania dłużnika alimentacyjnego poza granicami RP w szczególności :</li> <li>brak podstawy prawnej do podjęcia czynności zmierzających do wykonania tytułu wykonawczego</li> <li>brak możliwości wskazania przez osobę uprawnioną miejsca zamieszkania dłużnika alimentacyjnego</li> </ul> |  |  |  |  |  |  |  |
| przyczyny                                                                                                    |  |  |  |  |  |  |  |
| ×                                                                                                    |  |  |  |  |  |  |  |
|                                                                                                    |  |  |  |  |  |  |  |

W tym miejscu jest możliwość:

a) podania wysokości zadłużeń dłużnika z tytułu np. zaliczki alimentacyjnej:

| 🗹 Egzekucja alimentó <del>w</del> jest bezskuteczna                                        |              |  |  |  |  |  |
|--------------------------------------------------------------------------------------------|--------------|--|--|--|--|--|
| Kwota zobowiązań dłużnika alimentacyjnego na na dzień wystawienia zaświadczenia z tytułu : |              |  |  |  |  |  |
| a) wypłaconych świadczeń z funduszu alimentacyjnego                                        | 12 000,00 zł |  |  |  |  |  |
| b) wypłaconych zaliczek alimentacyjnych                                                    | 0,00 zł      |  |  |  |  |  |
| c) należności wierzyciela alimentacyjnego                                                  | 0,00 zł      |  |  |  |  |  |
| d) należności likwidatora funduszu alimentacyjnego                                         | 5 500,00 zł  |  |  |  |  |  |

#### b) podania przyczyn bezskuteczności prowadzonego postępowania:

Przyczyny bezskuteczności prowadzonego postępowania egzekucyjnego Działania podejmowane 😱 🖡

✓ z powodu zamieszkania dłużnika alimentacyjnego poza granicami RP w szczególności :
 – brak podstawy prawnej do podjęcia czynności zmierzających do wykonania tytułu wykonawczego
 ✓ brak możliwości wskazania przez osobę uprawnioną miejsca zamieszkania dłużnika alimentacyjnego
c) wprowadzenia działań, jakie są podejmowane w celu wyegzekwowania alimentów:

| Działania podejmowane w celu wyegzekwowania zasądzonych alimentów | 4 |
|-------------------------------------------------------------------|---|
| 1. Działanie<br>2. Działanie                                      | ^ |

#### UWAGA!

Dane z punktów a, b, c mogą być przez użytkownika modyfikowane, nawet po wydaniu decyzji o przyznaniu lub nieprzyznaniu świadczeń z funduszu alimentacyjnego.

Po wprowadzeniu danych z zaświadczenia o bezskuteczności i tytułu wykonawczego, należy wskazać osoby uprawnione do świadczeń z FA:

| /yb | ór osób uprawnic | onych    |             |                |                      |        | × |
|-----|------------------|----------|-------------|----------------|----------------------|--------|---|
|     | Imię             | Nazwisko | PESEL       | Data urodzenia |                      |        | ^ |
| ≽   | JADWIGA          | TESTOWY  | 00000000000 | 2014-01-01     | dziecko              | rodzie |   |
|     | JAN              | TESTOWY  | 94090716594 | 1994-09-07     | osoba ubiegająca się |        |   |
|     | JĘDRZEJ          | TESTOWY  | 00000000000 | 1999-01-01     | dziecko              | rodzic | ~ |

Następnie należy rozpatrzyć wniosek poprzez ikonę ROZPATRZ WNIOSEK.

|                                                                      | c o ustalenie pi                                        | rawa do świadczeni                                         | a z funduszu alime   | ntacyjnego                                             |                                         |                                                                        |                                         |
|----------------------------------------------------------------------|---------------------------------------------------------|------------------------------------------------------------|----------------------|--------------------------------------------------------|-----------------------------------------|------------------------------------------------------------------------|-----------------------------------------|
| /niosek Rodzina i                                                    | dochody Sv                                              | viadczenia z funduszu                                      | alimentacyjnego      | Rozpatrzenie I                                         | Dokumenty                               | Zdarzenia, decyzje, ha                                                 | armonogram 🖣                            |
| Tutułu wukonawcze                                                    | i zaświadczenia                                         | o bezskuteczności e                                        | nzekucii             |                                                        |                                         |                                                                        |                                         |
|                                                                      | dzacu postenow                                          | Janie edzekucujne                                          | Dłużnik alim         | entacuinu                                              | PESEL                                   | Alimentu zasadzor                                                      |                                         |
| Komornik przy Sa                                                     | azący postępon<br>ądzie Rejonowyr                       | m w Cieszynie                                              | JANINA TESTOWY       |                                                        | 000000000000000000000000000000000000000 | 4                                                                      |                                         |
|                                                                      |                                                         |                                                            |                      |                                                        |                                         |                                                                        | Ċ.                                      |
|                                                                      |                                                         |                                                            |                      |                                                        |                                         |                                                                        | 一一一一一一一一一一一一一一一一一一一一一一一一一一一一一一一一一一一一一一一 |
| Wyrok sądu : sygn.1                                                  | 23/111/2022 z dł                                        | nia 2022-12-11                                             |                      |                                                        |                                         |                                                                        |                                         |
| Osoba                                                                | uprawniona                                              | Data urodzenia                                             | 3                    |                                                        |                                         |                                                                        |                                         |
| ► JADWIGA TEST                                                       | <u>owy</u>                                              | 2014-01-01                                                 | TX                   |                                                        |                                         |                                                                        |                                         |
|                                                                      |                                                         |                                                            |                      |                                                        |                                         |                                                                        |                                         |
|                                                                      |                                                         |                                                            | 和野                   |                                                        |                                         |                                                                        |                                         |
|                                                                      |                                                         |                                                            |                      |                                                        |                                         |                                                                        |                                         |
|                                                                      |                                                         |                                                            |                      |                                                        |                                         |                                                                        |                                         |
| Świadczenie z fundu                                                  | ıszu alimentacyjı                                       | nego                                                       |                      |                                                        | 1                                       |                                                                        |                                         |
| Świadczenie z fundu<br>Wnioskowano                                   | ıszu alimentacyjr<br>Przyznano                          | nego<br>Nazwis                                             | koiimię              | Data urodzenia                                         | Alimen                                  | ty <mark>Świadczen</mark>                                              | ie z FA                                 |
| Świadczenie z fundu<br>Wnioskowano                                   | iszu alimentacyji<br>Przyznano<br><b>Tak</b>            | nego<br>Nazwis<br>JADWIGA TESTOV                           | koiimię<br>YY        | Data urodzenia<br>2014-01-01                           | Alimen                                  | ty <mark>Świadczen</mark><br>400,00                                    | <u>ie z FA</u><br>400,00                |
| Świadczenie z fundu<br>Wnioskowano<br>Iak                            | ıszu alimentacyjı<br>Przyznano<br><b>Tak</b>            | nego<br>Nazwis<br>JADWIGA TESTOV                           | koiimię<br><u>VY</u> | Data urodzenia<br>2014-01-01                           | Alimen                                  | ly <mark>Świadczen</mark><br>400,00                                    | <u>ie z FA</u><br>400,00                |
| Świadczenie z fundu<br>Wnioskowano<br><u>Iak</u>                     | ıszu alimentacyjr<br>Przyznano<br>Tak                   | nego<br>Nazwis<br>JADWIGA TESTOV                           | koiimię<br>VY        | Data urodzenia<br>2014-01-01                           | Alimen                                  | ty <mark>Swiadczen</mark><br>400,00                                    | <u>ie z FA</u><br>400,00                |
| Świadczenie z fundu<br>Wnioskowano<br>Iak<br>Świadczenie z F#        | iszu alimentacyji<br>Przyznano<br>Tak<br>tostało przy   | nego<br>Nazwis<br>JADWIGA TESTOV<br>Vznane w kwocie        | koiimię<br>₩         | Data urodzenia<br>2014-01-01<br><b>0,00</b> zł na okre | Alimen                                  | ty <mark>Swiadczen</mark><br>400,00<br><b>03-01 do 2024-0</b> 9        | <u>ie z FA</u><br>400,00<br>9-30        |
| Świadczenie z fundu<br>Wnioskowano<br>I ak<br>Świadczenie z FA       | iszu alimentacyji<br>Przyznano<br>Tak<br>A zostało przy | nego<br>Nazwis<br>JADWIGA TESTOV<br>Vznane w kwocie        | imię<br><u>√</u> Y   | Data urodzenia<br>2014-01-01<br><b>0,00</b> zł na okre | Alimen                                  | ty <mark>Swiadczen</mark><br>400,00<br><b>03-01</b> do <b>2024-0</b> 3 | <u>ie z FA</u><br>400,00<br>9-30        |
| Świadczenie z fundu<br>Wnioskowano<br>Iak<br>Świadczenie z FA        | iszu alimentacyji<br>Przyznano<br>Tak<br>A zostało przy | nego<br>Nazwis<br>JADWIGA TESTOV<br>JZNANE <b>w kwocie</b> | koiimię<br>₩         | Data urodzenia<br>2014-01-01<br>0,00 zł na okre        | Alimen                                  | ty <u>Świadczen</u><br>400,00<br>03-01 do 2024-09                      | <u>ie z FA</u><br>400,00<br>9-30        |
| Świadczenie z fundu<br>Wnioskowano<br>Iak<br>Świadczenie z FA        | iszu alimentacyji<br>Przyznano<br>Tak<br>A zostało przy | nego<br>Nazwis<br>JADWIGA TESTOV<br>yznane w kwocie        | koiimię<br>₩         | Data urodzenia<br>2014-01-01<br>0,00 zł na okre        | Alimen                                  | ty <u>Świadczen</u><br>400,00<br>0 <b>3-01</b> do 2024-09              | <u>ie z FA</u><br>400,00<br>9-30        |
| Świadczenie z fundu<br>Wnioskowano<br><u>Tak</u><br>Świadczenie z F# | iszu alimentacyji<br>Przyznano<br>Tak<br>A zostało przy | nego<br>Azwis<br>JADWIGA TESTOV<br>Iznane w kwocie         | ko i imię<br>√Y40    | Data urodzenia<br>2014-01-01<br>0,00 zł na okre        | Alimen                                  | 400,00<br>400,00<br>03-01 do 2024-0                                    | <u>ie z FA</u><br>400,00<br>9-30        |

#### Po rozpatrzeniu należy sprawdzić harmonogram szczegółowy dla danego dziecka:

|                                         | Harmonogram www.lat                             |                       |                | $\overline{\mathbf{v}}$ |                       |
|-----------------------------------------|-------------------------------------------------|-----------------------|----------------|-------------------------|-----------------------|
| Tytuły wykonawcze i zaświadczenia o t   | amonogram wypiac                                |                       |                |                         |                       |
| Organ prowadzący postępowani            | Okres świadczeniowy od 202                      | <u>3-10-01 do 202</u> | <u>4-09-30</u> | - 1                     | Alimenty zasądzone    |
| Komornik przy Sądzie Rejonowym w        | JADWIGA TESTOWY<br>świadczenie z funduszu alime | ntacyjnego            |                | C                       | 400,00                |
| Wurok sadu : sugn 123/III/2022 z dnia 1 | Dłużnik alimentacyjny : JANII                   | NA TESTOWY            |                | _                       |                       |
|                                         | Miesiąc wypłaty                                 | Kwota (zł)            |                | ^                       |                       |
| Osoba uprawniona                        | 2024-03                                         |                       | 400,00         |                         |                       |
| ▶ JADWIGA TESTOWY                       | 2024-04                                         |                       | 400,00         |                         |                       |
|                                         | 2024-05                                         |                       | 400,00         |                         |                       |
|                                         | 2024-06                                         |                       | 400,00         |                         |                       |
|                                         | 2024-07                                         |                       | 400,00         |                         |                       |
| Świadczenie z funduszu alimentacyjneg   | 2024-08                                         |                       | 400,00         |                         |                       |
| Wnjoskowano Przyznano                   | 2024-09                                         |                       | 400,00         |                         | entu Świadczenie z FA |
| ▶ <u>Iak</u> Tak <u>J</u>               |                                                 |                       |                |                         | 400,00 400,00         |
| Świadczenie z FA zostało przyzn         |                                                 |                       |                | ~                       | -03-01 do 2024-09-30  |
|                                         |                                                 | Razem : 2             | 2 800,00       | zł                      |                       |
|                                         | 📸 Edycja kwoty 🛛 👘 🛛 suń p                      | oozycję 📑             | Zamknij        |                         |                       |

W przypadku, gdy wnioskodawca ma już zarejestrowane w bazie wnioski o świadczenie z FA, na których wprowadzono dane z tytułów wykonawczych z zasądzoną kwotą alimentów, można skorzystać z bazy ww. tytułów w trakcie zakładania nowego wniosku. Podczas wybierania ikony NOWY (tytuł wykonawczy i zaświadczenie o bezskuteczności) na zakładce *Świadczenia z funduszu alimentacyjnego*, program będzie podpowiadał wcześniej wprowadzone dla danego dłużnika alimentacyjnego tytuły:

| •                                                                            | nie egzekucyjne                               | Dłużnik alimentacyjny | PESEL             | Alimenty zasądzone |
|------------------------------------------------------------------------------|-----------------------------------------------|-----------------------|-------------------|--------------------|
| JINA TESTOWY - tytuły wykonawo                                               | ze                                            |                       |                   |                    |
| Tytuły wykonawcze i zaświadczenia                                            | o bezskuteczności egz                         | zekucji               |                   |                    |
| Organ prowadzący postępowa                                                   | anie egzekucyjne                              | Dłużnik alimentacyjny | PESEL             | Alimenty zasądzone |
| Komornik przy Sądzie Rejonowym                                               | n w Cieszynie 💦 🚽 J                           | JANINA TESTOWY        | 0000000000        | 400,00             |
| Wyrok sądu : sygn.123/III/2022 z dn                                          | ia 2022-12-11                                 |                       |                   |                    |
| Wyrok sądu : sygn.123/III/2022 z dn<br>Osoba uprawniona                      | ia 2022-12-11<br>Data urodzenia               |                       |                   |                    |
| Wyrok sądu : sygn.123/III/2022 z dn<br>Osoba uprawniona<br>JADWIGA TESTOWY   | ia 2022-12-11<br>Data urodzenia<br>2014-01-01 |                       |                   |                    |
| Wyrok sądu : sygn.123/III/2022 z dn<br>Osoba uprawniona<br>▶ JADWIGA TESTOWY | ia 2022-12-11<br>Data urodzenia<br>2014-01-01 | 6                     | ) <u>Wy</u> bierz | Zamknij            |
| Wyrok sądu : sygn.123/III/2022 z dn<br>Osoba uprawniona<br>▶ JADWIGA TESTOWY | ia 2022-12-11<br>Data urodzenia<br>2014-01-01 |                       | ) <u>Wybierz</u>  | Zamknij            |

Po zaznaczeniu interesującej pozycji na liście tytułów i wybraniu ikony WYBIERZ, program przeniesie wprowadzone wcześniej dane, co wyeliminuje konieczność ponownego wprowadzania tych samych danych:

| Tytuł wykonawczy i zaświadczenie o bezskuteczności egzekucji X                                                                                                    |
|----------------------------------------------------------------------------------------------------|
| Organ prowadzący postępowanie egzekucyjne                                                                                                    |
| Komornik przy Sądzie Rejonowym w Cieszynie                                                                                                    |
| Zaświadczenie z dnia 2024-03-01 v , sygnatura akt sygn.123/4321/2024                                                                                                    |
| Wyrok sądu z dnia 2022-12-11 v, sygnatura sprawy sygn.123/III/2022                                                                                                    |
| Dłużnik alimentacyjny JANINA TESTOWY                                                                                                    |
| Wysokość świadczenia alimentacyjnego przyznanego wyrokiem sądu 400,00 zł                                                                                                    |
| 🗹 Egzekucja alimentów jest bezskuteczna                                                                                                    |
| Kwota zobowiązań dłużnika alimentacyjnego na na dzień wystawienia zaświadczenia z tytułu :                                                                                                    |
| a) wypłaconych świadczeń z funduszu alimentacyjnego12 000,00 zł                                                                                                    |
| b) wypłaconych zaliczek alimentacyjnych0,00 zł                                                                                                    |
| c) należności wierzyciela alimentacyjnego0,00 zł                                                                                                    |
| d) należności likwidatora funduszu alimentacyjnego                                                                                                    |
| Przyczyny bezskuteczności prowadzonego postępowania egzekucyjnego Działania podejmowane 📢 🕨                                                                                                    |
| <ul> <li>z powodu zamieszkania dłużnika alimentacyjnego poza granicami RP w szczególności :</li> <li>brak podstawy prawnej do podjęcia czynności zmierzających do wykonania tytułu wykonawczego</li> <li>brak możliwości wskazania przez osobę uprawnioną miejsca zamieszkania dłużnika alimentacyjnego</li> </ul> |
| przyczyny                                                                                                    |
| ~                                                                                                    |
| ✓ <u>O</u> K S Anuluj                                                                                                    |

W przypadku, gdy wnioskodawca jest pełnoletnią osobą uprawnioną do świadczeń z FA i pobiera świadczenie "sam na siebie", istotne jest poprawne zaznaczenie na zakładce Świadczenia z funduszu alimentacyjnego dodatkowych danych, mających wpływ na ustalenie prawa do świadczeń:

| ORZEJ TESTOWY - wni                   | osek o ustalen   | ie prawa do świadc    | zenia z funduszu a | limentacyjnego                           |                                             |                                                              | ×               |
|---------------------------------------|------------------|-----------------------|--------------------|------------------------------------------|---------------------------------------------|--------------------------------------------------------------|-----------------|
| Wniosek Rodzina i (                   | dochody Sw       | viadczenia z funduszu | i alimentacyjnego  | Rozpatrzenie I                           | Dokumenty                                   |                                                              |                 |
| <ul> <li>Tytuły wykonawcze</li> </ul> | i zaświadczenia  | o bezskuteczności ej  | gzekucji           |                                          |                                             |                                                              |                 |
| Organ prowa                           | dzący postępow   | anie egzekucyjne      | Dłużnik alin       | nentacyjny                               | PESEL                                       | Alimenty zasądzone                                           | T               |
| Komornik przy Są                      | dzie Rejonowyr   | <u>m w Cieszynie</u>  | JANINA TESTOW      | Y I                                      | 0000000000                                  | 350,00                                                       | -               |
|                                       |                  |                       |                    |                                          |                                             |                                                              | 扁               |
|                                       | 1000.01.01       |                       |                    |                                          |                                             |                                                              |                 |
| wyrok sądu : z dnia                   | 1900-01-01       |                       | 080                | ba uprawniona do ś                       | wiadczeń z fundusz                          | zu alimentacyjnego                                           |                 |
|                                       | uprawniona       | Data urodzenia        | po                 | bierająca świadczen                      | ie z funduszu alimei                        | ntacyjnego na siebie (alimenty                               | ĸ               |
|                                       | JWT              | 1333-01-01            |                    | pierająca świadczen                      | ie z funduszu alimer                        | ntacyjnego na siebie (alimenty                               | zase            |
|                                       |                  |                       | m<br>御 wy          | chowywana przez o:<br>chowywana przez o: | sobę pozostającą w<br>sobę pozostającą w    | v związku marzenskim z osobą<br>v związku małżeńskim z osobą | ą zoD<br>ą niez |
|                                       |                  |                       | Wy                 | chowywana przez ro<br>chowywana przez ro | idzica niepozostają:<br>idziców niepozostaj | cego w związku małżeńskim -<br>jacych w związku małżeńskim   | wier:           |
| – Świadczenie z fundu                 | szu alimentacyjr | nego                  |                    | ononymana pizoz re                       |                                             | qoyon n enqeita marconotan                                   |                 |
| Wnioskowano                           | Przyznano        | Nazwis                | skoiimię           | Data urodzenia                           | Alimenty                                    | Świadczenie z FA                                             |                 |
| ▶ <u>Tak</u>                          | Nie              | JEDRZEJ TESTOW        | M                  | 1999-01-01                               | 350                                         | 0,00                                                         |                 |
|                                       |                  |                       |                    |                                          |                                             |                                                              |                 |
|                                       |                  |                       |                    |                                          |                                             |                                                              |                 |
| Świadczenie z fu                      | nduszu alimei    | ntacyjnego nie zos    | stało przyznane    |                                          |                                             |                                                              |                 |
|                                       |                  |                       |                    |                                          |                                             |                                                              |                 |
|                                       |                  |                       |                    |                                          |                                             |                                                              |                 |
|                                       |                  |                       |                    |                                          |                                             |                                                              |                 |
|                                       |                  |                       |                    |                                          |                                             |                                                              |                 |
| Rozpatrz wniosok                      |                  |                       |                    | Metruka op                               | 21411                                       | 🗸 OK 🛛 🚫 Amului                                              |                 |

| RZEJ TESTOWY - wnie      | osek o ustaleni  | ie prawa do świadc:   | zenia z funduszu | alimentacyjnego                            |                                       |                                     |                               | ×        |
|--------------------------|------------------|-----------------------|------------------|--------------------------------------------|---------------------------------------|-------------------------------------|-------------------------------|----------|
| /niosek Rodzina i d      | dochody Św       | viadozenia z funduszu | alimentacyjnego  | Rozpatrzenie                               | Dokumenty                             | Zdarzenia, dec <u>i</u>             | yzje, harmonogram             | 1 + +    |
| -<br>Tutułu wokonawcze i | i zaświadczenia  | o bezskuteczności e   | zekucii          |                                            |                                       |                                     |                               |          |
|                          |                  |                       |                  |                                            | DECE                                  |                                     |                               |          |
| Urgan prowad             | Jzący postępow   | anie egzekucyjne      | Ułuznik a        | limentacyjny                               | PESEL                                 | Alimenty za                         | isądzone                      | B        |
| Komornik przy są         | idzie nejonowyn  | n w Cleszynie         | JANINA TESTU     | <u>WI</u>                                  | 00000000000                           |                                     | 300,00                        | <b>i</b> |
|                          |                  |                       |                  |                                            |                                       |                                     |                               | 虚        |
|                          |                  |                       |                  |                                            |                                       |                                     |                               | LUI .    |
| Wyrok sądu : z dnia      | 1900-01-01       |                       |                  | aba uprauniana da .                        | ámindonoú n fem                       | duaru alimantaa                     | uinaaa                        |          |
| Osoba u                  | uprawniona       | Data urodzenia        | 3                | obieraiaca świadcze                        | nie z funduczu a                      | limentacuinego i                    | yrregu<br>na siebie (alimentu | ~        |
| ▶ JEDRZEJ TESTO          | <u>IWY</u>       | 1999-01-01            |                  | obieralgea swiadeze                        | nie z funduszu a                      | limentacyjnego i                    | na siebie (alimenty           |          |
|                          |                  |                       |                  | obierająca swiadczej<br>asądzone od obojga | nie z runduszu a<br>rodziców) - wiers | ilmentacyjnego r<br>sz E7 sprawozda | na siebie (alimenty<br>ania   | hi       |
|                          |                  |                       | 1                |                                            |                                       |                                     |                               |          |
|                          |                  |                       |                  |                                            |                                       |                                     |                               |          |
| Świadczenie z fundu:     | szu alimentacyjr | iego                  |                  |                                            |                                       |                                     |                               |          |
| Wnioskowano              | Przyznano        | Nazwis                | koiimię          | Data urodzenia                             | Aliment                               | y <mark>Świa</mark>                 | dczenie z FA                  |          |
| ▶ <u>Tak</u>             | Tak              | JEDRZEJ TESTOW        | <u>~</u>         | 1999-01-01                                 |                                       | 350,00                              | 350,00                        |          |
|                          |                  |                       |                  |                                            |                                       |                                     |                               |          |
|                          |                  |                       |                  |                                            |                                       |                                     |                               |          |
| <u> А. Т. Т. Г.</u>      |                  |                       |                  |                                            | 1 2024 6                              |                                     | 004.00.00                     |          |
| Swiadczenie z FA         | i zostało przy   | znane w kwocie        | ~                | <mark>150,00</mark> zř na okr              | es od 2024-L                          | 14-UI do 2                          | 024-09-30                     |          |
|                          |                  |                       |                  |                                            |                                       |                                     |                               |          |
|                          |                  |                       |                  |                                            |                                       |                                     |                               |          |
|                          |                  |                       |                  |                                            |                                       |                                     |                               |          |
| 🛱 Dozpotrz uwiosok       | 1                |                       |                  | Motruka or                                 | ·····                                 | . 🖊 OK                              | Anului                        |          |
| El Trosparis whiosek     |                  |                       |                  | Bill Wenky a st                            | nawy 📧                                | V <u>U</u> N                        | Auriul 🔿                      |          |
|                          | -                |                       |                  |                                            |                                       |                                     |                               | _        |

#### ZAKŁADKA ROZPATRZENIE

W momencie rozpatrywania wniosku, program automatycznie przygotowuje druk (będący załącznikiem do decyzji), w którym dokładnie opisuje każde z wnioskowanych świadczeń i oznacza kolorem:

kwotę i podstawę prawną – jeżeli przyznano świadczenie (na zielono) informację i podstawę prawną – jeżeli nie przyznano świadczenia (na czerwono)

| JAN TESTOWY - wniosek o ustalenie prawa do świadczenia z funduszu alimentacyjnego                                                                                                    | ×   |
|----------------------------------------------------------------------------------------------------|-----|
| Wniosek Rodzina i dochody Świadczenia z funduszu alimentacyjnego Rozpatrzenie Dokumenty Zdarzenia, decyzje, harmonogram                                                                                                    | • • |
| 2024-03-19 godz.: 12:58:01                                                                                                    |     |
| Wniosek o ustalenie prawa do świadczenia z funduszu alimentacyjnego złożony w dniu 2024-03-18 -<br>wnioskodawca : JAN TESTOWY                                                                                                    |     |
| Miesięczny dochód na osobe w rodzinie<br>Świadczenie z funduszu alimentacyjnego przysługuje jeżeli dochód rodziny w przeliczeniu na osobę nie przekracza kwoty 1 209,00 zł (art.9 ust.2<br>Ustawy)                                                                                                    |     |
| Miesięczny dochód na osobę, wynoszący 0,00 zł, nie przekracza kwoty progowej 1 209,00 zł, świadczenie z funduszu<br>alimentacyjnego przysługuje (art.9 ust.2 Ustawy).                                                                                                    |     |
| Świadczenie z funduszu alimentacyjnego                                                                                                    |     |
| 1. JĘDRZEJ TESTOWY, data urodzenia : 1999-01-01<br>Świadczenie z funduszu alimentacyjnego nie zostało przyznane, gdyż świadczenie to zostało już przyznane na podstawie wniosku złożonego w<br>dniu 2024-03-19 przez wnioskodawce: JĘDRZEJ TESTOWY, nr PESEL : 00000000000.<br>Świadczenie z funduszu alimentacyjnego nie zostało przyznane, gdyż osoba uprawniona ukończyła 25 rok życia i nie posiada orzeczenia o<br>znacznym stopniu niepełnosprawności (art.9. ust.1 Ustawy). |     |
| 2. JADWIGA TESTOWY, data urodzenia : 2014-01-01<br>Przyznano świadczenie z funduszu alimentacyjnego w kwocie 400,00 zł (art. 10 Ustawy)                                                                                                    |     |
| Przyznana łączna kwota świadczeń z funduszu alimentacyjnego wynosi 400,00 zł (art.10 Ustawy).                                                                                                    |     |
| Podgląd i wydruk                                                                                                    |     |
| 🛐 Rozpatrz wniosek 🔀 🖌 🖸 🔨 Anuluj                                                                                                    |     |

#### ZAKŁADKA DOKUMENTY

W trakcie rozpatrywania wniosku (podczas klikania w ikonę ROZPATRZ WNIOSEK), program automatycznie generuje listę wymaganych dokumentów:

| Złożony dnia | Dotyczy         | Nazwa dokumentu                                                                          | $\mathbf{A}$ |
|--------------|-----------------|------------------------------------------------------------------------------------------|--------------|
| 2024-03-18   | JAN TESTOWY     | uwierzytelniona kopia dokumentu stwierdzającego tożsamość osoby wnioskującej             |              |
| 2024-03-18   | JANINA TESTOWY  | kopia odpisu prawomocnego wyroku sądu orzekającego rozwód lub separację                  |              |
| 2024-03-18   | JANINA TESTOWY  | oświadczenie o bezskuteczności egzekucji alimentów                                       |              |
| 2024-03-18   | JEDRZEJ TESTOWY | zaświadczenie szkoły w przypadku, gdy osoba, na którą jest składany wniosek ukończyła 18 |              |
|              |                 |                                                                                          |              |
|              |                 |                                                                                          |              |
|              |                 |                                                                                          | •            |

Program automatycznie przyzna wszystkim wymaganym dokumentom status "złożony", co będzie zasygnalizowane pojawieniem się daty przy konkretnej pozycji. W przypadku, gdy którykolwiek z wymienionych dokumentów nie został złożony, należy zaznaczyć to w programie, klikając w konkretną datę. Spowoduje to pojawienie się na ekranie okna:

| Złożenie dokumentu        |                |  |  |  |
|---------------------------|----------------|--|--|--|
| 🗹 Dokument złożono w dniu | 2024-03-18 🗸   |  |  |  |
| ✓ <u>□</u> K              | <u>A</u> nuluj |  |  |  |

#### UWAGA!

W parametrach istnieje możliwość odhaczenia opcji, dzięki czemu program będzie zaznaczał wszystkie dokumenty jako NIE ZŁOŻONE i oczekiwał na zaznaczenie, czy dany dokument został złożony:

| Parametry                                                                                                    | ×                               |
|----------------------------------------------------------------------------------------------------|---------------------------------|
| Wypłata świadczeń 15 퉂 dnia miesiąca 🛛 🧾 Iermir                                                                                                    | IY                              |
| <ul> <li>Dopuszczenie wprowadzenia numeru PESEL o błędnej cyfrze k</li> <li>Dopuszczenie wprowadzenia numeru PESEL wypełnionego zer</li> <li>Załączniki do wniosków domyślnie wstawiane jako złożone z da<br/>Drukuj tylko dwa przelewy bankowe</li> </ul> | ontrolnej<br>ami<br>atą wniosku |

Jeżeli ustawienia w *Parametrach* są standardowe – program będzie zaznaczał dokumenty jako ZŁOŻONE z dniem złożenia wniosku. W celu odnotowania, że dokument nie został złożony, należy go "odhaczyć":

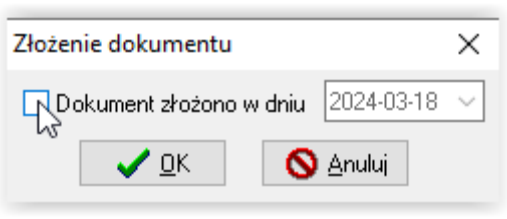

"Odznaczenie" dokumentu i zatwierdzenie przez OK, spowoduje pojawienie się na liście informacji o tym, że dany dokument nie został złożony:

| JAN TESTO     | WY - wnio    | sek o ustaler                                                             | nie prawa do św                                                                        | viadczenia z funduszu alim   | nentacyjnego      |                     |                  |                | ×        |
|---------------|--------------|---------------------------------------------------------------------------|----------------------------------------------------------------------------------------|------------------------------|-------------------|---------------------|------------------|----------------|----------|
| Wniosek       | Rodzin       | a i dochody                                                               | Świadczenia z                                                                          | : funduszu alimentacyjnego   | Rozpatrzenie      | Dokumenty           | Zdarzenia, decj  | yzje, harmonog | gram 🕢 🕨 |
| Zło           | żony dnia    | Do                                                                        | otyczy                                                                                 |                              | Nazwa (           | dokumentu           |                  |                | ^        |
| 202           | 24-03-18     | <u>jan t</u> i                                                            | ESTOWY                                                                                 | uwierzytelniona kopia doku   | mentu stwierdzają | cego tożsamość (    | osoby wnioskując | ;ej            |          |
| <u>202</u>    | 24-03-18     | <u>JANINA</u>                                                             | JANINA TESTOWY kopia odpisu prawomocnego wyroku sądu orzekającego rozwód lub separację |                              |                   |                     |                  |                |          |
| <u>202</u>    | 24-03-18     | JANINA TESTOWY         oświadczenie o bezskuteczności egzekucji alimentów |                                                                                        |                              |                   |                     |                  |                |          |
| ▶ <u>nie</u>  | złożony      | <u>JĘDRZE</u> J                                                           | I TESTOWY                                                                              | zaświadczenie szkoły w prz   | ypadku, gdy osob  | ba, na którą jest s | kładany wniosek  | ukończyła 18   |          |
|               |              |                                                                           |                                                                                        |                              |                   |                     |                  |                |          |
|               |              |                                                                           |                                                                                        |                              |                   |                     |                  |                |          |
|               |              |                                                                           |                                                                                        |                              |                   |                     |                  |                |          |
|               |              |                                                                           |                                                                                        |                              |                   |                     |                  |                |          |
|               |              |                                                                           |                                                                                        |                              |                   |                     |                  |                |          |
|               |              |                                                                           |                                                                                        |                              |                   |                     |                  |                |          |
|               |              |                                                                           |                                                                                        |                              |                   |                     |                  |                |          |
|               |              |                                                                           |                                                                                        |                              |                   |                     |                  |                |          |
|               |              |                                                                           |                                                                                        |                              |                   |                     |                  |                |          |
|               |              |                                                                           |                                                                                        |                              |                   |                     |                  |                |          |
|               |              |                                                                           |                                                                                        |                              |                   |                     |                  |                |          |
|               |              |                                                                           |                                                                                        |                              |                   |                     |                  |                |          |
|               |              |                                                                           |                                                                                        |                              |                   |                     |                  |                |          |
|               |              |                                                                           |                                                                                        |                              |                   |                     |                  |                | ¥        |
| Nazwa         | zaświadcz    | enie szkoły w                                                             | v przypadku, gdy                                                                       | osoba, na którą jest składan | y wniosek ukończ  | zyła 18 rok życia   | ^                | 🐀 Dodaj        | i        |
|               |              |                                                                           |                                                                                        |                              |                   |                     | ~                | 🗊 Usuń         |          |
|               |              |                                                                           |                                                                                        |                              |                   |                     |                  |                |          |
| 🚯 <u>B</u> oz | zpatrz wnios | ek                                                                        |                                                                                        |                              | Metryka           | sprawy 🦉            | і 🗸 <u>о</u> к   | <u>\</u>       | uluj     |

Na liście mogą pojawić się dwa typy "niezłożonych" dokumentów – zwykłe i zaznaczone na czerwono.

Na czerwono zaznaczone są dokumenty, których złożenie jest obowiązkowe. Jeżeli taki dokument jest zaznaczony jako niezłożony, program NIE POZWOLI na wydanie decyzji przyznającej do wniosku.

Jeżeli nie złożono dokumentu, którego dołączenie do wniosku nie jest obowiązkowe, program POZWOLI warunkowo wydać decyzję do rozpatrzonego wniosku.

#### ZAKŁADKA ZDARZENIA, DECYZJE, HARMONOGRAM WYPŁAT

Ostatnim krokiem w procesie rozpatrzenia wniosku o świadczenie z FA będzie założenie zdarzenia opisującego wynik rozpatrzenia konkretnego wniosku.

W tym celu należy wybrać ikonę NOWY:

| N TESTOWY - wniose         | k o ustalenie prav | va do świadczenia z fund | uszu alimentacy | jnego           |                    |                        | ×                                                                                                    |
|----------------------------|--------------------|--------------------------|-----------------|-----------------|--------------------|------------------------|----------------------------------------------------------------------------------------------------|
| Rodzina i dochody          | Świadczenia z fu   | nduszu alimentacyjnego   | Rozpatrzenie    | Dokumenty       | Zdarzenia, dec     | cyzje, harmonogram wyp | hat 🛛 🔸                                                                                                    |
| Data zdarzenia             |                    |                          | Opis zdarzer    | nia             |                    |                        | <ul> <li>↓</li> <li>↓</li></ul> |
|                            |                    |                          |                 | 1               |                    |                        |                                                                                                    |
| •                          | Nazwa decyzji      | (dokumentu)              |                 | ∠a miesiąc<br>• | Data wypłaty       | Kwota (zł)             | Σ                                                                                                    |
|                            |                    |                          |                 |                 |                    |                        |                                                                                                    |
|                            |                    |                          |                 |                 |                    |                        | <b>XX</b>                                                                                                    |
|                            |                    |                          |                 | świadczenio     | obiorca otrzymał ( | wypłatę 📃 forma rzec.  | zowa                                                                                                    |
| 🖹 Druk de <u>c</u> yzji l  | ub dokumentu       | Druk <u>h</u> armonog    | gramu           |                 |                    |                        | ,                                                                                                    |
| 1 <u>B</u> ozpatrz wniosek |                    |                          |                 | Metryka spra    | wy 🏹               | 🗸 <u>o</u> k 🚫 A       | ınuluj                                                                                                    |

Na ekranie pojawi się podpowiedź programu związana z automatyczną analizą danych z wniosku, tzn. program podpowie, jaki typ decyzji powinien zostać wprowadzony, zgodnie z obowiązującym prawem i zasadami przyznawania świadczeń:

| Nowe zdarzenie                                                   | × |   |
|------------------------------------------------------------------|---|---|
| Data 2024-03-19 V Numer decyzji (dokumentu) INFO-R/180           |   |   |
|                                                                  |   | [ |
|                                                                  |   |   |
| O Decyzja o przyznaniu świadczenia z funduszu alimentacyjnego    |   |   |
|                                                                  |   |   |
| Anis Decuzia o przuznaniu świadczenia z funduszu alimentacujnego |   |   |
|                                                                  | ~ |   |
|                                                                  |   |   |

Przygotowanie decyzji polega na zatwierdzeniu zdarzenia przez ikonę OK.

Zapisanie decyzji spowoduje automatyczne założenie przez program harmonogramu wypłat i umożliwi przygotowanie decyzji wg szablonu wprowadzonego wcześniej przez użytkownika:

| Rodzina i dochody   | Swiadczenia z funduszu alimentacyjnego Ro            | ozpatrzenie | Dok       | umenty     | Zdarzenia, dec <u>i</u> | vzje, harmonogram wy | /płat  | 4         |
|---------------------|------------------------------------------------------|-------------|-----------|------------|-------------------------|----------------------|--------|-----------|
| Data adamania       | 1                                                    | 0-1         |           |            |                         |                      |        |           |
| Data zdarzenia      | Description and the Ania description for description | Upis zdai   | rzenia    |            |                         |                      | <      | 2         |
| 2024-03-19          | Decyzja o przyznaniu swiadczenia z funduszu alir     | nentacyjne  | <u>qo</u> |            |                         |                      | 4      |           |
|                     |                                                      |             |           |            |                         |                      | 6      | a         |
|                     |                                                      |             |           |            |                         |                      |        | DE        |
|                     |                                                      |             |           |            |                         |                      | 12     | č,        |
|                     |                                                      |             |           |            |                         |                      |        |           |
|                     |                                                      |             |           |            |                         |                      |        | 2         |
|                     |                                                      |             |           |            |                         |                      | Ľ      | 8         |
|                     |                                                      |             |           |            |                         |                      | र्त्र  | a (       |
|                     |                                                      |             |           |            |                         |                      |        |           |
|                     | Nazwa decyzji (dokumentu)                            | ^           | Za        | miesiąc    | Data wypłaty            | Kwota (zł)           | ^ 2    | Σ         |
| (M) Przyznanie św   | viadczenia z funduszu alimentacyjnego                |             | ▶ 2       | 024-03     | 2024-04-15 (p)          | <u>400,00</u>        |        |           |
| Decyzja o przyzna   | aniu FA (szablon własny OPS)                         |             | 2         | 024-04     | 2024-04-15 (p)          | <u>400,00</u>        | 9      | Ð         |
| Przyznanie świad    | czenia z funduszu alimentacyjnego                    |             | 2         | 024-05     | 2024-05-15 (p)          | <u>400,00</u>        |        |           |
| Wszystkie           |                                                      |             | 2         | 024-06     | 2024-06-14 (p)          | <u>400,00</u>        |        | 1         |
|                     |                                                      |             | 2         | 024-07     | 2024-07-15 (p)          | <u>400,00</u>        |        | 1         |
|                     |                                                      | ~           | 2         | 024-08     | 2024-08-14 (p)          | <u>400,00</u>        |        | 23. )<br> |
| M) Przuznanie świac | lozenia z funduszu alimentacuinado                   |             | 2         | 024-09     | 2024-09-13 (p)          | <u>400,00</u>        | ~ 👗    | <u>*</u>  |
| mji izyznanie swiac | iczenia z runduszu alimentacyjnego                   |             | św.       | viadozenio | biorca otrzymał w       | ypłatę 📃 forma rze   | eczowa |           |
|                     |                                                      | $\sim$      | Pozycja   | a utworzo  | na przez zdarzenie      | z dnia 2024-03-19    | ^      |           |
| 🖹 Druk decuzii      | lub dokumentu 🕒 Druk harmonogram                     |             | nr INFC   | )-R/180 -  | Decyzja o przyzna       | aniu świadczenia z   |        |           |
|                     | Iab dokumenta El Prak Tamonogran                     | ia l        | - rundus: | zu alimeni | acyjnego:               |                      | ×      |           |

W momencie pojawienia się nowego zdarzenia w oknie OPIS ZDARZENIA, program uaktywni ikony pozwalające na zatwierdzenie konkretnego zdarzenia:

| JAN TESTOWY - wniose | ek o ustalenie prawa do świadczenia z funduszu alimentacyjnego >                                       | < |
|----------------------|----------------------------------------------------------------------------------------------------|---|
| Rodzina i dochody    | Świadczenia z funduszu alimentacyjnego Rozpatrzenie Dokumenty Zdarzenia, decyzje, harmonogram wypłat 🔹 | ] |
| Data zdarzenia       | Opis zdarzenia 🛛 🔗                                                                                     |   |
| ▶ 2024-03-19         | Decvzia o przvznaniu świadczenia z funduszu alimentacyjnego                                            |   |

Wybranie ikony ZATWIERDZENIE spowoduje pojawienie się na ekranie zapytania:

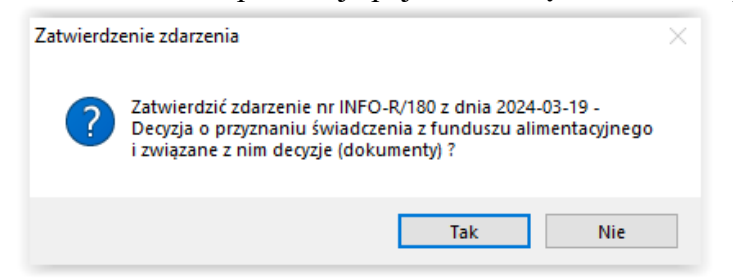

Jeżeli zostanie wskazana ikona TAK, program poprosi o podanie daty zatwierdzenia:

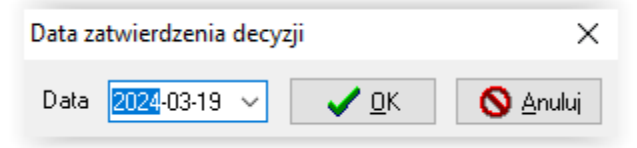

Zatwierdzenie zdarzenia i decyzji poprzez ikonę TAK spowoduje zmianę statusu decyzji z PRZYGOTOWANEJ na ZATWIERDZONĄ oraz zmianę dostępności ikony ZATWIERDZENIE na nieaktywną.

| JAN TESTOWY - wniose | ek o ustalenie prawa do świadczenia z funduszu alimentacyjnego                                      | ×      |
|----------------------|----------------------------------------------------------------------------------------------------|--------|
| Rodzina i dochody    | Świadczenia z funduszu alimentacyjnego Rozpatrzenie Dokumenty Zdarzenia, decyzje, harmonogram wypła | it 🛛 🔸 |
| Data zdarzenia       | Opis zdarzenia                                                                                      | 17     |
| 2024-03-19           | Decyzja o przyznaniu świadczenia z funduszu alimentacyjnego                                         |        |

Zatwierdzenie zdarzenia jest czynnością ODWRACALNĄ. Można jeszcze w tym momencie "anulować zatwierdzenie" i dokonać zmian w druku decyzji. Zatwierdzenie zdarzenia zamyka jednak możliwość edycji danych na wniosku!

UWAGA! Każda zmiana danych na wniosku POWINNA WIĄZAĆ SIĘ Z USUNIĘCIEM ZAPISANEGO WCZEŚNIEJ ZDARZENIA I ZAŁOŻENIEM DECYZJI OD NOWA!

| Anulowar | ie zatwierdzenia zdarzenia                                                                                                    | × |
|----------|----------------------------------------------------------------------------------------------------|---|
| ?        | Anulować zatwierdzenie zdarzenia nr INFO-R/180 z dnia<br>2024-03-19 - Decyzja o przyznaniu świadczenia z funduszu<br>alimentacyjnego i związanych z nim decyzji (dokumentów) ? |   |
|          | Tak Nie                                                                                                    |   |

Po zatwierdzeniu zdarzenia, następną czynnością będzie DORĘCZENIE:

| JAN TESTOWY - wniose | k o ustalenie prawa do świadczenia z funduszu alimentacyjnego                                       | ×                    |
|----------------------|----------------------------------------------------------------------------------------------------|----------------------|
| Rodzina i dochody    | Świadczenia z funduszu alimentacyjnego Rozpatrzenie Dokumenty Zdarzenia, decyzje, harmonogram wypła | t 🛛 +                |
| Data zdarzenia       | Opis zdarzenia                                                                                      | 17                   |
| 2024-03-19           | Decyzja o przyznaniu świadczenia z funduszu alimentacyjnego                                         |                      |
|                      |                                                                                                    | <u>ひ</u><br>③<br>① ② |

Wybranie ikony DORĘCZENIE generuje następujący komunikat:

| Potwierd | lzenie doręczenia decyzji (dokumentu)                                                                                                    | × |  |  |  |  |  |  |
|----------|----------------------------------------------------------------------------------------------------|---|--|--|--|--|--|--|
|          | UWAGA !!! Operacja nieodwracalna. Czy potwierdzić<br>doręczenie decyzji (dokumentów) związanych ze zdarzeniem<br>nr INFO-R/180 z dnia 2024-03-19 - Decyzja o przyznaniu<br>świadczenia z funduszu alimentacyjnego ? |   |  |  |  |  |  |  |
|          | Tak Nie                                                                                                    |   |  |  |  |  |  |  |
|          | Data doręczenia decyzji X                                                                                                    |   |  |  |  |  |  |  |
|          | Data 2024-03-19 🗸 🧹 🔿 Anuluj                                                                                                    |   |  |  |  |  |  |  |

#### UWAGA! Potwierdzenie tej operacji jest czynnością NIEODWRACALNĄ. Zatwierdzenie doręczenia decyzji (dokumentu) wnioskodawcy zamyka jakąkolwiek możliwość edycji danych!

Założenie zdarzenia *Decyzja o przyznaniu świadczenia (...)*, powoduje automatyczne wygenerowanie harmonogramu wypłat:

| AN TESTOWY - wniosek o ustalenie prawa do świadczenia z funduszu a                                                                    | limen                                                 | tacyj                | nego                 |                  |                        |                                                                                                    | ×   |
|----------------------------------------------------------------------------------------------------|-------------------------------------------------------|----------------------|----------------------|------------------|------------------------|----------------------------------------------------------------------------------------------------|-----|
| Rodzina i dochody Świadczenia z funduszu alimentacyjnego Rozp.                                                                        | atrzeni                                               | ie                   | Dokumenty            | Zdarzenia, decyz | zje, harmonogram wypła | et                                                                                                    | • • |
| Data zdarzenia 0<br>▶ 2024-03-19 <u>Decyzja o przyznaniu świadczenia z funduszu alimen</u>                                            | pis zd.<br>t <u>acyin</u>                             | arzeni<br><u>eqo</u> | a                    |                  |                        | <ul> <li>(2)</li> <li>(3)</li> <li>(4)</li> <li>(5)</li> <li>(5)</li> <li>(6)</li> <li>(7)</li> <li>(7)</li></ul> | æ   |
| Nazwa decyzji (dokumentu)                                                                                                    | ~                                                     |                      | Za miesiąc           | Data wypłaty     | Kwota (zł)             |                                                                                                    | Ø   |
| (M) Przyznanie świadczenia z funduszu alimentacyjnego                                                                                 |                                                       | Þ                    | 2024-03              | 2024-04-15 (p)   | 400,00                 | -                                                                                                    | 1   |
| Decyzja o przyznaniu FA (szablon własny OPS)                                                                                          |                                                       |                      | 2024-04              | 2024-04-15 (p)   | 400,00                 | <b>9</b> E                                                                                                    |     |
| Przyznanie świadczenia z funduszu alimentacyjnego                                                                                     |                                                       |                      | 2024-05              | 2024-05-15 (p)   | 400,00                 |                                                                                                    | 1   |
| Wszystkie                                                                                                    |                                                       |                      | 2024-06              | 2024-06-14 (p)   | 400,00                 | Jail 1                                                                                                    | B   |
|                                                                                                    |                                                       |                      | 2024-07              | 2024-07-15 (p)   | 400,00                 | <b>*</b>                                                                                                    | A   |
|                                                                                                    | ~                                                     |                      | 2024-08              | 2024-08-14 (p)   | 400,00                 |                                                                                                    | ¥   |
| (M) Przuznanie świadczenia z funduszu alimentacujnaco                                                                                 |                                                       |                      | 2024-09              | 2024-09-13 (p)   | <u>400,00</u> 🗸        | 赵太                                                                                                    |     |
| (m) r rzyznanie swiadczenia z randuszu alimentacyjnego                                                                                | (m) Przyznanie świadczenia z runduszu alimeniacyjnego |                      |                      |                  |                        |                                                                                                    |     |
| Pozycja utworzona przez zdarzenie z dnia 2024-03-19<br>nr INFO-R/180 - Decyzja o przyznaniu świadczenia z<br>funduszu alimentacyjnego |                                                       |                      |                      |                  |                        |                                                                                                    |     |
|                                                                                                    |                                                       |                      | <u>M</u> etryka spra | wy 🛃             | 🗸 <u>D</u> K 🚫 Ar      | nuluj                                                                                                    |     |

Z prawej strony harmonogramu mogą znajdować się następujące funkcje (ikony):

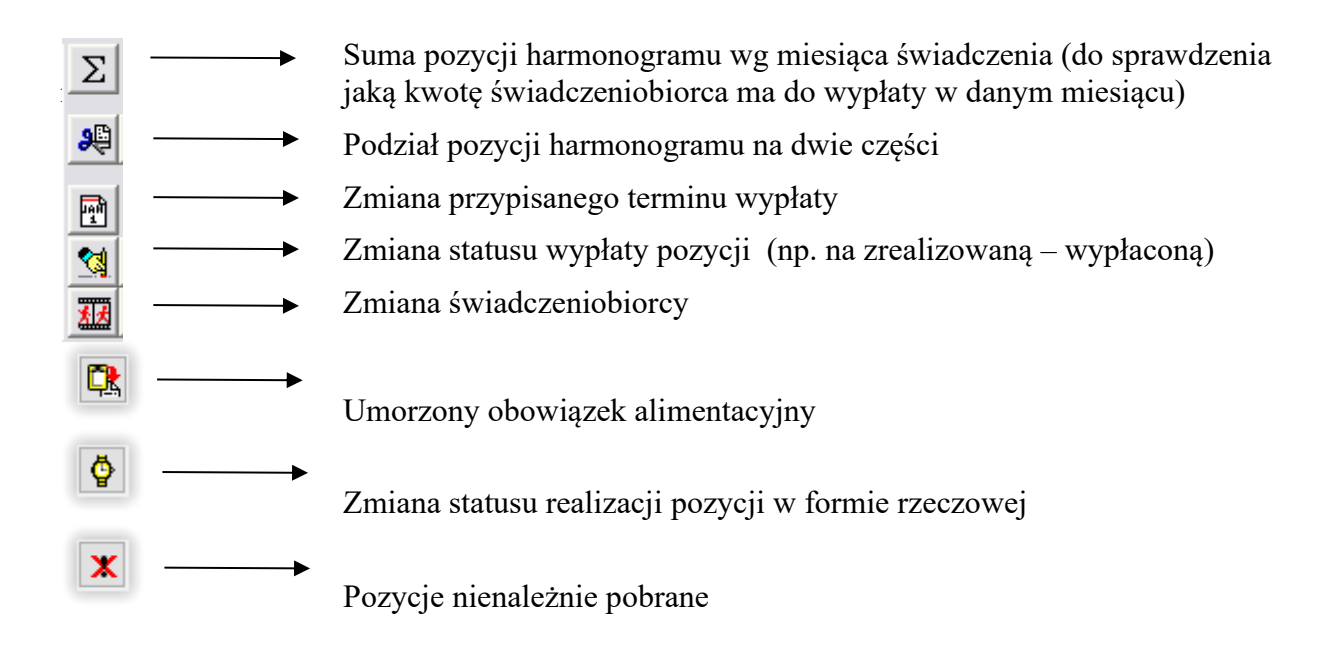

Po założeniu zdarzenia można przygotować druk decyzji, korzystając z szablonów przygotowanych przez producenta lub osobiście przez użytkownika. Po podświetleniu zdarzenia (w górnej tabelce), w oknie NAZWA DECYZJI pojawią się powiązane z tym zdarzeniem szablony decyzji:

| N TESTOWY - wniosek o ustalenie prawa do świadczenia z funduszu alimentacyjnego |            |                      |                      |                       |             |           |  |  |
|---------------------------------------------------------------------------------|------------|----------------------|----------------------|-----------------------|-------------|-----------|--|--|
| Rodzina i dochody Świadczenia z funduszu alimentacyjnego Rozp                   | atrzenie   | Dokumenty            | Zdarzenia, decy      | zje, harmonogram wypł | at          | • •       |  |  |
| Data zdarzenia C                                                                | )pis zdarz | zenia                |                      |                       | <b>&gt;</b> |           |  |  |
| 2024-03-19 Decyzja o przyznaniu świadczenia z funduszu alimer                   | ntacyjneg  | 10                   |                      |                       | and and     |           |  |  |
|                                                                                 |            |                      |                      |                       |             | EA        |  |  |
|                                                                                 |            |                      |                      |                       | Ð           | Œ         |  |  |
|                                                                                 |            |                      |                      |                       | 7           |           |  |  |
|                                                                                 |            |                      |                      |                       |             |           |  |  |
|                                                                                 |            |                      |                      |                       |             | 1         |  |  |
|                                                                                 |            |                      |                      |                       | à           |           |  |  |
|                                                                                 |            |                      |                      |                       | 壷           | $\oslash$ |  |  |
| Nazwa decyzji (dokumentu) Nazwa decyzji (dokumentu)                             | ^          | Za miesią            | c Data wypłaty       | Kwota (zł) 🔥          | Σ           | ]         |  |  |
| (M) Przyznanie świadczenia z funduszu alimentacyjnego                           |            | ▶ 2024-03            | 2024-04-15 (p)       | <u>400,00</u>         |             | ]         |  |  |
| Decyzja o przyznaniu FA (szablon własny OPS)                                    |            | 2024-04              | 2024-04-15 (p)       | <u>400,00</u>         | 2           |           |  |  |
| Przyznanie świadczenia z funduszu alimentacyjnego                               |            | 2024-05              | 2024-05-15 (p)       | <u>400,00</u>         |             |           |  |  |
| Wszystkie                                                                       |            | 2024-06              | 2024-06-14 (p)       | <u>400,00</u>         |             | B         |  |  |
|                                                                                 |            | 2024-07              | 2024-07-15 (p)       | <u>400,00</u>         | 1           | Ö         |  |  |
|                                                                                 | ¥          | 2024-08              | 2024-08-14 (p)       | <u>400,00</u>         |             | E         |  |  |
| Decuzia o przuznaniu FA (szablon własnu OPS)                                    | ~          | 2024-09              | 2024-09-13 (p)       | <u>400,00</u> ¥       | 赵达          |           |  |  |
| świadczeniobiorca otrzymał wypłatę 📃 forma rzeczow                              |            |                      |                      |                       |             |           |  |  |
|                                                                                 | $\vee$     | Pozycja utwor        | zona przez zdarzenie | z dnia 2024-03-19 🛛 🔺 |             |           |  |  |
| Druk decyzji lub dokumentu     Druk harmonogramu     funduszu alimentacujinego  |            |                      |                      |                       |             |           |  |  |
|                                                                                 |            | Tour la sive of anim | ourgellue de         |                       |             |           |  |  |

Po podświetleniu interesującego szablonu decyzji, należy wybrać ikonę DRUK DECYZJI LUB DOKUMENTU. Na ekranie pojawi się edytor tekstu z decyzją uzupełnioną danymi z wniosku i gotową do ewentualnej dalszej edycji:

| A D                                                                                                    |                          |                                                                                                    |             | ~ |
|----------------------------------------------------------------------------------------------------|--------------------------|----------------------------------------------------------------------------------------------------|-------------|---|
| Decyzja o przyznaniu PA (szabio                                                                                                    | Format Wataw Tabala      |                                                                                                    | LP          |   |
|                                                                                                    |                          | a immediation                                                                                                    |             |   |
|                                                                                                    |                          |                                                                                                    |             |   |
| $\begin{array}{c c} \mathbf{B} & I & \underline{\mathbf{U}} & \mathbf{\overline{\mathbf{V}}} & \mathbf{\overline{\mathbf{V}}} \\ \end{array} \\ \end{array} $ | A A   600   🛆 🚄 📄 🚍      |                                                                                                    |             |   |
| - Normalny                                                                                                    | ✓ A <sub>A</sub> Times N |                                                                                                    |             |   |
| 👔 Miniatury 🔎 Podgląd wydruku                                                                                                    | 100 Rozmiar              | ✓ m ✓                                                                                                    |             |   |
| nemezis.rvf                                                                                                    |                          |                                                                                                    |             |   |
|                                                                                                    | L                        | 3 + + 2 + + + 1 + + + 2 + + + 2 + + + 3 + + + 4 + + + 5 + + + 6 + + + 7 + + + 8 + + + 9 + + + 10 + + + 11 + + + 12 + + + 13 + + + 14 + + 2 + 15 + + + 16 + + + 17 + + +                                                                                                    |             |   |
| <text></text>                                                                                                    |                          | Testowa, 2024-03-19<br>(misjoorooid, disid, missig, rok)<br>05rodek Pom ocy Społecznej Testowy<br>43-430 Testowa ul. Cieszyńska 25<br>(mara, adrei jescrej organi vydujego desysje)<br>NFO-R/180<br>(maksponry)<br>DECYZJA<br>w sprawie ustalenia przwa do świadczenia z funduszu alimentacyjnego<br>Na podstawie ustaly z dnia 7 września 2007 r. o pomocy osobom uprawnionym do<br>alimentów (Dz U. nr 192 poz. 1378 z 2007 r.) oraz art. 108 i 163 ustawy z dnia 14<br>czerwca 1960 r. kodeks postępowania administracyjnego (Dz. U. z 2000 r. Nr 98.poz.<br>1071 z późn. zm.)<br>Panu / Pani : JAN TESTOWY | 100% 🔿 —— 0 |   |
| Widok strony 1 Strona 2 z 2 Wiers                                                                                                    | sz 21 Kolumna 6(         |                                                                                                    |             |   |

#### UWAGA!

Istnieje możliwość anulowania całego zdarzenia (np. decyzji odmownej). Czynność tą można wykonać przed doręczeniem decyzji. Anulowanie całego zdarzenia będzie widoczne zarówno w oknie zdarzeń, jak i w harmonogramie wypłat. Jest ona nieodwracalna!

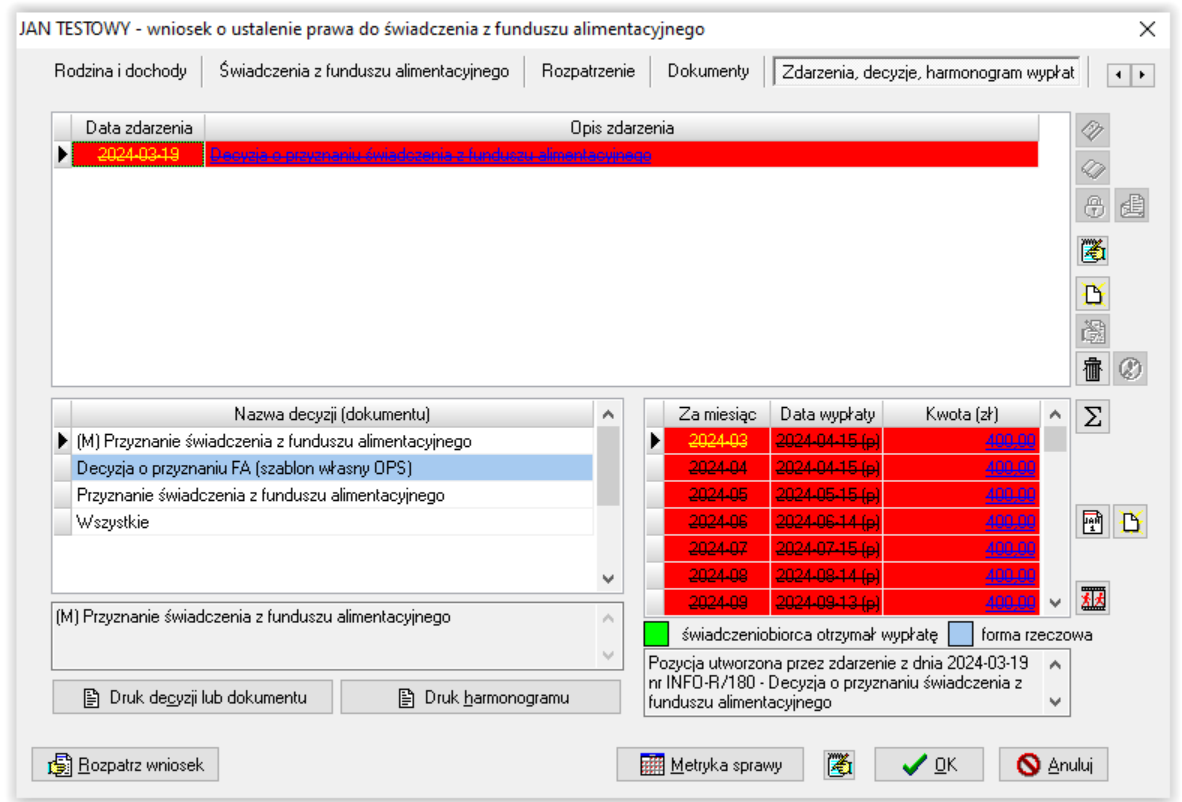

Po dwukrotnym kliknięciu w anulowane, przekreślone zdarzenie, pojawia się na żółtym polu dokładna informacja o datach zatwierdzenia, doręczenia oraz anulowania zatwierdzenia.

| Rodzina i dochody       | Świadczenia z funduszu alimentacyjnego                                                                          | Rozpatrzenie   | Dokumenty                              | Zdarzenia, decyz               | zje, harmonogram wj | /płat 🔳     |
|-------------------------|----------------------------------------------------------------------------------------------------|----------------|----------------------------------------|--------------------------------|---------------------|-------------|
|                         | 1                                                                                                    |                |                                        | ,                              |                     |             |
| Data zdarzenia          |                                                                                                    | Opis zdarz     | enia                                   |                                |                     |             |
| 2024-03-19              | Decyzja (dokument) numer : INFO-R/180 z dni<br>alimentacyjnego<br>Decyzja (dokument) osobala ostavjadana u di   | a 2024-03-19 - | Decyzja o przyzna                      | iniu świadczenia z             | funduszu 🔨          |             |
|                         | Decyzja (dokument) została zatwietdzona w dri<br>Decyzja (dokument) została doreczona w dniu                    | 2024-03-19     |                                        |                                |                     | - A d       |
|                         | Decyzja (dokument) została anulowana w dniu                                                                     | 2024-03-19     |                                        |                                |                     |             |
|                         |                                                                                                    |                |                                        |                                |                     | <b>E</b>    |
|                         |                                                                                                    |                |                                        |                                |                     | <b>N</b>    |
|                         |                                                                                                    |                |                                        |                                |                     | 355         |
|                         |                                                                                                    |                |                                        |                                |                     |             |
|                         |                                                                                                    |                |                                        |                                | × .                 | 👘 🤇         |
|                         | Nazwa decvzii (dokumentu)                                                                                       | ^              | Za miesiac                             | Data wuołatu                   | Kwota (zł)          | ÅΣ          |
| (M) Przyznanie św       | viadczenia z funduszu alimentacyjnego                                                                           |                | 2024-03                                | 2024-04-15-(6)                 | 400.00              |             |
| Decyzja o przyzna       | aniu FA (szablon własny OPS)                                                                                    |                | 2024-04                                | 2024-04-15 (p)                 | 400,00              |             |
| Przyznanie świad        | czenia z funduszu alimentacyjnego                                                                               |                | 2024-05                                | 2024-05-15 (p)                 | 400,00              |             |
| Wszystkie               |                                                                                                    |                | 2024-06                                | 2024-06-14 (p)                 | <u>400,00</u>       | PM 1        |
|                         |                                                                                                    |                | 2024-07                                | 2024-07-15 (p)                 | <u>400,00</u>       |             |
|                         |                                                                                                    | ~              | 2024-08                                | 2024-08-14-(p)                 | <u>400,00</u>       |             |
| 0.0 Deservation during  | den en la constante de la constante de la constante de la constante de la constante de la constante de la const |                | 2024-09                                | 2024-09-13 (p)                 | <u>400,00</u>       | ~ <u>**</u> |
| (M) Przyznanie swiad    | oczenia z runduszu alimentacyjnego                                                                              | ^              | świadczeniot                           | biorca otrzymał wy             | płatę 📃 forma rze   | czowa       |
|                         |                                                                                                    | $\sim$         | Pozycja utworzon                       | a przez zdarzenie :            | z dnia 2024-03-19   | ^           |
| 🖹 Druk de <u>c</u> yzji | lub dokumentu 🕒 Druk <u>h</u> armonogi                                                                          | ramu           | nr INFO-R/180 - D<br>funduszu alimenta | Decyzja o przyznar<br>acyjnego | niu świadczenia z   | ~           |
|                         |                                                                                                    |                | 771                                    |                                |                     |             |

#### UWAGA!

W przypadku wniosku niekompletnego lub zawierającego błędne dane, program będzie podpowiadał na zakładce ZDARZENIA, DECYZJE, HARMONOGRAM WYPŁAT decyzję odmowną lub wezwanie do poprawienia lub uzupełnienia wniosku:

| Nowe zdarzenie                                                                                                  | ×                             |
|----------------------------------------------------------------------------------------------------|-------------------------------|
| Data 2024-03-20 V Numer decyzji (dokumentu) INFO-R/180/52sd2/                                                   |                               |
| 🔿 Decyzja o odmowie przyznania świadczenia z funduszu alimentacyjnego                                           |                               |
| Wezwanie do poprawienia lub uzupełnienia wniosku                                                                |                               |
| 🔿 Wezwanie organu prowadzącego postępowanie egzekucyjne do przesłania zaświadczenia o bezskuteczności egzekucji |                               |
| Opis Wezwanie do poprawienia lub uzupełnienia wniosku w terminie do 2024-04-03                                  | ermin złożenia<br>024-04-03 🗸 |
| 🗸 🛛 K 🚫 Anuluj                                                                                                  | 6                             |

W przypadku, gdy użytkownik wybierze opcję "Wezwanie do poprawienia lub uzupełnienia wniosku", program automatycznie podpowie datę (14 dni późniejszą, niż data zdarzenia) jako termin złożenia wyjaśnień.

#### Kontynuacją wezwania może być:

a) poprawienie i uzupełnienie wniosku:

| Nowe zdarzenie                                               | × |
|--------------------------------------------------------------|---|
| Data 2024-03-20 V Numer decyzji (dokumentu) INFO-R/181/522m/ |   |
| Poprawienie lub uzupełnienie wniosku                         |   |
| O Pozostawienie wniosku bez rozpatrzenia                     |   |
| 🔿 Inne zdarzenie (decyzja, dokument)                         |   |
| Opis Poprawienie lub uzupełnienie wniosku                    | Â |
|                                                              | ~ |

b) lub pozostawienie wniosku bez rozpatrzenia:

| Nowe zdarzenie                                                | × |
|---------------------------------------------------------------|---|
| Data 2024-03-20 V Numer decyzji (dokumentu) INFO-R/181/52jk2/ |   |
| O Poprawienie lub uzupełnienie wniosku                        |   |
| Pozostawienie wniosku bez rozpatrzenia                        |   |
| O Inne zdarzenie (decyzja, dokument)                          |   |
| Opis Pozostawienie wniosku bez rozpatrzenia                   | ^ |
|                                                               | ~ |
|                                                               |   |

### WSTRZYMANIE WYPŁATY ŚWIADCZENIA

Można dokonać wstrzymania wypłat świadczeń z FA wynikającego z 2 sytuacji:

- a) niezłożenie wyjaśnień w terminie
- b) nieodebranie świadczenia przez okres kolejnych 3 miesięcy

ad. a)

W przypadku, gdy zaistnieje taka sytuacja (np. informacja o podjęciu pracy i zmianie dochodów), realizator świadczeń ma ustawowe prawo wezwania wnioskodawcy do złożenia wyjaśnień – w tym celu należy założyć na zakładce ZDARZENIA, DECYZJE, HARMONOGRAM WYPŁAT zdarzenie WEZWANIE DO ZŁOŻENIA WYJAŚNIEŃ W SPRAWIE WĄTPLIWOŚCI (...):

| Ro       | dzina i dochody                                                                                                    | Świadczenia z fun                                                                                                    | duszu alimentacyjnego                                                                                                    | Rozpatrzenie                                                                                                    | Dokumenty                                                                                                    | Zdarzenia, dec                                                                                                    | yzje, harmonogram wypł                                                                           | at 🔹           |
|----------|----------------------------------------------------------------------------------------------------|----------------------------------------------------------------------------------------------------|----------------------------------------------------------------------------------------------------|----------------------------------------------------------------------------------------------------|----------------------------------------------------------------------------------------------------|----------------------------------------------------------------------------------------------------|--------------------------------------------------------------------------------------------------|----------------|
|          | Data zdarzenia                                                                                                    |                                                                                                    |                                                                                                    | Opis zdarze                                                                                                    | enia                                                                                                    |                                                                                                    |                                                                                                  | <b>&gt;</b>    |
| Þ        | 2024-03-20                                                                                                    | Decyzja o przyznani                                                                                                    | iu świadczenia z fundusz                                                                                                    | u alimentacyjnego                                                                                                    |                                                                                                    |                                                                                                    |                                                                                                  | a              |
|          | Nowe zdarzenie                                                                                                    | •                                                                                                    |                                                                                                    |                                                                                                    |                                                                                                    |                                                                                                    |                                                                                                  | X              |
|          | Data 2024-03-                                                                                                    | 20 🗸 Numer decy                                                                                                    | yzji (dokumentu) INFO-f                                                                                                    | R/181/522/we                                                                                                    |                                                                                                    |                                                                                                    |                                                                                                  |                |
|          |                                                                                                    |                                                                                                    |                                                                                                    |                                                                                                    |                                                                                                    |                                                                                                    |                                                                                                  |                |
|          | 🔿 Zmiana de                                                                                                    | cyzji w sprawie świad                                                                                                    | lozenia z funduszu alimer                                                                                                    | ntacyjnego                                                                                                    |                                                                                                    |                                                                                                    |                                                                                                  |                |
|          | 🖲 Wezwanie                                                                                                    | do złożenia wyjaśnie                                                                                                    | n w sprawie wątpliwości                                                                                                    | dotyczących przy                                                                                                    | znanego świado                                                                                                    | zenia z funduszu (                                                                                                    | alimentacyjnego lub do d                                                                         | lostai         |
|          | 🔿 Wstrzyman                                                                                                    | ie wypłaty świadczer                                                                                                    | nia z funduszu alimentacy                                                                                                    | iinego z powodu r                                                                                                    | vie podiecia świa                                                                                                    | adczeń przez trzy k                                                                                                    | oleine miesiace kalenda                                                                          | (70W           |
|          |                                                                                                    |                                                                                                    |                                                                                                    | niego z pomoda i                                                                                                    | no podlécia strit                                                                                                    |                                                                                                    | colohio unooldoo ugiouga                                                                         | 12077          |
| _        | 🔿 Wygaśnięc                                                                                                    | ie prawa do świadcz                                                                                                    | enia z funduszu alimenta                                                                                                    | cyjnego (uchylenia                                                                                                    | e decyzji)                                                                                                    | ,                                                                                                    |                                                                                                  | .20            |
|          | 🔿 Wygaśnięc<br>🔿 Przekazani                                                                                                    | ie prawa do świadcz<br>e przez ośrodek pom                                                                                                    | enia z funduszu alimenta<br>ocy społecznej informac                                                                                                    | cyjnego (uchylenia<br>ji, że osoba upraw                                                                                             | e decyzji)<br>niona bądź jej p                                                                                                    | rzedstawiciel ustav                                                                                                    | wowy marnotrawią wypła                                                                           | acane          |
| Þ        | ◯ Wygaśnięc<br>◯ Przekazani<br>◯ Windykacja                                                                                                    | ie prawa do świadcz<br>e przez ośrodek pom<br>a nienależnie pobrani                                                                                           | enia z funduszu alimenta<br>ocy społecznej informac<br>ego świadczenia (decyzja                                                                                        | cyjnego (uchylenie<br>ji, że osoba upraw<br>a o zwrocie)                                                                             | e decyzji)<br>niona bądź jej p                                                                                                    | rzedstawiciel ustav                                                                                                    | wowy marnotrawią wypła                                                                           | acane          |
| Þ        | <ul> <li>Wygaśnięc</li> <li>Przekazani</li> <li>Windykacja</li> <li>Inne zdarze</li> </ul>                                                                                                    | ie prawa do świadcz<br>e przez ośrodek pom<br>a nienależnie pobrani<br>enie (decyzja, dokum                                                                   | enia z funduszu alimenta<br>ocy społecznej informac<br>ego świadczenia (decyzja<br>ent)                                                                                | cyjnego (uchylenia<br>ji, że osoba upraw<br>a o zwrocie)                                                                             | niona bądź jej p                                                                                                    | rzedstawiciel ustav                                                                                                    | wowy marnotrawią wypła                                                                           | acant          |
| •        | <ul> <li>Wygaśnięc</li> <li>Przekazani</li> <li>Windykacja</li> <li>Inne zdarze</li> </ul>                                                                                                    | ie prawa do świadcz<br>e przez ośrodek pom<br>a nienależnie pobrani<br>enie (decyzja, dokum                                                                   | enia z funduszu alimenta<br>ocy społecznej informac<br>ego świadczenia (decyzja<br>ent)                                                                                | cyjnego (uchylenia<br>ji, że osoba upraw<br>a o zwrocie)                                                                             | a decyzji)<br>niona bądź jej p                                                                                                    | rzedstawiciel ustav                                                                                                    | wowy marnotrawią wypła                                                                           | acane          |
| •        | O Wygaśnięc<br>Przekazani<br>Windykacji<br>Inne zdarze                                                                                                    | ie prawa do świadcz<br>e przez ośrodek pom<br>a nienależnie pobrani<br>nie (decyzja, dokum<br>e do złożenia wyjaśni<br>ijnego lub do dostani                  | enia z funduszu alimenta<br>ocy społecznej informac<br>ego świadczenia (decyzja<br>ent)<br>ień w sprawie wątpliwośc<br>zenia niezbednych doku                          | cyjnego (uchylenia<br>ji, że osoba upraw<br>a o zwrocie)<br>ci dotyczących prz                                                       | yznanego świac<br>- do 2024-04-03                                                                                                    | rzedstawiciel ustav<br>dczenia z funduszu                                                                                  | wowy marnotrawią wypła                                                                           | acane<br>tenia |
| •        | O Wygaśnięco<br>Przekazani<br>Windykacji<br>Inne zdarze<br>Opis Wezwanii<br>alimentacj                                                                                                    | ie prawa do świadcz<br>e przez ośrodek pom<br>a nienależnie pobrani<br>wnie (decyzja, dokum<br>e do złożenia wyjaśni<br>yjnego lub do dostarc                 | enia z funduszu alimenta<br>ocy społecznej informac<br>ego świadczenia (decyzja<br>ent)<br>ień w sprawie wątpliwośc<br>szenia niezbędnych doku                         | cyjnego (uchylenie<br>ji, że osoba upraw<br>a o zwrocie)<br>si dotyczących prz<br>imentów w terminie                                 | yznanego świac<br>e do 2024-04-03                                                                                                    | rzedstawiciel ustav<br>dczenia z funduszu<br>3                                                                             | wowy marnotrawią wypła<br><sup>4</sup> Termin złoż<br>2024-04-03                                 | acane<br>tenia |
| •        | <ul> <li>Wygaśnięci</li> <li>Przekazani</li> <li>Windykacji</li> <li>Inne zdarze</li> <li>Opis</li> <li>Wezwanii<br/>alimentacji</li> </ul>                                                       | ie prawa do świadcz<br>e przez ośrodek pom<br>a nienależnie pobrani<br>mie (decyzja, dokum<br>e do złożenia wyjaśn<br>jinego lub do dostarc                   | enia z funduszu alimenta<br>ocy społecznej informac<br>ego świadczenia (decyzja<br>ent)<br>ień w sprawie wątpliwośc<br>szenia niezbędnych doku                         | cyjnego (uchylenie<br>ji, że osoba upraw<br>a o zwrocie)<br>ci dotyczących prz<br>imentów w terminie                                 | e decyzij)<br>niona bądź jej p<br>yznanego świac<br>e do 2024-04-03<br>nuluj                                                         | rzedstawiciel ustav<br>dczenia z funduszu<br>3                                                                             | wowy marnotrawią wypła<br><sup>4</sup> Termin złoź<br>2024-04-03                                 |                |
| •        | <ul> <li>Wygaśnięci</li> <li>Przekazani</li> <li>Windykacji</li> <li>Inne zdarze</li> <li>Opis</li> <li>Wezwanii<br/>alimentacji</li> </ul>                                                       | ie prawa do świadcz<br>e przez ośrodek pom<br>a nienależnie pobranu<br>enie (decyzja, dokum<br>e do złożenia wyjaśn<br>yjnego lub do dostarc                  | enia z funduszu alimenta<br>ocy społecznej informac<br>ego świadczenia (decyzja<br>ent)<br>ień w sprawie wątpliwośc<br>szenia niezbędnych doku                         | cyjnego (uchylenie<br>ji, że osoba upraw<br>a o zwrocie)<br>ci dotyczących prz<br>imentów w terminie                                 | e decyzij)<br>niona bądź jej p<br>yznanego świac<br>e do 2024-04-03                                                                  | rzedstawiciel ustav<br>dczenia z funduszu<br>3                                                                             | wowy marnotrawią wypła<br>Termin złoż<br>2024-04-03                                              | acane<br>tenia |
| •<br>(M  | <ul> <li>Wygaśnięci</li> <li>Przekazani</li> <li>Windykacji</li> <li>Inne zdarze</li> <li>Opis</li> <li>Wezwanii<br/>alimentacji</li> </ul>                                                       | ie prawa do świadcz<br>e przez ośrodek pom<br>a nienależnie pobrani<br>enie (decyzja, dokum<br>e do złożenia wyjaśni<br>yjnego lub do dostarc                 | enia z funduszu alimenta<br>ocy społecznej informac<br>ego świadczenia (decyzja<br>ent)<br>ień w sprawie wątpliwośc<br>czenia niezbędnych doku                         | cyjnego (uchylenie<br>ji, że osoba upraw<br>a o zwrocie)<br>ci dotyczących prz<br>imentów w terminie                                 | e decyzij)<br>niona bądź jej p<br>yznanego świac<br>e do 2024-04-03<br>nuluj                                                         | rzedstawiciel ustaw<br>dczenia z funduszu<br>3<br>ona przez zdarzenia                                                      | wowy marnotrawią wypła<br>Termin złoż<br>2024-04-03<br>e z dnia 2024-03-20                       |                |
| •<br>(M. | <ul> <li>&gt; Wygaśnięc</li> <li>&gt; Przekazani</li> <li>&gt; Windykacji,</li> <li>&gt; Inne zdarze</li> <li>Opis</li> <li>Wezwanii<br/>alimentacji</li> <li>&gt; Druk de<u>c</u>yzji</li> </ul> | ie prawa do świadcz<br>e przez ośrodek pom<br>a nienależnie pobrani<br>enie (decyzja, dokum<br>e do złożenia wyjaśn<br>yjnego lub do dostarc<br>ub dokumentu  | enia z funduszu alimenta<br>ocy społecznej informac<br>ego świadczenia (decyzja<br>ent)<br>ień w sprawie wątpliwośc<br>szenia niezbędnych doku<br>Druk <u>h</u> armono | cyjnego (uchylenie<br>cyjnego (uchylenie<br>ji, że osoba upraw<br>a o zwrocie)<br>ci dotyczących prz<br>imentów w terminie<br>IK S A | e decyzij)<br>niona bądź jej p<br>yznanego świac<br>e do 2024-04-03<br>nuluj<br>Pozycja utworzc<br>r INFO-R/180<br>r funduszu alimer | rzedstawiciel ustaw<br>dczenia z funduszu<br>3<br>ona przez zdarzeni<br>na przez zdarzeni<br>na przez przyzn<br>tracyjnego | wowy marnotrawią wypła<br>Termin złoż<br>2024-04-03<br>e z dnia 2024-03-20<br>aniu świadczenia z | acane<br>tenia |
| •<br>(M) | <ul> <li>&gt; Wygaśnięc</li> <li>&gt; Przekazani</li> <li>&gt; Windykacji,</li> <li>&gt; Inne zdarze</li> <li>Opis</li> <li>Wezwanii alimentacji</li> <li>&gt; Druk decyzji</li> </ul>            | ie prawa do świadcz<br>e przez ośrodek pom<br>a nienależnie pobrani<br>enie (decyzja, dokum<br>e do złożenia wyjaśni<br>wjnego lub do dostarc<br>ub dokumentu | enia z funduszu alimenta<br>ocy społecznej informac<br>ego świadczenia (decyzja<br>ent)<br>ień w sprawie wątpliwośc<br>szenia niezbędnych doku<br>Druk <u>h</u> armono | cyjnego (uchylenie<br>cyjnego (uchylenie<br>ji, że osoba upraw<br>a o zwrocie)<br>si dotyczących prz<br>imentów w terminie<br>IK SA  | e decyzij)<br>niona bądź jej p<br>yznanego świac<br>e do 2024-04-03<br>nuluj<br>Pozycja utworze<br>nr INFO-R/180<br>funduszu alimer  | rzedstawiciel ustaw<br>dczenia z funduszu<br>3<br>ona przez zdarzenii<br>- Decyzja o przyzn<br>tacyjnego                   | wowy marnotrawią wypła<br>Termin złoż<br>2024-04-03<br>e z dnia 2024-03-20<br>aniu świadczenia z |                |

- jeżeli wnioskodawca złoży wyjaśnienia, należy założyć zdarzenie ZŁOŻENIE WYJAŚNIEŃ ... i kontynuować wypłaty świadczeń:

| Nowe zdarzenie X                                                                                                    |
|----------------------------------------------------------------------------------------------------|
| Data 2024-03-20 V Numer decyzji (dokumentu) INFO-R/182/lp522/                                                                                                    |
| Interpretation and the second second seco |
| O Wstrzymanie wypłaty świadczenia z funduszu alimentacyjnego z powodu odmowy udzielenia wyjaśnień lub podania informacji nieprawdziv                                                                                                    |
| 🔿 Wstrzymanie wypłaty świadczenia z funduszu alimentacyjnego z powodu odmowy udzielenia wyjaśnień lub podania informacji nieprawdziv                                                                                                    |
| O Inne zdarzenie (decyzja, dokument)                                                                                                    |
| Opis Złożenie wyjaśnień w sprawie wątpliwości dotyczących przyznanego świadczenia z funduszu alimentacyjnego lub dostarczenie niezbędnych dokumentów przez wnioskodawcę                                                                                                    |
|                                                                                                    |

- jeżeli nie otrzymano wyjaśnień w terminie, należy założyć zdarzenie WSTRZYMANIE WYPŁATY:

| Nowe zdarzenie                                                                                                    | <  |
|----------------------------------------------------------------------------------------------------|----|
| Data 2024-03-20 V Numer decyzji (dokumentu) INFO-R/182/522hk/                                                                              |    |
| 🔿 Złożenie wyjaśnień w sprawie wątpliwości dotyczących przyznanego świadczenia z funduszu alimentacyjnego lub dostarczenie niezbędr        | յ  |
| Wstrzymanie wypłaty świadczenia z funduszu alimentacyjnego z powodu odmowy udzielenia wyjaśnień lub podania informacji nieprawdzi          | iv |
| 🔿 Wstrzymanie wypłaty świadczenia z funduszu alimentacyjnego z powodu odmowy udzielenia wyjaśnień lub podania informacji nieprawdzi        | iv |
| ◯ Inne zdarzenie (decyzja, dokument)                                                                                                    |    |
| Opis Wstrzymanie wypłaty świadczenia z funduszu alimentacyjnego z powodu odmowy udzielenia wyjaśnień lub podania informacji nieprawdziwych |    |
|                                                                                                    |    |

Spowoduje to dodanie na harmonogram pozycji minusowych i wstrzymanie wypłat świadczeń dla danego wnioskodawcy:

| JAN TESTOWY - wniosek | o ustalenie prawa o         | do świadczenia z fun | duszu alimentacyj   | jnego           |            |                            |                     | ×             |
|-----------------------|-----------------------------|----------------------|---------------------|-----------------|------------|----------------------------|---------------------|---------------|
| Rodzina i dochody     | Świadczenia z fundu         | uszu alimentacyjnego | Rozpatrzenie        | Dokumenty       | Zdar       | zenia, decyzje, harr       | nonogram wypła      | t I I I       |
| Data zdarzenia        |                             | Harmonogram wyp      | łat                 |                 | ×          |                            | ^                   | <b>*</b>      |
| 2024-03-20            | <u>Decyzja o przyznaniu</u> | Za miesiac           | Kwota (zł)          | ^               |            |                            |                     | 17            |
| 2024-03-20            | <u>Wezwanie do złożen</u>   | 2024-03              | 0.00                |                 |            | adozenia z fundus          | <u>zu alimentac</u> | o P           |
| 2024-03-20            | Wstrzymanie wypłaty         | 2024-04              | 0,00                |                 |            | <u>elenia wyjaśnień lu</u> | <u>b podania ir</u> | 0 4           |
|                       |                             | 2024-05              | 0,00                |                 |            |                            |                     | <b>100</b>    |
|                       |                             | 2024-06              | 0,00                |                 |            |                            |                     |               |
|                       |                             | 2024-07              | 0,00                |                 |            |                            |                     |               |
|                       |                             | 2024-08              | 0,00                |                 |            |                            |                     | <b>i</b>      |
|                       |                             | 2024-09              | 0,00                |                 |            |                            |                     | <b>金</b> 🕐    |
|                       |                             |                      |                     |                 |            |                            | ~                   | 111 🤡         |
|                       | Nazwa decyzji (do           |                      |                     |                 |            | wypłaty Kwo                | ota (zł) 🛛 🔺        | $\Sigma_{i}$  |
| Þ                     |                             |                      |                     |                 |            | )4-15 (p)                  | 400,00              | - 13          |
|                       |                             |                      |                     |                 |            | )4-15 (p)                  | -400,00             | 2             |
|                       |                             |                      |                     |                 |            | )4-15 (p)                  | 400,00              |               |
|                       |                             |                      |                     |                 |            | )4-15 (p)                  | -400,00             | P 🗅           |
|                       |                             |                      |                     |                 |            | )5-15 (p)                  | 400,00              | 🐋 🗛           |
|                       |                             |                      |                     | E E             | odgląd     | )5-15 (p)                  | <u>-400,00</u>      | <u>_%</u> . ¥ |
|                       |                             |                      |                     | < 🖻 🖉           | )<br>rukuj | 16-14 (p)                  | <u>400,00</u> 👻     | 大大            |
|                       |                             |                      | wunkatu''           |                 |            | itrzymał wypłatę 🛛         | 📃 forma rzeczo      | wa            |
|                       |                             | sumuj pozycje z te   | ego samego dnia     |                 | amknij     | zdarzenie z dnia 2         | 2024-03-20 🔺        |               |
| 🖹 Druk deovzii lu     | ıb dokumentu                | 🗹 pozycje związane   | z windykacją zalicz | zki alimentacyj | inej       | ) o przyznaniu świa        | idczenia z          |               |
|                       |                             |                      |                     |                 |            | ,o                         | •                   |               |
|                       |                             |                      |                     | Metroka spra    | awu        | 1111 OK                    | 🔨 🚫 An              | ului          |
|                       |                             |                      | E COL               | 1               |            |                            |                     |               |

Wypłaty wstrzymane z powodu nie złożenia wyjaśnień, można przywrócić do bieżących wypłat w przypadku, gdy wnioskodawca złoży stosowne dokumenty (wyjaśnienia). W tym celu po podświetleniu zdarzenia WSTRZYMANIE WYPŁATY, należy założyć kolejne zdarzenie ZŁOŻENIE WYJAŚNIEŃ:

| Nowe zdarzenie X                                                                                                    |
|----------------------------------------------------------------------------------------------------|
| Data 2024-03-20 V Numer decyzji (dokumentu) INFO-R/183/lp522/                                                                                                    |
| Ozłożenie wyjaśnień w sprawie wątpliwości dotyczących przyznanego świadczenia z funduszu alimentacyjnego lub dostarczenie niezbędny                                     |
| O Wygaśnięcie prawa do świadczenia z funduszu alimentacyjnego (uchylenie decyzji)                                                                                       |
| O Inne zdarzenie (decyzja, dokument)                                                                                                    |
| Opis Złożenie wyjaśnień w sprawie wątpliwości dotyczących przyznanego świadczenia z funduszu alimentacyjnego lub dostarczenie niezbędnych dokumentów przez wnioskodawcę |
|                                                                                                    |

W kolejnym kroku należy założyć PRZYWRÓCENIE WYPŁATY:

| Nowe zdarzenie                                                   | $\times$ |
|------------------------------------------------------------------|----------|
| Data 2024-05-20 🗸 Numer decyzji (dokumentu) INFO-R/184/54522/    |          |
| Przywrócenie wypłaty świadczenia z funduszu alimentacyjnego      |          |
| 🔿 Inne zdarzenie (decyzja, dokument)                             |          |
| Opis Przywrócenie wypłaty świadczenia z funduszu alimentacyjnego | ^        |
|                                                                  | $\vee$   |
|                                                                  |          |

#### Uwaga!

W przypadku wstrzymania wypłaty świadczeń z powodu niezłożenia wyjaśnień, przywrócenie następuje od miesiąca złożenia wyjaśnień i nie wyrównuje, zgodnie z zapisami ustawy, wypłat za poprzednie miesiące.

| Rodzina i dochody                                                    | Świadczenia z fundu                                                                                              | iszu alimentacyjnego                                                                                          | Rozpatrzenie                                                                   | Dokument           | y Zdarze                                                | enia, decyzje, harmonogram wypłat                                                                                                    | •        |
|----------------------------------------------------------------------|----------------------------------------------------------------------------------------------------|----------------------------------------------------------------------------------------------------|--------------------------------------------------------------------------------|--------------------|---------------------------------------------------------|----------------------------------------------------------------------------------------------------|----------|
| Data zdarzenia                                                       |                                                                                                    | Harmonogram wyp                                                                                               | łat                                                                            |                    | ×                                                       | ^                                                                                                    | <b>~</b> |
| 2024-03-20<br>2024-03-20<br>2024-03-20<br>2024-03-20<br>▶ 2024-05-20 | Decyzja o przyznaniu<br>Wezwanie do złożen<br>Wstrzymanie wypłaty<br>Złożenie wyjaśnień w<br>Przywrócenie wypłat | Za miesiąc<br>2024-03<br>2024-04<br>2024-05<br>2024-05<br>2024-06<br>2024-07<br>2024-08<br>2024-08<br>2024-09 | Kwota (zł)<br>0,00<br>400,00<br>400,00<br>400,00<br>400,00<br>400,00<br>400,00 | ^                  | a<br>bi<br>bi                                           | dczenia z funduszu alimentac<br>lenia wyjaśnień lub podania ir<br>duszu alimentacyjnego lub do:                                                                                                    |          |
| Druk de <u>c</u> yzji                                                | Nazwa decyzji (do                                                                                                | tylko pozycje "do<br>✓ sumuj pozycje z t<br>✓ pozycje związani                                                | wypłaty''<br>ego samego dnia<br>e z windykacją zalicz                          | × P<br>ki alimenta | Podgląd<br>Porukuj<br>Prukuj<br>Zamknij<br>cvjinej<br>o | Wpłaty         Kwota (zł)           I-15 (p)         400,00           I-15 (p)         400,00           I-12 (p)         400,00           I-12 (p)         400,00           I-12 (p)         400,00           I-12 (p)         400,00           I-12 (p)         400,00           I-12 (p)         400,00           I-12 (p)         400,00           I-12 (p) |          |

#### ad. b)

Wstrzymanie wypłaty z powodu nieodebrania świadczenia przez okres kolejnych 3 miesięcy. W takim przypadku należy na zakładce ZDARZENIA, DECYZJE, HARMONOGRAM WYPŁAT założyć zdarzenie WSTRZYMANIE (...) Z POWODU NIE PODJĘCIA PRZEZ 3 MIESIĄCE:

| Nowe | zdarzenie X                                                                                                    |
|------|----------------------------------------------------------------------------------------------------|
| Data | 2024-03-20 🗸 Numer decyzji (dokumentu) INFO-R/182/5hn22/                                                                                                    |
| 02   | Zmiana decyzji w sprawie świadczenia z funduszu alimentacyjnego<br>Warnania da obatnia wnieśniać w statujące katoliczna do batna zawada zawada zawada zawada zawada zawada zawada                                                                                         |
| 0    | w zzwanie do zrożenia wylasnien w sprawie wątpiiwości dotyczących przyznanego świadczenia z runduszu alimentacyjnego iub do dostał<br>W strzymanie wypłaty świadczenia z funduszu alimentacyjnego z powodu nie podjęcia świadczeń przez trzy kolejne miesiące kalendarzow |
| 0    | Vygaśnięcie prawa do świadczenia z funduszu alimentacyjnego (uchylenie decyzji)                                                                                                    |
| OF   | Przekazanie przez ośrodek pomocy społecznej informacji, że osoba uprawniona bądź jej przedstawiciel ustawowy marnotrawią wypłacane                                                                                                    |
|      | Vindykacja nienależnie pobranego świadczenia (decyzja o zwrocie)                                                                                                    |
| 01   | nne zdarzenie (decyzja, dokument)                                                                                                    |
| Opis | Wstrzymanie wypłaty świadczenia z funduszu alimentacyjnego z powodu nie podjęcia świadczeń przez trzy kolejne miesiące kalendarzowe                                                                                                    |
|      | ×                                                                                                    |
|      |                                                                                                    |

Wstrzymanie wypłat z ww. powodu można przywrócić, zakładając nowe zdarzenie PRZYWRÓCENIE WYPŁATY:

| Nowe zdarzenie                                                                                                    | $\times$ |
|----------------------------------------------------------------------------------------------------|----------|
| Data 2024-03-20 🗸 Numer decyzji (dokumentu) INFO-R/183/53222/                                                               |          |
| <ul> <li>Przywrócenie wypłaty świadczenia z funduszu alimentacyjnego</li> <li>Inne zdarzenie (decyzja, dokument)</li> </ul> |          |
| Opis Przywrócenie wypłaty świadczenia z funduszu alimentacyjnego                                                            | <<br>~   |
|                                                                                                    |          |

#### Uwaga!

W przypadku wstrzymania wypłaty świadczeń z powodu niepodjęcia świadczenia przez trzy kolejne miesiące, następuje przywrócenie wypłaty wszystkich niepodjętych miesięcy.

W trakcie pracy z wnioskiem, przed wydaniem decyzji odmownej, istnieje możliwość założenia zdarzenia "Zawiadomienie o zakończeniu postępowania art. 79a KPA".

| Nowe zdarzenie                                                                                                  | $\times$ |
|----------------------------------------------------------------------------------------------------|----------|
| Data 2024-04-29 V Numer decyzji (dokumentu) INFO-R/925/522m/23/24                                               |          |
| O Decyzja o odmowie przyznania świadczenia z funduszu alimentacyjnego                                           |          |
| 🔿 Wezwanie do poprawienia lub uzupełnienia wniosku                                                              |          |
| O Wezwanie organu prowadzącego postępowanie egzekucyjne do przesłania zaświadczenia o bezskuteczności egzekucji |          |
| Zawiadomienie o zakończeniu postępowania art. 79a KPA                                                           |          |
| Opis Zawiadomienie o zakończeniu postępowania art. 79a KPA                                                      | Ô        |
| OK 🚫 Anuluj                                                                                                    | Ŧ        |
|                                                                                                    |          |

#### 6. ODWOŁANIA

W programie wprowadzono możliwość wprowadzenia pełnej ewidencji historii odwołania do SKO. Przypisanie historii odwołania do konkretnego wniosku pozwala uniknąć kłopotliwego odszukiwania wnioskodawcy i jego wniosku oraz pozwala na bieżące monitorowanie sytuacji.

UWAGA!

Rozpoczęcie pracy z funkcją "odwołania" wymaga "zatwierdzenia" i "doręczenia" decyzji na zakładce ZDARZENIA, DECYZJE, HARMONOGRAM WYPŁAT. Nieaktywna ikona "Odwołanie" jest wynikiem braku "doręczenia" decyzji – tylko od decyzji doręczonej wnioskodawca, zgodnie z prawem, może się odwołać.

| N TESTOWY - wniose                                          | k o ustalenie prawa do świadczenia z fun                                  | duszu alimentacy                                                                                    | /jnego                                                             |                                                         | ×            |
|-------------------------------------------------------------|---------------------------------------------------------------------------|----------------------------------------------------------------------------------------------------|--------------------------------------------------------------------|---------------------------------------------------------|--------------|
| Rodzina i dochody                                           | Świadczenia z funduszu alimentacyjnego                                    | Rozpatrzenie                                                                                        | Dokumenty                                                          | Zdarzenia, decyzje, harmonogram w                       | ypłat 🔹 🕨    |
| Data zdarzenia<br>Data zdarzenia                            | Decyzja o odmowie przyznania świadczenia                                  | Opis zdarze<br>z funduszu aliment                                                                   | nia<br>acyjnego                                                    |                                                         |              |
| <ul> <li>(M) Odmowa przy</li> <li>Odmowa przyzna</li> </ul> | Potwierdzenie doręczenia<br>Nazwa dez<br>znania świadczenia<br>wiadczenia | decyzji (dokumei<br>racja nieodwracal<br>yzji (dokumentów<br>5222/ z dnia 2024<br>adczenia z fundus | ntu)<br>) związanych z<br>-03-20 - Decyzj<br>zu alimentacyj<br>Tak | erdzić<br>je zdarzeniem<br>a o odmowie<br>nego ?<br>Nie |              |
| (M) Odmowa przyzna                                          | ania świadczenia z funduszu alimentacyjnego                               |                                                                                                    | świadczenia                                                        | obiorca otrzymał wypłatę 🔲 forma rze                    | 武武<br>eczowa |
|                                                             |                                                                           |                                                                                                    | 👖 <u>M</u> etryka spra                                             | wy 🔀 🗸 🛛 K 🚫                                            | Anuluj       |
|                                                             | Data dorẹczenia decy                                                      | zji                                                                                                 |                                                                    | ×                                                       |              |
|                                                             | Data 2024-03-21 ~                                                         |                                                                                                    | <u>)</u> K                                                         | 🚫 <u>A</u> nuluj                                        |              |

Po doręczeniu decyzji ikona ODWOŁANIE będzie aktywna, a użytkownik będzie miał możliwość wprowadzenia historii odwołania od konkretnej, wydanej decyzji.

| JAN | I TES | STOWY - wniose  | k o ustalenie prawa do świadczenia z funduszu alimentacyjnego                                       | ×       |
|-----|-------|-----------------|----------------------------------------------------------------------------------------------------|---------|
|     | Ro    | dzina i dochody | Świadczenia z funduszu alimentacyjnego Rozpatrzenie Dokumenty Zdarzenia, decyzje, harmonogram wypła | t 🛛 + + |
|     |       | Data zdarzenia  | Opis zdarzenia                                                                                      | 17      |
|     | Þ     | 2024-03-20      | Decyzja o odmowie przyznania świadczenia z funduszu alimentacyjnego                                 |         |
|     |       |                 |                                                                                                    | ē       |
|     |       |                 |                                                                                                    | K       |
|     |       |                 |                                                                                                    | B       |
|     |       |                 |                                                                                                    | i B     |
|     |       |                 |                                                                                                    | ÷ 🖉     |

Wybranie ikony ODWOŁANIE spowoduje pojawienie się na ekranie okna:

| Idwoła | ania od decy     | /zji               |                                                                         |    |
|--------|------------------|--------------------|-------------------------------------------------------------------------|----|
| umer   | INFO-R/18        | 30/5222/           | z dnia 2024-03-20 doręczona w dniu 2024-03-21                           |    |
|        | Decyzja o i      | odmowie przyznania | ia świadczenia z funduszu alimentacyjnego                               |    |
| łożone | e odwołania      | 3                  |                                                                         |    |
| [      | Data             | Numer              | Osoba lub instytucja wnosząca odwołanie Pracownik przyjmujący odwołanie | Ţ  |
| ·      |                  |                    |                                                                         | -  |
|        |                  |                    |                                                                         |    |
|        |                  |                    |                                                                         | Ľ, |
| eść od | dwołania         |                    |                                                                         | 1  |
| eść od | dwołania         |                    |                                                                         | 1  |
| eść od | dwołania<br>Data |                    | Zdarzenie Instytucja rozpatrująca odwołanie                             |    |
| eść od | dwołania<br>Data |                    | Zdarzenie Instytucja rozpatrująca odwołanie                             | Ĩ  |
| eść od | dwołania<br>Data |                    | Zdarzenie Instytucja rozpatrująca odwołanie                             |    |
| eść od | dwołania<br>Data |                    | Zdarzenie Instytucja rozpatrująca odwołanie                             |    |
| eść od | dwołania<br>Data |                    | Zdarzenie Instytucja rozpatrująca odwołanie                             |    |
| eść oc | dwołania<br>Data |                    | Zdarzenie Instytucja rozpatrująca odwołanie                             |    |

W tym miejscu użytkownik może na bieżąco wprowadzać zdarzenia związane ze złożonym przez wnioskodawcę odwołaniem, decyzją SKO i dalszą historią wniosku.

#### Program kontroluje przewidziane ustawą terminy:

| Odwołania                                      |                                                                           |                                                                                                   |                                                                 |                                                                 |                   | ×         |
|------------------------------------------------|---------------------------------------------------------------------------|---------------------------------------------------------------------------------------------------|-----------------------------------------------------------------|-----------------------------------------------------------------|-------------------|-----------|
| Odwołania od decyzji<br>Numer INFO-R/180/5222/ | z dnia 21                                                                 | )24-03-20 doręcz                                                                                  | zona w dniu 🛛 2                                                 | 024-03-21                                                       |                   |           |
| Decyzja o odmov U<br>Złożone odwołania<br>Data | Od daty doręcz<br>129 § 2 KPA). Czy                                       | enia decyzji minęło<br>/ kontynouwać ?                                                            | ) już więcej niż                                                | : 14 dni (art.                                                  | nik przyjmujący ( | odwołanie |
|                                                |                                                                           |                                                                                                   | Tak                                                             | Nie                                                             |                   |           |
|                                                | Uwaga<br>Vniesien<br>decyzji (ar<br>nadany ry<br>podlegaji<br>(art. 130 § | ie odwołania w ter<br>t. 130 § 2 KPA) z wyj<br>gor natychmiastow<br>ącym natychmiastow<br>3 KPA). | minie wstrzym<br>jątkiem decyzj<br>vej wykonalno<br>wemu wykona | uje wykonanie<br>i, którym został<br>ści lub<br>niu z mocy usta | ×                 |           |
|                                                |                                                                           |                                                                                                   |                                                                 | ОК                                                              | (                 |           |

W celu wprowadzenia nowego zdarzenia należy wybrać ikonę NOWY, znajdującą się z prawej strony:

| Odwoła   | ania od decyzji          |                                                                                                    | _                                                                                                    |
|----------|--------------------------|----------------------------------------------------------------------------------------------------|----------------------------------------------------------------------------------------------------|
| Numer    | INFO-R/180/5222/         | Odwołanie dane X                                                                                                    |                                                                                                    |
|          | Decyzja o odmowie przyzn | Data 2024-03-21 V<br>Odwołanie złożone przez                                                                                                    |                                                                                                    |
| Złożone  | e odwołania              | ● osobę O instytucję                                                                                                    |                                                                                                    |
| •        | Data Numer               | JAN TESTOWY                                                                                                    | przyjmujący odwołanie                                                                                                    |
|          |                          | Pracownik przyjmujący odwołanie                                                                                                    | 1. State of the second second se |
|          |                          | Serwis producenta                                                                                                    | 1                                                                                                    |
| Treść od | dwołania                 | Treść odwołania                                                                                                    |                                                                                                    |
|          |                          | treść odwołania treść odwołania treść odwołania treść<br>odwołania treść odwołania treść odwołania treść odwołania<br>treść odwołania treść odwołania treść odwołania treść<br>odwołania treść odwołania treść odwołania treść<br>odwołania treść odwołania treść odwołania treść odwołania | <u></u>                                                                                                    |
| •        | Data                     |                                                                                                    | ująca odwołanie                                                                                                    |
|          | _                        |                                                                                                    |                                                                                                    |
| Treść    |                          |                                                                                                    | <u></u>                                                                                                    |
|          |                          |                                                                                                    | Zamkn                                                                                                    |

Po wprowadzeniu informacji dotyczących odwołania, należy zapisać je przez OK:

| ) dwoła                                          | ania od de                                                           | oyzji                                                                                 |                                                                                                    |                                                                                                    |
|--------------------------------------------------|----------------------------------------------------------------------|---------------------------------------------------------------------------------------|----------------------------------------------------------------------------------------------------|----------------------------------------------------------------------------------------------------|
| umer                                             | INFO-R/                                                              | 80/5222/                                                                              | z dnia 2024-03-20 doręczona w dniu 2024-0                                                                                                    | 03-21                                                                                                    |
|                                                  | Decyzja (                                                            | o odmowie przyznania                                                                  | a świadczenia z funduszu alimentacyjnego                                                                                                    | <u></u>                                                                                                    |
| rożon                                            | e odwołar                                                            | ia                                                                                    |                                                                                                    |                                                                                                    |
|                                                  | Data                                                                 | Numer                                                                                 | Osoba lub instytucja wnosząca odwołanie                                                                                                    | Pracownik przyjmujący odwołanie                                                                                      |
| 202                                              | 24-03-21                                                             | INFO-R/5/5c22/                                                                        | JAN TESTOWY                                                                                                    | Admin Admin                                                                                                    |
| zyjęt<br>eść or<br>eść or<br>twoła               | <b>e przez j</b> i<br>dwołania<br>dwołania                           | ednostkę, która w<br>. treść odwołania tr<br>c odwołania – treść c                    | <b>vydała decyzję</b><br>reść odwołania treść odwołania treść odwołania tre<br>odwołania treść odwołania treść odwołania treś                                                                                                    | sść odwołania treść odwołania treść<br>Jwołania - treść odwołania - treść odwołania                                  |
| <b>zylęt</b><br>eść o<br>eść o<br>dwoła<br>eść o | <b>e przez j</b><br>dwołania<br>dwołania<br>ania treśo<br>dwołania   | ednostkę, która w<br>. treść odwołania tr<br>ć odwołania treść o<br>. treść odwołania | <b>vydała decyzję</b><br>reść odwołania treść odwołania treść odwołania tre<br>odwołania treść odwołania treść odwołania treść od                                                                                                    | sść odwołania treść odwołania treść<br>Iwołania treść odwołania treść odwołania                                      |
| zylęt<br>eść o<br>eść o<br>dwoła<br>eść o        | e przez j<br>dwołania<br>dwołania<br>ania treść<br>dwołania          | ednostkę, która w<br>. treść odwołania tr<br>ć odwołania treść c<br>. treść odwołania | wydała decyzję<br>reść odwołania treść odwołania treść odwołania tre<br>odwołania treść odwołania treść odwołania treść od<br>odwołania treść odwołania treść odwołania treść od<br>odwołania treść odwołania treść odwo | sść odwołania treść odwołania treść<br>dwołania treść odwołania treść odwołania                                      |
| zylęt<br>eść o<br>eść o<br>dwoła<br>eść o        | e przez j<br>dwołania<br>dwołania<br>ania treś<br>dwołania<br>Data   | ednostkę, która w<br>. treść odwołania tr<br>ć odwołania treść c<br>. treść odwołania | yydała decyzję<br>reść odwołania treść odwołania treść odwołania tre<br>odwołania treść odwołania treść odwołania treść od<br>Zdarzenie                                                                                                    | eść odwołania treść odwołania treść<br>dwołania treść odwołania treść odwołania<br>Instytucja rozpatrująca odwołanie |
| zylęt<br>eść o<br>dwoła<br>eść o                 | e przez j<br>dwołania.<br>dwołania<br>nia treśc<br>dwołania.<br>Data | ednostkę, która w<br>. treść odwołania tr<br>ś odwołania treść c<br>. treść odwołania | <b>yydała decyzję</b><br>reść odwołania treść odwołania treść odwołania tre<br>odwołania treść odwołania treść odwołania treść od<br>Zdarzenie                                                                                                    | sść odwołania treść odwołania treść<br>dwołania treść odwołania treść odwołania<br>Instytucja rozpatrująca odwołanie |
| zylęt<br>eść o<br>dwoła<br>eść o                 | e przez j<br>dwołania<br>dwołania treś<br>dwołania<br>Data           | ednostkę, która w<br>. treść odwołania tr<br>ć odwołania treść c<br>. treść odwołania | <b>yydała decyzję</b><br>reść odwołania treść odwołania treść odwołania tre<br>odwołania treść odwołania treść odwołania treść od<br>Zdarzenie                                                                                                    | sść odwołania treść odwołania treść<br>twołania treść odwołania treść odwołania<br>Instytucja rozpatrująca odwołanie |
| zylęt<br>eść o<br>dwoła<br>eść o                 | e przez ji<br>dwołania<br>dwołania treść<br>dwołania<br>Data         | ednostkę, która w<br>. treść odwołania tr<br>ć odwołania treść c<br>. treść odwołania | <b>nydała decyzję</b><br>reść odwołania treść odwołania treść odwołania tre<br>odwołania treść odwołania treść odwołania treść od<br>Zdarzenie                                                                                                    | sść odwołania treść odwołania treść<br>Jwołania treść odwołania treść odwołania<br>Instytucja rozpatrująca odwołanie |
| eść or<br>eść or<br>dwoła<br>eść or              | e przez ji<br>dwołania<br>dwołania treś<br>dwołania.                 | ednostkę, która w<br>. treść odwołania tr<br>ć odwołania treść c<br>. treść odwołania | <b>nydała decyzję</b><br>reść odwołania treść odwołania treść odwołania tre<br>odwołania treść odwołania treść od<br>Zdarzenie                                                                                                    | sść odwołania treść odwołania treść<br>Iwołania treść odwołania treść odwołania<br>Instytucja rozpatrująca odwołanie |
| zyjęt<br>eść o<br>dwoła<br>eść o                 | e przez j<br>dwołania<br>dwołania treś<br>dwołania<br>Data           | ednostkę, która w<br>. treść odwołania tr<br>ć odwołania treść c<br>. treść odwołania | <b>vydała decyzję</b><br>reść odwołania treść odwołania treść odwołania tre<br>odwołania treść odwołania treść od<br>Zdarzenie                                                                                                    | sść odwołania treść odwołania treść<br>Jwołania treść odwołania treść odwołania<br>Instytucja rozpatrująca odwołanie |

Po wprowadzeniu odwołania zgłoszonego przez wnioskodawcę, użytkownik ma możliwość określenia "drogi administracyjnej", jakiej zostanie poddane odwołanie:

| union j                                               | INFO-R/                                                                     | 180/5222/                                                                         | z dnia 2024-03-20 doręczona w dniu 2024                                                                                                    | 03-21                                                                                                    |
|-------------------------------------------------------|-----------------------------------------------------------------------------|-----------------------------------------------------------------------------------|----------------------------------------------------------------------------------------------------|----------------------------------------------------------------------------------------------------|
|                                                       | Decyzja                                                                     | o odmowie przyznania                                                              | a świadczenia z funduszu alimentacyjnego                                                                                                   | \$                                                                                                    |
| rożone                                                | e odwołar                                                                   | nia                                                                               |                                                                                                    |                                                                                                    |
| I                                                     | Data                                                                        | Numer                                                                             | Osoba lub instytucja wnosząca odwołanie                                                                                                    | Pracownik przyjmujący odwołanie                                                                                       |
| 202                                                   | 24-03-21                                                                    | INFO-R/5/5c22/                                                                    | JAN TESTOWY                                                                                                    | Admin Admin                                                                                                    |
| <b>zyjęt</b> u<br>eść od<br>eść od<br>dwoła<br>eść od | <b>e przez j</b><br>dwołania<br>dwołania<br>dwołania<br>dwołania.           | ednostkę, która w<br>treść odwołania t<br>ć odwołania treść c<br>treść odwołania  | <b>ydała decyzję</b><br>reść odwołania treść odwołania treść odwołania tr<br>dwołania treść odwołania treść odwołania treść c              | eść odwołania treść odwołania treść<br>dwołania treść odwołania treść odwołania                                       |
| <b>zyjęt</b><br>eść oc<br>eść oc<br>dwoła<br>eść oc   | <b>e przez j</b><br>dwołania<br>dwołania<br>dwołania<br>dwołania.           | ednostkę, która w<br>treść odwołania t<br>ć odwołania treść c<br>treść odwołania  | ydała decyzję<br>reść odwołania treść odwołania treść odwołania tr<br>dwołania treść odwołania treść odwołania treść c                     | eść odwołania treść odwołania treść<br>dwołania treść odwołania treść odwołania                                       |
| <b>zyjęt</b><br>eść oc<br>eść oc<br>dwoła<br>eść oc   | <b>e przez j</b><br>dwołania<br>dwołania<br>ania treś<br>dwołania.<br>Data  | ednostkę, która w<br>treść odwołania t<br>ć odwołania treść c<br>treść odwołania  | ydała decyzję<br>reść odwołania treść odwołania treść odwołania tr<br>dwołania treść odwołania treść odwołania treść o<br>Zdarzenie        | eść odwołania treść odwołania treść<br>dwołania treść odwołania treść odwołania<br>Instytucja rozpatrująca odwołanie  |
| zyjęta<br>eść od<br>eść od<br>dwoła<br>eść od<br>[    | <b>e przez j</b><br>dwołania<br>dwołania.<br>ania treś<br>dwołania.<br>Data | ednostkę, która w<br>treść odwołania t<br>ć odwołania treść<br>treść odwołania    | <b>vydała decyzję</b><br>reść odwołania treść odwołania treść odwołania t<br>dwołania treść odwołania treść odwołania treść o<br>Zdarzenie | eść odwołania treść odwołania treść<br>dwołania treść odwołania treść odwołania<br>Instytucja rozpatrująca odwołanie  |
| zyjętu<br>eść oc<br>dwoła<br>eść oc                   | <b>e przez j</b><br>dwołania<br>dwołania treś<br>dwołania.<br>Data          | ednostkę, która w<br>treść odwołania t<br>ć odwołania treść o<br>treść odwołania  | ydała decyzję<br>reść odwołania treść odwołania treść odwołania t<br>dwołania treść odwołania treść odwołania treść o<br>Zdarzenie         | eść odwołania treść odwołania treść<br>dwołania treść odwołania treść odwołania<br>Instytucja rozpatrująca odwołanie  |
| zyjętu<br>eść oc<br>dwoła<br>eść oc                   | <b>e przez j</b><br>dwołania<br>dwołania treś<br>dwołania.<br>Data          | ednostkę, która w<br>treść odwołania t<br>ć odwołania treść o<br>treść odwołania  | <b>ydała decyzję</b><br>reść odwołania treść odwołania treść odwołania t<br>dwołania treść odwołania treść odwołania treść o<br>Zdarzenie  | eść odwołania treść odwołania treść<br>dwołania treść odwołania treść odwołania<br>Instytucja rozpatrująca odwołanie  |
| zyjętu<br>eść oc<br>dwoła<br>eść oc<br>[              | e przez j<br>dwołania<br>dwołania treś<br>dwołania.<br>Data                 | ednostkę, która w<br>treść odwołania tr<br>ć odwołania treść c<br>treść odwołania | <b>ydała decyzię</b><br>reść odwołania treść odwołania treść odwołania tr<br>dwołania treść odwołania treść odwołania treść o<br>Zdarzenie | eść odwołania treść odwołania treść<br>dwołania treść odwołania treść odwołania<br>Instytucja rozpatrująca odwołanie  |
| sć oc<br>ść oc<br>woła<br>ść oc                       | <b>e przez j</b><br>dwołania<br>dwołania<br>ania treś<br>dwołania.<br>Data  | ednostkę, która w<br>treść odwołania t<br>ć odwołania treść c<br>treść odwołania  | <b>ydała decyzię</b><br>reść odwołania treść odwołania treść odwołania tr<br>dwołania treść odwołania treść odwołania treść o<br>Zdarzenie | eść odwołania treść odwołania treść<br>dwołania treść odwołania treść odwołania.<br>Instytucja rozpatrująca odwołanie |

| Odwołania                                                                                                    |                                                         |                                                                                                    | ×                            |
|----------------------------------------------------------------------------------------------------|---------------------------------------------------------|----------------------------------------------------------------------------------------------------|------------------------------|
| Odwołania od decyzji<br>Numer INFO-R/180/5 O                                                                     | dwołanie - zdarzenie                                    | ×                                                                                                    |                              |
| Złożone odwołania                                                                                                | Data 2024-03-21 V<br>Instytucja rozpatrująca<br>SKO B-B | przekazane do instancji odwoławczej<br>załatwione pozytywnie (decyzja) przez urząd, który wydał zaskarżoną de<br>przekazane do instancji odwoławczej<br>załatwione inaczej<br>anulowane |                              |
| ▶ 2024-03-21 INF                                                                                                 |                                                         | wycofane                                                                                                    |                              |
| przyjęte przez jedno<br>Treść odwołania<br>treść odwołania treść<br>odwołania treść odw<br>treść odwołania treść |                                                         |                                                                                                    | nia treść<br>treść odwołania |
| Data                                                                                                    |                                                         |                                                                                                    | anie                         |
| Treść                                                                                                    |                                                         | V DK Anuluj                                                                                                    | ^<br>~                       |
|                                                                                                    |                                                         |                                                                                                    | 📑 Zamknij                    |

### KROK 1: przekazanie do instancji odwoławczej

### KROK 2: przyjęcie przez instancję odwoławczą

| Numer INF0-R/180/5 Odwołanie - zdarzenie<br>Decyzja o odm Data 2024-03-21 v przyjęte przez instancję odwoława | czą ~                        |
|----------------------------------------------------------------------------------------------------|------------------------------|
| Złożone odwołania<br>Data<br>2024-03-21 INF                                                                   | odwołanie                    |
| vzekazane do insta<br>řešć odwołania<br>trešć odwołania trešć<br>odwołania trešć odw<br>trešć odwołania trešć | nia treść<br>treść odwołania |
| Data<br>▶ 2024-03-21 przek                                                                                    | anie                         |
| reść                                                                                                    | uluj                         |

| VDOV2. | Talaturiania | TTT instance | i adama | laura   |
|--------|--------------|--------------|---------|---------|
| KUK 3: | Zalatwienie  | w instancj   | Iouwo   | iawczej |

| Odwołania                                                                                                    |                                                                                                    | ×                            |
|----------------------------------------------------------------------------------------------------|----------------------------------------------------------------------------------------------------|------------------------------|
| Odwołania od decyzji                                                                                               |                                                                                                    |                              |
| Numer INFO-R/180/5 (                                                                                               | Ddwołanie - zdarzenie X                                                                                                    |                              |
| Decyzja o odm                                                                                                    | Data 2024-03-21 V załatwione w instancji odwoławczej V                                                                                                    |                              |
| Złożone odwołania                                                                                                  | Instytucja rozpatrująca odworanie<br>SKD B.B                                                                                                    |                              |
| Data                                                                                                    | 310 0-0                                                                                                    | odwołanie 🏋                  |
| ▶ 2024-03-21 INF                                                                                                   | Decyzja instytucji rozpatrującej odwołanie                                                                                                    |                              |
|                                                                                                    | Powód uchylenia przyczyna formalna 🗸 🗸                                                                                                    |                              |
|                                                                                                    | Decyzja przyczyna formalna syzji w sprawie 🗸 🗸                                                                                                    |                              |
| przyjęte przez instan<br>Treść odwołania<br>treść odwołania treść<br>odwołania treść odwi<br>treść odwołania treść | Treść decyzji. Trej przyczyna formalno-merytoryczna<br>decyzji Treść decyzji Treść decyzji Treść decyzji Treść decyzji<br>Treść decyzji Treść decyzji Treść decyzji Treść decyzji<br>Treść decyzji Treść decyzji Treść decyzji Treść decyzji<br>Treść decyzji Treść decyzji Treść decyzji<br>Treść decyzji Treść decyzji Treść decyzji<br>Treść decyzji Treść decyzji Treść decyzji<br>Treść decyzji Treść decyzji Treść decyzji<br>Treść decyzji Treść decyzji Treść decyzji | nia treść<br>treść odwołania |
| Data 2024-03-21 przyję 2024-03-21 przek                                                                            |                                                                                                    | anie                         |
| Treść                                                                                                    |                                                                                                    | <u></u>                      |
|                                                                                                    |                                                                                                    | 🚪 Zamknij                    |

| )dwołania<br>– Odwołania od decyzji –                                 |                    |                                                                                                    |                                        | ×      |
|-----------------------------------------------------------------------|--------------------|----------------------------------------------------------------------------------------------------|----------------------------------------|--------|
| Numer INFO-R/180/5                                                    | Odwołanie - zdarz  | zenie                                                                                                    | ×                                      |        |
| Decyzja o odmi                                                        | Data 2024-03-21    | załatwione w instancji odwoławczej<br>irująca odwołanie                                                                                                    | ~                                      |        |
| – Złożone odwołania –                                                 | SKO B-B            |                                                                                                    |                                        |        |
| Data                                                                  |                    |                                                                                                    | odwołanie 🏴                            | -      |
| ▶ 2024-03-21 INF                                                      | – Decyzja instytuc | ji rozpatrującej odwołanie                                                                                                    | X                                      | 4      |
|                                                                       | Powód uchyleni     | a przyczyna merytoryczna 🗸 🗸                                                                                                    | 「「「「」」「「」」「「」」「」」「「」」」「「」」」「」」「」」」「」」」 | 5<br>5 |
| i                                                                     | Decyzj             | a uchylenie zaskarżonej decyzji i podjęcie decyzji w sprawie                                                                                                    |                                        |        |
| przyjęte przez instar<br>Treść odwołania                              | Treść decyzji      | uchylenie zaskarżonej decyzji i podjęcie decyzji w sprawie<br>re utrzymanie zaskarżonej decyzji w mocy                                                                                                    |                                        |        |
| treść odwołania treść<br>odwołania treść odw<br>treść odwołania treść |                    | et uchylenie zaskarżonej decyzji<br>re umorzenie postępowania odwoławczego<br>uchylenie zaskarżonej decyzji i umorzenie sprawy pierwotnej<br>re postanowienie o niedopuszczalności odwołania<br>dec postanowienie o uchybieniu terminu złożenia odwołania | hia treść<br>treść odwołania           |        |
| Data 2024-03-21 przyję 2024-03-21 przek                               |                    |                                                                                                    | anie ^ C                               |        |
| T                                                                     |                    |                                                                                                    |                                        |        |
| Tresc                                                                 |                    | V OK S Anuluj                                                                                                    |                                        |        |
| L                                                                     |                    |                                                                                                    | 🞴 Zamkr                                | ηΪ     |

#### KROK 4: przekazanie przez jednostkę odwoławczą

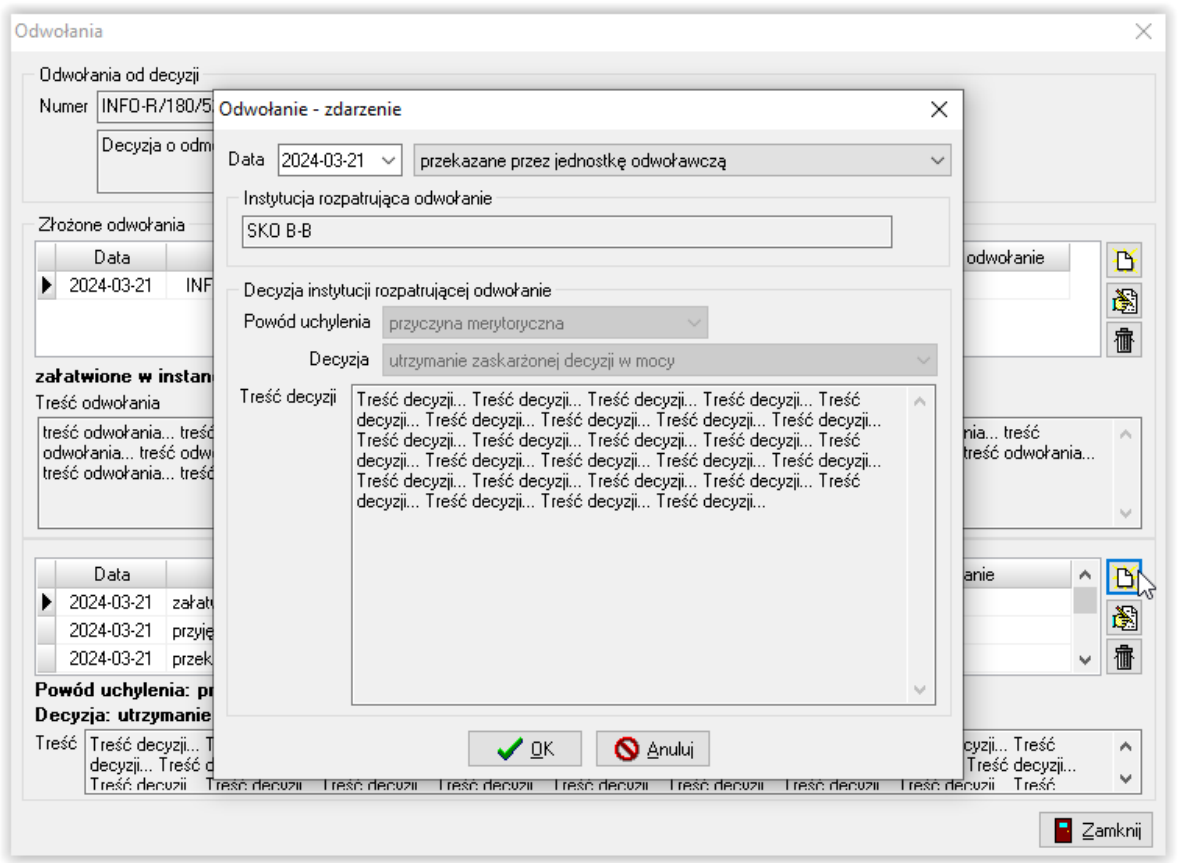

#### KROK 5: przekazanie do decyzji

|                                                                                      | Odwołanie - zdarz   | zenie                                                                                                    | ×               |
|--------------------------------------------------------------------------------------|---------------------|----------------------------------------------------------------------------------------------------|-----------------|
| Decyzja o odm                                                                        | Data 2024-03-21     | przekazane do decyzji                                                                                                    | ~               |
|                                                                                      | — Instytucja rozpat | trująca odwołanie                                                                                                    |                 |
| Złożone odwołania                                                                    | SKO B-B             |                                                                                                    |                 |
| Data                                                                                 |                     |                                                                                                    | odwołanie       |
| 2024-03-21 INF                                                                       | — Decyzja instytuc  | iji rozpatrującej odwołanie                                                                                                    |                 |
|                                                                                      | Powód uchyleni      | a przyczyna merytoryczna 🗸 🗸                                                                                                    |                 |
|                                                                                      | Decuzi              | a utrzumanie zaskarżonej decuzij w mocu                                                                                                    |                 |
| rzekazane do decy                                                                    |                     |                                                                                                    |                 |
| reść odwołania                                                                       | i resc decyzli i    | Freść decyzji Freść decyzji Freść decyzji Freść decyzji Freść decyzji                                                                                                    | ^ I             |
| odwołania treść odw<br>rreść odwołania treść                                         | i<br>c<br>I<br>c    | Ireść decyzji Treść decyzji Treść decyzji Treść decyzji Treść<br>Jecyzji Treść decyzji Treść decyzji Treść decyzji Treść decyzji<br>Treść decyzji Treść decyzji Treść decyzji Treść decyzji Treść<br>Jecyzji Treść decyzji Treść decyzji Treść decyzji | treść odwołania |
| Data                                                                                 |                     |                                                                                                    | anie 🔺          |
| 2024-03-21 przek                                                                     |                     |                                                                                                    |                 |
|                                                                                      |                     |                                                                                                    |                 |
| 2024-03-21 załati                                                                    |                     |                                                                                                    | ¥ -             |
| 2024-03-21 załati<br>2024-03-21 przyję                                               |                     |                                                                                                    | ×               |
| 2024-03-21 załati<br>2024-03-21 przyję<br><b>Powód uchylenia: pr</b>                 |                     |                                                                                                    |                 |
| 2024-03-21 załati<br>2024-03-21 przyję<br>Powód uchylenia: pr<br>pecyzja: utrzymanie |                     |                                                                                                    |                 |

Po otrzymaniu decyzji instytucji odwoławczej, użytkownik ma możliwość wprowadzenia ww. decyzji do programu poprzez założenie nowego zdarzenia i wprowadzenie w polu TREŚĆ DECYZJI uzasadnienia decyzji.

Zdarzenie zamyka pierwszą drogę administracyjną odwołania złożonego przez wnioskodawcę. Po otrzymaniu decyzji wnioskodawca ma prawo do ponownego odwołania się do kolejnej instancji odwoławczej (np. Sądu Wojewódzkiego, bądź w następnej kolejności Naczelnego Sądu Administracyjnego). Ewidencja ww. odwołań jest analogiczna.

#### Odwołanie do Sądu Wojewódzkiego

Po założeniu następnego odwołania, zostanie ono zapisane w oknie ODWOŁANIA i pozwoli na tworzenie historii tego odwołania – wprowadzanie odwołania jest analogiczne, jak przedstawione na przykładzie SKO, jedynie podczas wskazywania instytucji odwoławczej należy wskazać odpowiedni Sąd Wojewódzki:

| Odwołania                                                                                         |                                                                                                    | ×                                                                      |
|---------------------------------------------------------------------------------------------------|----------------------------------------------------------------------------------------------------|------------------------------------------------------------------------|
| Odwołania od decyzji                                                                              |                                                                                                    |                                                                        |
| Numer INFO-R/180/5222/                                                                            | Odwołanie dane X                                                                                                    |                                                                        |
| Decyzja o odmowie przyzr                                                                          | Data 2024-03-21 V<br>Odwołanie złożone przez                                                                                                    |                                                                        |
| Złożone odwołania                                                                                 |                                                                                                    |                                                                        |
| Data         Numer           ▶ 2024-03-21         INFO-R/5/5c2                                    | JAN TESTOWY                                                                                                    | przyjmujący odwołanie                                                  |
|                                                                                                   | Pracownik przyjmujący odwołanie<br>Serwis producenta                                                                                                    |                                                                        |
| przekazane do decyzji                                                                             |                                                                                                    |                                                                        |
| treść odwołania treść odwołani<br>odwołania treść odwołania tre<br>treść odwołania treść odwołani | treść odwołania treść odwołania treść odwołania treść<br>odwołania treść odwołania treść odwołania treść odwołania<br>treść odwołania treść odwołania treść odwołania treść<br>odwołania treść odwołania treść odwołania treść<br>odwołania treść odwołania treść odwołania treść<br>odwołania treść odwołania treść odwołania treść<br>odwołania treść odwołania treść odwołania treść<br>odwołania treść odwołania treść odwołania treść<br>odwołania treść odwołania treść odwołania treść<br>odwołania treść odwołania treść odwołania treść | eść odwołania treść<br>dwołania treść odwołania                        |
| Data                                                                                              |                                                                                                    | ująca odwołanie 🔥 🏋                                                    |
| 2024-03-21 przekazane do o                                                                        |                                                                                                    |                                                                        |
| 2024-03-21 przekazane prze                                                                        | a                                                                                                    |                                                                        |
| 2024-03-21 załatwione w ins                                                                       |                                                                                                    |                                                                        |
| Powód uchylenia: przyczyna<br>Decyzja: utrzymanie zaskarżo                                        | ·                                                                                                    |                                                                        |
| Treść Treść decyzji Treść decyz<br>decyzji Treść decyzji Tr<br>Treść decyzji Treść decyz          | 🖌 <u>O</u> K 🚫 <u>A</u> nuluj                                                                                                    | Treść decyzji Treść<br>ść decyzji Treść decyzji<br>Treść decyzji Treść |
|                                                                                                   |                                                                                                    | 🗧 Zamknij                                                              |

| Ddwołania                                                                                                    | ×                                   |
|----------------------------------------------------------------------------------------------------|-------------------------------------|
| Odwołania od decyzji       Odwołania od decyzji         Numer       INFD-B/180/5       Odwołanie - zdarzenie         Decyzja o odm       Data       2024-03-21 v         Instytucja rozpatrująca       załatwione pozytywnie (decyzja) przez urząd, który wydał zaskarżoną de przekazane do instancji odwoławczej vałatwione inaczej anulowane wycofane       V | odwołanie 🔺 🕒                       |
| 2024-03-21 INF     przyjęte przez jedno Treść odwołania     treść odwołania treść     odwołania treść     odwołania treść                                                                                                    | nia treść<br>treść odwołania<br>nia |
| Data<br>▶<br>Treść DK S Anuluj                                                                                                    | anie                                |
|                                                                                                    | Zamknij                             |

#### Odwołanie do Naczelnego Sądu Administracyjnego

Po założeniu następnego odwołania, zostanie ono zapisane w oknie ODWOŁANIA i pozwoli na tworzenie historii tego odwołania – wprowadzanie odwołania jest analogiczne jak przedstawione na przykładzie SKO, jedynie podczas wskazywania instytucji odwoławczej należy wskazać Naczelny Sąd Administracyjny:

| umer                                     | INFO-R/                                              | 180/5222/                                              | Odwołanie dane                                                                                                    | ×                                                       |
|------------------------------------------|------------------------------------------------------|--------------------------------------------------------|----------------------------------------------------------------------------------------------------|---------------------------------------------------------|
|                                          | Decyzja                                              | o odmowie przyzn                                       | Data 2024-03-21 V<br>Odwołanie złożone przez                                                                                                    |                                                         |
| łożon                                    | e odwoła                                             | nia                                                    | ● osobę O instytucję                                                                                                    |                                                         |
| 202<br>202                               | Data<br>24-03-21<br>24-03-21                         | Numer<br>INFO-R/5/5c2<br>INFO-R/6/5c2                  | JAN TESTOWY                                                                                                    | przyjmujący odwołanie 🔺                                 |
| <b>zeka</b><br>eść od<br>eść od<br>dwoła | <b>zane do</b><br>dwołania<br>dwołania.<br>ania treś | instancji odwo<br>treść odwołania<br>ść odwołania tre: | Serwis producenta<br>Treść odwołania<br>Iteść odwołania treść odwołania treść odwołania<br>odwołania treść odwołania treść odwołania treść                                                                                                    | treść<br>ść odwołania treść<br>dwołania treść odwołania |
| eść o                                    | dwołania.                                            | treść odwołania                                        | Itesć odwołania treść odwołania treść odwołania<br>odwołania treść odwołania treść odwołania treść<br>treść odwołania treść odwołania treść odwołania<br>odwołania treść odwołania treść odwołania treść<br>odwołania treść odwołania treść odwołania<br>treść odwołania treść odwołania treść odwołania<br>treść odwołania treść odwołania treść odwołania<br>treść odwołania treść odwołania treść odwołania<br>treść odwołania treść odwołania treść odwołania<br>treść odwołania treść odwołania treść odwołania | treść eść odwołania<br>ść odwołania<br>treść<br>treść   |
| 202                                      | Data<br>24-03-21                                     | przekazane do in                                       |                                                                                                    | ijąca odworanie<br>I                                    |
| - X4                                     |                                                      |                                                        |                                                                                                    | ~                                                       |

| Ddwołania                                                                                                    | ×                                        |
|----------------------------------------------------------------------------------------------------|------------------------------------------|
| Odwołania od decyzji       Numer       INFD-R/180/5       Odwołanie - zdarzenie       X         Decyzja o odm       Data       2024-03-21       przekazane do instancji odwoławczej       X         Złożone odwołania       Data       Instytucja rozpatrująca       przekazane do instancji odwoławczej       X         Złożone odwołania       Naczelny Sąd Admin.       załatwione pozytywnie (decyzja) przez urząd, który wydał zaskarżoną de przekazane do instancji odwoławczej       Załatwione inaczej anulowane wycofane | odwołanie 🔨 🛅                            |
| 2024-03-21 INF     przyjęte przez jedno Treść odwołania     treść odwołania treść     odwołania treść     odwołania treść odw     treść odwołania treść odw     treść odwołania treść     odwołania treść                                                                                                    | ina treść treść odwołania nia treść anie |
| Treść                                                                                                    | Camknii                                  |

#### 7. FORMA RZECZOWA WYPŁAT

W związku z faktem, iż ustawodawca dopuścił możliwość wypłaty świadczeń z funduszu alimentacyjnego w formie rzeczowej w przypadku, gdy osoba uprawniona lub jej przedstawiciel marnotrawi wypłacane jej świadczenia lub wydatkują je niezgodnie z przeznaczeniem, organ właściwy wierzyciela może przekazywać należne osobie świadczenie w całości lub w części w formie rzeczowej.

W celu "zamiany" kwoty wypłacanego świadczenia na "pomoc rzeczową", należy na zakładce ZDARZENIA, DECYZJE, HARMONOGRAM WYPŁAT zaznaczyć pozycję nie przyporządkowaną jeszcze do żadnej listy wypłat, a następnie wybrać ikonę ZMIANA STATUSU REALIZACJI POZYCJI W FORMIE RZECZOWEJ.

Ö

|                                                                                                    | Swiauczenia z runduszu alimentacyjnego                                                                                                    | Rozpatrzenie    | •   I    | Dokumenty                                                                                                    | Zdarzenia, decyzje,                                                                                                    | harmonogram wy                                                                                                    | płat                                                                | 4        |
|----------------------------------------------------------------------------------------------------|----------------------------------------------------------------------------------------------------|-----------------|----------|----------------------------------------------------------------------------------------------------|----------------------------------------------------------------------------------------------------|----------------------------------------------------------------------------------------------------|---------------------------------------------------------------------|----------|
| Data zdarzenia                                                                                                    |                                                                                                    | Opis zda        | rzenia   | 3                                                                                                    |                                                                                                    |                                                                                                    |                                                                     | >        |
| 2024-03-21                                                                                                    | Decyzja o przyznaniu świadczenia z funduszu                                                                                                    | i alimentacyjne | :qo      |                                                                                                    |                                                                                                    |                                                                                                    |                                                                     |          |
|                                                                                                    |                                                                                                    |                 |          |                                                                                                    |                                                                                                    |                                                                                                    | 8                                                                   | /<br>}   |
|                                                                                                    |                                                                                                    |                 |          |                                                                                                    |                                                                                                    |                                                                                                    |                                                                     | ţ,       |
|                                                                                                    |                                                                                                    |                 |          |                                                                                                    |                                                                                                    |                                                                                                    | E                                                                   | ř        |
|                                                                                                    |                                                                                                    |                 |          |                                                                                                    |                                                                                                    |                                                                                                    | -14                                                                 | 3        |
|                                                                                                    |                                                                                                    |                 |          |                                                                                                    |                                                                                                    |                                                                                                    |                                                                     | 9<br>5   |
|                                                                                                    |                                                                                                    |                 |          |                                                                                                    |                                                                                                    |                                                                                                    |                                                                     |          |
|                                                                                                    |                                                                                                    |                 |          |                                                                                                    |                                                                                                    |                                                                                                    | 1                                                                   | ſ        |
|                                                                                                    | Nazwa decyzji (dokumentu)                                                                                                    | ^               |          | Za miesiąc                                                                                                    | Data wypłaty                                                                                                    | Kwota (zł)                                                                                                    | 1                                                                   | י ד<br>ב |
| ► (M) Przyznanie św                                                                                                    | Nazwa decyzji (dokumentu)<br>jiadczenia z funduszu alimentacyjnego                                                                                                    | ^               | Þ        | Za miesiąc<br>2024-03                                                                                                    | Data wypłaty<br>2024-04-15 (p)                                                                                                    | Kwota (zł)<br><u>400,00</u>                                                                                        | ^ Σ                                                                 |          |
| <ul> <li>(M) Przyznanie św.</li> <li>Decyzja o przyzna</li> </ul>                                                                            | Nazwa decyzji (dokumentu)<br>iadczenia z funduszu alimentacyjnego<br>aniu FA (szablon własny OPS)                                                                             | ^               | Þ        | Za miesiąc<br>2024-03<br>2024-04                                                                                                   | Data wypłaty<br>2024-04-15 (p)<br>2024-04-15 (p)                                                                                                    | Kwota (zł)<br><u>400,00</u><br><u>400,00</u>                                                                       | 1<br>Δ<br>Δ<br>Δ                                                    | 2<br>2   |
| <ul> <li>(M) Przyznanie św</li> <li>Decyzja o przyzna</li> <li>Przyznanie świado</li> </ul>                                                  | Nazwa decyzji (dokumentu)<br>iadczenia z funduszu alimentacyjnego<br>aniu FA (szablon własny OPS)<br>czenia z funduszu alimentacyjnego                                        |                 |          | Za miesiąc<br>2024-03<br>2024-04<br>2024-05                                                                                        | Data wypłaty<br>2024-04-15 (p)<br>2024-04-15 (p)<br>2024-05-15 (p)                                                                                                    | Kwota (zł)<br><u>400,00</u><br><u>400,00</u><br><u>400,00</u>                                                      | 1<br>Δ                                                              | 2<br>2   |
| <ul> <li>(M) Przyznanie św</li> <li>Decyzja o przyzna</li> <li>Przyznanie świado</li> <li>Wszystkie</li> </ul>                               | Nazwa decyzji (dokumentu)<br>iiadczenia z funduszu alimentacyjnego<br>aniu FA (szablon własny OPS)<br>czenia z funduszu alimentacyjnego                                       |                 | Þ        | Za miesiąc<br>2024-03<br>2024-04<br>2024-05<br>2024-06                                                                             | Data wypłaty<br>2024-04-15 (p)<br>2024-04-15 (p)<br>2024-05-15 (p)<br>2024-05-14 (p)                                                                                                    | Kwota (zł)<br>400,00<br>400,00<br>400,00<br>400,00                                                                 | 11<br>Δ<br>Δ<br>Δ<br>Δ<br>Δ<br>Δ<br>Δ<br>Δ<br>Δ<br>Δ<br>Δ<br>Δ<br>Δ |          |
| M) Przyznanie św<br>Decyzja o przyzna<br>Przyznanie świado<br>Wszystkie                                                                      | Nazwa decyzji (dokumentu)<br>iiadczenia z funduszu alimentacyjnego<br>aniu FA (szablon własny OPS)<br>czenia z funduszu alimentacyjnego                                       |                 |          | Za miesiąc<br>2024-03<br>2024-04<br>2024-05<br>2024-06<br>2024-07                                                                  | Data wypłaty<br>2024-04-15 (p)<br>2024-04-15 (p)<br>2024-05-15 (p)<br>2024-05-15 (p)<br>2024-06-14 (p)<br>2024-07-15 (p)                                                                                           | Kwota (zł)<br>400,00<br>400,00<br>400,00<br>400,00<br>400,00                                                       | 1<br>Σ<br>3                                                         |          |
| (M) Przyznanie św<br>Decyzja o przyzna<br>Przyznanie świado<br>Wszystkie                                                                     | Nazwa decyzji (dokumentu)<br>iiadczenia z funduszu alimentacyjnego<br>aniu FA (szablon własny OPS)<br>czenia z funduszu alimentacyjnego                                       |                 |          | Za miesiąc<br>2024-03<br>2024-04<br>2024-05<br>2024-06<br>2024-07<br>2024-08                                                       | Data wypłaty<br>2024-04-15 (p)<br>2024-04-15 (p)<br>2024-05-15 (p)<br>2024-05-15 (p)<br>2024-06-14 (p)<br>2024-07-15 (p)<br>2024-08-14 (p)                                                                         | Kwota (zł)<br><u>400,00</u><br><u>400,00</u><br><u>400,00</u><br><u>400,00</u><br><u>400,00</u>                    | 1<br>Σ<br>Ν<br>Π<br>Π<br>Γ<br>Γ                                     |          |
| (M) Przyznanie św<br>Decyzja o przyzna<br>Przyznanie świado<br>Wszystkie                                                                     | Nazwa decyzji (dokumentu)<br>iiadczenia z funduszu alimentacyjnego<br>aniu FA (szablon własny OPS)<br>czenia z funduszu alimentacyjnego                                       | ~               |          | Za miesiąc<br>2024-03<br>2024-04<br>2024-04<br>2024-05<br>2024-07<br>2024-08<br>2024-09                                            | Data wypłaty<br>2024-04-15 (p)<br>2024-04-15 (p)<br>2024-05-15 (p)<br>2024-06-14 (p)<br>2024-07-15 (p)<br>2024-08-14 (p)<br>2024-08-14 (p)                                                                         | Kwota (zł)<br>400,00<br>400,00<br>400,00<br>400,00<br>400,00<br>400,00<br>400,00                                   |                                                                     |          |
| <ul> <li>(M) Przyznanie św</li> <li>Decyzja o przyzna</li> <li>Przyznanie świado</li> <li>Wszystkie</li> <li>M) Przyznanie świado</li> </ul> | Nazwa decyzji (dokumentu)<br>iiadczenia z funduszu alimentacyjnego<br>aniu FA (szablon własny OPS)<br>czenia z funduszu alimentacyjnego<br>dczenia z funduszu alimentacyjnego | •               |          | Za miesiąc<br>2024-03<br>2024-04<br>2024-05<br>2024-06<br>2024-07<br>2024-08<br>2024-09<br>świadczenio                             | Data wypłaty<br>2024-04-15 (p)<br>2024-04-15 (p)<br>2024-05-15 (p)<br>2024-05-15 (p)<br>2024-06-14 (p)<br>2024-07-15 (p)<br>2024-08-14 (p)<br>2024-09-13 (p)<br>wbiorca otrzymał wypłat                            | Kwota (zł)<br>400,00<br>400,00<br>400,00<br>400,00<br>400,00<br>400,00<br>400,00<br>400,00                         |                                                                     |          |
| <ul> <li>(M) Przyznanie św<br/>Decyzja o przyzna<br/>Przyznanie świado<br/>Wszystkie</li> <li>M) Przyznanie świado</li> </ul>                | Nazwa decyzji (dokumentu)<br>iiadozenia z funduszu alimentacyjnego<br>aniu FA (szablon własny OPS)<br>ozenia z funduszu alimentacyjnego<br>dozenia z funduszu alimentacyjnego | •               | ►<br>Po: | Za miesiąc<br>2024-03<br>2024-04<br>2024-05<br>2024-05<br>2024-06<br>2024-07<br>2024-08<br>2024-09<br>świadczenic<br>zvcia utworzo | Data wypłaty<br>2024-04-15 (p)<br>2024-04-15 (p)<br>2024-05-15 (p)<br>2024-05-15 (p)<br>2024-06-14 (p)<br>2024-07-15 (p)<br>2024-08-14 (p)<br>2024-09-13 (p)<br>obiorca otrzymał wypłat<br>na przez zdarzenie z dr | Kwota (zł)<br>400,00<br>400,00<br>400,00<br>400,00<br>400,00<br>400,00<br>400,00<br>tę forma rze<br>nia 2024-03-21 | ↓                                                                   |          |

Następnie należy zaznaczyć, że pozycja została zrealizowana w formie rzeczowej i opisać szczegóły przyznanej pomocy w formie rzeczowej:

| IAN TESTOWY - wniose<br>Rodzina i dochody                                                  | k o ustalenie prawa do świa<br>Świadczenia z funduszu alir | adczenia z funduszu alime<br>mentacyjnego   Rozpatrzer | ntacyjnego<br>nie Dokumenty | Zdarzenia, decyzje, I | narmonogram wypłat       | ×                                                                                                    |
|--------------------------------------------------------------------------------------------|------------------------------------------------------------|--------------------------------------------------------|-----------------------------|-----------------------|--------------------------|----------------------------------------------------------------------------------------------------|
| Realizacja w formie rze<br>Data realizacji 2024-0<br>Status pozycji<br>O niezrealizowana w | eczowej<br>4-15 v<br>formie rzeczowej 💿 z                  | zrealizowana w formie rzeczow                          | wej                         |                       |                          | ×                                                                                                    |
| Specyfikcja formy rze                                                                      | zowej Forma rzeczowa<br>Opis zakupiono k<br>Ilość          | :omplet książek<br>1.00 komplet<br>✔ <u>0</u> K        | ✓]<br>) <u>A</u> nuluj      | ×                     | llość                    |                                                                                                    |
| Data<br>▶<br>Ø Zmień status re-                                                            | Healizator                                                 | Kwota                                                  | U                           | pis (numer) dokumentu | ,<br>                    | Image: Second second se |
|                                                                                            |                                                            |                                                        | Metryka spra                | wy 🕅 🗸                | <u>0</u> K <u>S</u> Anul | ui                                                                                                    |

#### Należy zmienić status pozycji na formę rzeczową:

| JAN TESTOWY - wniose                                            | co ustalenie prawa do świadczenia z funduszu alimentacyjnego                                                                      | $\times$       |
|-----------------------------------------------------------------|----------------------------------------------------------------------------------------------------|----------------|
| Rodzina i dochody                                               | Świadczenia z funduszu alimentacyjnego Rozpatrzenie Dokumenty Zdarzenia, decyzje, harmonogram wypłat                              | • •            |
| Realizacja w formie rz                                          | czowej                                                                                                    | ×              |
| Data realizacji 2024-0<br>Status pozycji<br>O niezrealizowana w | formie rzeczowej 💿 zrealizowana w formie rzeczowej                                                                                |                |
| Specyfikcja formy rze                                           | zzowej Potwierdzenie X Ilość<br>t książek Czy na pewno zmienić status realizacji w formie rzeczowej pozycji harmonogramu wypłat ? | <mark>₽</mark> |
| – Realizacja formy rzec                                         | zowej Tak Nie                                                                                                    |                |
| Data                                                            | Realizator Kwota Upis (numer) dokumentu                                                                                           | <mark>ð</mark> |
|                                                                 | lizaciji w formie rzeczowej                                                                                                    | nknij          |
|                                                                 | 🕅 Metryka sprawy 🏾 🏹 🗸 🛇 Anuluj                                                                                                   |                |

Jeżeli użytkownik zatwierdzi zmianę przez TAK, pozycja, która została wypłacona w formie rzeczowej, zmieni kolor na niebieski i nie będzie ujmowana na kolejnych tworzonych w programie listach wypłat.

#### UWAGA!

W przypadku zmiany decyzji dotyczącej wypłaty świadczenia w formie rzeczowej, można dokonać zmiany statusu i powrócić do wypłaty za pomocą środków finansowych. Po zmianie statusu pozycja zostanie ujęta na kolejnej, tworzonej przez użytkownika liście wypłat, wg ustalonej daty na harmonogramie.

|     |                    |                                               |                | 1                         | 1                  |                      |                       | -  |
|-----|--------------------|-----------------------------------------------|----------------|---------------------------|--------------------|----------------------|-----------------------|----|
|     | Data zdarzenia     |                                               | Opis zdarz     | enia                      |                    |                      | <b>&gt;</b>           |    |
| Þ   | 2024-03-21         | Decyzja o przyznaniu świadczenia z funduszu a | alimentacyjneg | 0                         |                    |                      | 000                   |    |
|     |                    |                                               |                |                           |                    |                      |                       |    |
|     |                    |                                               |                |                           |                    |                      | <b>#</b>              | Ć  |
|     |                    |                                               |                |                           |                    |                      | 7                     |    |
|     |                    |                                               |                |                           |                    |                      |                       |    |
|     |                    |                                               |                |                           |                    |                      | B                     |    |
|     |                    |                                               |                |                           |                    |                      | ð                     |    |
|     |                    |                                               |                |                           |                    |                      | 霝                     | 1  |
|     |                    |                                               |                |                           |                    |                      |                       | 10 |
|     |                    | Nazwa decyzji (dokumentu)                     | ^              | Za miesiąc                | Data wypłaty       | Kwota (zł) 🛛 🗸       | ·Σ                    |    |
| ۲.  | (M) Przyznanie śv  | iadczenia z funduszu alimentacyjnego          | _              | 2024-03                   | 2024-04-15         | 400,00               |                       |    |
|     | Decyzja o przyzni  | aniu FA (szablon własny OPS)                  |                | 2024-04                   | 2024-04-15 (p)     | <u>400,00</u> M      | 5                     | C  |
|     | Przyznanie świad   | czenia z funduszu alimentacyjnego             |                | 2024-05                   | 2024-05-15 (p)     | <u>400,00</u>        |                       | 1  |
|     | Wszystkie          |                                               |                | 2024-06                   | 2024-06-14 (p)     | <u>400,00</u>        | 14H                   | I. |
|     |                    |                                               |                | 2024-07                   | 2024-07-15 (p)     | <u>400,00</u>        |                       | 1  |
|     |                    |                                               | ¥              | 2024-08                   | 2024-08-14 (p)     | <u>400,00</u>        | -                     | P  |
|     | Przuznanie świar   | lozenia z funduszu alimentacuinego            |                | 2024-09                   | 2024-09-13 (p)     | <u>400,00</u> N      | <ul> <li>*</li> </ul> |    |
| м   |                    | iszenia z tandasza almentasyinege             |                | swiadczenic świadczenic   | biorca otrzymał w  | ypłatę 📃 forma rzec: | zowa                  |    |
| (M) | Trayendrile simile |                                               |                | Description of the second |                    | z doia 2024.03.21    |                       |    |
| (M) | T izyznanie swiat  |                                               | ~              | Pozycja utworzo           | na przez zuarzenie | 2 unia 2024-03-21 /  | ·                     |    |

### 8. REJESTRACJA DOKUMENTÓW – FORMA RZECZOWA WYPŁAT

Po otrzymaniu dokumentu (faktury, rachunku) będącego potwierdzeniem zakupu środków przekazanych wnioskodawcy w ramach wypłaty w formie rzeczowej, należy taki dokument zaewidencjonować w programie.

W tym celu należy edytować interesujący wniosek, przejść na zakładkę ZDARZENIA, DECYZJE, HARMONOGRAM WYPŁAT, a następnie odszukać na harmonogramie pozycję (zaznaczoną na niebiesko) będącą wypłatą świadczenia w formie rzeczowej:

|                                                                                                | talenie prawa do świadczenia z func                                                        | duszu alimentac          | /jnego                                                                                                    |                                                                                                    |                                                                                                    |                                                                                                  |
|------------------------------------------------------------------------------------------------|--------------------------------------------------------------------------------------------|--------------------------|----------------------------------------------------------------------------------------------------|----------------------------------------------------------------------------------------------------|----------------------------------------------------------------------------------------------------|--------------------------------------------------------------------------------------------------|
| Rodzina i dochody Swia                                                                         | idczenia z funduszu alimentacyjnego                                                        | Rozpatrzenie             | Dokumenty                                                                                                    | Zdarzenia, decy                                                                                                    | zje, harmonogram wypła                                                                                                    | t I                                                                                              |
| Data zdarzenia                                                                                 |                                                                                            | Opis zdarze              | nia                                                                                                    |                                                                                                    |                                                                                                    | <b>?</b>                                                                                         |
| 2024-03-21 Decyz                                                                               | zja o przyznaniu świadczenia z funduszu                                                    | <u>u alimentacyjnego</u> |                                                                                                    |                                                                                                    |                                                                                                    | 000                                                                                              |
|                                                                                                |                                                                                            |                          |                                                                                                    |                                                                                                    |                                                                                                    | ~                                                                                                |
|                                                                                                |                                                                                            |                          |                                                                                                    |                                                                                                    |                                                                                                    | <b>(</b>                                                                                         |
|                                                                                                |                                                                                            |                          |                                                                                                    |                                                                                                    |                                                                                                    | 172                                                                                              |
|                                                                                                |                                                                                            |                          |                                                                                                    |                                                                                                    |                                                                                                    |                                                                                                  |
|                                                                                                |                                                                                            |                          |                                                                                                    |                                                                                                    |                                                                                                    | D                                                                                                |
|                                                                                                |                                                                                            |                          |                                                                                                    |                                                                                                    |                                                                                                    | <b>Š</b>                                                                                         |
|                                                                                                |                                                                                            |                          |                                                                                                    |                                                                                                    |                                                                                                    |                                                                                                  |
|                                                                                                |                                                                                            |                          |                                                                                                    |                                                                                                    |                                                                                                    |                                                                                                  |
| Na                                                                                             | azwa decyzji (dokumentu)                                                                   | ^                        | Za miesiąc                                                                                                    | Data wypłaty                                                                                                    | Kwota (zł) 🔥 🔺                                                                                                    | Σ                                                                                                |
| (M) Przyznanie świadcze                                                                        | nia z funduszu alimentacvinego                                                             |                          | 0004.00                                                                                                    | 00040445                                                                                                    | 100.00                                                                                                    |                                                                                                  |
|                                                                                                |                                                                                            |                          | 2024-03                                                                                                    | 2024-04-15                                                                                                    | 400,00                                                                                                    | _                                                                                                |
| Decyzja o przyznaniu FA                                                                        | (szablon własny OPS)                                                                       |                          | 2024-03                                                                                                    | 2024-04-15<br>2024-04-15 (p)                                                                                                    | 400,00                                                                                                    | C                                                                                                |
| Decyzja o przyznaniu FA<br>Przyznanie świadczenia :                                            | (szablon własny OPS)<br>z funduszu alimentacyjnego                                         |                          | 2024-03<br>2024-04<br>2024-05                                                                                                    | 2024-04-15<br>2024-04-15 (p)<br>2024-05-15 (p)                                                                                                    | 400,00<br>400,00<br>400,00                                                                                                    | [                                                                                                |
| Decyzja o przyznaniu FA<br>Przyznanie świadczenia z<br>Wszystkie                               | (szablon własny OPS)<br>z funduszu alimentacyjnego                                         |                          | 2024-03<br>2024-04<br>2024-05<br>2024-05<br>2024-06                                                                                                    | 2024-04-15<br>2024-04-15 (p)<br>2024-05-15 (p)<br>2024-06-14 (p)                                                                                                    | 400,00<br>400,00<br>400,00<br>400,00                                                                                                |                                                                                                  |
| Decyzja o przyznaniu FA<br>Przyznanie świadczenia z<br>Wszystkie                               | (szablon własny OPS)<br>z funduszu alimentacyjnego                                         |                          | 2024-03<br>2024-04<br>2024-05<br>2024-06<br>2024-07                                                                                                    | 2024-04-15<br>2024-04-15 (p)<br>2024-05-15 (p)<br>2024-06-14 (p)<br>2024-07-15 (p)                                                                                                    | 400,00<br>400,00<br>400,00<br>400,00<br>400,00                                                                                      |                                                                                                  |
| Decyzja o przyznaniu FA<br>Przyznanie świadczenia z<br>Wszystkie                               | (szablon własny OPS)<br>z funduszu alimentacyjnego                                         | ~                        | 2024-03<br>2024-04<br>2024-05<br>2024-06<br>2024-07<br>2024-08                                                                                                    | 2024-04-15 (p)<br>2024-05-15 (p)<br>2024-05-15 (p)<br>2024-06-14 (p)<br>2024-07-15 (p)<br>2024-08-14 (p)                                                                                                | 400,00<br>400,00<br>400,00<br>400,00<br>400,00<br>400,00                                                                            |                                                                                                  |
| Decyzja o przyznaniu FA<br>Przyznanie świadczenia :<br>Wszystkie                               | (szablon własny OPS)<br>z funduszu alimentacyjnego<br>z funduszu alimentacyjnego           |                          | <ul> <li>2024-03</li> <li>2024-04</li> <li>2024-05</li> <li>2024-06</li> <li>2024-07</li> <li>2024-08</li> <li>2024-09</li> </ul>                                                           | 2024-04-15 (p)<br>2024-05-15 (p)<br>2024-05-15 (p)<br>2024-06-14 (p)<br>2024-07-15 (p)<br>2024-08-14 (p)<br>2024-08-13 (p)                                                                              | 400,00<br>400,00<br>400,00<br>400,00<br>400,00<br>400,00 ✓                                                                          |                                                                                                  |
| Decyzja o przyznaniu FA<br>Przyznanie świadczenia :<br>Wszystkie<br>(M) Przyznanie świadczenia | (szablon własny OPS)<br>z funduszu alimentacyjnego<br>z funduszu alimentacyjnego           |                          | <ul> <li>2024-03</li> <li>2024-04</li> <li>2024-05</li> <li>2024-06</li> <li>2024-07</li> <li>2024-08</li> <li>2024-09</li> <li>świadczenic</li> </ul>                                      | 2024-04-15<br>2024-04-15 (p)<br>2024-05-15 (p)<br>2024-06-14 (p)<br>2024-07-15 (p)<br>2024-08-14 (p)<br>2024-09-13 (p)<br>biorca otrzymał wy                                                            | 400,00<br>400,00<br>400,00<br>400,00<br>400,00<br>400,00 ✓<br>ypkatę  forma rzeczo                                                  |                                                                                                  |
| Decyzja o przyznaniu FA<br>Przyznanie świadczenia :<br>Wszystkie<br>(M) Przyznanie świadczenia | (szablon własny OPS)<br>z funduszu alimentacyjnego<br>z funduszu alimentacyjnego           | ×                        | <ul> <li>2024-03</li> <li>2024-04</li> <li>2024-05</li> <li>2024-06</li> <li>2024-07</li> <li>2024-08</li> <li>2024-09</li> <li>świadczenic</li> <li>Pozycja utworzo</li> </ul>             | 2024-04-15 (p)<br>2024-04-15 (p)<br>2024-05-15 (p)<br>2024-06-14 (p)<br>2024-07-15 (p)<br>2024-08-14 (p)<br>2024-08-14 (p)<br>2024-09-13 (p)<br>biorca otrzymał wy<br>na przez zdarzenie                | 400,00<br>400,00<br>400,00<br>400,00<br>400,00<br>400,00<br>400,00<br>×<br>vpkatę forma rzeczo<br>z dnja 2024-03-21 ∧               | i<br>P<br>Nwa                                                                                    |
| Decyzja o przyznaniu FA<br>Przyznanie świadczenia :<br>Wszystkie<br>(M) Przyznanie świadczenia | (szablon własny OPS)<br>z funduszu alimentacyjnego<br>z funduszu alimentacyjnego<br>umentu | y gramu                  | 2024-03     2024-04     2024-04     2024-05     2024-05     2024-07     2024-08     2024-09     świadczenic <sup>o</sup> ozycja utworzo <sup>o</sup> ozycja utworzo     in INFO-R/180     · | 2024-04-15 (p)<br>2024-04-15 (p)<br>2024-05-15 (p)<br>2024-06-14 (p)<br>2024-07-15 (p)<br>2024-08-14 (p)<br>2024-09-13 (p)<br>biorca otrzymał wy<br>na przez zdarzenie<br>Decyzja o przyzna<br>acuinego | 400,00<br>400,00<br>400,00<br>400,00<br>400,00<br>400,00<br>400,00<br>vpkatę forma rzeczo<br>z dnia 2024-03-21<br>niu świadczenia z | i<br>P<br>I<br>I<br>I<br>I<br>I<br>I<br>I<br>I<br>I<br>I<br>I<br>I<br>I<br>I<br>I<br>I<br>I<br>I |

Należy podświetlić kwotę świadczenia, po czym wskazać ikonę Zmiana statusu realizacji pozycji w formie rzeczowej, a na ekranie pojawi się okno do wprowadzenia danych z dokumentu.

#### W celu wprowadzenia danych z faktury lub rachunku, należy wybrać ikonę NOWY:

| N TESTOWY - wniose     | k o ustalenie prawa do świadc | zenia z funduszu a    | limentacyjnego   |                    |                              | >        |
|------------------------|-------------------------------|-----------------------|------------------|--------------------|------------------------------|----------|
| Rodzina i dochody      | Świadczenia z funduszu alimen | tacyjnego Rozpa       | atrzenie Dokumen | ity Zdarzenia, de  | cyzje, harmonogram wypłat    | ••       |
| ealizacja w formie rz  | eczowej                       |                       |                  |                    |                              | ×        |
| Data realizacji 2024-0 | 4-15 🗸                        |                       |                  |                    |                              |          |
| Status pozycji         |                               |                       |                  |                    |                              |          |
| 🔘 niezrealizowana w    | formie rzeczowej 💿 zrea       | lizowana w formie rze | eczowej          |                    |                              |          |
| Specyfikcja formy rze  | czowej                        |                       |                  |                    |                              | _        |
|                        |                               | Opis                  |                  |                    | llość                        |          |
| Realizacja formy rzec  | zowej                         |                       |                  |                    |                              | <b>8</b> |
| Data                   | Realizator                    | Kwota                 |                  | Opis (numer) dokur | mentu                        |          |
|                        |                               |                       |                  |                    |                              |          |
|                        | alizacji w formie rzeczowej   |                       |                  |                    |                              | Zamknij  |
|                        |                               |                       | Metryka :        | sprawy 🏹           | ✓ <u>O</u> K 🚫 <u>A</u> nulu | ų        |

Należy wprowadzić datę wystawienia dokumentu:

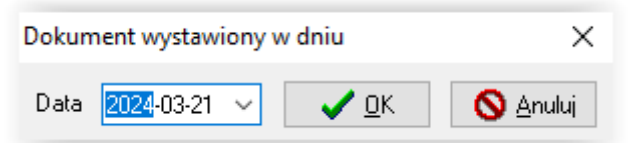

Należy wskazać dane sprzedającego (wystawcy faktury) i zatwierdzić przez WYBIERZ:

| Nazwa skrócona         | Nazwa pełna                                   | Sortuj wg             |
|------------------------|-----------------------------------------------|-----------------------|
| SKO B-B                | Samorządowe Kolegium Odwoławcze Bielsko-Biała | nazwy V               |
| Naczelny Sąd Admin.    | Sąd Administracyjny                           | Kolejnosc             |
| Sąd                    | Sąd w Cieszynie                               | rosnąca V             |
| Sąd Wojewódzki         | Sąd Wojewódzki                                | pokaż urzędy skarbowe |
| Sklep księgamia        | Sklep księgamia                               | Wydruk zawartości     |
| ane podstawowe Dane    | adresowe, telefoniczne i uwagi                |                       |
| azwa skrócona Sklep ks | ięgarnia 📃 Urząd skarbowy                     |                       |
| azwa pełna 🛛 Sklep ks  | ięgamia                                       |                       |
| IP                     | REGON Numer KRS                               |                       |
| Bank                   | Rachunek<br>22 2222 2222 2222 2333 3333 3333  |                       |
|                        |                                               |                       |

Należy podać kwotę faktury: Dokument wystawiony na kwotę × Kwota 400,00 zł V K Anuluj oraz opis dokumentu: Opis (numer) dokumentu × FV/2020202/2024 V DK Anuluj

#### UWAGA!

Jeżeli kwota faktury nie jest równoważna kwocie przyznanego świadczenia, należy przed zamianą pozycji na wypłatę w formie rzeczowej i wykonaniem operacji wprowadzenia danych z faktury, dokonać podziału kwoty świadczenia tak, aby jedna z podzielonych części odpowiadała kwocie na dokumencie (fakturze).

#### <u>Przykład</u>

Wnioskodawcy ustalono miesięczną kwotę wypłaty na poziomie 400,00 zł. W związku z tym, iż środki są marnotrawione, postanowiono świadczenie z marca 2024 r. wypłacić w formie rzeczowej. Zakupiono podręczniki za łączną kwotę 250 zł. Część świadczenia – w kwocie 250 zł – zostanie zrealizowana w formie rzeczowej, pozostała część – 150 zł zostanie wypłacona w formie pieniężnej.

| TESTOWY - wniosek o ustalenie prawa               | a do świadczenia z funduszu a    | liment   | acyji     | nego                          |                                |                      |       |             | ×   |
|---------------------------------------------------|----------------------------------|----------|-----------|-------------------------------|--------------------------------|----------------------|-------|-------------|-----|
| Rodzina i dochody Świadczenia z fun               | duszu alimentacyjnego 🛛 Rozp     | atrzenie | •         | Dokumenty                     | Zdarzenia, dec                 | yzje, harmonogram wy | ypłat |             | • • |
| Data zdarzenia                                    | 0                                | pis zda  | rzenia    | 3                             |                                |                      |       | <b>&gt;</b> |     |
| 2024-03-21 <u>Decyzja o przyznan</u>              | iu świadczenia z funduszu alimen | tacyjne  | <u>qo</u> |                               |                                |                      |       | (m)         |     |
|                                                   |                                  |          |           |                               |                                |                      |       | ~           | EA  |
|                                                   |                                  |          |           |                               |                                |                      |       | Ð           | Œ   |
|                                                   |                                  |          |           |                               |                                |                      |       | <b>(</b>    |     |
|                                                   |                                  |          |           |                               |                                |                      |       | B           |     |
|                                                   |                                  |          |           |                               |                                |                      |       | <b>8</b>    |     |
|                                                   |                                  |          |           |                               |                                |                      |       | <u>.</u>    |     |
|                                                   |                                  |          |           |                               |                                |                      |       |             | Ø   |
| Nazwa decyzji (                                   | dokumentu)                       | ^        |           | Za miesiąc                    | Data wypłaty                   | Kwota (zł)           | ^     | Σ           |     |
| (M) Przyznanie świadczenia z funduszu             | ı alimentacyjnego                |          | Þ         | 2024-03                       | 2024-04-15 (p)                 | <u>400,00</u>        |       |             |     |
| 📃 Decyzja o przyznaniu FA (szablon wła:           | sny OPS)                         |          |           | 2024-04                       | 2024-04-15 (p)                 | <u>400,00</u>        |       | <b>.</b>    |     |
| Przyznanie świadczenia z funduszu alimentacyjnego |                                  |          |           | 2024-05                       | 2024-05-15 (p)                 | <u>400,00</u>        |       | h           | 5   |
| Wszystkie                                         |                                  |          |           | 2024-06                       | 2024-06-14 (p)                 | <u>400,00</u>        |       | JAH<br>1    | B   |
|                                                   |                                  |          |           | 2024-07                       | 2024-07-15 (p)                 | <u>400,00</u>        |       | €3          | Ö   |
|                                                   |                                  | ¥        |           | 2024-08                       | 2024-08-14 (p)                 | <u>400,00</u>        |       |             | B   |
| (M) Przyznanie świadczenia z funduszu al          | imentacvinego                    | ~        |           | 2024-09                       | 2024-09-13 (p)                 | <u>400,00</u>        | ¥     | ᆀ為          |     |
| (ny mayanano smadozonia z tunduszu almoniacyjnogo |                                  |          |           | świadczenio                   | obiorca otrzymał v             | vypłatę 📃 forma rze  | eczov | Na          |     |
|                                                   |                                  | $\sim$   | Po        | zycja utworzo                 | na przez zdarzeni              | e z dnia 2024-03-21  | ^     |             |     |
| 🖹 Druk de <u>c</u> yzji lub dokumentu             | 🖺 Druk <u>h</u> armonogramu      |          | fun       | NEU-R/180 -<br>iduszu alimeni | Decyzja o przyzni<br>tacvinego | aniu swiadczenia z   | ~     |             |     |
|                                                   |                                  |          |           |                               |                                |                      |       |             |     |
|                                                   |                                  |          |           | Metruka sora                  |                                | 🖌 пк 🛛 🚫             | Δημ   | di ii       |     |
|                                                   |                                  |          | 19911     | monyna spia                   | ···                            |                      | Our   | rod .       |     |

W tym celu należy podświetlić kwotę 400,00 zł z 03.2024 r. i wybrać ikonę podziału pozycji.

Na ekranie pojawi się okno:

| Podzielenie pozycji harmonogramu         | × |
|------------------------------------------|---|
| Kwota pozycji 400,00 zł                  |   |
| Podział                                  |   |
| Pierwsza kwota 250,00 zł, to jest62,5000 | % |
| Druga kwota150,00 zł, to jest37,5000     | % |
|                                          |   |
| 🗸 🗹 🚫 Anuluj                             |   |

W tym miejscu należy wprowadzić kwotę faktury – kwotę, która będzie zrealizowana w formie rzeczowej, a następnie zatwierdzić podział przez OK.

Ponieważ podział pozycji jest operacją nieodwracalną, program wyświetli komunikat:

| Potwierdzenie podziału                         | ×                                    |
|------------------------------------------------|--------------------------------------|
| Podział pozycji jest oper<br>podział pozycji ? | racją nieodwracalną. Czy kontynuować |
|                                                | Tak Nie                              |

Jeżeli potwierdzimy wykonanie operacji podziału przez OK, program utworzy na harmonogramie dwie odrębne pozycje listopadowe.

|                                                                                                    | ment    | асул  | nego                                                                                                    |                                                                                                    |                                                                                                    |             |
|----------------------------------------------------------------------------------------------------|---------|-------|----------------------------------------------------------------------------------------------------|----------------------------------------------------------------------------------------------------|----------------------------------------------------------------------------------------------------|-------------|
| Rodzina i dochody Świadczenia z funduszu alimentacyjnego Rozpa                                                                                                    | trzenie | •     | Dokumenty                                                                                                    | Zdarzenia, decyz                                                                                                    | zje, harmonogram wypł                                                                                                    | at 🔹        |
| Data zdarzenia Op                                                                                                    | ois zda | rzeni | a                                                                                                    |                                                                                                    |                                                                                                    | <b>~</b>    |
| 2024-03-21 Decyzja o przyznaniu świadczenia z funduszu aliment                                                                                                    | acyjne  | eqo - |                                                                                                    |                                                                                                    |                                                                                                    | 0.00        |
|                                                                                                    |         |       |                                                                                                    |                                                                                                    |                                                                                                    |             |
|                                                                                                    |         |       |                                                                                                    |                                                                                                    |                                                                                                    | to d        |
|                                                                                                    |         |       |                                                                                                    |                                                                                                    |                                                                                                    | <b>11</b>   |
|                                                                                                    |         |       |                                                                                                    |                                                                                                    |                                                                                                    |             |
|                                                                                                    |         |       |                                                                                                    |                                                                                                    |                                                                                                    | 13          |
|                                                                                                    |         |       |                                                                                                    |                                                                                                    |                                                                                                    | <b>i</b>    |
|                                                                                                    |         |       |                                                                                                    |                                                                                                    |                                                                                                    | 帚 🤇         |
|                                                                                                    |         |       |                                                                                                    |                                                                                                    |                                                                                                    |             |
| Nazwa decuzii (dokumentu)                                                                                                    |         |       | 7                                                                                                    | Data www.whate                                                                                                    | V                                                                                                    |             |
|                                                                                                    | -       |       | Za miesiąc                                                                                                    | Data wypraty                                                                                                    | Kwota (2r)                                                                                                    | Σ           |
| (M) Przyznanie świadczenia z funduszu alimentacyjnego                                                                                                    |         | Þ     | 2024-03                                                                                                    | 2024-04-15 (p)                                                                                                    | 250,00                                                                                                    | Σ           |
| (M) Przyznanie świadczenia z funduszu alimentacyjnego     Decyzja o przyznaniu FA (szablon własny OPS)     Decyzia i świadczenia świadczenia z funduszu alimentacyjnego                                                              |         | Þ     | 2024-03<br>2024-03<br>2024-03                                                                                                    | 2024-04-15 (p)<br>2024-04-15 (p)                                                                                                    | 250,00<br>150,00                                                                                                    | Σ           |
| (M) Przyznanie świadczenia z funduszu alimentacyjnego     Decyzja o przyznaniu FA (szablon własny OPS)     Przyznanie świadczenia z funduszu alimentacyjnego     Maamie świadczenia z funduszu alimentacyjnego                       |         | Þ     | 2024-03<br>2024-03<br>2024-04<br>2024-04                                                                                                    | 2024-04-15 (p)<br>2024-04-15 (p)<br>2024-04-15 (p)<br>2024-04-15 (p)                                                                                                    | 250,00<br>150,00<br>400,00<br>500                                                                                                    |             |
| (M) Przyznanie świadczenia z funduszu alimentacyjnego     Decyzja o przyznaniu FA (szablon własny OPS)     Przyznanie świadczenia z funduszu alimentacyjnego     Wszystkie                                                           |         |       | 2024-03<br>2024-03<br>2024-03<br>2024-04<br>2024-05<br>2024-05                                                                                      | 2024-04-15 (p)<br>2024-04-15 (p)<br>2024-04-15 (p)<br>2024-04-15 (p)<br>2024-05-15 (p)                                                                                                    | 250,00<br>150,00<br>400,00<br>400,00                                                                                                    | Σ<br>₩<br>• |
| (M) Przyznanie świadczenia z funduszu alimentacyjnego     Decyzja o przyznaniu FA (szablon własny OPS)     Przyznanie świadczenia z funduszu alimentacyjnego     Wszystkie                                                           |         |       | 2.a miesiąc<br>2024-03<br>2024-03<br>2024-04<br>2024-05<br>2024-05<br>2024-06<br>2024-07                                                            | 2024-04-15 (p)<br>2024-04-15 (p)<br>2024-04-15 (p)<br>2024-04-15 (p)<br>2024-05-15 (p)<br>2024-06-14 (p)<br>2024-07-15 (p)                                                                                                    | 250.00<br>150.00<br>400.00<br>400.00<br>400.00<br>400.00                                                                                                    |             |
| (M) Przyznanie świadczenia z funduszu alimentacyjnego     Decyzja o przyznaniu FA (szablon własny OPS)     Przyznanie świadczenia z funduszu alimentacyjnego     Wszystkie                                                           | ~       |       | 2.a miesiąc<br>2024-03<br>2024-03<br>2024-04<br>2024-05<br>2024-06<br>2024-07<br>2024-08                                                            | 2024-04-15 (p)<br>2024-04-15 (p)<br>2024-04-15 (p)<br>2024-05-15 (p)<br>2024-05-15 (p)<br>2024-06-14 (p)<br>2024-07-15 (p)<br>2024-08-14 (p)                                                                                         | KW014 (27)         250.00           150.00         400.00           400.00         400.00           400.00         400.00           400.00         400.00                                                                                                    |             |
| (M) Przyznanie świadczenia z funduszu alimentacyjnego     Decyzja o przyznaniu FA (szablon własny DPS)     Przyznanie świadczenia z funduszu alimentacyjnego     Wszystkie     (M) Przyznanie świadczenia z funduszu alimentacyjnego | ~       |       | Za mesiąc<br>2024-03<br>2024-03<br>2024-04<br>2024-05<br>2024-05<br>2024-06<br>2024-07<br>2024-08                                                   | 2024-04-15 (p)<br>2024-04-15 (p)<br>2024-04-15 (p)<br>2024-05-15 (p)<br>2024-05-15 (p)<br>2024-06-14 (p)<br>2024-07-15 (p)<br>2024-08-14 (p)                                                                                         | KW014 (27)<br>250,00<br>150,00<br>400,00<br>400,000<br>400,000<br>400,000<br>4      |             |
| (M) Przyznanie świadczenia z funduszu alimentacyjnego     Decyzja o przyznaniu FA (szablon własny OPS)     Przyznanie świadczenia z funduszu alimentacyjnego     Wszystkie     (M) Przyznanie świadczenia z funduszu alimentacyjnego | •       |       | ∠a miesiąc<br>2024-03<br>2024-03<br>2024-04<br>2024-05<br>2024-05<br>2024-06<br>2024-07<br>2024-08<br>świadczenia                                   | 2024-04-15 (p)<br>2024-04-15 (p)<br>2024-04-15 (p)<br>2024-05-15 (p)<br>2024-05-15 (p)<br>2024-06-14 (p)<br>2024-07-15 (p)<br>2024-08-14 (p)<br>2024-08-14 (p)                                                                       | KW013 (27)<br>250,00<br>150,00<br>400,00<br>400,00<br>400,00<br>400,00<br>400,00<br>↓00,00<br>↓00,000<br>↓00,00<br>↓00,00<br>↓00,00<br>↓00,00<br>↓00,00<br>↓00,00 |             |
| (M) Przyznanie świadczenia z funduszu alimentacyjnego     Decyzja o przyznaniu FA (szablon własny OPS)     Przyznanie świadczenia z funduszu alimentacyjnego     Wszystkie     (M) Przyznanie świadczenia z funduszu alimentacyjnego | •       | Po    | ∠a miesiąc<br>2024-03<br>2024-03<br>2024-04<br>2024-05<br>2024-05<br>2024-06<br>2024-07<br>2024-08<br>świadczenic<br>izycja utworzo<br>INFO-R/180 - | 2024-04-15 (p)<br>2024-04-15 (p)<br>2024-04-15 (p)<br>2024-05-15 (p)<br>2024-05-15 (p)<br>2024-06-14 (p)<br>2024-07-15 (p)<br>2024-08-14 (p)<br>2024-08-14 (p)<br>obiorca otrzymał wyj<br>na przez zdarzenie :<br>Decyzja o przyznar | 250.00           150.00           400.00           400.00           400.00           400.00           400.00           400.00           400.00           400.00           400.00           400.00           400.00           400.00           400.00           400.00           400.00           400.00           400.00           400.00           400.00           400.00           400.00           400.00           400.00           400.00           400.00           400.00           400.00           400.00           400.00           400.00           400.00           400.00           400.00           400.00           400.00           400.00           400.00           400.00           400.00           400.00           400.00           400.00           400.00           400.00           400.00           4                                                                                                    |             |

Tylko kwotę 250,00 zł należy zmienić na realizowaną w formie rzeczowej, zgodnie z opisem czynności znajdujących się w dziale FORMA RZECZOWA WYPŁAT.
#### 9. SZABLONY DECYZJI I NUMEROWANIA DOKUMENTÓW

Program daje możliwość przygotowania swoich własnych wzorców decyzji (liczba przygotowanych decyzji może być nieograniczona). Z przygotowanych przez użytkownika wzorów decyzji będzie można korzystać tak samo, jak z wzorców przygotowanych przez producenta.

W celu przygotowania własnego wzoru decyzji, należy w głównym oknie programu wybrać pozycję DRUKI – SZABLONY DECYZJI.

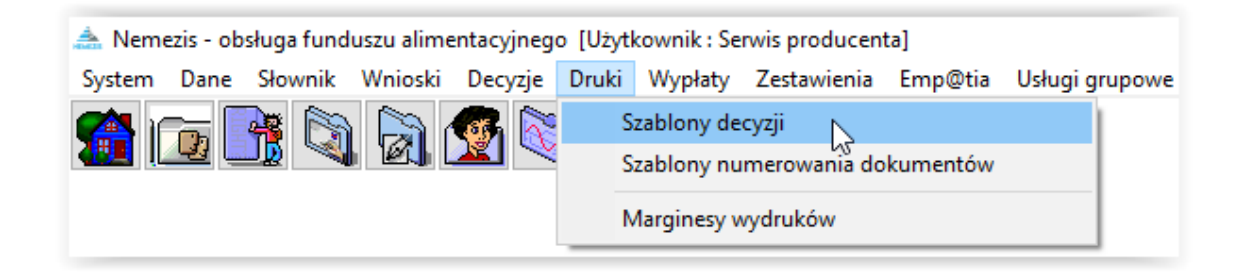

Na ekranie pojawi się okno z szablonami decyzji:

| Szablony dokumentów                                                                                                    | ×      |
|----------------------------------------------------------------------------------------------------|--------|
| Nazwa                                                                                                    | ^      |
| Decyzja, w sprawie zwrotu przez dłużnika alimentacyjnego należności z tytułu świadczeń z FA                                                                                                    |        |
| Decyzja o przyznaniu FA (szablon własny OPS)                                                                                                    |        |
| Decyzja o umorzeniu postępowania dot. uznania DA za uchylającego                                                                                                    |        |
| Decyzja o uznaniu dłużnika alimentacyjnego za uchylającego się od zobowiązań                                                                                                    |        |
| Decyzja o zwrocie należności INFOR                                                                                                    | $\sim$ |
| decyzja w sprawie zwrotu przez dłużnika alimentacyjnego należności z tytułu otrzymanych przez osobę uprawnioną świa v p<br>Okres świadczeniowy dowolny v<br>Nazwa Decyzja w sprawie zwrotu przez dłużnika alimentacyjnego należności z tytułu świadczeń z FA |        |
|                                                                                                    | ~      |
| Podstawy prawne, uzasadnienia i inne teksty używane w dokumentach           Podstawy prawne, uzasadnienia i inne teksty używane w dokumentach           Edycja szablonu                                                                                      |        |

W programie producent przygotował kilkadziesiąt gotowych wzorów decyzji, dla każdego typu wniosku oraz dla każdego typu decyzji, jaka może wystąpić po rozpatrzeniu wniosku, a także udostępnił możliwość zakładania swoich dokumentów i decyzji.

#### Zakładanie decyzji przyznającej świadczenia z funduszu alimentacyjnego.

Należy wybrać ikonę NOWY w oknie SZABLONY DOKUMENTÓW:

| Szablony dokumentów                                                                                                    | ×   |
|----------------------------------------------------------------------------------------------------|-----|
| Nazwa                                                                                                    | ^   |
| Decyzja w sprawie zwrotu przez dłużnika alimentacyjnego należności z tytułu świadczeń z FA                                        |     |
| Decyzja o przyznaniu FA (szablon własny OPS)                                                                                      |     |
| Decyzja o umorzeniu postępowania dot. uznania DA za uchylającego                                                                  |     |
| Decyzja o uznaniu dłużnika alimentacyjnego za uchylającego się od zobowiązań                                                      |     |
| Decyzja o zwrocie należności INFOR                                                                                                | ~   |
| Okres świadczeniowy dowolny V<br>Nazwa Decyzja w sprawie zwrotu przez dłużnika alimentacyjnego należności z tytułu świadczeń z FA | ~ > |
|                                                                                                    |     |
| 🤣 <u>P</u> odstawy prawne, uzasadnienia i inne teksty używane w dokumentach                                                       |     |
| 🖹 Edycja szablonu 👘 Wczytaj z pliku 🕞 Zapi <u>s</u> z do pliku 📑 Zamknij                                                          |     |

W tym miejscu użytkownik określa jaki będzie to rodzaj decyzji (jakiego zdarzenia będzie ona dotyczyć):

| Szablony dokumentów                                                                                                    | ×     |
|----------------------------------------------------------------------------------------------------|-------|
| Nazwa                                                                                                    | ^     |
| Decyzja w sprawie zwrotu przez dłużnika alimentacyjnego należności z tytułu świadczeń z FA                                                                                                    |       |
| Decyzja o przyznaniu FA (szablon własny OPS)                                                                                                    |       |
| Decyzja o umorzeniu postępowania dot. uznania DA za uchylającego                                                                                                    |       |
| Decyzja o uznaniu dłużnika alimentacyjnego za uchylającego się od zobowiązań                                                                                                    |       |
| Decyzja o zwrocie należności INFOR                                                                                                    | ×     |
| <ul> <li>pozostałe</li> <li>decyzja o przyznaniu świadczenia z funduszu alimentacyjnego</li> <li>decyzja o odmowie przyznania świadczenia z funduszu alimentacyjnego</li> <li>wezwanie organu prowadzącego postępowanie egzekucyjne do przesłania zaświadczenia o bezskuteczności egzekucji</li> <li>N wygaśnięcie prawa do świadczenia z funduszu alimentacyjnego</li> <li>wezwanie do poprawienia lub uzupełnienia wniosku</li> <li>poprawienie lub uzupełnienie wniosku</li> <li>pozostawienie wniosku bez rozpatrzenia</li> <li>wstrzymanie wypłaty świadczenia z funduszu alimentacyjnego z powodu nie podjęcia świadczeń przez trzy kolejne miesiąc</li> </ul> |       |
| n Eodstawy prawne, uzasadnienia i inne teksty używane w dokumentach 🤣                                                                                                    |       |
| 🖹 Edycja szablonu 🍋 🔟 czytaj z pliku 🗈 Zapi <u>s</u> z do pliku 📑 Zar                                                                                                    | nknij |

Należy ustalić nazwę, pod jaką ww. decyzja będzie widoczna na zakładce ZDARZENIA, DECYZJE, HARMONOGRAM WYPŁAT każdego zakładanego w programie wniosku.

| zablony dokumentów           |                                                                     | ×         |
|------------------------------|---------------------------------------------------------------------|-----------|
|                              | Nazwa                                                               | ^         |
| Decyzja w sprawie zwrotu pr. | zez dłużnika alimentacyjnego należności z tytułu świadczeń z FA     |           |
| Decyzja o przyznaniu FA (sza | blon własny OPS)                                                    |           |
| Decyzja o umorzeniu postępo  | wania dot. uznania DA za uchylającego                               |           |
| Decyzja o uznaniu dłużnika a | limentacyjnego za uchylającego się od zobowiązań                    |           |
| Decyzja o zwrocie należności | INFOR                                                               | ~         |
| Okres świadczeniowy dowolny  | 2024                                                                |           |
| Racina Decyzja o przyznania  |                                                                     | $\sim$    |
|                              | 🗄 👘 🔽 💦 🚫 Anuluj                                                    |           |
|                              | > Podstawy prawne, uzasadnienia i inne teksty używane w dokumentach |           |
| 🖹 Edycja szablonu            | 🚈 🔟 czytaj z pliku 🗈 🗈 Zapi <u>s</u> z do pliku                     | 🧧 Zamknij |

Po zapisaniu kryteriów decyzji przez ikonę OK, szablon użytkownika pokaże się na liście wszystkich szablonów decyzji:

| Szablony dokumentów X                                                                                                   |
|----------------------------------------------------------------------------------------------------|
| Nazwa 🔨                                                                                                    |
| Decyzja o przyznaniu 2024                                                                                               |
| Decyzja o przyznaniu FA (szablon własny OPS)                                                                            |
| Decyzja o umorzeniu postępowania dot. uznania DA za uchylającego                                                        |
| Decyzja o uznaniu dłużnika alimentacyjnego za uchylającego się od zobowiązań                                            |
| Decyzja o zwrocie należności INFOR 🗸 🗸                                                                                  |
| decyzja o przyznaniu świadczenia z funduszu alimentacyjnego Ckres świadczeniowy dowolny Nazwa Decyzja o przyznaniu 2024 |
| <ul> <li>Eodstawy prawne, uzasadnienia i inne teksty używane w dokumentach</li> </ul>                                   |
| 🖹 Edycja szablonu 👘 🔟 czytaj z pliku 🕞 Zapi <u>s</u> z do pliku 📑 Zamknij                                               |

W tym miejscu można przygotować zawartość szablonu – treści decyzji lub dokumentu. W tym celu należy podświetlić w głównym oknie nazwę decyzji, która będzie poddawana modyfikacjom, a następnie wybrać ikonę EDYCJA SZABLONU:

| zablony dokumentów X                                                                                                    |
|----------------------------------------------------------------------------------------------------|
| Nazwa                                                                                                    |
| Decyzja o przyznaniu 2024                                                                                                    |
| Decyzja o przyznaniu FA (szablon własny OPS)                                                                                                    |
| Decyzja o umorzeniu postępowania dot. uznania DA za uchylającego                                                                                                    |
| Decyzja o uznaniu dłużnika alimentacyjnego za uchylającego się od zobowiązań                                                                                                    |
| Decyzja o zwrocie należności INFOR 🗸 🗸                                                                                                    |
| decyzja o przyznaniu świadczenia z funduszu alimentacyjnego Ckres świadczeniowy dowolny Characteria dowolny Characteria dowolny dowolny characteria dowolny dowolny Ch |
| Martin Strangen Strangen St    |
| 🖹 Edycja szablonu 🛃 🖄 💥 czytaj z pliku 🗈 Zapi <u>s</u> z do pliku 📑 Zamknij                                                                                                    |

Na ekranie pojawi się gotowy do pracy edytor tekstu. W tym miejscu należy wpisać tekst, który powinna zawierać decyzja (można wpisać z klawiatury bądź skopiować, jeżeli użytkownik posiada przygotowane wcześniej teksty decyzji, np. w programie tekstowym).

Jeżeli użytkownik chce do decyzji dodać element, który powinien być przeniesiony z bazy danych programu, należy (ustawiając kursor w miejscu, w którym ma zostać dołożony element)

71

kliknąć menu Edycja – Wstaw pole lub ikonę służącą do dodawania pól.

Na ekranie pojawi się okno z polami z bazy programu.

| Decuzia o przyznaniu 2024 - educia                    |                          |                                                |                      |             |                     | _            | -  | ×   |
|-------------------------------------------------------|--------------------------|------------------------------------------------|----------------------|-------------|---------------------|--------------|----|-----|
| Dlik Educia Czcionka Akapit E                         | ormat Wrtaw Tabela       |                                                |                      |             |                     |              |    |     |
|                                                       |                          | → Π                                            |                      | : INTE 1170 |                     |              |    | _   |
|                                                       |                          |                                                |                      | ilm mb      |                     |              |    |     |
| $\begin{array}{c ccccccccccccccccccccccccccccccccccc$ | r A'   60   🗛 🚄 📄        | 물물물물  목 문 문 별 별   로 귀                          |                      |             |                     |              |    | _   |
| I ■ Normalny                                          | V 🗛 🗛                    |                                                |                      |             |                     |              |    |     |
| Miniatury 🔎 Podgląd wydruku                           | Rozmiar Szerokość strony | y V cm V                                       |                      |             |                     |              |    |     |
| nemezis.rvf                                           |                          |                                                |                      |             |                     |              |    |     |
|                                                       | L 3 + + 2 + + +          | 1 + + + 🕺 + + + 1 + + + 2 + + + 3 + + +        | 4 5 6 7              | 8 · · 9 ·   | · 10 · 11 · 12 · 13 | 14 15 16     | 17 |     |
|                                                       |                          |                                                |                      |             |                     |              |    |     |
|                                                       | -                        |                                                |                      |             |                     |              |    |     |
|                                                       |                          | Water all                                      |                      |             | ~                   |              | l  |     |
|                                                       |                          | wstaw pole                                     |                      |             | ~                   |              |    |     |
|                                                       | -                        | Adres organu wypłacającego świadczenia z fundu | iszu alimentacyjnego |             | ^                   |              |    | =   |
|                                                       | -                        | Adres zamieszkania beneficjenta                |                      |             |                     |              |    |     |
|                                                       |                          | Adres zamieszkania wnioskodawcy                |                      |             |                     |              |    |     |
|                                                       |                          | Adresat pisma                                  |                      |             |                     |              |    |     |
|                                                       |                          | Adresat pisma - adres                          |                      |             |                     |              |    |     |
|                                                       | -                        | Beneficjent                                    |                      |             |                     |              |    |     |
|                                                       | -                        | Data desugii (delumentu)                       |                      |             |                     |              |    |     |
|                                                       |                          | Data decyzji (dokumento)                       |                      |             | *                   |              | l  |     |
|                                                       |                          | Pole zawiera frazę                             |                      |             |                     |              |    |     |
|                                                       | N .                      |                                                | 🛛 📉 Muluj            |             |                     |              | I  |     |
|                                                       | -                        |                                                |                      |             |                     |              |    |     |
|                                                       |                          |                                                |                      |             |                     |              |    |     |
|                                                       | 1 A 1                    |                                                |                      |             |                     |              |    |     |
|                                                       |                          |                                                |                      |             |                     |              |    |     |
|                                                       | 4                        |                                                |                      |             |                     |              |    |     |
|                                                       |                          |                                                |                      |             |                     |              |    |     |
|                                                       |                          |                                                |                      |             |                     |              |    |     |
|                                                       |                          |                                                |                      |             |                     |              |    | -   |
|                                                       |                          |                                                |                      |             |                     |              |    |     |
|                                                       |                          |                                                |                      |             |                     |              |    | ₽.  |
|                                                       |                          |                                                |                      |             |                     |              | l  | -   |
|                                                       | . 🗉 🚯 🖻 🖣                |                                                |                      |             |                     | ▶ 136% (=) - | V  | - 🕀 |
| Widek streng 1 Streng 1 a 1 Wierra                    | 1 Kolumna 1              |                                                |                      |             |                     |              |    |     |

Należy wybrać interesujące pole i wstawić je do druku poprzez kliknięcie dwa razy w jego nazwę w oknie lub podświetlenie i wybranie opcji *Wstaw*.

Wybrana pozycja wstawia się do tekstu w miejscu wskazanym wcześniej przez kursor pod następującą postacią:

#### <wnioskodawca> lub <wnioskodawca\_adres>

#### UWAGA! pozycje typu

#### <wnioskodawca> lub <wnioskodawca adres>

# są elementami, które uzupełniają się danymi wprowadzanymi na rozpatrywanym wniosku, nie wolno zmieniać ich struktury (wyglądu).

Użytkownik ma w programie możliwość korzystania ze stałych elementów, takich jak podstawy prawne, uzasadnienia, pouczenia i inne teksty używane w decyzjach. Ww. stałe elementy wprowadza się w oknie SZABLONY DOKUMENTÓW pod ikoną PODSTAWY PRAWNE, UZASADNIENIA I INNE TEKSTY UŻYWANE W DOKUMENTACH :

| Szablony dokume P | odstawy prawne, uzasadnienia i inne teksty                                      | ×  | ×         |
|-------------------|---------------------------------------------------------------------------------|----|-----------|
|                   | Nazwa                                                                           | ^  | ^         |
| (M) Zmiana św     | Nowe pole Nemezis                                                               |    |           |
| Art 3 ust 1       | Podstawa prawna dla decyzji zmieniającej świadczenia z funduszu alimentacyjnego |    |           |
| Dec o umorz p     | Podstawa prawna ogólna                                                          |    |           |
| Decyzja w spr     | Podstawa prawna świadczenia z funduszu alimentacyjnego                          |    |           |
| Decyzja o przy    | Tekst pouczenia dla decyzji przyznającej świadczenie z funduszu alimentacyjnego |    | ~         |
| De desi de suri   | Tekst pouczenia dla decyzji zmieniającej świadczenie z funduszu alimentacyjnego |    |           |
| Rodzaj decyzji    | Tekst pouczenia ogólny                                                          |    |           |
| decyzja o przy    | Uzasadnienie dla decyzji przyznającej ogólne                                    |    | × cri     |
| 0. ( ) .          | Uzasadnienie dla decyzji przyznającej świadczenie z funduszu alimentacyjnego    |    |           |
| UKIES SWIADCZER   | Uzasadnienie dla decyzji zmieniającej świadczenie z funduszu alimentacyjnego    |    |           |
| Nazwa Decyzja     |                                                                                 | ×  | ~         |
|                   |                                                                                 | _  | ~         |
|                   | Nazwa Nowe pole Nemezis                                                         |    |           |
|                   |                                                                                 |    |           |
|                   | 🕒 🕅 🚵 👘 🗸 🖓 Anului                                                              |    |           |
|                   |                                                                                 |    |           |
| 🖹 Edycja szał     | 🖺 Edycja tekstu 🔹 🚵 Wczytaj z pliku 🗈 Zapi <u>s</u> z do pliku 📲 Zamkn          | ij | ⊑ Zamknij |

W celu zmiany zawartości takiego elementu, należy wybrać ikonę EDYCJA TEKSTU.

Wybranie opcji EDYCJA TEKSTU pozwoli użytkownikowi na otworzenie edytora tekstów i dokonanie zmian w tekście podstawy prawnej, pouczenia lub uzasadnienia:

|                                                                           |                                                                                                    |   |   | _ |
|---------------------------------------------------------------------------|----------------------------------------------------------------------------------------------------|---|---|---|
| 🟯 Podstawa prawna ogólna - edycja                                         |                                                                                                    | - | ٥ | × |
| Plik Edycja Czcionka Akapit Format Wstaw Tabela                           |                                                                                                    |   |   |   |
| 🗄 😫 🗰 🏡 🕹 🛍 🖍 🖛 🛀 🔜 🖬 - 🅵 🗎 🕇                                             |                                                                                                    |   |   |   |
| B / U ↔ Ō   f <sub>2</sub> f <sup>2</sup>   A A   ↔   A ∠   ≡ ≡ ≡ ≡ ⊨   = | 티碑碑 書 哲                                                                                                    |   |   |   |
| Normalny V                                                                |                                                                                                    |   |   |   |
| 👔 Miniatury 🔎 Podgląd wydruku 🖺 Rozmiar 🛛 100 🛛 🗸 cm 🗸                    |                                                                                                    |   |   |   |
| nemezis.rvf                                                               |                                                                                                    |   |   |   |
|                                                                           | Na podstawie ustawy z dnia 7 września 2007 r. o pomocy osobom uprawnionym do<br>alimentów (Dz U. nr 192 poz. 1378 z 2007 r.) oraz art. 108 i 163 ustawy z dnia 14<br>czerwca 1960 r. kodeks postępowania administracyjnego (Dz.U. z 2000 r. Nr 98.poz.<br>1071 z późn. zm.) |   |   | E |

Teksty wprowadzone w poniższym oknie:

|                       | Nazwa                                                       |   |
|-----------------------|-------------------------------------------------------------|---|
| Nowe pole Nemezis     |                                                             |   |
| Podstawa prawna dla   | decyzji zmieniającej świadczenia z funduszu alimentacyjnego |   |
| Podstawa prawna ogć   | ilna 👘                                                      |   |
| Podstawa prawna świ   | adczenia z funduszu alimentacyjnego                         |   |
| Tekst pouczenia dla d | lecyzji przyznającej świadczenie z funduszu alimentacyjnego |   |
| Tekst pouczenia dla d | lecyzji zmieniającej świadczenie z funduszu alimentacyjnego |   |
| Tekst pouczenia ogóli | ny                                                          |   |
| Uzasadnienie dla decy | yzji przyznającej ogólne                                    |   |
| Uzasadnienie dla decy | yzji przyznającej świadczenie z funduszu alimentacyjnego    |   |
| Uzasadnienie dla decy | yzji zmieniającej świadczenie z funduszu alimentacyjnego    |   |
|                       |                                                             | ~ |
| Nazwa Podstawa praw   | na ogólna                                                   | _ |

stają się automatycznie polami w bazie, które można wykorzystać podczas tworzenia szablonu decyzji:

| 📤 Decyzja o przyznaniu 2024 - edycja                  |                                                                         |   | – 0 ×                                                 |
|-------------------------------------------------------|-------------------------------------------------------------------------|---|-------------------------------------------------------|
| Plik Edycja Czcionka Akapit Format Wstaw Tabela       |                                                                         |   |                                                       |
| 📔 😂 🛍 🏡 📈 🖻 🖺 🗠 🗠 🗔 📼 🗕 🥵 🕒                           | 1                                                                       |   |                                                       |
| B / U S Ō   f₂ f²   A* A*   ↔   ▲ ∠   🗮               | 書 ■   日 日   理 理   書 邦                                                   |   |                                                       |
| 🗐 Normalny 🗸 🖓 🕅                                      | Wstaw pole                                                              | × |                                                       |
| Miniatury Dedgląd wydruku De Rozmiar Szerokość strony | Liczba osób w rodzinie                                                  | ^ |                                                       |
| nemezis.rvf                                           | Miejscowość organu wypłacającego świadczenia z funduszu alimentacyjnego |   |                                                       |
| 3 + 2 + + 1                                           | Miesięczny dochód na osobę                                              |   | 12 • • • 13 • • • 14 • • • 15 • • • 16 • • • 17 • • • |
|                                                       | Nazwa banku beneficjenta                                                |   |                                                       |
|                                                       | Nazwa organu wypłacającego świadczenia z funduszu alimentacyjnego       |   |                                                       |
| -                                                     | Nowe pole Nemezis                                                       |   |                                                       |
|                                                       | Numer decyzji (dokumentu)                                               |   |                                                       |
|                                                       | Numer decyzji przyznającej świadczenie z funduszu alimentacyjnego       | ~ |                                                       |
| •                                                     | Dels services form                                                      |   |                                                       |
| - /                                                   | Pole Zawiera mazę                                                       |   |                                                       |
|                                                       | 🗸 Wstaw 🔯 🚫 Anuluj                                                      |   |                                                       |
|                                                       |                                                                         |   |                                                       |

Kiedy użytkownik ma już gotową, uzupełnioną polami z bazy decyzję, powinien ją zapisać:

| (M) Zmiana świadczenia z funduszu alimentacyjnego - edycja                                                                                                    |                                                                                                    | - 0 | ×        |
|----------------------------------------------------------------------------------------------------|----------------------------------------------------------------------------------------------------|-----|----------|
| Plik Edycja Czcionka Akapit Format Wstaw Tabela                                                                                                    |                                                                                                    |     |          |
|                                                                                                    |                                                                                                    |     |          |
| $\mathbf{B}^{r} I \ \underline{\mathbf{U}} \ \mathbf{S} \ \mathbf{O} \   \ \mathbf{J}_2 \ \mathbf{J}^{r} \   \ \mathbf{A}^{r} \ \mathbf{A}^{r} \   \ \mathbf{\Theta} \   \ \underline{\mathbf{A}} \ \mathbf{Z} \   \ \equiv \ \equiv \ \equiv \ $                                                                                                    |                                                                                                    |     |          |
| Normalny V Ag Times New                                                                                                    |                                                                                                    |     |          |
| Miniatury Deodgląd wydruku I Rozmiar 100                                                                                                    | ∽ m ∽                                                                                                    |     |          |
| nemezis.rvf                                                                                                    |                                                                                                    |     |          |
| L                                                                                                    | 3 · · · 2 · · · 1 · · · · 2 · · · 1 · · · 2 · · · 3 · · · 4 · · · 5 · · · 6 · · · 7 · · · 8 · · · 9 · · · 10 · · · 11 · · · 12 · · · 13 · · · 14 · · 12 · · · 16 · · · 17 · · · |     |          |
| The second second secon    |                                                                                                    |     | -        |
| The part of the part of the pa    |                                                                                                    |     |          |
| BARANAN ANA ANA ANA ANA ANA ANA ANA ANA A                                                                                                    |                                                                                                    |     |          |
| restantiar i<br>exception of a second second se |                                                                                                    |     |          |
| Transmit part of the part of the part of t    |                                                                                                    |     |          |
| Version Control Control Contro    | <urząd_miasto>,<data_decyzja></data_decyzja></urząd_miasto>                                                                                                    |     |          |
| 1                                                                                                    | (mieliscowość, dzień, miesiac, rok)                                                                                                    |     |          |
| N.                                                                                                    | <urząd_nazwa></urząd_nazwa>                                                                                                    |     |          |
|                                                                                                    | <ursaid_adres></ursaid_adres>                                                                                                    |     |          |
| <u>1</u>                                                                                                    | (nazwa, adres i piecząć organu wydającego decyzję)                                                                                                    |     |          |
| 4                                                                                                    | <numer_decyzja></numer_decyzja>                                                                                                    |     |          |
|                                                                                                    | (znak sprawy)                                                                                                    |     |          |
| <mark>۵</mark>                                                                                                    |                                                                                                    |     |          |
|                                                                                                    | DECY ZJA ZMIENIAJĄCA<br>w sprawie ustalenia prawa do świadczenia z funduszu alimentacyjnego                                                                                     |     |          |
| · · · · · · · · · · · · · · · · · · ·                                                                                                    | w sprawie ustatenia prawa do swiadczenia z funduszu anmentacyjnego                                                                                                    |     |          |
|                                                                                                    | <\$podstawa_prawna_dla_decyzji_zmieniającej_świadczenie_FA>                                                                                                    |     |          |
|                                                                                                    |                                                                                                    |     |          |
|                                                                                                    | w związku z ustaleniem prawa do swiadczenia z funduszu annentacyjnego na<br>wniosek złożony przez                                                                               |     |          |
|                                                                                                    | <wnioskodaw.ca></wnioskodaw.ca>                                                                                                    |     | -        |
|                                                                                                    | (imie. nazwisko osoby ubiegającej się o świadczenia)                                                                                                    |     |          |
| <u> </u>                                                                                                    |                                                                                                    |     | <b>1</b> |

W celu zapisania zmian, po ich wprowadzeniu do decyzji należy wskazać ikonę

Tak przygotowany i zapisany szablon będzie można wykorzystywać w programie pod ikoną DRUK DECYZJI LUB DOKUMENTU na zakładce ZDARZENIA, DECYZJE (...).

| N TESTOWY - wnios      | ek o ustalenie prawa do świadczenia z fun  | duszu alimenta   | acyjr              | nego                                          |                                                      |                                            |            | ×        |
|------------------------|--------------------------------------------|------------------|--------------------|-----------------------------------------------|------------------------------------------------------|--------------------------------------------|------------|----------|
| Rodzina i dochody      | Świadczenia z funduszu alimentacyjnego     | Rozpatrzenie     |                    | Dokumenty                                     | Zdarzenia, decy                                      | zje, harmonogram wypłat                    | •          | ۲        |
| Data zdarzenia         |                                            | Opis zdar        | zenia              | 3                                             |                                                      |                                            | <b>~</b>   |          |
| ▶ 2024-03-21           | Decyzja o przyznaniu świadczenia z fundusz | u alimentacyjned | 10                 |                                               |                                                      |                                            | 0          |          |
|                        |                                            |                  |                    |                                               |                                                      |                                            | ~/         |          |
|                        |                                            |                  |                    |                                               |                                                      |                                            | 8          |          |
|                        |                                            |                  |                    |                                               |                                                      |                                            | <b>X</b>   |          |
|                        |                                            |                  |                    |                                               |                                                      |                                            |            |          |
|                        |                                            |                  |                    |                                               |                                                      |                                            | 5          |          |
|                        |                                            |                  |                    |                                               |                                                      |                                            | 8          |          |
|                        |                                            |                  |                    |                                               |                                                      |                                            | <b>†</b>   | 2        |
|                        | Nazwa decyzji (dokumentu)                  | ^                |                    | Za miesiąc                                    | Data wypłaty                                         | Kwota (zł) 🔥                               | Σ          |          |
| (M) Przyznanie ś       | wiadczenia z funduszu alimentacyjnego      |                  | Þ                  | 2024-03                                       | 2024-04-15 (p)                                       | 250,00                                     |            |          |
| Decyzja o przyzn       | aniu 2024                                  |                  |                    | 2024-03                                       | 2024-04-15 (p)                                       | <u>150,00</u>                              | 90         |          |
| Decyzja o przyzn       | ianiu FA (száblon własny OPS)              |                  |                    | 2024-04                                       | 2024-04-15 (p)                                       | <u>400,00</u>                              |            |          |
| Przyznanie świac       | lozenia z funduszu alimentacyjnego         |                  |                    | 2024-05                                       | 2024-05-15 (p)                                       | 400,00                                     | T C        | <u>)</u> |
| Wszystkie              |                                            |                  |                    | 2024-06                                       | 2024-06-14 (p)                                       | 400,00                                     | 🕲 🕻        | >        |
|                        |                                            | ~                |                    | 2024-07                                       | 2024-07-15 (p)                                       | 400,00                                     | 77         |          |
| Decyzja o przyznani    | iu 2024                                    | ~                |                    | 2024-08                                       | 2024-08-14 (p)                                       | 400,00 ¥                                   | <u>412</u> |          |
|                        |                                            |                  |                    | świadczenio                                   | obiorca otrzymał wy                                  | płatę 🔄 forma rzeczow                      | wa         |          |
| 🖹 Druk de <u>c</u> yzj | i lub dokumentu 🕒 Druk <u>h</u> armono     | ogramu           | Po:<br>nr l<br>fun | zycja utworzo<br>NFO-R/180 -<br>duszu alimeni | na przez zdarzenie<br>Decyzja o przyzna<br>tacyjnego | z dnia 2024-03-21 🔺<br>niu świadczenia z 🗸 |            |          |
|                        |                                            |                  |                    | <u>M</u> etryka spra                          | wy 🏹                                                 | 🗸 <u>O</u> K 🚫 Ani                         | ıluj       |          |

Program umożliwia przygotowanie własnych szablonów pism i decyzji, które będzie można wykorzystać pod wnioskiem, np. POSTANOWIENIE:

|                                                                                                    | Nazwa                                                                                                    | 1                     |
|----------------------------------------------------------------------------------------------------|----------------------------------------------------------------------------------------------------|-----------------------|
| (M) Odmowa przyznania świadczenia z funduszu a                                                             | limentacyjnego                                                                                              |                       |
| (M) Przyznanie świadczenia z funduszu alimentacy                                                           | ijnego                                                                                                    |                       |
| [M] ∠miana świadczenia z funduszu alimentacyjneg<br>Ark 2 urk 1                                            | go                                                                                                    |                       |
| Ait 5 ust 1<br>Dec o umorz postenow dot uznania DA za uchulaiz                                             | 2020                                                                                                    |                       |
|                                                                                                    | 40090                                                                                                    |                       |
| Rodzaj decyzji                                                                                             |                                                                                                    |                       |
| pozostałe                                                                                                  |                                                                                                    | ~ <b>6</b> -          |
|                                                                                                    |                                                                                                    |                       |
| Jkres świadczeniowy dowolny ~                                                                              |                                                                                                    |                       |
| azwa POSTANOWIENIE                                                                                         |                                                                                                    | ^                     |
|                                                                                                    |                                                                                                    | ~                     |
| 路 谷                                                                                                    | 📅 🛛 🧹 🛛 K 🕟 Anuluj                                                                                          |                       |
|                                                                                                    |                                                                                                    |                       |
| 🤣 Podstawy prawne,                                                                                         | uzasadnienia i inne teksty używane w dokumentach                                                            |                       |
| 🖹 Edycja szablonu 🛛 👘 🗠 czy                                                                                | ytaj z pliku 🗈 Zapi <u>s</u> z do pliku 🞴                                                                   | Zamknij               |
|                                                                                                    |                                                                                                    |                       |
| IONITAIT state                                                                                             |                                                                                                    | - 6                   |
| Jovienie-edycja<br>ja Czcionka Akapit Format Wstaw Tabela                                                  |                                                                                                    | - 0                   |
| │ M % │ X % % ┗ │ D 04 │ ₩ Ⅲ ▼ \$ 0 │ 1<br>Ŭ \$ 0 │ f, f │ A X │ ⇔ │ <u>A ∠</u> │ ≣ ≣ ≣       =  =   ] ⊒ ⊒ |                                                                                                    |                       |
|                                                                                                    |                                                                                                    |                       |
| ury Jul Eodglad wydruku 4 Kozmar Szerokość strony 🗸 cm 🗸                                                   |                                                                                                    |                       |
| L 3 · · · 2 · · · 1 · · · 2 · ·                                                                            | · · 3 · · · 4 · · · 5 · · · 6 · · · 7 · · · 8 · · · 9 · · · 10 · · · 11 · · · 12 · · · 13 · · · 14 · · _ 15 | 5 • • • 16 • • • 17 • |
|                                                                                                    |                                                                                                    |                       |
|                                                                                                    |                                                                                                    |                       |

Użytkownik ma możliwość w dowolny sposób kształtować wzór przygotowanego przez siebie i na potrzeby własnej jednostki pisma, które będzie potem widoczne np. na wniosku:

|    | Data zdarzenia |                                             | Opis zda      |
|----|----------------|---------------------------------------------|---------------|
|    | 2024-03-21     | Decyzja o przyznaniu świadczenia z funduszu | alimentacyjne |
| Þ  | 2024-03-21     | Inne zdarzenie (decyzja, dokument)          |               |
|    |                |                                             |               |
|    |                |                                             |               |
|    |                |                                             |               |
|    |                |                                             |               |
|    |                |                                             |               |
|    |                |                                             |               |
|    |                | <b>N N N N N N N N N N</b>                  |               |
|    | DOCTANOVACIU   | Nazwa decyzji (dokumentu)                   | <u>^</u>      |
| 2  | PUSTANUWIENI   | E                                           |               |
|    | PUSTANUWIENI   | E - druk do edycji własnej                  |               |
|    |                |                                             |               |
|    |                |                                             |               |
|    |                |                                             |               |
|    |                |                                             |               |
|    |                |                                             | ~             |
| PO | ISTANOWIENIE   |                                             | ~             |
| PO | OSTANOWIENIE   |                                             | <b>&gt;</b>   |

#### SZABLONY NUMEROWANIA DOKUMENTÓW

Użytkownik ma możliwość określenia w programie szablonów numerowania dokumentów. Określenie ww. szablonu uruchamia w programie funkcję automatycznego nadania numeru urzędowego, np. wniosku, decyzji itp. W celu założenia stosownego szablonu numerowania, należy otworzyć z menu DRUKI – SZABLONY NUMEROWANIA DOKUMENTÓW:

| 📤 Nemezis - obsługa funduszu alimentacyj | nego [l | Użytk | ownik : Se  | rwis producen | ta]      |          |        |
|------------------------------------------|---------|-------|-------------|---------------|----------|----------|--------|
| System Dane Słownik Wnioski Decy         | zje Dr  | ruki  | Wypłaty     | Zestawienia   | Emp@tia  | Usługi g | rupowe |
| 🦛 📻 🎯 🖄 🦓 🥵                              | 2       | Sz    | ablony de   | cyzji         |          |          |        |
|                                          | ~       | Sz    | ablony nu   | merowania do  | kumentów | N        |        |
|                                          |         | м     | larginesy w | vydruków      |          | 43       |        |

Na ekranie pojawi się okno:

| ablony nume                      | rowania dokume                          | ntów                                |                                        |                      | >  |  |  |
|----------------------------------|-----------------------------------------|-------------------------------------|----------------------------------------|----------------------|----|--|--|
|                                  |                                         | Nazwa :                             | szablonu                               |                      | -  |  |  |
| Decyzjal wis                     | prawie zwrotu prze                      | z dłużnika alime                    | ntacyjnego należności z ty             | tułu otrzymanych p   | ZE |  |  |
| Decyzja o od                     | lmowie przyznania                       | świadczenia z fu                    | unduszu alimentacyjnego                |                      |    |  |  |
| Decyzja o od                     | lroczeniu terminu p                     | łatności należno                    | ości, na wniosek dłużnika              | alimentacyjnego (art | 3  |  |  |
| Decyzja o prz                    | zekazywaniu świad                       | lczenia w całoś                     | ci lub w części w formie rze           | eczowej              |    |  |  |
| Decyzja o prz                    | zyznaniu świadcze                       | nia z funduszu a                    | ilimentacyjnego                        |                      |    |  |  |
| Decyzja w spra<br>osobę uprawnio | wie zwrotu przez d<br>ną świadczeń z fu | łużnika alimenta<br>nduszu alimenta | acyjnego należności z tytuł<br>cyjnego | u otrzymanych prze   | z  |  |  |
| eria numeracji                   | numeracja decyz                         | i                                   |                                        |                      |    |  |  |
| zablon numero                    | wania INEO-B/#                          | n/521/#o                            |                                        |                      |    |  |  |
|                                  |                                         | #                                   | la defen                               |                      |    |  |  |
|                                  | #                                       | num - num<br>àaisb - bl             | Hn - numer Kolejny                     |                      |    |  |  |
|                                  | #rr - ro                                | k dwucutrowu                        | #mini - miesiąc                        |                      |    |  |  |
|                                  |                                         | #o - identufika                     | tor pracownika                         |                      |    |  |  |
|                                  |                                         | #w - numer w                        | nioskodawcy                            |                      |    |  |  |
|                                  |                                         | #x - nume                           | er wniosku                             |                      |    |  |  |
|                                  | +                                       | o - okres świado                    | czeniowy wniosku                       |                      |    |  |  |
|                                  | #d                                      | a - numer dłużni                    | ka alimentacyjnego                     |                      |    |  |  |
| Oznaczenie ol                    | kresu świadczenio                       | wego                                |                                        |                      |    |  |  |
| Okres                            | świadczeniowy                           |                                     | Oznaczenie                             | ^                    |    |  |  |
| 1 2                              | ▶ 2023/2024                             |                                     | 23/24                                  |                      |    |  |  |
| 2                                | 2022/2023                               |                                     | 22/23                                  |                      |    |  |  |
| 2                                | 2021/2022                               |                                     | 21/22                                  |                      |    |  |  |
| 2                                | 2020/2021                               |                                     | 20/21                                  |                      |    |  |  |
| 2                                | 2019/2020                               |                                     | 19/20                                  |                      |    |  |  |
|                                  |                                         |                                     |                                        |                      |    |  |  |

Tutaj należy ustalić serię numeracji (jeżeli każdy wskazany na liście element ma być numerowany oddzielnie – posiadać swój szablon numeru, a jego numeracja ma biec niezależnie od innych zakładanych w systemie zdarzeń) oraz szablon numerowania (podając jakie składniki mają pojawić się w numerze nadanym przez system).

#### Nanoszenie zmian należy rozpocząć od SERII NUMERACJI:

| ablony numerowania dokumentów                                                                                                    |         | $\times$     |
|----------------------------------------------------------------------------------------------------|---------|--------------|
| Nazwa szablonu                                                                                                    |         | ^            |
| Decyzja w sprawie zwrotu przez dłużnika alimentacyjnego należności z tytułu otrzymany                                                            | ich pr  | ze           |
| Decyzja o odmowie przyznania świadczenia z funduszu alimentacyjnego                                                                              |         |              |
| Decyzja o odroczeniu terminu płatności należności, na wniosek dłużnika alimentacyjneg                                                            | o (art. | 3            |
| Decyzja o przekazywaniu świadczenia w całości lub w części w formie rzeczowej                                                                    |         |              |
| Decyzja o przyznaniu świadczenia z funduszu alimentacyjnego                                                                                      |         | $\checkmark$ |
| )ecyzja w sprawie zwrotu przez dłużnika alimentacyjnego należności z tytułu otrzymanych<br>isobę uprawnioną świadczeń z funduszu alimentacyjnego | przez   | 2            |
| eria numeracji numeracja decyzji                                                                                                    |         |              |
| zablon numera Serie numeracji dokumentów X                                                                                                    |         | 63           |
| Nazwa serii                                                                                                    |         |              |
| ▶ numeracja decyzji                                                                                                    |         |              |
| numeracja informacja BIG                                                                                                    |         |              |
| numeracja list wypłat                                                                                                    |         |              |
| numeracja odwołań                                                                                                    |         |              |
| numeracja wniosków 🗸 🗸                                                                                                    |         |              |
|                                                                                                    |         |              |
| Oznaczenie o Nazwa numeracja decyzji                                                                                                    |         |              |
| Okres Akhushia psiwiakanu padanu purpar 191                                                                                                    | ~       |              |
|                                                                                                    |         |              |
| największy numer poprzedni okres świadczeniowy 891 🖶                                                                                             |         |              |
|                                                                                                    |         |              |
|                                                                                                    |         |              |
|                                                                                                    | ~       | È            |
| 🛞 Wybjerz 🖪 Zamknij                                                                                                    | Zar     | nknij        |

W tym miejscu użytkownik może korzystać z serii założonych przez producenta albo może założyć swoją indywidualną serię dla danego elementu (np. wniosków o świadczenie z FA). Tutaj też określa aktualnie największy nadany numer, w celu wskazania jaki następny numer powinien być nadany przez system. Uwaga! Numer nadany przez system może być przez użytkownika zmieniony już na samym wniosku: (na poniższym przykładzie dopisane xxxx)

| JAN TESTOWY - wniosek o ustalenie prawa do świadczenia z funduszu alimentacyjnego                                       | × |
|----------------------------------------------------------------------------------------------------|---|
| Wniosek Rodzina i dochody Świadczenia z funduszu alimentacyjnego Rozpatrzenie Dokumenty Zdarzenia, decyzje, harmonogram | • |
| okres świadczeniowy 2023/2024<br>Miejsce i data złożenia wniosku<br>Miejscowość WIELKJE DCZY dnia 2024-03-18 v          |   |
| Data wniosku 2024-03-18 V Numer urzędowy INFO-R/135/522hn/xxxx                                                          |   |
| Wnioskodawca                                                                                                    |   |
| JAN TESTOWY PESEL 94090716594 osoba ubiegająca się 🗸                                                                    |   |
| Osoba ubiegająca się o świadczenie z funduszu alimentacyjnego<br>JAN TESTOWY PESEL 94090716594                          |   |

Po ustaleniu serii numeracji, kolejnym krokiem będzie ustalenie szablonu numerowania. W tym celu należy wybrać ikonę EDYCJA i nanieść szablon numerowania ręcznie lub korzystając z pól widocznych poniżej:

|                 |            |              | Nazwa                           | szablonu                     |                                       |
|-----------------|------------|--------------|---------------------------------|------------------------------|---------------------------------------|
| Wniosek o ś     | ciganie z  | a przestęps  | two określone                   | w art. 209 § 1 Kodeksu karne | :90                                   |
| Whiosek olu:    | stalenie p | orawa do śv  | viadozenia z fi                 | unduszu alimentacyjnego      |                                       |
| Wniosek o w     | szczęcie   | postępowa    | ania egzekucy                   | jnego świadczeń wypłaconycł  | n z funduszu alimer                   |
| Wstrzymanie     | windyka    | cji nienależ | nie pobranego                   | ) świadczenia                |                                       |
| Wstrzymanie     | wypłaty    | świadczeni   | ia z funduszu (                 | alimentacyjnego z powodu nie | podjęcia świadcze                     |
| /niosek o ustal | lenie nrau | wa do świa   | dozenia z func                  | luszu alimentacuinego        |                                       |
|                 | ienie prav | na ao sina   |                                 | asza alimerkacyjnego         |                                       |
| eria numeracii  | numera     | cia wnioskó  | ów                              |                              |                                       |
|                 |            |              |                                 |                              |                                       |
| ablon numerov   | wania [[   | NFO-R/#n/    | /522hn/#o                       |                              |                                       |
|                 |            |              |                                 |                              |                                       |
|                 |            | #do          | l - dzień                       | #mm - miesiąc                |                                       |
|                 |            | #rr - rok    | dwucyfrowy                      | #rrrr - rok czterocyfrowy    |                                       |
|                 |            |              |                                 |                              |                                       |
|                 |            |              | #w - numer (                    | wnioskodawcy                 |                                       |
|                 |            |              | #x - num                        | er wniosku                   |                                       |
|                 |            | #0           | <ul> <li>okres świad</li> </ul> | czeniowy wniosku             |                                       |
| 0               |            | #da          | - numer aruzr                   | lika alimentacyjnego         |                                       |
|                 | (lesu swi  |              | eyu                             |                              |                                       |
| Ukres           | swiadczi   | eniowy       |                                 | Uznaczenie                   | ^                                     |
| 2023/2024       |            |              | 23/24                           |                              |                                       |
| 2               | 0227202    | 3            |                                 |                              |                                       |
|                 | 0217202    | .Z           |                                 | 21/22                        |                                       |
|                 | 020/202    |              |                                 | 20/21                        |                                       |
|                 | 411972112  | 11           |                                 | 19720                        | · · · · · · · · · · · · · · · · · · · |

Po wprowadzeniu zmian i zapisaniu przez OK, program zacznie "podpowiadać" numer oraz formę numerowania.

| JAN TESTOWY - wniosek o ustalenie prawa do świadczenia z funduszu alimentacyjnego       | × |
|-----------------------------------------------------------------------------------------|---|
| Wniosek Rodzina i dochody Świadczenia z funduszu alimentacyjnego Rozpatrzenie Dokumenty |   |
| okres świadczeniowy 2023/2024<br>Miejsce i data złożenia wniosku                        |   |
| Miejscowość Skoczów dnia 2024-03-21 V                                                   |   |
| Data i numer urzędowy wniosku                                                           |   |
| Data wniosku 2024-03-21 V Numer urzędowy INFO-R/138/522hn/23/24                         |   |
| Wnioskodawca 🖓                                                                          |   |

Po ustaleniu szablonów numerowania dokumentów, program automatycznie będzie podpowiadał kolejny numer wniosku, decyzji, odwołania czy listy wypłat (program nie zmieni numerów wcześniej nadanych!). Program posiada też wbudowaną kontrolę unikalności nadanego numeru. Jeżeli użytkownik po założeniu nowego wniosku, decyzji, listy wypłat czy odwołania, dokona zmiany nadanego przez program kolejnego numeru, program sprawdzi, czy wartość wpisana przez użytkownika nie była już wcześniej użyta w systemie:

| Numeracj  | ja wniosków                                                                                                    | × |
|-----------|----------------------------------------------------------------------------------------------------|---|
| ?         | Istnieje już wniosek o numerze urzędowym :<br>INFO-R/138/522hn/23/24 złożony w dniu 2024-03-21 przez<br>wnioskodawcę : JAN TESTOWY, nr PESEL : 94090716594. Czy<br>kontynuować ?                                                                                                    |   |
|           | Tak Nie                                                                                                    |   |
| Numeracja | a decyzji (zdarzeń)                                                                                                    | × |
| ?         | Istnieje już decyzja (zdarzenie) o numerze : INFO-R/180 z dnia<br>2024-03-21 - Decyzja o przyznaniu świadczenia z funduszu<br>alimentacyjnego. Utworzona na wniosku o numerze<br>urzędowym : INFO-R/135/522hn/xxxx złożonym w dniu<br>2024-03-18 przez wnioskodawcę : JAN TESTOWY, nr PESEL :<br>94090716594. Czy kontynuować ? |   |
|           | Tak Nie                                                                                                    |   |
| Numeracja | ı list wypłat                                                                                                    | × |
| ?         | Istnieje już lista o numerze : INFO-R/108/lista/ za miesiąc<br>październik 2022, data realizacji 2022-10-17. Czy kontynuowa<br>?                                                                                                    | ć |
|           | Tak Nie                                                                                                    |   |

#### **10. DECYZJA ZMIENIAJĄCA**

W związku z faktem, iż każda zmiana mająca wpływ na decyzję o przyznaniu świadczenia z funduszu alimentacyjnego powinna być przez wnioskodawcę zgłoszona organom przyznającym świadczenia, program umożliwia użytkownikowi wprowadzenie w trakcie okresu świadczeniowego zmian i rozpatrzenie na nowo już istniejącego wniosku. W przypadku konieczności wprowadzenia zmian do wniosku, który został już rozpatrzony i wydano do niego decyzję, należy skorzystać z DECYZJI ZMIENIAJĄCEJ.

Uwaga! Decyzja zmieniająca zachowuje pierwotne dane na wniosku, wprowadza jedynie zmiany zadane przez użytkownika i dokonuje ponownej analizy wniosku pod kątem zmian. Następnie nanosi zmiany na harmonogram wypłat zaczynając od daty zmiany (ustalanej przez użytkownika).

W celu wprowadzenia decyzji zmieniającej, należy poprzez edycję (ikona ) otworzyć już istniejący wniosek:

| Wnioskodawcy ub                                                       | iegający się o świadczer                                              | nia z FA - JAN TESTOWY                              |                                         |          |              |           | ×       |
|-----------------------------------------------------------------------|-----------------------------------------------------------------------|-----------------------------------------------------|-----------------------------------------|----------|--------------|-----------|---------|
| - Wnioskodawcy -                                                      |                                                                       |                                                     |                                         |          |              |           |         |
| Numer                                                                 | Imię                                                                  | Nazwisko                                            | PESEL NIP                               |          | ^            | Sortuj wg | _       |
| 41                                                                    | Joanna                                                                | Rozrat                                              | 00000000000                             |          | _            | nazwiska  | $\sim$  |
| 31                                                                    | Janina                                                                | Sosna                                               | 00000000000                             |          |              | kolejność | _       |
| 1                                                                     | Janina                                                                | Stara                                               | 00000000000                             |          |              | rosnąca   | $\sim$  |
| 7                                                                     | Katarzyna                                                             | Tama                                                | 00000000000                             |          |              | 20004     |         |
| > 39                                                                  | JAN                                                                   | TESTOWY                                             | 94090716594                             |          | $\mathbf{v}$ | <b>A</b>  |         |
| Numer<br>Data urodzenia<br>Obywatelstwo k<br>PESEL 94090<br>Nr dowodu | 39 Imię JAN<br>1994-09-07 ∨ Płeć<br>sraju Polska<br>1716594 NIP<br>Nr | Nazwisko<br>mężczyzna Stan cyw<br>obyw<br>paszportu | TESTOWY<br>ilny kawaler<br>vatel polski | S Anuluj | < >          |           |         |
| Złożone wnioski<br>Data<br>▶ 20;                                      | a wniosku<br>24-03-18                                                 | decyzja przyznająca,<br>świadczeniowy 2023.         | okres<br>/2024<br>Metryka<br>Szukaj     |          |              |           | Zamknij |

Następnie należy przejść na zakładkę ZDARZENIA, DECYZJE, HARMONOGRAM WYPŁAT i założyć nowe zdarzenie:

| rouzina i uochody   | Swiauczenia z runuuszu aimentacyjnego            | ozpauzenie |       | Dokumenty                      | ∠darzenia, decj                | 21e, riarmonogram wy | prat       | 4             |
|---------------------|--------------------------------------------------|------------|-------|--------------------------------|--------------------------------|----------------------|------------|---------------|
| Data zdarzenia      |                                                  | Opis zdar  | zenia | a                              |                                |                      | <b>^</b> < | V             |
| 2024-03-21          | Decyzja o przyznaniu świadczenia z funduszu alir | mentacyjne | go    |                                |                                |                      |            | 2             |
| 2024-03-21          | Inne zdarzenie (decyzja, dokument)               |            |       |                                |                                |                      |            |               |
|                     |                                                  |            |       |                                |                                |                      | 6          | 9             |
|                     |                                                  |            |       |                                |                                |                      | ľ          | <b>*</b>      |
|                     |                                                  |            |       |                                |                                |                      |            | <u>s</u> u    |
|                     |                                                  |            |       |                                |                                |                      | Ī          | <u>ک</u> ر    |
|                     |                                                  |            |       |                                |                                |                      | ĥ          | 25            |
|                     |                                                  |            |       |                                |                                |                      |            |               |
|                     |                                                  |            |       |                                |                                |                      | ▶ 1        |               |
|                     | Nazwa decyzji (dokumentu)                        | ^          |       | Za miesiąc                     | Data wypłaty                   | Kwota (zł)           | ^ ]        | Σ             |
| 🕨 (M) Przyznanie św | viadczenia z funduszu alimentacyjnego            |            | Þ     | 2024-03                        | 2024-04-15 (p)                 | <u>250,00</u>        |            |               |
| Decyzja o przyzna   | aniu 2024                                        |            |       | 2024-03                        | 2024-04-15 (p)                 | <u>150,00</u>        | 3          | ē             |
| Decyzja o przyzna   | aniu FA (szablon własny OPS)                     |            |       | 2024-04                        | 2024-04-15 (p)                 | <u>400,00</u>        |            |               |
| Przyznanie świad    | czenia z funduszu alimentacyjnego                |            |       | 2024-05                        | 2024-05-15 (p)                 | <u>400,00</u>        | Ŀ          |               |
| Wszystkie           |                                                  |            |       | 2024-06                        | 2024-06-14 (p)                 | <u>400,00</u>        | <          |               |
|                     |                                                  | ~          |       | 2024-07                        | 2024-07-15 (p)                 | <u>400,00</u>        | -          | .9 <b>4</b> . |
| M) Przuznanie świac | lozenia z funduszu alimentacuinego               | ~          |       | 2024-08                        | 2024-08-14 (p)                 | <u>400,00</u>        | ~ 1        |               |
| ing regendric synde | iszenia z tanadsza alimentacyjnego               |            |       | świadczenio                    | obiorca otrzymał w             | ypłatę 📃 forma rze   | czowa      | 3             |
|                     |                                                  | $\vee$     | Po    | zycja utworzo                  | na przez zdarzenie             | z dnia 2024-03-21    | ^          |               |
| 🖹 Druk decvzii      | lub dokumentu 🕒 Druk harmonogram                 | nu         | Int   | INFO-R/180 -<br>oduszu elimeni | Decyzja o przyzna<br>tacujnego | aniu świadczenia z   |            |               |
| E provide Shelt     |                                                  |            | Tur   | iuuszu alimen                  | lacymego                       |                      | *          |               |

Na ekranie pojawi się okno, w którym należy wybrać pozycję ZMIANA DECYZJI W SPRAWIE ŚWIADCZENIA Z FUNDUSZU ALIMENTACYJNEGO, a następnie zatwierdzić przez OK:

| Nowe zdarzenie                                                                                                    | ×   |
|----------------------------------------------------------------------------------------------------|-----|
| Data 2024-03-22 V Numer decyzji (dokumentu) INFO-R/182/5un22/23/24                                                                  |     |
| Zmiana decyzji w sprawie świadczenia z funduszu alimentacyjnego                                                                     |     |
| 🔿 Wezwanie do złożenia wyjaśnień w sprawie wątpliwości dotyczących przyznanego świadczenia z funduszu alimentacyjnego lub do dos    | tai |
| 🔿 Wstrzymanie wypłaty świadczenia z funduszu alimentacyjnego z powodu nie podjęcia świadczeń przez trzy kolejne miesiące kalendarzo | w   |
| 🔿 Wygaśnięcie prawa do świadczenia z funduszu alimentacyjnego (uchylenie decyzji)                                                   |     |
| 🔘 Przekazanie przez ośrodek pomocy społecznej informacji, że osoba uprawniona bądź jej przedstawiciel ustawowy marnotrawią wypłaca  | ine |
| 🔘 Windykacja nienależnie pobranego świadczenia (decyzja o zwrocie)                                                                  |     |
| 🔿 Inne zdarzenie (decyzja, dokument)                                                                                                |     |
| Opis Zmiana decyzji w sprawie świadczenia z funduszu alimentacyjnego                                                                | ~   |
|                                                                                                    | ~   |
| 🗸 OK 🔀 🛛 Anuluj                                                                                                    |     |

Zatwierdzenie zmian spowoduje przeniesienie wszystkich danych z wniosku (podstawowego) o świadczenie z funduszu alimentacyjnego i udostępnienie tych danych przygotowanych do wprowadzenia zmian.

| dzina i dochody Świadczer<br>ochody za rok 2022                    | nia z funduszu aliment<br>s <b>res świadczeniowy</b><br>Nazwisko<br><u>STOWY</u><br>STOWY | acyjnego         Roz           2023/2024         PESEL           94090716594         0000000000                                                                                                    | Rodzaj osoby<br>osoba ubiegająca się<br>dziecko | Zmianę rozpatrzyć od<br>Informacja dodatkowa<br>rodzic | l dnia 2024-03-22 | >               |
|--------------------------------------------------------------------|-------------------------------------------------------------------------------------------|----------------------------------------------------------------------------------------------------|-------------------------------------------------|--------------------------------------------------------|-------------------|-----------------|
| ochody za rok 2022 🗭 ok<br>Rodzina<br>Minię JAN TES<br>JADWIGA TES | Nazwisko<br>Nazwisko<br>STOWY<br>STOWY                                                    | PESEL<br>94090716594<br>0000000000                                                                                                    | Rodzaj osoby<br>osoba ubiegająca się<br>dziecko | Zmianę rozpatrzyć od<br>Informacja dodatkowa<br>rodzic | l dnia 2024-03-22 | ~               |
| Rodzina<br>Imię JAN <u>TES</u><br>JADWIGA <u>TES</u>               | Nazwisko<br>STOWY<br>STOWY                                                                | PESEL<br>94090716594<br>0000000000                                                                                                    | Rodzaj osoby<br>osoba ubiegająca się<br>dziecko | Informacja dodatkowa<br>rodzic                         | Dochód (zł)       | \$              |
| JAN TES                                                            | Nazwisko<br>STOWY<br>STOWY                                                                | PESEL<br>94090716594<br>00000000000                                                                                                    | Rodzaj osoby<br>osoba ubiegająca się<br>dziecko | Informacja dodatkowa<br>rodzic                         | Dochód (zł) 🗖     |                 |
| JAN TES                                                            | stowy<br>stowy                                                                            | 94090716594<br>000000000000                                                                                                    | osoba ubiegająca się<br>dziecko                 | rodzic                                                 | 0,00              |                 |
| JADWIGA <u>TES</u>                                                 | <u>STOWY</u>                                                                              | 00000000000                                                                                                    | dziecko                                         | rodzic                                                 |                   |                 |
|                                                                    |                                                                                           |                                                                                                    |                                                 |                                                        |                   |                 |
| Przebywa w instytucii zapev                                        | wniającej całodobowe                                                                      | utrzymanie :                                                                                                    |                                                 | Koszt pobytu                                           |                   | zł              |
| dziecko które ukończyło zobowiązany do alimentów                   | 25 lat                                                                                    | Sector Sector Se | Ē.                                              | 🕞 Wszyscy 🕒 Zapyt                                      | tanie 🔔 Emp@tia   | a               |
| vliesięczny dochód rodziny                                         | 0,00 zł                                                                                   | 00 -t. (tt                                                                                                    |                                                 |                                                        | 4074 1 200 00     |                 |
| niesięczny uochou na osu                                           | <u></u>                                                                                   | 00 <u>27, 12 uua</u>                                                                                                    | ig / uzyskanielii uoci                          |                                                        | ACZA 1 205,00     | Zf              |
| 📇 Wydruk dochodów                                                  |                                                                                           |                                                                                                    |                                                 | 卢 D                                                    | ołączone dokumen  | ity             |
|                                                                    |                                                                                           |                                                                                                    |                                                 |                                                        |                   |                 |
|                                                                    |                                                                                           |                                                                                                    |                                                 |                                                        |                   |                 |
|                                                                    |                                                                                           |                                                                                                    |                                                 |                                                        |                   |                 |
| 🛐 <u>R</u> ozpatrz zmianę                                          |                                                                                           |                                                                                                    | <b>A</b>                                        |                                                        | <u>√ 0</u> K      | ) <u>A</u> nulu |

W tym miejscu należy wpisać datę, od kiedy ma obowiązywać zmiana (od kiedy program ma dokonać zmian w harmonogramie) oraz ewentualne zmiany w dochodzie członków rodziny lub zmiany w liczbie członków rodziny (narodziny nowego dziecka, zgon członka rodziny, itp.). Następnie należy przejść na zakładkę ŚWIADCZENIA Z FUNDUSZU ALIMENTACYJNEGO i poprzez ikonę EDYCJA dokonać np. zmiany zaświadczenia o bezskuteczności:

| Wniosko                 | Tytuł wykonawczy i zaświadczenie o bezskuteczności egzekucji X                                                                                                    |                    |
|-------------------------|----------------------------------------------------------------------------------------------------|--------------------|
| Wniosek : INFO-R/13     | Organ prowadzący postępowanie egzekucyjne                                                                                                    | ×                  |
| Rodzina i dochody       | Komornik przy Sądzie Rejonowym w Cieszynie                                                                                                    |                    |
| - Tytuły wykonawa       | Zaświadczenie z dnia 2024-03-01 v , sygnatura akt sygn.123/4321/2024                                                                                                    |                    |
| Organ pro               | Wyrok sądu z dnia 2022-12-11 🗸 , sygnatura sprawy 🛛 sygn.123/III/2022                                                                                                    | 20ne               |
| P Romonine pre          | Dłużnik alimentacyjny JANINA TESTOWY                                                                                                    | 100,00             |
| Wyrok sądu : syc        | Wysokość świadczenia alimentacyjnego przyznanego wyrokiem sądu450.00 zł                                                                                                    | 一                  |
| 0so                     | 🗹 Egzekucja alimentów jest bezskuteczna 😽                                                                                                    | -                  |
| ► JADWIGA TE            | Kwota zobowiązań dłużnika alimentacyjnego na na dzień wystawienia zaświadczenia z tytułu :                                                                                                    |                    |
|                         | a) wypłaconych świadczeń z funduszu alimentacyjnego12 000,00 zł                                                                                                    |                    |
|                         | b) wypłaconych zaliczek alimentacyjnych0,00 zł                                                                                                    |                    |
| Świadczenie z fu        | c) należności wierzyciela alimentacyjnego0,00 zł                                                                                                    |                    |
| Wnioskowan              | d) należności likwidatora funduszu alimentacyjnego5 500,00 zł                                                                                                    | enie z FA          |
| ▶ <u>Tak</u>            | Przyczyny bezskuteczności prowadzonego postępowania egzekucyjnego Działania podejmowane 🔹                                                                                                    | 400,00             |
|                         | 🗹 z powodu zamieszkania dłużnika alimentacyjnego poza granicami RP w szczególności :                                                                                                    |                    |
| Świadczenie z           | I prak podstawy prawnej do podjęcia czynności zmierzających do wykonania tyturu wykonawczego<br>i brak możliwości wskazania przez osobę uprawnioną miejsca zamieszkania dłużnika alimentacyjnego | -01-31             |
|                         | przyczyny                                                                                                    |                    |
|                         |                                                                                                    |                    |
|                         |                                                                                                    |                    |
| 👩 <u>B</u> ozpatrz zmia |                                                                                                    | K 🚫 <u>A</u> nuluj |
|                         | V DK                                                                                                    |                    |

str. 123

Należy nanieść zmiany dotyczące świadczenia z funduszu alimentacyjnego (wprowadzić np. zmianę wysokości alimentów zasądzonych przez sąd). Po wprowadzeniu zmian należy ponownie rozpatrzyć wniosek, wybierając ikonę ROZPATRZ ZMIANĘ:

| sek : INFO-R/135/5/              | 22hn/xxxx - z          | miana                      |                  |                               |              |                       |                           | ;        |
|----------------------------------|------------------------|----------------------------|------------------|-------------------------------|--------------|-----------------------|---------------------------|----------|
| dzina i dochody 🏼 🤅              | Świadczenia z fr       | unduszu alimentacyjne      |                  | nie                           |              |                       |                           |          |
| Tutułu wukonawcze i              | i zaświadczenia        | o bezskuteczności er       | zekucii          | I                             |              |                       |                           |          |
| Organ prowad                     | dzacy postepow         | vanie egzekucvine          | ,,<br>Dłużnik ał | imentacvinv                   | PESEL        | Alimenty zas          | adzone                    |          |
| Komornik przy Są                 | dzie Rejonowy          | n w Cieszynie              | JANINA TESTOV    | <u>vY</u>                     | 00000000000  |                       | 450,00                    | 11<br>10 |
|                                  |                        |                            |                  |                               |              |                       | $\searrow$                | 意        |
| Wyrok sądu : sygn.12             | 23/111/2022 z dł       | nia 2022-12-11             |                  |                               |              |                       |                           |          |
| Osoba u                          | uprawniona             | Data urodzenia             |                  |                               |              |                       |                           |          |
| ▶ JADWIGA TEST                   | <u>owy</u>             | 2014-01-01                 |                  |                               |              |                       |                           |          |
|                                  |                        |                            | 12               |                               |              |                       |                           |          |
|                                  |                        |                            | 1111             |                               |              |                       |                           |          |
|                                  |                        |                            |                  |                               |              |                       |                           |          |
| Świadczenie z fundu:             | szu alimentacyjr       | nego                       |                  |                               |              |                       |                           |          |
| Wnioskowano                      | Przyznano              | Nazwis                     | koiimię          | Data urodzenia                | Alimenty     | Świado                | czenie z FA               |          |
|                                  | T - I.                 | LADVICA TROTON             |                  |                               |              |                       |                           |          |
| ▶ <u>Tak</u>                     | Так                    | JADWIGA TESTUW             | <u>m</u>         | 2014-01-01                    |              | 450,00                | 400,00                    |          |
| ▶ <u>Iak</u>                     | Tak                    | JADWIGA TESTUV             | <u>~</u>         | 2014-01-01                    |              | 450,00                | 400,00                    |          |
|                                  |                        | JADWIGA TESTOV             | <u>~</u>         | 2014-01-01                    | ·            | 450,00                | 400,00                    |          |
| ▶ <u>Iak</u><br>Świadczenie z FA | zostało przy           | iznane <del>w</del> kwocie | <u> </u>         | 2014-01-01                    | es od 1900-0 | 450,00<br>1-01 do 190 | 400,00<br><b>00-01-31</b> |          |
| ▶ <u>Iak</u><br>Świadczenie z FA | i ak<br>i zostało przy | vznane w kwocie            | <u> </u>         | 2014-01-01<br>00,00 zł na okr | es od 1900-0 | 450,00<br>1-01 do 190 | 400,00<br>00-01-31        |          |
| ▶ <u>lak</u><br>Świadczenie z FA | i zostało przy         | vznane w kwocie            | <u> </u>         | 2014-01-01<br>00,00 zł na okr | es od 1900-0 | 450,00<br>I-01 do 191 | 400,00<br><b>00-01-31</b> |          |
| ▶ <u>lak</u><br>Świadczenie z FA | ı zostało przy         | iznane w kwocie            | <u> </u>         | 2014-01-01                    | es od 1900-0 | 450,00<br>1-01 do 190 | 400,00                    |          |
| ▶ <u>lak</u><br>Świadczenie z FA | rak<br>1 zostało przy  | iznane w kwocie            | <u> </u>         | 2014-01-01<br>00,00 zł na okr | es od 1900-0 | 450,00<br>1-01 do 194 | 400,00                    | án d     |

Po rozpatrzeniu zmiany, należy kliknąć w ikonę ZAPISZ ZMIANĘ:

| niosek : INFO-R/135/5     | 22hn/xxxx - zr                    | niana                             |                                 |                            |               |               |                     | ×                |
|---------------------------|-----------------------------------|-----------------------------------|---------------------------------|----------------------------|---------------|---------------|---------------------|------------------|
| Rodzina i dochody         | Świadczenia z fu                  | unduszu alimentacyjne             | ego Rozpatrzenie                |                            |               |               |                     |                  |
| – Tytuły wykonawcze       | i zaświadczenia                   | o bezskuteczności eg              | gzekucji                        |                            |               |               |                     |                  |
| Organ prowad              | dzący postępow<br>udzie Beionowyr | anie egzekucyjne<br>n w Cieszunie | Dłużnik alime<br>JANINA TESTOWY | entacyjny                  | PESEL         | Alimenty zasą | dzone<br>450.00     | Ľ                |
|                           |                                   |                                   |                                 |                            |               |               | 100,00              | 圖                |
| Wyrok sądu : sygn.12      | 23/111/2022 z dr                  | ia 2022-12-11                     |                                 |                            |               |               |                     |                  |
| Osoba u                   | uprawniona                        | Data urodzenia                    | 1                               |                            |               |               |                     |                  |
| JADWIGA TEST              | <u>owy</u>                        | 2014-01-01                        | <b>N</b>                        |                            |               |               |                     |                  |
|                           |                                   |                                   |                                 |                            |               |               |                     |                  |
|                           |                                   |                                   |                                 |                            |               |               |                     |                  |
| – Świadczenie z fundu     | szu alimentacyjr                  | iego                              |                                 |                            |               |               |                     |                  |
| Wnioskowano               | Przyznano                         | Nazwis                            | koiimię                         | Data urodzenia             | Alimenty      | Świadc        | <u>zenie z FA</u>   |                  |
| ▶ <u>Tak</u>              | Tak                               | JADWIGA TESTOW                    | <u>r</u>                        | 2014-01-01                 | 4             | \$50,00       | 450,00              |                  |
| Świadczenie z FA          | a zostało przy                    | znane <del>w</del> kwocie         | 450                             | <mark>,00</mark> zł na okr | es od 2024-03 | 3-01 do 202   | 4-09-30             |                  |
|                           |                                   |                                   |                                 |                            |               |               |                     |                  |
| 🕞 <u>B</u> ozpatrz zmianę | ]                                 |                                   |                                 |                            | 🚀 Zapisz zmia | anę 🍃 🖌 !     | <u>o</u> k <b>S</b> | ) <u>A</u> nuluj |

Jeżeli ponowne rozpatrzenie wniosku będzie związane z wprowadzeniem do harmonogramu nowej pozycji (dodatniej lub ujemnej), program automatycznie po zapisaniu zmian wprowadzonych przez użytkownika, dokona korekty harmonogramu:

| Rodzina i dochody                      | Świadczenia z fund                                                    | duszu alimentacyjnego                    | Rozpatrzenie       | Dokumenty                                                                                                    | Zdarzenia, decy:                                                                                                    | zje, harmonogram wy                                                                                                    | ypłat                            | •           |
|----------------------------------------|-----------------------------------------------------------------------|------------------------------------------|--------------------|----------------------------------------------------------------------------------------------------|----------------------------------------------------------------------------------------------------|----------------------------------------------------------------------------------------------------|----------------------------------|-------------|
| Data zdarzenia                         |                                                                       |                                          | Opis zdarze        | enia                                                                                                    |                                                                                                    |                                                                                                    | ^                                | <b>&gt;</b> |
| 2024-03-21                             | Decyzja o przyznani                                                   | u świadczenia z fundusz                  | u alimentacyjnego  | 2                                                                                                    |                                                                                                    |                                                                                                    |                                  | 000         |
| 2024-03-21                             | Inne zdarzenie (deci                                                  | yzja, dokument)                          |                    |                                                                                                    |                                                                                                    |                                                                                                    |                                  | ~//         |
| ▶ 2024-03-22                           | <u>Zmiana decyzji w sp</u>                                            | rawie świadczenia z fun                  | duszu alimentacyji | nego                                                                                                    |                                                                                                    |                                                                                                    |                                  | 0           |
|                                        |                                                                       |                                          |                    |                                                                                                    |                                                                                                    |                                                                                                    |                                  | <b>7</b>    |
|                                        |                                                                       |                                          |                    |                                                                                                    |                                                                                                    |                                                                                                    |                                  |             |
|                                        |                                                                       |                                          |                    |                                                                                                    |                                                                                                    |                                                                                                    |                                  |             |
|                                        |                                                                       |                                          |                    |                                                                                                    |                                                                                                    |                                                                                                    |                                  | è.          |
|                                        |                                                                       |                                          |                    |                                                                                                    |                                                                                                    |                                                                                                    | $\overline{\mathbf{v}}$          | 渝 (         |
|                                        |                                                                       |                                          |                    |                                                                                                    |                                                                                                    |                                                                                                    |                                  | _           |
|                                        | Nazwa decyzji (d                                                      | lokumentu)                               |                    | Za miesiąc                                                                                                    | Data wypłaty                                                                                                    | Kwota (zł)                                                                                                    |                                  | Σ           |
| ▶ (M)Zmiana świad                      | Nazwa decyzji (d<br>dczenia z funduszu alir                           | lokumentu)<br>mentacyjnego               |                    | Za miesiąc<br>2024-04                                                                                                    | Data wypłaty<br>2024-04-15 (p)                                                                                                    | Kwota (zł)<br><u>400,00</u>                                                                                                    | ^[                               | Σ           |
| ▶ (M) Zmiana świad                     | Nazwa decyzji (d<br>dczenia z funduszu alir                           | lokumentu)<br>mentacyjnego               |                    | Za miesiąc<br>2024-04<br>2024-04                                                                                                    | Data wypłaty<br>2024-04-15 (p)<br>2024-04-15 (p)                                                                                                    | Kwota (zł)<br><u>400,00</u><br><u>50,00</u>                                                                                                    |                                  | Σ           |
| ▶ (M) Zmiana świad                     | Nazwa decyzji (d<br>dczenia z funduszu alir                           | lokumentu)<br>mentacyjnego               |                    | Za miesiąc<br>2024-04<br>2024-04<br>2024-05                                                                                          | Data wypłaty<br>2024-04-15 (p)<br>2024-04-15 (p)<br>2024-05-15 (p)                                                                                                    | Kwota (zł)<br><u>400,00</u><br><u>50,00</u><br><u>400,00</u>                                                                                                    | <b>^</b>                         | Σ           |
| ▶ (M) Zmiana świad                     | Nazwa decyzji (d<br>dczenia z funduszu alir                           | lokumentu)<br>mentacyjnego               |                    | Za miesiąc<br>2024-04<br>2024-04<br>2024-05<br>2024-05                                                                               | Data wypłaty<br>2024-04-15 (p)<br>2024-04-15 (p)<br>2024-05-15 (p)<br>2024-05-15 (p)                                                                                                    | Kwota (zł)<br><u>400,00</u><br>50,00<br>400,00<br>50,00                                                                                                    | <b>^</b>                         | Σ<br>\$     |
| ▶ (M) Zmiana świad                     | Nazwa decyzji (d<br>dczenia z funduszu alir                           | lokumentu)<br>mentacyjnego               |                    | Za miesiąc<br>2024-04<br>2024-04<br>2024-05<br>2024-05<br>2024-05<br>2024-06                                                         | Data wypłaty<br>2024-04-15 (p)<br>2024-04-15 (p)<br>2024-05-15 (p)<br>2024-05-15 (p)<br>2024-06-14 (p)                                                                                  | Kwota (2ł)<br>400,00<br>50,00<br>400,00<br>50,00<br>400,00                                                                                                    | ^<br>                            | Σ<br>\$     |
| ▶ (M) Zmiana świac                     | Nazwa decyzji (d<br>dczenia z funduszu alir                           | lokumentu)<br>mentacyjnego               |                    | Za miesiąc<br>2024-04<br>2024-04<br>2024-05<br>2024-05<br>2024-05<br>2024-06<br>2024-06                                              | Data wypłaty<br>2024-04-15 (p)<br>2024-04-15 (p)<br>2024-05-15 (p)<br>2024-05-15 (p)<br>2024-06-14 (p)<br>2024-06-14 (p)                                                                | Kwota (zł)<br>400,00<br>50,00<br>400,00<br>50,00<br>400,00<br>50,00                                                                                                    | <b>^</b>                         | Σ<br>&      |
| (M) Zmiana świad<br>(M) Zmiana świada  | Nazwa decyzji (d<br>dczenia z funduszu alir                           | lokumentu)<br>mentacyjnego               |                    | Za miesiąc<br>2024-04<br>2024-04<br>2024-05<br>2024-05<br>2024-06<br>2024-06<br>2024-07                                              | Data wypłaty<br>2024-04-15 (p)<br>2024-04-15 (p)<br>2024-05-15 (p)<br>2024-05-15 (p)<br>2024-05-15 (p)<br>2024-06-14 (p)<br>2024-06-14 (p)<br>2024-07-15 (p)                            | K.wota (zł)<br>400,00<br>50,00<br>50,00<br>400,00<br>50,00<br>50,00<br>400,00                                                                                                    | <ul> <li>2</li> <li>2</li> </ul> | Σ<br>•<br>• |
| (M) Zmiana świad<br>(M) Zmiana świadcz | Nazwa decyzji (d<br>dczenia z funduszu alir<br>enia z funduszu alimer | lokumentu)<br>mentacyjnego<br>ntacyjnego |                    | Za miesiąc<br>2024-04<br>2024-04<br>2024-05<br>2024-05<br>2024-06<br>2024-06<br>2024-07<br>świadczenia                               | Data wypłaty<br>2024-04-15 (p)<br>2024-05-15 (p)<br>2024-05-15 (p)<br>2024-05-15 (p)<br>2024-05-15 (p)<br>2024-06-14 (p)<br>2024-06-14 (p)<br>2024-07-15 (p)                            | K.wota (zł)<br>400,00<br>50,00<br>400,00<br>50,00<br>400,00<br>50,00<br>400,00<br>upłatę forma rze                                                                                                    |                                  | Σ           |
| (M) Zmiana świad<br>(M) Zmiana świadcz | Nazwa decyzji (d<br>dozenia z funduszu alir<br>enia z funduszu alimer | lokumentu)<br>mentacyjnego<br>ntacyjnego | ~ ~                | Za miesiąc<br>2024-04<br>2024-04<br>2024-05<br>2024-05<br>2024-06<br>2024-06<br>2024-06<br>2024-07<br>świadczenik<br>Pozycja utworzo | Data wypłaty<br>2024-04-15 (p)<br>2024-04-15 (p)<br>2024-05-15 (p)<br>2024-05-15 (p)<br>2024-06-14 (p)<br>2024-06-14 (p)<br>2024-07-15 (p)<br>obiorca otrzymał wy<br>ma przez zdarzenie | Kwota (zł)<br><u>400,00</u><br><u>50,00</u><br><u>400,00</u><br><u>50,00</u><br><u>400,00</u><br><u>50,00</u><br><u>400,00</u><br><u>50,00</u><br><u>400,00</u><br><u>50,00</u><br><u>400,00</u><br><u>50,00</u><br><u>50</u> |                                  |             |

W związku z interpretacją MRPiPS, mówiącą o konieczności dzielenia świadczenia z FA w przypadku zwiększenia (zmniejszenia) wysokości alimentów w trakcie miesiąca (np. od 14 dnia miesiąca), producent udostępnił w programie funkcję umożliwiającą podział kwoty świadczenia za dany miesiąc, jeżeli takiego podziału użytkownik będzie chciał dokonać.

Po rozpatrzeniu zmiany należy przejść na zakładkę Świadczenia z funduszu alimentacyjnego i podświetlić osobę uprawnioną w dolnej tabelce "Świadczenia z funduszu alimentacyjnego".

|    | ladozenie z rundu | uszu alimentacyjn | ego             |                                |                 |                     |
|----|-------------------|-------------------|-----------------|--------------------------------|-----------------|---------------------|
|    | Wnioskowano       | Przyznano         | Nazwisko i imię | Data urodzenia                 | Alimenty        | Świadczenie z FA    |
| Þ  | <u>Tak</u>        | Tak               | JADWIGA TESTOWY | 2014-01-01                     | 450,00          | 450,00 <sup>°</sup> |
| Św | viadczenie z F/   | A zostało przy    | znane w kwocie4 | <mark>50,00</mark> zł na okres | s od 2024-03-01 | do 2024-09-30       |
|    |                   |                   |                 |                                |                 |                     |
|    |                   |                   |                 |                                |                 |                     |

Następnie należy kliknąć w żółty napis "Świadczenia z FA", co spowoduje pojawienie się na ekranie harmonogramu szczegółowego dla osoby uprawnionej.

| Harmonogram wypłat                                                                                           |                                                                    | $\times$ |
|----------------------------------------------------------------------------------------------------|--------------------------------------------------------------------|----------|
| <u>Okres świadczeniowy od 2</u><br>JADWIGA TESTOWY<br>świadczenie z funduszu a<br>Dłużnik alimentacyjny : JA | <u>2023-10-01 do 2024-09-30</u><br>limentacyjnego<br>ANINA TESTOWY |          |
| Miesiąc wypłaty                                                                                              | Kwota (zł)                                                         | ^        |
| 2024-03                                                                                                    | 450,00                                                             |          |
| 2024-04                                                                                                    | 450,00                                                             |          |
| 2024-05                                                                                                    | 450,00                                                             |          |
| 2024-06                                                                                                    | 450,00                                                             |          |
| 2024-07                                                                                                    | 450,00                                                             |          |
| 2024-08                                                                                                    | 450,00                                                             |          |
| 2024-09                                                                                                    | 450,00                                                             |          |
|                                                                                                    |                                                                    | *        |
|                                                                                                    | Razem : 3 150,00                                                   | ) zł     |
| 🏂 Edycja kwoty 🛛 👘 🛛 s                                                                                       | suń pozycję 💦 🚪 Zamknij                                            |          |

Należy podświetlić miesiąc, w którym nastąpiła zmiana wysokości alimentów, wybrać ikonę EDYCJA, wyświetli się komunikat:

| Tutułu wykonawcze i zaświadczenia o b                                                                                   | Harn       | nonogram wypłat                              |                                                      | $\times$    | <                                                    |
|----------------------------------------------------------------------------------------------------|------------|----------------------------------------------|------------------------------------------------------|-------------|------------------------------------------------------|
| Organ prowadzacu postenowani                                                                                            | <u>Okr</u> | es świadczeniowy od 2                        | 023-10-01 do 2024-09-3                               | 0           | Alimentu zasadzone                                   |
| <ul> <li>Komornik przy Sądzie Rejonowym w</li> </ul>                                                                    | JAD<br>świ | WIGA TESTOWY<br>adczenie z funduszu ali      | 0 450,00                                             |             |                                                      |
| Wurok sadu : suga 123/III/2022 z daja 1                                                                                 | Dłu        | żnik alimentacyjny : JA                      | NINA TESTOWY                                         |             | _                                                    |
| wylok sądu i sygni rzazmi zazz z dnia z                                                                                 |            | Miesiąc wypłaty                              | Kwota (zł)                                           | ^           |                                                      |
| Osoba uprawniona                                                                                                    |            | 2024-03                                      | 450,00                                               | )           |                                                      |
| ▶ JADWIGA TESTOWY                                                                                                    |            | 2024-04                                      | 450,00                                               | )           |                                                      |
|                                                                                                    |            | 2024-05                                      | 450,00                                               | )           |                                                      |
|                                                                                                    |            | 2024-06                                      | 450.00                                               | )           |                                                      |
| Zmia                                                                                                    | na kw      | oty                                          |                                                      |             | ×                                                    |
| Zmia<br>Świadczenie z funduszu alimentac<br>Wnioskowano Przyznano<br><u>Tak</u> Tak                                     | na kw      | oty<br>Czy kwota pozycji harmor<br>miesiąc ? | nogramu jest taka sama za                            | cały        | X<br>50,00 450,00                                    |
| Zmia<br>Świadczenie z funduszu alimentac<br>Wnioskowano Przyznano<br><u>Tak</u> Tak<br>Świadczenie z FA zostało przyzna | na kw      | oty<br>Czy kwota pozycji harmor<br>miesiąc ? | nogramu jest taka sama za<br>Tak N<br>Razem : 3 150, | ie<br>00 zł | Swiadczenie z FA<br>50,00 450,00<br>450,00<br>450,00 |

Jeżeli użytkownik chce dokonać podziału kwoty świadczenia z FA, należy wskazać NIE i na ekranie pojawi się tabelka umożliwiająca wpisanie danych do ustalenia nowej kwoty świadczenia za dany miesiąc:

| Kwota pozycji harmonogramu                               | $\times$ |
|----------------------------------------------------------|----------|
| do 🛐 🚍 dnia miesiąca kwota świadczenia wynosi 📃 🔜 450,00 | zł       |
| od 🛛 🚖 dnia miesiąca kwota świadczenia wynosi 🔜0,00      | z∤       |
| za cały miesiąc kwota świadczenia wynosi 🛄 🔜 450,00      | z∤       |
| V DK                                                     |          |

Podczas wprowadzania danych program automatycznie będzie przeliczał wysokość świadczenia:

| Kwota pozycji harmonogramu                                  | $\times$ |
|-------------------------------------------------------------|----------|
| do 🛛 16 🚍 dnia miesiąca kwota świadczenia wynosi 📃 🔜 400,00 | zł       |
| od 17 🚔 dnia miesiąca kwota świadczenia wynosi 🔜 450,00     | z∤       |
| za cały miesiąc kwota świadczenia wynosi 🔜 🔜 424,19         | zł       |
|                                                             |          |

Po wprowadzeniu zmian należy zatwierdzić wszystko przez OK i zapisać zmianę.

W przypadku, gdy na zmianie należy wprowadzić zmniejszenie wysokości alimentów, program automatycznie skoryguje (zmniejszy) harmonogram wypłat:

| Nazwa decyzji (dokumentu)                         |    | Za miesiąc                   | Data wypłaty                          | Kwota (zł)                        | $\wedge$     | Σ          |
|---------------------------------------------------|----|------------------------------|---------------------------------------|-----------------------------------|--------------|------------|
| (M) Zmiana świadczenia z funduszu alimentacyjnego |    | 2024-03                      | 2024-03-15 (p)                        | <u>-70,97</u>                     |              | _          |
|                                                   |    | 2024-04                      | 2024-04-15 (p)                        | <u>400,00</u>                     | 63           | 2          |
|                                                   |    | 2024-04                      | 2024-04-15 (p)                        | <u>-100,00</u>                    |              |            |
|                                                   |    | 2024-05                      | 2024-05-15 (p)                        | 400,00                            |              | HAU<br>1   |
|                                                   |    | 2024-05                      | 2024-05-15 (p)                        | <u>-100,00</u>                    |              | <b>1</b>   |
|                                                   |    | 2024-06                      | 2024-06-14 (p)                        | <u>400,00</u>                     |              | <u>_</u> 9 |
| 1) Zariana Ania Japania - Guadharan Alianaka mina |    | 2024-06                      | 2024-06-14 (p)                        | <u>-100,00</u>                    | $\checkmark$ | 赵大         |
| n) zmiana swiauczenia z turiuuszu alimentacyjnego |    | świadczenio                  | obiorca otrzymał v                    | vypłatę 📃 forma rzi               | eczo         | wa         |
|                                                   | P  | ozycja utworzo               | na przez zdarzeni                     | e z dnia 2024-03-22               | ^            |            |
| Druk decvzii lub dokumentu                        | nr | INFO-R/182/<br>rawie świadcz | 5un22/23/24 - Zr<br>enia z funduszu a | niana decyzji w<br>Iimentacyjnego | ~            |            |

| -                         | omadozonia z tanaa                                   | szu almentacyjnego  | Hozpatizenie          | DOK    |                  | aizenia, decyzje, namonogram wyprac                                                                                                    |
|---------------------------|------------------------------------------------------|---------------------|-----------------------|--------|------------------|----------------------------------------------------------------------------------------------------|
| Data zdarzenia            |                                                      | Harmonogram wyp     | łat                   |        | ×                | < 🔨 🔦                                                                                                    |
| 2024-03-21                | <u>Decyzja o przyznaniu</u><br>Inne zdarzenie (decut | Za miesiąc          | Kwota (zł)            | ^      |                  |                                                                                                    |
| > 2024-03-21              | Zmiana decuzii w spri                                | 2024-03             | 400,00                |        |                  |                                                                                                    |
| 20240322                  | Zmidrid decyzji w spin                               | 2024-03             | -70,97                |        | N                |                                                                                                    |
|                           |                                                      | 2024-04             | 300,00                |        | 3                | t de la companya de la companya de la compan |
|                           |                                                      | 2024-05             | 300,00                |        |                  |                                                                                                    |
|                           |                                                      | 2024-06             | 300,00                |        |                  |                                                                                                    |
|                           |                                                      | 2024-07             | 300,00                |        |                  | 🕲 🕹 🕹                                                                                                    |
|                           |                                                      | 2024-08             | 300,00                |        |                  | ↓ 帚 (                                                                                                    |
|                           |                                                      | 2024-09             | 300,00                |        |                  | · · · · · · · · · · · · · · · · · · ·                                                                                                    |
|                           | Nazwa decyzji (do                                    |                     |                       |        |                  | wypłaty Kwota (zł) 🔺 ∑                                                                                                    |
| (M) Zmiana świad          | czenia z funduszu alim                               |                     |                       |        |                  | )3-15 (p) <u>-70,97</u>                                                                                                    |
|                           |                                                      |                     |                       |        |                  | )4-15 (p) <u>400,00</u>                                                                                                    |
|                           |                                                      |                     |                       |        |                  | )4-15 (p) <u>-100,00</u>                                                                                                    |
|                           |                                                      |                     |                       |        |                  | )5-15 (p) <u>400,00</u>                                                                                                    |
|                           |                                                      |                     |                       |        | Podalad          | )5-15 (p) <u>-100,00</u>                                                                                                    |
|                           |                                                      |                     |                       |        |                  | 16-14 (p)                                                                                                    |
| (M) Zmiana świadcze       | enia z funduszu aliment                              |                     |                       | Υ.     | 📇 <u>D</u> rukuj | l6-14 (p) <u>-100,00</u> ∨ <u>XX</u>                                                                                                    |
|                           |                                                      | 🔄 tylko pozycje "do | wypłaty"              |        | 🗖 Zamkuji        | trzymał wypłatę 🔄 forma rzeczowa                                                                                                    |
|                           |                                                      | 🗹 sumuj pozycje z t | ego samego dnia       |        |                  | zdarzenie z dnia 2024-03-22 🔺                                                                                                    |
| 🖹 Druk de <u>c</u> yzji l | lub dokumentu                                        | 🗹 pozycje związana  | e z windykacją zalicz | ki ali | mentacyjnej      | induszu alimentacyjnego                                                                                                    |

W przypadku, gdy na zmianie zostanie wprowadzone zwiększenie wysokości alimentów, program automatycznie skoryguje - zwiększy harmonogram wypłat.

|     | Za miesiąc                                          | Data wypłaty       | Kwota (zł)     | ^       | Σ          | Hai | monogram w | ypłat      |   | × |
|-----|-----------------------------------------------------|--------------------|----------------|---------|------------|-----|------------|------------|---|---|
|     | 2024-03                                             | 2024-03-15 (p)     | <u>4,84</u>    |         |            |     |            | 1          |   | 1 |
|     | 2024-04                                             | 2024-04-15 (p)     | 400,00         |         | 2          |     | Za miesiąc | Kwota (zł) | ^ |   |
|     | 2024-04                                             | 2024-04-15 (p)     | <u>50,00</u>   |         |            |     | 2024-03    | 4,84       |   |   |
|     | 2024-05                                             | 2024-05-15 (p)     | 400,00         | -       | <b>Her</b> |     | 2024-03    | 400,00     |   |   |
|     | 2024-05                                             | 2024-05-15 (p)     | <u>50,00</u>   |         | <b>•</b>   |     | 2024-04    | 450,00     |   |   |
|     | 2024-06                                             | 2024-06-14 (p)     | 400,00         |         | <u>_</u> 4 |     | 2024-05    | 450,00     |   |   |
| Þ   | 2024-06                                             | 2024-06-14 (p)     | <u>50,00</u>   | ¥       | <u>*</u> * |     | 2024-06    | 450,00     |   |   |
|     | świadczeniobiorca otrzymał wypłate 📃 forma rze      |                    |                | eczo    | wa         |     | 2024-07    | 450,00     |   |   |
| Po  | Pozucia utworzona przez zdarzenie z dnia 2024-03-22 |                    |                |         | 1          |     | 2024-08    | 450,00     |   |   |
| nr  | nr INFO-R/182/5un22/23/24 - Zmiana decyzji w        |                    |                | <u></u> |            |     | 2024-09    | 450,00     |   |   |
| spi | awie świadcz                                        | enia z funduszu al | limentacyjnego | ۷       |            |     |            |            |   |   |

#### 11. WINDYKACJA / DECYZJA O ZWROCIE

W przypadku, gdy z winy wnioskodawcy doszło do wypłaty świadczenia, które jest świadczeniem nienależnym wnioskodawcy i w związku z tym jest on zobowiązany do zwrotu tej kwoty oraz będą to środki finansowe ujmowane przez podmiot realizujący świadczenia – w części sprawozdania wykazującej wielkość świadczeń nienależnie pobranych, decyzję zmieniająca należy przeprowadzić następująco:

Przykład 1.

Wnioskodawca w okresie od stycznia 2024 r. do marca 2024 r. pobierał nienależnie świadczenia z funduszu alimentacyjnego (kwota do zwrotu 1200 zł). Przed kwietniową wypłatą należy założyć decyzję zmieniającą – uchylającą prawo do świadczenia , tak żeby nie było ono dalej wypłacane. W tym momencie wnioskodawca jest "winien" 1200 zł, które musi zwrócić z tytułu NP.

a) należy założyć zdarzenie ZMIANA na zakładce ZDARZENIA, DECYZJE, HARMONOGRAM WYPŁAT z datą, kiedy dokonywana jest operacja (np. 2024-03-22)

| JAN TESTOWY - wniosek o ustalenie prawa do świadczenia z funduszu alimentacyjnego                                                                                                    | ×          |  |  |  |  |  |  |
|----------------------------------------------------------------------------------------------------|------------|--|--|--|--|--|--|
| Rodzina i dochody Świadczenia z funduszu alimentacyjnego Rozpatrzenie Dokumenty Zdarzenia, decyzje, harmonogram wypła                                                                                                    | it I +     |  |  |  |  |  |  |
| Data zdarzenia         Opis zdarzenia           2024-01-22         Decuzia o przyznaniu świadczenia z funduszu alimentacyjnego                                                                                                    | <b>~</b>   |  |  |  |  |  |  |
| Nowe zdarzenie X                                                                                                    |            |  |  |  |  |  |  |
| Data 2024-03-22 V Numer decyzji (dokumentu) INFO-R/181/5un22/23/24                                                                                                    |            |  |  |  |  |  |  |
| Zmiana decyzji w sprawie świadczenia z funduszu alimentacyjnego                                                                                                    |            |  |  |  |  |  |  |
| O Wezwanie do złożenia wyjaśnień w sprawie wątpliwości dotyczących przyznanego świadczenia z funduszu alimentacyjnego lub do dostar                                                                                                    | <i>R</i>   |  |  |  |  |  |  |
| Wstrzymanie wypłaty świadczenia z funduszu alimentacyjnego z powodu nie podjęcia świadczeń przez trzy kolejne miesiące kalendarzow –<br>Wygaśniecie prawa do świadczenia z funduszu alimentacyjnego (uchylenie decyzii)                                                                                  |            |  |  |  |  |  |  |
| <ul> <li>Przekazanie przez ośrodek pomocy społecznej informacji, że osoba uprawniona bądź jej przedstawiciel ustawowy marnotrawią wypłacane</li> </ul>                                                                                                    |            |  |  |  |  |  |  |
| 🔾 Windykacja nienależnie pobranego świadczenia (decyzja o zwrocie)                                                                                                    |            |  |  |  |  |  |  |
| O Inne zdarzenie (decyzja, dokument)                                                                                                    | <b>2</b>   |  |  |  |  |  |  |
| Opis Zmiana decyzji w sprawie świadczenia z funduszu alimentacyjnego                                                                                                    | 🖻 <u>ট</u> |  |  |  |  |  |  |
| ×                                                                                                    | 💁 🖗        |  |  |  |  |  |  |
|                                                                                                    | 1.2        |  |  |  |  |  |  |
| Swładczeniobiorce orzymar wypratę       Toma rzecz         Pozycja utworzona przez zdarzenie z dnia 2024-01-22       A         Image: Druk decyzji lub dokumentu       Image: Druk harmonogramu       A         Image: Druk decyzji lub dokumentu       Image: Druk harmonogramu       Finance dokumentu | )wa<br>]   |  |  |  |  |  |  |
| 🚟 Metryka sprawy 🏼 🎽 🗸 🔍 🚫 Ar                                                                                                    | uluj       |  |  |  |  |  |  |

b) data rozpatrzenia zmiany została ustalona na 2024-04-01 (czyli program rozpatruje zmianę od pierwszego "niewypłaconego" miesiąca, w którym nie została wykonana jeszcze wypłata).

| ochody za rok 2022 📻<br>Rodzina | okres świadczen | iowy 2023/2024 |                      | Zmianę rozpatrzyć od | d dnia 2024-04-                                                                         | <u> </u> | 7 |  |  |  |  |  |  |
|---------------------------------|-----------------|----------------|----------------------|----------------------|-----------------------------------------------------------------------------------------|----------|---|--|--|--|--|--|--|
| Rodzina<br>Imię                 |                 |                |                      |                      | ochody za rok 2022 🚔 okres świadczeniowy 2023/2024 Zmianę rozpatrzyć od dnia 2024-04-01 |          |   |  |  |  |  |  |  |
| Imię                            |                 |                | Rodzina              |                      |                                                                                         |          |   |  |  |  |  |  |  |
|                                 | Nazwisko        | PESEL          | Rodzaj osoby         | Informacja dodatkowa | Dochód (zł)                                                                             | ~        |   |  |  |  |  |  |  |
| JAN                             | TESTOWY         | 94090716594    | osoba ubiegająca się |                      | 0,00                                                                                    |          |   |  |  |  |  |  |  |
| JADWIGA                         | TESTOWY         | 00000000000    | dziecko              | rodzic               |                                                                                         |          |   |  |  |  |  |  |  |

c) Po rozpatrzeniu i zapisaniu zmiany, na zakładce ZDARZENIA, DECYZJE, HARMONOGRAM WYPŁAT należy założyć zdarzenie WINDYKACJA ŚWIADCZENIA:

| N TESTOWY - wnios                                            | ek o ustalenie prawa do świadczenia z func                                                    | duszu alimentac <u>y</u>                  | jnego                                              |                                                                                      |                  |
|--------------------------------------------------------------|-----------------------------------------------------------------------------------------------|-------------------------------------------|----------------------------------------------------|--------------------------------------------------------------------------------------|------------------|
| Rodzina i dochody                                            | Świadczenia z funduszu alimentacyjnego                                                        | Rozpatrzenie                              | Dokumenty                                          | Zdarzenia, decyzje, harmonogran                                                      | m wypłat 🔹       |
| Data zdarzenia<br>2024-01-22                                 | Decyzja o przyznaniu świadczenia z fundusz                                                    | Opis zdarzen<br><u>u alimentacyjnego</u>  | ia                                                 |                                                                                      | ▲ <b>●</b>       |
| Nowe zdarzenie                                               |                                                                                               |                                           |                                                    |                                                                                      | ×ed              |
| Data 2024-03-22                                              | V Numer decyzji (dokumentu) INFO-R/182                                                        | /wi522/23/24                              |                                                    |                                                                                      | 2                |
| OZmiana decyzji v                                            | v sprawie świadczenia z funduszu alimentacyjn                                                 | nego                                      | - 4.1.1.1                                          | - 6 - da ana - Paranta a Àrao - 1 da da                                              |                  |
| Wstrzymanie wy                                               | ozenia wyjasnien w sprawie wątpiiwosci dotycz<br>płaty świadczenia z funduszu alimentacyjnego | zących przyznaneg<br>z powodu nie podji   | o swiadczenia<br>ęcia świadczeń                    | z runduszu alimentacyjnego lub do<br>ni przez trzy kolejne miesiące kalend           | arzow            |
| <ul> <li>Wygaśnięcie pra</li> <li>Przekazanie prz</li> </ul> | awa do świadczenia z funduszu alimentacyjneg<br>ez ośrodek pomocy społecznej informacji, że o | jo (uchylenie decyz<br>isoba uprawniona b | ji)<br>ądź jej przedst                             | awiciel ustawowy marnotrawią wypł                                                    | acan: <b>Σ</b>   |
| Windykacja nier Inne zdarzenie (                             | należnie pobranego świadczenia (decyzja o zwi<br>decyzja, dokument)                           | rocie)                                    |                                                    |                                                                                      |                  |
| Opis Windukacia nie                                          | enależnie pobranego świadczenia (decyzia o zy                                                 | wrocie)                                   |                                                    |                                                                                      |                  |
|                                                              |                                                                                               |                                           |                                                    |                                                                                      | V 😫              |
|                                                              | ✓ <u>0</u> K                                                                                  | S <u>A</u> nuluj                          |                                                    |                                                                                      | XX               |
| Druk de <u>c</u> yzji                                        | lub dokumentu 🕒 Druk <u>h</u> armono                                                          | igramu fu                                 | ozycja utworzo<br>1 INFO-R/180 -<br>induszu alimen | na przez zdarzenie z dnia 2024-01-3<br>Decyzja o przyznaniu świadczenia<br>tacyjnego | 22 ^<br>z        |
|                                                              |                                                                                               |                                           | <u>M</u> etryka spra                               | wy 🦉 🗸 <u>D</u> K                                                                    | S <u>A</u> nuluj |

W związku z faktem, iż zgodnie z przepisami realizator świadczeń z FA ma możliwość potrącania z bieżących świadczeń kwot nienależnie pobranych, wynikających zarówno z ustawy o FA, jak i ustawy o zaliczce alimentacyjnej, program zapyta użytkownika:

|            | Windykacja                                                                                                    | ×  |
|------------|----------------------------------------------------------------------------------------------------|----|
|            | Czy windykacja dotyczy nienależnie pobranych zaliczek<br>alimentacyjnych wypłaconych na podstawie ustawy z dnia 22<br>kwietnia 2005 r. o postępowaniu wobec dłużników<br>alimentacyjnych oraz zaliczce alimentacyjnej ? | 2  |
|            | Tak Nie                                                                                                    |    |
| następnie: |                                                                                                    |    |
|            | Windykacja                                                                                                    | ×  |
|            | Czy windykacja dotyczy świadczeń nienależnie pobranych z l<br>ubiegłych podlegających zwrotowi do budżetu państwa ?                                                                                                    | at |
|            | Tak Nie                                                                                                    |    |

UWAGA! Informacje te są bardzo istotne dla późniejszego poprawnego przygotowania sprawozdania z realizacji świadczeń z funduszu alimentacyjnego, dlatego też bardzo istotne jest poprawne zaznaczanie danych.

Po ustaleniu danych dotyczących windykowanej kwoty, program zapyta użytkownika o wysokość nienależnie pobranego świadczenia oraz czy daną kwotę świadczenia należy windykować jednorazowo, czy też w ratach:

| Nowa windykacja - świadczenie z funduszu alimentacyjnego           | $\times$ |
|--------------------------------------------------------------------|----------|
| Data 2024-03-22 V Numer decyzji (dokumentu) INFO-R/182/wi522/23/24 |          |
| ● jednorazowo w dniu 2024-03-22 ∨ O w ratach 1 ● od 2024-03-15 ∨   |          |
| Kwota nienależnie pobranych świadczeń1 200,00 zł 🗸 🗸 🚺 🔨 Anuluj    |          |

Po zatwierdzeniu wszystkich danych, na ekranie pojawi się kolejne okno wskazujące wszystkie wypłacone wierzycielowi – zgodnie z harmonogramem wypłat - świadczenia:

| Wypłacone | Nypłacone świadczenia nienależnie pobrane X                           |              |                   |       |                             |  |  |  |  |
|-----------|-----------------------------------------------------------------------|--------------|-------------------|-------|-----------------------------|--|--|--|--|
| Kwota de  | Kwota decyzji o nienależnie pobranych świadczeniach wynosi 1200,00 zł |              |                   |       |                             |  |  |  |  |
| Kwota nie | enależ                                                                | nie pobranyc | h świadczeń wynos | si 0, | 00 zł                       |  |  |  |  |
| Za mie    | esiąc                                                                 | Data wypłaty | Kwota (zł)        | ^     |                             |  |  |  |  |
| 2024-0    | 1-01                                                                  | 2024-02-15   | 400,00            |       | • De datata a servita       |  |  |  |  |
| 2024-0    | 2-01                                                                  | 2024-02-15   | 400,00            |       | Sta Foasiei boshclé         |  |  |  |  |
| 2024-0    | 3-01                                                                  | 2024-03-15   | 400,00            |       | 😰 Zaznacz aktualna          |  |  |  |  |
|           |                                                                       |              |                   |       | Pal Toruger Jungard         |  |  |  |  |
|           |                                                                       |              |                   |       | 😰 Zaznacz <u>w</u> szystkie |  |  |  |  |
|           |                                                                       |              |                   | ¥     | 📑 Zamknij                   |  |  |  |  |

Uwaga! Okno to jest BARDZO ISTOTNE dla późniejszego ustalenia poprawnej wielkości zadłużenia dłużnika alimentacyjnego!

W tym miejscu należy zaznaczyć miesiące, za które zostały nienależnie pobrane świadczenia. W tym celu należy skorzystać z opcji ZAZNACZ AKTUALNĄ lub ZAZNACZ WSZYSTKIE:

| Wypłacone świadczenia nienależnie pobrane 🛛 🗙                         |              |                  |        |                             |  |  |  |  |
|-----------------------------------------------------------------------|--------------|------------------|--------|-----------------------------|--|--|--|--|
| Kwota decyzji o nienależnie pobranych świadczeniach wynosi 1200,00 zł |              |                  |        |                             |  |  |  |  |
| Kwota nienależ                                                        | nie pobranyc | h świadczeń wyno | osi 12 | 200,00 zł                   |  |  |  |  |
| Za miesiąc                                                            | Data wypłaty | Kwota (zł)       | ^      |                             |  |  |  |  |
| 2024-01-01                                                            | 2024-02-15   | 400,00           |        | 6B medicine source          |  |  |  |  |
| 2024-02-01                                                            | 2024-02-15   | 400,00           |        | Site Foasiei boshclé        |  |  |  |  |
| <b>2024-03-01</b>                                                     | 2024-03-15   | 400,00           |        | 🖅 Zaznacz aktualna          |  |  |  |  |
|                                                                       |              |                  |        |                             |  |  |  |  |
|                                                                       |              |                  |        | 🕞 Zaznacz <u>w</u> szystkie |  |  |  |  |
|                                                                       |              |                  |        |                             |  |  |  |  |
|                                                                       |              |                  | ۷.     | 📔 Zamknij                   |  |  |  |  |

#### UWAGA!

W przypadku, gdy nie cała kwota wypłacona wierzycielowi jest świadczeniem nienależnie pobranym (np. nastąpiło uzyskanie dochodu i świadczenie powinno być wypłacane w systemie tzw. "Złotówki za złotówkę") należy, korzystając z opcji PODZIEL POZYCJĘ, dokonać podziału kwoty, a następnie zaznaczyć jako nienależnie pobraną (na czerwono) tylko odpowiednią kwotę:

| Wypłacone świadczenia nienależnie pobrane             | ×                        |
|-------------------------------------------------------|--------------------------|
| Kwota decyzji o nienależnie pobranych świadczeniach w | ynosi 1200,00 zł         |
| Podzielenie pozycji harmonogramu X                    |                          |
| Kwota pozycji 400,00 zł                               | Podziel pozycję          |
| Pierwsza kwota125,36 zł, to jest31,3400 %             | laznacz <u>a</u> ktualną |
| Druga kwota 274,64 zł, to jest68,6600 %               | aznacz <u>w</u> szystkie |
| 🔷 🗸 🔼 🚫 Anuluj                                        | 📱 Zamknij                |

Podczas potwierdzania operacji podziału program ostrzeże użytkownika, iż jest to operacja NIEODWRACALNA i należy dokonywać jej świadomie i w przemyślany sposób:

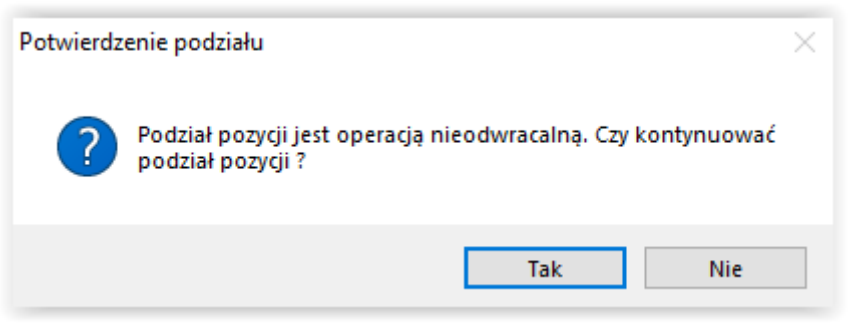

Po zatwierdzeniu pozycji, na ekranie pojawi się harmonogram z już podzieloną kwotą i wtedy będzie można dokonać zaznaczenia tej właściwej kwoty:

| Wy | Nypłacone świadczenia nienależnie pobrane X |               |                   |                        |                             |  |  |  |  |
|----|---------------------------------------------|---------------|-------------------|------------------------|-----------------------------|--|--|--|--|
| K¥ | vota decyzji (                              | o nienależnie | zeni              | iach wynosi 1200,00 zł |                             |  |  |  |  |
| K¥ | vota nienależ                               | nie pobranyc  | h świadczeń wyno: | si 27                  | 74,64 zł                    |  |  |  |  |
|    | Za miesiąc                                  | Data wypłaty  | Kwota (zł)        | ^                      |                             |  |  |  |  |
|    | 2024-01-01                                  | 2024-02-15    | 125,36            |                        | 6B martine in the           |  |  |  |  |
| Þ  | 2024-01-01                                  | 2024-02-15    | 274,64            |                        | Se Foasiel bosholé          |  |  |  |  |
|    | 2024-02-01                                  | 2024-02-15    | 400,00            |                        | 7aznacz aktualna            |  |  |  |  |
|    | 2024-03-01                                  | 2024-03-15    | 400,00            |                        | Carlos Direction            |  |  |  |  |
|    |                                             |               |                   |                        | 🍞 Zaznacz <u>w</u> szystkie |  |  |  |  |
|    |                                             |               |                   |                        | _                           |  |  |  |  |
|    |                                             |               |                   | $\mathbf{v}$           | 📑 Zamknij                   |  |  |  |  |

Tak zaznaczona część kwoty (na czerwono) nie będzie powiększała długu dłużnika.

Pozycje zaznaczone na czerwono nie będą brane pod uwagę podczas naliczania długu dłużnika alimentacyjnego - dług dłużnika nie powiększy się w miesiącu, w którym powstało świadczenie nienależnie pobrane (na powyższym przykładzie: jeżeli zostanie oznaczone 274,64 zł za styczeń 2024 r. jako świadczenie nienależnie pobrane, dług dłużnika za styczeń 2024 r. będzie równy 125,36 zł).

#### Poprawne zaznaczanie miesięcy nienależnie pobranych jest bardzo ważne do poprawnego naliczania odsetek dłużnikowi oraz do poprawnego ustalenia wysokości długu dłużnika.

Jeżeli błędnie została zaznaczona dana pozycja harmonogramu jako nienależnie pobrana, można zmienić decyzję podświetlając daną pozycję i klikając ponownie ikonę ZAZNACZ AKTUALNĄ lub ZAZNACZ WSZYSTKIE:

| Wy | Wypłacone świadczenia nienależnie pobrane 🛛 🗙 🗙                       |              |                   |              |                             |  |  |  |  |
|----|-----------------------------------------------------------------------|--------------|-------------------|--------------|-----------------------------|--|--|--|--|
| K۷ | Kwota decyzji o nienależnie pobranych świadczeniach wynosi 1200,00 zł |              |                   |              |                             |  |  |  |  |
| Kv | vota nienależ                                                         | nie pobranyc | h świadczeń wyno: | si 27        | 74,64 zł                    |  |  |  |  |
|    | Za miesiąc                                                            | Data wypłaty | Kwota (zł)        | $\mathbf{A}$ |                             |  |  |  |  |
|    | 2024-01-01                                                            | 2024-02-15   | 125,36            |              | oB matrix annuis            |  |  |  |  |
| Þ  | 2024-01-01                                                            | 2024-02-15   | 274,64            |              | Se Foasiei boshclé          |  |  |  |  |
|    | 2024-02-01                                                            | 2024-02-15   | 400,00            |              | 🚌 Zaznacz aktualna          |  |  |  |  |
|    | 2024-03-01                                                            | 2024-03-15   | 400,00            |              | 13-1 Edendoe Ginadine       |  |  |  |  |
|    |                                                                       |              |                   |              | 🕞 Zaznacz <u>w</u> szystkie |  |  |  |  |
|    |                                                                       |              |                   |              |                             |  |  |  |  |
|    |                                                                       |              |                   | $\checkmark$ | 📑 Zamknij                   |  |  |  |  |

Jeżeli nie zostanie oznaczona pozycja nienależnie pobrana w momencie zakładania decyzji o windykacji świadczenia, można tego dokonać później korzystając z ikony widocznej z prawej strony harmonogramu wypłat:

|   | Za miesiąc  | Data wypłaty      | Kwota (zł)          | ^    | Σ        |
|---|-------------|-------------------|---------------------|------|----------|
|   | 2024-01     | 2024-02-15        | <u>125,36</u>       |      |          |
| Þ | 2024-01     | 2024-02-15        | <u>274,64</u>       |      | <b>C</b> |
|   | 2024-02     | 2024-02-15        | <u>400,00</u>       |      |          |
|   | 2024-03     | 2024-03-15        | <u>400,00</u>       |      | 🖻 🖸      |
|   | 2024-03     | 2024-03-22 (p)    | <u>-1200,00</u>     |      |          |
|   | 2024-04     | 2024-04-15 (p)    | <u>400,00</u>       |      |          |
|   | 2024-05     | 2024-05-15 (p)    | 400,00              | ¥    | XX 🗶     |
|   | świadczenio | biorca otrzymał ( | wypłatę 📃 forma rze | eczo | jwa 63   |

Uwaga! Ikona ta widoczna jest TYLKO po podświetleniu zdarzenia Windykacja!

Uwaga! Zmiana pozycji na nienależnie pobraną będzie skutkowała zmianą wysokości należności dłużnika TYLKO I WYŁĄCZNIE przed utworzeniem zdarzenia "Utworzenie należności dłużnika".

Po zatwierdzeniu zdarzenia "Windykacja nienależnie pobranego świadczenia (decyzja o zwrocie)", na harmonogramie pojawią się kwoty minusowe. Kwota windykacji - minusowa (na biało) albo będzie "ściągana" z bieżących świadczeń podczas zakładania następnej listy wypłat, albo będzie ją można potwierdzić jako zrealizowaną – wpłaconą, jeżeli osoba wpłaci pieniądze np. do kasy realizatora świadczeń:

| TESTOWY - wniose        | ek o ustalenie pra        | wa do świadczenia z funduszu a           | limenta  | cyjnego                            |                             |                                |                 |            |   |
|-------------------------|---------------------------|------------------------------------------|----------|------------------------------------|-----------------------------|--------------------------------|-----------------|------------|---|
| Rodzina i dochody       | 5 wiadczenia z r          | unduszu alimentacyjnego – Rozp           | atrzenie | Dokumenty                          | ∠darzeni                    | a, decyzje, ha                 | rmonogram wypł  | at         | • |
| Data zdarzenia          |                           | 0                                        | pis zdar | zenia                              |                             |                                |                 |            |   |
| 2024-01-22              | Decyzja o przyzn          | aniu świadczenia z funduszu alimen       | tacyjne  | 10                                 |                             |                                |                 |            |   |
| 2024-03-22              | Windykacja nien           | ależnie pobranego świadczenia (dec       | yzja o z | wrocie)                            |                             |                                |                 | $\sim$     | _ |
|                         |                           |                                          |          |                                    |                             |                                |                 | 0          |   |
|                         |                           |                                          |          |                                    |                             |                                |                 | <b>***</b> |   |
|                         |                           |                                          |          |                                    |                             |                                |                 | <u>199</u> | _ |
|                         |                           |                                          |          |                                    |                             | 1                              |                 | Ľ          |   |
|                         |                           | Wpłata pozycji                           |          |                                    | ×                           |                                |                 |            |   |
|                         |                           | Data workaty 2024-03-22 🗸                | wkas     | ie                                 | ~                           |                                |                 |            | 0 |
|                         |                           | - Status pozucii                         |          |                                    |                             |                                | ~               |            | 4 |
|                         | Nazwa decyz               |                                          | 0        | - L                                |                             | aty Ku                         | vota (zł) 🛛 🗖   | Σ          |   |
| 🕨 Windykacja            |                           | nie wpracona                             | 0 w      | oracona (zrealizov                 | wanaj                       | 15                             | <u>125,36</u>   |            |   |
| Windykacja              |                           | 🕅 Zatiań statu                           |          |                                    | 7!:                         | 15                             | 274,64          | æ          |   |
|                         |                           | <u>va</u> ∠mien statt                    | 12       |                                    | Zamknij                     | 15                             | 400,00          |            |   |
|                         |                           |                                          |          | 2024-03                            | 2024-03                     | -15                            | <u>400,00</u>   | Hau<br>1   | Ľ |
|                         |                           |                                          |          | 2024-03                            | 2024-03-2                   | 2 (p)                          | <u>-1200,00</u> | 2          |   |
|                         |                           |                                          | ×        | 2024-04                            | 2024-04-1                   | 5 (p)<br>5 (-)                 | 400,00          |            | 1 |
| Windykacja              |                           |                                          | ~        | 2024-05                            | 2024-05-1                   | o (p)                          | <u>400,00</u> V |            | - |
|                         |                           |                                          |          | Świadczeni                         | obiorca otrzy               | mał wypłatę                    | torma rzecz     | zowa       |   |
|                         |                           |                                          | · ·      | Pozycja utworze<br>Inr INED-B/921/ | ona przez zd<br>/wi522/23/2 | arzenie z dnia<br>4 - Windukac | 2024-03-22 🔺    | ۰ I        |   |
| 🖹 Druk de <u>c</u> yzji | lub dokumentu             | 🖹 Druk <u>h</u> armonogramu              |          | pobranego świa                     | idozenia (dei               | cyzja o zwroc                  | e) v            | '          |   |
|                         |                           |                                          |          |                                    |                             |                                |                 |            |   |
| lienależnie pobrane :   | <u>świadczenia : 1 20</u> | <u>0,00 zł (do spłaty : 1 200,00 zł)</u> |          | Metryka spra                       | awy 🎇                       | i 🗸 (                          | )К 🚫 А          | nului      |   |

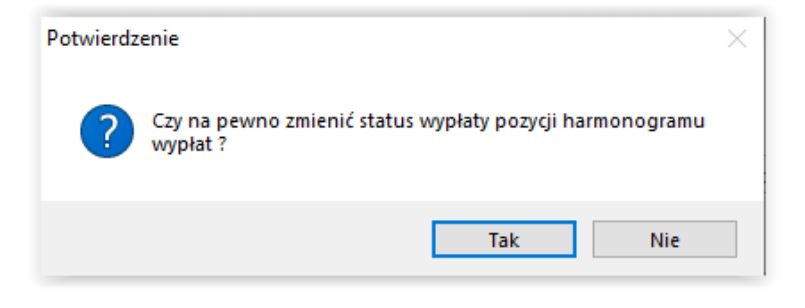

| Nazwa decyzji (dokumentu)                        | $\mathbf{h}$ |    | Za miesiąc                                     | Data wypłaty                                               | Kwota (zł)                                                 | ^            | Σ        |
|--------------------------------------------------|--------------|----|------------------------------------------------|------------------------------------------------------------|------------------------------------------------------------|--------------|----------|
| ▶ Windykacja                                     |              |    | 2024-01                                        | 2024-02-15                                                 | <u>125,36</u>                                              |              |          |
| Windykacja                                       |              |    | 2024-01                                        | 2024-02-15                                                 | <u>274,64</u>                                              |              |          |
|                                                  |              |    | 2024-02                                        | 2024-02-15                                                 | <u>400,00</u>                                              |              |          |
|                                                  |              |    | 2024-03                                        | 2024-03-15                                                 | <u>400,00</u>                                              |              | P (      |
|                                                  |              | Þ  | 2024-03                                        | 2024-03-22                                                 | <u>-1200,00</u>                                            |              | <b>1</b> |
|                                                  | $\mathbf{v}$ |    | 2024-04                                        | 2024-04-15 (p)                                             | <u>400,00</u>                                              | 63           | <u></u>  |
| 1 finaluk ania                                   |              |    | 2024-05                                        | 2024-05-15 (p)                                             | <u>400,00</u>                                              | $\mathbf{v}$ | 赵        |
| winuykacja                                       |              |    | świadczenio                                    | biorca otrzymał v                                          | vypłatę 📃 forma rz                                         | eczo         | wa       |
| Druk decvzii lub dokumentu     Druk harmonogramu | ~            | Po | ozycja utworzo<br>INFO-R/9217(<br>INFO-R/9217) | na przez zdarzeni<br>wi522/23/24 - W<br>łczenia (decuzia j | e z dnia 2024-03-22<br>indykacja nienależnie<br>p zwrocie) | < >          |          |

Jeżeli wystąpią uzasadnione przepisami przesłanki do umorzenia świadczeń nienależnie pobranych, realizator ma możliwość przeprowadzenia ww. procedury w programie. W celu umorzenia świadczeń nienależnie pobranych, założonych na harmonogramie przez zdarzenie "Windykacja świadczenia", należy:

a) wstrzymać windykację nienależnie pobranej kwoty

| Nowe zdarzenie                                                                    | ×      |
|-----------------------------------------------------------------------------------|--------|
| Data 2024-03-27 V Numer decyzji (dokumentu) INFO-R/183/522hm/23/24                |        |
| Wstrzymanie windykacji świadczenia                                                |        |
| O Decyzja w sprawie naliczenia odsetek z tytułu nienależnie pobranego świadczenia |        |
| O Inne zdarzenie (decyzja, dokument)                                              |        |
| Opis Wstrzymanie windykacji świadczenia                                           | ~      |
|                                                                                   | $\sim$ |
| V DK 🚫 Anuluj                                                                     |        |

b) następnie założyć kolejne zdarzenie - ODSTĄPIENIE OD WINDYKACJI NIENALEŻNIE POBRANEGO ŚWIADCZENIA:

| Nowe zdarzenie                                                    | × |
|-------------------------------------------------------------------|---|
| Data 2024-03-27 V Numer decyzji (dokumentu) INFO-R/184/52v2/23/24 | ] |
| O Przywrócenie windykacji nienależnie pobranego świadczenia       |   |
| Odstąpienie od windykacji nienależnie pobranego świadczenia       |   |
| ◯ Inne zdarzenie (decyzja, dokument)                              |   |
| Opis Odstąpienie od windykacji nienależnie pobranego świadczenia  | ^ |
|                                                                   | ~ |
| 🗸 <u>D</u> K 🚫 Anuluj                                             |   |

#### UWAGA!

Umorzenie świadczeń nienależnie pobranych można zastosować tylko i wyłącznie do kwot jeszcze nie wyegzekwowanych (nie umieszczonych na żadnej liście wypłat lub niepotwierdzonych ręcznie przez użytkownika jako zrealizowane/wpłacone).

Świadczenia nienależnie pobrane niepotwierdzone przez użytkownika jako zrealizowane/wpłacone, będą potrącane automatycznie z bieżących świadczeń podczas przygotowywania najbliższej (ze względu na termin realizacji windykacji) listy wypłat. Funkcja ta przebiegnie automatycznie i będzie widoczna na liście wypłat – na harmonogramie szczegółowym u danego świadczeniobiorcy:

|                                        | 0.                                                  | ,00 zł                     |
|----------------------------------------|-----------------------------------------------------|----------------------------|
|                                        | Pozycja na liście wypłat - szczegóły                | × Kryteria wy <u>b</u> oru |
| 💾 Utwórz listę 🚯 Przygotuj 🔷 Zatwierdź | Za miesiąc 🛛 Data wypłaty 🛛 Kwota (zł) 🗸            | Ze <u>s</u> tawienie       |
| Denuis listu uurstat                   | ▶ 2024-03 2024-03-27 (p) <u>-100,00</u>             |                            |
|                                        | 2024-04 2024-04-15 (p) <u>400,00</u>                | vg                         |
| Imie i nazwisko K.wota wypłaty (zł.)   |                                                     | ka 🗸                       |
| PESTUWY JAN <u>30000</u>               |                                                     | ść                         |
| 63                                     |                                                     | a 🗸                        |
|                                        |                                                     | alednii pozycie listy      |
|                                        |                                                     | ✓ płat równe zero          |
|                                        | Pozycja utworzona przez zdarzenie z dnia 2024-03-27 | ~                          |
| /////                                  | nr INFO-R/183/wi522/23/24 - Windykacja nienależnie  |                            |
| Eista przelewów 🛃 Wypłaty              | pobranego swiauczenia (uecyzja o zwiocie)           | Poczta - wypłata           |
|                                        | 🗧 Zamkni                                            | i 🛛 📮 Zamknii              |
|                                        |                                                     |                            |

Kwotę świadczenia nienależnie pobranego można także rozłożyć na raty (o ile nie zostało to zrobione wcześniej, podczas zakładania zdarzenia "Windykacja"). W tym celu należy założyć do zdarzenia WINDYKACJA NIENALEŻNIE POBRANEGO ŚWIADCZENIA kolejne zdarzenie ROZŁOŻENIE NA RATY (...):

| Nowe zdarzenie                                                                           | $\times$ |  |  |  |  |  |
|------------------------------------------------------------------------------------------|----------|--|--|--|--|--|
| Data 2024-03-27 V Numer decyzji (dokumentu) INFO-R/184/52fs2/23/24                       |          |  |  |  |  |  |
| Rozłożenie na raty należności z tytułu windykacji nienależnie pobranego świadczenia      |          |  |  |  |  |  |
| 🔿 Wstrzymanie windykacji świadczenia                                                     |          |  |  |  |  |  |
| O Decyzja w sprawie naliczenia odsetek z tytułu nienależnie pobranego świadczenia        |          |  |  |  |  |  |
| O Inne zdarzenie (decyzja, dokument)                                                     |          |  |  |  |  |  |
| Opis Rozłożenie na raty należności z tytułu windykacji nienależnie pobranego świadczenia | ^        |  |  |  |  |  |
|                                                                                          | $\sim$   |  |  |  |  |  |
|                                                                                          |          |  |  |  |  |  |

i wskazać ilość rat oraz datę pierwszej raty:

| Windykacja - rozłożenie na raty                                   | $\times$ |
|-------------------------------------------------------------------|----------|
| Data 2024-03-27 Vinner decyzji (dokumentu) INFO-R/184/52fs2/23/24 |          |
| ○ jednorazowo w dniu 2024-03-15 ∨                                 |          |
| Kwota nienależnie pobranych świadczeń 📃 100,00 zł 🛛 🗸 🚺 🔨 Anuluj  |          |

#### Zwrot nienależnie pobranego świadczenia można wstrzymać:

| Rodzina i dochody                                                                          | Świadczenia z funduszu alimentacyjnego Roz                                                           | patrzenie Dokumenty                                           | Zdarzenia, decyzje, harmonogram v                 | vypłat            | •            |
|--------------------------------------------------------------------------------------------|----------------------------------------------------------------------------------------------------|---------------------------------------------------------------|---------------------------------------------------|-------------------|--------------|
| Data zdarzenia                                                                             |                                                                                                    | Opis zdarzenia                                                |                                                   |                   | >            |
| 2024-01-22                                                                                 | Decyzja o przyznaniu świadczenia z funduszu alime                                                    | ntacyjnego                                                    |                                                   |                   | 72           |
| 2024-03-27                                                                                 | Windykacja nienależnie pobranego świadczenia (d                                                      | ecyzja o zwrocie)                                             |                                                   |                   | ~<br>a .     |
| Nowe zdarzenie                                                                             |                                                                                                    |                                                               |                                                   | ×                 | 00           |
| Data 2024-03-27                                                                            | Numer decyzji (dokumentu) INFO-R/184/522                                                             | nm/23/24                                                      |                                                   | 2                 | <b>Č</b> i   |
|                                                                                            |                                                                                                    |                                                               |                                                   | T.                | 5            |
| O Bozłożenie na r                                                                          | atv należności z tytułu windykacji nienależnie pobra                                                 | nego świadczenia                                              |                                                   | è                 | R v          |
| 0                                                                                          |                                                                                                    |                                                               |                                                   | র                 | ₩ <b>(</b> ) |
| Wstrzymanie wir                                                                            | ndykacji świadczenia                                                                                 |                                                               |                                                   |                   | ш 🌝          |
|                                                                                            |                                                                                                    |                                                               |                                                   |                   |              |
|                                                                                            |                                                                                                    |                                                               |                                                   | 2                 | Σ            |
| 🔿 Decyzja w sprav                                                                          | wie naliczenia odsetek z tytułu nienależnie pobraneg                                                 | o świadczenia                                                 |                                                   | 2                 | Σ            |
| O Decyzja w sprav                                                                          | vie naliczenia odsetek z tytułu nienależnie pobraneg<br>decyzja, dokument)                           | o świadczenia                                                 |                                                   | 2                 | Σ            |
| 🔿 Decyzja w sprav<br>🔿 Inne zdarzenie (                                                    | vie naliczenia odsetek z tytułu nienależnie pobraneg<br>decyzja, dokument)                           | o świadczenia                                                 |                                                   | 2                 | Σ<br>[]<br>] |
| O Decyzja w sprav<br>O Inne zdarzenie (<br>Opis Wstrzymanie w                              | wie naliczenia odsetek z tytułu nienależnie pobraneg<br>decyzja, dokument)<br>windykacji świadczenia | o świadczenia                                                 |                                                   |                   | Σ<br>Ω<br>Ω  |
| O Decyzja w sprav<br>O Inne zdarzenie (<br>Opis Wstrzymanie w                              | wie naliczenia odsetek z tytułu nienależnie pobraneg<br>decyzja, dokument)<br>/indykacji świadczenia | o świadczenia                                                 |                                                   |                   |              |
| O Decyzja w sprav<br>O Inne zdarzenie (<br>Opis Wstrzymanie w                              | vie naliczenia odsetek z tytułu nienależnie pobraneg<br>decyzja, dokument)<br>/indykacji świadczenia | o świadczenia                                                 |                                                   | 2<br>~<br>~<br>va |              |
| O Decyzja w sprav<br>O Inne zdarzenie (<br>Opis Wstrzymanie w<br>È Druk de <u>c</u> yzji I | vie naliczenia odsetek z tytułu nienależnie pobraneg<br>decyzja, dokument)<br>vindykacji świadczenia | o świadczenia<br>S Anuluj<br>nr INFO-R/180<br>funduszu alimer | - Decyzja o przyznaniu świadczenia z<br>tacyjnego |                   |              |

Po wstrzymaniu zwrotu nienależnie pobranego świadczenia, można jego windykację przywrócić:

|                              | k o ustalenie prawa do s                    | świadczenia z fundu                                          | ıszu alimentacy                 | jnego                                                    |                                                                                            |               |
|------------------------------|---------------------------------------------|--------------------------------------------------------------|---------------------------------|----------------------------------------------------------|--------------------------------------------------------------------------------------------|---------------|
| Rodzina i dochody            | Świadczenia z funduszu                      | alimentacyjnego                                              | Rozpatrzenie                    | Dokumenty                                                | Zdarzenia, decyzje, harmonogram v                                                          | wypłat 🔹      |
| Data zdarzenia<br>2024-01-22 | Decyzja o przyznaniu świ                    | adczenia z funduszu ;                                        | Opis zdarzer<br>alimentacyjnego | ia                                                       |                                                                                            | ^ <b>&gt;</b> |
| Nowe zdarzenie               |                                             |                                                              |                                 |                                                          |                                                                                            | ×             |
| Data 2024-03-                | 27 🗸 Numer decyzji (d                       | okumentu) INFO-R/                                            | 185/52432/23/2                  | 4                                                        |                                                                                            |               |
|                              |                                             |                                                              |                                 |                                                          |                                                                                            |               |
| Przywrócer                   | ie windykacji nienależnie <sup>,</sup>      | pobranego świadczen                                          | nia                             |                                                          |                                                                                            |               |
|                              |                                             |                                                              |                                 |                                                          |                                                                                            |               |
| 🔵 Odstąpieni                 | e od windykacji nienależnie                 | e pobranego świadcze                                         | enia                            |                                                          |                                                                                            | Ľ             |
| 2                            |                                             |                                                              |                                 |                                                          |                                                                                            |               |
| Inne zdarze                  | nie (decyzja, dokument)                     |                                                              |                                 |                                                          |                                                                                            | 1             |
|                              |                                             |                                                              |                                 |                                                          |                                                                                            |               |
| Onio Dana da                 |                                             |                                                              |                                 |                                                          |                                                                                            |               |
| Opis Przywróce               | nie windykacji nienależnie                  | pobranego świadcze                                           | enia                            |                                                          |                                                                                            |               |
| Opis Przywróce               | mie windykacji nienależnie                  | pobranego świadcze                                           | enia                            |                                                          |                                                                                            |               |
| Opis Przywróci               | mie windykacji nienależnie                  | e pobranego świadcze                                         | enia                            | uluj                                                     |                                                                                            | ~<br>~        |
| Opis Przywróci               | enie windykacji nienależnie                 | e pobranego świadcze                                         | enia                            | uluj<br>ozycja utworzc                                   | ona przez zdarzenie z dnia 2024-01-22                                                      |               |
| Opis Przywrócu               | nie windykacji nienależnie<br>ub dokumentu  | e pobranego świadcze<br><u>Q</u> K<br>Druk <u>h</u> armonogr | enia<br>S Ar<br>amu ft          | uluj<br>ozycja utworzc<br>induszu alimen                 | na przez zdarzenie z dnia 2024-01-22<br>- Decyzja o przyznaniu świadczenia z<br>tacyjnego  | ~             |
| Opis Przywróca               | enie windykacji nienależnie<br>ub dokumentu | e pobranego świadcze<br>QK<br>Druk <u>h</u> armonogr         | enia<br>Ar<br>amu               | uluj<br>ozycja utworzc<br>r INFO-R/180<br>induszu alimen | ona przez zdarzenie z dnia 2024-01-22<br>- Decyzja o przyznaniu świadczenia z<br>tacyjnego |               |

lub odstąpić całkowicie od windykacji (umorzyć).

#### **12. NALICZANIE ODSETEK OD WINDYKOWANEJ KWOTY**

Do zdarzenia *Windykacja* należy założyć kolejne zdarzenie *Naliczenie odsetek od nienależnie pobranych świadczeń*, podając od jakiego dnia mają być naliczone odsetki (program będzie podpowiadał domyślną datę):

| Nowe zdarzenie                                                                                                    | ×                                                                                                    |
|----------------------------------------------------------------------------------------------------|----------------------------------------------------------------------------------------------------|
| Data 2024-03-27 🗸 Numer decyzji (dokumentu) INFO-R/184/522/23/24/o                                                                                                    | ]                                                                                                    |
| <ul> <li>Rozłożenie na raty należności z tytułu windykacji nienależnie pobranego świadczenia</li> <li>Wstrzymanie windykacji świadczenia</li> </ul>                                                                                                    |                                                                                                    |
| Decyzja w sprawie naliczenia odsetek z tytułu nienależnie pobranego świadczenia                                                                                                    |                                                                                                    |
| 🔘 Inne zdarzenie (decyzja, dokument)                                                                                                    |                                                                                                    |
| Opis Decyzja w sprawie naliczenia odsetek z tytułu nienależnie pobranego świadczenia                                                                                                    | Naliczyć<br>odsetki od<br>2024-03-01 ~                                                                                                    |
|                                                                                                    | ß                                                                                                    |
| Nowe zdarzenie                                                                                                    | X                                                                                                    |
| Data 2024-03-27 ✓ Numer decyzji (dokumentu) INF0-R/184/522/23/24/o                                                                                                    |                                                                                                    |
| O Rozłożenie na raty należności z tytułu windykacji nienależnie pobranego świadczenia                                                                                                    |                                                                                                    |
| O Wstrzymanie windykacji świadczenia                                                                                                    | 8                                                                                                    |
| Decyzja w sprawie naliczenia odsetek z tytułu nienależnie pobranego świadczenia                                                                                                    |                                                                                                    |
| O Inne zdarzenie (decyzja, dokument)                                                                                                    |                                                                                                    |
| Opis Decyzja w sprawie naliczenia odsetek z tytułu nienależnie pobranego świadczenia Naliczyć odsetki od 2024-03-01                                                                                                    |                                                                                                    |
| V DK S Anuluj                                                                                                    | marzec 2024                                                                                                    |
| Pozycja utworzona przez zdarzenie z dnia 2022 26 27<br>Pozycja utworzona przez zdarzenie z dnia 2022 26 27<br>m INFD-R/180 · Decyzja o przyznaniu świadcz 4<br>funduszu alimentacyjnego 11 12<br>18 19                                                                                                    | sr.         czw.         pt.         sob.         niedz.           7         28         29         1         2         3           6         6         7         8         9         10           2         13         14         15         16         17           20         21         22         23         24 |
| Taleznie pobrane swiadczenia : 100,00 zr (do spraty : 100,00 zr)<br>Metryka sprawy<br>Metryka sprawy<br>Metryka | 2 3 4 5 6 7<br>Dziś: 2024-03-27                                                                                                    |

Po wskazaniu OK na ekranie pojawi się okno z naliczonymi już na bieżący dzień (ważna jest data systemowa w tym przypadku) odsetkami:

| Odsetki z tytułu nienależnie pobranego świadczenia                                                                   |  |  |  |  |  |  |  |
|----------------------------------------------------------------------------------------------------|--|--|--|--|--|--|--|
| Pierwszy dzień miesiąca następującego po miesiącu, w którym osoba przestała być uprawniona do świadczeń 2024-03-01 🗸 |  |  |  |  |  |  |  |
| Kwota naliczonych odsetek 💻0,91 <sup>°</sup> zł 📗 🛛 🗸 OK 🚫 Anuluj                                                    |  |  |  |  |  |  |  |

Bardzo ważne jest, by przed kwotą odsetek znajdował się czerwony minus. Jeżeli widnieje tutaj zielony plus, należy jednorazowo kliknąć w ikonę, by zmieniła się na czerwony minus! Naliczoną przez program kwotę odsetek można zmienić poprzez edycję pola i wprowadzenie wymaganej wartości.

Po zatwierdzeniu kwoty przez OK zostanie ona umieszczona na harmonogramie i będzie ją można potrącić z bieżących wypłat.

Uwaga! Potrącane z bieżących wypłat odsetki nie będą wykazywane na sprawozdaniu!

| Odsetki z tytułu nienależnie pobranego świadczenia                                                                                                    | × |
|----------------------------------------------------------------------------------------------------|---|
| Pierwszy dzień miesiąca następującego po miesiącu, w którym osoba przestała być uprawniona do świadczeń 2024-03-01<br>Kwota naliczonych odsetek 🗕0,91 🔓 🚺 🗸 🖉 | ~ |

Obok kwoty odsetek pojawia się czerwony pytajnik, po kliknięciu w niego otwiera się notatnik:

| 🗾 odsetki.txt — Notatnik                                                 |                                                                                                    |                                                                                                    |                                                                                                    | -                                                                               |                                                                                             |                             | ×        |
|--------------------------------------------------------------------------|----------------------------------------------------------------------------------------------------|----------------------------------------------------------------------------------------------------|----------------------------------------------------------------------------------------------------|---------------------------------------------------------------------------------|---------------------------------------------------------------------------------------------|-----------------------------|----------|
| Plik Edycja Format Widok Pomoc                                           |                                                                                                    |                                                                                                    |                                                                                                    |                                                                                 |                                                                                             |                             |          |
| Wyliczenie odsetek wg zmiany salda na dzień :                            |                                                                                                    |                                                                                                    |                                                                                                    |                                                                                 |                                                                                             |                             | 1        |
| 1. od 2024-03-01 do 2024-03-27 saldo : - 100,00 zł                       |                                                                                                    |                                                                                                    |                                                                                                    |                                                                                 |                                                                                             |                             |          |
| - stopa procentowa : 12,25 %, liczba dni : 27, odsetki : -0,906164       |                                                                                                    |                                                                                                    |                                                                                                    |                                                                                 |                                                                                             |                             |          |
| razem odsetki : -0,91 zł                                                 |                                                                                                    |                                                                                                    |                                                                                                    |                                                                                 |                                                                                             |                             |          |
| naliczone wcześniej odsetki : 0,00 zł                                    |                                                                                                    |                                                                                                    |                                                                                                    |                                                                                 |                                                                                             |                             |          |
|                                                                          |                                                                                                    |                                                                                                    |                                                                                                    |                                                                                 |                                                                                             |                             |          |
| odsetki z uwzględnieniem wcześniej naliczonych : -0,91 - 0,00 = -0,91 zł |                                                                                                    |                                                                                                    |                                                                                                    |                                                                                 |                                                                                             |                             |          |
| odsetki : -0,91 zł                                                       |                                                                                                    |                                                                                                    |                                                                                                    |                                                                                 |                                                                                             |                             |          |
|                                                                          |                                                                                                    |                                                                                                    |                                                                                                    |                                                                                 |                                                                                             |                             |          |
|                                                                          |                                                                                                    |                                                                                                    |                                                                                                    |                                                                                 |                                                                                             |                             |          |
|                                                                          |                                                                                                    |                                                                                                    |                                                                                                    |                                                                                 |                                                                                             |                             |          |
|                                                                          |                                                                                                    |                                                                                                    |                                                                                                    |                                                                                 |                                                                                             |                             |          |
|                                                                          |                                                                                                    |                                                                                                    |                                                                                                    |                                                                                 |                                                                                             |                             |          |
| Nazwa decyzji (dokumentu)                                                | Za miesiąc                                                                                                    | Data wypłaty                                                                                                    | Kwota (zł)                                                                                                    |                                                                                 | •                                                                                           | Σ                           | -        |
| Nazwa decyzji (dokumentu)                                                | Za miesiąc<br>2024-01                                                                                                    | Data wypłaty<br>2024-02-15                                                                                                    | Kwota (zł)<br>125                                                                                                    | , <mark>36</mark>                                                               | •                                                                                           | Σ                           |          |
| Nazwa decyzji (dokumentu)                                                | Za miesiąc<br>2024-01<br>2024-01                                                                                                    | Data wypłaty<br>2024-02-15<br>2024-02-15                                                                                                    | Kwota (zł)<br>125<br>274                                                                                                    | , <u>36</u><br>,64                                                              |                                                                                             | Σ                           |          |
| Nazwa decyzji (dokumentu)                                                | Za miesiąc<br>2024-01<br>2024-01<br>2024-02                                                                                                    | Data wypłaty<br>2024-02-15<br>2024-02-15<br>2024-02-15                                                                                                    | Kwota (zł)<br><u>125</u><br>274<br>400                                                                                                    | . <u>36</u><br>.64<br>.00                                                       | •                                                                                           | Σ                           |          |
| Nazwa decyzji (dokumentu)                                                | Za miesiąc<br>2024-01<br>2024-01<br>2024-02<br>2024-02                                                                                                    | Data wypłaty<br>2024-02-15<br>2024-02-15<br>2024-02-15<br>2024-03-15                                                                                                    | Kwota (zł)<br>125<br>274<br>400<br>400                                                                                                    | . <u>36</u><br>. <u>64</u><br>.00                                               |                                                                                             | Σ<br>%                      | 5        |
| Nazwa decyzji (dokumentu)                                                | Za miesiąc<br>2024-01<br>2024-01<br>2024-02<br>2024-03<br>2024-03                                                                                                  | Data wypłaty<br>2024-02-15<br>2024-02-15<br>2024-02-15<br>2024-03-15 (p)                                                                                                    | Kwota (zł)<br>125<br>274<br>400<br>400<br>-100                                                                                                 | ,36<br>,64<br>,00<br>,00                                                        |                                                                                             | ∑<br>₽₽<br>₽₽<br>(          | ž        |
| Nazwa decyzji (dokumentu)                                                | Za miesiąc<br>2024-01<br>2024-01<br>2024-02<br>2024-03<br>2024-03                                                                                                  | Data wypłaty<br>2024-02-15<br>2024-02-15<br>2024-02-15<br>2024-03-15 (p)<br>2024-03-27 (p)                                                                                                    | Kwota (zł)<br>125<br>274<br>400<br>400<br>-100<br>-100                                                                                         | <b>,36</b><br><b>,64</b><br><b>,00</b><br>(,00)<br>(,00)                        |                                                                                             | ∑<br>¥<br>₽<br>1<br>3<br>4  | ×<br>×   |
| Nazwa decyzji (dokumentu)                                                | Za miesiąc       2024-01       2024-01       2024-02       2024-03       2024-03       2024-03       2024-04                                                       | Data wypłaty           2024-02-15           2024-02-15           2024-02-15           2024-03-15 (p)           2024-03-27 (p)           2024-04-15 (p)                                                                                                    | Kwota (zł)<br>125<br>274<br>400<br>-100<br>-100<br>-100<br>400                                                                                 | .36<br>.64<br>.00<br>.00<br>.00<br>.91                                          |                                                                                             | Σ<br>\$<br>•<br>•<br>•<br>• | 5        |
| Nazwa decyzji (dokumentu)                                                | Za miesiąc       2024-01       2024-01       2024-02       2024-03       2024-03       2024-03       2024-03       2024-04                                         | Data wypłaty           2024-02-15           2024-02-15           2024-02-15           2024-03-15           2024-03-15 (p)           2024-03-15 (p)           2024-03-15 (p)           2024-03-15 (p)           2024-03-15 (p)           2024-03-15 (p)                                                                                                    | Kwota (2ł)<br>125<br>274<br>400<br>-100<br>-100<br>-100<br>-100<br>-100<br>-100<br>-100                                                        | ,36<br>,64<br>,00<br>,00<br>),00<br>),00<br>),00<br>),00                        | · · · · · · · · · · · · · · · · · · ·                                                       |                             | ¥<br>V   |
| Nazwa decyzji (dokumentu)                                                | Za miesiąc<br>2024-01<br>2024-01<br>2024-02<br>2024-03<br>2024-03<br>2024-03<br>2024-04<br>\$wiadczenic<br>Pozycja utworzo                                         | Data wypłaty           2024-02-15           2024-02-15           2024-02-15           2024-03-15           2024-03-15 (p)           2024-03-27 (p)           2024-04-15 (p)           >bbiorca otrzymał w           na przez zdarzeni                                                                                                    | Kwota (2ł)<br>125<br>274<br>400<br>-100<br>- <u>100</u><br>- <u>0</u><br>wypłatę form<br>e z dnia 2024-03-                                     | .36<br>.64<br>.00<br>.00<br>.00<br>.00<br>.00<br>.00<br>.00<br>.00<br>.00       | • .                                                                                         |                             | 5        |
| Nazwa decyzji (dokumentu)                                                | Za miesiąc<br>2024-01<br>2024-01<br>2024-02<br>2024-03<br>2024-03<br>2024-03<br>2024-04<br>\$wiadczenic<br>Pozycja utworzo<br>nr INFO-R/922/                       | Data wypłaty           2024-02-15           2024-02-15           2024-02-15           2024-03-15           2024-03-15 (p)           2024-03-15 (p)           2024-04-15 (p)           2024-04-15 (p)           2024-04-15 (p)           2024-04-15 (p)                                                                                                    | Kwota (zł)<br>125<br>274<br>400<br>-100<br>-100<br>-00<br>-00<br>-00<br>-00<br>-00<br>-00<br>-00                                               | 36<br>64<br>.00<br>.00<br>).00<br>).91<br>).00<br>xa rzec<br>27                 | i<br>i<br>i<br>i<br>i<br>i<br>i<br>i<br>i<br>i<br>i<br>i<br>i<br>i<br>i<br>i<br>i<br>i<br>i |                             | <u>×</u> |
| Nazwa decyzji (dokumentu)          Druk decyzji lub dokumentu            | Za miesiąc<br>2024-01<br>2024-01<br>2024-02<br>2024-03<br>2024-03<br>2024-03<br>2024-04<br>\$wiadczenic<br>Pozycja utworzo<br>nr INFO-R/922/!<br>naliczenia odset  | Data wypłaty           2024-02-15           2024-02-15           2024-02-15           2024-03-15           2024-03-15 (p)           2024-03-15 (p)           2024-03-15 (p)           2024-03-15 (p)           2024-03-15 (p)           2024-03-15 (p)           2024-03-15 (p)           2024-03-15 (p)           2024-03-15 (p)           2024-03-15 (p)           2024-04-15 (p)           >biorca otrzymał w<br>na przez zdarzenii           S22/23/24/0 - De<br>ek z tytułu nienałe | Kwota (zł)<br>125<br>224<br>400<br>-100<br>-100<br>-0<br>-0<br>400<br>wypłatę form<br>e z dnia 2024-03-<br>ccyzja w sprawie<br>eżnie pobranego | .36<br>.64<br>.00<br>.00<br>).00<br>).91<br>).00<br>xa rzec<br>.27              | • [<br>[<br>• ]<br>• ]<br>• ]                                                               |                             | ž        |
| Nazwa decyzji (dokumentu)                                                | Za miesiąc<br>2024-01<br>2024-01<br>2024-02<br>2024-03<br>2024-03<br>2024-03<br>2024-04<br>\$wiadczenic<br>Pozycja utworzo<br>nr INFO-R/922/!<br>naliczenia odsetr | Data wypłaty<br>2024-02-15<br>2024-02-15<br>2024-02-15<br>2024-03-15<br>2024-03-15 (p)<br>2024-03-15 (p)<br>2024-03-27 (p)<br>2024-04-15 (p)<br>biorca otrzymał w<br>na przez zdarzenii<br>522/23/24/o - De<br>ek z tytułu nienale                                                                                                    | Kwota (zł)<br>125<br>274<br>400<br>400<br>-100<br>-00<br>-00<br>-00<br>-00<br>-00<br>-00<br>-00<br>-00                                         | .36<br>.64<br>.00<br>.00<br>.00<br>.00<br>.00<br>.00<br>.00<br>.00<br>.00<br>.0 |                                                                                             | Σ                           | <u>ک</u> |

Po założeniu na wniosku zdarzenia *Windykacja nienależnie pobranego świadczenia (decyzja o zwrocie)*, na każdej zakładce będzie widoczna informacja, jaka jest wysokość świadczeń nienależnie pobranych z rozbiciem na należność główną oraz odsetki (jeżeli takie były naliczone):

| Nazwa decyzji (do                     | kumentu)                              |          | Za miesiąc                      | Data wypłaty                             | Kwota (zł)                        | ^    | Σ          |
|---------------------------------------|---------------------------------------|----------|---------------------------------|------------------------------------------|-----------------------------------|------|------------|
|                                       |                                       |          | 2024-01                         | 2024-02-15                               | <u>125,36</u>                     |      |            |
|                                       |                                       |          | 2024-01                         | 2024-02-15                               | <u>274,64</u>                     |      | 2          |
|                                       |                                       |          | 2024-02                         | 2024-02-15                               | <u>400,00</u>                     |      |            |
|                                       |                                       |          | 2024-03                         | 2024-03-15                               | <u>400,00</u>                     |      |            |
|                                       |                                       |          | 2024-03                         | 2024-03-15 (p)                           | <u>-100,00</u>                    |      | <b>1</b>   |
|                                       |                                       | Þ        | 2024-03                         | 2024-03-27 (p)                           | <u>-0,91</u>                      |      | <u>_</u> 4 |
|                                       |                                       | 5 -      | 2024-04                         | 2024-04-15 (p)                           | 400,00                            | ¥    | 赵太         |
|                                       | · · · · · · · · · · · · · · · · · · · |          | świadczenio                     | biorca otrzymał w                        | ypłatę 📃 forma rz                 | eczo | wa         |
|                                       | · · · · · · · · · · · · · · · · · · · | P        | ozycja utworzo                  | na przez zdarzenie                       | z dnia 2024-03-27                 | ^    |            |
| 🖹 Druk de <u>c</u> yzji lub dokumentu | 🖹 Druk <u>h</u> armonogramu           | nr<br>na | INFU-R79227<br>aliczenia odseti | 52272372470 - Dei<br>ek z tytułu nienale | cyzja w sprawie<br>żnie pobranego | ~    |            |

| whioskowaho                                                                                    | Przyznano            | Nazwisko i imię                                          | Data urodzenia                | Alimenty      | <u>Świadczenie z FA</u>                        |
|------------------------------------------------------------------------------------------------|----------------------|----------------------------------------------------------|-------------------------------|---------------|------------------------------------------------|
| <u>Tak</u>                                                                                     | Tak                  | JADWIGA TESTOWY                                          | 2014-01-01                    | 400,00        | 400,00                                         |
| wiadczenie z F4                                                                                | A zostało prz        | yznane w kwocie                                          | <b>400,00</b> zł na okres o   | od 2024-01-01 | do 2024-09-30                                  |
|                                                                                                |                      |                                                          |                               |               |                                                |
|                                                                                                |                      |                                                          |                               |               |                                                |
|                                                                                                |                      |                                                          |                               |               |                                                |
| hależnie pobrane ś                                                                             | wiadozopia : 11      | 10 00 skido oskolu : 1 00 00 ski - odooli                | zi 💶                          | 2000.4        |                                                |
| 11 zł (do spłaty : 0                                                                           | , <u>91 zł</u> )     | 00,00 2/100 spraty : 100,00 21 - 00set                   | Metryka spraw                 | у 🋃 🖌         | 🖊 🖸 🚫 Anuluj                                   |
| 31 zł (do spłaty : 0                                                                           | <u>,91 zł</u> )      | 10,00 21 100 spraty - 100,00 21 - 00seti                 | Metryka spraw                 | у 🛃 🗸         | 🖊 🚺 🚫 Anuluj                                   |
| 31 zł (do spłaty : O                                                                           | <u>,91 zł</u> )      | 10,00 2 100 spay, 100,00 21 - 00seu                      | Metryka spraw.                | y_ 🛃 🔽        | 🖊 🛄 🚫 Anuluj                                   |
| <u>31 zł (do spłaty : O</u><br>esięczny dochód ro                                              |                      | 0.00 zł                                                  | Metryka spraw                 | y 🙆 🗸         | 🖊 OK 🔤 🚫 Anuluj                                |
| <u>il zł (do spłaty : 0</u><br>ssięczny dochód ro<br><b>esięczny dochó</b> d ro                | odziny               | 0,00 ] zł<br>0,00 ] zł                                   | <u>M</u> etryka spraw <u></u> | NIE PRZE      | QK SAPULUI<br>QK SAPULUI<br>KRACZA 1 209,00 zł |
| i1 zł (do spłaty : 0<br>ssięczny dochód ro<br><b>esięczny dochó</b><br>≩ <u>W</u> ydruk dochod | odziny               | 0,00 ] zł<br>0,00 ] zł<br>0,00 ] z <u>ł, (z utrata /</u> | <u>M</u> etryka spraw <u></u> | ₩ 🛃 🗸         | CK SAnuluj                                     |
| il zł (do spłaty : 0<br>ssięczny dochód ro<br><b>esięczny dochó</b><br><u>b</u> Wydruk dochod  | odziny<br>d na osobę | 0,00 ] zł                                                | <u>we</u> tryka spraw <u></u> | NIE PRZE      | ©K <u></u> Anuluj<br>KRACZA 1 209,00 zł        |
| il zł (do spłaty : 0<br>esięczny dochód ro<br><b>esięczny dochó</b><br><u>)</u> Wydruk dochod  | odziny               | 0,00 ] zł<br>0,00 ] zł                                   | <u>uzyskaniem dochodu</u> )   | NIE PRZE      | ©K <u></u> Anuluj<br>KRACZA 1 209,00 zł        |

Dodatkowo podczas zakładania nowego wniosku lub edycji starego, program będzie wyświetlał następujący komunikat:

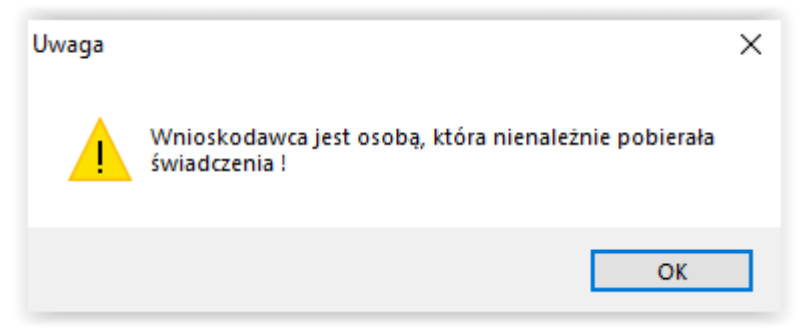

Po założeniu na wniosku zdarzenia *Windykacja nienależnie pobranego świadczenia (decyzja o zwrocie)* oraz zdarzenia *Decyzja w sprawie naliczenia odsetek z tytułu nienależnie pobranego świadczenia*, na wniosku pojawi się na czerwono informacja o windykowanych kwotach i odsetkach:

| 2024-04                          | 2024-04-15 (p)                                                   | 400,00                                                                                                    | × 🔣                                                                                                    |
|----------------------------------|------------------------------------------------------------------|----------------------------------------------------------------------------------------------------|----------------------------------------------------------------------------------------------------|
| é unita de se entit              |                                                                  |                                                                                                    |                                                                                                    |
| Pozycja utworzo                  | iobiorca otrzymał wypłatę<br>ona przez zdarzenie z dnia          | forma rzec<br>2024-01-22                                                                                      | zowa                                                                                                    |
| nr INFO-R/180<br>funduszu alimen | <ul> <li>Decyzja o przyznaniu świ-<br/>ntacyjnego</li> </ul>     | adczenia z                                                                                                    | ,                                                                                                    |
| P<br>ft                          | ozycja utworzu<br>r INFO-R/180<br>unduszu alimer<br>Metryka spra | ozycja utworzona przez zdarzenie z dnia<br>r INFO-R/180 - Decyzja o przyznaniu świ<br>unduszu alimentacyjnego | ozycja utworzona przez zdarzenie z dnia 2024-01-22<br>r INFO-R/180 - Decyzja o przyznaniu świadczenia z<br>unduszu alimentacyjnego |

Spłata całości lub części kwoty nienależnie pobranej i odsetek:

| Przyznanie swiadczenia z t             | unduezu almentaeunego                                          |         |                                                                   | ר |
|----------------------------------------|----------------------------------------------------------------|---------|-------------------------------------------------------------------|---|
| Wszystkie                              | Wpłata pozycji                                                 | ×       | 024-03-15 (p) <u>-100,00</u>                                      | _ |
|                                        | Data wpłaty 2024-03-15 🗸 w kasie                               | ~       | 024-03-27 (p) <u>-0,91</u>                                        |   |
| (M) Przyznanie świadczenia z           | Status pozuci                                                  |         | 024-04-15 (p) <u>400,00</u> ∨ <u>Å</u>                            |   |
|                                        |                                                                |         | orca otrzymał wypłatę 📃 forma rzeczowa                            |   |
|                                        | 🔰 🕐 nie wpłacona 👘 wpłacona (zrealizowana                      | 9)      | przez zdarzenie z dnia 2024-03-01 🔺                               |   |
| 🖹 Druk de <u>c</u> yzji lub dokur      |                                                                |         | ' 22/23/24 - Windykacja nienależnie<br>enia (decuzia o zwrocie) → |   |
|                                        |                                                                | mknij   |                                                                   |   |
| Nienależnie pobrane świadcze           | nia : 100,00 zł (do spłaty : 100,00 zł) - odsetki 💦 🕅 Matruk a |         | u 🎬 🏒 OK 🚫 Apului                                                 |   |
| <u>: 0,91 zł (do spłaty : 0,91 zł)</u> | IIII Menka                                                     | i shiqw |                                                                   |   |

będzie odzwierciedlona odpowiednim zapisem na dole okna:

| Wszystkie                                                                                                    |              |    | Þ        | 2024-03                      | 2024-03-27                          | <u>-100,00</u>                       |              |      |
|----------------------------------------------------------------------------------------------------|--------------|----|----------|------------------------------|-------------------------------------|--------------------------------------|--------------|------|
|                                                                                                    | $\checkmark$ |    |          | 2024-03                      | 2024-03-27 (p)                      | <u>-0,91</u>                         |              |      |
| (14) Demonstra Ania demonia - Granderena - Granderena                                                          |              | il |          | 2024-04                      | 2024-04-15 (p)                      | 400,00                               | $\checkmark$ | 赵达   |
| (M) Erzyznanie swiadczenia z runduszu anneniacyjnego                                                           |              |    |          | świadczenio                  | biorca otrzymał                     | wypłatę 📃 forma rz                   | eczo         | wa   |
|                                                                                                    | $\sim$       |    | Po       | izycja utworzo               | na przez zdarzen                    | ie z dnia 2024-03-27                 | $\wedge$     |      |
| 🖹 Druk de <u>c</u> yzji lub dokumentu 🖺 Druk <u>h</u> armonogramu                                              |              |    | nr<br>po | INFO-R/183/<br>branego świa: | wi522/23/24 - W<br>dczenia (decyzja | (indykacja nienależnie<br>o zwrocie) | ¥            |      |
| Nienależnie pobrane świadczenia : 100,00 zł (do spłaty : 0,00 zł) - odsetki :<br>0,91 zł (do spłaty : 0,91 zł) | .            |    | i        | <u>M</u> etryka spra         | wy 🏹                                | ✓ <u>0</u> K                         | ) <u>A</u> n | uluj |

| Wszystkie                                                                                                    |   |                                                                                                    |  |
|----------------------------------------------------------------------------------------------------|---|----------------------------------------------------------------------------------------------------|--|
| (M) Preumania świadozonia z funduczu slimentacejnego                                                           |   | 2024-04 2024-04-15 (p) 400.00                                                                      |  |
| (m) i rzyznanie swiadczenia z runduszu alimeniacyjnego                                                         | Û | świadczeniobiorca otrzymał wypłatę 🔄 forma rzeczowa                                                |  |
| Druk de <u>c</u> yzji lub dokumentu                                                                            |   | nr INFO-R/184/522/23/24/o - Decyzja w sprawie<br>naliczenia odsetek z tytułu nienależnie pobranego |  |
| Nienależnie pobrane świadczenia : 100,00 zł (do spłaty : 0,00 zł) - odsetki :<br>0,91 zł (do spłaty : 0,00 zł) |   | Metryka sprawy 🏹 🗸 OK 🚫 Anuluj                                                                     |  |

#### **13. DECYZJE – LISTA DECYZJI (ZESTAWIENIE GRUPOWE)**

Program umożliwia użytkownikowi, w przypadku dużej ilości wniosków i decyzji, stosowanie operacji grupowych, czyli np. zbiorowe tworzenie lub zatwierdzanie decyzji. W celu skorzystania z ww. funkcji, należy w głównym menu programu wybrać pozycję DECYZJE – LISTA DECYZJI WIERZYCIELE:

| 🟯 Nemezis - obsługa funduszu alimentacyjnego [Użytkownik : Serwis producenta] |         |          |              |              |         |  |  |  |  |
|-------------------------------------------------------------------------------|---------|----------|--------------|--------------|---------|--|--|--|--|
| System Dane Słownik Wnioski                                                   | Decyzje | Druki    | Wypłaty      | Zestawienia  | Emp@tia |  |  |  |  |
| 🙈 🥁 🖓 🎧 🖉 Lista decyzji wierzyciele                                           |         |          |              |              |         |  |  |  |  |
| 🌆 i 🚾 🗖 🖃 Ki l                                                                | List    | a decyzj | i dłużnicy a | limentacyjni |         |  |  |  |  |

Na ekranie pojawi się okno, w którym będzie można dokonać zbiorowej operacji na wybranej (poprzez ustawienie odpowiednich parametrów) grupie decyzji dla wierzycieli:

| Decyzje dla wierzycieli                         | ×                                                 |
|-------------------------------------------------|---------------------------------------------------|
| Lista decyzji ( wybranych : 0 )                 | Kryteria wyboru                                   |
| Data <u>Numer</u>                               | Wnioskodawca 🔨 Decyzja                            |
| ▶ 2024-01-22 INFO-R/919 TEST                    | OWY JAN Status dowolny V                          |
| 2024-03-27 INFO-R/892/5un22/20/21 Dzies         | ięć Janina Rodzaj dowolny 🗸 🗸                     |
| 2024-03-27 INFO-R/893/5un22/20/21 Jeder         | nasta Jolanta                                     |
| 2024-03-27 <u>INFO-R/185/5222/23/24</u> Osien   |                                                   |
| 2024-03-27 INFO-R/186 TEST                      | OWY JEDRZEJ Wniosek                               |
|                                                 | Status dowolny ~                                  |
|                                                 |                                                   |
|                                                 |                                                   |
|                                                 | okres świadczeniowy dowolny 🗸                     |
|                                                 |                                                   |
|                                                 | Wnioskodawca                                      |
|                                                 | Rejon dowolny 🗸                                   |
|                                                 | Sposób płatności dowolny 🗸 🗸                      |
|                                                 |                                                   |
|                                                 | 🗌 pracownik 🛛 🧏                                   |
|                                                 | Sortowanie                                        |
|                                                 | według daty 🗸 kolejność rosnąca 🗸                 |
|                                                 |                                                   |
|                                                 | 🐉 🛛 dśwież                                        |
|                                                 | v                                                 |
|                                                 |                                                   |
| 🕞 Zaznacz <u>w</u> szystkie 🛛 🍈 🛛 suń decyzje 🧬 | Przygotuj decyzje 🤣 Zatwierdź decyzje             |
| Podgląd decyzji 🖺 Wydruk <u>s</u> eryjny        | 🖹 Harmonogramy 👔 Wydruk Jisty 🛃 🖄 dresy 📑 Zamknij |

W tym miejscu pojawią się wszystkie utworzone przez użytkownika decyzje (zgodnie z kryteriami wyboru ustawionymi z prawej strony okna).

W celu dokonania operacji zbiorowej na wybranej grupie decyzji, należy skorzystać z ikon znajdujących się w dolnej części okna.

| 🎓 Zaznacz <u>w</u> szystkie | 🚡 Usuń decyzje           | Przygotuj decyzje      | ne zatwierdź decyzje |          |           |
|-----------------------------|--------------------------|------------------------|----------------------|----------|-----------|
| 🖳 Podgląd decyzji           | 🖺 Wydruk <u>s</u> eryjny | 🖺 <u>H</u> armonogramy | 📳 Wydruk listy       | 🛃 Adresy | 🗧 Zamknij |

#### UWAGA!

Ikona PRZYGOTUJ DECYZJE pozwala na wybranie i uzupełnienie szablonu decyzji - NIE ZAKŁADA JEDNAK ZDARZENIA! W celu wykorzystania tej funkcji należy mieć założone zdarzenie na wniosku. Funkcja pozwalająca na "hurtowe" założenie zdarzeń na wnioskach, które mają status ROZPATRZONY, znajduje się pod oknem WNIOSKI – LISTA WNIOSKÓW.

Program umożliwia użytkownikowi w przypadku dużej ilości wniosków i decyzji, stosowanie operacji grupowych, czyli np. zbiorowe tworzenie lub zatwierdzanie decyzji. W celu skorzystania z ww. funkcji należy w głównym menu programu wybrać pozycję DECYZJE – LISTA DECYZJI DŁUŻNICY ALIMENTACYJNI:

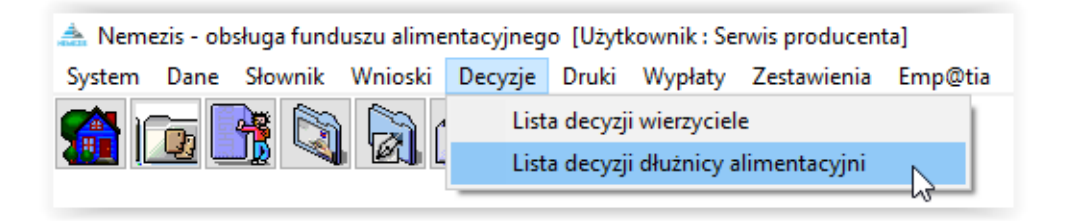

Na ekranie pojawi się okno, w którym będzie można dokonać zbiorowej operacji na wybranej (poprzez ustawienie odpowiednich parametrów) grupie decyzji dla dłużników:

| Decyzje dla dłużnik                                                                                                    | ców alimentacyjnych                                                                                                    |                                                                                        |                                                                                                    | × |
|----------------------------------------------------------------------------------------------------|----------------------------------------------------------------------------------------------------|----------------------------------------------------------------------------------------|----------------------------------------------------------------------------------------------------|---|
| Decyzje dla dłużnik<br>Lista decyzji ( wyt<br>Data<br>▶ 2024-01-15<br>2024-01-18<br>2024-01-18<br>2024-02-29<br>2024-03-27 | ków alimentacyjnych<br>branych : 0 )<br><u>Numer</u><br>INFO-R/887/xc522/<br>INFO-R/57/5fs22/<br>INFO-R/927/522x/23/24<br>INFO-R/53/5fs22/ | Dłużnik alimentacyjny<br>Piąty Jan<br>TESTOWY JANINA<br>TESTOWY JANINA<br>Testowy Maja | Kryteria wyboru         Decyzja         Status       dowolny         Rodzaj       dowolny         data od       2024-01-01         data od       2024-03-27         Dłużnik alimentacyjny         Rejon       dowolny         pracownik       Statuwnia |   |
|                                                                                                    |                                                                                                    |                                                                                        | vedług daty v kolejność rosnąca v                                                                                                    |   |
| rœi Zaznacz wszy<br>I Podgląd dec                                                                                          | stkie 👘 Usuń decyzje<br>syzji 🖺 Wydruk <u>s</u> eryjny                                                                                     | Zatwierdź decyzje                                                                      | 🛃 Adresy 🗧 Zamknij                                                                                                    |   |
#### 14. WNIOSKI – LISTA WNIOSKÓW (ZESTAWIENIA GRUPOWE)

Program umożliwia użytkownikowi w przypadku dużej ilości wniosków, stosowanie operacji grupowych, czyli np. zbiorowe tworzenie zdarzeń, tworzenie decyzji i zmianę terminu wypłaty. W celu skorzystania z jednej z takich funkcji, należy w głównym menu programu wybrać pozycję WNIOSKI – LISTA WNIOSKÓW:

| 📥 Nemezis - obsługa funduszu alimentacyjnego [Użytkownik : Serwis |         |            |          |         |     |  |  |  |
|-------------------------------------------------------------------|---------|------------|----------|---------|-----|--|--|--|
| System Dane Słownik                                               | Wnioski | Decyzje    | Druki    | Wypłaty | Zes |  |  |  |
|                                                                   | Wni     | ioskodawcy | y i wnio | ski     |     |  |  |  |
|                                                                   | Lista   | a wnioskóv | V N      |         |     |  |  |  |
|                                                                   | Dok     | umenty el  | ektronic | zne     |     |  |  |  |

Na ekranie pojawi się okno:

| ista | a wniosków ( | (wybranych:0)          |                        |   | Kryteria wyboru                                                                                       |
|------|--------------|------------------------|------------------------|---|----------------------------------------------------------------------------------------------------|
|      | Data         | Numer wniosku          | <u>Wnioskodawca</u>    | ^ |                                                                                                    |
| 2    | 2024-03-18   | INFO-R/136/522hn/      | Osiemnasta Janina (31) |   | Status dowolny ~                                                                                      |
| 2    | 2024-03-19   | INFO-R/137/522hn/      | TESTOWY JĘDRZEJ (59)   |   | 🔽 data od 2024-03-13 🗸 🗹 data do 2024-04-30 🗸                                                         |
| 2    | 2024-03-27   | INFO-R/49/522hn/ (Z)   | Dziesięć Janina (4)    |   |                                                                                                    |
| 2    | 2024-03-27   | INFO-R/60/522hn/ (Z)   | Jedenasta Jolanta (11) |   |                                                                                                    |
| 2    | 2024-04-02   | INFO-R/138/522hn/23/24 | TESTOWY JAN (39)       |   | wnioski podstawowe i zmiany 🛛 🗸 🗸                                                                     |
|      |              |                        |                        |   | wnioski podstawowe i zmiany                                                                           |
|      |              |                        |                        |   | tylko wnioski podstawowe                                                                              |
|      |              |                        |                        |   |                                                                                                    |
|      |              |                        |                        |   | 🗌 od pumeru 🛛 👘 📄 🗖 do pumeru 🔍 🍼                                                                     |
|      |              |                        |                        |   |                                                                                                    |
|      |              |                        |                        |   |                                                                                                    |
|      |              |                        |                        |   |                                                                                                    |
|      |              |                        |                        |   | dowolnu status i wartość utratu dochodów                                                              |
|      |              |                        |                        |   | downing status i walkose allary doeihodow                                                             |
|      |              |                        |                        |   |                                                                                                    |
|      |              |                        |                        |   | Sortowanie                                                                                            |
|      |              |                        |                        |   | według daty 🗸 kolejność rosnąca 🗸                                                                     |
|      |              |                        |                        |   |                                                                                                    |
|      |              |                        |                        |   | 🗌 Wnioski z całkowitym potrąceniem                                                                    |
|      |              |                        |                        |   | 📃 Dziecko kończy 18 lat w bieżącym miesiącu                                                           |
|      |              |                        |                        |   | 📋 Dziecko kończy 25 lat w bieżącym miesiącu                                                           |
|      |              |                        |                        |   | Usobie uprawnionej orzeczenie o znacznym stopniu<br>niepeknosprawności kończu sie w bieżacym miesiacy |
|      |              |                        |                        |   | niepernosprawności konczy się w bieżącym miesiącu                                                     |
|      |              |                        |                        | ¥ | 🧱 🛽 dśwież                                                                                            |
| _    |              |                        |                        |   |                                                                                                    |

W tym miejscu należy określić jaki zakres wniosków ma być wzięty pod uwagę, a następnie kliknąć ikonę ODŚWIEŻ. W oknie z lewej strony pojawią się wyselekcjonowane wnioski, których listę można np. wydrukować.

W oknie LISTA WNIOSKÓW użytkownik ma możliwość przygotowania m. in. zestawienia wniosków, do których nie wydano decyzji ze względu na brak wymaganych ustawą dokumentów lub informacji. W przypadku założenia zdarzenia "Wezwanie do poprawienia lub uzupełnienia dokumentów", wniosek otrzymuje status – zarejestrowany do uzupełnienia danych:

|   | Data wniosku | ^ | zarejestrowany do<br>uzupetnienia dapur | ho           |
|---|--------------|---|-----------------------------------------|--------------|
| • | 2024-04-02   |   | świadczeniowy 202                       | 3/20         |
|   | 2024-01-18   |   | <u>Ľ</u>                                |              |
|   |              |   | A state                                 | <u>M</u> etr |
|   |              |   | a C                                     | ) Szu        |

W celu odszukania takich wniosków, w oknie LISTA WNIOSKÓW należy wybrać kryterium STATUS WNIOSKU – DO UZUPEŁNIENIA DANYCH:

| Wnioski o przyznanie świadczeń z funduszu a                                                                                                    | limentacyjnego                                                                                                    |             | ×                                                                                                    |
|----------------------------------------------------------------------------------------------------|----------------------------------------------------------------------------------------------------|-------------|----------------------------------------------------------------------------------------------------|
| Lista wniosków ( wybranych : 0 )                                                                                                    |                                                                                                    |             | Kryteria wyboru                                                                                                    |
| Lista wniosków (wybranych: 0)         Data       Numer wniosku         2024-03-18       INFD-R/136/522hn/         2024-03-19       INFD-R/137/522hn/         2024-03-27       INFD-R/49/522hn/ [Z]         2024-03-27       INFD-R/60/522hn/ [Z]         2024-04-02       INFD-R/138/522hn/ [Z]         2024-04-02       INFD-R/138/522hn/ [Z] | Wnioskodawca         Osiemnasta Janina (31)         TESTOWY JEDRZEJ (59)         Dziesięć Janina (4)         Jedenasta Jolanta (11)         TESTOWY JAN (39) |             | Kryteria wyboru         Wniosek         Status       dowolny         iczarejestrowany         okres świ       do uzupełnienia danych         wnioski       zamknięty bez rozpatrzenia (nieuzupełnienie dany         zamknięty decyzja przyznająca         zamknięty decyzja odmowna         Wnioskc       zamknięty decyzja odmowna         Wnioskc       zamknięty decyzja odmowna         Rejon       dowolny         od numeru       Image: Comparison odmowna         pracownik       Image: Comparison odmowna         sortowanie       Image: Comparison odmowna         według       daty       kolejność         Sortowanie       Image: Comparison odmowna         Wnioski z całkowitym potrąceniem       Dziecko kończy 18 lat w bieżącym miesiącu         Dziecko kończy 25 lat w bieżącym miesiącu       Dziecko kończy 25 lat w bieżącym stopniu |
|                                                                                                    |                                                                                                    | *           | 👯 🛛 dśwież                                                                                                    |
| 😰 Zaznacz <u>w</u> szystkie 🖉 Utwórz <u>d</u> ecyzje                                                                                                    | Zasilenie <u>C</u> BB                                                                                                    | <u> M</u> e | tryka sprawy 🕂 Zmień termin 👔 Wydruk listy 📲 Zamknij                                                                                                    |

Następnie należy wybrać ikonę ODŚWIEŻ, aby program dokonał selekcji wniosków.

| NEMEZIS -                             | - fundusz | alimentacviny'                                                                                                    | 9 |
|---------------------------------------|-----------|----------------------------------------------------------------------------------------------------|---|
| · · · · · · · · · · · · · · · · · · · |           | Juli - Juli - Ju |   |

| ta wniosków ( wybranych : 0 )                                                                            | Kryteria wyboru                                                                                                    |
|----------------------------------------------------------------------------------------------------|----------------------------------------------------------------------------------------------------|
| Data     Numer wniosku     Wnioskodawca       2024-04-02     INFO-R/138/522hn/23/24     TESTOWY JAN (39) | Nyteria wyboru         Wniosek         Status       do uzupełnienia danych         I data od       2024-03-13 V         I data od       2024-04-30 V         okres świadczeniowy       dowolny         wnioski podstawowe i zmiany       V         Wnioskodawca       Rejon         Bejon       dowolny         od numeru       I o i o numeru         I pracownik       I o o numeru         Sortowanie       według         daty       kolejność |
|                                                                                                    | <ul> <li>Wnioski z całkowitym potrąceniem</li> <li>Dziecko kończy 18 lat w bieżącym miesiącu</li> <li>Dziecko kończy 25 lat w bieżącym miesiącu</li> <li>Osobie uprawnionej orzeczenie o znacznym stopniu<br/>niepełnosprawności kończy się w bieżącym miesiącu</li> </ul>                                                                                                    |

Po wyselekcjonowaniu interesujących wniosków, istnieje możliwość:

1. otworzyć dany wniosek bezpośrednio z okna LISTA WNIOSKÓW, klikając dwukrotnie w numer wniosku:

| JAN TESTOWY - wniosek o ustalenie prawa świadczenia z funduszu alimentacyjnego                                                                                                    | < |
|----------------------------------------------------------------------------------------------------|---|
| Wniosek Rodzina i dochody Świadczenia z funduszu alimentacyjnego Rozpatrzenie Dokumenty Zdarzenia, decyzje, harmonogram 🔹                                                                                                    |   |
| okres świadczeniowy 2023/2024<br>Miejsce i data złożenia wniosku<br>Miejscowość Skoczów dnia 2024-04-02 V                                                                                                    |   |
| Data i numer urzędowy wniosku<br>Data wniosku 2024-04-02 V Numer urzędowy INFO-R/138/522hn/23/24                                                                                                    |   |
| Wnioskodawca       JAN TESTOWY       PESEL       94090716594       Image: State State S |   |

 przygotować i wydrukować stosowną listę wniosków, korzystając z ikony WYDRUK WNIOSKÓW:

| 📤 Podgląd raportu :             |                                                                                                    | × |
|---------------------------------|----------------------------------------------------------------------------------------------------|---|
| ∩ □  ℃  ⊨ ← → →  ∋ ₩  □ ∰ @  _2 | Zamknij                                                                                                    |   |
| Ikonki Wyniki wyszukiwania      |                                                                                                    |   |
|                                 | Šveladozenia z funduszu alimentacyjnego - lista wniosków                                                                                                    |   |
|                                 | Lp Data Data Jož.<br>wriodku wriodku wriodku Numerwniodku PESEL Adres zamieszkania                                                                                                    |   |
|                                 | 1 2024/04/02 2024/04/02 P0158/022/hn/23/04 P0158/022/hn/23/04 P0158/02/hn/23/04 P0158/02/hn/23/04 P0158/02/hn/23/04 P0158/02/hn/23/04 P0158/02/hn/23/04 P0158/02/hn/23/04 P0158/04 P0158/0400000000000000000000000000000000000 |   |
|                                 |                                                                                                    |   |
|                                 |                                                                                                    |   |
|                                 |                                                                                                    |   |
|                                 |                                                                                                    |   |
|                                 |                                                                                                    |   |

#### 15. WYPŁATY

W celu przygotowania listy wypłat, należy wybrać z menu głównego pozycję WYPŁATY - WYPŁATA ŚWIADCZEŃ Z FUNDUSZU ALIMENTACYJNEGO:

| 촲 Nemezis - obsługa funduszu alimentacyjnego [Użytkownik : Serwis producenta] |               |         |               |            |                 |       |  |
|-------------------------------------------------------------------------------|---------------|---------|---------------|------------|-----------------|-------|--|
| System Dane Słownik Wnioski                                                   | Decyzje Druki | Wypłaty | Zestawienia   | Emp@tia    | Usługi grupowe  | Pomoc |  |
| 👛 📻 🃭 🔊 🔊 🤇                                                                   | 🐻 📉 🕢         | Wyp     | ata świadczeń | z funduszu | alimentacyjnego |       |  |
|                                                                               | 🔊 🔺 🔊         | Prze    | lew bankowy   |            |                 | -0    |  |
|                                                                               |               | Zmi     | ana terminu w | ypłaty     |                 |       |  |

Na ekranie pojawi się główne okno wypłat:

| Listy wy | płat fundusz alimentacy          | jny                 |                                        |                                  |      | ×                           |
|----------|----------------------------------|---------------------|----------------------------------------|----------------------------------|------|-----------------------------|
|          | Numer listy                      | Miesiąc świadczenia | Data wypłaty                           | Status                           | ^    | Sortuj wg                   |
| Þ        | INFO-R/121/lista/                | 2024-03             | 2024-03-15 (planowana)                 | przygotowana                     |      | daty wypłaty $\sim$         |
|          | INFO-R/120/lista/                | 2024-02             | 2024-02-15 (planowana)                 | przygotowana                     |      | kolejność                   |
|          | INFO-R/118/lista/                | 2024-01             | 2024-01-31                             | wypłacona                        |      | malejąca 🗸 🗸                |
|          | INFO-R/117/lista/                | 2023-12             | 2023-12-15                             | wypłacona                        |      | lieta razem :               |
|          | INFO-R/119/lista/                | 2023-11             | 2023-11-22                             | wypłacona                        | ~    | 2 484.00 zł                 |
|          |                                  |                     |                                        |                                  | ~    | 0,00 zł                     |
|          |                                  |                     |                                        |                                  |      | <b>A</b> Kutais and and     |
|          |                                  |                     |                                        |                                  | ~    | ■ Tryteria wyporu           |
| <u> </u> | Jtwórz listę 🛛 👸 Przy            | gotuj 🛛 🤣 Zatwie    | erdź 🛛 👘 Usuń listę                    | 🚹 Edytuj datę wypłaty i d        | opis | 🚃 Ze <u>s</u> tawienie      |
| D        |                                  |                     | ,                                      |                                  |      |                             |
| FUZYU    | де посу мургас                   |                     | N 011                                  |                                  |      | Sortuj wg                   |
|          | <u>Imię i nazwisko</u>           | Kwota wypłaty (;    | zr) Status                             |                                  |      | nazwiska 🗸 🗸                |
|          |                                  | 1000,0              | <u>JU</u> przygotowana                 | wyprata w kasie                  |      | kolejność                   |
| _        |                                  | <u>800,0</u>        | <u>JU</u> przygotowana                 | wypłata przekazem                |      | rosnąca 🗸 🗸                 |
|          |                                  | 100,0               | <u>JU</u> przygotowana                 | 🛛 🗹 Potwier <u>d</u> ź wypłatę   | e l  | Uwzalednii nozucie listu    |
|          |                                  | 100,0               | JU przygotowana                        | 🚔 Hauré paguaia                  |      | wypłat równe zero           |
|          |                                  | 484,1               | <u>JU</u> przygotowana                 | ▲ Jill Osun hozyclé              |      |                             |
|          |                                  |                     |                                        |                                  |      |                             |
|          | <u>P</u> rzelewy <u>E</u> ista p | orzelewów 🛛 🐯 Wy    | płaty w <u>k</u> asie 🛛 🛄 P <u>r</u> z | ekazy 🛛 📴 Li <u>s</u> ta przeka: | zów  | 🗐 Po <u>c</u> zta - wypłata |
|          |                                  |                     |                                        |                                  |      | 📮 Zamknii                   |
|          |                                  |                     |                                        |                                  |      |                             |

W tym miejscu można, korzystając z dostępnych kryteriów, utworzyć listę wypłat na określony miesiąc, termin i rodzaj płatności.

#### Listy wypłat

W celu przygotowania nowej listy wypłat, należy wybrać ikonę UTWÓRZ LISTĘ. Na ekranie pojawi się dodatkowe okno, w którym należy określić miesiąc wypłaty, planowaną datę wypłaty oraz sposób wypłaty.

| Nowa lista wypłat X                                                                                 |
|----------------------------------------------------------------------------------------------------|
|                                                                                                    |
| Lista wypłat za miesiąc kwiecień v 2024 💭 Planowana data wypłaty 2024-04-15 v                       |
| Numer listy wypłat INFO-R/122/lista/                                                                |
| Kryteria                                                                                            |
| pozycje do wypłaty tylko z miesiąca listy wypłat pozycje do wypłaty tylko z planowanej daty wypłaty |
| Sposób wypłaty Termin wypłaty wg wniosku                                                            |
| dowolny     w kasie     dowolny     v kasie     dowolny     v                                       |
| przekazeni poczłowym     Osoby - karty bankomatowe                                                  |
| Rejon dowolny ~                                                                                     |
|                                                                                                    |
| □ data od 1900-01-01 ∨ □ data do 1900-01-01 ∨                                                       |
| Status dowolny ~                                                                                    |
| 🗌 pozycje z decyzji marszałka województwa w sprawie świadczeń z fund.alimentacyjnego                |
| Wniosek                                                                                             |
| 🗌 data złożenia od 1900-01-01 🗸 🗌 data złożenia do 1900-01-01 🗸                                     |
| Podział wg nazwisk                                                                                  |
| nazwiska od litery 🛛 🗸 🗸 do litery 🖂 🗸                                                              |
|                                                                                                    |
| Opis                                                                                                |
| ~ · · · · · · · · · · · · · · · · · · ·                                                             |
| V DK                                                                                                |

Okno "nowa lista wypłat" pozwala użytkownikowi na stworzenie listy wypłat z podziałem:

- na sposób wypłaty
- na rejony ustalone wcześniej w programie (ustalanie rejonów zostało opisane w dziale PARAMETRY)
- terminy planowanej wypłaty na wniosku
- listę świadczeń z decyzji marszałka
- wg nazwisk

W tym miejscu użytkownik może określić także zakres dat, jakie obejmować ma tworzona lista wypłat:

- podział datą wystawienia decyzji
- podział datą złożenia wniosku

Bardzo ważną czynnością podczas tworzenia listy wypłat jest ustalenie planowanego terminu wypłaty. Jeżeli użytkownik ustalił w parametrach datę wypłaty świadczeń na 11. dzień danego miesiąca, należy tą datę podać jako planowany termin wypłaty.

#### UWAGA!

Jeżeli 15. dzień danego miesiąca jest dniem wolnym od pracy, należy zwrócić baczną uwagę na datę, jaką program przypisał wypłatom w danym miesiącu (np. 15 stycznia 2023 r. jest dniem wolnym od pracy, dlatego data wypłaty mogła wypaść na 13 stycznia 2023 r. lub na 16 stycznia 2023 r. – w zależności, jaką "taktykę wypłaty" przyjął użytkownik w opcji PARAMETRY). W takim przypadku trzeba pamiętać, że planowany termin wypłaty to odpowiednio 13 lub 16 stycznia 2023 r. Ustalenie poprawnej daty wypłaty jest bardzo ważne dla poprawności przygotowania listy wypłat. Podczas tworzenia list wypłat, program dokonuje sprawdzenia wszystkich harmonogramów wypłat utworzonych do daty "planowanej" wypłaty i "wrzuca" na listę wszystkie wypłaty, które mieszczą się w przedziale DO PLANOWANEJ DATY WYPŁATY WŁĄCZNIE i NIE ZOSTAŁY UMIESZCZONE JUŻ NA INNEJ LIŚCIE WYPŁAT.

Podczas zakładania listy wypłat z dniem wypłaty = dniem wolnym od pracy, program poinformuje o tym stosownym komunikatem:

| Data wypł | aty                                                                    | × |
|-----------|------------------------------------------------------------------------|---|
|           | Planowany termin wypłaty listy 2024-04-06 nie jest dniem<br>roboczym ! |   |
|           | ОК                                                                     |   |

#### Przykład:

Ustalono datę wypłaty na 15. dzień miesiąca. Wypłatom za miesiąc styczeń 2023 r. przypisano datę 15 stycznia 2023 r. Ponieważ jest to dzień wolny od pracy, program ustalił planowaną datę wypłaty na 16 stycznia 2023 r. W przypadku, gdy użytkownik wpisze, podczas tworzenia listy wypłat, datę 15 stycznia jako planowany termin wypłaty, może się okazać, że na liście nie pojawi się żaden świadczeniobiorca.

Uwagę należy także zwrócić w przypadku, gdy zostanie ustalonych więcej, niż jeden termin planowanej wypłaty. Listy należy zakładać chronologicznie.

#### Przykład:

Planowane daty wypłaty to: 2, 9, 16 września 2023 r.

W takim przypadku należy założyć najpierw listę na 2 września 2023 r., następnie na 9 września 2023 r., a na końcu listę na 16 września 2023 r.

Założenie jako pierwszej listy na 16 września 2023 r. zaowocuje tym, że program sprawdzając wszystkie harmonogramy i "widząc", że świadczenia z planowanym terminem wypłaty na 2 i 9 września nie zostały jeszcze nigdzie ujęte, umieści odpowiednie kwoty na liście z 16 września 2023 r., sumując je w jednej pozycji. W takim przypadku na liście z 16 września 2023 r. zamiast np. 20 osób, może pojawić się 60.

Program umożliwia także przed założeniem listy, "zbiorową" zmianę terminu planowanej wypłaty. W tym celu należy wybrać pozycję WYPŁATY w głównym menu programu, a następnie pozycję **ZMIANA TERMINU WYPŁATY**:

| 📤 Nemezis - obsługa funduszu alimentacyjnego [Użytk | :ownik : Serwis producenta]                                     |
|-----------------------------------------------------|-----------------------------------------------------------------|
| System Dane Słownik Wnioski Decyzje Druki           | Wypłaty Zestawienia Emp@tia Usługi grupowe Pomoc                |
| 😭 💽 📑 🖏 🗟 🖉 🖏 🏈                                     | Wypłata świadczeń z funduszu alimentacyjnego<br>Przelew bankowy |
|                                                     | Zmiana terminu wypłaty                                          |

Po wybraniu tej opcji na ekranie pojawi się okno:

| Zmiana terminu wypłaty                                                              | ×            |
|-------------------------------------------------------------------------------------|--------------|
| Świadczeniom za miesiąc 🛛 kwiecień 🔍 2024 🌒 o planowanym terminie wypłaty w dniu    | 2024-04-02 🗸 |
| termin wypłaty przypada na 🛛 dowolny 🗸 dzień miesiąca 🔹 zmienić ten termin na dzień | 2024-04-10 🗸 |
| Zmień termin                                                                        | 🧧 Zamknij    |

W tym miejscu należy wybrać miesiąc, dla którego zostanie zmieniony planowany termin wypłaty, wskazać obecnie obowiązujący na wnioskach "planowany" termin wypłaty, a następnie ustalić nowy termin i wybrać ikonę ZMIEŃ TERMIN. Program zapyta użytkownika o potwierdzenie zmiany daty wypłaty:

| Potwierdzenie                         | × |
|---------------------------------------|---|
| Czy na pewno zmienić termin wypłaty ? |   |
| Tak Nie                               |   |

Potwierdzenie zmiany spowoduje zmianę terminu wypłaty dla wszystkich świadczeń "przyporządkowanych" do 2 kwietnia 2024 r. na 10 kwietnia 2024 r.

Po zatwierdzeniu przez OK danych potrzebnych do utworzenia listy wypłat - lista zostanie dodana w górnej tabeli okna:

| Numer listy                                                                  | Miesiąc świadczenia                                             | Data wypłaty                                                                                                    | Status                                                                                                    | ~                       | Sortuj wg                                                                                                    |
|------------------------------------------------------------------------------|-----------------------------------------------------------------|----------------------------------------------------------------------------------------------------|----------------------------------------------------------------------------------------------------|-------------------------|----------------------------------------------------------------------------------------------------|
| INFO-R/122/lista/                                                            | 2024-04                                                         | 2024-04-15 (planowana)                                                                                                 | przygotowana                                                                                                    |                         | daty wypłaty $\sim$                                                                                                    |
| INFO-R/121/lista/                                                            | 2024-03                                                         | 2024-03-15 (planowana)                                                                                                 | przygotowana                                                                                                    |                         | kolejność                                                                                                    |
| INFO-R/120/lista/                                                            | 2024-02                                                         | 2024-02-15 (planowana)                                                                                                 | przygotowana                                                                                                    |                         | malejąca 🗸 🗸                                                                                                    |
| INFO-R/118/lista/                                                            | 2024-01                                                         | 2024-01-31                                                                                                    | wypłacona                                                                                                    |                         | Lista razem ·                                                                                                    |
| INFO-R/117/lista/                                                            | 2023-12                                                         | 2023-12-15                                                                                                    | wypłacona                                                                                                    | $\checkmark$            | 3 234,00 zł                                                                                                    |
|                                                                              |                                                                 |                                                                                                    |                                                                                                    |                         | 1 0.00 zł                                                                                                    |
|                                                                              |                                                                 |                                                                                                    |                                                                                                    | ~                       |                                                                                                    |
|                                                                              |                                                                 |                                                                                                    |                                                                                                    |                         | <b>AP</b> Kutais untra                                                                                                    |
|                                                                              |                                                                 |                                                                                                    |                                                                                                    | Q                       | Kryteria wy <u>b</u> oru                                                                                                    |
| Utwórz liste                                                                 | rgotuj 🛷 Zatwie                                                 | rdź                                                                                                    | T Edutui date wupłatu                                                                                                    | i opis                  | Kryteria wyboru                                                                                                    |
| Utwórz Jistę 🛛 🖓 Przy                                                        | igotuj 🔷 Zatwie                                                 | rdź 👘 Usuń listę                                                                                                    | 📙 Edytuj datę wypłaty                                                                                                    | i opis                  | Kryteria wy <u>b</u> oru                                                                                                    |
| Utwórz listę 🛛 🏽 🕅 Przy<br>ycje listy wypłat                                 | igotuj 🔷 Zatwie                                                 | rdź 👘 Usuń listę                                                                                                    | Edytuj datę wypłaty                                                                                                    | i opis                  | Kryteria wy <u>b</u> oru                                                                                                    |
| Utwórz listę 👔 Przy<br>ycje listy wypłat<br>Imię i nazwisko                  | rgotuj 🔷 Zatwie<br>Kwota wypłaty (z                             | rdź 👘 Usuń listę<br>ł) Status 🗸                                                                                        | Edytuj datę wypłaty                                                                                                    | i opis                  | Kryteria wy <u>b</u> oru<br>Ze <u>s</u> tawienie<br>Sortuj wg<br>nazwiska ~                                                                            |
| Utwórz jistę 👔 Przy<br>ycje listy wypłat<br>Imię i nazwisko                  | rgotuj 🔷 Zatwie<br>Kwota wypłaty (z<br>1000,0                   | rdź <b>m</b> ł Usuń listę<br>*) Status /<br>10 przygotowana                                                            | Edytuj datę wypłaty                                                                                                    | i opis                  | Kryteria wy <u>b</u> oru<br>Ze <u>s</u> tawienie<br>Sortuj wg<br>nazwiska ~<br>kolejność                                                               |
| Utwórz jistę 🏾 🆓 Przy<br>ycje listy wypłat<br>Imie i nazwisko                | rgotuj 🔷 Zatwie<br>Kwota wypłaty (z<br>1000,0<br>800,0          | rdź <b>i U</b> suń listę<br>ł) Status<br>przygotowana<br>przygotowana                                                  | <ul> <li>Edytuj datę wypłaty</li> <li>wypłata przelewei</li> <li>wypłata w kasie</li> <li>wypłata przekaze</li> </ul>                                                      | i opis<br>n<br>m        | Kryteria wy <u>b</u> oru<br>Ze <u>s</u> tawienie<br>Sortuj wg<br>nazwiska ~<br>kolejność<br>rosnaca ~                                                  |
| Utwórz Jistę 🔊 Przy<br>ycje listy wypłat<br>Imię i nazwisko                  | rgotuj 🔷 Zatwie<br>Kwota wypłaty (z<br>1000,0<br>800,0<br>400,0 | rdź                                                                                                    | Edytuj datę wypłaty<br>wypłata przelewen<br>wypłata w kasie<br>wypłata przekaze                                                                                            | i opis<br>m<br>m        | Kryteria wy <u>b</u> oru<br>Ze <u>s</u> tawienie<br>Sortuj wg<br>nazwiska ~<br>kolejność<br>rosnąca ~                                                  |
| Utwórz Jistę 🔊 🖓 Przy<br>ycje listy wypłat<br>Imię i nazwisko<br>TESTOWY JAN | rgotuj                                                          | rdź Tri Usuń listę<br>ł) Status /<br>D przygotowana<br>D przygotowana<br>D przygotowana<br>D przygotowana              | <ul> <li>Edytuj datę wypłaty</li> <li>wypłata przelewei</li> <li>wypłata w kasie</li> <li>wypłata przekaze</li> <li>Potwierdź wypłata</li> </ul>                           | i opis<br>m<br>m<br>atę | Kryteria wy <u>b</u> oru<br>Ze <u>s</u> tawienie<br>Sortuj wg<br>nazwiska<br>kolejność<br>rosnąca<br>Uwzględnij pozycje listy<br>wynkat równe zero     |
| Utwórz Jistę 🕅 Przy<br>ycje listy wypłat<br>Imię i nazwisko<br>TESTOWY JAN   | rgotuj                                                          | rdź Trigotowana<br>Przygotowana<br>Przygotowana<br>Przygotowana<br>Przygotowana<br>Przygotowana<br>Przygotowana        | <ul> <li>Edytuj datę wypłaty</li> <li>wypłata przelewei</li> <li>wypłata w kasie</li> <li>wypłata przekaze</li> <li>Potwier<u>d</u>ź wypł</li> <li>Usuń pozycję</li> </ul> | i opis<br>m<br>m<br>atę | Kryteria wy <u>b</u> oru<br>Ze <u>s</u> tawienie<br>Sortuj wg<br>nazwiska<br>kolejność<br>rosnąca<br>Uwzględnij pozycje listy<br>wypłat równe zero     |
| Utwórz listę 🕅 Przy<br>wcje listy wypłat<br>Imie i nazwisko<br>TESTOWY JAN   | rgotuj                                                          | rdź Tristę<br>I Status<br>Przygotowana<br>Przygotowana<br>Przygotowana<br>Przygotowana<br>Przygotowana<br>Przygotowana | <ul> <li>Edytuj datę wypłaty</li> <li>wypłata przelewen</li> <li>wypłata w kasie</li> <li>wypłata przekaze</li> <li>Potwier<u>d</u>ź wypł</li> <li>Usuń pozycję</li> </ul> | i opis<br>m<br>m<br>atę | Kryteria wy <u>b</u> oru<br>Ze <u>s</u> tawienie<br>Sortuj wg<br>nazwiska ×<br>kolejność<br>rosnąca ×<br>Uwzględnij pozycje listy<br>wypłat równe zero |

W ten sposób zapisana lista przybiera status PRZYGOTOWANA i w każdej chwili można ją jeszcze usunąć lub zmienić.

W przypadku dokonania zmian w programie mających wpływ na listę wypłat (np. dodano nowy wniosek już po utworzeniu listy wypłat na dany miesiąc) należy wybrać ikonę PRZYGOTUJ. Program ponownie sprawdzi dane w programie i uzupełni listę o brakujących świadczeniobiorców.

W oknie POZYCJE LISTY WYPŁAT znajdują się nazwiska świadczeniobiorców uprawnionych do wypłaty świadczeń w danym miesiącu. Listę tą użytkownik może modyfikować poprzez usuwanie pozycji z nazwiskiem konkretnego świadczeniobiorcy.

#### UWAGA!

Usunięcie z listy świadczeniobiorcy uprawnionego do wypłaty w danym miesiącu rozliczeniowym spowoduje automatyczny powrót danej pozycji na harmonogram na wniosku i umożliwi przesunięcie niewypłaconej kwoty świadczenia na następną listę wypłat, która zostanie utworzona w programie.

Kolejnym krokiem po przygotowaniu listy wypłat, będzie jej zatwierdzenie poprzez ikonę ZATWIERDŹ. Zatwierdzoną do wypłaty listę MOŻNA JESZCZE OTWORZYĆ!

| <u>Numer listy</u> | Miesiąc świadczenia | Data wypłaty           | Status       | ^ | Sortuj wg         |
|--------------------|---------------------|------------------------|--------------|---|-------------------|
| INFO-R/122/lista/  | 2024-04             | 2024-04-15 (planowana) | przygotowana |   | daty wypłaty      |
| INFO-R/121/lista/  | 2024-03             | 2024-03-15 (planowana) | przygotowana |   | kolejność         |
| INFO-R/120/lista/  | 2024-02             | 2024-02-15 (planowana) | przygotowana |   | malejąca $\sim$   |
| INFO-R/118/lista/  | 2024-01             | 2024-01-31             | wypłacona    |   | Lista razem :     |
| INFO-R/117/lista/  | 2023-12             | 2023-12-15             | wypłacona    | ~ | 3 234 00 zł       |
|                    |                     |                        |              | ~ | 0,00 zł           |
|                    |                     |                        |              |   | 🐴 Kryteria wyboru |

Przed zatwierdzeniem listy program poprosi użytkownika o potwierdzenie wykonywanej na liście wypłat operacji:

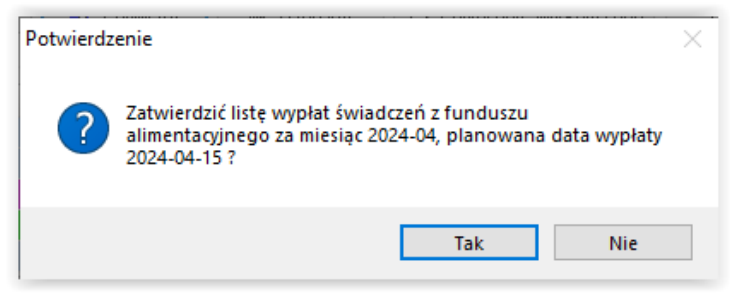

Jeżeli użytkownik jest pewien, że lista wypłat świadczeń jest ostateczna, należy ją skierować do wypłaty poprzez ikonę WYPŁAĆ. "Wypłacenie" listy zamyka możliwość dokonania na niej jakichkolwiek zmian!

| Listy wypłat fundusz alimentacy | jny                 |                        |                         |      | ×                          |
|---------------------------------|---------------------|------------------------|-------------------------|------|----------------------------|
| Numer listy                     | Miesiąc świadczenia | Data wypłaty           | Status                  | ^    | Sortuj wg                  |
| ► INFO-R/122/lista/             | 2024-04             | 2024-04-15 (planowana) | zatwierdzona            |      | daty wypłaty 🛛 🗸 🗸         |
| INFO-R/121/lista/               | 2024-03             | 2024-03-15 (planowana) | przygotowana            |      | kolejność                  |
| INFO-R/120/lista/               | 2024-02             | 2024-02-15 (planowana) | przygotowana            |      | malejąca 🗸 🗸               |
| INFO-R/118/lista/               | 2024-01             | 2024-01-31             | wypłacona               |      | Lista razem :              |
| INFO-R/117/lista/               | 2023-12             | 2023-12-15             | wypłacona               | ¥    | 3 234,00 zł                |
|                                 |                     |                        |                         | ~    | 0,00 zł                    |
|                                 |                     |                        |                         | ~    | 🐴 Kryteria wy <u>b</u> oru |
| 💾 Utwórz jistę 🛛 🛷 🖸 tv         | wórz 🛛 🕀 🖳 ypł      | ać 💦 🕜 Anuluj listę    | 🧮 Edytuj datę wypłaty i | opis | Ze <u>s</u> tawienie       |

Przed zatwierdzeniem listy do wypłaty, program widocznym na ekranie komunikatem poinformuje użytkownika o konsekwencjach wypłacenia listy oraz zapyta, czy zaznaczoną listę na pewno wypłacić:

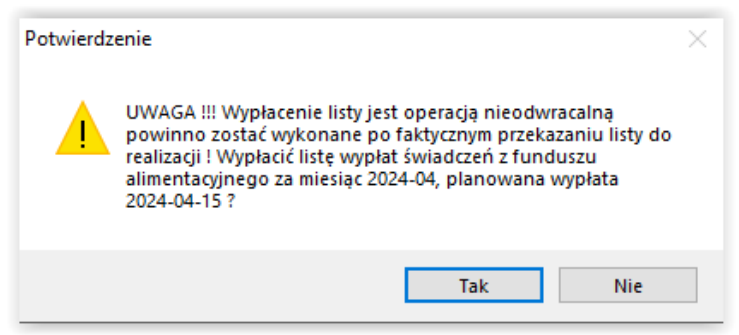

oraz poprosi o ostateczne potwierdzenie daty wypłaty listy:

| Dzień wypłaty | ×                |
|---------------|------------------|
| 15 🚔 kwiecień | ~ 2024 🚔         |
| ✓ <u>о</u> к  | 🚫 <u>A</u> nuluj |

Status konkretnej listy wypłat będzie zawsze widoczny w głównym oknie wypłat:

|   | <u>Numer listy</u> | Miesiąc świadczenia | Data wypłaty           | Status 🛌     | $\mathbf{\wedge}$ | Sortuj wg                  |
|---|--------------------|---------------------|------------------------|--------------|-------------------|----------------------------|
| Þ | INFO-R/122/lista/  | 2024-04             | 2024-04-15             | wypłacona 😽  |                   | daty wypłaty $\sim$        |
|   | INFO-R/121/lista/  | 2024-03             | 2024-03-15 (planowana) | przygotowana |                   | kolejność                  |
|   | INFO-R/120/lista/  | 2024-02             | 2024-02-15 (planowana) | zatwierdzona |                   | malejąca 🗸 🗸               |
|   | INFO-R/118/lista/  | 2024-01             | 2024-01-31             | wypłacona    |                   | Lista razem :              |
|   | INFO-R/117/lista/  | 2023-12             | 2023-12-15             | wypłacona    | $\checkmark$      | 3 234,00 zł                |
|   |                    |                     |                        |              | ~                 | 0,00 zł                    |
|   |                    |                     |                        |              | $\sim$            | 🐴 Kryteria wy <u>b</u> oru |

Kolejnym krokiem, po wypłaceniu listy, będzie potwierdzenie wypłat konkretnym świadczeniobiorcom. W tym celu należy podświetlić interesującą listę, a następnie wybrać ikonę POTWIERDŹ WYPŁATĘ:

| Numer listu                                                      | Miesiac świadczenia                                                   | Data wuokatu                                                                                                    | Status                                                                                                    | ~      | Sortuj wg                                                                                                    |
|------------------------------------------------------------------|-----------------------------------------------------------------------|----------------------------------------------------------------------------------------------------|----------------------------------------------------------------------------------------------------|--------|----------------------------------------------------------------------------------------------------|
| ► INFO-B/122/lista/                                              | 2024-04                                                               | 2024-04-15                                                                                                    | Mupracona                                                                                                    | Ê      | daty wypłaty 🛛 🗸 🗸                                                                                                    |
| INFO-B/121/lista/                                                | 2024-03                                                               | 2024-03-15 (planowana)                                                                                                    | nyprocono                                                                                                    |        | kolejność                                                                                                    |
| INFO-B/120/lista/                                                | 2024-03                                                               | 2024-03-15 (planowana)                                                                                                    | zatwierdzona                                                                                                    |        | maleiaca 🗸                                                                                                    |
| INFO-B/118/lista/                                                | 2024-01                                                               | 2024-01-31                                                                                                    | wunkacona                                                                                                    |        |                                                                                                    |
| INFO-R/117/lista/                                                | 2023-12                                                               | 2023-12-15                                                                                                    | wypłacona                                                                                                    | ~      | Lista razem :<br>2 224 00 -+                                                                                                    |
|                                                                  |                                                                       |                                                                                                    |                                                                                                    |        | 0,00 zł                                                                                                    |
|                                                                  |                                                                       |                                                                                                    |                                                                                                    |        |                                                                                                    |
|                                                                  |                                                                       |                                                                                                    |                                                                                                    | $\sim$ |                                                                                                    |
| 🚹 Utwórz jistę 🛛 ⊘ 🛛                                             | wórz @ <u>W</u> ypł                                                   | ać 🕐 Anuluj listę                                                                                                    | 武 Edytuj datę wypłaty i                                                                                                    | opis   | ♣ Kryteria wyboru IIII Zestawienie                                                                                                    |
| 🎦 Utwórz jistę 🛛 ⊘ 🛛<br>Pozycje listy wypłat                     | wórz 🦳 Wypł                                                           | ać 🖉 Anuluj listę                                                                                                    | 连Edytuj datę wypłaty i                                                                                                    | opis   | P <sup>*</sup> Kryteria wy <u>b</u> oru<br>∭ Ze <u>s</u> tawienie<br>Sortuj wg                                                                                                    |
| Dutwórz jistę 🛛 🖉 🛛<br>Pozycje listy wypłat<br>Imię i nazwisko   | wórz 💮 Wypł<br>Kwota wypłaty (;                                       | ać 🖉 Anuluj listę<br>21) Status                                                                                                    | <ul> <li>Edytuj datę wypłaty i</li> <li>wypłata przelewem</li> </ul>                                                                                       | opis   | Kryteria wy <u>b</u> oru<br>Ze <u>s</u> tawienie<br>Sortuj wg<br>nazwiska ~                                                                                                    |
| Utwórz jistę  Pozycje listy wypłat  Imie i nazwisko              | wórz 💮 Wypł<br>Kwota wypłaty (z<br>1000,/                             | ać 🖉 Anuluj listę<br>zł) Status<br>00 w realizacji                                                                                                    | <ul> <li>Edytuj datę wypłaty i</li> <li>wypłata przelewem</li> <li>wypłata w kasie</li> </ul>                                                              | opis   | Kryteria wy <u>b</u> oru<br>∭ Ze <u>s</u> tawienie<br>Sortuj wg<br>nazwiska ∨<br>koleiność                                                                                                    |
| <sup>™</sup> Utwórz Jistę                                        | wórz @ Wypł<br>Kwota wypłaty (z<br>1000,0<br>800,0                    | ać 🖉 Anuluj listę<br>21) Status<br>20. w realizacji<br>20. w realizacji                                                                                                    | Edytuj datę wypłaty i      wypłata przelewem     wypłata w kasie     wypłata przekazem                                                                     | opis   | Kryteria wy <u>b</u> oru<br>Ze <u>s</u> tawienie<br>Sortuj wg<br>nazwiska ~<br>kolejność<br>rosnaca ~                                                                                                    |
| Utwórz jistę  Pozycje listy wypłat  Imie i nazwisko  TESTOWY JAN | wórz () Wypł<br>Kwota wypłaty (2<br>1000,0<br>800,0<br>400,0          | ać (2) Anuluj listę<br>2) Status<br>0 w realizacji<br>0 w realizacji<br>w realizacji                                                                                          | Edytuj datę wypłaty i      wypłata przelewem     wypłata w kasie     wypłata przekazem     Potwierdź wypłat                                                | opis   | Image: Crysteria wyboru       Image: Crystawienie       Sortuj wg       nazwiska       kolejność       rosnąca                                                                                                    |
| Utwórz jistę  Pozycje listy wypłat  Imie i nazwisko  TESTOWY JAN | wórz († Wypł<br>Kwota wypłaty (a<br>1000.0<br>800.0<br>400.0<br>350.0 | ać (Anuluj listę<br>21) Status<br>20 w realizacji<br>20 w realizacji<br>20 w realizacji<br>20 w realizacji<br>21 w realizacji                                                 | <ul> <li>Edytuj datę wypłaty i</li> <li>wypłata przelewem</li> <li>wypłata w kasie</li> <li>wypłata przekazem</li> <li>Potwier<u>d</u>ź wypłatu</li> </ul> | opis   | Kryteria wyboru  Zestawienie  Sortuj wg  nazwiska  kolejność  rosnąca  Uwzględnij pozycje listy  wupłat równe zero                                                                                                    |
| Utwórz jistę  Pozycje listy wypłat  Imie i nazwisko  TESTOWY JAN | wórz @ Wypł<br>Kwota wypłaty (a<br>1000,0<br>800,0<br>400,0<br>100,0  | ać (C) Anuluj listę<br>(A) Status<br>(D) w realizacji<br>(D) w realizacji<br>(D) w realizacji<br>(D) w realizacji<br>(D) w realizacji<br>(D) w realizacji<br>(D) w realizacji | Edytuj datę wypłaty i      wypłata przelewem     wypłata w kasie     wypłata przekazem     Potwier <u>d</u> ź wypłat     Zmień datę wypłat                 | opis   | Image: Constraint of the second second s |
| Utwórz jistę  Pozycje listy wypłat  Imie i nazwisko  TESTOWY JAN | wórz 🔐 Wypł<br>Kwota wypłaty (z<br>1000,<br>800,<br>400,<br>100,      | ać (2) Anuluj listę<br>(4) Status<br>(0) w realizacji<br>(0) w realizacji<br>(0) w realizacji<br>(0) w realizacji<br>(0) w realizacji                                         | Edytuj datę wypłaty i      wypłata przelewem     wypłata w kasie     wypłata przekazem     Potwier <u>d</u> ź wypłatu     Zmień datę wypłąt                | opis   | Kryteria wyboru<br>Zestawienie<br>Sortuj wg<br>nazwiska<br>kolejność<br>rosnąca<br>Uwzględnij pozycje listy<br>wypłat równe zero                                                                                                    |

Po wybraniu ikony POTWIERDŹ WYPŁATĘ, na ekranie pojawi się dodatkowe okno:

| Potwierdzenie wypłaty pozycji r      | a liście wypłat                                                                                                    | × |
|--------------------------------------|----------------------------------------------------------------------------------------------------|---|
| Potwierdzenie dotyczy<br>całej listy | Wypłatę<br>vzrealizowano<br>nie zrealizowano - przekazać do ponownej wypłaty<br>nie zrealizowano - nie wypłacać ponownie |   |
|                                      | V DK 🚫 Anuluj                                                                                                    |   |

W tym miejscu należy zaznaczyć, czy potwierdzenie dotyczy całej listy, czy konkretnego (podświetlonego wcześniej) świadczeniobiorcy, oraz czy wypłatę zrealizowano, czy też nie. W przypadku wypłat niezrealizowanych należy zaznaczyć, czy kwota niewypłaconego świadczenia ma zostać ujęta przy tworzeniu następnej listy, czy nie.

Potwierdzenie wypłat jest czynnością bardzo ważną, gdyż ma ono wpływ na tworzone w programie zestawienia, sprawozdania i zbiory centralne.

Z prawej strony okna list wypłat znajdują się kwoty określające "wartość" danej listy:

- kwota na czarno to suma wszystkich pozycji umieszczonych na liście wypłat
- kwota na zielono to suma wszystkich pozycji wypłaconych-zrealizowanych na liście wypłat

| isty wypłat fundusz alimentacyjn                 | у                                          |                                                                                                    |                                                                                                    |      | ×                                                                                        |
|--------------------------------------------------|--------------------------------------------|----------------------------------------------------------------------------------------------------|----------------------------------------------------------------------------------------------------|------|------------------------------------------------------------------------------------------|
| Numer listy                                      | Aiesiąc świadczenia                        | Data wypłaty                                                                                                    | Status                                                                                                    | ^    | Sortuj wg                                                                                |
| INFO-R/122/lista/                                | 2024-04                                    | 2024-04-15                                                                                                    | wypłacona                                                                                                    |      | daty wypłaty $\sim$                                                                      |
| INFO-R/121/lista/                                | 2024-03                                    | 2024-03-15 (planowana)                                                                                                    | przygotowana                                                                                                    |      | kolejność                                                                                |
| INFO-R/120/lista/                                | 2024-02                                    | 2024-02-15 (planowana)                                                                                                    | zatwierdzona                                                                                                    |      | malejąca 🗸 🗸                                                                             |
| INFO-R/118/lista/                                | 2024-01                                    | 2024-01-31                                                                                                    | wypłacona                                                                                                    |      | Lista razom :                                                                            |
| INFO-R/117/lista/                                | 2023-12                                    | 2023-12-15                                                                                                    | wypłacona                                                                                                    | ~    | 3 234.00 zł                                                                              |
| 💾 Utwórz jistę 🛛 🕢 💷 twó<br>Pozycje listy wypłat | iz 🗿 Wyph                                  | ać 🕜 Anuluj listę                                                                                                    | 登 Edytuj datę wypłaty i d                                                                                                    | opis | 3 234,00 zł k⊰<br>Płak Kryteria wy <u>b</u> oru<br>IIII Ze <u>s</u> tawienie<br>Sortujwa |
| Imię i nazwisko                                  | Kwota wypłaty (z                           | zł) Status                                                                                                    | <ul> <li>wypłata przelewem</li> </ul>                                                                                        |      | nazwiska 🗸 🗸                                                                             |
| ►<br>TESTOWY JAN                                 | 1000.(<br>800.(<br>400.)<br>350.(<br>100.( | zrealizowana       00     zrealizowana       00     zrealizowana       00     zrealizowana       00     zrealizowana       00     zrealizowana | <ul> <li>wypłata w kasie</li> <li>wypłata przekazem</li> <li>Potwier<u>d</u>ź wypłatą</li> <li>Zmień datę wypłatą</li> </ul> | y y  | kolejność<br>rosnąca v<br>Uwzględnij pozycje listy<br>wypłat równe zero                  |
| 🛄 Przelewy 🌘 Lista prz                           | elewów 🛛 😵 Wyj                             | płaty w <u>k</u> asie 🞒 P <u>r</u> z                                                                                                    | ekazy 🛛 🕅 Li <u>s</u> ta przekaz                                                                                             | zów  | Po <u>c</u> zta - wypłata                                                                |

Jeżeli kwota "czarna" jest identyczna z kwotą "zieloną" oznacza to, że wszystkie pozycje z danej listy wypłat zostały wypłacone.

Jeżeli na liście wypłat będzie osoba, która np. nie odebrała świadczeń i przechodzą one na następną listę wypłat, wtedy kwoty te będą się różnić:

| Numer listy                                                                 | Miesiąc świadczenia                                                        | Data wypłaty                                                                                                    | Status                                                                                                    | ^                | Sortuj wg                                                                                                    |
|-----------------------------------------------------------------------------|----------------------------------------------------------------------------|----------------------------------------------------------------------------------------------------|----------------------------------------------------------------------------------------------------|------------------|----------------------------------------------------------------------------------------------------|
| INFO-R/122/lista/                                                           | 2024-04                                                                    | 2024-04-15                                                                                                    | wypłacona                                                                                                    |                  | daty wypłaty $\sim$                                                                                                    |
| INFO-R/121/lista/                                                           | 2024-03                                                                    | 2024-03-15 (planowana)                                                                                                    | przygotowana                                                                                                 |                  | kolejność                                                                                                    |
| INFO-R/120/lista/                                                           | 2024-02                                                                    | 2024-02-15 (planowana)                                                                                                    | zatwierdzona                                                                                                 |                  | malejąca 🗸 🗸                                                                                                    |
| INFO-R/118/lista/                                                           | 2024-01                                                                    | 2024-01-31                                                                                                    | wypłacona                                                                                                    |                  | Lista razem :                                                                                                    |
| INFO-R/117/lista/                                                           | 2023-12                                                                    | 2023-12-15                                                                                                    | wypłacona                                                                                                    | $\sim$           | 3 234,00 zł                                                                                                    |
|                                                                             |                                                                            |                                                                                                    |                                                                                                    | ~                | 2 884,00 zł 🔓                                                                                                    |
|                                                                             |                                                                            |                                                                                                    |                                                                                                    |                  |                                                                                                    |
|                                                                             |                                                                            |                                                                                                    |                                                                                                    | - V              | Kryteria wyboru                                                                                                    |
|                                                                             |                                                                            |                                                                                                    |                                                                                                    | ~                | Kryteria wyboru                                                                                                    |
| Utwórz listę 🛛 🛷 🛛                                                          | twórz 💮 👾 ypł                                                              | ać 🖉 <u>A</u> nuluj listę                                                                                                    | 肾 <u>E</u> dytuj datę wypłaty                                                                                | i opis           | Kryteria wyboru                                                                                                    |
| Utwórz listę 🛛 🛷 🖸<br>zvcie listy wupłat                                    | twórz 💮 Wypł                                                               | ać 🕜 Anuluj listę                                                                                                    | 译 Edytuj datę wypłaty                                                                                        | i opis           | Kryteria wyboru                                                                                                    |
| Utwórz listę 🛛 🛷 🛛<br>zycje listy wypłat<br>Imie i nazwisko                 | twórz () Wypł                                                              | ać 🖉 Anuluj listę                                                                                                    | 送 Edytuj datę wypłaty<br>wypłata przelewen                                                                   | i opis           | Kryteria wy <u>b</u> oru                                                                                                    |
| Utwórz listę 🛛 🖉 ַ<br>zycje listy wypłat<br>Imię i nazwisko                 | twórz ( <u>) W</u> ypł<br>Kwota wypłaty (z<br>1000,0                       | ać 🖉 Anuluj listę<br>(*) Status /<br>20 zrealizowana                                                                                                    | Edytuj datę wypłaty                                                                                          | i opis           | Kryteria wy <u>b</u> oru                                                                                                    |
| Utwórz listę 🛛 🖉 ַ<br>zycje listy wypłat<br>Imię i nazwisko                 | twórz () Wypł<br>Kwota wypłaty (z<br>1000,0<br>800,0                       | ać (2) Anuluj listę<br>(4) Status /<br>Du zrealizowana<br>Du zrealizowana                                                                                 | Edytuj datę wypłaty     wypłata przelewen     wypłata w kasie     wypłata przekazer                          | i opis<br>n      | Sortuj wg<br>nazwiska v<br>kolejność                                                                                                    |
| Utwórz listę 🛛 🖉 ַ<br>zycje listy wypłat<br>Imię i nazwisko<br>TESTOWY JAN  | twórz () Wypł<br>Kwota wypłaty (z<br>1000,0<br>800,0<br>400,0              | ać (2) Anuluj listę<br>(1) Status<br>20 zrealizowana<br>20 zrealizowana<br>20 zrealizowana                                                                | Edytuj datę wypłaty     wypłata przelewen     wypłata w kasie     wypłata przekazer                          | i opis<br>n      | Sortuj wg<br>nazwiska v<br>kolejność                                                                                                    |
| Utwórz listę<br>zycje listy wypłat<br><u>Imię i nazwisko</u><br>TESTOWY JAN | twórz () Wypł<br>Kwota wypłaty (2<br>1000,0<br>800,0<br>400,0<br>360,1     | ać (()) Anuluj listę<br>() Status<br>() zrealizowana<br>() zrealizowana<br>() zrealizowana<br>() niezrealizowana                                          | Edytuj datę wypłaty<br>wypłata przelewen<br>wypłata w kasie<br>wypłata przekazer<br>Potwier <u>d</u> ź wypła | i opis<br>n<br>n | Sortuj wg<br>nazwiska ~<br>kolejność<br>rosnąca ~<br>Uwzględnij pozycje listy                                                                                              |
| Utwórz listę<br>zycje listy wypłat<br><u>Imię i nazwisko</u><br>TESTOWY JAN | twórz () Wypł<br>Kwota wypłaty (z<br>1000,<br>800,<br>400,<br>100,<br>100, | ać (()) Anuluj listę<br>() Status<br>() zrealizowana<br>() zrealizowana<br>() riezrealizowana<br>() zrealizowana<br>() zrealizowana                       | Edytuj datę wypłaty     wypłata przelewen     wypłata w kasie     wypłata przekazer     Potwierdź wypłata    | i opis<br>n<br>n | Kryteria wygoru         Image: Zestawienie         Sortuj wg         nazwiska         kolejność         rosnąca         Uwzględnij pozycje listy         wypłat równe zero |
| Utwórz listę<br>zycje listy wypłat<br><u>Imię i nazwisko</u><br>TESTOWY JAN | twórz () Wypł<br>Kwota wypłaty (z<br>1000,<br>800,0<br>400,0<br>100,0      | ać (C) Anuluj listę<br>(A) Status<br>(C) zrealizowana<br>(C) zrealizowana<br>(C) zrealizowana<br>(C) zrealizowana<br>(C) zrealizowana<br>(C) zrealizowana | Edytuj datę wypłaty     wypłata przelewen     wypłata w kasie     wypłata przekazer     Potwierdź wypłata    | i opis<br>n<br>n | Kryteria wygoru         Image: Zestawienie         Sortuj wg         nazwiska         kolejność         rosnąca         Uwzględnij pozycje listy         wypłat równe zero |
| Utwórz listę<br>zycje listy wypłat<br><u>Imie i nazwisko</u><br>TESTOWY JAN | twórz (; wypł<br>Kwota wypłaty (z<br>1000,<br>800,<br>400,<br>100,<br>100, | ać (()) Anuluj listę<br>() Status<br>() zrealizowana<br>() zrealizowana<br>() niezrealizowana<br>() zrealizowana<br>() zrealizowana<br>() zrealizowana    | Edytuj datę wypłaty                                                                                          | i opis<br>n<br>n | Kryteria wygoru     Zestawienie     Sortuj wg     nazwiska      kolejność     rosnąca      Uwzględnij pozycje listy     wypłat równe zero                                  |

Do sprawozdań, zestawień i zbiorów pobierana jest kwota faktycznie wypłacona.

Do konkretnej listy wypłat można przygotować **ZESTAWIENIE**:

| Numer listy                                                                                                    | Miesiąc świadczenia                                     | Data wypłaty                                                                                                    | Status                                                                                                    | ~                       | Sortuj wg                                                                                |                       |
|----------------------------------------------------------------------------------------------------|---------------------------------------------------------|----------------------------------------------------------------------------------------------------|----------------------------------------------------------------------------------------------------|-------------------------|------------------------------------------------------------------------------------------|-----------------------|
| INFO-R/122/lista/                                                                                                 | 2024-04                                                 | 2024-04-15                                                                                                    | wypłacona                                                                                                    |                         | daty wypłaty                                                                             | $\sim$                |
| INFO-R/121/lista/                                                                                                 | 2024-03                                                 | 2024-03-15 (planowana)                                                                                                    | przygotowana                                                                                                    |                         | kolejność                                                                                |                       |
| INFO-R/120/lista/                                                                                                 | 2024-02                                                 | 2024-02-15 (planowana)                                                                                                    | zatwierdzona                                                                                                    |                         | malejąca 🗸 🗸                                                                             |                       |
| INFO-R/118/lista/                                                                                                 | 2024-01                                                 | 2024-01-31                                                                                                    | wypłacona                                                                                                    |                         | Lista razem ·                                                                            |                       |
| INFO-R/117/lista/                                                                                                 | 2023-12                                                 | 2023-12-15                                                                                                    | wypłacona                                                                                                    | $\checkmark$            | 3 234,00 zł                                                                              |                       |
|                                                                                                    |                                                         |                                                                                                    |                                                                                                    | ~                       | 2 884,00 zł                                                                              |                       |
|                                                                                                    |                                                         |                                                                                                    |                                                                                                    |                         | <b>41</b>                                                                                | _                     |
|                                                                                                    |                                                         |                                                                                                    |                                                                                                    |                         |                                                                                          | 5.8                   |
|                                                                                                    |                                                         |                                                                                                    |                                                                                                    | ~                       | Kryteria wybor                                                                           | u                     |
| 🌱 Utwórz liste 🛛 🖉                                                                                                | > Otwórz                                                | rać 🕜 Anului liste                                                                                                    | T¥ Edutui date wupłatu                                                                                                    | i opis                  | Kryteria wybor                                                                           | u<br>N                |
| 🎽 Utwórz jistę 🛛 🍕                                                                                                | > <u>O</u> twórz ⊕ <u>W</u> ypł                         | rać 🕜 Anuluj listę                                                                                                    | 译 <u>E</u> dytuj datę wypłaty                                                                                                    | i opis                  | Fryteria wy <u>b</u> or                                                                  | u<br>Dz               |
| Y Utwórz jistę 🛛 🤞                                                                                                | > <u>O</u> twórz ᠿ <u>W</u> ypi                         | rać 🖉 Anuluj listę                                                                                                    | 译 <u>E</u> dytuj datę wypłaty                                                                                                    | i opis                  | Sortuj wg                                                                                | u<br>D                |
| Y Utwórz listę 🧳                                                                                                  | > <u>O</u> twórz ⊕ Wypł                                 | rać 🖉 Anuluj listę                                                                                                    | Edytuj datę wypłaty                                                                                                    | i opis                  | Sortuj wg                                                                                | u<br>Q                |
| Y Utwórz listę 🧼 🧔<br>ozycje listy wypłat<br>Lista wypłat zestawie                                                | > <u>O</u> twórz ⊕ Wypł                                 | rać 🖉 <u>A</u> nuluj listę                                                                                                    | Wypłata przelewer<br>wypłata w kasie                                                                                                    | i opis                  | Sortuj wg<br>nazwiska<br>kolejność                                                       | u<br>Ç                |
| Y Utwórz listę //<br>ozycje listy wypłat<br>Lista wypłat zestawie<br>Zestawienie w fo                             | > <u>O</u> twórz @ Wypi<br>nie<br>mie pasków □ Uwzględn | rać 🖉 Anuluj listę<br>1) occini<br>ij pozycje listy wypłat równe z                                                                        | Wypłata przelewer<br>wypłata w kasie<br>ero wypłata przekazer                                                                                     | i opis<br>n<br>m        | Sortuj wg<br>nazwiska<br>kolejność<br>rosnaca                                            | u<br>Ç                |
| Utwórz listę<br>ozycje listy wypłat<br>Lista wypłat zestawie<br>Zestawienie w fo<br>Zestawienie z uw              | > <u>O</u> twórz                                        | rać 🕜 Anuluj listę<br>ij pozycje listy wypłat równe z<br>wiadczeń                                                                         | Edytuj date wypłaty     wypłata przelewer     wypłata w kasie ero     wypłata przekazeu     Potwierdź wupł                                        | i opis<br>n<br>m        | Sortuj wg<br>nazwiska<br>kolejność<br>rosnąca                                            | u<br>                 |
| Utwórz listę<br>ozycje listy wypłat<br>Lista wypłat zestawie<br>Zestawienie w fo<br>Zestawienie z uw              | > <u>0</u> twórz                                        | rać ( ( Anuluj listę<br>i) pozycje listy wypłat równe z<br>wiadczeń<br>z do pliku ( Zamknij<br>Zamknij                                    | <ul> <li>Edytuj datę wypłaty</li> <li>wypłata przelewer</li> <li>wypłata w kasie</li> <li>wypłata przekazer</li> <li>Potwierdź wypłata</li> </ul> | i opis<br>n<br>m<br>atę | Sortuj wg<br>nazwiska<br>kolejność<br>rosnąca                                            | u<br>V<br>listy       |
| Utwórz listę<br>ozycje listy wypłat<br>Lista wypłat zestawie<br>Zestawienie w fo<br>Zestawienie z uw              | Otwórz                                                  | rać ( ( Anuluj listę<br>ij pozycje listy wypłat równe z<br>wiadczeń<br>z do pliku                                                         | <ul> <li>Edytuj datę wypłaty</li> <li>wypłata przelewer</li> <li>wypłata w kasie</li> <li>wypłata przekazer</li> <li>Potwierdź wypłata</li> </ul> | iopis<br>n<br>n<br>atę  | Sortuj wg<br>nazwiska<br>kolejność<br>rosnąca<br>Uwzględnij pozycje<br>wypłat równe zero | u<br>V<br>listy       |
| Utwórz listę<br>ozycje listy wypłat<br>Lista wypłat zestawie<br>Zestawienie w fo<br>Zestawienie z uw              | Otwórz                                                  | rać ( ( Anuluj listę<br>ij pozycje listy wypłat równe z<br>wiadczeń<br>z do pliku                                                         | <ul> <li>Edytuj datę wypłaty</li> <li>wypłata przelewer</li> <li>wypłata w kasie</li> <li>wypłata przekazer</li> <li>Potwierdź wypłata</li> </ul> | iopis<br>n<br>m<br>atę  | Sortuj wg<br>nazwiska<br>kolejność<br>rosnąca<br>Uwzględnij pozycje<br>wypłat równe zero | u<br>V<br>listy       |
| Utwórz listę<br>ozycje listy wypłat<br>Lista wypłat zestawie<br>Zestawienie w fo<br>Zestawienie z uw<br>E Podgląd | Otwórz                                                  | rać (()) Anuluj listę<br>i) oci i i jozycje listy wypłat równe z<br>wiadczeń<br>z do pliku () Zamknij<br>płaty w <u>k</u> asie () () Prze | Edytuj datę wypłaty     wypłata przelewer     wypłata w kasie ero     wypłata przekazer     Potwier <u>d</u> ź wypła                              | i opis<br>n<br>m<br>atę | Sortuj wg<br>nazwiska<br>kolejność<br>rosnąca<br>Uwzględnij pozycje<br>wypłat równe zero | u<br>S<br>Iisty<br>ta |

#### 1. standardowe:

| 🚵 Podgląd raportu :                                                                                                    |                                                                                                 |                                             | X |
|----------------------------------------------------------------------------------------------------|-------------------------------------------------------------------------------------------------|---------------------------------------------|---|
| . 🛄 🕂 □  %  ⊨ ← → →  ∋ ₩  □ @ @  20                                                                                                    | amknij                                                                                          |                                             |   |
| Ikonki Wyniki wyszukiwania                                                                                                    |                                                                                                 |                                             |   |
|                                                                                                    | Ot ødek Pomory špoleoznejTesťowy<br>Lista wypbat świadczeń z funduszu a limenta cyjnego r<br>15 | numer INFO-R/122/lista/ z dnia 2024-04-     |   |
|                                                                                                    | Lp Nazwisko i imię                                                                              | Świadczenie z funduszu alimentacyjnego (zł) |   |
|                                                                                                    | 1<br>K                                                                                          | 1000,00                                     |   |
|                                                                                                    | 2<br>K                                                                                          | 800,00                                      |   |
|                                                                                                    | 3<br>PB TESTOWY JAN                                                                             | 400,00                                      |   |
|                                                                                                    | 4<br>pp                                                                                         | 350,00                                      |   |
|                                                                                                    | 5 K                                                                                             | 100,00                                      |   |
| The second second s | 6<br>K                                                                                          | 100,00                                      |   |
|                                                                                                    | 7<br>K                                                                                          | 484,00                                      |   |
|                                                                                                    | Razem:                                                                                          | 3234,00                                     |   |

### 2. w formie pasków:

|                           | Lista wypłat zestawienie X                                                                                                    |
|---------------------------|----------------------------------------------------------------------------------------------------|
|                           | Zestawienie w rormie paskow U Uwzgiędnij pozycje listy wyprat rowne zero<br>Zestawienie z uwzględnieniem potrąconych świadczeń |
|                           | 📃 Podgląd 🛛 🖹 Drukuj 🕞 Zapi <u>s</u> z do pliku 📑 Zamknij                                                                      |
| A Public descents         |                                                                                                    |
| 🔄 Podgiąta raportu :      | → →   => ₩   - 1) = = - 2aminij                                                                                                |
| Ikonki Wynki wyszukiwania | La Nazvidazi inte Sekatzarin z Untazu dinentary/mpp (d)                                                                        |

| Listę wypłat można także zapisać do pliku (1 | np. w celu zaimportowania jej w programie kasowym |
|----------------------------------------------|---------------------------------------------------|
| lub księgowym):                              |                                                   |

| Lista wypłat zestawienie                                                                                                    | ×   |
|----------------------------------------------------------------------------------------------------|-----|
| Zestawienie w formie pasków 📃 Uwzględnij pozycje listy wypłat równe za<br>Zestawienie z uwzględnieniem potrąconych świadczeń | ois |
| 📃 Podgląd 🛛 🖺 Drukuj 🚺 🕒 Zapi <u>s</u> z do pliku 💦 📲 Zamknij                                                                |     |

| Ň                                                                                                    | Nybór rodzaju                                                        | u pliku                                               |                   | ×                    | 1       |                  |
|----------------------------------------------------------------------------------------------------|----------------------------------------------------------------------|-------------------------------------------------------|-------------------|----------------------|---------|------------------|
|                                                                                                    | Rodzaj pliku                                                         |                                                       |                   |                      |         |                  |
|                                                                                                    | zestawienie p                                                        | ełne                                                  |                   | ~                    |         |                  |
|                                                                                                    | zestawienie p<br>zestawienie k<br>eksport listy d<br>eksport listy d | e <del>lne</del><br>asowe<br>o kasy<br>o systemu KSAT |                   | J.                   | ŀ       |                  |
| 📥 Zapisz plik                                                                                                    |                                                                      |                                                       |                   |                      |         | ×                |
| ← → <b>*</b> ↑                                                                                                    | 🔄 « Dysk lokal                                                       | ny (C:) > ListyWyplat                                 | ٽ ~               | Przeszukaj: ListyWy  | /plat 🖌 | 2                |
| Organizuj 🔻                                                                                                    | Nowy folder                                                          |                                                       |                   |                      | ≣≡ - (  | 2                |
| 💻 Ten komput                                                                                                    | er ^ Naz                                                             | wa                                                    | Da                | ata modyfikacji      | Тур     |                  |
| <ul> <li>Dokument</li> <li>Muzyka</li> <li>Obiekty 3D</li> <li>Obrazy</li> <li>Pobrane</li> <li>Pulpit</li> <li>Wideo</li> <li>Dysk lokaln</li> <li>Sieć</li> <li>Nazwa plik</li> <li>Zapisz jako ty</li> </ul> | y<br>ny (C:)<br>v <<br>ru: <u>lista.txt</u><br>rp: Pliki tekstowe    | Żadne elementy n<br>: (*.txt)                         | ie pasują do kryt | teriów wyszukiwania. |         | <b>&gt; &gt;</b> |
| 🔨 Ukryj foldery                                                                                                    |                                                                      |                                                       |                   | Zapisz               | Anuluj  | ]                |
|                                                                                                    |                                                                      | Eksport danych                                        | worzenie plikt    | ×<br>u.              |         |                  |

#### UWAGA!

W przypadku listy wypłat na kasę istnieje możliwość zmiany daty wypłaty konkretnej pozycji na różną (późniejszą) od ogólnej daty całej listy wypłat. Wiąże się to z faktem, iż pieniądze w kasie mogą zostać przez wnioskodawcę pobrane w terminie późniejszym – a ta informacja jest bardzo istotna do poprawnego naliczenia odsetek dla dłużnika alimentacyjnego.

# Po podświetleniu pozycji na liście wypłat, z prawej strony listy nazwisk pojawi się ikona ZMIEŃ DATĘ WYPŁATY:

| Numer listy                                                                | Miesiąc świadczenia                                                                                                    | Data wypłaty                                                                                                    | Status                                                                                                    | ~            | Sortuj wg                                                                       |
|----------------------------------------------------------------------------|----------------------------------------------------------------------------------------------------|----------------------------------------------------------------------------------------------------|----------------------------------------------------------------------------------------------------|--------------|---------------------------------------------------------------------------------|
| INFO-R/122/lista/                                                          | 2024-04                                                                                                    | 2024-04-15                                                                                                    | wypłacona                                                                                                    |              | daty wypłaty                                                                    |
| INFO-R/121/lista/                                                          | 2024-03                                                                                                    | 2024-03-15 (planowana)                                                                                                    | przygołowana                                                                                                    |              | kolejność                                                                       |
| INFO-R/120/lista/                                                          | 2024-02                                                                                                    | 2024-02-15 (planowana)                                                                                                    | zatwierdzona                                                                                                    |              | malejąca $\sim$                                                                 |
| INFO-R/118/lista/                                                          | 2024-01                                                                                                    | 2024-01-31                                                                                                    | wypłacona                                                                                                    |              | Lista razem ·                                                                   |
| INFO-R/117/lista/                                                          | 2023-12                                                                                                    | 2023-12-15                                                                                                    | wypłacona                                                                                                    | $\checkmark$ | 3 234.00 zł                                                                     |
|                                                                            |                                                                                                    |                                                                                                    |                                                                                                    | $\sim$       | Kryteria wy <u>b</u> oru                                                        |
| Utwórz listę 🛛 ⊘ 🖸                                                         | ltwórz 💮 🔟 ypł                                                                                                    | ać 🖉 Anuluj listę                                                                                                    | 译 Edytuj datę wypłaty i                                                                                                    | v<br>opis    | Kryteria wyboru                                                                 |
| 🚺 Utwórz listę 🛛 🛷 🛛<br>zycje listy wypłat                                 | ltwórz ⊕ Wypł                                                                                                    | ać 🖉 <u>A</u> nuluj listę                                                                                                    | <u> </u>                                                                                                    | v<br>opis    | Kryteria wy <u>b</u> oru                                                        |
| Utwórz listę 🛛 🖉 🛾<br>zycje listy wypłat<br>Imię i nazwisko                | ltwórz 💮 Wypł                                                                                                    | ać 🕐 Anuluj listę<br>*) Status                                                                                                    | Edytuj datę wypłaty i                                                                                                    | v<br>opis    | Kryteria wyboru                                                                 |
| Utwórz listę 🛛 🛷 🛛<br>zycje listy wypłat<br>Imię i nazwisko                | ltwórz (j Wypł<br>Kwota wypłaty (z<br>10000                                                                                        | ać () Anuluj listę<br>*) Status<br>10 zrealizowana                                                                                                    | Edytuj datę wypłaty i         wypłata przelewem         wypłata w kasie                                                                                                    | opis         | Sortuj wg<br>nazwiska<br>kolejność                                              |
| Utwórz jistę 🛛 🛷 🛛<br>zycje listy wypłat<br>Imię i nazwisko                | Itwórz 💮 Wypł<br>Kwota wypłaty (z<br>1000.0                                                                                        | ać () Anuluj listę<br>*) Status<br>2. zrealizowana<br>2. zrealizowana                                                                                     | <ul> <li>Edytuj datę wypłaty i</li> <li>wypłata przelewem</li> <li>wypłata w kasie</li> <li>wypłata przekazem</li> </ul>                                                      | opis         | Kryteria wyboru<br>Zestawienie<br>Sortuj wg<br>nazwiska<br>kolejność<br>rosnąca |
| Utwórz jistę 🛛 🛷 🛛<br>zycje listy wypłat<br>Imię i nazwisko<br>TESTOWY JAN | Itwórz ⊕ Wypł<br>Kwota wypłaty (z<br>1000.0<br>800.0<br>400.0                                                                      | ać () Anuluj listę<br>4) Status<br>10 zrealizowana<br>10 zrealizowana<br>10 zrealizowana                                                                  | <ul> <li>Edytuj datę wypłaty i</li> <li>wypłata przelewem</li> <li>wypłata w kasie</li> <li>wypłata przekazem</li> <li>Potwier<u>d</u>ź wypłat</li> </ul>                     | opis<br>I    | Kryteria wyboru                                                                 |
| Utwórz jistę 🛛 🛷 🛛<br>zycje listy wypłat<br>Imię i nazwisko<br>TESTOWY JAN | twórz            Kwota wypłaty (z           1000.0           800.0           400.0           100.0           100.0           100.0 | ać (C) Anuluj listę<br>(A) Status<br>(A) Zrealizowana<br>(A) Zrealizowana<br>(A) Zrealizowana<br>(A) Zrealizowana<br>(A) Zrealizowana<br>(A) Zrealizowana | <ul> <li>Edytuj datę wypłaty i</li> <li>wypłata przelewem</li> <li>wypłata w kasie</li> <li>wypłata przekazem</li> <li>Potwierdź wypłat</li> <li>Zmień datę wypłat</li> </ul> | opis<br>tę   | Kryteria wyboru                                                                 |

Program umożliwi zmianę daty wypłaty dla jednostkowej pozycji na liście wypłat:

| Data wy              | płaty p              | ozycji                | m                    | Du                        |                      | <u> </u>              | X                       | 🖉 <u>A</u> nuluj listę                                          |              | <u>∐E</u> dytuj datę wypłaty i opis                                           | IIII Ze <u>s</u> tawienie                                  |
|----------------------|----------------------|-----------------------|----------------------|---------------------------|----------------------|-----------------------|-------------------------|-----------------------------------------------------------------|--------------|-------------------------------------------------------------------------------|------------------------------------------------------------|
| Data                 | 2024-04              | 4-16 🗸                | kwi                  | ✓ <u>0</u> K<br>iecień 2( | 024                  | <mark>∖ ∆</mark> n    | uluj 🕨                  | Status<br>zrealizowana                                          | ^            | wypłata przelewem wypłata w kasie                                             | Sortujwg<br>nazwiska ~<br>kolejność                        |
| Di<br>TE<br>TE<br>Ui | pon.<br>25<br>1<br>8 | wt.<br>26<br>2 (<br>9 | śr.<br>27<br>3<br>10 | czw.<br>28<br>4<br>11     | pt.<br>29<br>5<br>12 | sob.<br>30<br>6<br>13 | niedz.<br>31<br>7<br>14 | zrealizowana<br>zrealizowana<br>niezrealizowana<br>zrealizowana | ~            | vypłata przekazem<br>Potwier <u>d</u> ź wypłatę<br>Zmień datę wypła <u>ty</u> | rosnąca V<br>Uwzględnij pozycje listy<br>wypłat równe zero |
|                      | 22<br>29             | 23 k<br>30            | 17                   | 25<br>2<br>Dziś: 2        | 26<br>3<br>2024-0    | 20<br>27<br>4<br>4-03 | 21<br>28<br>5           | v <u>k</u> asie 🔲 Pj                                            | <u>r</u> zek | azy 👔 Li <u>s</u> ta przekazów                                                | 🗐 Po <u>c</u> zta - wypłata                                |

#### 16. WYDRUK PRZELEWÓW, PRZEKAZÓW POCZTOWYCH, PASKÓW

Po utworzeniu listy wypłat, będzie ona widoczna w górnym oknie wraz z datą wypłaty oraz statusem listy:

| Numer listy                                                                     | Miesiąc świadczenia                                                 | Data wypłaty                                                                                                    | Status                                                                                                    | sortuj wg                                                                                                    |
|---------------------------------------------------------------------------------|---------------------------------------------------------------------|----------------------------------------------------------------------------------------------------|----------------------------------------------------------------------------------------------------|----------------------------------------------------------------------------------------------------|
| INFO-R/122/lista/                                                               | 2024-04                                                             | 2024-04-15                                                                                                    | wypłacona                                                                                                    | daty wypłaty                                                                                                    |
| INFO-R/121/lista/                                                               | 2024-03                                                             | 2024-03-15 (planowana)                                                                                                  | przygotowana                                                                                                    | kolejność                                                                                                    |
| INFO-R/120/lista/                                                               | 2024-02                                                             | 2024-02-15 (planowana)                                                                                                  | zatwierdzona                                                                                                    | malejąca 🗸                                                                                                    |
| INFO-R/123/lista/                                                               | 2024-02                                                             | 2024-02-15 (planowana)                                                                                                  | przygotowana                                                                                                    | Lista razem :                                                                                                    |
| INFO-R/124/lista/                                                               | 2024-02                                                             | 2024-02-15 (planowana)                                                                                                  | przygotowana                                                                                                    | Y 3 234,00 zł                                                                                                    |
|                                                                                 |                                                                     |                                                                                                    |                                                                                                    | 0                                                                                                    |
|                                                                                 |                                                                     |                                                                                                    |                                                                                                    | 2 884,00 zł                                                                                                    |
|                                                                                 |                                                                     |                                                                                                    |                                                                                                    | 2 884,00 zł                                                                                                    |
| ↓ Utwórz liste                                                                  | órz 🔗 Wuck                                                          | ać 🖉 Anului liste                                                                                                    | 가옥 Edutui date wupłatu i                                                                                                    | 2 884,00 zł                                                                                                    |
| <b>) Utwórz jistę</b> 🥢 💷 twó                                                   | órz ( <u>D</u> Wypł                                                 | ać 🖉 <u>A</u> nuluj listę                                                                                               | 武臣dytuj datę wypłaty i                                                                                                    | 2         884,00 zł           Image: Strategy of the strategy of the strategy of the                                                                                                    |
| 🕤 Utwórz listę 🛛 🛷 Otwó<br>rzycje listy wypłat                                  | órz 💮 Wypł                                                          | ać 🖉 Anuluj listę                                                                                                    | 注 Edytuj datę wypłaty i                                                                                                    | opis 2 884,00 zł                                                                                                    |
| ∑ Utwórz jistę ⊘ <u>O</u> twó<br>izycje listy wypłat<br>I <u>mie i nazwisko</u> | órz 💮 Wypł<br>Kwota wypłaty (z                                      | ać 🕐 Anuluj listę<br>ł) Status                                                                                          | Edytuj datę wypłaty i<br>wypłata przelewem                                                                                                    | opis 2 884,00 zł<br>Kryteria wybor<br>Dis Zestawienie<br>Sortuj wg<br>nazwiska                                                                                                    |
| ∑ Utwórz jistę<br>vzycje listy wypłat<br>Imię i nazwisko                        | órz 🕀 Wypł<br>Kwota wypłaty (z<br>1000,0                            | ać 🕐 Anuluj listę<br>ł) Status<br>D zrealizowana                                                                        | <ul> <li>Edytuj datę wypłaty i</li> <li>wypłata przelewem</li> <li>wypłata w kasie</li> </ul>                                                       | opis 2 884,00 zł<br>Kryteria wybor<br>Zestawienie<br>Sortuj wg<br>nazwiska<br>kolejność                                                                                                    |
| ∑ Utwórz <u>l</u> istę<br>vzycje listy wypłat<br>Imię i nazwisko                | órz ⊕ Wypł<br>Kwota wypłaty (z<br>1000.0<br>800.0                   | ać 🕐 Anuluj listę<br>ł) Status<br>0 zrealizowana<br>0 zrealizowana                                                      | <ul> <li>Edytuj datę wypłaty i</li> <li>wypłata przelewem</li> <li>wypłata w kasie</li> <li>wypłata przekazem</li> </ul>                            | 2 884,00 zł<br>P Sortuj wg<br>nazwiska<br>kolejność<br>rosnąca                                                                                                    |
| Utwórz jistę 🖉 🖉 💷 twó<br>rzycje listy wypłat<br>Imię i nazwisko<br>TESTOWY JAN | órz ⊕ Wypł<br>Kwota wypłaty (z<br>1000.0<br>800.0<br>400.0          | ać ② Anuluj listę<br>ł) Status<br>0 zrealizowana<br>0 zrealizowana<br>0 zrealizowana                                    | <ul> <li>Edytuj datę wypłaty i</li> <li>wypłata przelewem</li> <li>wypłata w kasie</li> <li>wypłata przekazem</li> <li>Potwierdź wypłata</li> </ul> | 2 884,00 zł<br>P 884,00 zł<br>P 884,00 zł<br>P 8 Kryteria wybor<br>Opis Zestawienie<br>Sortuj wg<br>nazwiska<br>kolejność<br>rosnąca ~<br>P U wzdedeji pozwcje                                                                                                    |
| Utwórz jistę 🖉 🖉 Otwó<br>rzycje listy wypłat<br>Imię i nazwisko<br>TESTOWY JAN  | órz ⊕ Wypł<br>Kwota wypłaty (z<br>1000,0<br>800,0<br>400,0<br>350,0 | ać (C) Anuluj listę<br>k) Status<br>czrealizowana<br>czrealizowana<br>czrealizowana<br>niezrealizowana<br>czrealizowana | <ul> <li>Edytuj datę wypłaty i</li> <li>wypłata przelewem</li> <li>wypłata w kasie</li> <li>wypłata przekazem</li> <li>Potwierdź wypłata</li> </ul> | 2 884,00 zł<br>P 884,00 zł<br>P 884 |

Kolor, jakim oznaczona jest lista (bądź poszczególne pozycje na liście), będzie podpowiadał użytkownikowi, jaki ustalono sposób wypłaty dla świadczeniobiorców umieszczonych na liście.

Kolejną czynnością (po założeniu listy) będzie przygotowanie zestawień wypłaconych świadczeń dla przelewów, wypłaty w kasie i przekazów pocztowych. Po podświetleniu interesującej listy, należy wybrać konkretne zestawienie (zbiorówkę), korzystając z ikon znajdujących się na dole okna:

| 🗒 Erzelewy 👔 Lista przelewów 😨 Wypłaty w kasie | 🛄 P <u>r</u> zekazy | 📳 Li <u>s</u> ta przekazów | 🗐 Po <u>c</u> zta - wypłata |
|------------------------------------------------|---------------------|----------------------------|-----------------------------|
|                                                |                     |                            | 📕 Zamknij                   |

Np. w przypadku wypłat w kasie należy wybrać ikonę WYPŁATY W KASIE oraz zakres danych do zestawienia.

| Wypłaty w kasie                                                                         |                                                                                                    | $\times$ |
|-----------------------------------------------------------------------------------------|----------------------------------------------------------------------------------------------------|----------|
| Sortuj wg nazwi                                                                         | iska 🗸 kolejność rosnąca 🗸                                                                                                    |          |
| – Podział wg naz                                                                        | wisk                                                                                                    |          |
| nazwiska od lite                                                                        | ery 🗛 🗸 do litery 🛛 🗸                                                                                                    |          |
|                                                                                         |                                                                                                    |          |
| Rodzaj wydruku<br>Rodzaj wydruku                                                        | lista wyprat w kasie 🗸                                                                                                    |          |
| Parametry wydr<br>✓ ''z przeniesie<br>✓ ''do przenies<br>✓ część finans<br>☐ pominąć na | uku iisty wyprat<br>enia" na każdej stronie<br>ienia" na każdej stronie<br>owo - merytoryczna w podsumowaniu<br>wydruku numer dowodu osobistego |          |
| 📃 <u>P</u> odgląd                                                                       | 🖺 Drukuj 🛛 🛄 Specyfikacja                                                                                                    |          |
| defcom2000kont                                                                          | raher 🗸 🗈 Zapi <u>s</u> z plik 💦 📕 Zamk                                                                                                    | nij      |

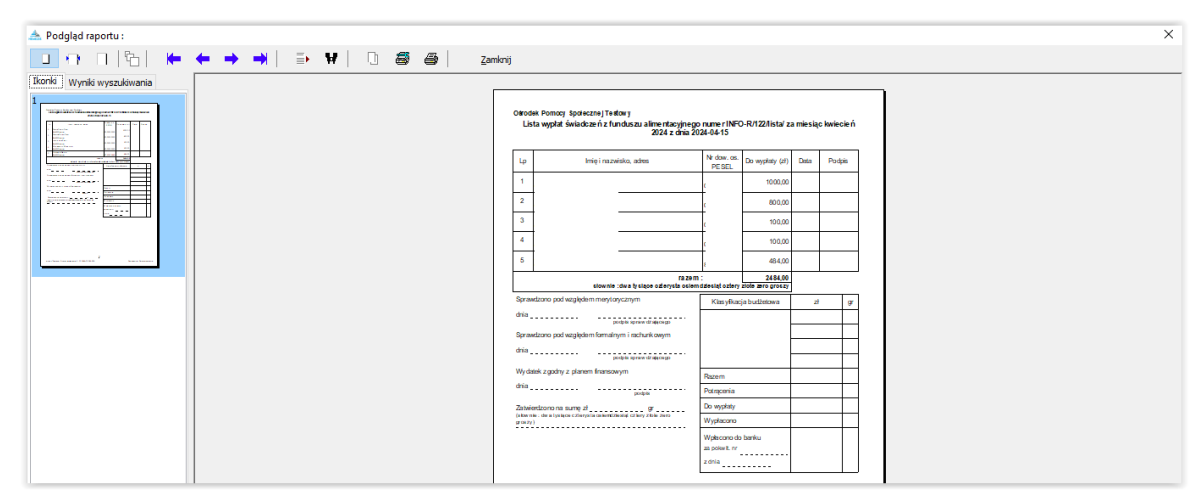

#### lub specyfikację:

|                    | Spe               | cyfikacja nominałó       | ów               |        |                |                  |                   |                     | >       | <      |            |         |         |          |         |      |      |  |   |
|--------------------|-------------------|--------------------------|------------------|--------|----------------|------------------|-------------------|---------------------|---------|--------|------------|---------|---------|----------|---------|------|------|--|---|
|                    | C                 | 🕘 Podgląd 🛛 🕒            | j <u>D</u> rukuj |        |                |                  | Z                 | amk                 | nij     |        |            |         |         |          |         |      |      |  |   |
| [                  | <u>e</u> <u>F</u> | Podgląd 🛛 🗎 Dr           | ukuj             |        |                |                  |                   | <u>S</u> pe         | ecyf    | ikad   | ja         | ĺ       | z       |          |         |      |      |  |   |
|                    | defco             | m2000kontraher $\sim$    |                  | 4      | Zap            | oi <u>s</u> z    | plik              |                     |         |        | <b>]</b> Z | aml     | knij    |          |         |      |      |  |   |
| A Podgląd raportu: | <b>∌</b> ₩        | Y   🗅 👼 🎒   Zamknij      |                  |        |                |                  |                   |                     |         |        |            |         |         |          |         |      |      |  | × |
|                    |                   | Lista wypłat świadczeń z | funduszu alin    | nentac | vjnego<br>-spe | numer<br>cyfikad | INFO-I<br>ija non | R/122/li<br>ninatów | sta/ za | miesią | įc kwied   | cień 20 | 24 z dn | nia 2024 | 4-04-15 |      |      |  |   |
|                    | L.                | Imię i nazwisko          | Kwota (zł)       | 200    | 400            | 60               | 20                | 40                  | 6       | Non    | ninały     | 0.50    | 0.00    | 0.40     | 0.05    | 0.02 | 0.01 |  |   |
|                    | 1                 |                          | 1 000,00         | 5      | 0              | 0                | 0                 | 0                   | 0       | 0      | 0          | 0,50    | 0       | 0        | 0       | 0    | 0    |  |   |
|                    | 2                 | -                        | 800,00           | 4      | 0              | 0                | 0                 | 0                   | 0       | 0      | 0          | 0       | 0       | 0        | 0       | 0    | 0    |  |   |
|                    | 3                 | -                        | 100,00           | 0      | 1              | 0                | 0                 | 0                   | 0       | 0      | 0          | 0       | 0       | 0        | 0       | 0    | 0    |  |   |
|                    | 4                 |                          | 100,00           | 0      | 1              | 0                | 0                 | 0                   | 0       | 0      | 0          | 0       | 0       | 0        | 0       | 0    | 0    |  |   |
|                    | 5                 |                          | 484,00           | 2      | 0              | 1                | 1                 | 1                   | 0       | 2      | 0          | 0       | 0       | 0        | 0       | 0    | 0    |  |   |
|                    |                   | Razem                    | 2 484,00         | 11     | 2              | 1                | 1                 | 1                   | 0       | 2      | 0          | 0       | 0       | 0        | 0       | 0    | 0    |  |   |

W tym miejscu można także przygotować potwierdzenia wypłaty:

| Wypłaty w kasie X                                                                                                    |
|----------------------------------------------------------------------------------------------------|
| Sortuj wg nazwiska 🗸 kolejność rosnąca 🗸<br>Podział wg nazwisk                                                                                                    |
| nazwiska od litery 🛛 A 🔍 do litery 🖉 🗸                                                                                                    |
| Lista wypłat świadczeń z funduszu alimentacyjnego numer INFO-<br>R/122/lista/ za miesiąc kwiecień 2024 z dnia 2024-04-15                                                                                                    |
| Rodzaj wydruku       lista wypłat w kasie         Parametry wydru lista wypłat w kasie         ✓ "z przeniesie         ✓ "do przeniesi         dowody wypłaty (wzór 1)         ✓ "do przeniesie         dowody wypłaty (wzór 3)         ✓ część finansowo - merytoryczna w podsumowaniu         pominąć na wydruku numer dowodu osobistego |
| 🖳 Podgląd 🛛 📇 Drukuj 🕅 Specyfikacja                                                                                                    |
| defcom2000kontraher 🗸 🗈 Zapi <u>s</u> z plik 🗧 Zamknij                                                                                                    |

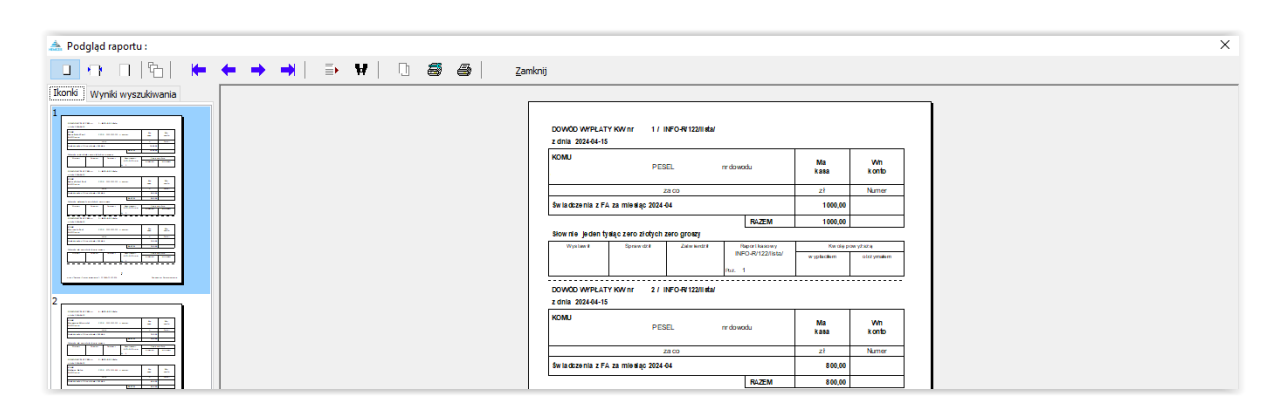

| 🏯 Podgląd raportu :             |                                                                                                    | × |
|---------------------------------|----------------------------------------------------------------------------------------------------|---|
| - 🛄 ↔ D  %  🖛 ← → →  ⇒ ¥  D 📾 é | Zamknij                                                                                                    |   |
| Bonis Wyrdi wyszukwania         | Obtoint Persony Brains and Fredery         Obtoint Persony Southerang/Tecliney           Month         1000.00 // South Persony Southerang/Tecliney         Events         1000.00 // Southerang/Tecliney           Month         1000.00 // Southerang/Tecliney         Events         1000.00 // Southerang/Tecliney           Month         1000.00 // Southerang/Tecliney         Events         1000.00 // Southerang/Tecliney           Month         1000.00 // Southerang/Tecliney         Incode routing         200.00 // Southerang/Tecliney           Month         1000.00 // Southerang/Tecliney         Incode routing         200.00 // Southerang/Tecliney           Month         Figure 1000         Figure 1000         Figure 1000         Figure 1000           Month         Figure 1000         Figure 1000         Figure 1000         Figure 1000 |   |
|                                 | Ne doedd Prie teel drein oddr e Doeger<br>Darger<br>Darger                                                                                                    |   |

| 🗻 Podgląd raportu :                              |                                                                                                    | × |
|--------------------------------------------------|----------------------------------------------------------------------------------------------------|---|
| () [][[]] () () () () () () () () () () () () () | nknij                                                                                                    |   |
| Ikoniki Wynki wyszukiwania                       |                                                                                                    |   |
|                                                  | Genden Parrisoy Babilesent (Testibuy<br>Inventor 1000,00 # Ser la decenia z Pandaszu alimentacy (mejo za mieli eler zgołoś |   |
|                                                  | Numeristy NFC-NT2DMEN/ poopsing 564<br>Natarabalining<br>Ages I                                                            |   |
|                                                  | P-cku                                                                                                    |   |
|                                                  |                                                                                                    |   |

W przypadku przelewów bankowych można przygotować listę (zbiorówkę) do banku lub plik do wczytania przelewów do programu bankowego (przelewy przesyłane drogą elektroniczną), dla wszystkich przelewów przygotowanych w programie lub z podziałem na konkretny bank:

| Lista przelewów bankowych                                                                                                    |                                                                             | >                                            | ×   |
|----------------------------------------------------------------------------------------------------|-----------------------------------------------------------------------------|----------------------------------------------|-----|
| Sortuj wg nazwiska                                                                                                    | <ul> <li>kolejność rosnąc</li> </ul>                                        | a v                                          |     |
| Wybrany bank 🖉 Wybo                                                                                                    | ór <u>b</u> anku 📃 Grupu                                                    | uj wg wybranego numeru rozliczeniowego banku |     |
| Świadczenia z funduszu alimentac<br>dnia 2024-04-15 - przelewy banko                                                                                                 | iyjnego - lista wypłat nr II<br>we                                          | NFO-R/122/lista/ za miesiąc kwiecień 2024 z  |     |
| Parametry wydruku listy przelewó<br>''z przeniesienia'' na każdej sł<br>''do przeniesienia'' na każdej<br>Część finansowo - merytorycz<br>pominąć na wydruku numer d | ów bankowych<br>tronie<br>stronie<br>na w podsumowaniu<br>lowodu osobistego |                                              |     |
| 📃 Podgląd  📇 Drukuj                                                                                                    | defcom2000kontraher<br>defcom2000kontrahen                                  | 🔁 Zapi <u>s</u> z plik 🛛 🗧 Zamknij           |     |
| Przelewy Eista przelewów                                                                                                    | defcom2000zlecenia<br>ELIXIR-0<br>ELIXIRBGŻ<br>Kontakt<br>konto+kwota       | P <u>r</u> zekazy 📳 Li <u>s</u> ta przekaz   | :ów |
|                                                                                                    | kontrahenci<br>MulitCashOmikron                                             | v                                            |     |

Wydruk listy do banku:

| 📥 Podgląd raportu :                                                                                                    |           |       |     |       |                                                                |                            |                            |                             |                         |                          | ×           |
|----------------------------------------------------------------------------------------------------|-----------|-------|-----|-------|----------------------------------------------------------------|----------------------------|----------------------------|-----------------------------|-------------------------|--------------------------|-------------|
| 🔲 🕂 🗆 🔁 👘                                                                                                    | ← → →   ⇒ | ¥ 🗋 🗃 | a z | mknij |                                                                |                            |                            |                             |                         |                          |             |
| Ikonki Wyniki wyszukiwania                                                                                                    |           |       |     |       |                                                                |                            |                            |                             |                         |                          |             |
|                                                                                                    |           |       |     |       | Świadczenia z funduszu alimentacyjneg<br>2024 z dnia 20        | o - lista wy<br>24-04-15 - | plat nr INFi<br>przelewy b | D-R/122/lista<br>ankowe     | / za miesiąc            | : kwiecień               | ń           |
|                                                                                                    |           |       |     | L.    | a Imię i nazwisko, adres                                       | Rad                        | hunek                      | Numer<br>PE SEL             | Nr dowodu<br>osobistego | Kwota (zł)               | d)          |
|                                                                                                    |           |       |     | 1     | TESTOWY JAN<br>40-430 Shoczow ul. 10/21 wa 20/3                | 55 5555 55<br>2222 22      | 95 5655 2222<br>22         | 940907 16594                |                         | 400,00                   | 1.00        |
|                                                                                                    |           |       |     |       |                                                                |                            |                            | razem :<br>slownie : ozlenj | sta zero złoty          | 400,00<br>oh zero groszy | .00<br>/447 |
|                                                                                                    |           |       |     | \$    | prawdzono pod względem merytorycznym                           |                            | Klasyfik                   | acja budžetowa              |                         | e gr                     | <u>σ</u>    |
|                                                                                                    |           |       |     |       | portpile spreive dragets                                       | <b>9</b> 9                 |                            |                             |                         |                          | - 1         |
| an francisco de la Calencia de Calencia de |           |       |     | a da  | prawstzono pod względem tormalnym i rachunkowy<br>ja           | ***                        |                            |                             |                         |                          | - 1         |
|                                                                                                    |           |       |     |       | polpte spraw drajeci<br>kultetek z ordenu z nijanem financowom | 90<br>90                   |                            |                             |                         |                          |             |
|                                                                                                    |           |       |     |       | ia                                                             |                            | Razem                      |                             | _                       |                          | -           |
|                                                                                                    |           |       |     | 70    | pope<br>staientropope en en al composite                       |                            | Do wypłaty                 |                             |                         |                          | -           |
|                                                                                                    |           |       |     | (24   | ba nia : cziarysta zaro zbłych zarogroszyj                     |                            | Wypłacono                  | 1                           |                         |                          | -           |
|                                                                                                    |           |       |     |       |                                                                |                            | Wpiacono d                 | lo banku                    |                         |                          |             |
|                                                                                                    |           |       |     |       |                                                                |                            | zdnia                      | ·                           |                         |                          |             |
|                                                                                                    |           |       |     |       |                                                                |                            |                            |                             |                         |                          |             |
|                                                                                                    |           |       |     |       |                                                                |                            |                            |                             |                         |                          |             |
|                                                                                                    |           |       |     |       |                                                                |                            |                            |                             |                         |                          |             |
|                                                                                                    |           |       |     |       |                                                                |                            |                            |                             |                         |                          |             |
|                                                                                                    |           |       |     |       |                                                                |                            |                            |                             |                         |                          |             |

Wydruk gotowych druków przelewów bankowych:

| Prz                        | elew bankowy - JA                   | N TESTOWY             |               | ×         |   |
|----------------------------|-------------------------------------|-----------------------|---------------|-----------|---|
|                            | I4 4                                |                       | 💿 wszystkie   |           |   |
|                            | ] Kolorowe wypełnie                 | nie przelewów         | 🔘 pojedyńczy  |           |   |
|                            | Wybrany bank                        | 🔘 Wybór <u>b</u> anku | ◯ zakres od 0 | 🔹 do 🛛 🜲  |   |
|                            | ]W polu nazwa odbi                  | orcy umieścić adres   |               |           |   |
|                            | 🖳 <u>P</u> odgląd                   | 🗎 <u>D</u> rukuj      |               | 🗧 Zamknij |   |
| 📥 Podgląd raportu :        |                                     |                       |               |           | × |
| Ikonki Wyniki wyszukiwania | • <del>(+ • •)</del>   => ¥   ⊡<br> | a a Zamknij           |               |           |   |
|                            |                                     |                       |               |           |   |

W przypadku przekazów pocztowych należy wybrać ikonę Lista przekazów , w celu przygotowania listy na pocztę:

| Lista przekazo                              | ów pocztowych                                      |                    |                               |                           | ×      |
|---------------------------------------------|----------------------------------------------------|--------------------|-------------------------------|---------------------------|--------|
| Sortuj wg 🛛 n                               | azwiska                                            | ~                  | kolejność                     | rosnąca                   | $\sim$ |
| Świadczenia<br>R/122/lista/<br>przekazy pod | z funduszu aliment<br>za miesiąc kwiecie<br>sztowe | acyjneg<br>ń 2024  | go - lista wyj<br>z dnia 2024 | płat nr INFO<br>4-04-15 - | -      |
| Rodzaj wydru                                | iku 🛛 lista przekazó                               | w pocz             | towych 🚿                      | 1                         |        |
| Parametry (                                 | wydruku listy przeka<br>iesienia'' na każdej       | azów po<br>stronie | ocztowych<br>;                |                           |        |
| ⊡ "do prze<br>Z cześć fi                    | eniesienia'' na każd<br>nansowo - merutoru         | ej stron<br>ozna w | ie<br>Loodsumow               | aniu                      |        |
| pominąć                                     | na wydruku nume                                    | r dowo             | du osobistej                  | go                        |        |
| 📃 <u>P</u> odgląd                           | d 🕒 Drukuj                                         |                    | <u>0</u> płata                |                           |        |
| [                                           | 훢 Zapi <u>s</u> z do pliku                         | PPE                |                               | 📔 Zamk                    | knij   |

| 🗻 Podgląd raportu :                 |                                                                                                    |                                                                                                    |                                                                                                    | × |
|-------------------------------------|----------------------------------------------------------------------------------------------------|----------------------------------------------------------------------------------------------------|----------------------------------------------------------------------------------------------------|---|
| 0; 0  %  ⊨ ← → →  ⇒ ♥  0 @ @   _zer | iknij                                                                                                    |                                                                                                    |                                                                                                    |   |
|                                     | Series de la construir de la construir de la c | e nr NFO-PP122/listu/ La m<br>nk ay port/owe<br>Inc III. Nr Jewsky<br>second owe<br>Balance<br>Salance<br>Name fragit buditions<br>Name fragit buditions<br>Name fragit budition | Norda (xi) Coleta (xi<br>300,00 0,000 0,000 |   |
|                                     |                                                                                                    | z dnia                                                                                                    |                                                                                                    |   |

lub wybrać ikonę Przekazy w celu przygotowania gotowych do druku przekazów pocztowych:

| Przekaz pocztowy - JĘDRZEJ TESTOWY                                                         | ×                                                                                 |
|--------------------------------------------------------------------------------------------|-----------------------------------------------------------------------------------|
| Ustawienia<br>Górny margines 10 🗭 mm<br>Lewy margines 10 🌪 mm<br>Wysokość przekazu 85 🌪 mm | Dolny margines 10 🗼 mm<br>Prawy margines 10 🗼 mm                                  |
| <ul> <li>wszystkie</li> <li>pojedyńczy</li> </ul>                                          | Nadruk na gotowych formularzach<br>Bez "PRZEKAZ POCZTOWY"<br>Dwa odcinki przekazu |
| Ozakres od 0 € do 0 €<br>■ Podgląd ■ Drukuj ■                                              | I I I I I I I I I I I I I I I I I I I                                             |

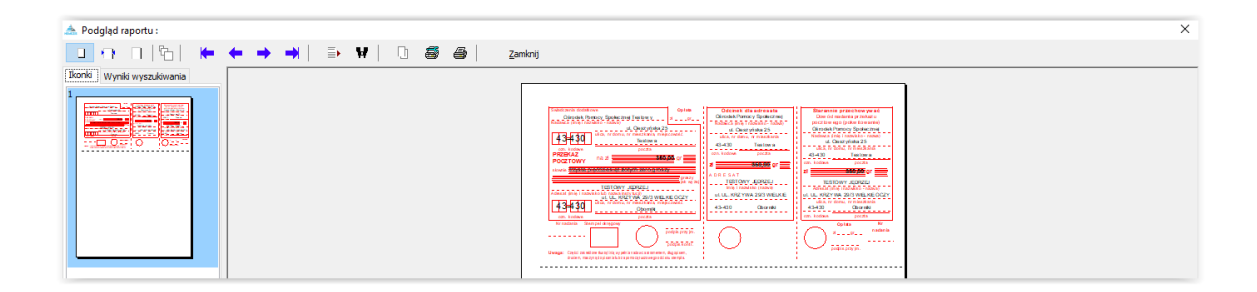

#### **17. ZESTAWIENIA**

W celu sporządzenia zestawienia przyznanych i wypłaconych świadczeń z FA, należy wybrać z pozycji ZESTAWIENIA – ZESTAWIENIE ŚWIADCZEŃ Z FUNDUSZU ALIMENTACYJNEGO:

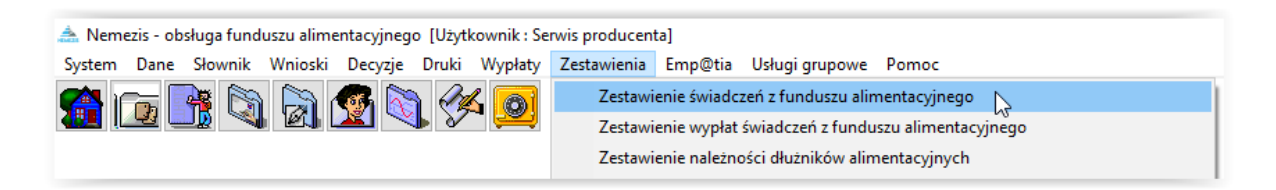

Na ekranie pojawi się okno, w którym należy wskazać zakres interesujących danych:

- okres, za jaki ma zostać przygotowane zestawienie
- czy mają zostać wykazane świadczenia przyznane, czy już wypłacone
- można pogrupować zestawienie sposobem wypłaty
- można pogrupować zestawienie rejonem
- można pogrupować zestawienie wg daty wypłaty, miesiąca i wnioskodawcy
- można wybrać pozycje potwierdzone ręcznie przez użytkownika lub tylko świadczenia nienależnie pobrane
- określić wnioskodawcę, dla którego ma zostać przygotowane zestawienie

| estawienie świadczeń z funduszu alimentacy                                 | /jnego >                                                                                              |
|----------------------------------------------------------------------------|----------------------------------------------------------------------------------------------------|
| Zestawienie za okres<br>od 2024-04-01 v do 2024-04-30 v                    | Okres dotyczy<br>miesiąca za który przyznano świadczenie<br>miesiąca wypłaty (realizacji) świadczenia |
| Świadczenia                                                                |                                                                                                    |
| przyznane     Owypłac                                                      | one                                                                                                   |
| Kryteria<br>Sposób wypłaty<br>dowolny O w ka<br>przelewem bankowym O przeł | sie<br>Jazem poczłowym                                                                                |
| Rejon dowolny                                                              | <ul> <li>pozycje potwierdzone "ręcznie"</li> <li>świadczenia nienależnie pobrane</li> </ul>           |
| Wniosek data złożenia od 1900-01-01  okres świadczeniowy dowolny           | lata złożenia do 1900-01-01 🗸                                                                         |
| Decyzja<br>data od 1900-01-01 v data do                                    | 1900-01-01 🗸                                                                                          |
| Grupuj wg<br>daty wypłaty                                                  | 🔟 Utwórz zestawienie                                                                                  |
| 📃 Podgląd 🛛 🗎 Drukuj                                                       | 🗈 Zapi <u>s</u> z do pliku 📑 Zamknij                                                                  |

Po wybraniu interesującego zakresu danych do zestawienia, należy wybrać ikonę UTWÓRZ ZESTAWIENIE.

### Zestawienie wg daty wypłaty:

| Podgląd raportu :        |                           |                                                                                                    |                                                    |
|--------------------------|---------------------------|----------------------------------------------------------------------------------------------------|----------------------------------------------------|
| u 📑 N  &  🛏              | ← → →   ⇒ ₩               | 🗋 🚭 🞒 🔤 Zamknij                                                                                                    |                                                    |
| Wyniki wyszukiwania      | 524320<br>43-430<br>Zesta | 3103FA - Ośrodek Pomocy Społecznej Testowy<br>Testowa Testowa ul. Cieszyńska 25<br>wienie przyznanych świadczeń z fundusz<br>do 2024-( | zu alimentacyjnego za okres od 2024-01-01<br>04-30 |
| na fana fan anna 1969 19 | Lp                        | Data wypłaty                                                                                                    | Świadczenie z funduszu alimentacyjnego             |
|                          | 1                         | 2024-01-15                                                                                                    | 984,00                                             |
|                          | 2                         | 2024-01-17                                                                                                    | -44,00                                             |
|                          | 3                         | 2024-01-31                                                                                                    | 2284,00                                            |
|                          | 4                         | 2024-02-15                                                                                                    | 4068,00                                            |
|                          | 5                         | 2024-03-15                                                                                                    | 3668,00                                            |
|                          | 6                         | 2024-03-27                                                                                                    | -100,91                                            |
|                          | 7                         | 2024-04-10                                                                                                    | -0,03                                              |
|                          | 8                         | 2024-04-15                                                                                                    | 4018,00                                            |
|                          |                           | Razem                                                                                                    | 14877,06                                           |

### Zestawienie wg miesiąca świadczenia:

| nki wysiki wysukiwania | → → i ⇒ ₩ i □ 5243203103F<br>43-430 Testo Zestawie | <ul> <li>Zamknij</li> <li>A - Ośrodek Pomocy Społecznej Testowy<br/>wa Testowa ul. Cieszyńska 25</li> <li>nie przyznanych świadczeń z func<br/>do 20</li> </ul> | duszu alimentacyjnego za okres od 2024-01-01<br>)24-04-30 |
|------------------------|----------------------------------------------------|----------------------------------------------------------------------------------------------------|-----------------------------------------------------------|
|                        | Lp                                                 | Miesiąc świadczenia                                                                                                    | Świadczenie z funduszu alimentacyjnego                    |
|                        | 1                                                  | 2024-01                                                                                                    | 3624,00                                                   |
|                        | 2                                                  | 2024-02                                                                                                    | 3668,00                                                   |
|                        | 3                                                  | 2024-03                                                                                                    | 3567,09                                                   |
|                        | 4                                                  | 2024-04                                                                                                    | 4017,97                                                   |
|                        |                                                    | R                                                                                                    | azem: 14877,06                                            |

### Zestawienie wg wnioskodawcy:

| Podgląd raportu :      Wyniki wyszukiwania      Wyniki wyszukiwania | <ul> <li>→   ⇒ ₩   □</li> <li>5243203103FA</li> <li>43-430 Testow</li> <li>Zestawien</li> </ul> | <ul> <li>Zamknij</li> <li>Ośrodek Pomocy Społecznej Testowy<br/>a Testowa ul. Cieszyńska 25</li> <li>ie przyznanych świadczeń z fun<br/>do 2</li> </ul> | nduszu alimentacyjnego za okres od 2024-01-01<br>2024-04-30 |
|---------------------------------------------------------------------|-------------------------------------------------------------------------------------------------|----------------------------------------------------------------------------------------------------|-------------------------------------------------------------|
| en fan fan an en i 1963 B                                           | Lp                                                                                              | lmię i nazwisko                                                                                                    | Świadczenie z funduszu alimentacyjnego                      |
|                                                                     | 1                                                                                               |                                                                                                    | 3091,97                                                     |
|                                                                     | 2                                                                                               |                                                                                                    | 4000,00                                                     |
|                                                                     | 3                                                                                               |                                                                                                    | 3200,00                                                     |
|                                                                     | 4 TESTOWY                                                                                       | JAN 94090716594                                                                                                    | 1499,09                                                     |
|                                                                     | 5 TESTOWY                                                                                       | JĘDRZEJ 0000000000                                                                                                    | 350,00                                                      |
|                                                                     | 6                                                                                               |                                                                                                    | 400,00                                                      |
|                                                                     | 7                                                                                               |                                                                                                    | 400,00                                                      |
|                                                                     | 8                                                                                               |                                                                                                    | 1936,00                                                     |
|                                                                     |                                                                                                 | I                                                                                                    | Razem: 14877,06                                             |

Zestawienie świadczeń nienależnie pobranych – po zaznaczeniu opcji ŚWIADCZENIA NIENALEŻNIE POBRANE:

| 📥 Nemezis - obsługa funduszu alimentacyjnego [Użytkownik : Se | rwis producenta]                                        |
|---------------------------------------------------------------|---------------------------------------------------------|
| System Dane Słownik Wnioski Decyzje Druki Wypłaty             | Zestawienia Emp@tia Usługi grupowe Pomoc                |
| 🦔 📻 📑 🖄 🔊 🚳 🖄 🔣 👩                                             | Zestawienie świadczeń z funduszu alimentacyjnego        |
|                                                               | Zestawienie wypłat świadczeń z funduszu alimentacyjnego |
|                                                               | Zestawienie należności dłużników alimentacyjnych        |

| estawienie świadczeń z funduszu alim                                 | nentacyjnego X                                                                                          |
|----------------------------------------------------------------------|----------------------------------------------------------------------------------------------------|
| Zestawienie za okres<br>od 2024-01-01 v do 2024-04-30                | Okres dotyczy<br>imiesiąca za który przyznano świadczenie<br>imiesiąca wypłaty (realizacji) świadczenia |
| Świadczenia                                                          |                                                                                                    |
| przyznane                                                            | wypłacone                                                                                               |
| Kryteria<br>Sposób wypłaty<br>● dowolny (<br>○ przelewem bankowym () | ) w kasie<br>) przekazem pocztowym                                                                      |
| Rejon dowolny                                                        | <ul> <li>pozycje potwierdzone "ręcznie"</li> <li>świadczenia nienależnie pobrane</li> </ul>             |
| okres świadczeniowy dowolny                                          | data złożenia do 1900-01-01 v                                                                           |
| Decyzja                                                              | ta do 1900-01-01 V                                                                                      |
| Grupuj wg                                                            |                                                                                                    |
| daty wypłaty 🗸 🗸                                                     | Utwórz zestawienie                                                                                      |
| 📃 Podgląd 🛛 💾 Drukuj                                                 | 🗈 Zapi <u>s</u> z do pliku 📑 Zamknij                                                                    |

| 1 I I I I I I I I I I I I I I I I I I I                                                                                                    | limentacyjnego za okres od 2024-01-01  |
|----------------------------------------------------------------------------------------------------|----------------------------------------|
| Wynki wyszułwania<br>5243203103FA - Ośrodek Pomocy Społecznej Testowy<br>43-430 Testowa Testowa ul. Cieszyńska 25<br>Zestawienie przyznanych świadczeń z funduszu<br>do 2024-04 | limentacyjnego za okres od 2024-01-01  |
|                                                                                                    | 30                                     |
| Lp Data wypłaty                                                                                                    | Świadczenie z funduszu alimentacyjnego |
| 1 2024-01-17                                                                                                    | -44,00                                 |
| 2 2024-03-27                                                                                                    | -100,00                                |
| Razem:                                                                                                    | -144,00                                |

W celu sporządzenia zestawienia wypłat świadczeń z funduszu alimentacyjnego, należy wybrać z pozycji ZESTAWIENIA – ZESTAWIENIA WYPŁAT ŚWIADCZEŃ Z FUNDUSZU ALIMENTACYJNEGO:

| 🏯 Nemezis - obsługa funduszu alimentacyjnego [Użytkownik : Se | rwis producenta]                                        |
|---------------------------------------------------------------|---------------------------------------------------------|
| System Dane Słownik Wnioski Decyzje Druki Wypłaty             | Zestawienia Emp@tia Usługi grupowe Pomoc                |
|                                                               | Zestawienie świadczeń z funduszu alimentacyjnego        |
|                                                               | Zestawienie wypłat świadczeń z funduszu alimentacyjnego |
|                                                               | Zestawienie należności dłużników alimentacyjnych        |

Na ekranie pojawi się okno, w którym należy wskazać zakres interesujących danych:

| Zestawienie wypłat świadczeń z funduszu alimentacyjnego                    | ×       |
|----------------------------------------------------------------------------|---------|
| ● pozycje do wypłaty na dzień 2024-05-31 ✓                                 |         |
| ○ pozycje umieszczone na listach wypłat w okresie od 2024-04-01 ∨ do 2024- | 04-30 ~ |
| ○ pozycje wypłacone w okresie od 2024-04-01 v do 2024-04-30 v              |         |
| 📃 Podgląd  🖹 Drukuj                                                        | Zamknij |

Zestawienie wypłat świadczeń przygotowuje zestawienie za zadany okres:

| Bonid Wynki wyszułówania                                                                                                    | →   ⇒ 1        | 14   🗋 🖨   Zamionj                                                                                                |                  |                                        |                 |
|----------------------------------------------------------------------------------------------------|----------------|----------------------------------------------------------------------------------------------------|------------------|----------------------------------------|-----------------|
| Ilooki         Wynik wyszukiwania           Image: state state |                |                                                                                                    |                  |                                        |                 |
|                                                                                                    | 52432<br>43-43 | 203103FA - Ośrodek Pomocy Społecznej Testowy<br>0 Testowa Testowa ul. Cieszyńska 25<br>Zestawienie pozycji do wyp | łaty na dzień 20 | 24-05-31                               |                 |
|                                                                                                    | In             | Nazwisko i imio DESEL                                                                                             | Świadczeni       | Świadczenie z funduszu alimentacyjnego |                 |
|                                                                                                    | Lp             | Nazwisko Filmę, PESEL                                                                                             | Świadczenie      | Odsetki potrącone                      | Saldo (wypłata) |
| en fan fan staat in de fan de fan de fan de fan de fan de fan de fan de fan de fan de fan de fan de fan de fan                                                                                                    | 1              |                                                                                                    | 1000,00          | 0,00                                   | 1000,00         |
|                                                                                                    | 2              |                                                                                                    | 800,00           | 0,00                                   | 800,00          |
|                                                                                                    | 3              | TESTOWY JAN 94090716594                                                                                           | 400,00           | 0,00                                   | 400,00          |
|                                                                                                    | 4              | TESTOWY JĘDRZEJ 0000000000                                                                                        | 700,00           | 0,00                                   | 700,00          |
|                                                                                                    | 5              |                                                                                                    | 100,00           | 0,00                                   | 100,00          |
|                                                                                                    | 6              |                                                                                                    | 100,00           | 0,00                                   | 100,00          |
|                                                                                                    | 7              |                                                                                                    | 968,00           | 0,00                                   | 968,00          |
|                                                                                                    | ·              | Razem                                                                                                    | 4068,00          | 0,00                                   | 4068,00         |

Kolejnym z zestawień jest *Zestawienie należności dłużników alimentacyjnych* (dostępne także bezpośrednio z okna *Dłużnicy alimentacyjni*):

| 🏯 Nemezis - obsługa funduszu alimentacyjnego [Użytkownik : Se | rwis producenta]                                                    |
|---------------------------------------------------------------|---------------------------------------------------------------------|
| System Dane Słownik Wnioski Decyzje Druki Wypłaty             | Zestawienia Emp@tia Usługi grupowe Pomoc                            |
|                                                               | Zestawienie świadczeń z funduszu alimentacyjnego                    |
| THE THE ST RUT THE ST ST ST ST ST ST ST ST ST ST ST ST ST     | Zestawienie wypłat świadczeń z funduszu alimentacyjnego             |
|                                                               | Zestawienie należności dłużników alimentacyjnych                    |
|                                                               | Zestawienie należności wyegzekwowanych od dłużników alimentacyjnych |
|                                                               | lub                                                                 |
|                                                               | 140                                                                 |
| 🚹 Dodaj družnika 🛛 🛃 Dane osobowe 🛛 👘 Usuń druž               | nika 🛛 🕅 Metryka sprawy 🕅 Zestawienię 🕒 Bejestr dłużników 🗧 Zamknij |
|                                                               |                                                                     |
| Wybór zostawienia                                             | ~                                                                   |
| wybor zestawienia                                             | ^                                                                   |
| Zestawienie                                                   |                                                                     |
| należności dłużników alir                                     | nentacyjnych 🔊 🗸                                                    |
| należności dłużników alin                                     | nentacuinuch v                                                      |
| należności wyegzekwowa                                        | anych od dłużników alimentacyjnych                                  |
| upomnień                                                      |                                                                     |
| tytułów wykonawczych                                          |                                                                     |
| . Iprognozowanych zobowia                                     | azan uruznikow alimentacyjnych                                      |

Pozwala ono na przygotowanie zestawienia należności dłużników alimentacyjnych wg stanu rzeczywistego (z realizacji, z uwzględnieniem decyzji w sprawie zwrotu należności wydawanej po wygaśnięciu lub zakończeniu wniosku):

| Zestawienie należności dłużników alimentacyjnych X                                                                                                    |
|----------------------------------------------------------------------------------------------------|
| Zestawienie za okres 2008-01-01 🗸 do 2024-04-30 🗸 🔝 Utwórz zestawienie                                                                                                    |
| dłużnik alimentacyjny :                                                                                                    |
| 🗌 organ prowadzący postępowanie egzekucyjne :                                                                                                    |
| gmina jest dowolnym organem<br>gmina jest dowolnym organem<br>gmina jest organem właściwym wierzyciela oraz dłużnika<br>gmina jest tylko organem właściwym wierzyciela<br>gmina jest tylko organem właściwym dłużnika                                            |
| 🗌 w wybranym okresie nastąpiła wpłata należności dłużnika alimentacyjnego                                                                                                    |
| 🗌 dłużnicy alimentacyjni z rejonu : dowolny 👘 🙀                                                                                                    |
| 🗹 w saldzie dłużnika uwzględnić odsetki                                                                                                    |
| okres świadczeniowy wniosku, którego dotyczy zestawienie 🛛 dowolny 🗸 🗸                                                                                                    |
| Uwzględnić należności z tytułu<br>v otrzymanych przez osobę uprawnioną świadczeń z funduszu alimentacyjnego<br>v wypłaconych osobie uprawnionej zaliczek alimentacyjnych<br>v wypłaconych na podstawie ustawy z dnia 18 lipca 1974 r. świadczeń z fund. aliment. |
| uwzględnić należności wobec wierzyciela alimentacyjnego                                                                                                    |
| Parametry wydruku zestawienia<br>✓ "z przeniesienia" na każdej stronie<br>✓ "do przeniesienia" na każdej stronie<br>E Zapisz do pliku                                                                                                    |

W związku z bardzo zróżnicowanymi potrzebami użytkowników oraz brakiem regulacji ustawowej jak ww. zestawienie powinno wyglądać, program umożliwia przygotowanie zestawienia na kilka różnych sposobów, z uwzględnieniem różnych kryteriów.

#### Zestawienie można przygotować:

a) dla konkretnego dłużnika:

| Zestawienie należności dłużników alimentacyjnych X                                                                                                    |
|----------------------------------------------------------------------------------------------------|
| Zestawienie za okres 2008-01-01 v do 2024-04-30 v III Utwórz zestawienie                                                                                                    |
| ✓] druznik alimentacyjny : JANINA TESTUWY                                                                                                    |
| 🗌 organ prowadzący postępowanie egzekucyjne :                                                                                                    |
| gmina jest dowolnym organem                                                                                                    |
| ☐ wierzyciel :<br>☐ w wybranym okresie nastąpiła wpłata należności dłużnika alimentacyjnego                                                                                                    |
| 🗌 dłużnicy alimentacyjni z rejonu : dowolny 🌐 🏦 😥 🕅                                                                                                    |
| w saldzie dłużnika uwzględnić odsetki                                                                                                    |
| okres świadczeniowy wniosku, którego dotyczy zestawienie 🛛 dowolny 🗸 🗸                                                                                                    |
| Uwzględnić należności z tytułu<br>vorzymanych przez osobę uprawnioną świadczeń z funduszu alimentacyjnego<br>vypłaconych osobie uprawnionej zaliczek alimentacyjnych<br>vypłaconych na podstawie ustawy z dnia 18 lipca 1974 r. świadczeń z fund. aliment. |
| uwzględnić należności wobec wierzyciela alimentacyjnego                                                                                                    |
| Parametry wydruku zestawienia<br>✓ "z przeniesienia" na każdej stronie<br>✓ "do przeniesienia" na każdej stronie<br>E Zapi <u>s</u> z do pliku                                                                                                    |

b) dla konkretnego organu prowadzącego postępowanie egzekucyjne:

| Zestawienie należności dłużników alimentacyjnych X                                                                                                    |
|----------------------------------------------------------------------------------------------------|
| Zestawienie za okres 2008-01-01 v do 2024-04-30 v 🕅 Utwórz zestawienie                                                                                                    |
| 🗌 dłużnik alimentacyjny :                                                                                                    |
| 🗹 organ prowadzący postępowanie egzekucyjne : Komornik przy Sądzie Rejonowym w Cies                                                                                                    |
| gmina jest dowolnym organem 🗸 🗸                                                                                                    |
| <ul> <li>wierzyciel :</li> <li>w wybranym okresie nastąpiła wpłata należności dłużnika alimentacyjnego</li> </ul>                                                                                                    |
| 🗌 dłużnicy alimentacyjni z rejonu : dowolny 🛞 😥 Bejon                                                                                                    |
| 🗹 w saldzie dłużnika uwzględnić odsetki                                                                                                    |
| okres świadczeniowy wniosku, którego dotyczy zestawienie 🛛 dowolny 🔍                                                                                                    |
| Uwzględnić należności z tytułu<br>☑ otrzymanych przez osobę uprawnioną świadczeń z funduszu alimentacyjnego<br>☑ wypłaconych osobie uprawnionej zaliczek alimentacyjnych<br>☑ wypłaconych na podstawie ustawy z dnia 18 lipca 1974 r. świadczeń z fund. aliment. |
| uwzględnić należności wobec wierzyciela alimentacyjnego                                                                                                    |
| Parametry wydruku zestawienia<br>✓ "z przeniesienia" na każdej stronie<br>✓ "do przeniesienia" na każdej stronie<br>E Zapisz do pliku                                                                                                    |

c) tylko dla dłużników, u których wystąpiła wpłata od komornika:

| Zestawienie należności dłużników alimentacyjnych X                                                                                                    |
|----------------------------------------------------------------------------------------------------|
| Zestawienie za okres 2008-01-01 🗸 do 2024-04-30 🗸 🥅 Utwórz zestawienie                                                                                                    |
| 🔲 dłużnik alimentacyjny :                                                                                                    |
| organ prowadzący postępowanie egzekucyjne :                                                                                                    |
| gmina jest dowolnym organem 🗸 🗸                                                                                                    |
| □ wierzyciel :<br>☑ w wybranym okresie nastąpiła wpłata należności dłużnika alimentacyjnego                                                                                                    |
| 🔲 ukuźnicy alimentacyjni z rejonu : dowolny 🌀 😥 🔒                                                                                                    |
| w saldzie dłużnika uwzględnić odsetki                                                                                                    |
| okres świadczeniowy wniosku, którego dotyczy zestawienie 🛛 dowolny 🛛 🗸                                                                                                    |
| Uwzględnić należności z tytułu<br>☑ otrzymanych przez osobę uprawnioną świadczeń z funduszu alimentacyjnego<br>☑ wypłaconych osobie uprawnionej zaliczek alimentacyjnych<br>☑ wypłaconych na podstawie ustawy z dnia 18 lipca 1974 r. świadczeń z fund. aliment. |
| uwzględnić należności wobec wierzyciela alimentacyjnego                                                                                                    |
| Parametry wydruku zestawienia<br>☐ "z przeniesienia" na każdej stronie<br>☐ "do przeniesienia" na każdej stronie<br>E Zapisz do pliku                                                                                                    |

d) z zaznaczeniem, czy w saldzie dłużnika program ma ujmować odsetki, czy nie:

| Zestawienie należności dłużników alimentacyjnych X                                                                                                    |
|----------------------------------------------------------------------------------------------------|
| Zestawienie za okres 2008-01-01 🗸 do 2024-04-30 🗸 🔝 Utwórz zestawienie                                                                                                    |
| dłużnik alimentacyjny :                                                                                                    |
| 🗌 organ prowadzący postępowanie egzekucyjne :                                                                                                    |
| gmina jest dowolnym organem 🗸 🗸                                                                                                    |
| <ul> <li>wierzyciel :</li> <li>w wybranym okresie nastąpiła wpłata należności dłużnika alimentacyjnego</li> </ul>                                                                                                    |
| 🗌 dłużnicy alimentacyjni z rejonu : dowolny 😥 🔒 Bejon                                                                                                    |
| w saldzie dłużnika uwzględnić odsetki                                                                                                    |
| okros świadczeniowy wniosku, którego dotyczy zestawienie 🛛 dowolny 🔍                                                                                                    |
| Uwzględnić należności z tytułu<br>v otrzymanych przez osobę uprawnioną świadczeń z funduszu alimentacyjnego<br>wypłaconych osobie uprawnionej zaliczek alimentacyjnych<br>wypłaconych na podstawie ustawy z dnia 18 lipca 1974 r. świadczeń z fund. aliment. |
| uwzględnić należności wobec wierzyciela alimentacyjnego                                                                                                    |
| Parametry wydruku zestawienia<br>✓ "z przeniesienia" na każdej stronie<br>✓ "do przeniesienia" na każdej stronie<br>E Zapi <u>s</u> z do pliku                                                                                                    |

e) z zaznaczeniem tylko interesującej grupy należności (np. tylko zaliczka alimentacyjna):

| Zestawienie należności dłużników alimentacyjnych X                                                                                                    |
|----------------------------------------------------------------------------------------------------|
| Zestawienie za okres 2008-01-01 🗸 do 2024-04-30 🗸 🛄 Utwórz zestawienie                                                                                                    |
| dłużnik alimentacyjny :                                                                                                    |
| 🗌 organ prowadzący postępowanie egzekucyjne :                                                                                                    |
| gmina jest dowolnym organem 🗸 🗸                                                                                                    |
| <ul> <li>wierzyciel :</li> <li>wybranym okresie nastąpiła wpłata należności dłużnika alimentacyjnego</li> </ul>                                                                                                    |
| 🗌 dłużnicy alimentacyjni z rejonu : dowolny 😥 👳                                                                                                    |
| w saldzie dłużnika uwzględnić odsetki                                                                                                    |
| okres świadczeniowy wniosku, którego dotyczy zestawienie 🛛 dowolny 🛛 🗸                                                                                                    |
| Uwzględnić należności z tytułu<br>otrzymanych przez osobę uprawnioną świadczeń z funduszu alimentacyjnego<br>wypłaconych osobie uprawnionej zaliczek alimentacyjnych<br>, płaconych na podstawie ustawy z dnia 18 lipca 1974 r. świadczeń z fund. aliment. |
| uwzględnić należności wobec wierzyciela alimentacyjnego                                                                                                    |
| Parametry wydruku zestawienia<br>✓ "z przeniesienia" na każdej stronie<br>✓ "do przeniesienia" na każdej stronie<br>E Zapi <u>s</u> z do pliku                                                                                                    |

f) oraz dla konkretnej grupy gmin (OWW lub OWD, lub OWW i OWD):

| Zestawienie należności dłużników alimentacyjnych X                                                                                                    |
|----------------------------------------------------------------------------------------------------|
| Zestawienie za okres 2008-01-01 🗸 do 2024-04-30 🗸 🏢 Utwórz zestawienie                                                                                                    |
| 🗌 dłużnik alimentacyjny :                                                                                                    |
| 🗌 organ prowadzący postępowanie egzekucyjne :                                                                                                    |
| gmina jest tylko organem właściwym dłużnika<br>gmina jest dowolnym organem                                                                                                    |
| gmina jest organem właściwym wierzyciela oraz dłużnika<br>gmina jest tylko organem właściwym wierzyciela<br>gmina jest tylko organem właściwym dłużnika                                                                                                    |
| 🗌 w wybranym okresie nastąpiła wpłata należności dłużnika alimentacyjnego                                                                                                    |
| 🗌 dłużnicy alimentacyjni z rejonu : dowolny 🏾 🌋 Bejon                                                                                                    |
| 🗹 w saldzie dłużnika uwzględnić odsetki                                                                                                    |
| okres świadczeniowy wniosku, którego dotyczy zestawienie 🛛 dowolny 🗸 🗸                                                                                                    |
| Uwzględnić należności z tytułu<br>v otrzymanych przez osobę uprawnioną świadczeń z funduszu alimentacyjnego<br>wypłaconych osobie uprawnionej zaliczek alimentacyjnych<br>wypłaconych na podstawie ustawy z dnia 18 lipca 1974 r. świadczeń z fund. aliment. |
| 🗌 uwzględnić należności wobec wierzyciela alimentacyjnego                                                                                                    |
| Parametry wydruku zestawienia<br>☑ "z przeniesienia" na każdej stronie<br>☑ "do przeniesienia" na każdej stronie<br>☑ Zapi <u>s</u> z do pliku                                                                                                    |

### W programie dostępne jest zestawienie należności wyegzekwowanych od dłużników:

| System Dane Słownik Wnioski Decyzje Druki Wypłaty | Zestawienia Emp@tia Usługi grupowe Pomoc                            |
|---------------------------------------------------|---------------------------------------------------------------------|
|                                                   | Zestawienie świadczeń z funduszu alimentacyjnego                    |
| M ( M ( M ( M ( M ( M ( M ( M ( M ( M (           | Zestawienie wypłat świadczeń z funduszu alimentacyjnego             |
|                                                   | Zestawienie należności dłużników alimentacyjnych                    |
|                                                   | Zestawienie należności wyegzekwowanych od dłużników alimentacyjnych |
|                                                   | حمت Zestawienie prognozowanych zobowiązań dłużników alimentacyjnych |

| Zestawienie należności wyegzekwowanych od dłużników alimentacyjnych                      | $\times$ |
|------------------------------------------------------------------------------------------|----------|
| Zestawienie za okres 2024-04-01 🗸 do 2024-04-30 🗸 🛅 Utwórz zestawienie                   |          |
| dłużnik alimentacyjny :                                                                  |          |
| 🗌 organ prowadzący postępowanie egzekucyjne :                                            |          |
| wierzyciel :                                                                             |          |
| okres świadczeniowy wniosku, którego dotyczy egzekucja 🛛 dowolny 🗸 🗸                     |          |
| należności wyegzekwowane przez komornika oraz zwroty należności przez dłużnika           | $\sim$   |
| należności wyegzekwowane przez komornika oraz zwroty należności przez dłużnika           |          |
| tylko należności wyegzekwowane przez komornika<br>tylko zwroty należności przez dłużnika | 63       |
| ✓ "do przeniesienia" na każdej stronie                                                   |          |
| 🖳 Podgląd 🛛 🖺 Drukuj 🗈 Zapi <u>s</u> z do pliku 📑 Zamknij                                |          |

| 🏯 Podgląd raportu :                                                                                                    |         |                                     |                                             |                                    |                                                              |                                                           |                                                           |                                                                         | ; |
|----------------------------------------------------------------------------------------------------|---------|-------------------------------------|---------------------------------------------|------------------------------------|--------------------------------------------------------------|-----------------------------------------------------------|-----------------------------------------------------------|-------------------------------------------------------------------------|---|
| 🔲 🖓 日 [名] 🖌 🗲 🚽                                                                                                    | 🔿   📑 🕨 | 0 5 6                               | Zamknij                                     |                                    |                                                              |                                                           |                                                           |                                                                         |   |
| Bonki Wynki wysukiwania                                                                                                    |         | Zesta                               | wienie należności wyegzekw                  | owanych od dłużników alime         | ntacyjnych za okresod 2008-04-                               | 01 do 2024-04-3                                           | 30                                                        |                                                                         |   |
|                                                                                                    | 4       | Data wyegzek wowania<br>należności  | lmię i nazwisko dłużnika<br>alimentacyjnego | Adres dłużnika<br>alim entacyjnego | Organ prowadzący<br>postępowanie egzekucyjne<br>(wpłacający) | Kwota<br>wyegzekowana<br>wtym<br>nakeźność gł.<br>odsetki | Dochód<br>gm. wierzyciela<br>gm. dłużnika<br>bud. państwa | Wpłaty<br>z tytułu<br>fund. alimen.<br>zal. alimen.<br>p. fund. alimen. |   |
|                                                                                                    |         | 2019-09-16                          |                                             |                                    | w płata dokonana przez dłużnika<br>alimentacyjnego           | 100,00<br>100,00<br>0,00                                  | 40,00<br>0,00<br>60,00                                    | 100,00<br>0,00<br>0,00                                                  |   |
|                                                                                                    | -       | 2021-03-10                          |                                             |                                    | w płata dokonana przez dużnika<br>alimentacyjnego            | 200,00<br>200,00<br>0,00                                  | 80,00<br>0,00<br>120,00                                   | 200,00<br>0,00<br>0,00                                                  |   |
|                                                                                                    | :       | 3 2021-04-14                        |                                             | -                                  | w plata dokonana przez duznika<br>alimentacyjnego            | 149,25<br>0,00<br>149,25                                  | 0,00<br>0,00<br>149,25                                    | 149,25<br>0,00<br>0,00                                                  |   |
|                                                                                                    | -       | 2021-05-28                          |                                             |                                    | w plata dokonana przez dożnika<br>alimentacyjnego            | 1,00<br>1,00<br>0,00                                      | 0,40<br>0,00<br>0,80                                      | 1,00<br>0,00<br>0,00                                                    |   |
|                                                                                                    |         | 5 2021-12-30                        |                                             | -                                  | alimentacyjnego<br>w olata dokonana nizez, dužinika          | 100,00<br>100,00<br>0,00                                  | 50,00<br>0,00<br>50,00                                    | 0.00<br>100,00<br>0,00                                                  |   |
| Image: state         Image: state         Image: state<                                                                                                    |         | 2021-12-30                          |                                             | -                                  | alimentacyjnego<br>w plata dokonana przez dłużnika           | 100,00<br>100,00<br>0,00                                  | 40,00<br>0,00<br>60,00                                    | 100,00<br>0,00<br>0,00                                                  |   |
| 5 HINDOW - CONTRACTOR - CONTRACTOR - | ;       | 2022-08-08                          |                                             |                                    | alimentacyjnego                                              | 10,00<br>10,00<br>0,00                                    | 4,00<br>0,00<br>6,00                                      | 10,00<br>0,00<br>0,00                                                   |   |
|                                                                                                    |         |                                     |                                             | 1                                  | do przeniesienia                                             | 660,25<br>511,00<br>149,25                                | 214,40<br>0,00<br>445,85                                  | 560,25<br>100,00<br>0,00                                                |   |
|                                                                                                    | wy      | druk: "Nemezis - fundusz alimentacy | (ny' - 2024-04-0514:44.00                   | -                                  |                                                              |                                                           | Sporządzi(a) :Se                                          | erw is producenta                                                       |   |

Kolejnym z zestawień jest *Zestawienie prognozowanych należności dłużników alimentacyjnych*. Zestawienie jest przygotowane na podstawie kwot faktycznie zrealizowanych w systemie i umożliwia sprawdzenie salda zadłużenia osoby wg ustalonych wcześniej kryteriów. Zestawienie można wykonywać w sposób zbiorczy lub dla wybranego dłużnika. Zestawienie wskazuje wysokość odsetek wg naliczenia prognozowanego na dany dzień.

| 🏯 Nemezis - obsługa funduszu alimentacyjnego [Użytkownik : Serwis producenta]                                                                                                    |
|----------------------------------------------------------------------------------------------------|
| System Dane Słownik Wnioski Decyzje Druki Wypłaty Zestawienia Emp@tia Usługi grupowe Pomoc                                                                                                    |
| 🕋 🕞 🙀 🖄 🦓 🦓 🖗 🧑 Zestawienie świadczeń z funduszu alimentacyjnego                                                                                                    |
| Zestawienie wypłat świadczeń z funduszu alimentacyjnego                                                                                                    |
| Zestawienie należności dłużników alimentacyjnych                                                                                                    |
| Zestawienie należności wyegzekwowanych od dłużników alimentacyjnych                                                                                                    |
| Zestawienie prognozowanych zobowiązan dłużnikow alimentacyjnych                                                                                                    |
| Zestawienie uporimien                                                                                                    |
|                                                                                                    |
| Zestawienie prognozowanych zobowiązań dłużników alimentacyjnych X                                                                                                    |
| Zestawienie za okres 2008-01-01 🗸 do 2024-04-30 🗸 🎹 Utwórz zestawienie                                                                                                    |
| dłużnik alimentacyjny :                                                                                                    |
| organ prowadzący postępowanie egzekucyjne :                                                                                                    |
| 🔲 pomiń dłużników alimentacyjnych o saldzie należności (zobowiązań) wynoszącym 0,00 zł                                                                                                    |
| 🔲 pomiń nieżyjących dłużników alimentacyjnych                                                                                                    |
| wnioskodawca (wierzyciel) :                                                                                                    |
| 🔲 suma zobowiązań dłużnika alimentacyjnego                                                                                                    |
| uwzględnić odsetki umorzone (wzór zestawienia 2)                                                                                                    |
| wzór zestawienia 1 →<br>wzór zestawienia 1 →<br>wzór zestawienia 2 → <sup>1</sup> <sup>2</sup> <sup>2</sup> <sup>2</sup> <sup>2</sup> <sup>2</sup> <sup>2</sup> <sup>2</sup> <sup>2</sup> <sup>2</sup> <sup>2</sup> |
| 🖳 Podgląd 斗 Drukuj 🕞 Zapi <u>s</u> z do pliku 📑 Zamknij                                                                                                    |

Jest możliwość jego przygotowania w oparciu o dwa wzory.

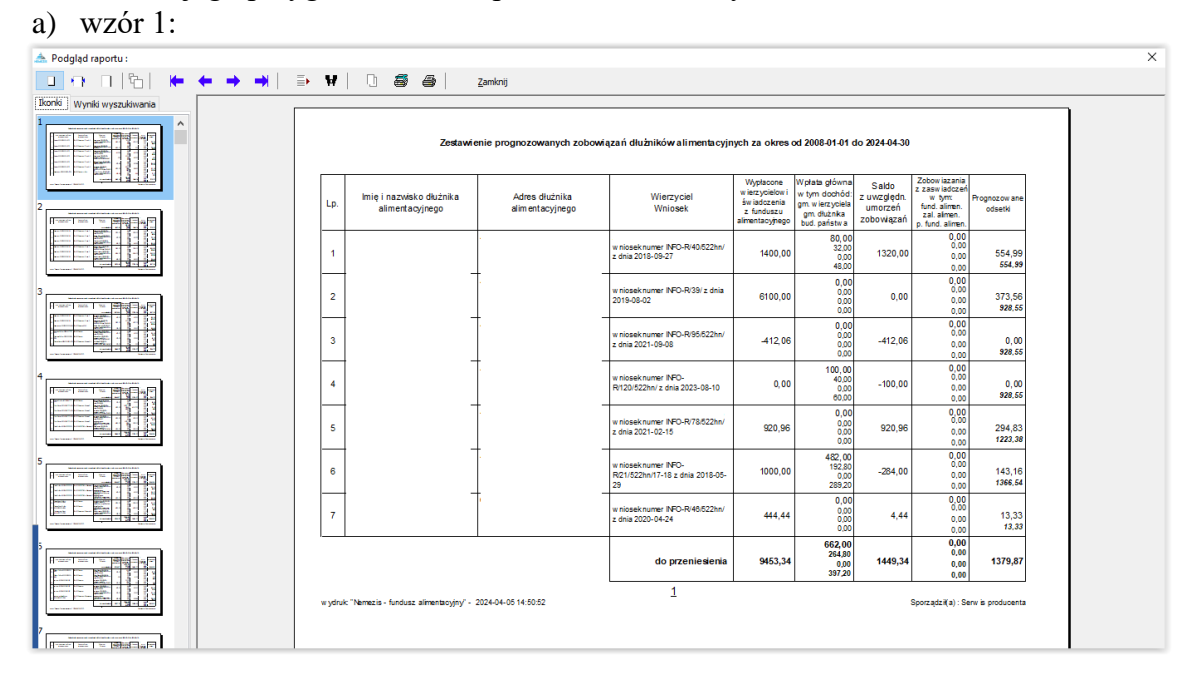

#### b) wzór 2:

| 📥 Podgląd raportu :        |           |                                             |                                    |                                                                |                                                                               |                                            |                                                               |                                            |                      | × |
|----------------------------|-----------|---------------------------------------------|------------------------------------|----------------------------------------------------------------|-------------------------------------------------------------------------------|--------------------------------------------|---------------------------------------------------------------|--------------------------------------------|----------------------|---|
| 🔲 🖓 🗆 🖺 🖌 🖛 🖛              | → →   ⇒ ₩ | 0 5 5                                       | Zamknij                            |                                                                |                                                                               |                                            |                                                               |                                            |                      |   |
| Ikonki Wyniki wyszukiwania |           |                                             |                                    |                                                                |                                                                               |                                            |                                                               |                                            |                      |   |
|                            |           |                                             | Zestawienie zobowiązań dłuż        | ników alimentacyjnych za o                                     | kres od 2008-0                                                                | 1-01 do 2024-0                             | 4-30                                                          |                                            |                      |   |
|                            | Lp.       | lmię i nazwisko dłużnika<br>alimentacyjnego | Adres dłużnika<br>alim entacyjnego | Wierzyciel<br>Wniosek                                          | Wypłacone<br>w ierzycielow i<br>św iadczenia<br>z funduszu<br>alimentacyjnego | W płata w tym :<br>kwota główna<br>odsetki | Należność<br>dłużnika<br>z uwzględn.<br>umorzeń<br>zobowiązań | Prognozowane<br>odsetki<br>pomn. o w płatę | Saldo<br>z odsetkami |   |
|                            | 1         | ,                                           | ۰ · ·                              | w niosek numer INPO-R/40.522hn/<br>z dnia 2018-09-27           | 1400,00                                                                       | 249,25<br>80,00<br>169,25                  | 1320,00                                                       | 554,99<br>385,74                           | 1705,74              |   |
| 3                          | 2         | ,                                           | 4                                  | /<br>w niosek numer INFO-R/39/ z dnia<br>2019-08-02            | 6100,00                                                                       | 0,00<br>0,00<br>0,00                       | 0,00                                                          | 373,56<br>373,58                           | 6473,56              |   |
|                            | 3         | ļ                                           | 4                                  | w niosek numer INFO-R/95/522hn/<br>z dnia 2021-09-08           | -412,06                                                                       | 0,00<br>0,00<br>0,00                       | -412,06                                                       | 0,00<br>0,00                               | -412,06              |   |
|                            | 4         | ,                                           | 4                                  | w niosek numer INPO-<br>R/120/522hn/ z dnia 2023-08-10         | 0,00                                                                          | 100,00<br>100,00<br>0,00                   | -100,00                                                       | 0,00<br>0,00                               | -100,00              |   |
|                            | 5         | ,                                           | Ĺ                                  | w niosek numer INPO-R/78/822hn/<br>z dnia 2021-02-15           | 920,96                                                                        | 0,00<br>0,00<br>0,00                       | 920,96                                                        | 294,83<br>294,83                           | 1215,79              |   |
|                            | 6         | ,                                           | £                                  | w niosek numer INFO-<br>R/21/522hn/17-18 z dnia 2018-05-<br>29 | 1000,00                                                                       | 582,00<br>482,00<br>100,00                 | -284,00                                                       | 143,16<br>43,10                            | 561,16               |   |
|                            | 7         | ,                                           | ¢                                  | w niosek numer INPO-R/48/522hn/<br>z dnia 2020-04-24           | 444,44                                                                        | 0,00<br>0,00<br>0,00                       | 4,44                                                          | 13,33<br>13,33                             | 457,77               |   |
|                            |           |                                             |                                    | do przeniesienia                                               | 9453,34                                                                       | 931,25<br>662,00<br>269,25                 | 1449,34                                                       | 1379,87<br>1110,62                         | 9901,96              |   |
|                            | wyd       | ruk "Nemezis - fundusz alimentacyjny" - :   | 2024-04-08 22:14:27                | 1                                                              |                                                                               |                                            |                                                               | Sporządził(a) : Se                         | rw's producenta      |   |
|                            |           |                                             |                                    |                                                                |                                                                               |                                            |                                                               |                                            |                      |   |

Kolejnym z zestawień jest Zestawienie upomnień:

| 📥 Nemezis - obsługa funduszu alimentacyjnego [Użytkownik : Se | rwis producenta]                                                    |
|---------------------------------------------------------------|---------------------------------------------------------------------|
| System Dane Słownik Wnioski Decyzje Druki Wypłaty             | Zestawienia Emp@tia Usługi grupowe Pomoc                            |
| 🦛 🕞 🛐 🖓 🚳 🕅 생 👩                                               | Zestawienie świadczeń z funduszu alimentacyjnego                    |
|                                                               | Zestawienie wypłat świadczeń z funduszu alimentacyjnego             |
|                                                               | Zestawienie należności dłużników alimentacyjnych                    |
|                                                               | Zestawienie należności wyegzekwowanych od dłużników alimentacyjnych |
|                                                               | Zestawienie prognozowanych zobowiązań dłużników alimentacyjnych     |
|                                                               | Zestawienie upomnień 💦                                              |
|                                                               | Zestawienie tytułów wykonawczych                                    |

Program wyświetli komunikat:

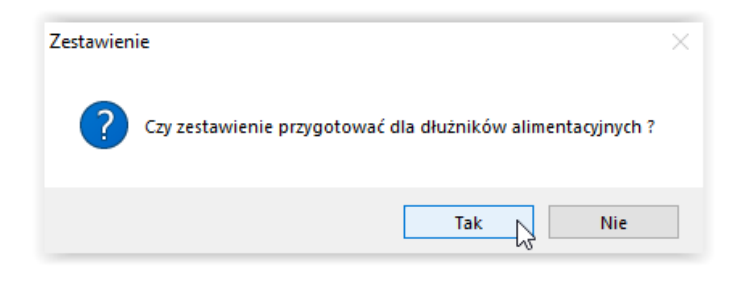

Po kliknięciu "Tak", ukaże się okno:

| Zestawienie upomnień                   |                     | ×                |
|----------------------------------------|---------------------|------------------|
| Zestawienie za okres 🛛 2024-04-01 🗸    | do 2024-04-30 🗸 🕅 🛄 | wórz zestawienie |
| 🗌 dłużnik alimentacyjny :              |                     |                  |
| 🗌 organ prowadzący postępowanie egz    | ekucyjne :          |                  |
| wierzyciel :                           |                     |                  |
| dłużnicy alimentacyjni z rejonu : dowo | blny                | 💓 <u>R</u> ejon  |
| sortuj wg 🛛 nazwiska dłużnika 🔍 🗸      |                     |                  |
| 🖹 Zapi <u>s</u> z do pliku             | Podgląd 🛛 💾 Drukuj  | 🚪 Zamknij        |

Po kliknięciu "Nie", ukaże się okno:

| Zestawienie upomnień X                                                       |  |
|------------------------------------------------------------------------------|--|
| Zestawienie za okres 2024-04-01 🗸 do 2024-04-30 🗸 🔝 Utwórz zestawienie       |  |
| 🗌 dłużnik :                                                                  |  |
| organ prowadzący postępowanie egzekucyjne :                                  |  |
| wierzyciel :                                                                 |  |
| 🗌 dłużnicy z rejonu : dowolny 🏾 🏀 Rejon                                      |  |
| sortuj wg nazwiska dłużnika 🗸                                                |  |
| 🗈 Zapi <u>s</u> z do pliku 📃 Podgląd 🚔 Drukuj 📑 Zamknij                      |  |
|                                                                              |  |
| Zestawienie upomnień X                                                       |  |
| Zestawienie za okres 2024-04-01 🗸 do 2024-04-30 🗸 🎹 Utwórz zestawienie       |  |
| 🗌 dłużnik alimentacyjny :                                                    |  |
| 🗌 organ prowadzący postępowanie egzekucyjne :                                |  |
| 🗌 wierzyciel :                                                               |  |
|                                                                              |  |
| 🗌 dłużnicy alimentacyjni z rejonu : dowolny 🔅 🚊 ejon                         |  |
| □ dłużnicy alimentacyjni z rejonu : dowolny<br>sortuj wg nazwiska dłużnika ✓ |  |

Pozwala ono użytkownikowi przygotować zestawienie wprowadzonych pod programem upomnień dla dłużników alimentacyjnych z możliwością selekcji danych na zestawieniu, m.in. wg:

- a) dłużnika alimentacyjnego (zestawienie dla wybranego dłużnika)
- b) organu prowadzącego postępowanie egzekucyjne (zestawienie dla wybranego organu)
- c) wierzyciela (zestawienie upomnień dla dłużników przypisanych do wierzyciela)

d) dłużników alimentacyjnych z rejonu: ... (zestawienie dłużników przypisanych do danego rejonu utworzonego przez użytkownika)

| 📥 Podgląd raportu :                                                                                                    |                                           |    |     |                            |                  |                      |                                  |                    |                                             |         |                 |  |
|----------------------------------------------------------------------------------------------------|-------------------------------------------|----|-----|----------------------------|------------------|----------------------|----------------------------------|--------------------|---------------------------------------------|---------|-----------------|--|
| 🔲 🕂 🗆 👘 🛏                                                                                                    | $\leftarrow \rightarrow \rightarrow \mid$ | ≣• | ¥   | 0 5 6                      | Zamk             | anij                 |                                  |                    |                                             |         |                 |  |
| Ikonki Wyniki wyszukiwania                                                                                                    |                                           |    |     |                            |                  |                      |                                  |                    |                                             |         |                 |  |
| Podglad raportu:     Podglad raportu:     Podg |                                           |    |     |                            |                  |                      |                                  |                    |                                             |         |                 |  |
|                                                                                                    |                                           |    |     | Numer ewidencyiny          | Data wystawienia |                      | Nazwisko i imie                  | Adres zamieszkania | Nale                                        | żność   | Data doreczenia |  |
|                                                                                                    |                                           |    | Lp. | upomnienia                 | upomnienia       | Nrkonta zobowązanego | zobowiązanego                    | zobowiązanego      | rodzaj, okres                               | Kwota   | upomnienia      |  |
|                                                                                                    |                                           |    | 1   | INFO-<br>R/503/522up/17-18 | 2019-06-27       |                      | A                                | 45                 | FA za okres<br>od 04/2019<br>do 04/2019     | 511,00  |                 |  |
|                                                                                                    |                                           |    | 2   | INFO-<br>R/197/522up/17-18 | 2018-06-17       |                      | ĸ                                | 5                  | FA za okres<br>od 01 / 1900<br>do 01 / 1900 | 0,00    |                 |  |
|                                                                                                    |                                           |    | 3   | INFO-<br>R/203/522up/23/24 | 2024-04-15       |                      | TESTOWY JA NINA<br>(00000000000) | 4                  | FA za okres<br>od 02 / 2024<br>do 04 / 2024 | 1600,00 |                 |  |

#### Kolejnym z zestawień jest Zestawienie tytułów wykonawczych:

| 🏯 Nemezis - obsługa funduszu alimentacyjnego [Użytkownik : Serwis producenta] |                                                                     |  |
|-------------------------------------------------------------------------------|---------------------------------------------------------------------|--|
| System Dane Słownik Wnioski Decyzje Druki Wypłaty                             | Zestawienia Emp@tia Usługi grupowe Pomoc                            |  |
| 😭 💽 📑 🖏 🖓 🕵 🗞 🌾 🧕                                                             | Zestawienie świadczeń z funduszu alimentacyjnego                    |  |
|                                                                               | Zestawienie wypłat świadczeń z funduszu alimentacyjnego             |  |
|                                                                               | Zestawienie należności dłużników alimentacyjnych                    |  |
|                                                                               | Zestawienie należności wyegzekwowanych od dłużników alimentacyjnych |  |
|                                                                               | Zestawienie prognozowanych zobowiązań dłużników alimentacyjnych     |  |
|                                                                               | Zestawienie upomnień                                                |  |
|                                                                               | Zestawienie tytułów wykonawczych                                    |  |
|                                                                               | -0                                                                  |  |

Po wybraniu opcji Zestawienie tytułów wykonawczych, program zapyta użytkownika:

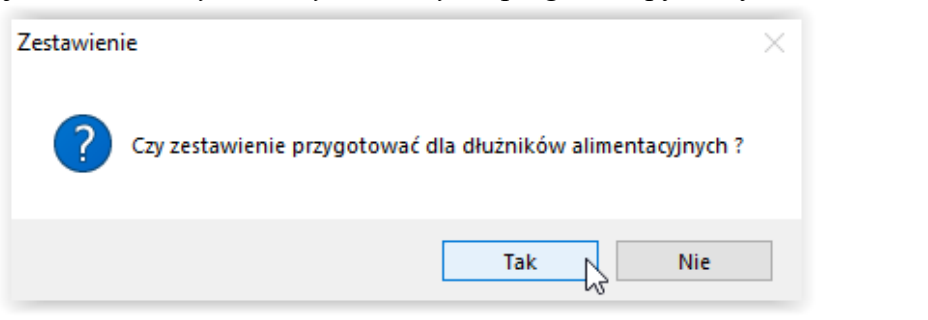

Jeżeli użytkownik wybierze opcję "TAK", program przygotuje zestawienie tytułów wykonawczych dla dłużników alimentacyjnych:

| Zestawienie tytułów wykonawczych                         | ×               |  |
|----------------------------------------------------------|-----------------|--|
| Zestawienie za okres 2024-04-01 🗸 do 2024-04-30 🗸 🥅 Utwó | irz zestawienie |  |
| dłużnik alimentacyjny :                                  |                 |  |
| 🗌 organ prowadzący postępowanie egzekucyjne :            |                 |  |
| wierzyciel :                                             |                 |  |
| 🗌 dłużnicy alimentacyjni z rejonu : dowolny              | 🛞 <u>R</u> ejon |  |
| sortuj wg 🛛 numeru tytułu wykonawczego 🗸                 |                 |  |
| 📃 Podgląd 🛛 🗎 Drukuj 🕞 Zapi <u>s</u> z do pliku          | 🧧 Zamknij       |  |
Jeżeli użytkownik wybierze opcję "NIE", program przygotuje zestawienie tytułów wykonawczych dla wierzycieli, którzy posiadają świadczenia nienależnie pobrane poddane windykacji.

| Zestawienie tytułów wykonawczych                                   | ×      |
|--------------------------------------------------------------------|--------|
| Zestawienie za okres 2024-04-01 🗸 do 2024-04-30 🗸 🥅 Utwórz zestawi | enie   |
| dłużnik :                                                          |        |
| 🔲 organ prowadzący postępowanie egzekucyjne :                      |        |
| wierzyciel :                                                       |        |
| 🔲 dłużnicy z rejonu : dowolny 🔅 🖻                                  | ejon   |
| sortuj wg 🛛 numeru tytułu wykonawczego 🗠                           |        |
| 🖳 Podgląd 🛛 🖺 Drukuj 🕞 Zapi <u>s</u> z do pliku                    | amknij |

Pozwala to użytkownikowi przygotować zestawienie przygotowanych pod programem tytułów wykonawczych dla dłużników alimentacyjnych z możliwością selekcji danych na zestawieniu, m.in. wg:

- a) dłużnika alimentacyjnego (zestawienie dla wybranego dłużnika)
- b) organu prowadzącego postępowanie egzekucyjne (zestawienie dla wybranego organu)
- c) dłużników alimentacyjnych z rejonu:... (zestawienie dłużników przypisanych do danego rejonu utworzonego przez użytkownika)

oraz sortowania danych wg nazwiska dłużnika, numeru tytułu wykonawczego lub jego daty.

| 📥 Podgląd raportu :                                                                                                    |                      |                   |                |                          |                       |                            |                     |                 |                      |                  |                       |                   |                 | × |
|----------------------------------------------------------------------------------------------------|----------------------|-------------------|----------------|--------------------------|-----------------------|----------------------------|---------------------|-----------------|----------------------|------------------|-----------------------|-------------------|-----------------|---|
|                                                                                                    | ⇒ ¥   D              | ) <i>8</i> 8      | i z            | (amknij                  |                       |                            |                     |                 |                      |                  |                       |                   |                 |   |
| Norti Wynki wyszukiwanie                                                                                                    | Organ egze           | kucyjny : Kor     | nomik przy     | Sądzie Re                | EWD                   | ENCJA TYTUŁ<br>w Cieszynie | ÓWWYK               | ONAWCZY         | сн                   |                  |                       |                   |                 | ] |
| and the second second sec | w                    | RZYCIEL           |                | DANE                     | Nazw a pełna          |                            |                     |                 |                      |                  | Nº 6                  | eczki             | 1               |   |
|                                                                                                    |                      |                   |                | IDENTYFI-                | Nazw a skróc          | ona                        |                     |                 | ident/fk:            | Nor REGO         | w er:                 | zycela            |                 |   |
|                                                                                                    |                      |                   |                | KACYJNE                  | R/A                   |                            | Wolew odztw.o       |                 |                      |                  | Powlat                |                   |                 |   |
|                                                                                                    |                      |                   |                |                          |                       | Polska                     |                     |                 |                      |                  |                       |                   |                 |   |
|                                                                                                    |                      |                   |                | ADRE S                   | ulica                 |                            |                     |                 |                      | Ner don          |                       | Nº DRA            |                 |   |
|                                                                                                    |                      |                   |                |                          | Mejsoow oso           |                            |                     |                 | Kod pocztow y        |                  | Poczta                |                   |                 |   |
|                                                                                                    | (piec                | częć wierzyciela) |                |                          | Telefon               |                            | Telek               | 5               |                      | 1                | Faks                  |                   |                 |   |
|                                                                                                    |                      |                   |                |                          |                       |                            |                     |                 | Lineber to delivery  |                  | and an item           | n.                |                 |   |
|                                                                                                    | Przesyła się i       | niżej wymienio    | ne tytuły wy   | konawcze c               | elem nadan            | ia klauzuli o skierovan    | iu go do egzel      | ucji lub celem  | Cristian anish and a | i obiot ob       | b fulleri op/ihm      |                   | 1               |   |
|                                                                                                    | przymasowzy          | io aciquinçola i  |                |                          |                       |                            |                     |                 |                      | Coppingen        | (kol. 0)              |                   | 1 600,00        |   |
|                                                                                                    | Nr kolejny<br>tytułu | Nr                |                | Nazwisko i in<br>(nazwa) | n ię                  | Adres                      |                     | Nale i          | tność                | Rejon<br>eazeku- | Likw idaoj<br>wykonaw | a tytułu<br>ozego | Uwagi           |   |
|                                                                                                    | wykonaw-<br>ozego    | konta             |                | zobowiązan               | ego                   |                            |                     | rodzaj<br>okres | kwota<br>zł gr       | cyjny            | data                  | podpis            | -               |   |
|                                                                                                    | 1                    | 2                 | al la          | 3                        |                       | 4                          |                     | 5               | 6                    | 7                | 8                     | 9                 | 10              |   |
|                                                                                                    | INFO R/20            |                   | TESTOWY J      | wypein<br>A NNA (00000   | a werzycie<br>000000) | 43-430 Testow a            |                     | FA od 02 / 2024 | 1000.00              |                  | wypełnia or           | gan egzeku        | icyjny          |   |
|                                                                                                    | wazyyz sza           | any ball or tends | ain colomic of | acres esdaoi             | Mantul o aki          | erov niu co do estelación  | aler or an instance | do 04 / 2024    | 1600,00              |                  |                       |                   |                 |   |
|                                                                                                    | on agai ouzer of     |                   |                | dorug upper              |                       |                            | any a rooma         |                 |                      |                  |                       |                   |                 |   |
|                                                                                                    |                      |                   |                |                          |                       |                            |                     |                 |                      |                  |                       |                   |                 |   |
|                                                                                                    |                      | (data i podp      | is sporządzi   | ającego evvi             | lencję)               |                            |                     |                 | (data i pod          | pis przy         | jmującego ev          | (dencję)          |                 |   |
|                                                                                                    |                      |                   |                |                          |                       |                            |                     |                 |                      |                  |                       |                   |                 |   |
|                                                                                                    |                      |                   |                |                          |                       |                            |                     |                 |                      |                  |                       |                   |                 |   |
|                                                                                                    |                      |                   |                |                          |                       |                            |                     |                 |                      |                  |                       |                   |                 |   |
|                                                                                                    | w ydruk: "Nemez      | is - fundzusz alm | rentacyjny' -  | 2024-04-07 10            | 150:27                |                            | 1                   |                 |                      |                  | Spora                 | tądzi€a):Sen      | w is producenta |   |

W programie dostępna jest także bardziej zaawansowana funkcja związana z możliwością wykonywania zestawień wg definiowanych przez użytkownika zadanych danych – **ZAPYTANIA SQL**.

| 📥 Nemezis - obsługa funduszu alimentacyjnego [Użytkownik : Se | rwis producenta]                                                                                            |
|---------------------------------------------------------------|----------------------------------------------------------------------------------------------------|
| System Dane Słownik Wnioski Decyzje Druki Wypłaty             | Zestawienia Emp@tia Usługi grupowe Pomoc                                                                    |
| 😭 💽 📑 🖏 🗟 💁 🌮 🧕                                               | Zestawienie świadczeń z funduszu alimentacyjnego<br>Zestawienie wypłat świadczeń z funduszu alimentacyjnego |
|                                                               | Zestawienie należności dłużników alimentacyjnych                                                            |
|                                                               | Zestawienie należności wyegzekwowanych od dłużników alimentacyjnych                                         |
|                                                               | Zestawienie prognozowanych zobowiązań dłużników alimentacyjnych                                             |
|                                                               | Zestawienie upomnień                                                                                        |
|                                                               | Zestawienie tytułów wykonawczych                                                                            |
|                                                               | Sprawozdania świadczenia z funduszu alimentacyjnego                                                         |
|                                                               | Zbiory centralne                                                                                            |
| INE                                                           | Zapytania SQL                                                                                               |

Po wybraniu tej opcji na ekranie pojawi się okno Zapytania SQL.

| Zapytania SQL                                                  | ×         |
|----------------------------------------------------------------|-----------|
| 1                                                              |           |
|                                                                | 🖘 Wozutai |
|                                                                | ☐ Zapisz  |
|                                                                |           |
|                                                                |           |
|                                                                |           |
|                                                                |           |
|                                                                |           |
|                                                                |           |
|                                                                |           |
|                                                                |           |
|                                                                |           |
|                                                                |           |
|                                                                |           |
|                                                                |           |
|                                                                |           |
| 📸 Wykonaj zagytanie 🛛 📮 Zapisz wynik zapytania 🤅 Separator 🔅 🗠 | 🗧 Zamknij |

W tym miejscu należy wpisać (jeżeli użytkownik posiada stosowną wiedzę dotyczącą struktury bazy i powiązań między tabelami) lub należy wczytać (przesłane przez producenta) zapytanie SQL. Po wprowadzeniu zapytania, korzystając z ikony WYKONAJ ZAPYTANIE, zostanie uruchomiony proces tworzenia zestawienia (zapytania SQL są bardzo elastycznym narzędziem do tworzenia zestawień, ponieważ pozwalają użytkownikowi na stworzenie zestawienia z konkretnymi danymi, z pominięciem danych niepotrzebnych):

| from osoba |      |          |        |          |        |       |        |      |                        |
|------------|------|----------|--------|----------|--------|-------|--------|------|------------------------|
|            |      |          |        |          |        |       |        |      | <b>≈tu</b> <u>W</u> cz |
|            |      |          |        |          |        |       |        |      | 🔒 Zap                  |
| IDOSOBA    | IMIE | NAZWISKO | KRAJ   | WOJEW    | POWIAT | GMINA | MIASTO | UL ^ |                        |
| 1          | Δ    | А        |        |          |        |       |        |      |                        |
| 2          | J    | S        | Polska |          |        |       |        |      |                        |
| 4          | J    | S        | Polska |          |        |       |        |      |                        |
| 3          | N    | S        | Polska |          |        |       |        |      |                        |
| 6          | J    | А        | Polska | śląskie  | с      | £     | S      |      |                        |
| 7          | J    | А        | Polska | śląskie  | с      | e     | S      |      |                        |
| 5          | J    | A        | Polska | śląskie  | с      | e     | S      |      |                        |
| 8          | N    | А        | Polska | śląskie  | с      | e     | S      |      |                        |
| 9          | S    | А        | Polska | śląskie  | с      | e     | S      |      |                        |
| 10         | N    | С        | Polska | śląskie  | с      | £     | S      |      |                        |
| 11         | к    | С        | Polska | śląskie  | с      | £     | S      | :    |                        |
| 12         | J    | D        | Polska | śląskie  | с      | e     | S      |      |                        |
| 13         | к    | D        | Polska | śląskie  | с      | e     | S      |      |                        |
|            |      | -        |        | <i>a</i> |        |       | or (   | × *  |                        |

Wynik zapytania można zapisać do pliku txt i następnie dokonać jego obróbki, np. w programie EXCEL:

| ⊟ 5×∂×∓                                                                                                    | Excel                                                                                                    | 68 – o ×                  |
|----------------------------------------------------------------------------------------------------|----------------------------------------------------------------------------------------------------|---------------------------|
| Plik Narzędzia główne Wstawianie U                                                                                                    | kład strony Formuły Dane Recenzja Widok Pomoc $ig Q$ Powiedz mi, co chcesz zrobić                                                                                                    | □<br>□                    |
| Kei     Kei     Kei <td>Image: State of the state of the state o</td> <td>aw · · Edytowanie Dodatki</td> | Image: State of the state of the state o | aw · · Edytowanie Dodatki |
| $\bullet$ : $\times$ $\checkmark$ $f_{\pi}$                                                                                                    |                                                                                                    | ~                         |
| Schowek V X<br>Weigeworth Wycysł wszytko<br>Kikinjelement do włajenia:<br>T                                                                                                    | Kreator importu tekstu - krok 2 z 3     ? X       Ten ektan umožlivia ustawienie ograniczników zawartych w danych. Ich wpływ na tekst można obejrzeć na podglądzie ponizej.     Ograniczniki       Ograniczniki     Isolejne ograniczniki traktujako jeden     Isolejne ograniczniki traktujako jeden       Prezenek     kwalijkator tekstu:     Image: Spacja       Inny:     Image: Spacja     Image: Spacja       Podgląd danych     Image: Spacja     Image: Spacja       Innosea     Image: Spacja     Image: Spacja       Innosea     Image: Spacja     Image: Spacja       Innosea     Image: Spacja     Image: Spacja       Innosea     Image: Spacja     Image: Spacja       Innosea     Image: Spacja     Image: Spacja       Innosea     Image: Spacja     Image: Spacja       Innosea     Image: Spacja     Image: Spacja       Innosea     Image: Spacja     Image: Spacja       Innosea     Image: Spacja     Image: Spacja       Innosea     Image: Spacja     Image: Spacja       Image: Spacja     Image: Spacja     Image: Spacja       Image: Spacja     Image: Spacja     Image: Spacja       Image: Spacja     Image: Spacja     Image: Spacja       Image: Spacja     Image: Spacja     Image: Spacja       Image: Spacja     Image: Spacja     Image:                                                                                                    |                           |
| Gotowy                                                                                                    |                                                                                                    | Ⅲ Ⅲ − − + 10%             |

#### 18. DŁUŻNIK ALIMENTACYJNY

Zgodnie z zapisem w ustawie, wypłata świadczeń z funduszu alimentacyjnego wiąże się z powstaniem długu alimentacyjnego u dłużnika. W celu ułatwienia użytkownikowi programu obsługi zdarzeń związanych z samym dłużnikiem alimentacyjnym, utworzono w Nemezis osobne okno "Dłużnicy Alimentacyjni", w pełni powiązane ze zdarzeniami zakładanymi na wniosku u świadczeniobiorcy i pozwalające na pełne i przejrzyste rozliczenie i ewidencję zdarzeń związanych z samym dłużnikiem.

Z głównego menu należy wybrać DANE – DŁUŻNICY ALIMENTACYJNI:

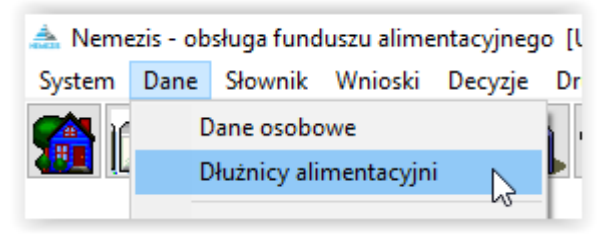

Na ekranie pojawi się okno, w którym (automatycznie podczas zakładania wniosku) pojawiają się dłużnicy alimentacyjni oraz w którym będzie można założyć i ewidencjonować dane dotyczące dłużników nie powiązanych bezpośrednio z żadnym z założonych w bazie wnioskiem.

| Dłużnicy alimentacyjni                                                                                                    |                                                                                                  |                           |                                                              |                                  |                        | ×                                                                                                    |
|----------------------------------------------------------------------------------------------------|--------------------------------------------------------------------------------------------------|---------------------------|--------------------------------------------------------------|----------------------------------|------------------------|----------------------------------------------------------------------------------------------------|
| Numer     Imię       2     Jan       9     Maja       2     JANINA       62     Dłużnik       38     Dłużnik       Wnioski     Wywiady i oświadczenia                                                                                                    | Nazy           Stary           Testowy           TESTOWY           Trzykwoty           Trzynasty | visko  <br>               | PESEL<br>85010155555<br>0000000000<br>0000000000<br>00000000 | NIP                              | ~                      | Sortuj wg<br>nazwiska v<br>kolejność<br>rosnąca v<br>Consectional state w state<br>state state stat |
| Data       Numer wniosku       Wnioskodawca       Kwota wypłaconych świadczeń z funduszu alimentacyjnego         2024-03-19       INFO-R/137/522hn/       IESTOWY JEDRZEJ (59)       z funduszu alimentacyjnego         2024-01-18       INFO-R/135/522hn/xxxx       IESTOWY JAN (39)       v |                                                                                                  |                           |                                                              |                                  |                        |                                                                                                    |
| Organ prowadzący postępowar<br>▶ Komornik przy Sądzie Rejonowy<br>Wyrok sądu : z dnia 1900-01-01                                                                                                    | nie egzekucyjne<br>m w Cieszynie                                                                 | Alimenty zasądzor<br>350, | ne Oso<br>00 DEDRZEJ 1                                       | ba uprawniona<br>I <u>ESTOWY</u> | Data u<br>1999         | rodzenia<br>1-01-01                                                                                                    |
| 🚹 Dodaj dłużnika 🛛 🥂 Dane os                                                                                                    | obowe   🗄 Us                                                                                     | uń dłużnika 🛛 🚦           | Metryka sprawy                                               | 🔢 Z <u>e</u> stawienie           | <mark> B</mark> ejestr | dłużników 🚦 Zamknij                                                                                                    |

W oknie DŁUŻNICY ALIMENTACYJNI znajdują się następujące ikony:

|  | Dodaj družnika | <u> K</u> Dane <u>o</u> sobowe | 🖞 Usuń dłużnika | Metryka sprawy | <b>Ze</b> stawienie | 🕞 <u>R</u> ejestr dłużników | 🚪 Zamknij |
|--|----------------|--------------------------------|-----------------|----------------|---------------------|-----------------------------|-----------|
|--|----------------|--------------------------------|-----------------|----------------|---------------------|-----------------------------|-----------|

- a) ikona DODAJ DŁUŻNIKA pozawala użytkownikowi na dodanie dłużnika alimentacyjnego, który nie wystąpił na żadnym wniosku w bazie. Sytuacja taka ma miejsce w przypadku, gdy dana gmina jest gminą dłużnika, a wypłaty dla wierzyciela realizowane są w innej gminie. Założenie dłużnika w ten sposób pozwala na ewidencjonowanie zdarzeń związanych z ww. dłużnikiem tak samo, jak w przypadku dłużników "ściąganych" z wniosków założonych na bazie.
- b) ikona DANE OSOBOWE pozwala na obejrzenie, sprawdzenie i edycję danych osobowych umieszczonego na liście dłużnika.
- c) ikona USUŃ DŁUŻNIKA funkcja ta pozwala na usunięcie z listy dłużnika alimentacyjnego, pod warunkiem, że jego dane nie są użyte w programie (np. nie występuje na żadnym wniosku) i nie została rozpoczęta względem tego dłużnika żadna procedura (np. nie przeprowadzono z nim wywiadu alimentacyjnego). Program kontroluje osoby znajdujące się na liście i stosownym komunikatem informuje, czy daną osobę można usunąć.

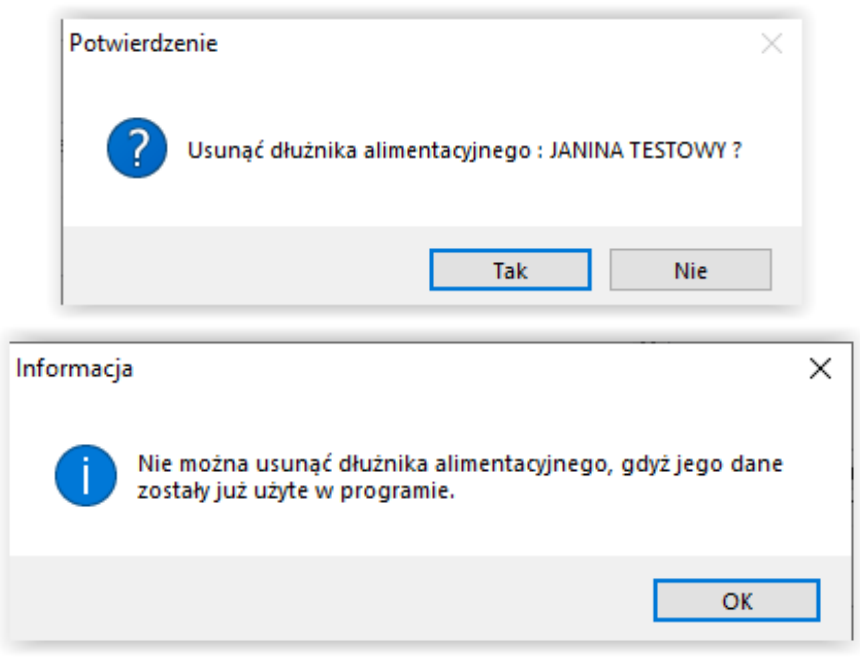

 d) ikona ZESTAWIENIE (szczegółowo opisane w dziale 17) pozwala na przygotowanie zestawienia należności wyegzekwowanych od dłużników alimentacyjnych, należności dłużników alimentacyjnych, upomnień lub tytułów wykonawczych (opisanych wcześniej) z możliwością określenia kryteriów zestawienia

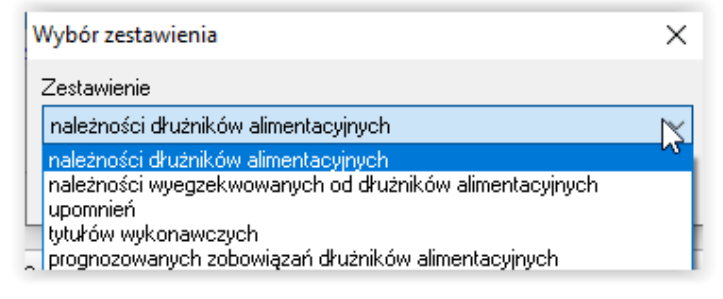

| Zestawienie należności dłużników alimentacyjnych                                                                                                    | ×   |  |  |  |  |  |
|----------------------------------------------------------------------------------------------------|-----|--|--|--|--|--|
| Zestawienie za okres 2005-04-01 🗸 do 2024-04-30 🗸 🕅 Utwórz zestawienie                                                                                                    |     |  |  |  |  |  |
| dłużnik alimentacyjny :                                                                                                    |     |  |  |  |  |  |
| 🗌 organ prowadzący postępowanie egzekucyjne :                                                                                                    |     |  |  |  |  |  |
| gmina jest dowolnym organem 🗸 🗸                                                                                                    |     |  |  |  |  |  |
| <ul> <li>wierzyciel :</li> <li>w wybranym okresie nastąpiła wpłata należności dłużnika alimentacyjnego</li> </ul>                                                                                                    |     |  |  |  |  |  |
| 🗌 dłużnicy alimentacyjni z rejonu : dowolny 😥 🚊 Bejon                                                                                                    |     |  |  |  |  |  |
| 🗹 w saldzie dłużnika uwzględnić odsetki                                                                                                    |     |  |  |  |  |  |
| okres świadczeniowy wniosku, którego dotyczy zestawienie 🛛 🖌 🗸 🗸 dowolny                                                                                                    |     |  |  |  |  |  |
| Uwzględnić należności z tytułu<br>☑ otrzymanych przez osobę uprawnioną świadczeń z funduszu alimentacyjnego<br>☑ wypłaconych osobie uprawnionej zaliczek alimentacyjnych<br>☑ wypłaconych na podstawie ustawy z dnia 18 lipca 1974 r. świadczeń z fund. aliment. |     |  |  |  |  |  |
| uwzględnić należności wobec wierzyciela alimentacyjnego                                                                                                    |     |  |  |  |  |  |
| Parametry wydruku zestawienia<br>✓ "z przeniesienia" na każdej stronie<br>✓ "do przeniesienia" na każdej stronie<br>Endgląd<br>Endgląd<br>Endgląd<br>Endgląd<br>Endgląd<br>Endgląd<br>Endgląd<br>Endgląd<br>Endgląd                                              | nij |  |  |  |  |  |

| 📥 Podgląd raportu :                                                                                                    |            |                                                                                                    |                                             |                                   |                  |                                                              |                          |            |                         |                                                   |                 |  |
|----------------------------------------------------------------------------------------------------|------------|----------------------------------------------------------------------------------------------------|---------------------------------------------|-----------------------------------|------------------|--------------------------------------------------------------|--------------------------|------------|-------------------------|---------------------------------------------------|-----------------|--|
| 💶 🕂 🗆 🖺 🖌                                                                                                    | ← → →   => | ¥                                                                                                    | 056                                         | Zamknij                           |                  |                                                              |                          |            |                         |                                                   |                 |  |
| Ikonki Wyniki wyszukiwania                                                                                                    |            |                                                                                                    |                                             |                                   |                  |                                                              |                          |            |                         |                                                   |                 |  |
|                                                                                                    |            | gmina jest dovohym organem<br>Zestawienie naležności dłużników alimentacyjnych za okresod 2008-04-01 do 2924-04-30 |                                             |                                   |                  |                                                              |                          |            |                         |                                                   |                 |  |
| 2                                                                                                    |            |                                                                                                    |                                             |                                   |                  | Wyplacone                                                    | Należnoś                 | ć dłużnika |                         | Dochód w tvm                                      |                 |  |
| Control         Control         Control <t< td=""><td></td><td>Lp.</td><td>lmię i nazwisko dłużnika<br/>alimentacyjnego</td><td>Adres dłużnika<br/>alimentacyjnego</td><td>Wierzyciel</td><td>w erzycelowi<br/>świadczenia<br/>z funduszu<br/>alimentacyjnego</td><td>kw.należności<br/>odsetki</td><td>Razem</td><td>Wpłata w tym<br/>odsetki</td><td>gm. w ierzyciela<br/>gm. dłużnika<br/>bud. państw a</td><td>Saldo</td><td></td></t<> |            | Lp.                                                                                                    | lmię i nazwisko dłużnika<br>alimentacyjnego | Adres dłużnika<br>alimentacyjnego | Wierzyciel       | w erzycelowi<br>świadczenia<br>z funduszu<br>alimentacyjnego | kw.należności<br>odsetki | Razem      | Wpłata w tym<br>odsetki | gm. w ierzyciela<br>gm. dłużnika<br>bud. państw a | Saldo           |  |
| 3                                                                                                    |            | 1                                                                                                    | ٩                                           | 43                                |                  | 9008,90                                                      | 8285,94<br>357,27        | 8643,21    | 1031,25<br>269,25       | 1031,25<br>314,80<br>0,00<br>716,45               | 7611,96         |  |
|                                                                                                    |            | 2                                                                                                    | ¢<br>(                                      | 64                                |                  | 444,44                                                       | 4,44<br>1,42             | 5,86       | 0,00<br>0,00            | 0,00<br>0,00<br>0,00<br>0,00                      | 5,86            |  |
| 4                                                                                                    |            | 3                                                                                                    | ()<br>()                                    | 84                                |                  | 0,00                                                         | 57777,00<br>0,00         | 57777,00   | 0,00<br>0,00            | 0,00<br>0,00<br>0,00<br>0,00                      | 57777,00        |  |
|                                                                                                    |            | 4                                                                                                    | م<br>                                       | 43                                | -<br>            | 19324,83                                                     | 15142,16<br>353,52       | 15495,68   | 100,00<br>0,00          | 100,00<br>40,00<br>0,00<br>60,00                  | 15395,68        |  |
|                                                                                                    |            | 5                                                                                                    | م<br>(ا                                     | 43                                |                  | 0,00                                                         | 562,50<br>1,65           | 564,15     | 0,00<br>0,00            | 0,00<br>0,00<br>0,00<br>0,00                      | 564,15          |  |
|                                                                                                    |            | 6                                                                                                    | م                                           | 43                                |                  | 0,00                                                         | 100,00<br>0,00           | 100,00     | 0,00<br>0,00            | 0,00<br>0,00<br>0,00<br>0,00                      | 100,00          |  |
|                                                                                                    |            |                                                                                                    |                                             |                                   | do przeniesienia | 28778,17                                                     | 81872,04<br>713,86       | 82585,90   | 1131,25<br>269,25       | 1131,25<br>354,80<br>0,00<br>776,45               | 81454,65        |  |
|                                                                                                    |            | w ydru                                                                                                    | ik "Nemezis - fumdusz alimente              | acyjny' - 2024-04-07 11:34:18     | 1                |                                                              |                          |            | s                       | porządził(a) : Sen                                | v is producenta |  |

|                                                                                                    | lub np.   |        |                                    |                                             |                                    |                                                              |                                                           |                                                           |                                                                         |   |
|----------------------------------------------------------------------------------------------------|-----------|--------|------------------------------------|---------------------------------------------|------------------------------------|--------------------------------------------------------------|-----------------------------------------------------------|-----------------------------------------------------------|-------------------------------------------------------------------------|---|
| 🏯 Podgląd raportu :                                                                                             |           |        |                                    |                                             |                                    |                                                              |                                                           |                                                           |                                                                         | × |
| 💶 🕂 🗆 🖄 🛏                                                                                                    | ← → →   ≣ | ► ¥    | 054                                | Zamknij                                     |                                    |                                                              |                                                           |                                                           |                                                                         |   |
| Ikonki Wyniki wyszukiwania                                                                                      |           |        |                                    |                                             |                                    |                                                              |                                                           |                                                           |                                                                         |   |
|                                                                                                    |           |        | Zesta                              | wienie należności wyegzekw                  | owanych od dłużników alime         | ntacyjnych za okresod 2022-01-                               | 01 do 2024-04-3                                           | 30                                                        |                                                                         |   |
|                                                                                                    |           | Lp.    | Data wyegzek wowania<br>należności | lmię i nazwisko dłużnika<br>alimentacyjnego | Adres dłużnika<br>alim entacyjnego | Organ provadzący<br>postępowanie egzekucyjne<br>(wpłacający) | Kwota<br>wyegzekowana<br>wtym<br>należność gł.<br>odsetki | Dochód<br>gm. wierzyciela<br>gm. dłużnika<br>bud. państwa | Wplaty<br>z tytułu<br>fund. alimen.<br>zal. alimen.<br>p. fund. alimen. |   |
|                                                                                                    |           | 1      | 2022-08-08                         | A                                           | 45 2                               | w plata dokonana przez dłużnika<br>alimentacyjnego           | 10,00<br>10,00<br>0,00                                    | 4,00<br>0,00<br>6,00                                      | 10,00<br>0,00<br>0,00                                                   |   |
|                                                                                                    |           | 2      | 2022-08-08                         | A                                           | 42 2                               | w plata dokonana przez dużnika<br>alimentacyjnego            | 12,00<br>12,00<br>0,00                                    | 4,80<br>0,00<br>7,20                                      | 12,00<br>0,00<br>0,00                                                   |   |
|                                                                                                    |           | 3      | 2023-01-05                         | A                                           | 45 2                               | w plata dokonana przez dłużnika<br>alimentacyjnego           | 100,00<br>80,00<br>20,00                                  | 32,00<br>0,00<br>68,00                                    | 100,00<br>0,00<br>0,00                                                  |   |
|                                                                                                    |           | 4      | 2023-01-17                         | A                                           | 45 2                               | Komornik przy Sądzie Rejonow ym w<br>Cieszynie               | 100,00<br>0,00<br>100,00                                  | 0,00<br>0,00<br>100,00                                    | 100,00<br>0,00<br>0,00                                                  |   |
|                                                                                                    |           | 5      | 2023-03-28                         | A                                           | 45 2                               | w plata dokonana przez dużnika<br>alimentacyjnego            | 7,00<br>7,00<br>0,00                                      | 2.80<br>0.00<br>4,20                                      | 7,00<br>0,00<br>0,00                                                    |   |
| H = 1 here here 1 = 1 = 1 = 1 = 1 = 1 = 1 = 1 = 1 = 1                                                           |           | 6      | 2023-03-28                         | A                                           | 42 2                               | w plata dokonana przez dużnika<br>alimentacyjnego            | 7,00<br>7,00<br>0,00                                      | 2.80<br>0.00<br>4.20                                      | 7,00<br>0,00<br>0,00                                                    |   |
| an an ann an Anna an Anna an Anna an Anna an Anna an Anna an Anna an Anna an Anna an Anna an Anna an Anna an An |           | 7      | 2023-03-29                         | A                                           | 42 2                               | w plata dokonana przez dużnika<br>alimentacyjnego            | 45,00<br>45,00<br>0,00                                    | 18,00<br>0,00<br>27,00                                    | 45,00<br>0,00<br>0,00                                                   |   |
|                                                                                                    |           |        |                                    |                                             |                                    | do przeniesienia                                             | 281,00<br>161,00<br>120,00                                | 64,40<br>0,00<br>216,60                                   | 281,00<br>0,00<br>0,00                                                  |   |
|                                                                                                    |           | w ydru | ık: "Nemezis - fundusz alimentacyj | iny' - 2024-04-07 11:40:02                  | 1                                  |                                                              |                                                           | Sporządził(a) : Se                                        | rw is producenta                                                        |   |

 e) ikona DRUK DECYZJI LUB DOKUMENTU – jeżeli ikona ta jest aktywna oznacza to, że do danego zdarzenia istnieje możliwość przygotowania uzupełnionego danymi dokumentu (decyzji, wezwania, druku informacyjnego)

| Nazwa decyzji (dokumentu)                                   | 🔜 ukryj zdarzenia przekazanie informacji do BIG                         |
|-------------------------------------------------------------|-------------------------------------------------------------------------|
|                                                             | Upomnienie                                                              |
|                                                             | Druk decyzji lub dokumentu gmina organ wierzyciela gmina organ dłużnika |
| 🎦 Dodaj dłużnika 🔀 Dane <u>o</u> sobowe   Usuń dłużnika 🔛 M | 1etryka sprawy 🕅 Zestawienie 🕒 Rejestr dłużników 📔 Zamknij              |

f) ikona DATA POWSTANIA NALEŻNOŚCI (znajduje się na zakładce *Rozliczenie należności*). Data będzie wykorzystywana w trakcie przygotowywania danych dla rejestrów BIG.

| Wn<br>Na                                                                                                    | ioski   Wywia<br>leżności dłużnił | ady i oświadczenia  <br>ka | ∠dar; | enia, decyzje<br>  V | ≥    Rozlicze<br>Vpłaty, wypła                                   | nie należności                                                                        |      |                                                                     |
|----------------------------------------------------------------------------------------------------|-----------------------------------|----------------------------|-------|----------------------|------------------------------------------------------------------|---------------------------------------------------------------------------------------|------|---------------------------------------------------------------------|
|                                                                                                    | Data                              | Kwota (zł)                 | ^     |                      | Data                                                             | Kwota (zł)                                                                            | ^    | Saldo na dzień 2024-04-30 V 🔜 Saldo                                 |
| Þ                                                                                                    | 2024-02-15                        | 800,00                     |       |                      | 2024-04-3                                                        | 0 <u>97,21</u>                                                                        |      | wunosi - 1 434 15 zł. w tum :                                       |
|                                                                                                    | 2024-03-15                        | 400,00                     |       |                      | 2024-04-3                                                        | 0 <u>26,31</u>                                                                        |      | bez odsetek - 1 452.79 zł                                           |
|                                                                                                    | 2024-04-15                        | 350,00                     |       |                      |                                                                  |                                                                                       |      | odsetki 18,64 zł                                                    |
|                                                                                                    | 2024-04-29                        | <u>25,91</u>               |       |                      |                                                                  |                                                                                       |      | fun. alimen 1 434,15 zł                                             |
|                                                                                                    | 2024-04-29                        | <u>-20,00</u>              |       |                      |                                                                  |                                                                                       |      | zal. alimen 0,00 zł                                                 |
|                                                                                                    | 2024-04-30                        | <u>1,76</u>                |       |                      |                                                                  |                                                                                       |      | fun. alimen. (poprzedni) - 0,00 zł                                  |
|                                                                                                    | 2024-05-15                        | <u>350,00</u>              |       |                      |                                                                  |                                                                                       |      | wierzyciel alimentacyjny - 0,00 zł<br>20% od org. wł. wierz 0,00 zł |
|                                                                                                    |                                   |                            | ¥     |                      |                                                                  |                                                                                       | ¥    | kwota odsetek                                                       |
| Pozycja utworzona przez zdarzenie z<br>dnia 2024-02-29 nr INFO-<br>R/920/522dd/23/24 - Utworzenie<br>należności dłużnika alimentacyjnego |                                   |                            | < >   | F<br>C<br>F<br>F     | Pozycja utwor<br>dnia 2024-04-3<br>R/928/522ge<br>przez dłużnika | zona przez zdarzenie z<br>30 m INFO<br>/23/24 - Zwrot należności<br>a alimentacyjnego | \$\$ | Data powstania <u>n</u> ależności : 2024-02-15                      |

g) ikona WYDRUK HARMONOGRAMU pozwala na podgląd i wydruk harmonogramu widocznego w oknie u dłużnika, dotyczącego należności i wpłat

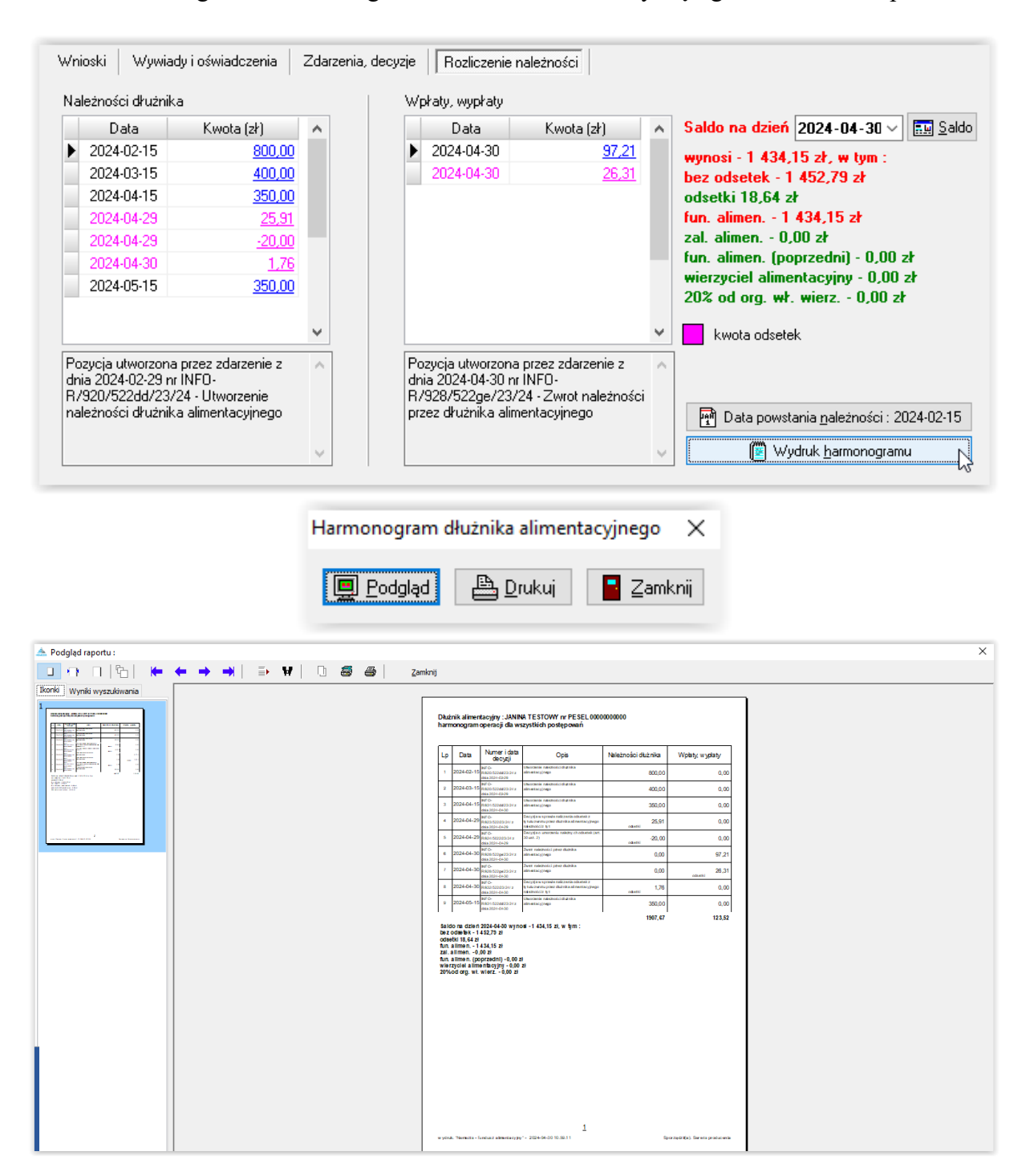

#### ZAKŁADKA WNIOSKI

Zakładka WNIOSKI będzie uzupełniać się automatycznie danymi z wniosku zakładanego w oknie ewidencji wnioskodawców.

| Numer       Imie       Nazwiska       PESEL       NIP       Sorbij wg         2       Jan       Stav       85010155555       Inzwiska       Inzwiska       Inzwisk                                                                                                    | N                                                                                                    |                                                                                                    |                                                                                                    |                              |                                                                                                    |                                                                                                    |                                                                                    |                                                                                                    |
|----------------------------------------------------------------------------------------------------|----------------------------------------------------------------------------------------------------|----------------------------------------------------------------------------------------------------|----------------------------------------------------------------------------------------------------|------------------------------|----------------------------------------------------------------------------------------------------|----------------------------------------------------------------------------------------------------|------------------------------------------------------------------------------------|----------------------------------------------------------------------------------------------------|
| 2       Jan       Statu       85010155555       Image: Statu       Reading and Statu       Reading and Statu <td>Numer</td> <td>Imie</td> <td>Nazwisko</td> <td></td> <td>PESEL</td> <td>NIP</td> <td><u>^</u></td> <td>Sortuj wg</td>                                                         | Numer                                                                                                    | Imie                                                                                                    | Nazwisko                                                                                                    |                              | PESEL                                                                                                    | NIP                                                                                                    | <u>^</u>                                                                           | Sortuj wg                                                                                                    |
| 2       Mais       Testowy       0000000000         22       Mais       Testowy       0000000000         23       Duzzk       Toxkevy       0000000000         20       Duzzk       Toxkevy       0000000000         30       Duzzk       Toxkevy       0000000000         30       Duzzk       Toxkevy       0000000000         20       Duzzk       Toxkevy       75010193939       File         202403-13       INFO-R/137/522hr/       TESTOWY/JEDRZEJ (59)       Toxkeva       File         202401-18       INFO-R/137/522hr/soze       TESTOWY/JEDRZEJ (59)       Toxkeva       File         202401-18       INFO-R/137/522hr/soze       TESTOWY/JAN (28)       Disoba uprevniona       Data urodzenia         202401-18       INFO-R/137/522hr/soze       TESTOWY/JAN (28)       Disoba uprevniona       Data urodzenia         202401-18       INFO-R/137/522hr/soze       TESTOWY/JAN (28)       Disoba uprevniona       Data urodzenia         202401-18       INFO-R/137/522hr/soze       TESTOW/JAN (28)       Disoba uprevniona       Data urodzenia         17044y veykonawczei       Z       Disoba uprevniona       Data urodzenia       Toxhe uprevniona       Data urodzenia       Zenti         221 TESTOWY                                                                                                    | 2 Jan                                                                                                    |                                                                                                    | Starv                                                                                                    | -                            | 85010155555                                                                                                    |                                                                                                    |                                                                                    | nazwiska                                                                                                    |
| 22       Maximita       TESTOWY       0000000000         32       Dutania       Travkuody       0000000000         38       Dutania       Travkuody       75010193939         7/100ki       Wywiady i oświadczenia       Zdarzenia, decyzje       Rodiczenie należności         Data       Numer wniosku       Wnioskodowca       Krota wypłaconych świadcz         2024-03-19       INFD-R/137/52/hr/       TESTOWY JEDRZEJ (59)         2024-01-18       INFD-R/135/52/hr/.com       TESTOWY JEDRZEJ (59)         2024-01-18       INFD-R/135/52/hr/.com       TESTOWY JAN (39)         7/100ki       Wywionawcze       Organ prowadzący postępowanie egzekucyjne       Alimenty zasądzone         V Komorak przy Sadzie Reionowan w Cieszonie       350.00       VEDRZEJ TESTOWY       199-01-01         Wyrok sądu: z dnia 1300-01-01       Wyrok sądu: z dnia 1300-01-01       Zdarzenia, decyzje, harmonogram (2000)       Zdarzenia, decyzje, harmonogram (2000)         Tytuły wykonawcze i zaświadczenia z funduszu alimentacyjnego       Rozpitzenie       Dokumenty       Zdarzenia, decyzje, harmonogram (2000)         Tytuły wykonawcze i zaświadczenia z bezekuteczności egzekucyji       Drużnik alimentacyjnego       Rozpitzenie       Dokumenty       Zdarzenia, decyzje, harmonogram (2000)         Tytuły wykonawcze i zaświadczenia z funduszu alimentacyjnego                                                                                                    | 9 Maia                                                                                                    |                                                                                                    | Testowy                                                                                                    |                              | 0000000000                                                                                                    |                                                                                                    | _                                                                                  | kolejność                                                                                                    |
| 62       Diuznik       Tzykwaty       0000000000         33       Diuznik       Tzykwaty       75010199999         Vnioski       Wywiady i oświadczenia       Zdarzenia, decyzje       Rodziczenie należności         Vnioski       Wywiady i oświadczenia       Zdarzenia, decyzje       Rodziczenie należności         Vnioski       Wywiady i oświadczenia       Zdarzenia, decyzje       Rodziczenie należności         Vziaski       Wywady i oświadczenia       Zdarzenia, decyzje       Kwota wypłaconych świadczeria z funduczu alimentacyjnego         2024-01-18       INFD-R/135/522hn/xozy       TESTOWY JAN (39)       Zimostowa       Zimostowa         Tytuły wykonawcze       Organ prowadzący postępowanie egzekucyjne       Alimenty zasądzone       JEDRZEJ TESTOWY       1999-01-01         Wyrok sądu : z dnia 1900-01-01       Wyrok sądu : z dnia 1900-01-01       Zdarzenia z funduszu alimentacyjnego       Rozpatrzenie       Dekretra, decyzje, harmonogram (         Tytuły wykonawcze i zaświadczenia z funduszu alimentacyjnego       Rozpatrzenie       Dokumenty       Zdarzenia, decyzje, harmonogram (         Tytuły wykonawcze i zaświadczenia z funduszu alimentacyjnego       Rozpatrzenie       Dokumenty       Zdarzenia, decyzje, harmonogram (         Tytuły wykonawcze i zaświadczenia z funduszu alimentacyjnego       Rozpatrzenie       Dokumenty       Zdarzenia, decyzje, harmono                                                                                                    | 72 JANINA                                                                                                    |                                                                                                    | TESTOWY                                                                                                    |                              | 0000000000                                                                                                    |                                                                                                    |                                                                                    | rosnąca                                                                                                    |
| 33       Dtuznik       Tzenastv       75010199999         Vijoski       Wywłady i oświadczenia       Zdarzenia, decyzje       Rodziczenie należności         Vnioski       Numer wniosku       Wnioskodawca       Kwota wypłaconych świadcze druz         202440118       Numer wniosku       Wnioskodawca       Kwota wypłaconych świadcze i funduszu alimentacyjnego         202440118       INEO-B/135/522hn/soso       TESTOWY JEDRZEJ (59)       Kwota wypłaconych świadcze i funduszu alimentacyjnego         202440118       INEO-B/135/522hn/soso       TESTOWY JEDRZEJ (59)       wynosi 0,00 zł         7tytuły wykonawcze       Urgan prowadzący postępowanie egzekucyjne       Alimenty zasądzone       Osoba uprawniona       Data urodzenia         Komornik przy Sadzie Rejonowym w Cieszwie       350,00       JEDRZEJ TESTOWY       1999-01-01         Wytok sądu : z dnia 1900-01-01       Wytok sądu : z dnia 1900-01-01       Zdarzenia z funduszu alimentacyjnego         KzEJ TESTOWY - wniosek o ustalenie prawa do świadczenia z funduszu alimentacyjnego       Rozpatrzenie       Dokumenty       Zdarzenia, decyzje, harmonogram (         Tytuły wykonawcze i zaświadczenia o bezskuteczności egzekucji       Organ prowadzący postępowanie egzekucji e Dłużnik alimentacyjnego       Rozpatrzenie       Alimenty zasądzone (         Wytok sądu : z dnia 1900-01-01       Osoba uprawniona       Data urodzenia (       Dokuadcze                                                                                                    | 62 Dłużnik                                                                                                    |                                                                                                    | Trzykwoty                                                                                                    |                              | 00000000000                                                                                                    |                                                                                                    |                                                                                    |                                                                                                    |
| Vnioski       Wywiady i oświadczenia       Zdarzenia, decyzje       Rozliczenie należności         Data       Numer wniosku       Wnioskodawca       Kwota wypłaconych świadcz         2024401-18       INFD-R/13/5/522hn/.       IESTOWY JEDRZEJ [59]       IESTOWY JEDRZEJ [59]         2024401-18       INFD-R/13/5/522hn/.       IESTOWY JEDRZEJ [59]       IESTOWY JEDRZEJ [59]         7JvLiły wykonawcze       Organ prowadzący postępowanie egzekucyjne       Alimenty zasądzone       Osoba uprawniona       Data urodzenia         Komornik, przv Sądzie Rejonowym w Gieszynie       350,00       JEDRZEJ TESTOWY       1939-01-01         Wyrok sądu: z dnia 1900-01-01       Wyrok sądu: z dnia 1900-01-01       Zdarzenia z funduszu alimentacyjnego       Rozpatrzenie       Dejestri dłużników       Zami         ZZEJ TESTOWY - wniosek o ustalenie prawa do świadczenia z funduszu alimentacyjnego       Rozpatrzenie       Dokumenty       Zdarzenia, decycje, hamonogram (*         Tytuły wykonawcze i zaświadczenia o bezskuteczności egzekucji       Urużnik alimentacyjnego       Rozpatrzenie       Dokumenty       Zdarzenia, decycje, hamonogram (*         Tytuły wykonawcze i zaświadczenia o bezskuteczności egzekucji       Urużnik alimentacyjnego       Studu zasądzone       Juli NA TESTOWY       Osoba uprawniona do świadczenia z funduszu alimentacyjnego       350,00         Wytok sądu: z dnia 1900-01-01       Osoba uprawniona                                                                                                    | 38 Dłużnik                                                                                                    |                                                                                                    | Trzynasty                                                                                                    |                              | 75010199999                                                                                                    |                                                                                                    |                                                                                    | 📕 🌃 🔲 eksp. do re                                                                                                    |
| Winder       Wymody Connected and Education, decycle       Medication metabolic         Data       Numer wniosku       Windex Connected and Strategy         2024401-13       INFD-R/137/522hr/       TESTOWY JEDR2EJ (59)         202401-13       INFD-R/137/522hr/       TESTOWY JAN (39)         Tytuły wykonawcze       IESTOWY JAN (39)       Iestowa         Tytuły wykonawcze       Osoba uprawniona       Data urodzenia         Komorak przy Sadzie Rejonowanie egzekucyjne       Alimenty zasądzone       Usoba uprawniona       Data urodzenia         Komorak przy Sadzie Rejonowanie egzekucyjne       Alimenty zasądzone       Usoba uprawniona       Data urodzenia         Wyrok sądu:       z dnia 1900-01-01       Iestowa       Iestowa       Iestowa       Iestowa         Wyrok sądu:       z dnia 1900-01-01       Iestowa       Iestowa       Iestowa       Iestowa       Iestowa         Vyrok sądu:       z dnia 1900-01-01       Iestowa       Iestowa       Iestowa       Iestowa       Iestowa       Iestowa       Iestowa         Vyrok sądu:       z dnia 1900-01-01       Iestowa       Iestowa       Iestowa       Iestowa       Iestowa       Iestowa       Iestowa       Iestowa       Iestowa       Iestowa       Iestowa       Iestowa       Iestowa       Iestowa                                                                                                    | Unicolai Wuwiadu                                                                                                    | i oświadczenia                                                                                                    | Zdarzenia decuzie                                                                                                    | Bozlicz                      | enie należności                                                                                                    |                                                                                                    |                                                                                    |                                                                                                    |
| Tytuły wykonawcze         Organ prowadzący postępowanie egzekucyjne       Alimenty zasądzone         Komornik przy Sądzie Reionowym w Cieszwnie       350,00         JEDRZEJ TESTOWY       1999-01-01         Wyrok sądu : z dnia 1900-01-01       Egetawienie         ZEJ TESTOWY - wniosek o ustalenie prawa do świadczenia z funduszu alimentacyjnego       Rozpatrzenie         Organ prowadzący postępowanie egzekucyjne       Drużnik alimentacyjnego         Rodzina i dochody       Świadczenia z funduszu alimentacyjnego         Vyrok sądu : z dnia 1900-01-01       Organ prowadzący postępowanie egzekucyjne         Wyrok sądu : z dnia 1900-01-01       Organ prowadzący postępowanie egzekucyjne         Wyrok sądu : z dnia 1900-01-01       csoba uprawniona do świadczeń z funduszu alimentacyjnego         Wyrok sądu : z dnia 1900-01-01       csoba uprawniona do świadczeń z funduszu alimentacyjnego no siebie (alimenty zasądzone jobierająca świadczeń z funduszu alimentacyjnego no siebie (alimenty zasądzone jobierająca świadczeń z funduszu alimentacyjnego no siebie (alimenty zasądzone do bioja nodziechi z funduszu alimentacyjnego no siebie (alimenty zasądzone do bioja nodziechi z funduszu alimentacyjnego no siebie (alimenty zasądzone do bioja nodziechi z funduszu alimentacyjnego no siebie (alimenty zasądzone do bioja nodziechi z funduszu alimentacyjnego no siebie (alimenty zasądzone do bioja nodziechi z funduszu alimentacyjnego no siebie (alimenty zasądzone do bioja nodziechi z funduszu alimentacyjnego no siebie (alimenty zasądzone do bioja nodziechi z funduszu alimentacyjnego no siebie (alimenty zasądzone do bioja nodziech | Data<br>▶ 2024-03-19 <u>INF0</u><br>2024-01-18 <u>INF0</u>                                                                                                    | Numer wnioski<br>-R/137/522hn/<br>-R/135/522hn/x:                                                                                        | I TESTOWY                                                                                                    | JEDRZEJ<br>JAN (39)          | Wnioskodawca<br>(59)                                                                                                    | <b>^</b>                                                                                                    | Kwota wy<br>z fundusz<br>wynosi 0                                                  | ypłaconych świadc;<br>zu alimentacyjnego<br>,00 zł                                                                     |
| Dodaj dłużnika       ▲ Dane gsobowe       ▲ Lsuń dłużnika       ▲ Metryka sprawy       Zestawienie       ▲ Bejestr dłużników       ▲ Zami         RZEJ TESTOWY - wniosek o ustalenie prawa do świadczenia z funduszu alimentacyjnego       Rozpatrzenie       Dokumenty       Zdarzenia, decyzje, harmonogram          Rodzina i dochody       Świadczenia z funduszu alimentacyjnego       Rozpatrzenie       Dokumenty       Zdarzenia, decyzje, harmonogram          Tytuły wykonawcze i zaświadczenia o bezskuteczności egzekucji       Urgan prowadzący postępowanie egzekucyjne       Dłużnik alimentacyjny       PESEL       Alimenty zasądzone         Wgrok sądu : z dnia 1900-01-01       Osoba uprawniona       Data urodzenia       osoba uprawniona do świadczeni z funduszu alimentacyjnego       pobierająca świadczeni z funduszu alimentacyjnego na siebie (alimenty zasądzone od obojga rodziców) - wiersz E7 sprawozdania                                                                                                    | Tytuły wykonawcze<br>Organ prowadza<br>▶ Komornik przy Są<br>Wyrok sądu : z dnia                                                                                | acy postępowanie<br>dzie Reionowym<br>1900-01-01                                                                                         | egzekucyjne Alima<br>w Cieszynie                                                                                            | enty zasąd:<br>3!            | zone C<br>50,00 JEDRZE                                                                                                    | Jsoba uprawniona<br>J <u>TESTOWY</u>                                                                                                    | Data<br>199                                                                        | urodzenia<br>19-01-01                                                                                                  |
| Vniosek       Rodzina i dochody       Świadczenia z funduszu alimentacyjnego       Rozpatrzenie       Dokumenty       Zdarzenia, decyzje, harmonogram         Tytuły wykonawcze i zaświadczenia o bezskuteczności egzekucji       Organ prowadzący postępowanie egzekucyjne       Dłużnik alimentacyjny       PESEL       Alimenty zasądzone         Komornik przy Sądzie Reionowym w Cieszynie       JANINA TESTOWY       0000000000       350,00         Wyrok sądu : z dnia 1900-01-01       osoba uprawniona       Data urodzenia         JEDRZEJ TESTOWY       1999-01-01       osoba uprawniona do świadczenie z funduszu alimentacyjnego na siebie (alimenty zasądzone od obojga rodziców) - wiersz E7 sprawozdania                                                                                                    | Dodaj družnika<br>RZEJ TESTOWY - wn                                                                                                    | 🕺 Dane <u>o</u> sol<br>iosek o ustaleni                                                                                                  | oowe <mark>ि</mark> ∰ ∐suń d<br>⊧ prawa do świadcze                                                                         | łużnika<br>enia z func       | Metryka sprawy<br>duszu alimentacyjneg                                                                                         | Z <u>e</u> stawienie                                                                                                    | ₽ <u>R</u> ejest                                                                   | ir dłużników 🚪 Zam                                                                                                    |
| Organ prowadzący postępowanie egzekucyjne       Dłużnik alimentacyjny       PESEL       Alimenty zasądzone         Komornik przy Sądzie Rejonowym w Cieszynie       JANINA TESTOWY       0000000000       350,00         Wyrok sądu : z dnia 1900-01-01       osoba uprawniona       Data urodzenia       osoba uprawniona do świadczeń z funduszu alimentacyjnego         User Dierająca świadczenie z funduszu alimentacyjnego na siebie (alimenty zasądzone od obojga rodziców) - wiersz E7 sprawozdania       osoba uprawozdania                                                                                                    | /niosek Rodzina i                                                                                                    | dochody Swi                                                                                                    | adczenia z funduszu a                                                                                                    | alimentacyjr                 | nego Rozpatrzenie                                                                                                    | Dokumenty Z                                                                                                    | Zdarzenia, de                                                                      | ecyzje, harmonogram 🖪                                                                                                  |
| Komornik przy Sądzie Rejonowym w Cieszynie       JANINA TESTOWY       0000000000       350,00         Wyrok sądu : z dnia 1900-01-01       osoba uprawniona do świadczeń z funduszu alimentacyjnego         Usoba uprawniona       Data urodzenia       osoba uprawniona do świadczenie z funduszu alimentacyjnego na siebie (alimenty zasądzone od obojga rodziców) - wiersz E7 sprawozdania                                                                                                    | Tytuły wykonawcze                                                                                                    | i zaświadczenia i                                                                                                    | o bezskuteczności eg:                                                                                                    | zekucji                      |                                                                                                    |                                                                                                    |                                                                                    |                                                                                                    |
| Wyrok sądu : z dnia 1900-01-01         Osoba uprawniona       Data urodzenia         JEDRZEJ TESTOWY       1999-01-01         Obierająca świadczenie z funduszu alimentacyjnego na siebie (alimenty v zasądzone od obojga rodziców) - wiersz E7 sprawozdania                                                                                                    | Tytuły wykonawcze<br>Organ prowa                                                                                                    | i zaświadczenia<br>adzący postępowa                                                                                                    | o bezskuteczności eg:<br>inie egzekucyjne                                                                                   | zekucji<br>Dłu:              | żnik alimentacyjny                                                                                                    | PESEL                                                                                                    | Alimenty                                                                           | zasądzone                                                                                                    |
|                                                                                                    | Tytuły wykonawcze<br>Organ prowa<br>Komornik przy S                                                                                                    | <ul> <li>i zaświadczenia -<br/>adzący postępowa<br/>ądzie Rejonowym</li> </ul>                                                           | o bezskuteczności eg:<br>inie egzekucyjne<br><u>w Cieszynie</u>                                                             | zekucji<br>Dłu:<br>JANINA TE | żnik alimentacyjny<br><u>ESTOWY</u>                                                                                            | PESEL<br>00000000000                                                                                                    | Alimenty                                                                           | zasądzone<br>350,00                                                                                                    |
| Świadczenie z funduszu alimentacyjnego                                                                                                    | Tytuły wykonawcze<br>Organ prowe<br>Komornik przy S<br>Wyrok sądu : z dnia<br>Osoba<br>JEDRZEJ TEST                                                             | i i zaświadczenia i<br>adzący postępowa<br>adzie Rejonowym<br>a 1900-01-01<br>uprawniona<br><u>OWY</u>                                   | bezskuteczności eg:<br>nie egzekucyjne<br>w Cieszynie<br>Data urodzenia<br>1999-01-01                                       | JANINA TE                    | żnik alimentacyjny<br><u>ESTOWY</u><br>osoba uprawniona<br>pobierająca świado<br>zasądzone od obo                              | PESEL<br>00000000000<br>do świadczeń z fundu<br>czenie z funduszu alir<br>czenie z funduszu alir<br>iga rodziców) - wiersz                      | Alimenty<br>uszu alimenta<br>mentacyjneg<br>mentacyjneg<br>E 7 sprawoz             | zasądzone<br>350,00                                                                                                    |
| Wnioskowano Przyznano Nazwisko i imię Data urodzenia Alimenty <u>Świadczenie z FA</u>                                                                                                    | Tytuły wykonawcze<br>Organ prowa<br>Komornik przy S<br>Wyrok sądu : z dnie<br>Osoba<br>JEDRZEJ TEST                                                             | i i zaświadczenia i<br>adzący postępowa<br><u>ądzie Rejonowym</u><br>a 1900-01-01<br>uprawniona<br><u>OWY</u><br>uszu alimentacyjn       | o bezskuteczności eg:<br>mie egzekucyjne<br>w Cieszynie<br>Data urodzenia<br>1999-01-01                                     |                              | żnik alimentacyjny<br><u>ESTOWY</u><br>osoba uprawniona<br>pobierająca świadu<br>zasądzone od oboj                             | PESEL<br>00000000000<br>do świadczeń z fundu<br>szenie z funduszu alir<br>szenie z funduszu alir<br>ga rodziców) - wiersz                       | Alimenty<br>uszu alimenta<br>mentacyjneg<br>nentacyjnego<br>E7 sprawoz             | zasądzone<br>350,00<br>acyjnego<br>o na siebie (alimenty<br>do na siebie (alimenty<br>dania                            |
| Tak         JEDRZEJ TESTOWY         1999-01-01         350,00         350,00                                                                                                    | Tytuły wykonawcze<br>Organ prowa<br>Komornik przy S<br>Wyrok sądu : z dnia<br>Osoba<br>JEDRZEJ TEST<br>Świadczenie z fundi                                      | i i zaświadczenia i<br>adzący postępowa<br>adzie Rejonowym<br>a 1900-01-01<br>uprawniona<br>OWY<br>uszu alimentacyjn<br>Przyznano        | o bezskuteczności eg:<br>mie egzekucyjne<br>w Cieszynie<br>Data urodzenia<br>1999-01-01<br>290<br>Nazwisk                   | Dłu:<br>JANINA TE            | żnik alimentacyjny<br><u>STOWY</u><br>osoba uprawniona<br>pobierająca świadu<br>zasądzone od obo<br>Data urodze                | PESEL<br>00000000000<br>do świadczeń z fundu<br>czenie z funduszu alir<br>czenie z funduszu alir<br>ga rodziców) - wiersz<br>enia Alimenty      | Alimenty<br>uszu alimenta<br>mentacyjneg<br>nentacyjnego<br>E7 sprawoz             | zasądzone<br>350,00<br>acyjnego<br>o na siebie (alimenty<br>o na siebie (alimenty<br>dania                             |
|                                                                                                    | Tytuły wykonawcze<br>□ rgan prowe<br>▶ Komornik przy S<br>Wyrok sądu : z dnia<br>□ Soba<br>▶ JEDRZEJ TEST<br>Świadczenie z fundu<br>Wnioskowano<br>▶ <u>Lak</u> | e i zaświadczenia i<br>adzący postępowa<br>ądzie Rejonowym<br>a 1900-01-01<br>uprawniona<br>OWY<br>uszu alimentacyjn<br>Przyznano<br>Tak | o bezskuteczności eg:<br>mie egzekucyjne<br>w Cieszynie<br>Data urodzenia<br>1999-01-01<br>ego<br>Nazwisk<br>JEDRZEJ TESTOW | Dłu:<br>Dłu:<br>JANINA TE    | żnik alimentacyjny<br><u>STOWY</u><br>osoba uprawniona -<br>pobierająca świadu<br>zasądzone od obo<br>Data urodze<br>1999-01-0 | PESEL<br>0000000000<br>do świadczeń z fundu<br>szenie z funduszu alir<br>szenie z funduszu alir<br>ga rodziców) - wiersz<br>mia Alimenty<br>1 3 | Alimenty<br>uszu alimenta<br>mentacyjnegu<br>rentacyjnegu<br>E7 sprawoz<br>Stor,00 | zasądzone<br>350,00<br>acyjnego<br>o na siebie (alimenty<br>o na siebie (alimenty<br>dania<br>iadczenie z FA<br>350,00 |

Pozostałe zakładki – WYWIADY I OŚWIADCZENIA oraz ZDARZENIA, DECYZJE użytkownik uzupełnia danymi zgodnie z przebiegiem zdarzeń związanych z działaniami wobec dłużnika alimentacyjnego. Zakładka ROZLICZENIE NALEŻNOŚCI będzie uzupełniać się danymi generowanymi na podstawie zdarzeń zakładanych na zakładce ZDARZENIA, DECYZJE.

| Numei       Imię       Nazwisko       PESEL       NIP       Sotuji wg         2       Jan       Stav       85010155555       Inzekowy       D000000000       Inzekowy       D0000000000       Inzekowy       Inzekowy       D0000000000       Inzekowy       Inzekowy       D0000000000       Inzekowy       Inzekowy       D0000000000       Inzekowy       Inzekowy                                                                                                    | Dłużnicy ali                        | imentacyjni                                                                                                    |                                                                                               |                                                                                                    |     |        | ×                                                                                           |  |  |  |  |  |
|----------------------------------------------------------------------------------------------------|-------------------------------------|----------------------------------------------------------------------------------------------------|-----------------------------------------------------------------------------------------------|----------------------------------------------------------------------------------------------------|-----|--------|---------------------------------------------------------------------------------------------|--|--|--|--|--|
| windski       Wywłady i oswiadczenia       Zudrzenia, decyzje       Hoziczenie należności         Data wywiadu       Organ przeprowadzający wywiad (właściwy dla dłużnika alimentacyjnego)       Nr ewidencyjny sprawy         Image: Strategy of the synthesis of the synthesis of the synthesynthesis of the synthesynthesis of the synthesynthesis of the synth | Numer<br>2<br>9<br>▶ 72<br>62<br>38 | Imię<br>Jan<br>Maja<br>JANINA<br>Dłużnik<br>Dłużnik                                                                                                    | Nazwisko<br>Stary<br>Testowy<br>TESTOWY<br>Trzykwoty<br>Trzynasty<br>Zdrzawia doawia Realizer | PESEL           85010155555           0000000000           0000000000           0000000000           0000000000           75010199999 | NIP | ^<br>~ | Sortuj wg<br>nazwiska v<br>kolejność<br>rosnąca v<br>E eksp. do rejestru<br>śmierć dłużnika |  |  |  |  |  |
| Data oświadczenia       Organ odbierający oświadczenie majątkowe (właściwy dla dłużnika alimentacyjnego)         ▶       ■         ■       ■         ■       ■         ■       ■         ■       ■         ■       ■         ■       ■         ■       ■         ■       ■         ■       ■         ■       ■         ■       ■         ■       ■         ■       ■         ■       ■         ■       ■         ■       ■         ■       ■         ■       ■         ■       ■         ■       ■         ■       ■         ■       ■         ■       ■         ■       ■         ■       ■         ■       ■         ■       ■         ■       ■         ■       ■         ■       ■         ■       ■         ■       ■         ■       ■         ■       ■         ■                                                                                                    | Data                                | Wnioski Wywiady i oswiadczenia Zdarzenia, decyzje Rozliczenie naiezności         Data wywiadu       Organ przeprowadzający wywiad (właściwy dla dłużnika alimentacyjnego)       Nr ewidencyjny sprawy         Image: Comparison of the symbol of the symbol          |                                                                                               |                                                                                                    |     |        |                                                                                             |  |  |  |  |  |
|                                                                                                    | Data                                | Date wywiadu alimentacyjnego         Data oświadczenia       Organ odbierający oświadczenie majątkowe (właściwy dla dłużnika alimentacyjnego)         Image: Constraint of the second second s |                                                                                               |                                                                                                    |     |        |                                                                                             |  |  |  |  |  |

#### ZAKŁADKA WYWIADY I OŚWIADCZENIA - WYWIAD

W celu założenia i wprowadzenia danych z wywiadu alimentacyjnego należy wybrać ikonę NOWY WYWIAD, po czym określić kto i kiedy wywiad przeprowadził:

| Wywiad alimentacyjny          | × |
|-------------------------------|---|
| Data wywiadu 2024-04-07 🗸     |   |
| Organ przeprowadzający wywiad |   |
| ◉ we własnym zakresie         |   |
| 🔿 inny organ                  | ] |
| Nr ewidencyjny sprawy         |   |
| 🗸 <u>O</u> K 🚫 <u>A</u> nuluj |   |

Po zatwierdzeniu danych podstawowych, wywiad pojawi się w tabelce i będzie można za pomocą ikony DANE WYWIADU ALIMENTACYJNEGO uzupełnić dane z wywiadu papierowego:

| Numer         Jan           2         Jan           9         Mai           72         JAN           62         Dłu           38         Dłu | Imie                    |                                   |                                 |                        |        |                         |
|----------------------------------------------------------------------------------------------------|-------------------------|-----------------------------------|---------------------------------|------------------------|--------|-------------------------|
| 2 Jan<br>9 Maj<br>72 JAN<br>62 Dłu<br>38 Dłu                                                                                                 |                         | Manuiska                          | DECEI                           | NID                    |        | Sortuj wg               |
| 2         0000           9         Mai           72         JAN           62         Dłu           38         Dłu                            |                         | Staru                             | 85010155555                     | INIE                   |        | nazwiska                |
| 72 JAN<br>62 Dłu<br>38 Dłu                                                                                                    | ia.                     | Testowu                           | 0000000000                      |                        |        | kolejność               |
| 62 Dłu<br>38 Dłu                                                                                                    | JINA                    | TESTOWY                           | 0000000000                      |                        |        | rosnaca                 |
| <u>38 Dłu</u>                                                                                                    | iźnik                   | Trzukwotu                         | 0000000000                      |                        |        |                         |
|                                                                                                    | iźnik                   | Trzvnastv                         | 75010199999                     |                        |        | 🛛 🦉 🔲 eksp. do re       |
|                                                                                                    |                         |                                   |                                 |                        | *      |                         |
| /nioski    W                                                                                                    | /ywiady i oświadczenia  | ∠darzenia, decyzje Kozlic         | zenie należności                |                        |        |                         |
| Data wuv                                                                                                    | viadu Organ prze        | prowadzajacu wuwiad (właściwu d   | la dłużnika alimentacvinego)    | Nr ewidencuinu :       | soraw  | IU III                  |
| 2024-04                                                                                                    | -07 Ośrodek Pomo        | cy Społecznej Testowy - we włas:  | nym zakresie                    | wyw/info-r/2024        |        |                         |
|                                                                                                    |                         |                                   |                                 |                        |        | B                       |
|                                                                                                    |                         |                                   |                                 |                        |        |                         |
|                                                                                                    |                         |                                   |                                 |                        |        | L.                      |
|                                                                                                    |                         |                                   |                                 |                        |        | <b>小</b>                |
| 🛱 Dana u                                                                                                    | uwiadu alimentacuined   | o 🤷 Zatwierdź wywi                | ad .                            |                        |        |                         |
|                                                                                                    | gymiada ainnentacyjneg  |                                   |                                 |                        |        |                         |
| Data oświ                                                                                                    | iadczenia               | Organ odbierajacy oświadczenie r  | majatkowe (właściwy dla dłuż    | nika alimentacvinego)  |        |                         |
| •                                                                                                    |                         | 3                                 |                                 |                        |        |                         |
|                                                                                                    |                         |                                   |                                 |                        |        | ľ                       |
|                                                                                                    |                         |                                   |                                 |                        |        | 15-4                    |
|                                                                                                    |                         |                                   |                                 |                        |        | 122                     |
|                                                                                                    |                         |                                   |                                 |                        |        | 帚                       |
|                                                                                                    |                         |                                   |                                 |                        |        |                         |
|                                                                                                    |                         |                                   |                                 |                        |        |                         |
| 🌱 Dodaj dku                                                                                                    | uźnika 🛛 🧏 Dane o       | sobowe          sobowe            | Metryka sprawy                  | Zestawienie 🛛 🕒 Re     | ejestr | dłużników 🛛 🞴 Zam       |
|                                                                                                    |                         |                                   |                                 |                        |        |                         |
|                                                                                                    |                         |                                   |                                 |                        | _      |                         |
| ne wywiadu                                                                                                    | ı alimentacyjnego       |                                   |                                 |                        |        |                         |
| zęść I. Ogóln                                                                                                    | e informacje o dłużniku | u alimentacyjnym 🛛 Część II. Info | ormacje o sytuacji rodzinnej dh | użnika alimentacyjnego | 1      | Część III. Informacje 🗌 |
|                                                                                                    |                         |                                   |                                 |                        | 1      | L                       |
| nię i nazwisk <sup>.</sup>                                                                                                    | o JANINA TESTOWI        | / PESEL 00                        | 000000000 🥂 🧏 Dane              | e osobowe              |        |                         |
|                                                                                                    |                         |                                   |                                 | -                      |        |                         |
| 3. Wykształo                                                                                                    | cenie                   |                                   |                                 |                        |        |                         |
|                                                                                                    | vuczony                 |                                   | 15. Zawód wykonywany            |                        |        |                         |
| 4. Zawód wy                                                                                                    | ie kwalifikacie         |                                   |                                 |                        |        |                         |
| 4. Zawód wy<br>6. Dodatkow                                                                                                    |                         |                                   |                                 |                        |        |                         |
| 4. Zawód wy<br>6. Dodatkow                                                                                                    |                         |                                   |                                 |                        |        |                         |
| 4. Zawód wy<br>6. Dodatkow                                                                                                    |                         |                                   |                                 |                        |        |                         |
| 4. Zawód wy<br>6. Dodatkow<br>7. Seria i nun                                                                                                 | mer prawa jazdy         |                                   |                                 |                        |        |                         |
| 4. Zawód wy<br>6. Dodatkow<br>7. Seria i nun                                                                                                 | ner prawa jazdy         |                                   |                                 |                        |        |                         |
| 4. Zawód wy<br>6. Dodatkow<br>7. Seria i nun                                                                                                 | ner prawa jazdy         |                                   |                                 |                        |        |                         |
| 4. Zawód wy<br>6. Dodatkow<br>7. Seria i nun                                                                                                 | mer prawa jazdy         |                                   |                                 |                        |        |                         |
| 4. Zawód wy<br>6. Dodatkow<br>7. Seria i nun                                                                                                 | mer prawa jazdy         |                                   |                                 |                        |        |                         |
| 4. Zawód wy<br>6. Dodatkow<br>7. Seria i nur                                                                                                 | ner prawa jazdy         |                                   |                                 |                        |        |                         |
| 4. Zawód wy<br>6. Dodatkow<br>7. Seria i nun                                                                                                 | ner prawa jazdy         |                                   |                                 |                        |        |                         |
| 4. Zawód wy<br>6. Dodatkow<br>7. Seria i nun                                                                                                 | ner prawa jazdy         |                                   |                                 |                        |        |                         |
| 4. Zawód wy<br>6. Dodatkow<br>7. Seria i nun                                                                                                 | ner prawa jazdy         |                                   |                                 |                        |        |                         |
| 4. Zawód wy<br>6. Dodatkow<br>7. Seria i nun                                                                                                 | ner prawa jazdy         |                                   |                                 |                        |        |                         |
| 4. Zawód wy<br>6. Dodatkow<br>7. Seria i nun                                                                                                 | ner prawa jazdy         |                                   |                                 |                        |        |                         |
| 4. Zawód wy<br>6. Dodatkow<br>7. Seria i nur                                                                                                 | ner prawa jazdy         |                                   |                                 |                        |        |                         |
| 4. Zawód wy<br>6. Dodatkow<br>7. Seria i nur                                                                                                 | ner prawa jazdy         |                                   |                                 |                        |        |                         |
| 4. Zawód wy<br>6. Dodatkow<br>7. Seria i nur                                                                                                 | ner prawa jazdy         |                                   |                                 |                        |        |                         |
| 4. Zawód wy<br>6. Dodatkow<br>7. Seria i nur                                                                                                 | ner prawa jazdy         |                                   |                                 |                        |        |                         |

Podczas wprowadzania danych, użytkownik ma możliwość korzystania z wbudowanych pod programem słowników, a układ zakładek i podzakładek odzwierciedla układ projektu wywiadu alimentacyjnego z rozporządzenia:

| Dane wywiadu alimer              | ntacyjnego        |                                                                                                    |                               |                  | ×                        |
|----------------------------------|-------------------|----------------------------------------------------------------------------------------------------|-------------------------------|------------------|--------------------------|
| Część III. Informacje o          | sytuacji dochodov | wej i zawodowej dłużnika alimentacyjnego                                                                                                    | Część IV. Informacje o star   | nie zdrowia dłu: | żnika alimentacyjneg 🕢 🕨 |
| 2. Informacja o do               | ochodach   3. In  | formacja o pobieranych świadczeniach 🏼 🗍                                                                                                    | 4. Informacja o aktualnym zat | trudnieniu 5.    | Informacja o popr 🕢 🕨    |
| Data                             | _                 | JANINA TESTOWY - zatrudnienie                                                                                                    | ×                             | ]                |                          |
| Pracodawca<br>Zatrudnienie na po | JANINA TESTOW     | Data zmiany statusu zatrudnienia 2024-0<br>Status<br>© zatrudniony(a)<br>> bezrobotny(a) - pobiera zasiłek<br>> bezrobotny(a) - utracił(a) prawo do z<br>> rolnik | 04-07 ∽                       | pracy            | ×<br>*                   |
|                                  | Pracodawca        | Zarejestrowany(a) w Urzędzie Pracy ja<br>Pracodawca<br>Zatrudnienie na podstawie                                                                                  | ako osoba poszukująca pracy   | Zamknij          |                          |
|                                  |                   | <u>✓ </u> <u>□</u> K                                                                                                    | Anuluj                        |                  |                          |

| Dane wywiadu alimer                                          | ntacyjn                    | ego                                                                                                    |                                                                                 |                                                                                                    |                                                                                             | ×                  |
|--------------------------------------------------------------|----------------------------|----------------------------------------------------------------------------------------------------|---------------------------------------------------------------------------------|----------------------------------------------------------------------------------------------------|---------------------------------------------------------------------------------------------|--------------------|
| Część III. Informacje o                                      | sytuacj                    | i dochodowej i zawodov                                                                                                    | vej dłużnika alimentacyjr                                                       | nego Część IV. Informac                                                                                       | cje o stanie zdrowia dłużnika a                                                             | ilimentacyjneg 🕢 🕨 |
| 1. Zasądzone alimer                                          | nty   3                    | 2. Informacja o dochoda                                                                                                    | ch   3. Informacja o p                                                          | obieranych świadczeniach                                                                                      | 4. Informacja o aktualnym                                                                   | zatrudnieni. 🔹 🕨   |
|                                                              | Ro                         | dzaj                                                                                                    | Okres od                                                                        | Okres do                                                                                                    |                                                                                             |                    |
|                                                              | JANIN                      | A TESTOWY - dane o p                                                                                                    | oobieranych świadcze                                                            | niach                                                                                                    | ×                                                                                           |                    |
|                                                              |                            | IANINA TESTOWY - er                                                                                                    | merytura, renta, inne ś                                                         | wiadczenia                                                                                                    |                                                                                             | ×                  |
| Nazwa organu wyp<br>Nr emerytury / rent<br>Kwota świadczenia | ►<br>Nazw<br>Nr en<br>Kwot | Osoba<br>pobiera emeryturę<br>pobiera rentę<br>pobiera rentę socji<br>pobiera zasiłek pra<br>pobiera świadczer<br>pobiera świadczer | alną<br>zedemerytalny<br>nia przedemerytalne<br>nia z pomocy społecznej<br>v Qł | Nazwa organu<br>Nr emerytury / rr<br>Nr konta w KF<br>Czas poboru<br>I ieograf<br>od [2024-0<br>Kwota świadcz | wypłacającego świadczenie<br>enty<br>RUS<br>niczony O ograniczony<br>14-07 V<br>enia0,00 zł |                    |
|                                                              |                            |                                                                                                    | <b>√</b> <u>0</u> K                                                             | S Anuluj                                                                                                    |                                                                                             |                    |

|       | Orzeczenie o                                                                                           | Okres od                                                                                          | Okres do               | Nr orzeczenia                                    |       |
|-------|----------------------------------------------------------------------------------------------------|---------------------------------------------------------------------------------------------------|------------------------|--------------------------------------------------|-------|
|       |                                                                                                    |                                                                                                   |                        |                                                  |       |
| JANIN | IA TESTOWY - dane o niepełn                                                                            | osprawności                                                                                       |                        |                                                  | ×     |
| •     | JANINA TESTOWY - orzecz                                                                                | enie o niepełnosprawnoś                                                                           | ci                     | · · · · · ·                                      | ×     |
|       | orzeczenie o niepełnos     orzeczenie o umiarkow     orzeczenie o znacznym     orzeczenie o lekkim sto | prawności<br>anym stopniu niepełnospraw<br>I stopniu niepełnosprawnośc<br>pniu niepełnosprawności | vności<br>ci<br>od 202 | eczenia<br>graniczony O ograniczon<br>24-04-07 ~ | y A   |
|       | Nr orzeczenia                                                                                          | o dodatku pielęgnacyjnego                                                                         |                        | ✓ <u>0</u> K 🚫 <u>A</u> nul                      | nknij |
|       |                                                                                                    |                                                                                                   |                        |                                                  |       |

| Dane wywiadu alimentacyjnego                                                                                                    | ×   |
|----------------------------------------------------------------------------------------------------|-----|
| Część V. Przyczyny niełożenia na utrzymanie osoby uprawnionej do świadczenia alimentacyjnego Część VI. Uwagi                                                                                                    | 4 1 |
| Przyczyny niekożenia na utrzymanie osoby uprawnionej do świadczenia alimentacyjnego                                                                                                    |     |
| Przyczyny Przyczyny Przyc |     |
| 🖌 OK 📉 Anului                                                                                                    |     |
|                                                                                                    |     |

## ZAKŁADKA WYWIADY I OŚWIADCZENIA - OŚWIADCZENIE

Na zakładce WYWIADY I OŚWIADCZENIA jest możliwość wprowadzenia także oświadczenia majątkowego dłużnika alimentacyjnego. W tym celu należy wybrać ikonę NOWY i określić przyjmującego oświadczenie:

| Dłużnicy al    | imentacyjni                                                                                                    |                                                                                                    |                                                                                                    |                                     |                 | ×                     |
|----------------|----------------------------------------------------------------------------------------------------|----------------------------------------------------------------------------------------------------|----------------------------------------------------------------------------------------------------|-------------------------------------|-----------------|-----------------------|
| Numer          | Imię                                                                                                    | Nazwisko                                                                                                    | PESEL                                                                                                    | NIP                                 | ^               | Sortuj wg             |
| 2              | <u>Jan</u>                                                                                                    | Stary                                                                                                    | 85010155555                                                                                                |                                     |                 | nazwiska 🗸 🗸          |
| 9              | Maja                                                                                                    | Testowy                                                                                                    | 00000000000                                                                                                |                                     |                 | kolejność             |
| <u>&gt; 72</u> | JANINA                                                                                                    | TESTOWY                                                                                                    | 0000000000                                                                                                 |                                     |                 | rosnąca 🗸 🗸 🗸         |
| <u>62</u>      | <u>Dłużnik</u>                                                                                                    | Trzykwoty                                                                                                    | 00000000000                                                                                                |                                     |                 | 🛲 📃 eksp. do reiestru |
| 38             | <u>Dłużnik</u>                                                                                                    | Trzynasty                                                                                                    | 75010199999                                                                                                |                                     | ~               | 🖄 📕 śmierć dłużnika   |
| Wnioski        | Wywiady i oświadczenia         a wywiadu       Organ prze         24-04-07       Ośrodek Pomo         ane wywiadu alimentacyjneg         a oświadczenia         2024-04-07       Ośrodek Pomo         ne oświadczenia         2024-04-07         Ośrodek Pomo         ne oświadczenia         2024-04-07         Ośrodek Pomo | Zdarzenia, decyzje Rozlicze<br>iwiadczenia majątkowe<br>vata oświadczenia majątkowego<br>Organ odbierający oświadczenie<br>w wełasnym zakresie<br>inny organ<br><u>V DK</u><br>zcy oporecznej restowy we wro | enie należności          2024-04-07 v         e majątkowe         Strukture         Strukture         enie | X icyiny<br>024                     | J sprav         |                       |
| 📑 🖸 Dod        | laj dłużnika 🔋 <u>夫</u> Dane <u>o</u> sob                                                                                                    | iowe   🖥 Usuń dłużnika                                                                                                    | <u>M</u> etryka sprawy                                                                                     | 🎹 Z <u>e</u> stawienie 🛛 🕒 <u>F</u> | <u>R</u> ejestr | dłużników 🗧 Zamknij   |

| Dłużnicy al    | imentacyjni                    |                         |                                |                           |                          |                 |           | ×                 |  |  |  |
|----------------|--------------------------------|-------------------------|--------------------------------|---------------------------|--------------------------|-----------------|-----------|-------------------|--|--|--|
| Numer          |                                | Imię                    | Nazwisko                       | PESEL                     | NIP                      | ^               | Sortuj wg |                   |  |  |  |
| 2              | Jan Stary 85010155555 nazwiska |                         |                                |                           |                          |                 |           |                   |  |  |  |
| 9              | <u>Maja</u>                    |                         | Testowy                        | 00000000000               |                          |                 | kolejność |                   |  |  |  |
| <u>&gt; 72</u> | JANINA                         |                         | <u>TESTOWY</u>                 | 0000000000                |                          |                 | rosnąca   | $\sim$            |  |  |  |
| <u>62</u>      | <u>Dłużnik</u>                 |                         | Trzykwoty                      | 00000000000               |                          |                 | 2000¢     | eksni do rejestru |  |  |  |
| 38             | <u>Dłużnik</u>                 |                         | Trzynasty                      | 75010199999               |                          | ~               | 🗟 🗧       | śmierć dłużnika   |  |  |  |
| Wnioski        | Wywiady                        | i oświadczenia          | Zdarzenia, decyzje Rozlicz     | enie należności           |                          |                 |           |                   |  |  |  |
| Data           | a wywiadu                      | Organ przeprov          | vadzający wywiad (właściwy dla | ) dłużnika alimentacyjneg | o) Nr ewidencyjn         | y sprav         | vy        |                   |  |  |  |
| ▶ 202          | 24-04-07                       | Dśrodek Pomocy S        | ipołecznej Testowy - we własny | <u>ym zakresie</u>        | wyw/info-r/2024          |                 |           |                   |  |  |  |
|                |                                |                         |                                |                           |                          |                 |           |                   |  |  |  |
|                |                                |                         |                                |                           |                          |                 |           |                   |  |  |  |
|                |                                |                         |                                |                           |                          |                 |           |                   |  |  |  |
|                |                                |                         |                                |                           |                          |                 |           | T                 |  |  |  |
| 🔓 Da           | ane <u>w</u> ywiadu            | alimentacyjnego         | 🤣 Zatwie <u>r</u> dź wywia     | Ь                         |                          |                 |           |                   |  |  |  |
| Data           | a oświadczeni                  | a Org                   | jan odbierający oświadczenie m | ajątkowe (właściwy dla d  | łużnika alimentacyjnego  | )               |           |                   |  |  |  |
| 2              | 2024-04-07                     | 📕 <u>Ośrodek Pomo</u>   | cy Społecznej Testowy - we wł  | asnym zakresie            |                          |                 |           |                   |  |  |  |
|                |                                |                         |                                |                           |                          |                 |           | B                 |  |  |  |
|                |                                |                         |                                |                           |                          |                 |           | <b>*</b>          |  |  |  |
|                |                                |                         |                                |                           |                          |                 |           |                   |  |  |  |
|                |                                |                         |                                |                           |                          |                 |           | 価                 |  |  |  |
| 🔁 Dar          | ne oświadcze                   | nia <u>m</u> ajątkowego | Zatwierdź oświadcz             | e <u>n</u> ie             |                          |                 |           |                   |  |  |  |
| Dod            | laj dłużnika                   | <u> </u>                | owe   🗄 Usuń dłużnika          | Metryka sprawy            | 📰 Z <u>e</u> stawienie 🕒 | <u>R</u> ejestr | dłużników | 📲 Zamknij         |  |  |  |

Po wybraniu ikony DANE OŚWIADCZENIA MAJĄTKOWEGO, użytkownik będzie miał możliwość wprowadzenia danych z papierowego oświadczenia, korzystając z kolejnych zakładek widocznych w głównym oknie oświadczenia majątkowego:

| Dane oświadczenia majątkowego                                                                            | ×       |
|----------------------------------------------------------------------------------------------------|---------|
| Imię i nazwisko JANINA TESTOWY PESEL 00000000000 🕺 🧏 Dane <u>o</u> sobowe                                |         |
| I. Nieruchomości II. Ruchomości III. Posiadane zasoby IV. Inne, dodatkowe informacje o stanie majątkowym |         |
| 1. Mieszkanie (adres, powierzchnia w m2, tytuł władania)                                                 |         |
|                                                                                                    | ^       |
|                                                                                                    | $\sim$  |
| 2. Dom (adres, powierzchnia w m2, tytuł władania)                                                        |         |
|                                                                                                    | ^       |
|                                                                                                    | $\sim$  |
| 3. Place, działki (adres, powierzchnia w m2, tytuł władania)                                             |         |
|                                                                                                    |         |
|                                                                                                    | $\sim$  |
| 4. Nieruchomości rolne (rodzaj, liczba hektarów, w tym przeliczeniowych)                                 |         |
|                                                                                                    | <u></u> |
|                                                                                                    | $\sim$  |
| - zabudowa (budynki, inna zabudowa, powierzchnia w m2)                                                   |         |
|                                                                                                    |         |
|                                                                                                    | $\vee$  |
|                                                                                                    |         |
|                                                                                                    |         |
|                                                                                                    |         |

| Dane oświadczenia majątkowego                                                                            | ×      |
|----------------------------------------------------------------------------------------------------|--------|
| Imię i nazwisko JANINA TESTOWY PESEL 00000000000 🍾 Dane <u>o</u> sobowe                                  |        |
| I. Nieruchomości II. Ruchomości III. Posiadane zasoby IV. Inne, dodatkowe informacje o stanie majątkowym |        |
| 1. Samochody (marka, model, rok produkcji, wartość szacunkowa)                                           |        |
|                                                                                                    | ^      |
|                                                                                                    |        |
|                                                                                                    |        |
|                                                                                                    | ~      |
| 2. Maszyny (rodzaj, wartość szacunkowaj                                                                  | ~      |
|                                                                                                    |        |
|                                                                                                    |        |
|                                                                                                    | . ·    |
| 3. Inne (rodzaj, wartość szacunkowa)                                                                     |        |
|                                                                                                    | ~      |
|                                                                                                    |        |
|                                                                                                    |        |
|                                                                                                    | $\sim$ |
|                                                                                                    |        |
|                                                                                                    |        |

| Dane oświadczenia majątkowego                                                                                                    | ×          |
|----------------------------------------------------------------------------------------------------|------------|
|                                                                                                    |            |
| Imię i nazwisko JANINA TESTUWY PESEL UUUUUUUUUUUUUUUUUUUUUUUUUUUUUUUUUUU                                                                                                    |            |
| I. Nieruchomości II. Ruchomości III. Posiadane zasoby IV. Inne, dodatkowe informacje o stanie majątkowym                                                                                                    |            |
| 1. Pieniężne (oszczędności, papiery wartościowe itp podać wartość nominalną)                                                                                                    | _          |
|                                                                                                    | ^          |
|                                                                                                    |            |
|                                                                                                    |            |
|                                                                                                    | × .        |
| 2. Przedmioty wartościowe (wartość szacunkowa)                                                                                                    |            |
|                                                                                                    | $^{\circ}$ |
|                                                                                                    |            |
|                                                                                                    |            |
|                                                                                                    | ×          |
|                                                                                                    |            |
|                                                                                                    |            |
|                                                                                                    |            |
|                                                                                                    |            |
|                                                                                                    |            |
|                                                                                                    |            |
|                                                                                                    |            |
|                                                                                                    |            |
| ✓ <u>□</u> K S Anuluj                                                                                                    |            |
| <u>✓ </u> <u>D</u> K <u>S</u> Anuluj                                                                                                    |            |
| ✓ <u>□</u> K <u>S</u> <u>Anuluj</u><br>Dane oświadczenia majątkowego                                                                                                    | ×          |
| Dane oświadczenia majątkowego                                                                                                    | ×          |
| Dane oświadczenia majątkowego<br>Imię i nazwisko JANINA TESTOWY PESEL 0000000000 🏌 Dane <u>o</u> sobowe                                                                                                    | ×          |
| ✓ □K       S Anuluj         Dane oświadczenia majątkowego         Imię i nazwisko JANINA TESTOWY       PESEL 0000000000         I. Nieruchomości       III. Posiadane zasoby         IV. Inne, dodatkowe informacje o stanie majątkowym                                                                                                    | ×          |
| ✓ □K       S Anuluj         Dane oświadczenia majątkowego         Imię i nazwisko JANINA TESTOWY       PESEL 0000000000         I. Nieruchomości       III. Posiadane zasoby         I. Nieruchomości       III. Posiadane zasoby         Inne, dodatkowe informacje o stanie majątkowym         Inne, dodatkowe informacje. Dodatkowe informacje. Dodatkowe informacje. Dodatkowe informacje. Dodatkowe informacje. Dodatkowe informacje.                                                                                                    | ×          |
| ✓ □K       S Anuluj         Dane oświadczenia majątkowego         Imię i nazwisko JANINA TESTOWY       PESEL 0000000000         ✓ □K       Dane osobowe         I. Nieruchomości       II. Ruchomości         II. Posiadane zasoby       IV. Inne, dodatkowe informacje o stanie majątkowym         Inne, dodatkowe informacje Dodatkowe informacje Dodatkowe informacje Dodatkowe informacje Dodatkowe informacje Dodatkowe informacje Dodatkowe informacje Dodatkowe informacje Dodatkowe informacje Dodatkowe informacje                                                                                                    | ×          |
| Imię i nazwisko       JANINA TESTOWY       PESEL       0000000000                                                                                                    | ×          |
| Dane oświadczenia majątkowego         Imię i nazwisko JANINA TESTOWY       PESEL 0000000000         Imię i nazwisko JANINA TESTOWY       PESEL 0000000000         Inię i nazwisko II. Ruchomości       III. Posiadane zasoby         Iv. Inne, dodatkowe informacje Dodatkowe informacje Dodatkowe inf | ×          |
| Imię i nazwisko       JANINA TESTDWY       PESEL       0000000000       Control obstance         Imię i nazwisko       JANINA TESTDWY       PESEL       0000000000       Control obstance         I. Nieruchomości       II. Ruchomości       III. Posiadane zasoby       IV. Inne, dodatkowe informacje Dodatkowe       Dodatkowe         Inne, dodatkowe informacje       Dodatkowe informacje       Dodatkowe informacje <td>×</td>                                                                                                    | ×          |
| Imię i nazwisko       JANINA TESTOWY       PESEL       0000000000       Imię i nazwisko         Imię i nazwisko       JANINA TESTOWY       PESEL       0000000000       Imię Dane gsobowe         I. Nieruchomości       II. Ruchomości       III. Posiadane zasoby       IV. Inne, dodatkowe informacje o stanie majątkowym         Inne, dodatkowe informacje.       Dodatkowe informacje.       Dodatkowe informacje.                                                                                                    | ×          |
| Imię i nazwisko       JANINA TESTOWY       PESEL       0000000000                                                                                                    | ×          |
| Imię i nazwisko       JANINA TESTDWY       PESEL       0000000000                                                                                                    | ×          |
| Imię i nazwisko       JANINA TESTOWY       PESEL       0000000000                                                                                                    | ×          |
| ✓ □K       S Anului         Dane oświadczenia majątkowego         Imię i nazwisko JANINA TESTOWY       PESEL 0000000000       C Dane gosbowe         I. Nieruchomości       II. Ruchomości       III. Posiadane zasoby       IV. Inne, dodatkowe informacje Dodatkowe informacje Dodatkowe informac    | ×          |

🚫 <u>A</u>nuluj

🗸 <u>о</u>к

#### ZAKŁADKA ZDARZENIA, DECYZJE

Jest to najważniejsza z zakładek w oknie *Dłużnicy alimentacyjni*, ponieważ w tym miejscu użytkownik będzie ewidencjonował wszystkie zdarzenia związane z dłużnikiem alimentacyjnym.

W celu ułatwienia poruszania się pomiędzy zdarzeniami, producent udostępnił funkcję podglądu

8

wszystkich zdarzeń w postaci "drzewa".

| Data zdarzenia                                                                             | Opis zdarzenia                                                                                                    | 1             | <b>Q</b> |
|--------------------------------------------------------------------------------------------|----------------------------------------------------------------------------------------------------|---------------|----------|
| 2024-01-18                                                                                 | Rozpoczęcie postępowania wobec dłużnika alimentacyjnego                                                                                                    |               |          |
| 2024-02-29                                                                                 | Utworzenie należności dłużnika alimentacyjnego                                                                                                    | $\sim$        |          |
| 2024-04-29                                                                                 | Decyzja w sprawie naliczenia odsetek z tytułu zwrotu przez dłużnika alimentacyjnego należności z tytułu otrzymanycł                                        | 0             | æ        |
| 2024-04-29                                                                                 | Decyzja o umorzeniu należnych odsetek (art. 30 ust. 2)                                                                                                    | <b>///</b> // | Pa.      |
| ormDluznikListaZ                                                                           | darzen                                                                                                    |               | ×        |
| 2024-01-18 - R                                                                             | ozpoczęcie postępowania wobec dłużnika alimentacyjnego                                                                                                    |               |          |
| ✓ 2024-04-30 - Re                                                                          | ozpoczęcie postępowania wobec dłużnika alimentacyjnego                                                                                                    |               |          |
| 2024-04-30                                                                                 | - Wniosek o podjęcie działań wobec dłużnika alimentacyjnego                                                                                                |               |          |
| Y 2024-02-29 - U                                                                           | worzenie należności dłużnika alimentacyjnego                                                                                                    |               |          |
| ✓ 2024-04-29                                                                               | <ul> <li>Decyzja w sprawie naliczenia odsetek z tytułu zwrotu przez dłużnika alimentacyjnego należności z tytułu otrz</li> </ul>                           | yman          | ych pr   |
| 2024-04                                                                                    | +29 - Decyzja o umorzeniu należnych odsetek (art. 30 ust. 2)                                                                                               |               |          |
| 2024-02-29 - Po                                                                            | vinformowanie powiatowego urzędu pracy o potrzebie aktywizacji zawodowej dłużnika alimentacyjnego                                                          |               |          |
| 2024-03-30 - U                                                                             | worzenie należności dłużnika alimentacyjnego                                                                                                    |               |          |
| 2024-04-30 - 0                                                                             | worzenie należności dłużnika alimentacyjnego                                                                                                    |               |          |
| ····· 2024-04-30 - 2\                                                                      | vrot nalezności przez dłużnika alimentacyjnego                                                                                                    |               |          |
|                                                                                            |                                                                                                    |               |          |
|                                                                                            |                                                                                                    |               |          |
|                                                                                            |                                                                                                    |               |          |
|                                                                                            |                                                                                                    |               |          |
|                                                                                            |                                                                                                    |               |          |
|                                                                                            |                                                                                                    |               |          |
|                                                                                            |                                                                                                    |               |          |
|                                                                                            |                                                                                                    |               |          |
|                                                                                            |                                                                                                    |               |          |
|                                                                                            |                                                                                                    |               |          |
| <                                                                                          |                                                                                                    |               |          |
| Decyzia (dokument)                                                                         | numer : INFO-R/927/522x/23/24 z dnia 2024-02-29 - Poinformowanie powiatowego urzędu pracy o potrzebie                                                      | aktyv         | izacji   |
| eeyeja (aanamenej                                                                          | alimentacyjnego                                                                                                    |               |          |
| zawodowej dłużnika                                                                         | W/26CIW//m WIGT7//CIGI2 OT27 OTC2DOM W/26CIW//m C/U70K2                                                                                                    |               |          |
| zawodowej dłużnika<br>Gmina jest organem<br>Dotyczy wpiosku pu                             | mascurym wie zydeia oraz organem mascurym unuzinka<br>mer INEO R (135/52/bn (xyxy z dnia 2024-01-18 złóżanego przez IAN TESTOWY (94090716594), numer wnios | rodaw         | ICV.     |
| zawodowej dłużnika<br>Gmina jest organem<br>Dotyczy wniosku nu<br>39                       | mer INFO-R/135/522hn/xxxx z dnia 2024-01-18 złożonego przez JAN TESTOWY (94090716594), numer wniosł                                                        | codav         | су       |
| zawodowej dłużnika<br>Gmina jest organem<br>Dotyczy wniosku nu<br>39<br>okres świadczeniow | w mer INFO-R/135/522hn/xxxx z dnia 2024-01-18 złożonego przez JAN TESTOWY (94090716594), numer wniosł<br>y 2023/2024                                       | codav         | ку       |
| zawodowej dłużnika<br>Gmina jest organem<br>Dotyczy wniosku nu<br>39<br>okres świadczeniow | y 2023/2024                                                                                                    | codav         | /cy      |

|     | · ·            |                                                                                                    |   |                          |                 |
|-----|----------------|----------------------------------------------------------------------------------------------------|---|--------------------------|-----------------|
| Wr  | ioski Wywiady  | v i oświadczenia Zdarzenia, decyzje Rozliczenie należności                                                          |   |                          |                 |
| 100 | Data zdarzenia | Opis zdarzenia                                                                                                    | ^ | <b>&gt;</b>              | <del>.</del> @- |
|     | 2024-01-18     | Rozpoczęcie postępowania wobec dłużnika alimentacyjnego                                                             |   | $\overline{\mathcal{D}}$ |                 |
|     | 2024-04-30     | Rozpoczęcie postępowania wobec dłużnika alimentacyjnego                                                             |   | ~/                       | 55877           |
|     | 2024-02-29     | Utworzenie należności dłużnika alimentacyjnego                                                                      |   |                          | æ               |
|     | 2024-02-29     | Poinformowanie powiatowego urzędu pracy o potrzebie aktywizacji zawodowej dłużnika alimentacyjnego                  |   | 2002                     | <b>P0</b>       |
| l   | √ 2024-03-30   | Utworzenie należności dłużnika alimentacyjnego                                                                      |   | Ø                        | <u>Ц, Қ</u>     |
|     | 2024-04-29     | Decyzja w sprawie naliczenia odsetek z tytułu zwrotu przez dłużnika alimentacyjnego należności z tytułu otrzymanycł |   | Ъ                        |                 |

Istnieje możliwość wyszukania zdarzenia po dacie jego założenia. W tym celu należy kliknąć w podkreśloną nazwę kolumny *Data zdarzenia* oraz wprowadzić w żółtym polu dokładną datę, a następnie kliknąć klawisz Enter.

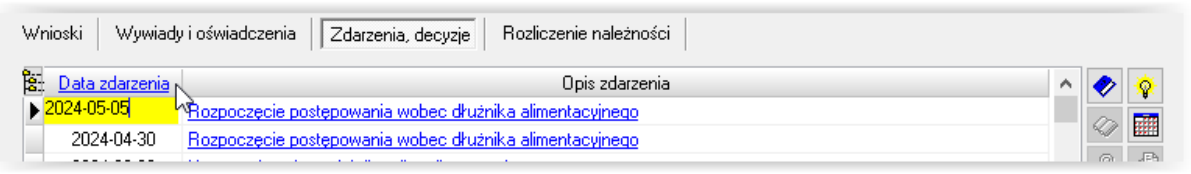

Program wskaże zdarzenie z konkretną datą.

| Wn  | ioski Wywiady  | i oświadczenia Zdarzenia, decyzje Rozliczenie należności                                                            |   |             |           |
|-----|----------------|----------------------------------------------------------------------------------------------------|---|-------------|-----------|
| 201 | Data zdarzenia | Opis zdarzenia                                                                                                    | ^ | <b>&gt;</b> | ÷.        |
|     | 2024-04-30     | Rozpoczęcie postępowania wobec dłużnika alimentacyjnego                                                             |   | ~           | -         |
|     | 2024-02-29     | Utworzenie należności dłużnika alimentacyjnego                                                                      |   | ~           | E2222     |
|     | 2024-02-29     | Poinformowanie powiatowego urzędu pracy o potrzebie aktywizacji zawodowej dłużnika alimentacyjnego                  |   | $\oplus$    | æ         |
|     | 2024-03-30     | Utworzenie należności dłużnika alimentacyjnego                                                                      |   | 2002        | en.       |
|     | 2024-04-29     | Decyzja w sprawie naliczenia odsetek z tytułu zwrotu przez dłużnika alimentacyjnego należności z tytułu otrzymanycł |   | <b>∕</b> €1 | <u>ЦК</u> |
|     | 2024-04-29     | Decyzja o umorzeniu należnych odsetek (art. 30 ust. 2)                                                              |   | ĸ           |           |
|     | 2024-04-30     | Utworzenie należności dłużnika alimentacyjnego                                                                      |   | <u> </u>    |           |
|     | 2024-04-30     | Zwrot należności przez dłużnika alimentacyjnego                                                                     |   |             |           |
| Þ   | 2024-05-05     | Przekazanie informacji o przyznaniu osobie uprawnionej świadczeń z funduszu alimentacyjnego                         | ¥ | 壷           | $\oslash$ |

W celu ułatwienia wyszukania zdarzenia innego, niż *Utworzenie należności* oraz *Przekazanie informacji do BIG*, istnieje możliwość wyłączenia wyświetlania tych dwóch typów zdarzeń w oknie u dłużnika. W tym celu należy zaznaczyć haczyk przy konkretnej opcji.

| <u>Data zdarzenia</u> | Opis zdarzenia                                                                                                    |  |    | Ŷ |
|-----------------------|----------------------------------------------------------------------------------------------------|--|----|---|
| 2024-04-30            | Rozpoczęcie postępowania wobec dłużnika alimentacyjnego                                                             |  | c. |   |
| 2024-02-29            | Utworzenie należności dłużnika alimentacyjnego                                                                      |  | ~/ |   |
| 2024-02-29            | Poinformowanie powiatowego urzędu pracy o potrzebie aktywizacji zawodowej dłużnika alimentacyjnego                  |  | 0  | đ |
| 2024-03-30            | worzenie należności dłużnika alimentacyjnego                                                                        |  |    |   |
| 2024-04-29            | Decyzja w sprawie naliczenia odsetek z tytułu zwrotu przez dłużnika alimentacyjnego należności z tytułu otrzymanycł |  |    | 닉 |
| 2024-04-29            | )ecyzja o umorzeniu należnych odsetek (art. 30 ust. 2)                                                              |  |    |   |
| 2024-04-30            | tworzenie należności dłużnika alimentacyjnego                                                                       |  |    | 1 |
| 2024-04-30            | wrot należności przez dłużnika alimentacyjnego                                                                      |  |    |   |
| 2024-05-05            | Przekazanie informacji o przyznaniu osobie uprawnionej świadczeń z funduszu alimentacyjnego 🗸 🗸                     |  | 壷  | C |

| <u>Data zdarzenia</u> | Opis zdarzenia                                                                                                    |   |     |     |  |
|-----------------------|----------------------------------------------------------------------------------------------------|---|-----|-----|--|
| 2024-01-18            | Rozpoczęcie postępowania wobec dłużnika alimentacyjnego                                                            |   |     | i r |  |
| 2024-04-30            | Rozpoczęcie postępowania wobec dłużnika alimentacyjnego                                                            |   | ~// | 1   |  |
| 2024-02-29            | Poinformowanie powiatowego urzędu pracy o potrzebie aktywizacji zawodowej dłużnika alimentacyjnego                 |   |     |     |  |
| 2024-04-29            | ecyzja w sprawie naliczenia odsetek z tytułu zwrotu przez dłużnika alimentacyjnego należności z tytułu otrzymanycł |   |     |     |  |
| 2024-04-29            | ecyzja o umorzeniu należnych odsetek (art. 30 ust. 2)                                                              |   |     |     |  |
| 2024-04-30            | Zwrot należności przez dłużnika alimentacyjnego                                                                    |   | ľ   |     |  |
| 2024-05-05            | Przekazanie informacji o przyznaniu osobie uprawnionej świadczeń z funduszu alimentacyjnego                        |   | 50  | 1   |  |
| 2024-04-30            | Wniosek o podjęcie działań wobeć dłużnika alimentacyjnego                                                          |   |     |     |  |
|                       |                                                                                                    | 4 | 壷   |     |  |

Pierwszym zdarzeniem inicjującym działania wobec dłużnika jest ROZPOCZĘCIE POSTĘPOWANIA WOBEC DŁUŻNIKA – w tym celu należy wybrać ikonę NOWE ZDARZENIE:

| Dłużnicy ali | imentacyjni                   |                             |                   |                                        | ×                                               |
|--------------|-------------------------------|-----------------------------|-------------------|----------------------------------------|-------------------------------------------------|
| Numer        | Imię                          | Nazwisko                    | PESEL             | NIP                                    | Sortuj wg                                       |
| 2            | <u>Jan</u>                    | Stary                       | 85010155555       |                                        | nazwiska 🗸 🗸                                    |
| 9            | <u>Maja</u>                   | Testowy                     | 0000000000        |                                        | kolejność                                       |
|              | JANINA                        | TESTOWY                     | 0000000000        |                                        | rosnąca 🗸 🗸 🗸                                   |
| <u>62</u>    | <u>Dłużnik</u>                | Trzykwoty                   | 0000000000        |                                        | 🐭 🦳 eksp. do reiestru                           |
| <u>38</u>    | <u>Dłużnik</u>                | Trzynasty                   | 75010199999       |                                        | 🗸 🚺 📕 śmierć dłużnika                           |
| Wnioski      | Wywiady i oświadczenia        | Zdarzenia, decyzje Rozlicze | enie należności   |                                        |                                                 |
| a Data       | zdarzenia                     |                             | Opis zdarzenia    |                                        | (2) (2)                                         |
| Þ            |                               |                             |                   |                                        |                                                 |
|              |                               |                             |                   |                                        |                                                 |
|              |                               |                             |                   |                                        | 0 4                                             |
|              |                               |                             |                   |                                        | Ē <u>k</u>                                      |
|              |                               |                             |                   |                                        |                                                 |
|              | Nativa dag                    | uzii (dokumontu)            | 📃 🗌 ukryj zdarzen | ia przekazanie informacji d            | o BIG                                           |
|              | Nidzwa ueu                    | yzi (dokumenta)             | 📃 ukryj zdarzen   | iia utworzenie należności d            | rużnika alimentacyjnego                         |
|              |                               |                             |                   |                                        | <u>^</u>                                        |
|              |                               |                             | 🖹 Druk de         | <u>c</u> yzji lub dokumentu            | gmina organ wierzyciela<br>gmina organ dłużnika |
| Doda 🖰       | aj dłużnika 🛛 🧏 Dane <u>o</u> | sobowe   🖥 Usuń dłużnika    | Metryka sprawy    | 📰 Z <u>e</u> stawienie 🛛 🕒 <u>R</u> ej | estr dłużników 🚦 Zamknij                        |

| Nowe zdarzenie                                               | × |
|--------------------------------------------------------------|---|
| Data 2024-04-07 V Numer decyzji (dokumentu) INFO-R/54/5fs22/ |   |
| Rozpoczęcie postępowania wobec dłużnika alimentacyjnego      |   |
| O Inne zdarzenie (decyzja, dokument)                         |   |
| Opis Rozpoczęcie postępowania wobec dłużnika alimentacyjnego |   |
| V DK S Anului                                                |   |

| Rozpoczęcie postępowania wobec dłużnika alimentacyjnego         | × |
|-----------------------------------------------------------------|---|
| Gmina jest                                                      |   |
| O organem właściwym wierzyciela oraz organem właściwym dłużnika |   |
| ● organem właściwym wierzyciela                                 |   |
| 🔿 organem właściwym dłużnika                                    |   |
|                                                                 |   |

Po określeniu czy gmina jest organem właściwym wierzyciela, czy dłużnika, program poprosi o wskazanie organu właściwego dłużnika:

| Nazwa skrócona        | Nazwa pełna                       | sortuj wg            |
|-----------------------|-----------------------------------|----------------------|
| KS Wrocław            | Komornik Sądowy Wrocław           | nazwy 🗸              |
| Komornik2             | Komornik2                         | kolejnosc            |
| Murarstwo             | Murarstwo kania                   | rosnąca V            |
| Ops Sko               | Ośrodek Pomocy Społecznej         | pokaż urzędy skarbow |
| OPS Wrocław           | Ośrodek Pomocy Społecznej Wrocław | Vydruk zawartości    |
| ane podstawowe Dane   | adresowe, telefoniczne i uwagi    |                      |
|                       | - I                               |                      |
| Nazwa skrocona UPS Wr | Urząd skarbowy                    |                      |
| Nazwa pełna 🛛 Ośrodek | Pomocy Społecznej Wrocław         |                      |
|                       | REGON Numer KRS                   |                      |
|                       |                                   |                      |
| Bank                  | Rachunek                          |                      |
| •                     | TY                                |                      |
|                       | 100                               |                      |
|                       |                                   |                      |
|                       | - m                               |                      |
|                       |                                   |                      |
|                       |                                   |                      |
|                       |                                   |                      |
|                       |                                   |                      |

oraz jakiego wniosku dotyczy rozpoczęcie postępowania (jeżeli dłużnik występuje na kilku wnioskach, do każdego z wniosków należy założyć osobne zdarzenie ROZPOCZĘCIE POSTĘPOWANIA):

| Lis | sta wniosków ( wyt               | pranych:0)                           | Misicakodawaa                            | • | Kryteria wyboru<br>Wniosek                                                                                                    |
|-----|----------------------------------|--------------------------------------|------------------------------------------|---|----------------------------------------------------------------------------------------------------|
| •   | 2024-01-18 INF<br>2024-03-19 INF | 0-R/135/522hn/xxxx<br>0-R/137/522hn/ | TESTOWY JAN (39)<br>TESTOWY JEDRZEJ (59) |   | Status         dowolny            data od         2024-03-24          data do         2024-04-07                                                                                                    |
|     |                                  |                                      |                                          |   | okres świadczeniowy     dowolny       Wnioskodawca       Rejon       dowolny       od numeru       0       pracownik                                                                                                    |
|     |                                  |                                      |                                          |   | dowolny status i wartość utraty dochodów v<br>Sortowanie<br>według daty v kolejność rosnąca v                                                                                                    |
|     |                                  |                                      |                                          |   | <ul> <li>Wnioski z całkowitym potrąceniem</li> <li>Dziecko kończy 18 lat w bieżącym miesiącu</li> <li>Dziecko kończy 25 lat w bieżącym miesiącu</li> <li>Osobie uprawnionej orzeczenie o znacznym stopniu<br/>niepełnosprawności kończy się w bieżącym miesiącu</li> </ul> |

| łużnicy ali | mentacyjni                               |                                      |                      |                                     |         |                                  | >                           |
|-------------|------------------------------------------|--------------------------------------|----------------------|-------------------------------------|---------|----------------------------------|-----------------------------|
| Numer       | Imin                                     | Manufaka                             | DECEI                | NID                                 |         | Sortuj wg                        |                             |
| 2           | lan                                      | <u>INd2WISKU</u>                     | 95010155555          | <u>NIF</u>                          |         | nazwiska                         | ~                           |
| <br>        | 2 Jan Stary                              |                                      | 0000000000           |                                     |         | koleiność                        |                             |
| ≥<br>≥ 72   |                                          | TESTOWY                              | 0000000000           |                                     |         | rosnaca                          | ~                           |
| 62          | Dłużnik                                  | Trzukwotu                            | 0000000000           |                                     |         |                                  |                             |
| 38          | Dłużnik                                  | Trzynasty                            | 75010199999          |                                     | ~       | 🛛 🚺 🔜 eks                        | ;p. do rejes<br>erć dłużnik |
| Wnioski     | Wywiady i oświadczenia                   | Zdarzenia, decyzje Rozlicza          | enie należności      |                                     |         | _                                |                             |
| S. Data     | zdarzenia                                |                                      | Opis zdarzenia       |                                     |         |                                  | 🤣 🥸                         |
| 202         | 24-04-07 Rozpoczęcie post                | <u>epowania wobec dłużnika alime</u> | ntacyinego           |                                     |         |                                  |                             |
|             |                                          |                                      |                      |                                     |         |                                  |                             |
|             |                                          |                                      |                      |                                     |         |                                  | 64                          |
|             |                                          |                                      |                      |                                     |         |                                  | 🏹 💽                         |
|             |                                          |                                      |                      |                                     |         |                                  |                             |
|             |                                          |                                      |                      |                                     |         |                                  | 1                           |
|             |                                          |                                      |                      |                                     |         |                                  | <b>i</b>                    |
|             |                                          |                                      |                      |                                     |         |                                  | 帝 🖉                         |
|             |                                          |                                      | ukrvi zdarzenia      | a przekazanie informaci             | i do Bl | G                                |                             |
| N D         | Nazwa decyzji                            | (dokumentu)                          | ukryj zdarzenia      | a utworzenie należności             | i dłużi | nika alimentacy                  | inego                       |
| Hozpo       | iczęcie postępowania wobec L             | JAwertyu                             | Rozpoczęcie po:      | stępowania wobec DAv                | vertyu  |                                  | ~                           |
|             |                                          |                                      |                      |                                     |         |                                  |                             |
|             |                                          |                                      |                      |                                     |         |                                  | ~                           |
|             |                                          |                                      | Druk de <u>c</u>     | yzji lub dokumentu                  |         | gmina organ wi<br>gmina organ dł | ierzyciela<br>użnika        |
|             |                                          |                                      |                      |                                     |         | grinna organ di                  | GETIING                     |
| Doda 🚹      | aj dłużnika 👘 <u>夫</u> Dane <u>o</u> sob | iowe   🖥 🛛 suń dłużnika              | 🎆 Metryka sprawy 🛛 📗 | 👖 Z <u>e</u> stawienie 🛛 🕒 <u>F</u> | lejestr | dłużników                        | 🗧 Zamkn                     |

Założenie zdarzenia "Rozpoczęcie postępowania" jest konieczne w celu ewidencji dalszych działań związanych z dłużnikiem alimentacyjnym. Do zdarzenia "Rozpoczęcie postępowania" użytkownik będzie miał możliwość założenia kolejnych zdarzeń, odzwierciedlających działania podejmowane wobec dłużnika:

| Nowe zdarzenie                                                                                                    | ×               |  |  |  |  |
|----------------------------------------------------------------------------------------------------|-----------------|--|--|--|--|
| Data 2024:04-07 🗸 Numer decyzji (dokumentu) INFO-R/203/5gb22/23/24                                                                                 |                 |  |  |  |  |
|                                                                                                    |                 |  |  |  |  |
| Wniosek do organu właściwego dłużnika o podięcie działań wobec dłużnika alimentacyjnego                                                            |                 |  |  |  |  |
| O Wniosek do organu prowadzącego postępowanie egzekucyjne o informację o stanie egzekucji i przyczynach jej bezskuteczności                        |                 |  |  |  |  |
| O Przekazanie organowi prowadzącemu postępowanie egzekucyjne informacji istotnej dla skuteczności egzekucji                                        |                 |  |  |  |  |
| 🔗 🔿 Poinformowanie sądu o bezczynności lub opieszałości komornika sądowego prowadzącego postępowanie egzekucyjne przeciwko dłużnikowi alimen       | tacyjne         |  |  |  |  |
| O Wniosek o przeprowadzenie wywiadu alimentacyjnego                                                                                                |                 |  |  |  |  |
| 🔿 Wniosek o odebranie oświadczenia majątkowego od dłużnika alimentacyjnego                                                                         |                 |  |  |  |  |
| 🔗 🔿 Wystąpienie do kierownika ośrodka pomocy społecznej o udzielenie informacji, dotyczących dłużnika alimentacyjnego, na podstawie rodzinnego wyw | <i>i</i> iadu ś |  |  |  |  |
| ○ Wystąpienie z powództwem o ustalenie alimentów od innych osób                                                                                    |                 |  |  |  |  |
| 🔿 Utworzenie należności dłużnika alimentacyjnego                                                                                                   |                 |  |  |  |  |
| 🔿 Przekazanie informacji o przyznaniu osobie uprawnionej świadczeń z funduszu alimentacyjnego                                                      |                 |  |  |  |  |
| O Zobowiązanie dłużnika alimentacyjnego z tytułu wypłaconych osobie uprawnionej zaliczek alimentacyjnych                                           |                 |  |  |  |  |
| 🔿 Zobowiązanie dłużnika alimentacyjnego z tytułu wypłaconych na podstawie ustawy z dnia 18 lipca 1974 r. o funduszu alimentacyjnym (Dz. U. z 1991  | r. Nr 4         |  |  |  |  |
| ◯ Zobowiązanie dłużnika alimentacyjnego wobec wierzyciela alimentacyjnego                                                                          |                 |  |  |  |  |
| 🔿 Przekazanie przez komornika sądowego należności wyegzekwowanych od dłużnika alimentacyjnego lub zwrot należności przez dłużnika alimentacyj      | nego            |  |  |  |  |
| 🔾 Wniosek o wszczęcie postępowania egzekucyjnego świadczeń wypłaconych z funduszu alimentacyjnego (art. 27 ust. 3 ustawy)                          |                 |  |  |  |  |
| O Wniosek o przyłączenie się do postępowania egzekucyjnego dotyczącego zaspokojenia roszczeń osoby uprawnionej z tytułu alimentów (art. 27 ust. 3  | 3a usta         |  |  |  |  |
| ○ Rozpoczęcie postępowania wobec dłużnika alimentacyjnego                                                                                          |                 |  |  |  |  |
| O Inne zdarzenie (decyzja, dokument)                                                                                                    |                 |  |  |  |  |
|                                                                                                    |                 |  |  |  |  |
| Opis Wniosek do organu właściwego dłużnika o podjęcie działań wobec dłużnika alimentacyjnego 🔨 🔨                                                   |                 |  |  |  |  |
| ~                                                                                                    |                 |  |  |  |  |
|                                                                                                    |                 |  |  |  |  |
| 🗸 🖉 🔨 Anuluj                                                                                                    |                 |  |  |  |  |
|                                                                                                    |                 |  |  |  |  |

Do każdego ze zdarzeń, o ile taką sytuację przewidują przepisy ustawy, użytkownik będzie miał możliwość założenia kolejnych zdarzeń (konkretne przykłady zostaną omówione w dalszej części instrukcji):

| użnicy ali | imentacyjni                                             |                                                                          |                                                    |                          |     |                          | $\times$               |
|------------|---------------------------------------------------------|--------------------------------------------------------------------------|----------------------------------------------------|--------------------------|-----|--------------------------|------------------------|
| Numer      | Imie                                                    | Nazwisko                                                                 | PESEL                                              | NIP                      |     | Sortujwg                 |                        |
| 2          | Jan                                                     | Staru                                                                    | 85010155555                                        | <u></u>                  |     | nazwiska                 | $\sim$                 |
| - 9        | Maia                                                    | Testowy                                                                  | 0000000000                                         |                          |     | kolejność                |                        |
| ≥<br>72    | JANINA                                                  | TESTOWY                                                                  | 0000000000                                         |                          |     | rosnąca                  | $\sim$                 |
| 62         | Dłużnik                                                 | Trzykwoty                                                                | 0000000000                                         |                          |     |                          | · .                    |
| 38         | Dłużnik                                                 | Trzynasty                                                                | 75010199999                                        |                          | ~   | 🔣 🔲 eksp. di<br>Milerć d | o rejestru<br>∦rużnika |
| Wnioski    | Wywiady i oświadczenia                                  | Zdarzenia, decyzje Rozlicz                                               | enie należności                                    |                          |     |                          |                        |
| S. Data    | zdarzenia                                               |                                                                          | Opis zdarzenia                                     |                          |     | ^ <b>《</b>               | •                      |
| 202        | 24-04-07 <u>Rozpoczęcie</u>                             | postępowania wobec dłużnika alime                                        | entacyjnego                                        |                          |     | 0                        |                        |
| 202        | 24-04-07 <u>Wniosek o prz</u>                           | eprowadzenie wywiadu alimentacyjr                                        | <u>nego</u>                                        |                          |     |                          |                        |
| we zdarz   | enie                                                    |                                                                          |                                                    |                          |     |                          |                        |
|            |                                                         |                                                                          |                                                    |                          |     |                          |                        |
| ata 2024   | 4-04-07 Vumer decyz                                     | i (dokumentu) INFO-R/204/522wy                                           | //23/24                                            |                          |     |                          |                        |
| ◯ Niepoo   | dięcie działań wobec dłużn<br>wienie przeprowadzenia wy | ika alimentacyjnego w związku z ok<br>wiadu alimentacyjnego przez dłużni | olicznościami, o których mow<br>ka alimentacyjnego | wa w art. 5a ust. 2 ust. | awy |                          |                        |
| 🔾 Uniem    | ożliwienie przeprowadzenia                              | wywiadu alimentacyjnego przez dłu                                        | żnika alimentacyjnego                              |                          |     |                          |                        |
| 🔿 Inne zo  | darzenie (decyzja, dokumer                              | t)                                                                       |                                                    |                          |     |                          |                        |
|            |                                                         |                                                                          |                                                    |                          |     |                          |                        |
| pis Umoż   | liwienie przeprowadzenia w                              | ywiadu alimentacyjnego przez dłużr                                       | nika alimentacyjnego                               |                          |     | 0                        |                        |

W celu ułatwienia prowadzenia postępowania u danego dłużnika, istnieje możliwość zawężenia wyświetlania zdarzeń oraz kwoty należności do tylko jednego, wybranego rozpoczęcia postępowania. W tym celu należy podświetlić zdarzenie *Rozpoczęcie postępowania wobec dłużnika alimentacyjnego* oraz kliknąć w ikonę "żółtej żarówki", by ta wyszarzyła się.

| Wni         | oski Wywiady                                                                                                    | y i oświadczenia Zdarzenia, decyzje Rozliczenie należności                                                          |              |               |                    |  |  |
|-------------|----------------------------------------------------------------------------------------------------|----------------------------------------------------------------------------------------------------|--------------|---------------|--------------------|--|--|
| 0.<br>0     | Data zdarzenia                                                                                                    | Opis zdarzenia                                                                                                    | $\mathbf{A}$ | <b>/</b>      | <b>Ø</b> N         |  |  |
|             | 2024-01-18                                                                                                    | ozpoczęcie postępowania wobec dłużnika alimentacyjnego                                                              |              |               |                    |  |  |
| Þ           | 2024-04-30                                                                                                    | Rozpoczęcie postępowania wobec dłużnika alimentacyjnego                                                             |              |               |                    |  |  |
|             | 2024-02-29                                                                                                    | 2024-02-29 Utworzenie należności dłużnika alimentacyjnego                                                           |              |               |                    |  |  |
|             | 2024-02-29                                                                                                    | Poinformowanie powiatowego urzędu pracy o potrzebie aktywizacji zawodowej dłużnika alimentacyjnego                  |              | <u>//////</u> | <b>Fa</b>          |  |  |
|             | 2024-03-30                                                                                                    | Utworzenie należności dłużnika alimentacyjnego                                                                      |              | <u>∕</u> ₹1   | <u>Ц, <u>В</u></u> |  |  |
|             | 2024-04-29                                                                                                    | Decyzja w sprawie naliczenia odsetek z tytułu zwrotu przez dłużnika alimentacyjnego należności z tytułu otrzymanych |              | Ъ             |                    |  |  |
|             | 2024-04-29                                                                                                    | Decyzja o umorzeniu należnych odsetek (art. 30 ust. 2)                                                              |              | <b>3</b> 54   |                    |  |  |
|             | 2024-04-30                                                                                                    | Utworzenie należności dłużnika alimentacyjnego                                                                      |              | B             |                    |  |  |
|             | 2024-04-30 Zwrot należności przez dłużnika alimentacyjnego                                                                     |                                                                                                    |              |               | $\otimes$          |  |  |
| Wni<br>Ref. | oski   Wywiady                                                                                                    | y i oświadczenia    Zdarzenia, decyzje    Rozliczenie należności                                                    | ^            |               |                    |  |  |
| ••••        | 2024-04-30                                                                                                    | Bozpoczecie postenowania wobec dłużnika alimentacyjnego                                                             |              | ~             | ¥,                 |  |  |
|             | 2024-04-30                                                                                                    | Wniosek o podiecie działań wobec dłużnika alimentacyjnego                                                           |              | $\bigcirc$    |                    |  |  |
|             | 2024-04-30                                                                                                    | Utworzenie należności dłużnika alimentacyjnego                                                                      |              | æ             | di                 |  |  |
|             | 2024-04-30 Decuzia w sprawie naliczenia odsetek z tytyku zwrotu przez dłużnika alimentacyjnego należności z tytyku otrzymanych |                                                                                                    |              |               |                    |  |  |
|             | 2024-05-15 Utworzenie należności dłużnika alimentacyjnego                                                                      |                                                                                                    |              |               | Ľ <u>₿</u>         |  |  |
|             |                                                                                                    |                                                                                                    |              |               |                    |  |  |
|             |                                                                                                    |                                                                                                    |              |               |                    |  |  |
|             |                                                                                                    |                                                                                                    |              | <b>S</b>      |                    |  |  |
|             |                                                                                                    |                                                                                                    | $\mathbf{v}$ | 壷             | $\otimes$          |  |  |

#### WPŁATY NALEŻNOŚCI DŁUŻNIKA (PRZEZ KOMORNIKA)

W oknie WPŁATY, WYPŁATY tworzy się harmonogram wpłat dokonywanych przez inne instytucje (np. komornika). W celu zaewidencjonowania wpłaty "z zewnątrz", należy założyć odpowiednie zdarzenie na zakładce ZDARZENIA, DECYZJE:

|   | <ul> <li>Przekazanie przez komornika sądowego należności wyegzekwowanych od dłużnika alimentacyjnego lub zwrot należności przez dłu</li> <li>Wniosek o wszczęcie postępowania egzekucyjnego świadczeń wypłaconych z funduszu alimentacyjnego (art. 27 ust. 3 ustawy)</li> <li>Wniosek o przyłączenie się do postępowania egzekucyjnego dotyczącego zaspokojenia roszczeń osoby uprawnionej z tytułu alimer</li> <li>Rozpoczęcie postępowania wobec dłużnika alimentacyjnego</li> <li>Inne zdarzenie (decyzja, dokument)</li> </ul> | źnika alimentacyjnego<br>ntów (art. 27 ust. 3a usta |
|---|----------------------------------------------------------------------------------------------------|-----------------------------------------------------|
| 0 | pis Przekazanie przez komornika sądowego należności wyegzekwowanych od dłużnika alimentacyjnego lub zwrot należności przez<br>dłużnika alimentacyjnego                                                                                                    | ^<br>~                                              |
|   |                                                                                                    |                                                     |

Program zapyta użytkownika po wybraniu tego zdarzenia, czy wpłata należności została dokonana przez komornika, czy osobiście przez dłużnika:

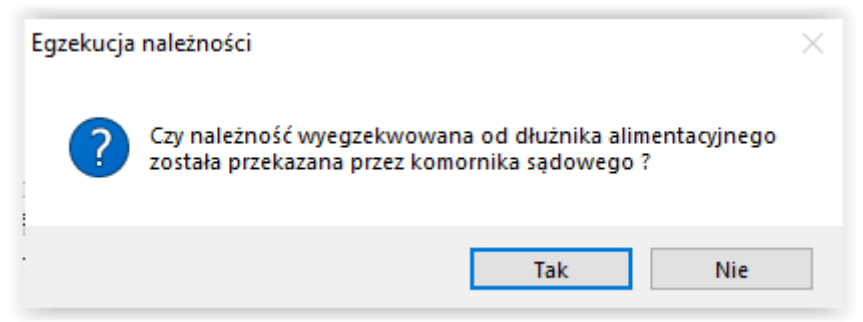

W tym miejscu należy wybrać opcję TAK, co spowoduje pojawienie się okna, gdzie użytkownik będzie zobowiązany wskazać wpłacającego komornika:

| Dane komornikowa sądowego                                                |                                                                                                    | ×                                                                                                 |
|--------------------------------------------------------------------------|----------------------------------------------------------------------------------------------------|---------------------------------------------------------------------------------------------------|
| Nazwa skrócona<br>GN<br>Komornik<br>Komornik1<br>KS Wrocław<br>Komornik2 | Nazwa pełna<br>gmina nieznana<br>Komornik<br>Komornik przy Sądzie Rejonowym w Cieszynie<br>Komornik Sądowy Wrocław<br>Komornik 2                                                                                                    | Sortuj wg     nazwy     kolejność     rosnąca     pokaż urzędy skarbowe     Pokaż urzędy skarbowe |
| Dane podstawowe   Dane adres                                             | owe, telefoniczne i uwagi                                                                                                    |                                                                                                   |
| Nazwa skrócona Komornik2                                                 | Urząd skarbowy                                                                                                    |                                                                                                   |
| Nazwa pełna Komornik2                                                    |                                                                                                    |                                                                                                   |
| NIP F                                                                    | EGON Numer KRS                                                                                                    |                                                                                                   |
| Bank                                                                     | Rachunek                                                                                                    |                                                                                                   |
| <u>Ľ</u>                                                                 | The second second secon | 冒 Zamknij                                                                                         |

oraz podać kwotę wpłaty:

| Przekazanie przez komornika sądowego należności wyegzekwowanych od dłużnika alimentacyjnego                        | × |  |  |  |  |
|----------------------------------------------------------------------------------------------------|---|--|--|--|--|
| Data wpłaty 2024-05-08 V Kwota wpłaty150,00 zł, w tym odsetki0,00 zł 📓 Naliczenie odsetek                          |   |  |  |  |  |
| Wpłata dotyczy                                                                                                    |   |  |  |  |  |
| Inależności z tytułu otrzymanych przez osobę uprawnioną świadczeń z funduszu alimentacyjnego                       |   |  |  |  |  |
| 🔿 należności z tytułu wypłaconych osobie uprawnionej zaliczek alimentacyjnych                                      |   |  |  |  |  |
| 🔿 należności z tytułu wypłaconych na podstawie ustawy z dnia 18 lipca 1974 r. świadczeń z funduszu alimentacyjnego |   |  |  |  |  |
| Dochód gminy wierzyciela60,00 zł Dochód gminy dłużnika0,00 zł                                                      |   |  |  |  |  |
| Dochód budżetu państwa90,00 zł                                                                                     |   |  |  |  |  |

Po wprowadzeniu wpłaconej przez komornika kwoty należności, można wybrać ikonę **NALICZENIE ODSETEK**. Program naliczy odsetki proporcjonalne i podzieli kwotę wpłaconą przez komornika na należność główną i odsetki:

| Przekazanie przez komornika sądowego należności wyegzekwowanych od dłużnika alimentacyjnego                        | × |  |  |  |  |  |
|----------------------------------------------------------------------------------------------------|---|--|--|--|--|--|
| Data wpłaty 2024-05-08 V Kwota wpłaty150,00 zł, w tym odsetki2,70 zł Maliczenie odsetek                            |   |  |  |  |  |  |
| Wpłata dotyczy                                                                                                    |   |  |  |  |  |  |
| ● należności z tytułu otrzymanych przez osobę uprawnioną świadczeń z funduszu alimentacyjnego                      |   |  |  |  |  |  |
| 🔿 należności z tytułu wypłaconych osobie uprawnionej zaliczek alimentacyjnych                                      |   |  |  |  |  |  |
| 🔿 należności z tytułu wypłaconych na podstawie ustawy z dnia 18 lipca 1974 r. świadczeń z funduszu alimentacyjnego |   |  |  |  |  |  |
| Dochód gminy wierzyciela58,92 zł Dochód gminy dłużnika0,00 zł                                                      |   |  |  |  |  |  |
| Dochód budżetu państwa88,38 zł                                                                                     |   |  |  |  |  |  |

Program automatycznie dokona naliczenia odsetek proporcjonalnych, a zmiana należności głównej i uwzględnienie odsetek w dochodach budżetu państwa będzie widoczne w tabelce:

| Przekazanie przez komornika sądowego należności wyegzekwowanych od dłużnika alimentacyjnego                        | × |  |  |  |  |
|----------------------------------------------------------------------------------------------------|---|--|--|--|--|
| Data wpłaty 2024-05-08 🗸 Kwota wpłaty150,00 zł, w tym odsetki0,00 zł 📓 Naliczenie odsetek                          |   |  |  |  |  |
| Wpłata dotyczy                                                                                                    |   |  |  |  |  |
| Inależności z tytułu otrzymanych przez osobę uprawnioną świadczeń z funduszu alimentacyjnego                       |   |  |  |  |  |
| 🔿 należności z tytułu wypłaconych osobie uprawnionej zaliczek alimentacyjnych                                      |   |  |  |  |  |
| 🔿 należności z tytułu wypłaconych na podstawie ustawy z dnia 18 lipca 1974 r. świadczeń z funduszu alimentacyjnego |   |  |  |  |  |
| Dochód gminy wierzyciela60,00 zł Dochód gminy dłużnika0,00 zł                                                      |   |  |  |  |  |
| Dochód budżetu państwa90,00 zł                                                                                     |   |  |  |  |  |

| Przekazanie przez komornika sądowego należności wyegzekwowanych od dłużnika alimentacyjnego X                      |  |  |  |  |  |
|----------------------------------------------------------------------------------------------------|--|--|--|--|--|
| Data wpłaty 2024-05-08 🗸 Kwota wpłaty150,00 zł, w tym odsetki2,70 zł 📑 Naliczenie odsetek 🗼                        |  |  |  |  |  |
| Wpłata dotyczy                                                                                                    |  |  |  |  |  |
| należności z tytułu otrzymanych przez osobę uprawnioną świadczeń z funduszu alimentacyjnego                        |  |  |  |  |  |
| O należności z tytułu wypłaconych osobie uprawnionej zaliczek alimentacyjnych                                      |  |  |  |  |  |
| 🔿 należności z tytułu wypłaconych na podstawie ustawy z dnia 18 lipca 1974 r. świadczeń z funduszu alimentacyjnego |  |  |  |  |  |
| Dochód gminy wierzyciela58,92 zł Dochód gminy dłużnika0,00 zł                                                      |  |  |  |  |  |
| Dochód budżetu państwa88,38 zł                                                                                     |  |  |  |  |  |

Zaznaczenie w odpowiedni sposób, jakiego świadczenia wpłata dotyczy, powoduje odpowiedni podział kwoty przez program – zgodnie z obowiązującymi przepisami prawa:

| Przekazanie przez komornika sądowego należności wyegzekwowanych od dłużnika alimentacyjnego                         | × |
|----------------------------------------------------------------------------------------------------|---|
| Data wpłaty 2024-04-08 V Kwota wpłaty100,00 zł, w tym odsetki0,00 zł 📰 Naliczenie odsetek                           |   |
| inależności z tutułu otrzumanuch przez osobe uprawniona świadczeń z funduszu alimentacujnego                        |   |
|                                                                                                    |   |
| O należności z tytułu wypłaconych osobie uprawnionej zaliczek alimentacyjnych                                       |   |
| 🔘 należności z tytułu wypłaconych na podstawie ustawy z dnia 18 lipca 1974 r. świadczeń z funduszu alimentacyjnego  |   |
| Dochód gminy wierzyciela40,00 zł Dochód gminy dłużnika0,00 zł                                                       |   |
| 🗸 🔽 🚫 Anuluj                                                                                                    |   |
|                                                                                                    |   |
| Przekazanie przez komornika sądowego należności wyegzekwowanych od dłużnika alimentacyjnego                         | × |
| Data wpłaty 2024-04-08 V Kwota wpłaty100,00 zł, w tym odsetki0,00 zł Aliczenie odsetek                              |   |
| Wpłata dotyczy                                                                                                    |   |
| 🔿 należności z tytułu otrzymanych przez osobę uprawnioną świadczeń z funduszu alimentacyjnego                       |   |
| inależności z tytułu, wypłaconych osobie uprawnionej zaliczek alimentacyjnych                                       |   |
|                                                                                                    |   |
| 🔾 należności z tytułu wypłaconych na podstawie ustawy z dnia 18 lipca 1974 r. świadczeń z funduszu alimentacyjnego  |   |
| Dochód gminy wierzyciela50,00 zł Dochód gminy dłużnika0,00 zł                                                       |   |
| Dochód budżetu państwa50,00 zł                                                                                      |   |
| 🗸 🔽 🚫 Anuluj                                                                                                    |   |
|                                                                                                    |   |
| Przekazanie przez komornika sądowego należności wyegzekwowanych od dłużnika alimentacyjnego                         | × |
| Data wpłaty 2024-04-08 V Kwota wpłaty100,00 zł, w tym odsetki0,00 zł Naliczenie odsetek                             |   |
| Wpłata dotyczy                                                                                                    |   |
| 🔿 należności z tytułu otrzymanych przez osobę uprawnioną świadczeń z funduszu alimentacyjnego                       |   |
| 🔿 należności z tytułu wypłaconych osobie uprawnionej zaliczek alimentacyjnych                                       |   |
| 🔘 inależności z tytułu wypłaconych na podstawie ustawy z dnia 18 lipca 1974 r. świadczeń z funduszu alimentacyjnego |   |
| Dochód aminu wierzuciela 0.00 zł. Dochód aminu dłużnika 0.00 zł.                                                    |   |
| Deskád bydesku začalym 10000 za Dochod grinný drúžnika0,00 za                                                       |   |
|                                                                                                    |   |

Wpłaty te będą widoczne na harmonogramie na zakładce ROZLICZENIE NALEŻNOŚCI:

| Wnioski   Wywiady i oświadczenia   Zdarzenia, | decyzje | Rozliczenie     | e należności  |          |                                     |
|-----------------------------------------------|---------|-----------------|---------------|----------|-------------------------------------|
| Należności dłużnika                           | W       | /płaty, wypłaty |               |          |                                     |
| Data Kwota (zł)                               |         | Data            | Kwota (zł)    | $\wedge$ | Saldo na dzień 2024-04-08 🗸 🔝 Saldo |
| ► 2024-04-15 <u>350,00</u>                    |         | 2024-05-08      | <u>147,30</u> |          | wynosi 0,00 zł, w tym :             |
|                                               |         | 2024-05-08      | <u>2,70</u>   |          | bez odsetek 0,00 zł                 |
|                                               |         |                 |               |          | odsetki 0,00 zł                     |
|                                               |         |                 |               |          | fun. alimen 0,00 zł                 |
|                                               |         |                 |               |          | fun, alimen, fooprzedni) - 0.00 zł  |
|                                               |         |                 |               |          | wierzyciel alimentacyjny - 0,00 zł  |
|                                               |         |                 |               |          | 20% od org. wł. wierz 0,00 zł       |
|                                               |         |                 |               | v        | kwota odsetek                       |

Zgodnie z ustawą, do czasu wydania przez OWW (lub OWW/ OWD) decyzji o zwrocie należności dłużnika alimentacyjnego, okno *Należności dłużnika* pozostanie puste:

|   | Wnioski Wywiady i oświadczenia Zdarzenia | , decyzj | e Rozliczenie r | ależności     |   |                                                           |
|---|------------------------------------------|----------|-----------------|---------------|---|-----------------------------------------------------------|
|   | Należności dłużnika                      | 1        | Wpłaty, wypłaty |               |   |                                                           |
|   | Data Kwota (zł)                          |          | Data            | Kwota (zł)    | ^ | Saldo na dzień 2024-04-08 🗸 🔝 Saldo                       |
|   |                                          |          | 2024-05-08      | <u>147,30</u> |   | wynosi 0,00 zł, w tym :                                   |
|   |                                          |          | 2024-05-08      | <u>2,70</u>   |   | bez odsetek 0,00 zł                                       |
|   |                                          |          |                 |               |   | odsetki 0,00 zł                                           |
|   |                                          |          |                 |               |   | fun. alimen 0,00 zł                                       |
|   |                                          |          |                 |               |   | zal. alimen 0,00 zr<br>fun. alimen. (nonrzedni) - 0.00 zł |
|   |                                          |          |                 |               |   | wierzyciel alimentacyjny - 0,00 zł                        |
|   |                                          |          |                 |               |   | 20% od org. wł. wierz 0,00 zł                             |
| 1 |                                          |          |                 |               | ¥ | kwota odsetek                                             |

Utworzenie (po zakończeniu lub wygaśnięciu wniosku) należności, spowoduje automatyczne naliczenie należności dłużnika:

| Wnioski Wywiady         | i oświadczenia Zdarzenia, decyzje Rozliczenie należności                                    |                  |                 |          |  |  |  |  |
|-------------------------|---------------------------------------------------------------------------------------------|------------------|-----------------|----------|--|--|--|--|
| Data zdarzenia          | Opis zdarzenia                                                                              | ^                | <b>&gt;</b>     | ŵ.       |  |  |  |  |
| 2024-04-07              | Rozpoczęcie postępowania wobec dłużnika alimentacyjnego                                     |                  |                 |          |  |  |  |  |
| 2024-04-07              | Wniosek o przeprowadzenie wywiadu alimentacyjnego                                           |                  | ~//             |          |  |  |  |  |
| 2024-05-08              | Przekazanie przez komornika sądowego należności wyegzekwowanych od dłużnika alimentacyjnego |                  |                 |          |  |  |  |  |
| 2024-05-15              | Utworzenie należności dłużnika alimentacyjnego                                              |                  | <b>~</b>        | <u>0</u> |  |  |  |  |
|                         |                                                                                             |                  | В               |          |  |  |  |  |
|                         |                                                                                             | ľ                | ð               |          |  |  |  |  |
|                         |                                                                                             | ~                | 畲               | 0        |  |  |  |  |
|                         | Nazwa decyzji (dokumentu)                                                                   | itacvir          | neao            |          |  |  |  |  |
| Utworzenie należr       | ości DA Utworzenie należności DA                                                            |                  |                 | ~        |  |  |  |  |
|                         |                                                                                             |                  |                 |          |  |  |  |  |
|                         | 📄 Druk de <u>c</u> yzji lub dokumentu 📃 gmina orga                                          | an wie<br>an dłu | rzycie<br>żnika | la:      |  |  |  |  |
| <u> D</u> odaj dłużnika | 🔀 Dane osobowe 🛛 🏦 Usuń dłużnika 🛛 🎆 Metryka sprawy 🛛 🏢 Zostawienie 🗈 Rejestr dłużników     | , 📑              | Za              | nknij    |  |  |  |  |

| Należności dłużnika                            |                                  |   | Wpłaty, wypłaty                     |                               |    |                                         |
|------------------------------------------------|----------------------------------|---|-------------------------------------|-------------------------------|----|-----------------------------------------|
| Data                                           | Kwota (zł)                       | ^ | Data                                | Kwota (zł)                    | ^  | Saldo na dzień 2024-04-08 🗸 🔝 Saldo     |
| 2024-04-15                                     | <u>350,00</u>                    |   | 2024-05-08                          | <u>147,30</u>                 |    | wynosi 0,00 zł, w tym :                 |
| 2024-05-15                                     | <u>350,00</u>                    |   | 2024-05-08                          | <u>2,70</u>                   |    | bez odsetek 0,00 zł                     |
|                                                | 2                                |   |                                     |                               |    | odsetki 0,00 zł<br>two plinop 0,00 zł   |
|                                                | - 0                              |   |                                     |                               |    | zal. alimen 0,00 zł                     |
|                                                |                                  |   |                                     |                               |    | fun. alimen. (poprzedni) - 0,00 zł      |
|                                                |                                  |   |                                     |                               |    | wierzyciel alimentacyjny - 0,00 zł      |
|                                                |                                  |   |                                     |                               |    | 20% ou org. wr. wierz 0,00 zr           |
|                                                |                                  | ¥ |                                     |                               | Υ. | kwota odsetek                           |
| Pozycja utworzona pr                           | zez zdarzenie z                  | ~ | Pozycja utworzon                    | a przez zdarzenie z           | ^  |                                         |
| dnia 2024-05-15 nr IN<br>- Utworzenie należno: | IFO-R/209/522dd/<br>ści dłużnika |   | dnia 2024-05-08 i<br>B/206/522ae/23 | nr INFO-<br>/24 - Przekazanie |    |                                         |
| alimentacyjnego                                |                                  |   | przez komornika :                   | adowego należności            |    | Data powstania <u>n</u> ależności : ??? |
|                                                |                                  | ~ | alimentacyjnego                     | ch od druznika                | ~  |                                         |

Podczas rejestrowania wpłat od komornika, program będzie kontrolował na bieżąco podczas zakładania zdarzenia kwotę pozostałą do spłaty, a w przypadku pełnego pokrycia należności, poinformuje użytkownika o tym fakcie stosownym komunikatem:

| Wnioski Wywiady i oświadczenia                                                                                                    | Zdarzenia, decyzje Rozliczenie należności                                                                                                    |
|----------------------------------------------------------------------------------------------------|----------------------------------------------------------------------------------------------------|
| Data zdarzenia                                                                                                    | Opis zdarzenia 🛛 🔺 📀 ὀ                                                                                                    |
| 2024-04-07 Rozpoczęcie post                                                                                                    | epowania wobec dłużnika alimentacyjnego                                                                                                    |
| 2024-04-07 Wniosek o przepro                                                                                                    | owadzenie wywiadu alimentacyjnego                                                                                                    |
| 2024-05-08 Przekazanie przez                                                                                                    | : komornika sądowego należności wyegzekwowanych od dłużnika alimentacyjnego — 🕒 🤀 🦺                                                                                                    |
| 2024-05-09 Przekazanie przez                                                                                                    | : komornika sądowego należności wyegzekwowanych od dłużnika alimentacyjnego                                                                                                    |
| 2024-05-15 <u>Utworzenie należn</u>                                                                                                    | <u>iości dłużnika alimentacujnano</u>                                                                                                    |
|                                                                                                    | owaga ^ D                                                                                                    |
|                                                                                                    |                                                                                                    |
|                                                                                                    | Wpłaty przekraczają należności dla danego postępowania o 👘 👘                                                                                                    |
|                                                                                                    | 497,30 Zł. V 111 😵                                                                                                    |
| Nazwa decyzji                                                                                                    | (dokume                                                                                                    |
| 🕨 Przekazanie przez komornika sądowe                                                                                                    | ego należ                                                                                                    |
|                                                                                                    |                                                                                                    |
|                                                                                                    |                                                                                                    |
|                                                                                                    |                                                                                                    |
|                                                                                                    | 📄 Druk de <u>c</u> yzji lub dokumentu 🔤 gmina organ wierzyciela 🔲 gmina organ dłużnika                                                                                                    |
|                                                                                                    |                                                                                                    |
| 🚹 Dodaj dłużnika 🛛 🕺 Dane osob                                                                                                    | powe 🛛 🍈 Usuń dłużnika 🛛 🎆 Metryka sprawy 🛛 🥅 Z <u>e</u> stawienie 🛯 📴 Bejestr dłużników 🗧 Zamknij                                                                                                    |
| Wnioski Wuwiadu i oświadczenia                                                                                                    | Zdarzenia decuzie Bozliczenie należności                                                                                                    |
| Wnioski         Wywiady i oświadczenia           2024-04-07         Rozpoczecie post           2024-04-07         Wniosek o przepri<br>Vniosek o przepri           2024-05-08         Przekazanie przez                                                                                                    | Zdarzenia, decyzje Rozliczenie należności<br>Opis zdarzenia<br>tepowania wobec dłużnika alimentacyjnego<br>owadzenie wywiadu alimentacyjnego<br>teomornika sadowego należności wyegzekwowanych od dłużnika alimentacyjnego                                                                                                    |
| Wnioski     Wywiady i oświadczenia       2024-04-07     Rozpoczecie post       2024-04-07     Wniosek o przepri       2024-05-08     Przekazanie przez       2024-05-09     Przekazanie przez                                                                                                    | Zdarzenia, decyzje       Rozliczenie należności         Opis zdarzenia                                                                                                    |
| Wnioski     Wywiady i oświadczenia       2024-04-07     Rozpoczecie post       2024-04-07     Wniosek o przepri       2024-05-08     Przekazanie przez       2024-05-09     Przekazanie przez       2024-05-15     Utworzenie należri                                                                               | Zdarzenia, decyzje       Rozliczenie należności         Opis zdarzenia                                                                                                    |
| Wnioski     Wywiady i oświadczenia       2024-04-07     Rozpoczecie post       2024-04-07     Wniosek o przepr       2024-05-08     Przekazanie przez       2024-05-09     Przekazanie przez       2024-05-15     Utworzenie należr                                                                                 | Zdarzenia, decyzje       Rozliczenie należności         Opis zdarzenia <ul> <li>Opis zdarzenia</li> <li>Pozieczenia wobec dłużnika alimentacyjnego</li> <li>komornika sądowego należności wyegzekwowanych od dłużnika alimentacyjnego</li> <li>komornika sądowego należności wyegzekwowanych od dłużnika alimentacyjnego</li> <li>komornika sądowego należności wyegzekwowanych od dłużnika alimentacyjnego</li> <li>komornika sądowego należności wyegzekwowanych od dłużnika alimentacyjnego</li> <li>komornika sądowego należności wyegzekwowanych od dłużnika alimentacyjnego</li> <li>Uwaga</li> <li>Marzenia</li> <li>Dłużnik alimentacyjny całkowicie pokrył należności, jednak</li> <li>Wipłaty przekraczają należności o 500,00 zł !</li> </ul> <ul> <li>Wipłaty przekraczają należności o 500,00 zł !</li> <li>Wipłaty przekraczają należności o 500,00 zł !</li> </ul> <ul> <li>Wipłaty przekraczają należności o 500,00 zł !</li> <li>Wipłaty przekraczają należności o 500,00 zł !</li> <li>Wipłaty przekraczają należności o 500,00 zł !</li> </ul> <ul> <li>Wipłaty przekraczają należności o 500,00 zł !</li> <li>Wipłaty przekraczają należności o 500,00 zł !</li> </ul> <ul> <li>Wipłaty przekraczają należności o 500,00 zł !</li> <li>Wipłaty przekraczają należności o 500,00 zł !</li> <li>Wipłaty przekraczają należności o 500,00 zł !</li> <li>Wipłaty przekraczają należności o 500,00 zł !</li> </ul> <ul> <li>Wipłaty przekraczają należności o 500,00 zł !</li> <li>Wipłaty przekraczają należności o 500,00 zł !</li></ul> |
| Wnioski     Wywiady i oświadczenia       2024-04-07     Rozpoczecie post       2024-04-07     Wniosek o przepr       2024-05-08     Przekazanie przez       2024-05-09     Przekazanie przez       2024-05-15     Utworzenie należr                                                                                 | Zdarzenia, decyzje       Rozliczenie należności         Opis zdarzenia         tepowania wobec dłużnika alimentacyjnego         owadzenie wywiadu alimentacyjnego         z komornika sądowego należności wyegzekwowanych od dłużnika alimentacyjnego         z komornika sądowego należności wyegzekwowanych od dłużnika alimentacyjnego         uwaga         Uwaga         Uwaga         Wwpłaty przekraczają należności o 500,00 zł !         (dokumet                                                                                                    |
| Wnioski     Wywiady i oświadczenia       2024-04-07     Bozpoczecie post       2024-04-07     Wniosek o przepr       2024-05-08     Przekazanie przez       2024-05-09     Przekazanie przez       2024-05-15     Utworzenie naleźr                                                                                 | Zdarzenia, decyzje       Rozliczenie należności         Opis zdarzenia         tepowania wobec dłużnika alimentacyjnego         owadzenie wywiadu alimentacyjnego         z komornika sądowego należności wyegzekwowanych od dłużnika alimentacyjnego         z komornika sądowego należności wyegzekwowanych od dłużnika alimentacyjnego         uwaga         Uwaga         Uwaga         Uwaga         Uwaga         Udokumer         ego należi                                                                                                    |
| Wnioski     Wywiady i oświadczenia       2024-04-07     Rozpoczecie post       2024-04-07     Wniosek o przepr       2024-05-08     Przekazanie przez       2024-05-08     Przekazanie przez       2024-05-15     Utworzenie należr       2024-05-15     Utworzenie należr       Przekazanie przez komornika sądowy | Zdarzenia, decyzje       Rozliczenie należności         Opis zdarzenia <ul> <li>Opis zdarzenia</li> <li>Poziezenia wobec dłużnika alimentacyjnego</li> <li>komornika sądowego należności wyczękwowanych od dłużnika alimentacyjnego</li> <li>komornika sądowego należności wyczękwowanych od dłużnika alimentacyjnego</li> <li>komornika sądowego należności wyczękwowanych od dłużnika alimentacyjnego</li> <li>komornika sądowego należności wyczękwowanych od dłużnika alimentacyjnego</li> <li>komornika sądowego należności wyczękwowanych od dłużnika alimentacyjnego</li> <li>Uwaga</li> <li>Wiwaga</li> <li>Dłużnik alimentacyjny całkowicie pokrył należności, jednak</li> <li>Piłużnik alimentacyjny całkowicie joknył należności, jednak</li> <li>Mimentacyjnego</li> <li>alimentacyjnego</li> <li>imentacyjnego</li> </ul>                                                                                                    |
| Wnioski     Wywiady i oświadczenia       2024-04-07     Bozpoczecie post       2024-04-07     Wniosek o przepr       2024-05-08     Przekazanie przez       2024-05-09     Przekazanie przez       2024-05-15     Utworzenie należr                                                                                 | Zdarzenia, decyzje       Rozliczenie należności         Opis zdarzenia         tepowania wobec dłużnika alimentacyjnego         owadzenie wywiadu alimentacyjnego         z komornika sądowego należności wyegzekwowanych od dłużnika alimentacyjnego         z komornika sądowego należności wyegzekwowanych od dłużnika alimentacyjnego         uwaga         uwaga                                                                                                    |
| Wnioski     Wywiady i oświadczenia       2024-04-07     Rozpoczecie post       2024-04-07     Wniosek o przepr       2024-05-08     Przekazanie przez       2024-05-05     Przekazanie przez       2024-05-15     Utworzenie naleźr                                                                                 | Zdarzenia, decyzje       Rozliczenie należności         Opis zdarzenia         tepowania wobec dłużnika alimentacyjnego         owadzenie wywiadu alimentacyjnego         z komornika sądowego należności wyczekwowanych od dłużnika alimentacyjnego         z komornika sądowego należności wyczekwowanych od dłużnika alimentacyjnego         u komornika sądowego należności wyczekwowanych od dłużnika alimentacyjnego         u komornika sądowego należności wyczekwowanych od dłużnika alimentacyjnego         u komornika sądowego należności wyczekwowanych od dłużnika alimentacyjnego         u komornika sądowego należności wyczekwowanych od dłużnika alimentacyjnego         u komornika sądowego należności wyczekwowanych od dłużnika alimentacyjnego         u komornika sądowego należności wyczekwowanych od dłużnika alimentacyjnego         u komornika sądowego należności o 500,00 zł !         u komornika sądowego należności o 500,00 zł !         u komornika sądowego należności o 500,00 zł !         u komornika sądowego należności o 500,00 zł !         u komornika sądowego należności o 500,00 zł !         u komornika sądowego należności o 500,00 zł !         u komornika sądowego należności o 500,00 zł !         u komornika sądowego należności o 500,00 zł !         u komornika sądowego należności o 500,00 zł !                                                                                                    |
| Wnioski     Wywiady i oświadczenia       2024-04-07     Bozpoczecie post       2024-04-07     Wniosek o przepr       2024-05-08     Przekazanie przez       2024-05-09     Przekazanie przez       2024-05-15     Utworzenie należr                                                                                 | Zdarzenia, decyzje       Rozliczenie należności         Opis zdarzenia         tepowania wobec dłużnika alimentacyjnego         owadzenie wywiadu alimentacyjnego         z komornika sądowego należności wyczekwowanych od dłużnika alimentacyjnego         z komornika sądowego należności wyczekwowanych od dłużnika alimentacyjnego         u komornika sądowego należności wyczekwowanych od dłużnika alimentacyjnego         u komornika sądowego należności wyczekwowanych od dłużnika alimentacyjnego         u komornika sądowego należności wyczekwowanych od dłużnika alimentacyjnego         u komornika sądowego należności wyczękwowanych od dłużnika alimentacyjnego         u komornika sądowego należności wyczękwowanych od dłużnika alimentacyjnego         u komornika sądowego należności wyczękwowanych od dłużnika alimentacyjnego         u komornika sądowego należności o 500,00 zł !         u komornika sądowego należności o 500,00 zł !         u komornika sądowego należności o 500,00 zł !         u komornika sądowego należności o 500,00 zł !         u komornika sądowego należności o 500,00 zł !         u komornika wyta przekraczają należności o 500,00 zł !         u komornika sądowego należności o 500,00 zł !         u komornika wyta przekraczają należności o 500,00 zł !         u komornika sądowego należności o 500,00 zł !         u komornika wyta przekraczają należności o 500,00 zł !         u komornika wyta przekraczają nal                                                                |
| Wnioski     Wywiady i oświadczenia       2024-04-07     Rozpoczecie post       2024-04-07     Wniosek o przepr       2024-05-08     Przekazanie przez       2024-05-09     Przekazanie przez       2024-05-15     Utworzenie należr                                                                                 | Zdarzenia, decyzje       Rozliczenie należności         Opis zdarzenia                                                                                                    |

#### WPŁATY NALEŻNOŚCI DŁUŻNIKA (PRZEZ DŁUŻNIKA)

W celu zaewidencjonowania wpłaty "z zewnątrz", należy założyć odpowiednie zdarzenie na zakładce ZDARZENIA, DECYZJE:

| <ul> <li>Przekazanie przez komornika sądowego należności wyegzekwowanych od dłużnika alimentacyjnego lub zwrot należności przez dłu:</li> <li>Wniosek o wszczęcie postępowania egzekucyjnego świadczeń wypłaconych z funduszu alimentacyjnego (art. 27 ust. 3 ustawy)</li> <li>Wniosek o przyłączenie się do postępowania egzekucyjnego dotyczącego zaspokojenia roszczeń osoby uprawnionej z tytułu alimer</li> <li>Rozpoczęcie postępowania wobec dłużnika alimentacyjnego</li> <li>Inne zdarzenie (decyzja, dokument)</li> </ul> | tnika alimentacyjnego<br>tów (art. 27 ust. 3a usta |
|----------------------------------------------------------------------------------------------------|----------------------------------------------------|
| Opis Przekazanie przez komornika sądowego należności wyegzekwowanych od dłużnika alimentacyjnego lub zwrot należności przez<br>dłużnika alimentacyjnego                                                                                                    | ^<br>V                                             |
| V DK                                                                                                    |                                                    |

Program zapyta użytkownika po wybraniu tego zdarzenia, czy wpłata należności została dokonana przez komornika, czy osobiście przez dłużnika:

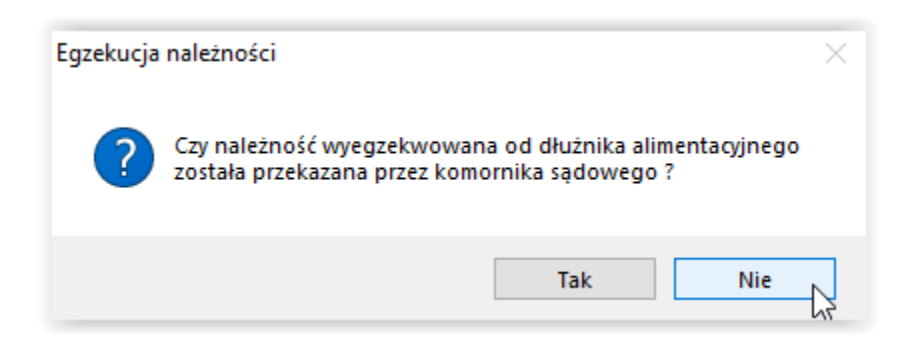

W tym miejscu należy wybrać opcję NIE (na ekranie nie pojawi się już okno z danymi komornika) oraz należy podać kwotę wpłaty:

| Zwrot należności przez dłużnika alimentacyjnego                                                                    | × |
|----------------------------------------------------------------------------------------------------|---|
| Data wpłaty 2024-04-08 V Kwota wpłaty150,00 zł, w tym odsetki0,00 zł 📓 Naliczenie odsetek                          |   |
| Wpłata dotyczy                                                                                                    |   |
| należności z tytułu otrzymanych przez osobę uprawnioną świadczeń z funduszu alimentacyjnego                        |   |
| 🔿 należności z tytułu wypłaconych osobie uprawnionej zaliczek alimentacyjnych                                      |   |
| 🔿 należności z tytułu wypłaconych na podstawie ustawy z dnia 18 lipca 1974 r. świadczeń z funduszu alimentacyjnego |   |
| Dochód gminy wierzyciela60,00 zł Dochód gminy dłużnika0,00 zł                                                      |   |
| Dochod Budzetu panstwa90,00 zł                                                                                     |   |

Po wprowadzeniu wpłaconej przez dłużnika kwoty należności, należy wybrać ikonę NALICZENIE ODSETEK. Program naliczy odsetki proporcjonalne i podzieli kwotę wpłaconą przez dłużnika na należność główną i odsetki:

| Zwrot należności przez dłużnika alimentacyjnego                                                                                                    | × |
|----------------------------------------------------------------------------------------------------|---|
| Data wpłaty 2024-05-08 V Kwota wpłaty150,00 zł, w tym odsetki0,00 zł 📓 Naliczenie odsetek                                                                                                    |   |
| <ul> <li>Inależności z tytułu otrzymanych przez osobę uprawnioną świadczeń z funduszu alimentacyjnego</li> <li>należności z tytułu wypłaconych osobie uprawnionej zaliczek alimentacyjnych</li> </ul> |   |
| 🔿 należności z tytułu wypłaconych na podstawie ustawy z dnia 18 lipca 1974 r. świadczeń z funduszu alimentacyjnego                                                                                    |   |
| Dochód gminy wierzyciela60,00 zł Dochód gminy dłużnika0,00 zł                                                                                                    |   |
|                                                                                                    |   |

Program automatycznie dokona naliczenia odsetek proporcjonalnych, a zmiana należności głównej i uwzględnienie odsetek w dochodach budżetu państwa będzie widoczne w tabelce:

| Zwrot należności przez dłużnika alimentacyjnego X                                                                  |
|----------------------------------------------------------------------------------------------------|
| Data wpłaty 2024-05-08 V Kwota wpłaty150,00 zł, w tym odsetki0,00 zł 📓 <u>Naliczenie odsetek</u>                   |
| w prata dotyczy<br>inależności z tytułu otrzymanych przez osobe uprawniona świadczeń z funduszu alimentacyjnego    |
| O należności z tytułu wypłaconych osobie uprawnionej zaliczek alimentacyjnych                                      |
| 🔿 należności z tytułu wypłaconych na podstawie ustawy z dnia 18 lipca 1974 r. świadczeń z funduszu alimentacyjnego |
| Dochód gminy wierzyciela60,00 zł Dochód gminy dłużnika0,00 zł<br>Dochód budżetu państwa90,00 zł                    |
|                                                                                                    |
| Zwrot należności przez dłużnika alimentacyjnego X                                                                  |
| Data wpłaty 2024-05-08 🗸 Kwota wpłaty150,00 zł, w tym odsetki2,70 <sup>2</sup> zł 🔝 <u>N</u> aliczenie odsetek     |
| Wpłata dotyczy                                                                                                    |
|                                                                                                    |
|                                                                                                    |
| O należności z tytułu wypraconych na podstawie ustawy z dnia 18 lipca 1974 r. świadczen z funduszu alimentacyjnego |
| Dochód gminy wierzyciela58,92 zł Dochód gminy dłużnika0,00 zł                                                      |
| Dochód budżetu państwa88,38 zł 🗸 🗸 🗸                                                                               |

Zaznaczenie w odpowiedni sposób, jakiego świadczenia wpłata dotyczy, powoduje odpowiedni podział kwoty przez program – zgodnie z obowiązującymi przepisami prawa:

| Zwrot należności przez dłużnika alimentacyjnego                                                                    | × |
|----------------------------------------------------------------------------------------------------|---|
| Data wpłaty 2024-04-08 V Kwota wpłaty 150,00 zł, w tym odsetki0,00 zł Maliczenie odsetek                           |   |
| Wpłata dotyczy                                                                                                    |   |
| ● inależności z tytułu otrzymanych przez osobę uprawnioną świadczeń z funduszu alimentacyjnego                     |   |
| 🔿 należności z tytułu wypłaconych osobie uprawnionej zaliczek alimentacyjnych                                      |   |
| 🔿 należności z tytułu wypłaconych na podstawie ustawy z dnia 18 lipca 1974 r. świadczeń z funduszu alimentacyjnego |   |
| Dochód gminy wierzyciela60,00 zł Dochód gminy dłużnika0,00 zł                                                      |   |
| Dochód budżetu państwa90,00 zł                                                                                     |   |
|                                                                                                    |   |
| Zwrot należności przez dłużnika alimentacyjnego                                                                    | × |
| Data wpłaty 2024-04-08 V Kwota wpłaty150,00 zł, w tym odsetki0,00 zł Naliczenie odsetek                            |   |
| Wpłata dotyczy                                                                                                    |   |
| 🔿 należności z tytułu otrzymanych przez osobę uprawnioną świadczeń z funduszu alimentacyjnego                      |   |
|                                                                                                    |   |
| Inalezhosel z gouro wypraconych osobie oprawnionej zaliczek anniernacyjnych                                        |   |
| 🔘 należności z tytułu wypłaconych na podstawie ustawy z dnia 18 lipca 1974 r. świadczeń z funduszu alimentacyjnego |   |
| Dochód gminy wierzyciela75,00 zł Dochód gminy dłużnika0,00 zł                                                      |   |
| Dochód budżetu państwa75,00 zł                                                                                     |   |
|                                                                                                    |   |
|                                                                                                    |   |
| Zwrot należności przez dłużnika alimentacyjnego                                                                    | × |
| Data wpłaty 2024-04-08 V Kwota wpłaty150,00 zł, w tym odsetki0,00 zł Naliczenie odsetek                            |   |
| Wpłata dotyczy                                                                                                    |   |
| 🔘 należności z tytułu otrzymanych przez osobę uprawnioną świadczeń z funduszu alimentacyjnego                      |   |
| 🔿 należności z tytułu wypłaconych osobie uprawnionej zaliczek alimentacyjnych                                      |   |
| Inależności z tytułu wypłaconych na podstawie ustawy z dnia 18 lipca 1974 r. świadczeń z funduszu alimentacyjnego  |   |
|                                                                                                    |   |
| Dochód gminy wierzyciela0,00 zł Dochód gminy dłużnika0,00 zł                                                       |   |
| Dochód budżetu państwa150,00 zł                                                                                    |   |
|                                                                                                    |   |

Wpłaty te będą widoczne na harmonogramie na zakładce ROZLICZENIE NALEŻNOŚCI:

| Wnioski Wywiady i oświadczenia                              | Zdarzenia, decy | zje Rozliczenie należności                                                 |
|-------------------------------------------------------------|-----------------|----------------------------------------------------------------------------|
| Należności dłużnika                                         |                 | Wpłaty, wypłaty                                                            |
| Data Kwota (zł)                                             | ^               | Data Kwota (zł) 🔺 Saldo na dzień 2024-04-08 🗸 🔜 Saldo                      |
| ► 2024-04-15 <u>350,00</u>                                  |                 | ▶ 2024-05-08 <u>147,30</u> wynosi 0,00 zł, w tym :                         |
| 2024-05-15 350,00                                           |                 | 2024-05-08 2.70 bez odsetek 0,00 zł                                        |
|                                                             |                 | odsetki 0,00 zł                                                            |
|                                                             |                 | zal. alimen 0.00 zł                                                        |
|                                                             |                 | fun. alimen. (poprzedni) - 0,00 zł                                         |
|                                                             |                 | wierzyciel alimentacyjny - 0,00 zł                                         |
|                                                             |                 | 20% od org. wr. wierz 0,00 zr                                              |
|                                                             | <b>~</b>        | 👻 📃 kwota odsetek                                                          |
| Pozycja utworzona przez zdarzenie z                         | ~               | Pozycja utworzona przez zdarzenie z                                        |
| dnia 2024-04-08 nr INFO-<br>B /212/522dd/23/24 - Utworzenie |                 | dnia 2024-05-08 nr INFO-<br>B /213/522ge/23/24 - Zwrot należności          |
| należności dłużnika alimentacyjnego                         |                 | przez dłużnika alimentacyjnego 🕂 Data powstania <u>n</u> ależności : ???   |
|                                                             | ~               | Vydruk <u>h</u> armonogramu                                                |
|                                                             |                 |                                                                            |
| 🚹 Dodaj dłużnika 🛛 🧏 Dane osob                              | owe   🖥 🛛 su    | nî dkużnika 🛛 🕅 Metryka sprawy 🕅 Zestawienie 🕒 Rejestr dkużników 🗧 Zamknij |

Do czasu założenia przez użytkownika zdarzenia Utworzenie należności dłużnika alimentacyjnego, okno Należności dłużnika pozostanie puste:

| Data  | Kwota (zł)  | Data                | Kwota (zł)                    | ~      | Saldo na dzień 2024-04-08 V 🗔 Sa        |
|-------|-------------|---------------------|-------------------------------|--------|-----------------------------------------|
| D'did | ((loca (cr) | 2024.05.08          | 147.30                        |        |                                         |
|       |             | 2024.05.08          | 2 70                          |        | wynosi U,UU zł, w tym :                 |
|       |             | 2024-03-00          | 2,10                          |        | Dez odsetek UJUU Zř                     |
|       |             |                     |                               |        | odsetki ujuu zr                         |
|       |             |                     |                               |        | zal alimen - 0.00 zł                    |
|       |             |                     |                               |        | fun alimen (nonrzedni) - 0.00 zł        |
|       |             |                     |                               |        | wierzyciel alimentacyjny - 0,00 zł      |
|       |             |                     |                               |        | 20% od org. wł. wierz 0,00 zł           |
|       |             |                     |                               | ¥      | kwota odsetek                           |
|       | ~           | Pozycja utworzona   | przez zdarzenie z             | $\sim$ |                                         |
|       |             | dnia 2024-05-08 nr  | INFO-<br>M. Zunak natażna (si |        |                                         |
|       |             | przez dłużnika alim | entacyjnego                   |        | Data powstania <u>n</u> ależności : ??? |
|       |             |                     |                               |        |                                         |

Założenie utworzenia należności, spowoduje automatyczne naliczenie należności dłużnika:

| Wnioski Wywia                                                | dy i oświadczenia Zdarzenia, decyzje Rozliczenie należności                                            |               |              |  |  |  |  |  |  |
|--------------------------------------------------------------|----------------------------------------------------------------------------------------------------|---------------|--------------|--|--|--|--|--|--|
| ata zdarzeni                                                 | a Opis zdarzenia 🔨                                                                                     | >             | <del>.</del> |  |  |  |  |  |  |
| 2024-04-07                                                   | 2024-04-07 Rozpoczęcie postępowania wobec dłużnika alimentacyjnego                                     |               |              |  |  |  |  |  |  |
| 2024-04-07 Wniosek o przeprowadzenie wywiadu alimentacyjnego |                                                                                                    |               |              |  |  |  |  |  |  |
| 2024-04-15 Utwarzenie należności dłużnika almentacyjnego     |                                                                                                    |               |              |  |  |  |  |  |  |
| 2024-05-08                                                   | Zwrot należności przez dłużnika alimentacyjnego                                                        | <b>Č</b> i    | <b>7</b>     |  |  |  |  |  |  |
|                                                              | 6                                                                                                    | Ľ             |              |  |  |  |  |  |  |
|                                                              | i                                                                                                    | 8             |              |  |  |  |  |  |  |
|                                                              | × 1                                                                                                    | 1<br>1        | Ø            |  |  |  |  |  |  |
|                                                              | Nazwa decyzji (dokumentu)                                                                              |               |              |  |  |  |  |  |  |
| Utworzenie nale                                              | eżności DA                                                                                             | ego           |              |  |  |  |  |  |  |
|                                                              | Utworzenie należności DA                                                                               |               | ^            |  |  |  |  |  |  |
|                                                              |                                                                                                    |               |              |  |  |  |  |  |  |
|                                                              |                                                                                                    |               | $\sim$       |  |  |  |  |  |  |
|                                                              | B Druk de <u>c</u> yzji lub dokumentu                                                                  | zycie<br>nika | :la          |  |  |  |  |  |  |
| Dodaj dłużnik                                                | a 🧏 Dane <u>o</u> sobowe 👘 Usuń dłużnika 🗱 Metryka sprawy 🥅 Z <u>e</u> stawienie 🗈 Rejestr dłużników 🧧 | Zar           | nknij        |  |  |  |  |  |  |

| Należności dłużnika                                                    |                                     |   | Wpłaty, wypłaty                                            |                                                     |        |                                                                     |
|------------------------------------------------------------------------|-------------------------------------|---|------------------------------------------------------------|-----------------------------------------------------|--------|---------------------------------------------------------------------|
| Data                                                                   | Kwota (zł)                          | ^ | Data                                                       | Kwota (zł)                                          | ^      | Saldo na dzień 2024-04-08 🗸 🔝 Saldo                                 |
| 2024-04-15                                                             | <u>350,00</u>                       |   | 2024-05-08                                                 | <u>147,30</u>                                       |        | wynosi 0,00 zł, w tym :                                             |
| 2024-05-15                                                             | 350,00                              |   | 2024-05-08                                                 | <u>2,70</u>                                         |        | bez odsetek 0,00 zł                                                 |
|                                                                        | 13                                  |   |                                                            |                                                     |        | odsetki U,UU zř<br>fun alimen - 0.00 zř                             |
|                                                                        |                                     |   |                                                            |                                                     |        | zal. alimen 0,00 zł                                                 |
|                                                                        |                                     |   |                                                            |                                                     |        | fun. alimen. (poprzedni) - 0,00 zł                                  |
|                                                                        |                                     |   |                                                            |                                                     |        | wierzyciel alimentacyjny - 0,00 zr<br>20% od org. wł. wierz 0,00 zł |
|                                                                        |                                     | ~ |                                                            |                                                     | ¥      | kwota odsetek                                                       |
| Pozycja utworzona prz<br>dnia 2024-04-15 nr INI<br>B/214/522dd/23/24 - | ez zdarzenie z<br>FO-<br>Utworzenie | ^ | Pozycja utworzona<br>dnia 2024-05-08 nr<br>B/213/522ge/23/ | przez zdarzenie z<br>INFO-<br>24 - Zwrot należności | ^      |                                                                     |
| należności dłużnika al                                                 | imentacyjnego                       |   | przez dłużnika alim                                        | ientacyjnego                                        |        | 🕎 Data powstania <u>n</u> ależności : ???                           |
|                                                                        |                                     | ~ |                                                            |                                                     | $\sim$ | 😰 Wydruk <u>h</u> armonogramu                                       |

Podczas rejestrowania wpłat od dłużnika, program będzie kontrolował na bieżąco podczas zakładania zdarzenia kwotę pozostałą do spłaty, a w przypadku pełnego pokrycia należności, poinformuje użytkownika o tym fakcie stosownym komunikatem:

|                           | Data adaraonia                                                                                                    |                                                                                                    | Opio adoraonia                                                                                                    |          |                                                                                                    | 1.54    |
|---------------------------|----------------------------------------------------------------------------------------------------|----------------------------------------------------------------------------------------------------|----------------------------------------------------------------------------------------------------|----------|----------------------------------------------------------------------------------------------------|---------|
|                           | 2024-04-07                                                                                                    | Responserie posteriou                                                                                                    | upria wabeo divitrika alimentacuinego                                                                                                    |          | <b>~</b>                                                                                                    | 1       |
|                           | 2024-04-07                                                                                                    | Whiosek o przeprowac                                                                                                    | tzenie wuwiadu alimentacuinego                                                                                                    |          | $\bigcirc$                                                                                                    | E       |
|                           | 2024-05-08                                                                                                    | Przekazanie przez kom                                                                                                    | iomika sadowego należności wyegzekwowanych od dłużnika alimentacyjnego                                                                                                    |          | A                                                                                                    | E       |
|                           | 2024-05-09                                                                                                    | Przekazanie przez kom                                                                                                    | ornika sadowego należności wyegzekwowanych od dłużnika alimentacyjnego                                                                                                    |          |                                                                                                    |         |
|                           | 2024-05-15                                                                                                    | Utworzenie należności                                                                                                    | dłuźnika alimentacujnego                                                                                                    |          | A                                                                                                    | Ľ       |
|                           |                                                                                                    |                                                                                                    | Uwaga 🛛 🕹                                                                                                    |          | TY.                                                                                                    |         |
|                           |                                                                                                    |                                                                                                    |                                                                                                    |          | 9CD                                                                                                    | F       |
|                           |                                                                                                    |                                                                                                    | Wołaty przekraczaja pależności dla danego postepowania o                                                                                                    |          |                                                                                                    | Ľ       |
|                           |                                                                                                    |                                                                                                    | 497,30 zł.                                                                                                    | ~        | 壷                                                                                                    | Ç       |
|                           |                                                                                                    | Manua da ausã (dal.                                                                                                    |                                                                                                    |          |                                                                                                    |         |
| D.                        |                                                                                                    | inazwa decyzji (dok<br>- kananika andowana s                                                                                                    | ume ir                                                                                                    | nentacyj | inego                                                                                                    |         |
| I.L.                      | izekazanie pize                                                                                                    | z kumurnika sądowego r                                                                                                    | OK OK                                                                                                    |          |                                                                                                    |         |
|                           |                                                                                                    |                                                                                                    |                                                                                                    |          |                                                                                                    |         |
|                           |                                                                                                    |                                                                                                    |                                                                                                    |          |                                                                                                    |         |
|                           |                                                                                                    |                                                                                                    |                                                                                                    | organ wi | erzyci                                                                                                    | el      |
|                           |                                                                                                    |                                                                                                    | 📑 Druk de <u>c</u> yzji lub dokumentu 🥅 gmina c                                                                                                    | organ dh | użnika                                                                                                    |         |
|                           |                                                                                                    |                                                                                                    |                                                                                                    |          |                                                                                                    |         |
| <i>.</i>                  |                                                                                                    |                                                                                                    |                                                                                                    |          | -                                                                                                    | _       |
| <mark>۲ [</mark><br>nios  | <u>D</u> odaj dłużnika<br>ski   Wywiadj                                                                                                    | 🧏 Dane <u>o</u> sobowe<br>y i oświadczenia   Zda                                                                                                    | Tzenia, decyzje Rozliczenie należności                                                                                                    | ιów      | <b>_</b> <u>Z</u> a                                                                                                    | m       |
| ∑ [<br>nios               | Dodaj dłużnika<br>ski Wywiad <u>:</u><br>2024-04-07<br>2024-04-07<br>2024-05-08                                                                   | i oświadczenia Zda<br>Rozpoczęcie postępow<br>Wniosek o przeprowad<br>Przekazanie przez kom                                                                                                    | Lusuń dłużnika     Metryka sprawy     Zestawienie     Pozliczenie należności     Opis zdarzenia     vania wobec dłużnika alimentacyjnego     lzenie wywiadu alimentacyjnego     omika sądowego należności wyegzekwowanych od dłużnika alimentacyjnego                                                                                                    | ców      | Za<br>⊘<br>⊕                                                                                                    | im<br>[ |
| ∑ [<br>nios<br>: □        | Dodaj dłużnika<br>ski Wywiadu<br>2024-04-07<br>2024-04-07<br>2024-04-07<br>2024-05-08<br>2024-05-09                                               | Dane <u>o</u> sobowe<br>v i oświadczenia Zda<br>Rozpoczęcie postępow<br>Wniosek o przeprować<br>Przekazanie przez kom<br>Przekazanie przez kom                                                                                                    | Lusuń dłużnika     Metryka sprawy     Zestawienie     Sejestr dłużnił      Opis zdarzenia     Opis zdarzenia     vania wobec dłużnika alimentacyjnego     lzenie wywiadu alimentacyjnego     omika sądowego należności wyegzekwowanych od dłużnika alimentacyjnego     omika sądowego należności wyegzekwowanych od dłużnika alimentacyjnego                                                                                                    | sów      | Za<br><br>                                                                                                    |         |
| ∑ [<br>nios<br>: □        | Qodaj dłużnika<br>ski Wywiad:<br>2024-04-07<br>2024-04-07<br>2024-04-07<br>2024-05-08<br>2024-05-09<br>2024-05-15                                 | Dane <u>o</u> sobowe<br>v i oświadczenia Zda<br>Rozpoczęcie postępow<br>Wniosek o przeprować<br>Przekazanie przez kom<br>Przekazanie przez kom<br>Utworzenie należności                                                                                                    | Lusuń dłużnika     Metryka sprawy     Zestawienie     Sejestr dłużnił      Opis zdarzenia     Opis zdarzenia     vania wobec dłużnika alimentacyjnego     lzenie wywiadu alimentacyjnego     omika sądowego należności wyegzekwowanych od dłużnika alimentacyjnego     omika sądowego należności wyegzekwowanych od dłużnika alimentacyjnego     omika sądowego należności wyegzekwowanych od dłużnika alimentacyjnego     omika sądowego należności wyegzekwowanych od dłużnika alimentacyjnego     omika sądowego należności wyegzekwowanych od dłużnika alimentacyjnego                                                                                                    | xów      | <ul> <li>Z₀</li> <li></li> <li></li></ul> |         |
| <u>ک</u> [<br>nios<br>: D | Dodaj dłużnika<br>ski Wywiady<br>2014 zdarzenia<br>2024-04-07<br>2024-05-08<br>2024-05-09<br>2024-05-15                                           | Dane <u>o</u> sobowe<br>v i oświadczenia Zda<br>Rozpoczęcie postępow<br>Wniosek o przeprować<br>Przekazanie przez kom<br>Przekazanie przez kom<br>Utworzenie należności                                                                                                    |                                                                                                    | xów      | Za                                                                                                    |         |
| <u>ک</u> [<br>nios<br>: D | Dodaj dłużnika<br>ski Wywiad<br><u>Data zdarzenia</u><br>2024-04-07<br>2024-05-08<br>2024-05-09<br>2024-05-15                                     | Dane <u>o</u> sobowe<br>i oświadczenia Zda<br>Rozpoczęcie postępow<br>Wniosek o przeprowac<br>Przekazanie przez kom<br><u>Przekazanie przez kom</u><br>Utworzenie należności                                                                                                    |                                                                                                    | ców      | Za                                                                                                    |         |
| <u>)</u><br>nios          | Dodaj dłużnika<br>ski Wywiad:<br>2024-04-07<br>2024-04-07<br>2024-05-08<br>2024-05-09<br>2024-05-15                                               | A Dane <u>o</u> sobowe     i oświadczenia Zda     Rozpoczęcie postępow     Wniosek o przeprowac     Przekazanie przez kom     Utworzenie należności                                                                                                    | Lusuń dłużnika     Metryka sprawy     Zgstawienie     Sejestr dłużnik     Opis zdarzenia     Opis zdarzenia     Opisztrzen  | ców      | Za<br>2                                                                                                    |         |
| <u>ک</u> [<br>nios<br>: _ | Dodaj dłużnika<br>ski Wywiad <u>:</u><br>2024-04-07<br>2024-04-07<br>2024-04-07<br>2024-05-08<br>2024-05-09<br>2024-05-15                         | A Dane <u>o</u> sobowe     i oświadczenia Zda     Rozpoczęcie postępow     Wniosek o przeprowad     Przekazanie przez kom     Przekazanie przez kom     Utworzenie należności                                                                                                    | Lsuń dłużnika     Metryka sprawy     Zestawienie     Sejestr dłużnił      Opis zdarzenia     Opis zdarzenia     Opis zdarzenia     vania wobec dłużnika alimentacyjnego     Izenie wywiadu alimentacyjnego     izrnika sądowego należności wyczękwowanych od dłużnika alimentacyjnego     omika sądowego należności wyczękwowanych od dłużnika alimentacyjnego     dłużnika alimentacyjny całkowicie pokryt należności, jednak     wpłaty przekraczają należności o 500,00 zł !                                                                                                    | κów Γ    | <ul> <li>Z₀</li> <li></li> <li></li></ul> |         |
| <u>ک</u> [<br>nios<br>: _ | Dodaj dłużnika<br>ski Wywiady<br>Data zdarzenia<br>2024-04-07<br>2024-04-07<br>2024-05-08<br>2024-05-09<br>2024-05-15                             | Contraction of the second second sec | Lsuń dłużnika     Metryka sprawy     Zestawienie     Aejestr dłużnił      Opis zdarzenia     Opis zdarzenia     Opis zdarzenia     Opis zdarzenia     zania wobec dłużnika alimentacyjnego     zenie wwwiadu alimentacyjnego     ornika sądowego należności wyczekwowanych od dłużnika alimentacyjnego     ornika sądowego należności wyczekwowanych od dłużnika alimentacyjnego     dłużnik a słowego należności wyczekwowanych od dłużnika alimentacyjnego     dłużnik a słowego należności wyczekwowanych od dłużnika alimentacyjnego     dłużnik a słowego należności wyczekwowanych od dłużnika alimentacyjnego     dłużnik a słowego należności wyczekwowanych od dłużnika alimentacyjnego     dłużnik alimentacyjny całkowicie pokrył należności, jednak     wpłaty przekraczają należności o 500,00 zł !                                                                                                    | κόw Γ    |                                                                                                    |         |
| <u> </u>                  | Dodaj dłużnika<br>ski Wywiady<br>Data zdarzenia<br>2024-04-07<br>2024-04-07<br>2024-05-08<br>2024-05-09<br>2024-05-15<br>2024-05-15               | Dane <u>o</u> sobowe<br>v i oświadczenia Zda<br>Rozpoczęcie postępow<br>Wniosek o przeprować<br>Przekazanie przez kom<br>Przekazanie przez kom<br>Utworzenie należności<br>Nazwa decyzji (dok<br>z komornika sądowego r                                                                                                    | Image: Interview interview inter | ków      |                                                                                                    |         |
| <u>ک</u> آ<br>ا           | Dodaj dłużnika<br>ski Wywiady<br>2024-04-07<br>2024-04-07<br>2024-04-07<br>2024-05-08<br>2024-05-09<br>2024-05-15<br>2024-05-15                   | Dane <u>o</u> sobowe<br>v i oświadczenia Zda<br>Rozpoczęcie postępow<br>Wniosek o przeprować<br>Przekazanie przez kom<br>Przekazanie przez kom<br>Utworzenie należności<br>Nazwa decyzji (dok<br>z komornika sądowego r                                                                                                    | Image: Image: Image | ków      | <ul> <li>Za</li> <li></li> <li></li></ul> |         |
| ∑ <u>[</u><br>nios<br>□   | Dodaj dłużnika<br>ski Wywiady<br>Data zdarzenia<br>2024-04-07<br>2024-04-07<br>2024-05-08<br>2024-05-09<br>2024-05-15<br>2024-05-15<br>zoz4-05-15 | A Dane <u>o</u> sobowe      i oświadczenia Zda      Rozpoczęcie postępow Wniosek o przeprować Przekazanie przez kom Przekazanie przez kom Utworzenie należności      Nazwa decyzji (dok z komornika sądowego r                                                                                                    | Image: Interview of the second second se | ków 🖡    | Za                                                                                                    |         |
| <u> </u>                  | Dodaj dłużnika<br>ski Wywiady<br>2024-04-07<br>2024-04-07<br>2024-05-08<br>2024-05-09<br>2024-05-15<br>2024-05-15                                 | Dane <u>o</u> sobowe<br>v i oświadczenia Zda<br>Rozpoczecie postępow<br>Wniosek o przeprować<br>Przekazanie przez kom<br>Przekazanie przez kom<br>Utworzenie należności<br>Nazwa decyzji (dok<br>z komornika sądowego r                                                                                                    | Image: Image: Image | ków      | Za                                                                                                    |         |
| <u> </u>                  | Dodaj dłużnika<br>ski Wywiadj<br>2014 zdarzenia<br>2024-04-07<br>2024-05-08<br>2024-05-09<br>2024-05-15<br>2024-05-15                             | Dane <u>o</u> sobowe     i oświadczenia Zda     Rozpoczecie postępow     Wniosek o przeprować     Przekazanie przez kom     Przekazanie przez kom     Utworzenie należności     Nazwa decyzji (dok z komornika sądowego r                                                                                                    |                                                                                                    | ków      | Za                                                                                                    | ie      |

#### Przykład 1 – zakładanie dłużnika

Jeżeli ośrodek/jednostka znajduje się w gminie dłużnika (gmina jest organem właściwym dla dłużnika), w oknie DŁUŻNICY ALIMENTACYJNI po założeniu dłużnika (poprzez ikonę DODAJ DŁUŻNIKA), należy założyć zdarzenie ROZPOCZĘCIE POSTĘPOWANIA WOBEC DŁUŻNIKA ALIMENTACYJNEGO:

| Nowe zdarzenie                                               | × |
|--------------------------------------------------------------|---|
| Data 2024-04-08 🗸 Numer decyzji (dokumentu) INFO-R/54/5fs22/ |   |
| Rozpoczęcie postępowania wobec dłużnika alimentacyjnego      |   |
| O Inne zdarzenie (decyzja, dokument)                         |   |
| Opis Rozpoczęcie postępowania wobec dłużnika alimentacyjnego |   |
|                                                              |   |

Należy wskazać, iż gmina jest organem właściwym dłużnika:

| Rozpoczęcie postępowania | wobec dłużnika alimentacyjnego           | × |
|--------------------------|------------------------------------------|---|
| Gmina jest               |                                          |   |
| ⊖ organem właściwym wier | rzyciela oraz organem właściwym dłużnika |   |
| ◯ organem właściwym wier | rzyciela                                 |   |
| ) organem właściwym dłu: | źnika                                    |   |
|                          | ✓ <u>O</u> K S Anuluj                    |   |

po czym należy wskazać organ właściwy wierzyciela:

| Nazwa skrócona               | Nazwa pełna                       | Sortuj wg            |
|------------------------------|-----------------------------------|----------------------|
| Komornik2                    | Komornik2                         | nazwy 🗸              |
| Murarstwo                    | Murarstwo kania                   | kolejność            |
| Ops Sko                      | Ośrodek Pomocy Społecznej         | rosnąca V            |
| OPS Wrocław                  | Ośrodek Pomocy Społecznej Wrocław | pokaż urzędy skarbow |
| Policja                      | Policja                           | Vydruk zawartości 🕒  |
| Nazwa skrócona OPS Wrocław   | Urząd skarbowy                    |                      |
| Nazwa pełna 🛛 Ośrodek Pomocy | Społecznej Wrocław                |                      |
|                              | 30N Numer KRS                     |                      |
| Bank 🕨                       | Rachunek                          |                      |
|                              |                                   |                      |

str. 213

# Następnym krokiem będzie założenie kolejnego zdarzenia – "INFORMACJA O WYSOKOŚCI ZOBOWIĄZAŃ DŁUŻNIKA ALIMENTACYJNEGO..."

| Nowe zdarzenie >                                                                                                    |
|----------------------------------------------------------------------------------------------------|
| Data 2024-04-08 🗸 Numer decyzji (dokumentu) INFO-R/895/n522/                                                                                           |
|                                                                                                    |
| O Wniosek o podjęcie działań wobec dłużnika alimentacyjnego                                                                                            |
| O Wniosek do organu prowadzącego postępowanie egzekucyjne o informację o stanie egzekucji i przyczynach jej bezskuteczności                            |
| O Przekazanie organowi prowadzącemu postępowanie egzekucyjne informacji istotnej dla skuteczności egzekucji                                            |
| 🔗 🔿 Poinformowanie sądu o bezczynności lub opieszałości komornika sądowego prowadzącego postępowanie egzekucyjne przeciwko dłużnikowi alimentacyjn     |
| O Wniosek o przeprowadzenie wywiadu alimentacyjnego                                                                                                    |
| 🔿 Wniosek o odebranie oświadczenia majątkowego od dłużnika alimentacyjnego                                                                             |
| 🗌 🔿 Wystąpienie do kierownika ośrodka pomocy społecznej o udzielenie informacji, dotyczących dłużnika alimentacyjnego, na podstawie rodzinnego wywiadu |
| 🔿 Zobowiązanie dłużnika do zarejestrowania się jako bezrobotny albo jako poszukujący pracy                                                             |
| O Poinformowanie powiatowego urzędu pracy o potrzebie aktywizacji zawodowej dłużnika alimentacyjnego                                                   |
| 🔿 Informacja o podjętych działaniach wobec dłużnika alimentacyjnego oraz o ich efektach                                                                |
| ○ Wystąpienie z powództwem o ustalenie alimentów od innych osób                                                                                        |
| 🖲 Informacja o wysokości zobowiązań dłużnika alimentacyjnego wobec Skarbu Państwa z tytułu wypłaconych osobie uprawnionej świadczeń z funduszu alim    |
| 🔿 Informacja o wysokości zobowiązań dłużnika alimentacyjnego wobec wierzyciela alimentacyjnego                                                         |
| 🔿 Informacja o wysokości zobowiązań dłużnika alimentacyjnego wobec Skarbu Państwa z tytułu wypłaconych osobie uprawnionej na podstawie ustawy o po     |
| 🔾 Informacja o wysokości zobowiązań dłużnika alimentacyjnego wobec Skarbu Państwa z tytułu wypłaconych na podstawie ustawy z dnia 18 lipca 1974 r. o   |
| 🔿 Otrzymanie od organu właściwego wierzyciela wniosku o podjęcie działań wobec dłużnika alimentacyjnego                                                |
| ◯Zmiana organu właściwego (gminy) dłużnika alimentacyjnego z powodu zmiany miejsca zamieszkania                                                        |
| O Rozpoczęcie postępowania wobec dłużnika alimentacyjnego                                                                                              |
| 🔿 Inne zdarzenie (decyzja, dokument)                                                                                                    |
|                                                                                                    |
| Opis Informacja o wysokości zobowiązań dłużnika alimentacyjnego wobec Skarbu Państwa z tytułu wypłaconych osobie uprawnionej 📃 🦱                       |
| świadczeń z funduszu alimentacyjnego na podstawie ustawy                                                                                               |
|                                                                                                    |
|                                                                                                    |

i w kolejnym zdarzeniu wskazanie wysokości zobowiązania dłużnika:

| Nowe zdarzenie                                                                                                    | × |
|----------------------------------------------------------------------------------------------------|---|
| Data 2024-04-08 🗸 Numer decyzji (dokumentu) INFO-R/896/5nl22/                                                             |   |
| Ozobowiązanie dłużnika alimentacyjnego z tytułu wypłaconych osobie uprawnionej świadczeń z funduszu alimentacyjnego       |   |
| O Inne zdarzenie (decyzja, dokument)                                                                                      |   |
| Opis Zobowiązanie dłużnika alimentacyjnego z tytułu wypłaconych osobie uprawnionej świadczeń z funduszu alimentacyjnego 🔨 |   |
|                                                                                                    |   |
| Należność X                                                                                                    |   |
| Kwota4 000,00 zł 🚺 🚫 Anuluj                                                                                               |   |

Po określeniu wysokości zobowiązania, program umożliwi użytkownikowi zakładanie kolejnych zdarzeń związanych z działaniami wobec dłużnika alimentacyjnego.

| Dłużnicy ali                                                                        | mentacyjni                                            |                                                                              |                                                  |                                 | -      | ×                                                                                                    |
|-------------------------------------------------------------------------------------|-------------------------------------------------------|------------------------------------------------------------------------------|--------------------------------------------------|---------------------------------|--------|----------------------------------------------------------------------------------------------------|
| L Marrie                                                                            |                                                       | N                                                                            | DECEL                                            | NID                             |        | Sortui wa                                                                                                    |
| 2                                                                                   | Jan                                                   | Staru                                                                        | 85010155555                                      | INIP                            |        | nazwiska 🗸                                                                                                    |
| 9                                                                                   | Maia                                                  | Testowy                                                                      | 0000000000                                       |                                 |        | kolejność                                                                                                    |
| → 72                                                                                | JANINA                                                | TESTOWY                                                                      | 0000000000                                       |                                 |        | rosnąca 🗸 🗸                                                                                                    |
| <u>62</u>                                                                           | <u>Dłużnik</u>                                        | Trzykwoty                                                                    | 0000000000                                       |                                 |        | www. eksp. do rejestru                                                                                                    |
| <u>38</u>                                                                           | <u>Dłużnik</u>                                        | Trzynasty                                                                    | 75010199999                                      |                                 | ~      | 🖄 📕 śmierć dłużnika                                                                                                    |
| Wnioski                                                                             | Wywiady i oświadczo                                   | enia Zdarzenia, decyzje Rozlic                                               | zenie należności                                 |                                 |        |                                                                                                    |
| a: Data                                                                             | zdarzenia                                             |                                                                              | Opis zdarzenia                                   |                                 |        | <ul> <li></li> <li></li></ul> |
| 202                                                                                 | 24-04-08 Rozpoczęd                                    | sie postępowania wobec dłużnika alim                                         | entacyjnego                                      |                                 |        |                                                                                                    |
| 202                                                                                 | 24-04-08 <u>Informacja</u>                            | o wysokości zobowiązań dłużnika alin                                         | nentacyjnego wobec Skarbu                        | i Państwa z tytułu wypła        | icony  | ch osobie i                                                                                                    |
| 202                                                                                 | 24-04-08 <mark>Zobowiąza</mark>                       | <u>nie dłużnika alimentacyjnego z tytułu (</u>                               | wypłaconych osobie uprawn                        | <u>nionej świadczeń z fundu</u> | iszu a | limentacyi 毌 佳                                                                                                    |
|                                                                                     |                                                       |                                                                              |                                                  |                                 |        | <b>111</b>                                                                                                    |
|                                                                                     |                                                       |                                                                              |                                                  |                                 |        |                                                                                                    |
|                                                                                     |                                                       |                                                                              |                                                  |                                 |        |                                                                                                    |
| Nowe zdarz                                                                          | tenie                                                 |                                                                              |                                                  |                                 |        | -~ ×                                                                                                    |
| Data 202                                                                            | 4-04-08 🗸 Numer de                                    | cyzji (dokumentu) INFO-R/897/412/                                            | ,                                                |                                 |        |                                                                                                    |
|                                                                                     |                                                       |                                                                              |                                                  |                                 |        |                                                                                                    |
| Decuz                                                                               | ia o umorzeniu należno:                               | ici, oduż edzekucia wobec dłużnika a                                         | limentacuinego jest skuteczn                     | a orzez okres 3 lat w wu        | isoko: | ści miesiecznej nie niższej niż v                                                                                                    |
| 0 0 000,0                                                                           |                                                       | io, gaje ogeonadja nobod anazimna a                                          |                                                  |                                 |        |                                                                                                    |
| O Decyz                                                                             | ja o umorzeniu należno:                               | ści, gdyż egzekucja wobec dłużnika a                                         | limentacyjnego jest skuteczn                     | na przez okres 5 lat w wy       | soko   | ści miesięcznej nie niższej niż v                                                                                                    |
| ODecyz                                                                              | ja o umorzeniu należno:                               | ści, gdyż egzekucja wobec dłużnika al                                        | limentacyjnego jest skuteczn                     | na przez okres 7 lat w wy       | soko   | ści miesięcznej nie niższej niż v                                                                                                    |
| Wura                                                                                | éniacia nalatnoéci z pol                              | vodu śmierci dłużnik z alimentacujnego                                       | (art 29 ust 2)                                   |                                 |        |                                                                                                    |
| U wygasnięcie naieżności z powodu śmierci drużnika alimentacyjnego (art. 28 Ust. 3) |                                                       |                                                                              |                                                  |                                 |        |                                                                                                    |
| 🔘 Inne z                                                                            | darzenie (decyzja, doku                               | ment)                                                                        |                                                  |                                 |        |                                                                                                    |
| Opis Decy<br>miesi                                                                  | vzja o umorzeniu należni<br>ęcznej nie niższej niż wy | ości, gdyż egzekucja wobec dłużnika<br>vsokość zasądzonych alimentów (art. 3 | alimentacyjnego jest skutecz<br>30 ust. 1 pkt 1) | ma przez okres 3 lat w w        | iysoki | ości 🔨                                                                                                    |
|                                                                                     |                                                       | 🗸 🗸                                                                          | <u>)</u> K 🚫 <u>A</u> nuluj                      |                                 |        |                                                                                                    |

| Nowe zdarzenie X                                                                                                    |
|----------------------------------------------------------------------------------------------------|
| Data 2024-04-08 🗸 Numer decyzji (dokumentu) INFO-R/898/5223/                                                                                                    |
| 🔿 Decyzja o umorzeniu należności, gdyż egzekucja wobec dłużnika alimentacyjnego jest skuteczna przez okres 3 lat w wysokości miesięcznej nie niższej niż v                                                        |
| Decyzja o umorzeniu należności, gdyż egzekucja wobec dłużnika alimentacyjnego jest skuteczna przez okres 5 lat w wysokości miesięcznej nie niższej niż v                                                          |
| 🔿 Decyzja o umorzeniu należności, gdyż egzekucja wobec dłużnika alimentacyjnego jest skuteczna przez okres 7 lat w wysokości miesięcznej nie niższej niż v                                                        |
| 🔿 Wygaśnięcie należności z powodu śmierci dłużnika alimentacyjnego (art. 28 ust. 3)                                                                                                    |
| O Inne zdarzenie (decyzja, dokument)                                                                                                    |
| Opis Decyzja o umorzeniu należności, gdyż egzekucja wobec dłużnika alimentacyjnego jest skuteczna przez okres 5 lat w wysokości miesięcznej nie niższej niż wysokość zasądzonych alimentów (art. 30 ust. 1 pkt 2) |
| V DK                                                                                                    |

#### Przykład 2 – zakładanie dłużnika

Jeżeli ośrodek/jednostka znajduje się w gminie wierzyciela (jest organem właściwym dla wierzyciela), w oknie DŁUŻNICY ALIMENTACYJNI dłużnik alimentacyjny zakłada się automatycznie po założeniu w systemie wniosku o świadczenie z funduszu alimentacyjnego. Na zakładce ZDARZENIA, DECYZJE należy założyć zatem tylko zdarzenie ROZPOCZĘCIE POSTĘPOWANIA WOBEC DŁUŻNIKA ALIMENTACYJNEGO:

| Nowe zdarzenie                                                  | × |
|-----------------------------------------------------------------|---|
| Data 2024-04-08 🗸 Numer decyzji (dokumentu) INFO-R/55/5fs22/    |   |
| Rozpoczęcie postępowania wobec dłużnika alimentacyjnego         |   |
| 🔿 Inne zdarzenie (decyzja, dokument)                            |   |
|                                                                 |   |
| Opis Rozpoczęcie postępowania wobec dłużnika alimentacyjnego    |   |
| V DK                                                            |   |
|                                                                 |   |
| Rozpoczęcie postępowania wobec dłużnika alimentacyjnego X       |   |
| Gmina jest                                                      |   |
| O organem właściwym wierzyciela oraz organem właściwym dłużnika |   |
| ● organem właściwym wierzyciela                                 |   |
| 🔿 organem właściwym dłużnika                                    |   |
| ✓ <u>D</u> K S Anuluj                                           |   |

Po założeniu zdarzenia "Rozpoczęcie postępowania", użytkownik będzie miał możliwość tworzenia historii działań wobec dłużnika alimentacyjnego.

#### UWAGA

Jeżeli realizator będzie zarówno gminą dłużnika, jak i wierzyciela, wtedy będzie miał dostępne wszystkie zdarzenia (zarówno te dla gminy wierzyciela, jak i dla gminy dłużnika).
### 19. ZDARZENIA ZWIĄZANE Z DŁUŻNIKIEM – JAK POPRAWNIE ZREALIZOWAĆ JE POD PROGRAMEM?

### 1) GMINA WIERZYCIELA

Najważniejszym zdarzeniem, inicjującym dalsze postępowanie wobec dłużnika alimentacyjnego, jest ROZPOCZĘCIE POSTĘPOWANIA WOBEC DŁUŻNIKA. Bardzo ważne jest odpowiednie zaznaczenie gminy, zgodnie z zapisem ustawy, czyli:

| Rozpoczęcie postępowania wobec dłużnika alimentacyjnego         | × |
|-----------------------------------------------------------------|---|
| Gmina jest                                                      |   |
| 🔿 organem właściwym wierzyciela oraz organem właściwym dłużnika |   |
| ● organem właściwym wierzyciela                                 |   |
| 🔿 organem właściwym dłużnika                                    |   |
| 🗸 <u>O</u> K 🚫 <u>A</u> nuluj                                   |   |

Następnie bardzo ważne jest poprawne wskazanie ORGANU WŁAŚCIWEGO DŁUŻNIKA oraz wniosku, na podstawie którego będzie prowadzone postępowanie wobec dłużnika alimentacyjnego.

Każde następne zdarzenie podstawowe należy założyć do zdarzenia "Rozpoczęcie postępowania wobec dłużnika".

a) Wniosek do organu prowadzącego postępowanie egzekucyjne o informację o stanie egzekucji i przyczynach jej bezskuteczności

| Wnioski Wywiady i oświadczenia Zdarzenia, decyzje Rozliczenie należności                                                                                                    |      |
|----------------------------------------------------------------------------------------------------|------|
| 🔁 Data zdarzenia Opis zdarzenia                                                                                                    | 🥏 🧇  |
| 2024-04-08 Rozpoczęcie postępowania wobec dłużnika alimentacyjnego                                                                                                    |      |
| Nowe zdarzenie                                                                                                    | ×    |
| Data 2024-04-09 V Numer decyzji (dokumentu) INFO-R/214/gc522/23/24                                                                                                    |      |
| <ul> <li>Wniosek do organu właściwego dłużnika o podjęcie działań wobec dłużnika alimentacyjnego</li> <li>Wniosek do organu prowadzącego postępowanie egzekucyjne o informację o stanie egzekucji i przyczynach jej bezskuteczno</li> </ul> | ości |

Do tego zdarzenia można założyć następne "Informacja od organu prowadzącego postępowanie egzekucyjne o stanie egzekucji i przyczynach jej bezskuteczności"

| Wr   | ioski Wywiady     | v i oświadczenia Zdarzenia, decyzje Rozliczenie należności                                                     |   |                          |    |   |
|------|-------------------|----------------------------------------------------------------------------------------------------|---|--------------------------|----|---|
| 200  | Data zdarzenia    | Opis zdarzenia                                                                                                 | ^ | <b>~</b>                 | ÷. |   |
|      | 2024-04-08        | Rozpoczęcie postępowania wobec dłużnika alimentacyjnego                                                        |   | $\overline{\mathcal{D}}$ |    |   |
| Þ    | 2024-04-09        | Wniosek do organu prowadzącego postępowanie egzekucyjne o informację o stanie egzekucji i przyczynach jej bezs |   | ~                        |    |   |
| Now  | e zdarzenie       |                                                                                                    |   |                          |    | × |
| Data | 2024-04-09 ~      | Numer decyzji (dokumentu) INFO-R/215/52j2/23/24                                                                |   |                          |    |   |
| ۲    | Informacja od org | anu prowadzącego postępowanie egzekucyjne o stanie egzekucji i przyczynach jej bezskuteczności                 |   |                          |    |   |

b) Przekazanie organowi prowadzącemu postępowanie egzekucyjne informacji istotnej dla skuteczności egzekucji

| Wr   | iioski   Wywiady | y i oświadczenia Zdarzenia, decyzje Rozliczenie należności                                                 |   |
|------|------------------|----------------------------------------------------------------------------------------------------|---|
| 1    | Data zdarzenia   | Opis zdarzenia                                                                                             |   |
| Þ    | 2024-04-08       | Rozpoczęcie postępowania wobec dłużnika alimentacyjnego                                                    |   |
| Now  | e zdarzenie      |                                                                                                    | × |
| Data | 2024-04-09 ~     | Numer decyzji (dokumentu) INFO-R/214/522b/23/24                                                            |   |
| 0    | Wniosek do orga  | nu właściwego dłużnika o podjęcie działań wobec dłużnika alimentacyjnego                                   |   |
| 0    | Wniosek do orga  | nu prowadzącego postępowanie egzekucyjne o informację o stanie egzekucji i przyczynach jej bezskuteczności |   |
| 0    | Przekazanie orga | nowi prowadzącemu postępowanie egzekucyjne informacji istotnej dla skuteczności egzekucji                  |   |

c) Poinformowanie sądu o bezczynności lub opieszałości komornika sądowego prowadzącego postępowanie egzekucyjne przeciwko dłużnikowi alimentacyjnemu

| Nowe zdarzenie                               | ×                                                                                                   |
|----------------------------------------------|----------------------------------------------------------------------------------------------------|
| Data 2024-04-09 🗸 Numer decyzji (dokumentu   | ) INFO-R/214/s522/23/24                                                                             |
| 🔿 Wniosek do organu właściwego dłużnika o po | djęcie działań wobec dłużnika alimentacyjnego                                                       |
| 🔿 Wniosek do organu prowadzącego postępowa   | nie egzekucyjne o informację o stanie egzekucji i przyczynach jej bezskuteczności                   |
| O Przekazanie organowi prowadzącemu postępo  | wanie egzekucyjne informacji istotnej dla skuteczności egzekucji                                    |
| Opinformowanie sądu o bezczynności lub opies | załości komornika sądowego prowadzącego postępowanie egzekucyjne przeciwko dłużnikowi alimentacyjne |

#### d) Wniosek o przeprowadzenie wywiadu alimentacyjnego

| Nowe zdarzenie X                                                                                                    |  |
|----------------------------------------------------------------------------------------------------|--|
| Data 2024-04-09 Vumer decyzji (dokumentu) INFO-R/214/aq522/23/24                                                                                                    |  |
| ○ Wniosek do organu właściwego dłużnika o podjęcie działań wobec dłużnika alimentacyjnego<br>○ Wniosek do organu prowadzącego postępowanie egzekucyjne o informację o stanie egzekucji i przyczynach jej bezskuteczności |  |
| 🔿 Przekazanie organowi prowadzącemu postępowanie egzekucyjne informacji istotnej dla skuteczności egzekucji                                                                                                    |  |
| O Poinformowanie sądu o bezczynności lub opieszałości komornika sądowego prowadzącego postępowanie egzekucyjne przeciwko dłużnikowi alimentacyjne                                                                        |  |
| Wniosek o przeprowadzenie wywiadu alimentacyjnego                                                                                                    |  |
| ○ Wniosek o odebranie oświadczenia majątkowego od dłużnika alimentacyjnego                                                                                                    |  |

W przypadku, gdy dłużnik odmówi udzielenia wywiadu, należy założyć kolejne zdarzenie "Uniemożliwienie przeprowadzenia wywiadu alimentacyjnego przez dłużnika alimentacyjnego"

| Wn   | ioski Wywiady     | y i oświadczenia Zdarzenia, decyzje Rozliczenie należności                                            |   |          | Т   |
|------|-------------------|----------------------------------------------------------------------------------------------------|---|----------|-----|
| 8    | Data zdarzenia    | Opis zdarzenia                                                                                        | ^ | <b>⁄</b> |     |
|      | 2024-04-08        | Rozpoczęcie postępowania wobec dłużnika alimentacyjnego                                               |   |          | i l |
|      | 2024-04-09        | Wniosek o przeprowadzenie wywiadu alimentacyjnego                                                     |   | ~        |     |
| Nowe | zdarzenie         |                                                                                                    |   |          | ×   |
| Data | 2024-04-09 ~      | Numer decyzji (dokumentu) INFO-R/215/5wy22/23/24                                                      |   |          |     |
| 0    | Niepodięcie dział | ań wobec dłużnika alimentacyjnego w związku z okolicznościami, o których mowa w art. 5a ust. 2 ustawy |   |          |     |
| 0    | Umożliwienie prze | sprowadzenia wywiadu alimentacyjnego przez dłużnika alimentacyjnego                                   |   |          |     |
| ۲    | Uniemożliwienie p | przeprowadzenia wywiadu alimentacyjnego przez dłużnika alimentacyjnego                                |   |          |     |

W sytuacji, gdy dłużnik uniemożliwia przeprowadzenie wywiadu, realizator zgodnie z ustawą ma następujące możliwości prawne:

D1) ma możliwość wszcząć postępowanie dotyczące uznania dłużnika alimentacyjnego za uchylającego się od zobowiązań alimentacyjnych

| Wr   | ioski Wywiady    | v i oświadczenia Zdarzenia, decyzje Rozliczenie należności                                             |              |             |    | Τ |
|------|------------------|----------------------------------------------------------------------------------------------------|--------------|-------------|----|---|
| 8    | Data zdarzenia   | Opis zdarzenia                                                                                         | $\mathbf{A}$ | <b>&gt;</b> | ÷. |   |
|      | 2024-04-08       | Rozpoczęcie postępowania wobec dłużnika alimentacyjnego                                                |              | ~           |    |   |
|      | 2024-04-09       | Wniosek o przeprowadzenie wywiadu alimentacyjnego                                                      |              | $\leq$      |    |   |
| Þ    | 2024-04-09       | Uniemożliwienie przeprowadzenia wywiadu alimentacyjnego przez dłużnika alimentacyjnego                 |              | $\oplus$    | æ  |   |
| Nowe | zdarzenie        |                                                                                                    |              |             |    | × |
| Data | 2024-04-09 ~     | Numer decyzji (dokumentu) INFO-R/216/52sx2/23/24                                                       |              |             |    |   |
| ۲    | Wszczęcie postęj | powania dotyczącego uznania dłużnika alimentacyjnego za uchylającego się od zobowiązań alimentacyjnych |              |             |    |   |

Następnie wydać Decyzję o uznaniu dłużnika alimentacyjnego za uchylającego się od zobowiązań alimentacyjnych

| Wn   | ioski Wywiady         | i oświadczenia Zdarzenia, decyzje Rozliczenie należności                                                     |   |               |          |
|------|-----------------------|----------------------------------------------------------------------------------------------------|---|---------------|----------|
| 201  | <u>Data zdarzenia</u> | Opis zdarzenia                                                                                               | ^ | <b>~</b>      | <b>.</b> |
|      | 2024-04-08            | Rozpoczęcie postępowania wobec dłużnika alimentacyjnego                                                      |   |               |          |
|      | 2024-04-09            | Wniosek o przeprowadzenie wywiadu alimentacyjnego                                                            |   | ~//           | E55575   |
|      | 2024-04-09            | Uniemożliwienie przeprowadzenia wywiadu alimentacyjnego przez dłużnika alimentacyjnego                       |   | 0             |          |
|      | 2024-04-09            | Wszczęcie postępowania dotyczącego uznania dłużnika alimentacyjnego za uchylającego się od zobowiązań alimen | _ | <u>//////</u> | PR.      |
| Nowe | zdarzenie             |                                                                                                    |   |               | ×        |
| Data | 2024-04-09 ~          | Numer decyzji (dokumentu) INFO-R/217/522/23/24/u                                                             |   |               |          |
| ۲    | Decyzja o uznaniu     | u dłużnika alimentacyjnego za uchyłającego się od zobowiązań alimentacyjnych                                 |   |               |          |

#### D2) następnie może wystąpić z wnioskiem o zatrzymanie prawa jazdy

| Wn   | ioski Wywiady    | i oświadczenia Zdarzenia, decyzje Rozliczenie należności                                                     |   |          |            |   |
|------|------------------|----------------------------------------------------------------------------------------------------|---|----------|------------|---|
| 000  | Data zdarzenia   | Opis zdarzenia                                                                                               | ^ | <b>~</b> | <b>Q</b>   |   |
|      | 2024-04-08       | Rozpoczęcie postępowania wobec dłużnika alimentacyjnego                                                      |   |          |            |   |
|      | 2024-04-09       | Wniosek o przeprowadzenie wywiadu alimentacyjnego                                                            |   | ~        |            |   |
|      | 2024-04-09       | Uniemożliwienie przeprowadzenia wywiadu alimentacyjnego przez dłużnika alimentacyjnego                       |   | 0        | di i       |   |
|      | 2024-04-09       | Wszczęcie postępowania dotyczącego uznania dłużnika alimentacyjnego za uchylającego się od zobowiązań alimen |   | 2002     | <b>P</b>   |   |
|      | 2024-04-09       | Decyzja o uznaniu dłużnika alimentacyjnego za uchylającego się od zobowiązań alimentacyjnych                 |   |          | L <u>R</u> |   |
| Nowe | zdarzenie        |                                                                                                    |   |          | )          | < |
| Data | 2024-04-09 ~     | Numer decyzji (dokumentu) INFO-R/218/522xc/23/24                                                             |   |          |            |   |
| ۲    | Wniosek do staro | sty o zatrzymanie prawa jazdy                                                                                |   |          |            |   |

W przypadku zmiany sytuacji u dłużnika alimentacyjnego realizator może wystąpić o zwrot prawa jazdy.

| Wr  | iioski Wywiady    | i oświadczenia Zdarzenia, decyzje Rozliczenie należności                                                     |              |             | ſ |
|-----|-------------------|----------------------------------------------------------------------------------------------------|--------------|-------------|---|
| 2   | Data zdarzenia    | Opis zdarzenia                                                                                               | <b>~</b>     | ÷.          |   |
|     | 2024-04-08        | Rozpoczęcie postępowania wobeć dłużnika alimentacyjnego                                                      |              |             |   |
|     | 2024-04-09        | Wniosek o przeprowadzenie wywiadu alimentacyjnego                                                            | ~            | E2272       |   |
|     | 2024-04-09        | Uniemożliwienie przeprowadzenia wywiadu alimentacyjnego przez dłużnika alimentacyjnego                       | 0            | di          |   |
|     | 2024-04-09        | Wszczęcie postępowania dotyczącego uznania dłużnika alimentacyjnego za uchylającego się od zobowiązań alimen | <u>////x</u> | Fa.         |   |
|     | 2024-04-09        | Decyzja o uznaniu dłużnika alimentacyjnego za uchylającego się od zobowiązań alimentacyjnych                 | <b>I</b>     | <u>Ц, Қ</u> |   |
| •   | 2024-04-09        | Whiosek do starosty o zatrzymanie prawa jażdy                                                                | B            |             |   |
| Now | e zdarzenie       |                                                                                                    |              | >           | × |
| Dat | ■ 2024-04-09 ~    | Numer decyzji (dokumentu) INFO-R/219/522lp/23/24                                                             |              |             |   |
| C   | Informacja (decyz | ja) od starosty o zatrzymaniu dłużnikowi alimentacyjnemu prawa jazdy                                         |              |             |   |
| ۲   | Wniosek do staro  | sty o zwrot zatrzymanego prawa jazdy                                                                         |              |             |   |

D3) wystąpić z wnioskiem o ściganie za przestępstwo określone w art. 209 § 1 Kodeksu karnego

| Wni  | oski Wywiady      | i oświadczenia Zdarzenia, decyzje Rozliczenie należności                                                     |   |              |           |
|------|-------------------|----------------------------------------------------------------------------------------------------|---|--------------|-----------|
| 200  | Data zdarzenia    | Opis zdarzenia                                                                                               | ^ | <b>&gt;</b>  | <b>Ö</b>  |
|      | 2024-04-08        | Rozpoczęcie postępowania wobec dłużnika alimentacyjnego                                                      |   | $\sim$       |           |
|      | 2024-04-09        | Wniosek o przeprowadzenie wywiadu alimentacyjnego                                                            |   | ~            |           |
|      | 2024-04-09        | Uniemożliwienie przeprowadzenia wywiadu alimentacyjnego przez dłużnika alimentacyjnego                       |   | 0            | £         |
|      | 2024-04-09        | Wszczęcie postępowania dotyczącego uznania dłużnika alimentacyjnego za uchylającego się od zobowiązań alimen |   | <u>/////</u> | Fa.       |
| Þ    | 2024-04-09        | Decyzja o uznaniu dłużnika alimentacyjnego za uchylającego się od zobowiązań alimentacyjnych                 |   | <b>Z</b>     | <u>ЦК</u> |
| Nowe | zdarzenie         |                                                                                                    |   |              | >         |
| Data | 2024-04-09 ~      | Numer decyzji (dokumentu) INFO-R/219/5ga22/23/24                                                             |   |              |           |
| 0    | Whiosek do staro: | sty o zatrzymanie prawa jazdy                                                                                |   |              |           |
| ١    | Wniosek o ścigan  | ie za przestępstwo określone w art. 209 § 1 Kodeksu karnego                                                  |   |              |           |

#### D4) zaznaczyć, że dłużnik umożliwił przeprowadzenie wywiadu

| Wr   | nioski Wywiady    | i oświadczenia Zdarzenia, decyzje Rozliczenie należności                                               |              |                          |    | Т        |
|------|-------------------|----------------------------------------------------------------------------------------------------|--------------|--------------------------|----|----------|
| 2    | Data zdarzenia    | Opis zdarzenia                                                                                         | $\mathbf{h}$ | <b>&gt;</b>              | ÷. |          |
|      | 2024-04-08        | Rozpoczęcie postępowania wobec dłużnika alimentacyjnego                                                |              | $\overline{\mathcal{O}}$ |    |          |
|      | 2024-04-09        | Wniosek o przeprowadzenie wywiadu alimentacyjnego                                                      |              | ~//                      |    |          |
| •    | 2024-04-09        | Uniemożliwienie przeprowadzenia wywiadu alimentacyjnego przez dłużnika alimentacyjnego                 |              | 0                        | 錮  |          |
| Now  | e zdarzenie       |                                                                                                    |              |                          |    | $\times$ |
| Data | 2024-04-09 ~      | Numer decyzji (dokumentu) INFO-R/219/522wy/23/24                                                       |              |                          |    |          |
| 0    | Wszczęcie postęj  | powania dotyczącego uznania dłużnika alimentacyjnego za uchylającego się od zobowiązań alimentacyjnych |              |                          |    |          |
| ۲    | Umożliwienie prze | prowadzenia wyNjadu alimentacyjnego przez dłużnika alimentacyjnego                                     |              |                          |    |          |

e) Wniosek o odebranie oświadczenia majątkowego od dłużnika alimentacyjnego

| 8          | <u>Data zdarzenia</u> | Opis zdarzenia                                                                                              | $\wedge$ | <b>~</b> | - <mark>- 🌣</mark> - |
|------------|-----------------------|----------------------------------------------------------------------------------------------------|----------|----------|----------------------|
| Þ          | 2024-04-08            | Rozpoczęcie postępowania wobec dłużnika alimentacyjnego                                                     |          |          |                      |
|            | 2024-04-09            | Wniosek o przeprowadzenie wywiadu alimentacyjnego                                                           |          | ~        |                      |
| owe        | zdarzenie             |                                                                                                    |          |          | :                    |
| ) ata      | 2024-04-09 ~          | Numer decyzji (dokumentu) INFO-R/219/522aq/23/24                                                            |          |          |                      |
| $\bigcirc$ | Whiosek do orga       | nu właściwego dłużnika o podjęcie działań wobec dłużnika alimentacyjnego                                    |          |          |                      |
| $\bigcirc$ | Whiosek do orga       | nu prowadzącego postępowanie egzekucyjne o informację o stanie egzekucji i przyczynach jej bezskuteczności  |          |          |                      |
| $\bigcirc$ | Przekazanie orga      | nowi prowadzącemu postępowanie egzekucyjne informacji istotnej dla skuteczności egzekucji                   |          |          |                      |
| $\bigcirc$ | Poinformowanie s      | ądu o bezczynności lub opieszałości komornika sądowego prowadzącego postępowanie egzekucyjne przeciwko dłuż | niko     | wi alin  | nentacyj             |
| 0          | Wniosek o przepr      | owadzenie wywiadu alimentacyjnego                                                                           |          |          |                      |
| $\odot$    | Wniosek o odebr       | anie oświadczenia majątkowego od dłużnika alimentacyjnego                                                   |          |          |                      |

Do tego zdarzenia realizator ma możliwość przypisania zdarzenia "Odmowa złożenia oświadczenia majątkowego przez dłużnika alimentacyjnego"

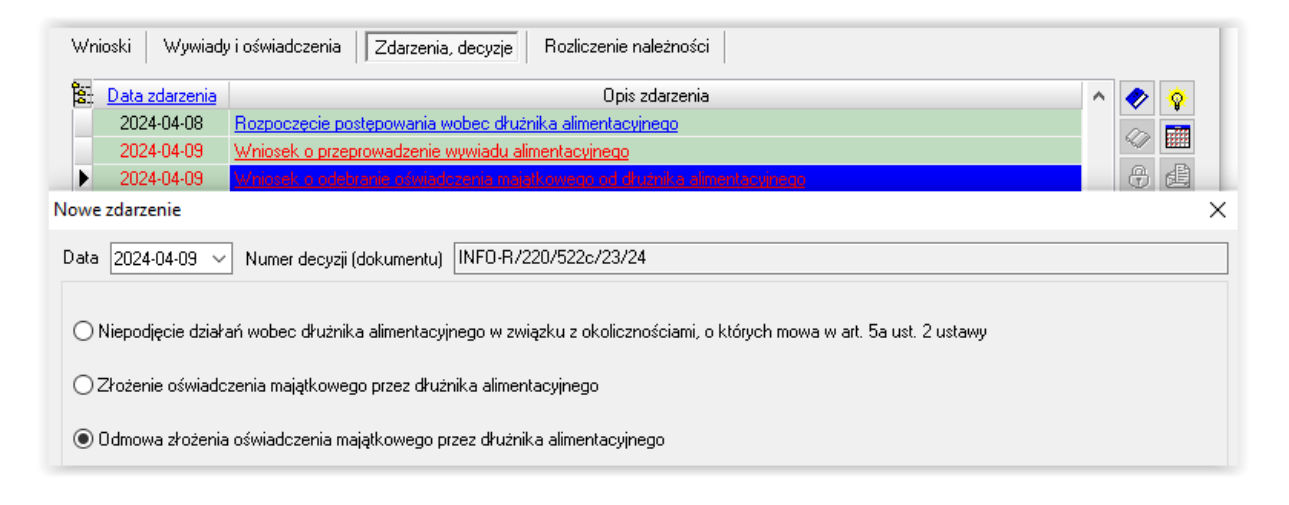

Następstwem takiej odmowy może być:

E1) Wszczęcie postępowania dotyczącego uznania dłużnika alimentacyjnego za uchylającego się od zobowiązań alimentacyjnych

| Wn   | ioski Wywiady                                                                           | i oświadczenia Zdarzenia, decyzje Rozliczenie należności                                               |   |             |          | T        |  |  |  |
|------|-----------------------------------------------------------------------------------------|----------------------------------------------------------------------------------------------------|---|-------------|----------|----------|--|--|--|
| 2    | Data zdarzenia                                                                          | Opis zdarzenia                                                                                         | ^ | <b>&gt;</b> | <b>.</b> |          |  |  |  |
|      | 2024-04-08                                                                              | Rozpoczęcie postępowania wobec dłużnika alimentacyjnego                                                |   | $\sim$      |          |          |  |  |  |
|      | 2024-04-09 Wniosek o przeprowadzenie wywiadu alimentacyjnego                            |                                                                                                    |   |             |          |          |  |  |  |
|      | 2024-04-09 Wniosek o odebranie oświadczenia majątkowego od dłużnika alimentacyjnego 🕀 🤮 |                                                                                                    |   |             |          |          |  |  |  |
| •    | 2024-04-09                                                                              | Odmowa złożenia oświadczenia majątkowego przez dłużnika alimentacyjnego                                |   | <u>~~</u>   | <b>F</b> |          |  |  |  |
| Nowe | zdarzenie                                                                               |                                                                                                    |   |             |          | $\times$ |  |  |  |
| Data | <mark>2024</mark> -04-09 ~                                                              | Numer decyzji (dokumentu) INFO-R/221/52sx2/23/24                                                       |   |             |          |          |  |  |  |
| ۲    | Wszczęcie postęp                                                                        | powania dotyczącego uznania dłużnika alimentacyjnego za uchylającego się od zobowiązań alimentacyjnych |   |             |          |          |  |  |  |

E2) następnie Decyzja o uznaniu dłużnika alimentacyjnego za uchylającego się od zobowiązań alimentacyjnych

| 8    | <u>Data zdarzenia</u>                                                               | Opis zdarzenia                                                                                               | ^ | <b>~</b> | ÷.         |  |  |  |
|------|-------------------------------------------------------------------------------------|----------------------------------------------------------------------------------------------------|---|----------|------------|--|--|--|
|      | 2024-04-08 Rozpoczęcie postępowania wobec dłużnika alimentacyjnego                  |                                                                                                    |   |          |            |  |  |  |
|      | 2024-04-09                                                                          | Wniosek o przeprowadzenie wywiadu alimentacyjnego                                                            |   |          |            |  |  |  |
|      | 2024-04-09 Wniosek o odebranie oświadczenia majątkowego od dłużnika alimentacyjnego |                                                                                                    |   |          |            |  |  |  |
|      | 2024-04-09 Odmowa złożenia oświadczenia majątkowego przez dłużnika alimentacyjnego  |                                                                                                    |   |          |            |  |  |  |
| Þ    | 2024-04-09                                                                          | Wszczęcie postępowania dotyczącego uznania dłuźnika alimentacyjnego za uchylającego się od zobowiązań alimen |   | <b>™</b> | ц <u>к</u> |  |  |  |
| owe  | zdarzenie                                                                           |                                                                                                    |   |          |            |  |  |  |
| Data | 2024-04-09 ~                                                                        | Numer decyzji (dokumentu) INFO-R/222/522/23/24/u                                                             |   |          |            |  |  |  |

### E3) po ww. decyzji: Wniosek do starosty o zatrzymanie prawa jazdy

| Wn   | ioski Wywiady              | i oświadczenia Zdarzenia, decyzje Rozliczenie należności                                                    |   |                          |          |  |  |  |  |
|------|----------------------------|----------------------------------------------------------------------------------------------------|---|--------------------------|----------|--|--|--|--|
| 8    | Data zdarzenia             | Opis zdarzenia                                                                                              | ^ | <b>&gt;</b>              | <b>.</b> |  |  |  |  |
|      | 2024-04-08                 | Rozpoczęcie postępowania wobec dłużnika alimentacyjnego                                                     |   | $\overline{\mathcal{O}}$ |          |  |  |  |  |
|      | 2024-04-09                 | Wniosek o przeprowadzenie wywiadu alimentacyjnego                                                           |   | ~//                      |          |  |  |  |  |
|      | 2024-04-09                 | Wniosek o odebranie oświadczenia majątkowego od dłużnika alimentacyjnego                                    |   | 0                        | dil I    |  |  |  |  |
|      | 2024-04-09                 | owa złożenia oświadczenia majątkowego przez dłużnika alimentacyjnego                                        |   |                          |          |  |  |  |  |
|      | 2024-04-09                 | szęcie postępowania dotyczącego uznania dłużnika alimentacyjnego za uchylającego się od zobowiązań alimen 👘 |   |                          |          |  |  |  |  |
|      | 2024-04-09                 | Decyzja o uznaniu dłużnika alimentacyjnego za uchylającego się od zobowiązań alimentacyjnych                |   | ΤY                       |          |  |  |  |  |
| Nowe | zdarzenie                  |                                                                                                    |   |                          | )        |  |  |  |  |
| Data | <mark>2024</mark> -04-09 ∨ | Numer decyzji (dokumentu) INFO-R/223/522xc/23/24                                                            |   |                          |          |  |  |  |  |
| ۲    | Wniosek do staros          | sty o zatrzymanie prawa jazdy                                                                               |   |                          |          |  |  |  |  |

W przypadku zmiany sytuacji u dłużnika alimentacyjnego, należy wystąpić o zwrot prawa jazdy.

| a., | Data zdarzenia   | Opis zdarzenia                                                                                               | ^ | <b>?</b>   | ÷.         |
|-----|------------------|----------------------------------------------------------------------------------------------------|---|------------|------------|
|     | 2024-04-08       | Rozpoczęcie postępowania wobec dłużnika alimentacyjnego                                                      |   |            |            |
|     | 2024-04-09       | Wniosek o przeprowadzenie wywiadu alimentacyjnego                                                            |   | ~/         | 8877       |
|     | 2024-04-09       | Wniosek o odebranie oświadczenia majątkowego od dłużnika alimentacyjnego                                     |   | 0          | đ          |
|     | 2024-04-09       | Odmowa złożenia oświadczenia majątkowego przez dłużnika alimentacyjnego                                      |   | <u>~~~</u> | <b>P</b>   |
|     | 2024-04-09       | Wszczęcie postępowania dotyczącego uznania dłużnika alimentacyjnego za uchylającego się od zobowiązań alimen |   | <b>₩</b>   | ц <u>к</u> |
|     | 2024-04-09       | Decyzja o uznaniu dłużnika alimentacyjnego za uchylającego się od zobowiązań alimentacyjnych                 |   | Ъ          |            |
|     | 2024-04-09       | Wniosek do starosty o zatrzymanie prawa jażdy                                                                |   |            |            |
| ve  | zdarzenie        |                                                                                                    |   |            |            |
| ata | 2024-04-09 ~     | Numer decyzji (dokumentu) INF0-R/224/522lp/23/24                                                             |   |            |            |
|     | - ( (- (- )      |                                                                                                    |   |            |            |
| 5   | nformacia idecuz | a) oo starosty o zatrzymaniu oruznikowi alimentacyjnemu prawa jazoy                                          |   |            |            |

E4) Wniosek o ściganie za przestępstwo określone w art. 209 § 1 Kodeksu karnego

| Wni  | ioski Wywiady                                                                      | v i oświadczenia Zdarzenia, decyzje Rozliczenie należności                                                   |   |          |            |   |  |  |
|------|------------------------------------------------------------------------------------|----------------------------------------------------------------------------------------------------|---|----------|------------|---|--|--|
| 8    | Data zdarzenia                                                                     | Opis zdarzenia                                                                                               | ^ | <b>~</b> | <b>·</b>   |   |  |  |
|      | 2024-04-08                                                                         | 4-04-08 Rozpoczęcie postępowania wobec dłużnika alimentacyjnego                                              |   |          |            |   |  |  |
|      | 2024-04-09 Whiosek o przeprowadzenie wywiadu alimentacyjnego                       |                                                                                                    |   |          |            |   |  |  |
|      | 2024-04-09                                                                         | 024-04-09 Wniosek o odebranie oświadczenia majątkowego od dłużnika alimentacyjnego                           |   |          |            |   |  |  |
|      | 2024-04-09 Odmowa złożenia oświadczenia majątkowego przez dłużnika alimentacyjnego |                                                                                                    |   |          |            |   |  |  |
|      | 2024-04-09                                                                         | Wszczęcie postępowania dotyczącego uznania dłużnika alimentacyjnego za uchylającego się od zobowiązań alimen |   | <b>I</b> | Ц <u>К</u> |   |  |  |
|      | 2024-04-09                                                                         | Decyzja o uznaniu dłużnika alimentacyjnego za uchylającego się od zobowiązań alimentacyjnych                 |   | В        |            |   |  |  |
| Nowe | zdarzenie                                                                          |                                                                                                    |   |          |            | > |  |  |
| Data | 2024-04-09 ~                                                                       | Numer decyzji (dokumentu) INFO-R/224/5ga22/23/24                                                             |   |          |            | _ |  |  |
| 0 V  | Wniosek do staro:<br>Wniosek o ścigan                                              | sty o zatrzymanie prawa jazdy<br>ie za przestępstwo określone w art. 209 § 1 Kodeksu karnego                 |   |          |            |   |  |  |

#### E5) Złożenie oświadczenia majątkowego przez dłużnika alimentacyjnego

| Wi   | nioski Wywiady                                               | i oświadczenia Zdarzenia, decyzje Rozliczenie należności                                               |      |             |          | I |
|------|--------------------------------------------------------------|----------------------------------------------------------------------------------------------------|------|-------------|----------|---|
| 200  | Data zdarzenia                                               | Opis zdarzenia                                                                                         | ^    | <b>&gt;</b> | <b>Q</b> | L |
|      | 2024-04-08                                                   | Rozpoczęcie postępowania wobec dłużnika alimentacyjnego                                                |      | $\sim$      | -        | L |
|      | 2024-04-09 Whiosek o przeprowadzenie wywiadu alimentacyjnego |                                                                                                    |      |             |          | L |
|      | 2024-04-09                                                   | Wniosek o odebranie oświadczenia majątkowego od dłużnika alimentacyjnego                               |      | 0           | diji.    | L |
| •    | 2024-04-09                                                   | Odmowa złożenia oświadczenia majątkowego przez dłużnika alimentacyjnego                                | l la | <u>~~</u>   | F9.      |   |
| Now  | e zdarzenie                                                  |                                                                                                    |      |             |          | X |
| Data | 2024-04-09 ~                                                 | Numer decyzji (dokumentu) INF0-R/224/lo522/23/24                                                       |      |             |          |   |
| 0    | Wszczęcie postęp                                             | powania dotyczącego uznania dłużnika alimentacyjnego za uchylającego się od zobowiązań alimentacyjnych |      |             |          |   |
| ۲    | Złożenie oświadc                                             | zenia majątkowego przez dłużnika alimentacyjnego                                                       |      |             |          |   |
| 0    | Niepodjęcie działa                                           | ań wobec dłużnika alimentacyjnego w związku z okolicznościami, o których mowa w art. 5a ust. 2 ustawy  |      |             |          |   |

h) Wystąpienie do kierownika ośrodka pomocy społecznej o udzielenie informacji, dotyczących dłużnika alimentacyjnego, na podstawie rodzinnego wywiadu środowiskowego

| Wnioski 🛛 Wywiady i                                                                                                    | oświadczenia Zdarzenia, decyzje Rozliczenie należności                                                                                                    |
|----------------------------------------------------------------------------------------------------|----------------------------------------------------------------------------------------------------|
| <ul> <li><u>Data zdarzenia</u></li> <li>≥ 2024-04-08</li> </ul>                                                                                                | Opis zdarzenia 🔨 📀                                                                                                    |
| Nowe zdarzenie                                                                                                    | X                                                                                                    |
| Data 2024-04-09 🗸                                                                                                    | Numer decyzji (dokumentu) INFO-R/224/52ij2/23/24                                                                                                    |
| <ul> <li>○ Wniosek do organu</li> <li>○ Wniosek do organu</li> <li>○ Przekazanie organu</li> <li>○ Poinformowanie sąc</li> <li>○ Wniosek o przeprov</li> </ul> | właściwego dłużnika o podjęcie działań wobec dłużnika alimentacyjnego<br>prowadzącego postępowanie egzekucyjne o informację o stanie egzekucji i przyczynach jej bezskuteczności<br>wi prowadzącemu postępowanie egzekucyjne informacji istotnej dla skuteczności egzekucji<br>du o bezczynności lub opieszałości komornika sądowego prowadzącego postępowanie egzekucyjne przeciwko dłużnikowi alimentacyjne<br>vadzenie wywiadu alimentacyjnego |
| <ul> <li>Wniosek o odebran</li> <li>Wystąpienie do kier</li> </ul>                                                                                             | ie oświadczenia majątkowego od dłużnika alimentacyjnego<br>ownika ośrodka pomocy społecznej o udzielenie informacji, dotyczących dłużnika alimentacyjnego, na podstawie rodzinnego wywiadu ś                                                                                                    |

### i) Wystąpienie z powództwem o ustalenie alimentów od innych osób

| Wnioski Wywiady     | i oświadczenia Zdarzenia, decyzje Rozliczenie należności                                                                            |
|---------------------|----------------------------------------------------------------------------------------------------|
| Data zdarzenia      | Opis zdarzenia 🔷 🔷 🔯                                                                                                    |
| 2024-04-08          | Rozpoczęcie postępowania wobec dłużnika alimentacyjnego                                                                             |
| Nowe zdarzenie      | ×                                                                                                    |
| Data 2024-04-09 ~   | Numer decyzji (dokumentu) INFO-R/224/522xw/23/24                                                                                    |
| ⊖ Wniosek do organ  | nu właściwego dłużnika o podjęcie działań wobec dłużnika alimentacyjnego                                                            |
| 🔘 Wniosek do organ  | nu prowadzącego postępowanie egzekucyjne o informację o stanie egzekucji i przyczynach jej bezskuteczności                          |
| 🔘 Przekazanie organ | nowi prowadzącemu postępowanie egzekucyjne informacji istotnej dla skuteczności egzekucji                                           |
| O Poinformowanie s  | ądu o bezczynności lub opieszałości komornika sądowego prowadzącego postępowanie egzekucyjne przeciwko dłużnikowi alimentacyjne     |
| 🔘 Wniosek o przepr  | owadzenie wywiadu alimentacyjnego                                                                                                   |
| 🔘 Wniosek o odebra  | anie oświadczenia majątkowego od dłużnika alimentacyjnego                                                                           |
| 🔵 Wystąpienie do ki | erownika ośrodka pomocy społecznej o udzielenie informacji, dotyczących dłużnika alimentacyjnego, na podstawie rodzinnego wywiadu ś |
| 💿 Wystąpienie z pov | vództwem o ustalenie alimentów od innych osób                                                                                       |

# j) Utworzenie należności z tytułu otrzymanych przez osobę uprawnioną świadczeń z funduszu alimentacyjnego

| Wnioski Wywiady i oświadczenia Zdarzenia                           | decyzje Rozliczenie należności                                                                           |
|--------------------------------------------------------------------|----------------------------------------------------------------------------------------------------|
| a Data zdarzenia                                                   | Opis zdarzenia 📃 🔦 👰                                                                                     |
| 2024-04-08 <u>Rozpoczęcie postępowania w</u>                       | obec drużnika alimentacyjnego                                                                            |
| Nowe zdarzenie                                                     | X                                                                                                    |
| Data 2024-04-09 🗸 Numer decyzji (dokumentu)                        | INF0-R/224/522dd/23/24                                                                                   |
| O Wniosek do organu właściwego dłużnika o pod                      | ęcie działań wobec dłużnika alimentacyjnego                                                              |
| <ul> <li>Wniosek do organu prowadzącego postępowani</li> </ul>     | e egzekucyjne o informację o stanie egzekucji i przyczynach jej bezskuteczności                          |
| <ul> <li>Przekazanie organowi prowadzącemu postępow</li> </ul>     | anie egzekucyjne informacji istotnej dla skuteczności egzekucji                                          |
| 🔷 🔘 Poinformowanie sądu o bezczynności lub opiesz                  | ałości komornika sądowego prowadzącego postępowanie egzekucyjne przeciwko dłużnikowi alimentacyjne       |
| 🔿 Wniosek o przeprowadzenie wywiadu alimentacy                     | ijnego                                                                                                   |
| 🔿 Wniosek o odebranie oświadczenia majątkoweg                      | o od dłużnika alimentacyjnego                                                                            |
| 🔿 Wystąpienie do kierownika ośrodka pomocy spo                     | recznej o udzielenie informacji, dotyczących dłużnika alimentacyjnego, na podstawie rodzinnego wywiadu ś |
| 🔿 Wystąpienie z powództwem o ustalenie alimentó                    | w od innych osób                                                                                         |
| <ul> <li>Utworzenie należności dłużnika alimentacyjnego</li> </ul> |                                                                                                    |

Utworzenie należności, spowoduje pojawienie się na zakładce ROZLICZENIE NALEŻNOŚCI w oknie NALEŻNOŚCI DŁUŻNIKA pełnej kwoty zadłużenia z danego wniosku (lub wniosków):

| 1             |                                |                   |   | F 97 - 96 - 4 | ,          |        |                                                  |
|---------------|--------------------------------|-------------------|---|---------------|------------|--------|--------------------------------------------------|
|               | Data                           | Kwota (zł)        | ^ | Data          | Kwota (zł) |        | Saldo na dzień 2024-04-09 V                      |
| 21            | 024-02-15                      | <u>800,00</u>     |   |               |            |        | wynosi - 1 200,00 zł, w tym :                    |
| 20            | 024-03-15                      | <u>400,00</u>     |   |               |            |        | bez odsetek - 1 200,00 zł                        |
| 20            | 024-04-15                      | <u>400,00</u>     |   |               |            |        | odsetki 0,00 zł                                  |
| 21            | 024-05-15                      | 400,00            |   |               |            |        | fun. alimen 1 200,00 zł                          |
|               |                                |                   |   |               |            |        | zal. alimen 0,00 zł                              |
|               |                                |                   |   |               |            |        | fun. alimen. (poprzedni) - 0,00 zł               |
|               |                                |                   |   |               |            |        | wierzyciel alimentacyjny - 0,00 zł               |
|               |                                |                   |   |               |            |        | 20% od org. wł. wierz 0,00 zł                    |
|               |                                |                   | ~ |               |            |        | kwota odsetek                                    |
| ozyc          | cja utworzona                  | przez zdarzenie z | ~ |               |            | $\sim$ |                                                  |
| nia 2<br>John | 2024-04-09 nr                  | INFO-             |   |               |            |        |                                                  |
| ależi         | 475220072372<br>ności dłużnika | alimentacyjnego   |   |               |            |        | 🕎 Data powstania <u>n</u> ależności : 2024-02-15 |
|               |                                |                   |   |               |            |        | Wudruk harmonogramu                              |

Realizator świadczeń, do Utworzenia należności, ma możliwość założenia kolejnych zdarzeń:

H1) Decyzja w sprawie naliczenia odsetek z tytułu zwrotu przez dłużnika alimentacyjnego należności z tytułu otrzymanych przez osobę uprawnioną świadczeń z funduszu alimentacyjnego

| Wn                                                                                                    | Wnioski         Wywiady i oświadczenia         Zdarzenia, decyzje         Rozliczenie należności |                                                |   |          |    |   |  |
|----------------------------------------------------------------------------------------------------|--------------------------------------------------------------------------------------------------|------------------------------------------------|---|----------|----|---|--|
| 0.:-<br>10::                                                                                                    | Data zdarzenia                                                                                   | Opis zdarzenia                                 | ^ | <b>~</b> | ÷. |   |  |
|                                                                                                    | 2024-04-08 Rozpoczęcie postępowania wobec dłużnika alimentacyjnego                               |                                                |   |          |    |   |  |
|                                                                                                    | 2024-04-09                                                                                       | Utworzenie należności dłużnika alimentacyjnego |   | ~        |    |   |  |
| Nowe                                                                                                    | zdarzenie                                                                                        |                                                |   |          |    | × |  |
| Data                                                                                                    | Data 2024-04-09 V Numer decyzji (dokumentu) INFO-R/225/522/23/24/                                |                                                |   |          |    |   |  |
| 0                                                                                                    | Utworzenie należi                                                                                | ności dłużnika alimentacyjnego (kontynuacja)   |   |          |    |   |  |
| O Decyzja w sprawie naliczenia odsetek z tytułu zwrotu przez dłużnika alimentacyjnego należności z tytułu otrzymanych przez osobę uprawnioną świadczeń z |                                                                                                  |                                                |   |          |    |   |  |
|                                                                                                    |                                                                                                  |                                                |   |          |    |   |  |

| Odsetki z tytułu należności dłużnika alimentacyjnego                                                                | ×                                       |
|----------------------------------------------------------------------------------------------------|-----------------------------------------|
| Pierwszy dzień następujący po pierwszej wypłacie świadczenia<br>Kwota naliczonych odsetek 🛖 💶 17,85 <sup>2</sup> zł | z funduszu alimentacyjnego 2024-02-16 🗸 |

### Kliknięcie czerwonego pytajnika obok kwoty odsetek, spowoduje otwarcie się okna:

| 🥘 odsetki.txt — Notatnik                                                                                                    |              |      |                | -    | ×        |
|----------------------------------------------------------------------------------------------------|--------------|------|----------------|------|----------|
| Plik Edycja Format Widok Pomoc                                                                                                    |              |      |                |      |          |
| Należności dłużnika alimentacyjnego :                                                                                                    |              |      |                |      | ^        |
| 1. 2024-02-15 kwota należności : 800,00 zł<br>2. 2024-03-15 kwota należności : 400,00 zł<br>3. 2024-04-15 kwota należności : 400,00 zł<br>4. 2024-05-15 kwota należności : 400,00 zł |              |      |                |      |          |
| Wpłaty dłużnika alimentacyjnego :                                                                                                    |              |      |                |      |          |
| Zmiana salda dłużnika alimentacyjnego :                                                                                                    |              |      |                |      |          |
| 1. 2024-02-16 saldo : 800,00 zł                                                                                                    |              |      |                |      |          |
| 2. 2024-03-16 saldo : 1 200,00 zł                                                                                                    |              |      |                |      |          |
| Wyliczenie odsetek wg zmiany salda na dzień :                                                                                                    |              |      |                |      |          |
| 1. od 2024-02-16 do 2024-03-15 saldo : 800,00 zł                                                                                                    |              |      |                |      |          |
| - stopa procentowa : 12,25 %, liczba dni : 29, odsetki : 7,786301                                                                                                    |              |      |                |      |          |
| 2. od 2024-03-16 do 2024-04-09 saldo : 1 200,00 zł                                                                                                    |              |      |                |      |          |
| - stopa procentowa . 12,25 %, nozba uni . 25, odsetki . 10,008455                                                                                                    |              |      |                |      |          |
| razem odsetki : 7,786301 + 10,068493 = 17,85 zł                                                                                                    |              |      |                |      |          |
|                                                                                                    |              |      |                |      | <u> </u> |
|                                                                                                    |              |      |                |      | >        |
|                                                                                                    | Lin 1, kol 1 | 100% | Windows (CRLF) | ANSI |          |

### W oknie rozliczenia należności będzie to wyglądało tak:

| Dłużnicy aliment                                                           | acyjni                                                                                                    |                                                                                                 |                                                              |                                                                                                    | ×                                                                                                    |
|----------------------------------------------------------------------------|----------------------------------------------------------------------------------------------------|-------------------------------------------------------------------------------------------------|--------------------------------------------------------------|----------------------------------------------------------------------------------------------------|----------------------------------------------------------------------------------------------------|
| Numer<br>2 Jan<br>9 Maia<br>72 JANII<br>62 Druži<br>38 Druži<br>Wnioski Wy | Imię<br>I <u>A</u><br>nik<br>nik<br>wiady i oświadczenia                                                      | Nazwisko<br>Stary<br>Testowy<br>TESTOWY<br>Trzykwoty<br>Trzynasty<br>Zdarzenia, decyzje Rozlicz | PESEL<br>85010155555<br>0000000000<br>0000000000<br>00000000 | NIP                                                                                                    | <ul> <li>Sortuj wg         <ul> <li>nazwiska</li> <li>kolejność</li> <li>rosnąca</li> <li>rosnąca</li> <li>merk drużnika</li> </ul> </li> </ul> |
| Należności dłu Data 2024-02-1! 2024-03-1! 2024-04-0! 2024-04-0! 2024-05-1! | tnika<br>Kwota (zł)<br>6 400,00<br>7 17,85<br>7 400,00<br>7 400,00                                            | Wpłaty, wypł                                                                                    | raty<br>Kwota (zł)                                           | Saldo na dzień<br>wynosi - 1 217,{<br>bez odsetek - 1<br>odsetki - 17,85<br>fun. alimen 1<br>zal. alimen 0,<br>fun. alimen. (po<br>wierzyciel alime<br>20% od org. wł. | 2024-04-09 ∨<br>35 zł, w tym :<br>200,00 zł<br>zł<br>217,85 zł<br>00 zł<br>przedni) - 0,00 zł<br>mtacyjny - 0,00 zł<br>wierz 0,00 zł<br>k       |
| Pozycja utworz<br>dnia 2024-04-0<br>R/224/522d4<br>należności dłu          | ona przez zdarzenie z<br>9 nr INFO-<br>23/24 - Utworzenie<br>źnika alimentacyjnego<br>nika <b>4</b> Dane osob | nwe ar Ilsuń dłużnika                                                                           | Metruka snrawu                                               | Data powsta                                                                                                    | ania <u>n</u> ależności : 2024-02-15<br>druk <u>h</u> armonogramu<br>iestr dłużników <b>P</b> Zamknii                                           |

H2) Informacja o wysokości zobowiązań dłużnika alimentacyjnego wobec Skarbu Państwa z tytułu wypłaconych osobie uprawnionej świadczeń z funduszu alimentacyjnego na podstawie ustawy

| Wnioski Wywiady i oświadczenia Zdarzenia, decyzje Rozliczenie należności                                                                                 |                                                                                                    |                                                         |       |   |  |  |  |
|----------------------------------------------------------------------------------------------------|----------------------------------------------------------------------------------------------------|---------------------------------------------------------|-------|---|--|--|--|
| 0.00                                                                                                    | Data zdarzenia                                                                                                    | Opis zdarzenia                                          | ^ 🤣 🥸 | L |  |  |  |
|                                                                                                    | 2024-04-08                                                                                                    | Rozpoczęcie postępowania wobec dłużnika alimentacyjnego |       |   |  |  |  |
|                                                                                                    | 2024-04-09                                                                                                    | Utworzenie należności dłużnika alimentacyjnego          |       |   |  |  |  |
| Nowe                                                                                                    | zdarzenie                                                                                                    |                                                         |       | × |  |  |  |
| Data 2024-04-10 Vumer decyzji (dokumentu) INFO-R/226/n522/23/24                                                                                          |                                                                                                    |                                                         |       |   |  |  |  |
| 0                                                                                                    | O Utworzenie należności dłużnika alimentacyjnego (kontynuacja)                                                                                    |                                                         |       |   |  |  |  |
| 🔿 Decyzja w sprawie naliczenia odsetek z tytułu zwrotu przez dłużnika alimentacyjnego należności z tytułu otrzymanych przez osobę uprawnioną świadczeń z |                                                                                                    |                                                         |       |   |  |  |  |
| ۲                                                                                                    | Informacja o wysokości zobowiązań dłużnika alimentacyjnego wobec Skarbu Państwa z tytułu wypłaconych osobie uprawnionej świadczeń z funduszu alim |                                                         |       |   |  |  |  |

z określeniem do kogo jest adresowane przekazanie informacji:

| h | Informacja o wysokości zobowiązań dłużnika alimentacyjnego wobec Sk… 🛛 🗙 |  |  |  |  |  |
|---|--------------------------------------------------------------------------|--|--|--|--|--|
|   | Odbiorcą jest                                                            |  |  |  |  |  |
|   | Odłużnik alimentacyjny                                                   |  |  |  |  |  |
|   | 🔿 organ właściwy dłużnika                                                |  |  |  |  |  |
|   |                                                                          |  |  |  |  |  |

H3) Informacja o umorzeniu przez organ właściwy dłużnika należności na podstawie art. 30 ust. 1 ustawy

| Wnioski Wywiady i oświadczenia Zdarzenia, decyzje Rozliczenie należności                                                                            |                    |  |  |  |  |
|----------------------------------------------------------------------------------------------------|--------------------|--|--|--|--|
| 🔁 Data zdarzenia Opis zdarzenia                                                                                                    | ^ 🤣 😵              |  |  |  |  |
| 2024-04-08 Rozpoczęcie postępowania wobec dłużnika alimentacyjnego                                                                                  |                    |  |  |  |  |
| 2024-04-09 <u>Utworzenie należności dłużnika alimentacyjnego</u>                                                                                    |                    |  |  |  |  |
| Nowe zdarzenie                                                                                                    | ×                  |  |  |  |  |
| Data 2024-04-10 🗸 Numer decyzji (dokumentu) INFO-R/227/q522/23/24                                                                                   |                    |  |  |  |  |
| 🔿 Utworzenie należności dłużnika alimentacyjnego (kontynuacja)                                                                                      |                    |  |  |  |  |
| 🔿 Decyzja w sprawie naliczenia odsetek z tytułu zwrotu przez dłużnika alimentacyjnego należności z tytułu otrzymanych przez osobę upraw             | wnioną świadczeń z |  |  |  |  |
| 🔿 Informacja o wysokości zobowiązań dłużnika alimentacyjnego wobec Skarbu Państwa z tytułu wypłaconych osobie uprawnionej świadczeń z funduszu alim |                    |  |  |  |  |
| O Informacja o wysokości zobowiązań dłużnika alimentacyjnego wobec wierzyciela alimentacyjnego                                                      |                    |  |  |  |  |
| ◉ Informacja o umorzeniu przez organ właściwy dłużnika należności na podstawie art. 30 ust. 1 ustawy                                                |                    |  |  |  |  |
|                                                                                                    |                    |  |  |  |  |

W tym miejscu program będzie podpowiadał kwotę, jaka jest widoczna w harmonogramie do ewentualnego umorzenia:

| Kwota umorzenia |             |                     |                  |  |  |
|-----------------|-------------|---------------------|------------------|--|--|
| Kwota           | 2 000,00 zł | <b>√</b> <u>0</u> K | S <u>A</u> nuluj |  |  |

H5) Decyzja o umorzeniu należności, na wniosek dłużnika alimentacyjnego (art. 30 ust. 2)

| Wnioski Wywiady i oświadczenia Zdarzenia, decyzje Rozliczenie należności |                                                                                                    |                                                                                                    |  |  |  |  |
|--------------------------------------------------------------------------|----------------------------------------------------------------------------------------------------|----------------------------------------------------------------------------------------------------|--|--|--|--|
| 8                                                                        | Data zdarzenia                                                                                       | Opis zdarzenia 🔷 🔗 👰                                                                                                    |  |  |  |  |
|                                                                          | 2024-04-08                                                                                           | Rozpoczęcie postępowania wobec dłużnika alimentacyjnego                                                                                |  |  |  |  |
| •                                                                        | 2024-04-09                                                                                           | Utworzenie należności dłużnika alimentacyjnego                                                                                         |  |  |  |  |
| Nowe                                                                     | zdarzenie                                                                                            | X                                                                                                    |  |  |  |  |
| Data                                                                     | 2024-04-10 ~                                                                                         | Numer decyzji (dokumentu) INFO-R/227/1522/23/24                                                                                        |  |  |  |  |
| 🔿 Utworzenie należności dłużnika alimentacyjnego (kontynuacja)           |                                                                                                    |                                                                                                    |  |  |  |  |
| 0                                                                        | Decyzja w sprawi                                                                                     | e naliczenia odsetek z tytułu zwrotu przez dłużnika alimentacyjnego należności z tytułu otrzymanych przez osobę uprawnioną świadczeń z |  |  |  |  |
| 0                                                                        | Informacja o wyso                                                                                    | kości zobowiązań dłużnika alimentacyjnego wobec Skarbu Państwa z tytułu wypłaconych osobie uprawnionej świadczeń z funduszu alim       |  |  |  |  |
| 0                                                                        | O Informacja o wysokości zobowiązań dłużnika alimentacyjnego wobec wierzyciela alimentacyjnego       |                                                                                                    |  |  |  |  |
| 0                                                                        | 🔿 Informacja o umorzeniu przez organ właściwy dłużnika należności na podstawie art. 30 ust. 1 ustawy |                                                                                                    |  |  |  |  |
| ۲                                                                        | ◉ Decyzja o umorzeniu należności, na wniosek dłużnika alimentacyjnego (art. 30 ust. 2)               |                                                                                                    |  |  |  |  |

W tym miejscu program będzie podpowiadał kwotę, jaka jest widoczna w harmonogramie do ewentualnego umorzenia:

| Kwota umorzenia |             |                     |                  |  |  |
|-----------------|-------------|---------------------|------------------|--|--|
| Kwota           | 2 000,00 zł | <b>√</b> <u>0</u> K | S <u>A</u> nuluj |  |  |

H6) Wygaśnięcie należności z powodu śmierci dłużnika alimentacyjnego (art. 28 ust. 3)

| Wnioski Wywiad                                                                                       | y i oświadczenia Zdarzenia, decyzje Rozliczenie należności                                                                                                    |  |  |  |  |  |
|----------------------------------------------------------------------------------------------------|----------------------------------------------------------------------------------------------------|--|--|--|--|--|
| Data zdarzenia                                                                                       | Opis zdarzenia 🔷 🔗 📀                                                                                                    |  |  |  |  |  |
| 2024-04-08                                                                                           | Rozpoczęcie postępowania wobec dłużnika alimentacyjnego                                                                                                    |  |  |  |  |  |
| 2024-04-09                                                                                           | Utworzenie należności dłużnika alimentacyjnego                                                                                                    |  |  |  |  |  |
| Nowe zdarzenie                                                                                       | X                                                                                                    |  |  |  |  |  |
| Data 2024-04-10 ~                                                                                    | Numer decyzji (dokumentu) INFO-R/227/522/23/24wyg                                                                                                    |  |  |  |  |  |
| 🔿 Utworzenie należn<br>🔿 Decyzja w sprawi                                                            | <ul> <li>Utworzenie należności dłużnika alimentacyjnego (kontynuacja)</li> <li>Decyzja w sprawie naliczenia odsetek z tytułu zwrotu przez dłużnika alimentacyjnego należności z tytułu otrzymanych przez osobę uprawnioną świadczeń z</li> </ul> |  |  |  |  |  |
| 🔿 Informacja o wyso                                                                                  | okości zobowiązań dłużnika alimentacyjnego wobec Skarbu Państwa z tytułu wypłaconych osobie uprawnionej świadczeń z funduszu alim                                                                                                    |  |  |  |  |  |
| 🔿 Informacja o wyso                                                                                  | okości zobowiązań dłużnika alimentacyjnego wobec wierzyciela alimentacyjnego                                                                                                    |  |  |  |  |  |
| 🔿 Informacja o umorzeniu przez organ właściwy dłużnika należności na podstawie art. 30 ust. 1 ustawy |                                                                                                    |  |  |  |  |  |
| 🔿 Decyzja o umorzeniu należności, na wniosek dłużnika alimentacyjnego (art. 30 ust. 2)               |                                                                                                    |  |  |  |  |  |
| Wygaśnięcie nale                                                                                     | Wygaśnięcie należności z powodu śmierci dłużnika alimentacyjnego (art. 28 ust. 3)                                                                                                    |  |  |  |  |  |

W tym miejscu program będzie podpowiadał kwotę, jaka jest widoczna w harmonogramie do ewentualnego umorzenia:

| Kwota u | marzanych odsetek  |                     | ×                |
|---------|--------------------|---------------------|------------------|
| Kwota   | 17,85 zł           | <b>√</b> <u>0</u> K | 🚫 <u>A</u> nuluj |
| Kwotau  | morzenia           |                     | ×                |
| KWOLA U |                    |                     |                  |
| Kwota   | <u>2 000,00</u> zł | ✓ <u>о</u> к        | 🚫 <u>A</u> nuluj |

H7) Decyzja o odroczeniu terminu płatności należności, na wniosek dłużnika alimentacyjnego (art. 30 ust. 2)

| Nowe zdarzenie X                                                                                                    |
|----------------------------------------------------------------------------------------------------|
| Data 2024-04-10 V Numer decyzji (dokumentu) INFO-R/226/512/23/24                                                                                         |
| O Utworzenie należności dłużnika alimentacyjnego (kontynuacja)                                                                                           |
| O Decyzja w sprawie naliczenia odsetek z tytułu zwrotu przez dłużnika alimentacyjnego należności z tytułu otrzymanych przez osobę uprawnioną świadczeń z |
| O Informacja o wysokości zobowiązań dłużnika alimentacyjnego wobec Skarbu Państwa z tytułu wypłaconych osobie uprawnionej świadczeń z funduszu alim      |
| 🔿 Informacja o wysokości zobowiązań dłużnika alimentacyjnego wobec wierzyciela alimentacyjnego                                                           |
| 🔿 Informacja o umorzeniu przez organ właściwy dłużnika należności na podstawie art. 30 ust. 1 ustawy                                                     |
| 🔿 Decyzja o umorzeniu należności, na wniosek dłużnika alimentacyjnego (art. 30 ust. 2)                                                                   |
| ◯ Wygaśnięcie należności z powodu śmierci dłużnika alimentacyjnego (art. 28 ust. 3)                                                                      |
| ● Decyzja o odroczeniu terminu płatności należności, na wniosek dłużnika alimentacyjnego (art. 30 ust. 2)                                                |

W tym miejscu program będzie podpowiadał kwotę, jaka jest widoczna w harmonogramie, do ewentualnego odroczenia oraz poprosi użytkownika o podanie daty odroczenia:

| Odroczenie terminu płatności                                                                                                    | $\times$ |
|----------------------------------------------------------------------------------------------------|----------|
| Należności dłużnika alimentacyjnego na dzień 2024-04-10 🗸 w kwocie 🔜 1 200,00 zł, odroczyć termin płatności na dzień 2024-05-10 🔨 | ~        |
|                                                                                                    |          |

# H8) Decyzja o rozłożeniu na raty należności, na wniosek dłużnika alimentacyjnego (art. 30 ust. 2)

| Nowe zdarzenie X                                                                                                    |
|----------------------------------------------------------------------------------------------------|
| Data 2024-04-10 🗸 Numer decyzji (dokumentu) INFO-R/226/422/23/24                                                                                         |
| O Utworzenie należności dłużnika alimentacyjnego (kontynuacja)                                                                                           |
| 🔿 Decyzja w sprawie naliczenia odsetek z tytułu zwrotu przez dłużnika alimentacyjnego należności z tytułu otrzymanych przez osobę uprawnioną świadczeń z |
| 🔿 Informacja o wysokości zobowiązań dłużnika alimentacyjnego wobec Skarbu Państwa z tytułu wypłaconych osobie uprawnionej świadczeń z funduszu alim      |
| 🔿 Informacja o wysokości zobowiązań dłużnika alimentacyjnego wobec wierzyciela alimentacyjnego                                                           |
| 🔿 Informacja o umorzeniu przez organ właściwy dłużnika należności na podstawie art. 30 ust. 1 ustawy                                                     |
| 🔿 Decyzja o umorzeniu należności, na wniosek dłużnika alimentacyjnego (art. 30 ust. 2)                                                                   |
| 🔿 Wygaśnięcie należności z powodu śmierci dłużnika alimentacyjnego (art. 28 ust. 3)                                                                      |
| 🔿 Decyzja o odroczeniu terminu płatności należności, na wniosek dłużnika alimentacyjnego (art. 30 ust. 2)                                                |
| Decyzja o rozłożeniu na raty należności, na wniosek dłużnika alimentacyjnego (art. 30 ust. 2)                                                            |

W tym miejscu program będzie podpowiadał kwotę, jaka jest widoczna w harmonogramie do ewentualnego rozłożenia na raty oraz poprosi użytkownika o podanie ilości rat i daty, od kiedy zostanie rozpoczęte ściąganie należności:

| Rozłożenie płatności na raty                                                                                                 | × |
|----------------------------------------------------------------------------------------------------|---|
| Należności dłużnika alimentacyjnego na dzień 2024-04-10 🗸 w kwocie 🔜 1 200,00 zł., rozłożyć na 2 🏹 rat(y) od dnia 2024-05-10 | ~ |
|                                                                                                    |   |

# k) Przekazanie informacji o przyznaniu osobie uprawnionej świadczeń z funduszu alimentacyjnego

| we zdarzenie X                                                                                                    |
|----------------------------------------------------------------------------------------------------|
| ata 2024-04-09 🗸 Numer decyzji (dokumentu) INFO-R/226/5ku22/23/24                                                                                      |
| 🔿 Wniosek do organu właściwego dłużnika o podjęcie działań wobec dłużnika alimentacyjnego                                                              |
| 🔾 Wniosek do organu prowadzącego postępowanie egzekucyjne o informację o stanie egzekucji i przyczynach jej bezskuteczności                            |
| O Przekazanie organowi prowadzącemu postępowanie egzekucyjne informacji istotnej dla skuteczności egzekucji                                            |
| 🔿 Poinformowanie sądu o bezczynności lub opieszałości komornika sądowego prowadzącego postępowanie egzekucyjne przeciwko dłużnikowi alimentacyjne      |
| 🔿 Wniosek o przeprowadzenie wywiadu alimentacyjnego                                                                                                    |
| 🔿 Wniosek o odebranie oświadczenia majątkowego od dłużnika alimentacyjnego                                                                             |
| 🔿 Wystąpienie do kierownika ośrodka pomocy społecznej o udzielenie informacji, dotyczących dłużnika alimentacyjnego, na podstawie rodzinnego wywiadu ś |
| 🔿 Wystąpienie z powództwem o ustalenie alimentów od innych osób                                                                                        |
| 🔿 Utworzenie należności dłużnika alimentacyjnego                                                                                                    |
| 🖲 Przekazanie informacji o przyznaniu osobie uprawnionej świadczeń z funduszu alimentacyjnego                                                          |

1) Zobowiązanie dłużnika alimentacyjnego z tytułu wypłaconych osobie uprawnionej zaliczek alimentacyjnych

| Wnioski Wywiady i oświadczenia Zdarz                                                                                                    | enia, decyzje Rozliczenie należności                                                                                                    |  |  |  |  |  |  |  |  |
|----------------------------------------------------------------------------------------------------|----------------------------------------------------------------------------------------------------|--|--|--|--|--|--|--|--|
| Data zdarzenia                                                                                                    | Opis zdarzenia 🔷 🔷 🔯                                                                                                    |  |  |  |  |  |  |  |  |
| 2024-04-08 <u>Rozpoczęcie postępowar</u>                                                                                                    | nia wobec drużnika alimentacyjnego 👘 👘                                                                                                    |  |  |  |  |  |  |  |  |
| Nowe zdarzenie                                                                                                    | X                                                                                                    |  |  |  |  |  |  |  |  |
| Data 2024-04-09 🗸 Numer decyzji (dokumer                                                                                                    | Itu) INFO-R/226/52mn2/23/24                                                                                                    |  |  |  |  |  |  |  |  |
| <ul> <li>Wniosek do organu właściwego dłużnika o</li> <li>Wniosek do organu prowadzącego postępou</li> <li>Przekazanie organowi prowadzącemu postę</li> <li>Poinformowanie sądu o bezczynności lub op</li> <li>Wniosek o przeprowadzenie wywiadu alimer</li> <li>Wniosek o odebranie oświadczenia majątko</li> <li>Wystąpienie do kierownika ośrodka pomocy</li> <li>Wystąpienie z powództwem o ustalenie alime</li> </ul> | podjęcie działań wobec dłużnika alimentacyjnego<br>wanie egzekucyjne o informację o stanie egzekucji i przyczynach jej bezskuteczności<br>powanie egzekucyjne informacji istotnej dla skuteczności egzekucji<br>ieszałości komornika sądowego prowadzącego postępowanie egzekucyjne przeciwko dłużnikowi alimentacyjne<br>tacyjnego<br>wego od dłużnika alimentacyjnego<br>społecznej o udzielenie informacji, dotyczących dłużnika alimentacyjnego, na podstawie rodzinnego wywiadu ś<br>entów od innych osób |  |  |  |  |  |  |  |  |
| O Utworzenie należności dłużnika alimentacyjnego                                                                                                    |                                                                                                    |  |  |  |  |  |  |  |  |
| Przekazanie informacji o przyznaniu osobie u                                                                                                    | prawnionej swiadczen z tunduszu alimentacyjnego                                                                                                    |  |  |  |  |  |  |  |  |
| Cobowiązanie drużnika alimentacyjnego z tyl                                                                                                    | uru wypraconych osobie uprawnionej zaliczek alimentacyjnych                                                                                                    |  |  |  |  |  |  |  |  |

W tym miejscu będzie można wprowadzić kwotę zaległości dłużnika, wynikającą z zaliczki alimentacyjnej, jeżeli takie dane chcemy mieć zaewidencjonowane w programie:

| Należno | ść          | ×                |
|---------|-------------|------------------|
| Kwota   | 1 200,00 zł | 🚫 <u>A</u> nuluj |

Kwota wprowadzona przez użytkownika zostanie automatycznie przeniesiona na zakładkę Rozliczenie należności:

| Wnioski Wywiady                          | y i oświadczenia                | Zdarz | enia, decyzje     | Rozlicze     | nie należności         |          |                                                                          |  |  |
|------------------------------------------|---------------------------------|-------|-------------------|--------------|------------------------|----------|--------------------------------------------------------------------------|--|--|
| Należności dłużnika                      |                                 |       | Wp                | łaty, wypłal | y .                    |          |                                                                          |  |  |
| Data                                     | Kwota (zł)                      | ^     |                   | Data         | Kwota (zł)             |          | Saldo na dzień 2024-04-09 🗸 🔜 Saldo                                      |  |  |
| 2024-02-15                               | <u>800,00</u>                   |       | Þ                 |              |                        |          | wunosi - 2 417.85 zł. w tum :                                            |  |  |
| 2024-03-15                               | <u>400,00</u>                   |       |                   |              |                        |          | bez odsetek - 2 400,00 zł                                                |  |  |
| 2024-04-09                               | <u>17,85</u>                    |       |                   |              |                        |          | odsetki - 17,85 zł                                                       |  |  |
| 2024-04-09                               | <u>1200,00</u>                  |       |                   |              |                        |          | fun. alimen 1 217,85 zł                                                  |  |  |
| 2024-04-15                               | <u>400,00</u>                   |       |                   |              |                        |          | zal. alimen 1 200,00 zł                                                  |  |  |
| 2024-05-15                               | <u>400,00</u>                   |       |                   |              |                        |          | run, alimen, (poprzednij - 0,00 zr<br>wierzuciel alimentacujnu - 0,00 zr |  |  |
|                                          |                                 |       |                   |              |                        |          | 20% od org. wł. wierz 0,00 zł                                            |  |  |
|                                          |                                 | ¥     |                   |              |                        |          | kwota odsetek                                                            |  |  |
| Pozycja utworzona j                      | orzez zdarzenie z               | ^     |                   |              |                        | ~        |                                                                          |  |  |
| R/226/52mn2/23/2                         | NFU-<br>24 - Zobowiazanie       |       |                   |              |                        |          |                                                                          |  |  |
| dłużnika alimentacy<br>wypłaconych osobi | jnego z tytułu<br>e uprawnionej |       |                   |              |                        |          | 🛛 🕎 Data powstania <u>n</u> ależności : 2024-02-15                       |  |  |
| zaliczek alimentacyj                     | nych                            | ~     |                   |              |                        | ~        | 📳 Wydruk <u>h</u> armonogramu                                            |  |  |
|                                          |                                 |       |                   |              |                        |          |                                                                          |  |  |
| <u> D</u> odaj dłużnika                  | <u> </u> Dane <u>o</u> sobo     | we    | 👘 <u>U</u> suń dł | użnika       | <u>M</u> etryka sprawy | <u> </u> | estawienie 🖹 Bejestr dłużników 📲 Zamknij                                 |  |  |

Do tego zdarzenia użytkownik może założyć kolejne, związane z tym zadłużeniem:

J1) Decyzja o umorzeniu należności, gdyż egzekucja wobec dłużnika alimentacyjnego jest skuteczna przez okres 3 lat w wysokości miesięcznej nie niższej, niż wysokość zasądzonych alimentów (art. 30 ust. 1 pkt 1)

| Wn         | ioski Wywiady         | i oświadczenia Zdarzenia, decyzje Rozliczenie należności                                                            |        |               |        | T    |
|------------|-----------------------|----------------------------------------------------------------------------------------------------|--------|---------------|--------|------|
| 0.:<br>191 | <u>Data zdarzenia</u> | Opis zdarzenia                                                                                                    | ^      | <b>&gt;</b>   | ÷.     |      |
|            | 2024-04-08            | Rozpoczęcie postępowania wobec dłużnika alimentacyjnego                                                             |        |               | -      |      |
|            | 2024-04-09            | Utworzenie należności dłużnika alimentacyjnego                                                                      |        | ~//           | 10000  |      |
|            | 2024-04-09            | Decyzja w sprawie naliczenia odsetek z tytułu zwrotu przez dłużnika alimentacyjnego należności z tytułu otrzymanych |        | Ð             | đ      |      |
|            | 2024-04-09            | Zobowiązanie dłużnika alimentacyjnego z tytułu wypłaconych osobie uprawnionej zaliczek alimentacyjnych              |        | <u>//////</u> | F9.    |      |
| Nowe       | e zdarzenie           |                                                                                                    |        |               |        | Х    |
| Data       | 2024-04-10 ~          | Numer decyzji (dokumentu) INFO-R/227/412/23/24                                                                      |        |               |        |      |
| ۲          | Decyzja o umorze      | niu należności, gdyż egzekucja wobec dłużnika alimentacyjnego jest skuteczna przez okres 3 lat w wysokości miesięc  | znej i | nie niż       | szej n | iż v |
| 0          | Decyzja o umorze      | niu należności, gdyż egzekucja wobec dłużnika alimentacyjnego jest skuteczna przez okres 5 lat w wysokości miesięc  | znej i | nie niż       | szej n | iż v |
| 0          | Decyzja o umorze      | niu należności, gdyż egzekucja wobec dłużnika alimentacyjnego jest skuteczna przez okres 7 lat w wysokości miesięc  | znej i | nie niż       | szej n | iż v |

Program poprosi użytkownika o podanie kwoty umorzenia:

| Kwota umorzenia X |        |    |                     |                  |  |  |  |
|-------------------|--------|----|---------------------|------------------|--|--|--|
| Kwota             | 400,00 | zł | <b>√</b> <u>0</u> K | 🚫 <u>A</u> nuluj |  |  |  |

Zdarzenie to będzie automatycznie widoczne na zakładce Rozliczenie należności:

| Wn<br>Na       | ioski   Wywiad<br>Ileżności dłużnik                                                                                                    | dy i oświadczenia<br>a                                                                                                    | Zdarz | enia, decyzje<br>  Wp | Rozlicze | nie należności<br>y |   |                                                                                                    |
|----------------|----------------------------------------------------------------------------------------------------|----------------------------------------------------------------------------------------------------|-------|-----------------------|----------|---------------------|---|----------------------------------------------------------------------------------------------------|
| •              | Data           2024-02-15           2024-03-15           2024-04-09           2024-04-09           2024-04-09           2024-04-09           2024-04-10           2024-04-10           2024-04-10           2024-04-15 | -<br>Kwota (zł)<br>800,00<br>400,00<br>17,85<br>1200,00<br>-5,36<br>-400,00<br>400,00                                       | ^     |                       | Data     | Kwota (zł)          |   | Saldo na dzień 2024-04-09 ✓<br>wynosi - 2 417,85 zł, w tym :<br>bez odsetek - 2 400,00 zł<br>odsetki - 17,85 zł<br>fun. alimen 1 217,85 zł<br>zal. alimen 1 200,00 zł<br>fun. alimen. (poprzedni) - 0,00 zł<br>wierzyciel alimentacyjny - 0,00 zł<br>20% od sza wk wierze. 0 0,00 zł |
| Po             | 2024-05-15<br>ozycja utworzona<br>ita 2024-04-10 nr                                                                                                    | 400,00<br>przez zdarzenie z<br>INFO-                                                                                        | ~     |                       |          |                     | ^ | kwota odsetek                                                                                                    |
| un<br>wo<br>sk | norzeniu należno<br>obec dłużnika ali<br>uteczna przez oł<br>esiecznej nie niż                                                                                                    | <ul> <li>Decyza o<br/>ści, gdyż egzekucja<br/>mentacyjnego jest<br/>cres 3 lat w wysokości<br/>szej piż wysokość</li> </ul> | i 🗸   |                       |          |                     | ~ | Data powstania <u>n</u> ależności : 2024-02-15                                                                                                    |

#### Uwaga!

#### Analogicznie postępujemy w przypadku zdarzeń:

- Decyzja o umorzeniu należności, gdyż egzekucja wobec dłużnika alimentacyjnego jest skuteczna przez okres 5 lat w wysokości miesięcznej nie niższej, niż wysokość zasądzonych alimentów (art. 30 ust. 1 pkt 2)

- Decyzja o umorzeniu należności, gdyż egzekucja wobec dłużnika alimentacyjnego jest skuteczna przez okres 7 lat w wysokości miesięcznej nie niższej, niż wysokość zasądzonych alimentów (art. 30 ust. 1 pkt 3)

J2) Wygaśnięcie należności z powodu śmierci dłużnika alimentacyjnego (art. 28 ust. 3)

| Wnioski Wywiady i oświadczenia Zdarzenia, decyzje Rozliczenie należności                                                                                                    |                         |
|----------------------------------------------------------------------------------------------------|-------------------------|
| 🐮 <u>Data zdarzenia</u> Opis zdarzenia 🔨 🔗                                                                                                    | <b>·</b>                |
| 2024-04-08 Rozpoczęcie postępowania wobec dłużnika alimentacyjnego                                                                                                    |                         |
| 2024-04-09 Utworzenie należności dłużnika alimentacyjnego                                                                                                    | <b>BBCC</b>             |
| Nowe zdarzenie                                                                                                    | ×                       |
| Data 2024-06-10 🗸 Numer decyzji (dokumentu) INFO-R/228/522/23/24wyg                                                                                                    |                         |
| <ul> <li>Utworzenie należności dłużnika alimentacyjnego (kontynuacja)</li> <li>Decyzja w sprawie naliczenia odsetek z tytułu zwrotu przez dłużnika alimentacyjnego należności z tytułu otrzymanych przez osobę uprawnioną św<br/>Informacja o wysokości zobowiązań dłużnika alimentacyjnego wobec Skarbu Państwa z tytułu wypłaconych osobie uprawnionej świadczeń z fund<br/>Informacja o wysokości zobowiązań dłużnika alimentacyjnego wobec wierzyciela alimentacyjnego</li> <li>Informacja o umorzeniu przez organ właściwy dłużnika należności na podstawie art. 30 ust. 1 ustawy</li> <li>Decyzja o umorzeniu należności, na wniosek dłużnika alimentacyjnego (art. 28 ust. 3)</li> </ul> | iadczeń z<br>Juszu alim |

Program jeżeli posiada wprowadzone na bazie dane, podpowie kwotę umorzenia, jeżeli takich danych nie ma. poprosi użytkownika o podanie kwoty umorzenia:

| Kwota umarzanych odsetek X   | Kwota umorzenia      | ×                |
|------------------------------|----------------------|------------------|
| Kwota12,49 zł 🗸 🖸 K 🚫 Anuluj | Kwota 2000,00 zł 🗸 🕼 | S <u>A</u> nuluj |

Zdarzenie to będzie automatycznie widoczne na zakładce Rozliczenie należności:

| Wni                                                                      | ioski 🛛 Wywia                                                                                       | dy i oświadczenia | Zdar   | zenia, decj | ,zje | Rozliczer    | ie należności |                                                  |                                                                      |
|--------------------------------------------------------------------------|----------------------------------------------------------------------------------------------------|-------------------|--------|-------------|------|--------------|---------------|--------------------------------------------------|----------------------------------------------------------------------|
| Na                                                                       | leżności dłużnik                                                                                    | (a                |        |             | Wpł  | aty, wypłaty | ,             |                                                  |                                                                      |
|                                                                          | Data                                                                                                | Kwota (zł)        | ^      |             |      | Data         | Kwota (z      | h                                                | Saldo na dzień 2024-06-10 🗸 🔜 Saldo                                  |
|                                                                          | 2024-03-15                                                                                          | <u>400,00</u>     |        |             | Þ    |              |               |                                                  | wynosi - 800.00 zł. w tym :                                          |
|                                                                          | 2024-04-09                                                                                          | <u>17,85</u>      |        |             |      |              |               |                                                  | bez odsetek - 800,00 zł                                              |
|                                                                          | 2024-04-09                                                                                          | <u>1200,00</u>    |        |             |      |              |               |                                                  | odsetki 0,00 zł                                                      |
|                                                                          | 2024-04-10                                                                                          | <u>-5,36</u>      |        |             |      |              |               |                                                  | fun. alimen 0,00 zł                                                  |
|                                                                          | 2024-04-10                                                                                          | <u>-400,00</u>    |        |             |      |              |               |                                                  | zal. alimen 800,00 zł                                                |
|                                                                          | 2024-04-15                                                                                          | <u>400,00</u>     |        |             |      |              |               |                                                  | fun. alimen. (poprzedni) - 0,00 zł                                   |
|                                                                          | 2024-05-15                                                                                          | <u>400,00</u>     |        |             |      |              |               |                                                  | wierzyciel alimentacyjny - U,UU zł<br>20% od oce wie wierz - 0.00 ok |
|                                                                          | 2024-06-10                                                                                          | <u>-12,49</u>     |        |             |      |              |               |                                                  | 20% od org. wr. wierz 0,00 zr                                        |
| Þ                                                                        | 2024-06-10                                                                                          | <u>-2000,00</u>   | ۷      |             |      |              |               |                                                  | kwota odsetek                                                        |
| Po<br>dn<br>R/                                                           | Pozycja utworzona przez zdarzenie z<br>dnia 2024-06-10 nr INFO-<br>R/228/522/23/24wyg - Wygaśnięcie |                   | ^      |             |      |              |               | ^                                                |                                                                      |
| należności z powodu śmierci dłużnika<br>alimentacyjnego (art. 28 ust. 3) |                                                                                                    |                   |        |             |      |              |               | 🕎 Data powstania <u>n</u> ależności : 2024-02-15 |                                                                      |
|                                                                          |                                                                                                    |                   | $\sim$ |             |      |              |               | ~                                                | 📳 Wydruk <u>h</u> armonogramu                                        |

k) Zobowiązanie dłużnika alimentacyjnego z tytułu wypłaconych na podstawie ustawy z dnia 18 lipca 1974 r. o funduszu alimentacyjnym (Dz. U. z 1991 r. Nr 45, poz. 200) świadczeń z funduszu alimentacyjnego

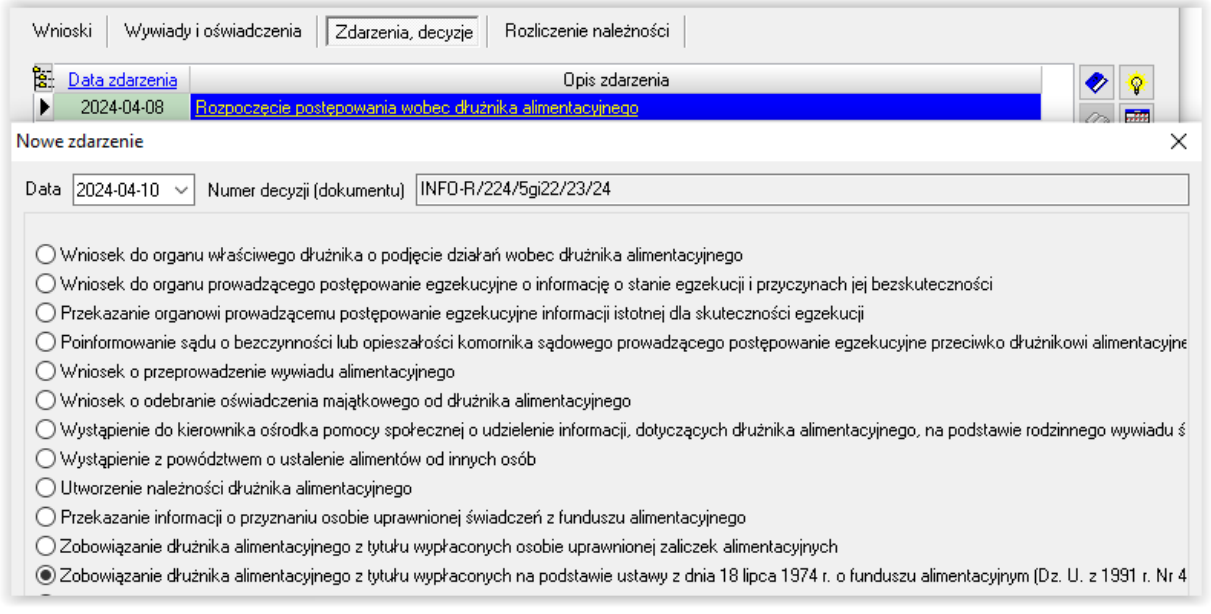

W tym miejscu będzie można wprowadzić kwotę zaległości dłużnika, wynikającą ze starego funduszu alimentacyjnego, jeżeli takie dane użytkownik chce mieć ewidencjonowane w programie:

| Należno | ść        | ×                        |
|---------|-----------|--------------------------|
| Kwota   | 250,00 zł | <u>OK</u> <u>A</u> nuluj |

Kwota wprowadzona przez użytkownika zostanie automatycznie przeniesiona na zakładkę Rozliczenie należności:

| Wnioski   Wywiady i oświadczenia   Zdarzenia,  <br>Należności dłużnika                                                                                                    | decyzje    Rozliczenie należności  <br>Wpłaty, wypłaty |                                                                                                    |
|----------------------------------------------------------------------------------------------------|--------------------------------------------------------|----------------------------------------------------------------------------------------------------|
| Data         Kwota (zł)           ▶         2024-04-10         250,00                                                                                                    | Data Kwota (zł)<br>▶                                   | Saldo na dzień 2024-06-10 ✓<br>wynosi - 250,00 zł, w tym :<br>bez odsetek - 250,00 zł<br>odsetki 0,00 zł<br>fun. alimen 0,00 zł<br>fun. alimen 0,00 zł<br>fun. alimen. (poprzedni) - 250,00 zł<br>wierzyciel alimentacyjny - 0,00 zł<br>20% od org. wł. wierz 0,00 zł<br>kwota odsetek |
| Pozycja utworzona przez zdarzenie z<br>dnia 2024-04-10 nr INFO-<br>R/224/5gi22/23/24 - Zobowiązanie<br>dłużnika alimentacyjnego z tytułu<br>wypłaconych na podstawie ustawy z<br>dnia 18 lipca 1974 r. o funduszu<br>alimentacyjnym (Dz. 11. z 1991 r. Nr. 45) |                                                        | Data powstania <u>n</u> ależności : 2024-02-15      Wydruk <u>h</u> armonogramu                                                                                                    |

Do tego zdarzenia użytkownik może założyć kolejne związane z tym zadłużeniem:

K1) Decyzja o umorzeniu należności, gdyż egzekucja wobec dłużnika alimentacyjnego jest skuteczna przez okres 3 lat w wysokości miesięcznej nie niższej, niż wysokość zasądzonych alimentów (art. 30 ust. 1 pkt 1)

| Wni                                                                                                    | ioski Wywiad <u>i</u> | y i oświadczenia Zdarzenia, decyzje Rozliczenie należności                                                       |       |  |  |  |
|----------------------------------------------------------------------------------------------------|-----------------------|----------------------------------------------------------------------------------------------------|-------|--|--|--|
| 200                                                                                                    | Data zdarzenia        | Opis zdarzenia                                                                                                   | ^ 🤣 🔅 |  |  |  |
|                                                                                                    | 2024-04-08            | Rozpoczęcie postępowania wobec dłużnika alimentacyjnego                                                          |       |  |  |  |
| •                                                                                                    | 2024-04-10            | Zobowiązanie dłużnika alimentacyjnego z tytułu wypłaconych na podstawie ustawy z dnia 18 lipca 1974 r. o fundusz |       |  |  |  |
| Nowe zdarzenie X                                                                                                    |                       |                                                                                                    |       |  |  |  |
| Data 2024-04-10 🗸 Numer decyzji (dokumentu) INFO-R/225/412/23/24                                                                                           |                       |                                                                                                    |       |  |  |  |
| O Decyzja o umorzeniu należności, gdyż egzekucja wobec dłużnika alimentacyjnego jest skuteczna przez okres 3 lat w wysokości miesięcznej nie niższej niż v |                       |                                                                                                    |       |  |  |  |

Program poprosi użytkownika o podanie kwoty umorzenia:

| Kwota u | morzenia |    |                     | ×                |
|---------|----------|----|---------------------|------------------|
| Kwota   | 250,00   | zł | <b>√</b> <u>о</u> к | 🚫 <u>A</u> nuluj |

Zdarzenie to będzie automatycznie widoczne na zakładce Rozliczenie należności:

| Wnioski Wywiady i oświadczenia                                              | Zdarzenia, | decyzje Rozliczenie należności                                                                                                    |
|-----------------------------------------------------------------------------|------------|----------------------------------------------------------------------------------------------------|
| Należności dłużnika                                                         |            | Wpłaty, wypłaty                                                                                                    |
| Data Kwota (zł)                                                             | ^          | Data Kwota (zł) Saldo na dzień 2024-06-10 V 🔜 Saldo                                                                                                    |
| 2024-04-10 250,00                                                           |            | wynosi 0,00 zł, w tym :                                                                                                    |
| ► 2024-04-10 <u>-250,00</u>                                                 |            | bez odsetek 0,00 zł                                                                                                    |
|                                                                             |            | fun. alimen 0,00 zł                                                                                                    |
|                                                                             |            | zal. alimen 0,00 zł                                                                                                    |
|                                                                             |            | fun, alimen, (poprzedni) - 0,00 zł<br>wierzuciel alimentacyjny - 0,00 zł                                                                                                    |
|                                                                             |            | 20% od org. wł. wierz 0,00 zł                                                                                                    |
|                                                                             | *          | kwota odsetek                                                                                                    |
| Pozycja utworzona przez zdarzenie z                                         | ^          | A                                                                                                    |
| R/225/412/23/24 - Decyzja o                                                 |            |                                                                                                    |
| umorzeniu należności, gdyż egzekucja<br>wobec dłużnika alimentacyjnego jest |            | Provincia de la constanta de la constanta de l |
| skuteczna przez okres 3 lat w wysokoś                                       | ici 🧹 🔰    | V (Wydruk <u>h</u> armonogramu                                                                                                    |
|                                                                             |            |                                                                                                    |
| 🚹 Dodaj dłużnika 🛛 🕺 Dane osol                                              | oowe 👘     | Usuń dłużnika 🗱 Metryka sprawy 📖 Zestawienie 🕒 Bejestr dłużników 📱 Zamknij                                                                                                    |
|                                                                             |            |                                                                                                    |

Uwaga!

#### Analogicznie postępujemy w przypadku zdarzeń:

- Decyzja o umorzeniu należności, gdyż egzekucja wobec dłużnika alimentacyjnego jest skuteczna przez okres 5 lat w wysokości miesięcznej nie niższej, niż wysokość zasądzonych alimentów (art. 30 ust. 1 pkt 2)

- Decyzja o umorzeniu należności, gdyż egzekucja wobec dłużnika alimentacyjnego jest skuteczna przez okres 7 lat w wysokości miesięcznej nie niższej, niż wysokość zasądzonych alimentów (art. 30 ust. 1 pkt 3)

K2) Wygaśnięcie należności z powodu śmierci dłużnika alimentacyjnego (art. 28 ust. 3)

| W                                                                                                    | nioski Wywiady                                                                      | y i oświadczenia Zdarzenia, decyzje Rozliczenie należności                                                                           |     |  |  |  |  |
|----------------------------------------------------------------------------------------------------|-------------------------------------------------------------------------------------|----------------------------------------------------------------------------------------------------|-----|--|--|--|--|
| 8                                                                                                    | Data zdarzenia                                                                      | Opis zdarzenia 🔷 📀 😵                                                                                                    |     |  |  |  |  |
|                                                                                                    | 2024-04-08                                                                          | Rozpoczęcie postępowania wobec dłużnika alimentacyjnego                                                                              |     |  |  |  |  |
| •                                                                                                    | 2024-04-10                                                                          | Zobowiązanie dłużnika alimentacyjnego z tytułu wypłaconych na podstawie ustawy z dnia 18 lipca 1974 r. o fundusz 👘 🔛                 |     |  |  |  |  |
| Now                                                                                                    | e zdarzenie                                                                         |                                                                                                    | >   |  |  |  |  |
| Data 2024-04-10 V Numer decyzji (dokumentu) INFO-R/225/522/23/24wyg                                                                                      |                                                                                     |                                                                                                    |     |  |  |  |  |
| С                                                                                                    | Decyzja o umorze                                                                    | niu należności, gdyż egzekucja wobec dłużnika alimentacyjnego jest skuteczna przez okres 3 lat w wysokości miesięcznej nie niższej r | niż |  |  |  |  |
| 🔿 Decyzja o umorzeniu należności, gdyż egzekucja wobec dłużnika alimentacyjnego jest skuteczna przez okres 5 lat w wysokości miesięcznej nie niższej niż |                                                                                     |                                                                                                    |     |  |  |  |  |
| 🔿 Decyzja o umorzeniu należności, gdyż egzekucja wobec dłużnika alimentacyjnego jest skuteczna przez okres 7 lat w wysokości miesięcznej nie niższej niż |                                                                                     |                                                                                                    |     |  |  |  |  |
| ۲                                                                                                    | ● Wygaśnięcie należności z powodu śmierci dłużnika alimentacyjnego (art. 28 ust. 3) |                                                                                                    |     |  |  |  |  |

Program jeżeli posiada wprowadzone na bazie dane, podpowie kwotę umorzenia, jeżeli takich danych nie ma, poprosi użytkownika o podanie kwoty umorzenia:

| Kwota ur | morzenia |    |                     | ×                |
|----------|----------|----|---------------------|------------------|
| Kwota    | 250,00   | zł | <b>√</b> <u>0</u> K | 🚫 <u>A</u> nuluj |

Zdarzenie to będzie automatycznie widoczne na zakładce Rozliczenie należności:

| Wnioski Wywiady i oświadczenia Zdarzenia                                                                                                    | , decyzje Rozliczenie należności                                                                                                    |                                     |
|----------------------------------------------------------------------------------------------------|----------------------------------------------------------------------------------------------------|-------------------------------------|
| Nalezności dłużnika<br>Data Kwota (zł)<br>2024-04-10 <u>250.00</u><br>2024-04-10 <u>-250.00</u>                                                                                 | Wpraty. wypraty         Data       Kwota (zł)         Saldo na dzień       2024-06-10 ∨         wynosi 0,00 zł, w tym :       bez odsetek 0,00 zł         odsetki 0,00 zł       fun. alimen 0,00 zł         fun. alimen 0,00 zł       fun. alimen 0,00 zł         fun. alimen 0,00 zł       gu. alimentacyjny - 0,00         20% od org. wł. wierz 0,00 zł       kwota odsetek | zł<br>zł                            |
| Pozycja utworzona przez zdarzenie z<br>dnia 2024-04-10 nr INFD-<br>R/225/522/23/24wyg - Wygaśnięcie<br>należności z powodu śmierci dłużnika<br>alimentacyjnego (art. 28 ust. 3) | Data powstania <u>n</u> ależności : 2     Data powstania <u>n</u> ależności : 2     Wydruk <u>h</u> armonogram     Usuń dłużnika     Metryka sprawy     Zestawienie     Bejestr dłużników                                                                                                    | 024-02-15<br>1u<br><b>2</b> Zamknij |

1 ) Przekazanie przez komornika sądowego należności wyegzekwowanych od dłużnika alimentacyjnego

| Whioski Wywiady i o                                                     | oświadczenia Zdarzenia, decyzje Rozliczenie należności                                                                                                    |                  |
|-------------------------------------------------------------------------|----------------------------------------------------------------------------------------------------|------------------|
| Data zdarzenia                                                          | Opis zdarzenia 🔨                                                                                                    | 🤣 🥎              |
| 2024-04-08                                                              | ozpoczęcie postępowania wobec dłużnika alimentacyjnego                                                                                                    |                  |
| 2024-04-10 Zo                                                           | obowiązanie dłużnika alimentacyjnego z tytułu wypłaconych na podstawie ustawy z dnia 18 lipca 1974 r. o fundusz 👘                                                                                                    | SSEE             |
| Nowe zdarzenie                                                          |                                                                                                    | ×                |
| Data 2024-04-10 🗸 N                                                     | Numer decyzji (dokumentu) INFO-R/225/522ge/23/24                                                                                                    |                  |
| ○ Wniosek do organu w<br>○ Wniosek do organu p<br>○ Przekazanie organow | właściwego dłużnika o podięcie działań wobec dłużnika alimentacyjnego<br>prowadzącego postępowanie egzekucyjne o informację o stanie egzekucji i przyczynach jej bezskuteczności<br>wi prowadzącemu postępowanie egzekucyjne informacji istotnej dla skuteczności egzekucji |                  |
| Poinformowanie sądu                                                     | I o bezczynności lub opieszałości komornika sądowego prowadzącego postępowanie egzekucyjne przeciwko dłużnikow<br>zdanie uwujądu plimowtacjimego.                                                                                                    | vi alimentacyjne |
| Whiosek o odebranie                                                     | auzenie wywiauu aimeniacyjnego<br>e oświadczenia maiatkowego od dłużnika alimentacyjnego                                                                                                    |                  |
| <ul> <li>Wystąpienie do kierow</li> <li>Wystąpienie z powód</li> </ul>  | wnika ośrodka pomocy społecznej o udzielenie informacji, dotyczących dłużnika alimentacyjnego, na podstawie rodzinn<br>dztwem o ustalenie alimentów od innych osób                                                                                                    | ego wywiadu ś    |
| 🔘 Utworzenie należnośc                                                  | ci dłużnika alimentacyjnego                                                                                                    |                  |
| 🔘 Przekazanie informac                                                  | zji o przyznaniu osobie uprawnionej świadczeń z funduszu alimentacyjnego                                                                                                    |                  |
| 🔿 Zobowiązanie dłużnik                                                  | ka alimentacyjnego z tytułu wypłaconych osobie uprawnionej zaliczek alimentacyjnych                                                                                                    |                  |
| 🔿 Zobowiązanie dłużnik                                                  | ka alimentacyjnego z tytułu wypłaconych na podstawie ustawy z dnia 18 lipca 1974 r. o funduszu alimentacyjnym (Dz. U                                                                                                    | . z 1991 r. Nr 4 |
| 🔿 Zobowiązanie dłużnik                                                  | ka alimentacyjnego wobec wierzyciela alimentacyjnego                                                                                                    |                  |
| Przekazanie przez ko                                                    | ymornika sądowego należności wyegzekwowanych od dłużnika alimentacyjnego lub zwrot należności przez dłużnika alim                                                                                                    | nentacyjnego     |

Zdarzenie to jest dokładnie opisane w dziale WPŁATY NALEŻNOŚCI DŁUŻNIKA (PRZEZ KOMORNIKA).

a) Zmiana OWW na OWW/OWD i odwrotnie, w związku ze zmianą miejsca zamieszkania dłużnika alimentacyjnego

W przypadku, gdy dłużnik alimentacyjny zmieni miejsce zamieszkania i w związku z tą sytuacją następuje zmiana OWW/OWD na tylko OWW (lub odwrotnie), należy w oknie *Dłużnicy alimentacyjni* założyć po raz kolejny, do tego samego wniosku, zdarzenie "Rozpoczęcie postępowania wobec dłużnika":

| <ul> <li>Wniosek o przyłączenie się do postępowania egzekucyjnego dotyczącego zaspokojenia roszczeń osoby uprawnione</li> <li>Rozpoczęcie postępowania wobec dłużnika alimentacyjnego</li> <li>Inne zdarzenie (decyzja, dokument)</li> </ul> | ej z tytułu alimentów (art. 27 ust. 3a usta |
|----------------------------------------------------------------------------------------------------|---------------------------------------------|
| Opis Rozpoczęcie postępowania wobec dłużnika alimentacyjnego                                                                                                    | ~<br>~                                      |
|                                                                                                    |                                             |

Należy dokonać ponownego określenia rodzaju gminy:

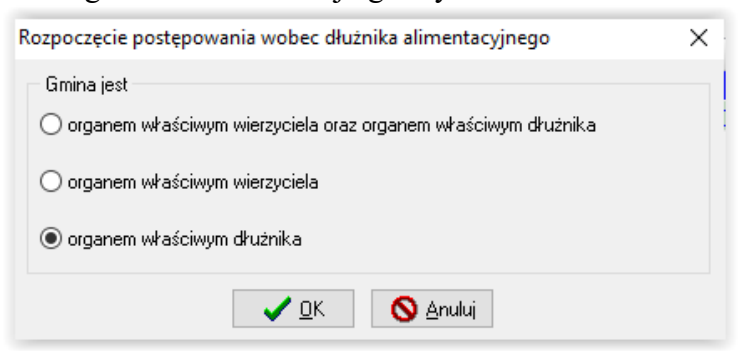

### 2) GMINA DŁUŻNIKA

Najważniejszym zdarzeniem, inicjującym dalsze postępowanie wobec dłużnika alimentacyjnego, jest ROZPOCZĘCIE POSTĘPOWANIA WOBEC DŁUŻNIKA. Bardzo ważne jest odpowiednie zaznaczenie gminy, zgodnie z zapisem ustawy, czyli:

| Rozpoczęcie postępowania wobec dłużnika alimentacyjnego         | $\times$ |
|-----------------------------------------------------------------|----------|
| Gmina jest                                                      |          |
| 🔿 organem właściwym wierzyciela oraz organem właściwym dłużnika |          |
| 🔿 organem właściwym wierzyciela                                 |          |
| organem właściwym dłużnika                                      |          |
| V DK                                                            |          |

Następnie bardzo ważne jest poprawne wskazanie ORGANU WŁAŚCIWEGO WIERZYCIELA oraz wniosku, na podstawie którego będzie prowadzone postępowanie wobec dłużnika alimentacyjnego.

Każde następne zdarzenie podstawowe należy założyć do zdarzenia "Rozpoczęcie postępowania wobec dłużnika".

a) Wniosek do organu prowadzącego postępowanie egzekucyjne o informację o stanie egzekucji i przyczynach jej bezskuteczności

| Wr     | iioski   Wywiady                     | v i oświadczenia Zdarzenia, decyzje Rozliczenie należności                                                                                              |          |          |
|--------|--------------------------------------|----------------------------------------------------------------------------------------------------|----------|----------|
| 000    | Data zdarzenia                       | Opis zdarzenia                                                                                                    | <b>~</b> | <b>Ý</b> |
| _ ▶    | 2024-04-10                           | Rozpoczęcie postępowania wobec dłużnika alimentacyjnego                                                                                                 | m        |          |
| Nowe   | zdarzenie                            |                                                                                                    |          | ×        |
| Data   | 2024-04-10 ~                         | Numer decyzji (dokumentu) INFO-R/898/gc522/                                                                                                    |          |          |
| 0<br>• | Wniosek o podjęc<br>Wniosek do organ | ie działań wobec dłużnika alimentacyjnego<br>nu prowadzącego postępowanie egzekucyjne o informację o stanie egzekucji i przyczynach jej bezskuteczności |          |          |

Po otrzymaniu stosownej informacji, można ten fakt odnotować poprzez zdarzenie "Informacja od organu prowadzącego postępowanie egzekucyjne o stanie egzekucji i przyczynach jej bezskuteczności"

| Wr   | ioski Wywiad <u>i</u> | v i oświadczenia Zdarzenia, decyzje Rozliczenie należności                                                     |   |             |    |   |
|------|-----------------------|----------------------------------------------------------------------------------------------------|---|-------------|----|---|
| 200  | Data zdarzenia        | Opis zdarzenia                                                                                                 | ^ | <b>&gt;</b> | ÷. |   |
|      | 2024-04-10            | Rozpoczęcie postępowania wobeć dłużnika alimentacyjnego                                                        |   | 0           |    |   |
| Þ    | 2024-04-10            | Wniosek do organu prowadzącego postępowanie egzekucyjne o informację o stanie egzekucji i przyczynach jej bezs |   | ~           |    |   |
| Now  | zdarzenie             |                                                                                                    |   |             |    | × |
| Data | 2024-04-10 ~          | Numer decyzji (dokumentu) INFO-R/899/52j2/                                                                     |   |             |    |   |
| ۲    | Informacja od org     | anu prowadzącego postępowanie egzekucyjne o stanie egzekucji i przyczynach jej bezskuteczności                 |   |             |    |   |

Wprowadzenie ww. zdarzenia zainicjuje pojawienie się ikony "Informacja od organu prowadzącego postępowanie egzekucyjne o stanie egzekucji i przyczynach jej bezskuteczności"

**.**...

| 2024-04-10         Rozpoczęcie postępowania wobeć dłużnika alimentacyjnego           2024-04-10         Wniosek do organu prowadzącego postępowanie egzekucyjne o informację o stanie egzekucji i przyczynach jej bezs           2024-04-10         Informacja od organu prowadzącego postępowanie egzekucyjne o stanie egzekucji i przyczynach jej bezskuteczność | Data zdarzenia | Opis zdarzenia                                                                                                 | ^ | <b>~</b>   | -5 |
|----------------------------------------------------------------------------------------------------|----------------|----------------------------------------------------------------------------------------------------|---|------------|----|
| 2024-04-10         Wniosek do organu prowadzącego postępowanie egzekucyjne o informację o stanie egzekucji i przyczynach jej bezs           2024-04-10         Informacja od organu prowadzącego postępowanie egzekucyjne o stanie egzekucji i przyczynach jej bezskuteczność                                                                                      | 2024-04-10     | Rozpoczęcie postępowania wobec dłużnika alimentacyjnego                                                        |   | 0          | F  |
| 2024-04-10 Informacia od organu prowadzacego postępowanie egzekucyjne o stanie egzekucji i przyczynach jej bezskuteczność                                                                                                    | 2024-04-10     | Wniosek do organu prowadzącego postępowanie egzekucyjne o informację o stanie egzekucji i przyczynach jej bezs |   | ~/         | E  |
|                                                                                                    | 2024-04-10     | Informacja od organu prowadzącego postępowanie egzekucyjne o stanie egzekucji i przyczynach jej bezskuteczność |   | 0          | Ć  |
|                                                                                                    |                |                                                                                                    |   | <b>77</b>  | ſ  |
|                                                                                                    |                |                                                                                                    |   |            | 1  |
|                                                                                                    |                |                                                                                                    |   | B          |    |
|                                                                                                    |                |                                                                                                    |   | <b>8</b> 3 | í. |
|                                                                                                    |                |                                                                                                    | ~ | 鄘          | Ø  |

Dzięki tej ikonie gmina dłużnika będzie miała możliwość wprowadzenia do programu danych identycznych z danymi, jakie wprowadza gmina wierzyciela z zaświadczenia o bezskuteczności:

| Tytuł wykonawczy i zaświadczenie o bezskuteczności egzekucji                                                                                                    | < |
|----------------------------------------------------------------------------------------------------|---|
| Organ prowadzący postępowanie egzekucyjne                                                                                                    |   |
| Komornik Sądowy Wrocław                                                                                                    |   |
| Zaświadczenie z dnia 2024-02-01 🗸 , sygnatura akt zaśw/1234/2024                                                                                                    |   |
| Wyrok sądu z dnia 2015-01-01 v, sygnatura sprawy sygn/4321/2015                                                                                                    |   |
| Dłużnik alimentacyjny JANINA TESTOWY                                                                                                    |   |
| Wysokość świadczenia alimentacyjnego przyznanego wyrokiem sądu 300,00 zł                                                                                                    |   |
| 🗹 Egzekucja alimentów jest bezskuteczna                                                                                                    |   |
| Kwota zobowiązań dłużnika alimentacyjnego na na dzień wystawienia zaświadczenia z tytułu :                                                                                                    |   |
| a) wypłaconych świadczeń z funduszu alimentacyjnego3 000,00 zł                                                                                                    |   |
| b) wypłaconych zaliczek alimentacyjnych2 000,00 zł 🗟                                                                                                    |   |
| c) należności wierzyciela alimentacyjnego0,00 zł                                                                                                    |   |
| d) należności likwidatora funduszu alimentacyjnego0,00 zł                                                                                                    |   |
| Przyczyny bezskuteczności prowadzonego postępowania egzekucyjnego Działania podejmowane                                                                                                    |   |
| <ul> <li>z powodu zamieszkania dłużnika alimentacyjnego poza granicami RP w szczególności :</li> <li>brak podstawy prawnej do podjęcia czynności zmierzających do wykonania tytułu wykonawczego</li> <li>brak możliwości wskazania przez osobe uprawniona miejsca zamieszkania dłużnika alimentacyjnego</li> </ul> |   |
|                                                                                                    |   |
|                                                                                                    |   |
|                                                                                                    |   |
| ×                                                                                                    |   |
|                                                                                                    |   |

b) Przekazanie organowi prowadzącemu postępowanie egzekucyjne informacji istotnej dla skuteczności egzekucji

| Wnioski Wywiady i oświadczenia Zdarzenia, decyzje Rozliczenie należności                                                                                                    |       |
|----------------------------------------------------------------------------------------------------|-------|
| 🛱 Data zdarzenia Opis zdarzenia                                                                                                    | A 🛷 😵 |
| 2024-04-10 Rozpoczęcie postępowania wobec dłużnika alimentacyjnego                                                                                                    |       |
| Nowe zdarzenie                                                                                                    | ×     |
| Data 2024-04-10 Vumer decyzji (dokumentu) INFO-R/900/522b/                                                                                                    |       |
| <ul> <li>Wniosek o podjęcie działań wobec dłużnika alimentacyjnego</li> <li>Wniosek do organu prowadzącego postępowanie egzekucyjne o informację o stanie egzekucji i przyczynach jej bezskutecznoś</li> <li>Przekazanie organowi prowadzącemu postępowanie egzekucyjne informacji istotnej dla skuteczności egzekucji</li> </ul> | ci    |

c) Poinformowanie sądu o bezczynności lub opieszałości komornika sądowego prowadzącego postępowanie egzekucyjne przeciwko dłużnikowi alimentacyjnemu

| Wnioski Wywiady i oświadczeni    | a Zdarzenia, decyzje Rozliczenie należności                                                    |                      |
|----------------------------------|------------------------------------------------------------------------------------------------|----------------------|
| 2: Data zdarzenia                | Opis zdarzenia                                                                                 | ^ 🤣 😵                |
| 2024-04-10 Rozpoczęcie           | postępowania wobec dłużnika alimentacyjnego                                                    |                      |
| Nowe zdarzenie                   |                                                                                                | ×                    |
| Data 2024-04-10 🗸 Numer decy     | zji (dokumentu) INFO-R/900/s522/                                                               |                      |
| 🔿 Wniosek o podjęcie działań woł | pec dłużnika alimentacyjnego                                                                   |                      |
| 🔿 Wniosek do organu prowadzące   | go postępowanie egzekucyjne o informację o stanie egzekucji i przyczynach jej bezskuteczności  |                      |
| 🔿 Przekazanie organowi prowadzą  | cemu postępowanie egzekucyjne informacji istotnej dla skuteczności egzekucji                   |                      |
| Poinformowanie sądu o bezczyn    | ności lub opieszałości komornika sądowego prowadzącego postępowanie egzekucyjne przeciwko dłuż | nikowi alimentacyjne |

#### d) Wniosek o przeprowadzenie wywiadu alimentacyjnego

| Wn          | ioski Wywiady    | y i oświadczenia Zdarzenia, decyzje Rozliczenie należności                                                  |                        |
|-------------|------------------|----------------------------------------------------------------------------------------------------|------------------------|
| <b>0</b> 00 | Data zdarzenia   | Opis zdarzenia                                                                                              | <u>^ 🔷 😵</u>           |
|             | 2024-04-10       | Rozpoczęcie postępowania wobeć dłużnika alimentacyjnego                                                     |                        |
| Nowe        | zdarzenie        |                                                                                                    | ×                      |
| Data        | 2024-04-10 ~     | Numer decyzji (dokumentu) INFO-R/900/aq522/                                                                 |                        |
| 0           | Wniosek o podję  | cie działań wobec dłużnika alimentacyjnego                                                                  |                        |
| 0           | Wniosek do orga  | nu prowadzącego postępowanie egzekucyjne o informację o stanie egzekucji i przyczynach jej bezskuteczności  |                        |
| 0           | Przekazanie orga | nowi prowadzącemu postępowanie egzekucyjne informacji istotnej dla skuteczności egzekucji                   |                        |
| 0           | Poinformowanie s | sądu o bezczynności lub opieszałości komornika sądowego prowadzącego postępowanie egzekucyjne przeciwko dłu | iźnikowi alimentacyjne |
| ۲           | Wniosek o przepr | rowadzenie wywiadu alimentacyjnego                                                                          |                        |

Do tego zdarzenia użytkownik ma możliwość założenia kolejnego, zgodnego z tokiem postępowania:

d1) Przekazanie komornikowi sądowemu informacji mających wpływ na egzekucję zasądzonych świadczeń alimentacyjnych, pochodzących z wywiadu alimentacyjnego

| W    | nioski Wywiady   | i oświadczenia Zdarzenia, decyzje Rozliczenie należności                                                       |      |             |        |      |
|------|------------------|----------------------------------------------------------------------------------------------------|------|-------------|--------|------|
| 200  | Data zdarzenia   | Opis zdarzenia                                                                                                 | ^    | <b>&gt;</b> | ÷.     |      |
|      | 2024-04-10       | Rozpoczęcie postępowania wobec dłużnika alimentacyjnego                                                        |      | $\sim$      |        |      |
|      | 2024-04-10       | Wniosek do organu prowadzącego postępowanie egzekucyjne o informację o stanie egzekucji i przyczynach jej bezs |      | ~/          |        |      |
|      | 2024-04-10       | Informacja od organu prowadzącego postępowanie egzekucyjne o stanie egzekucji i przyczynach jej bezskuteczność |      | 8           | æ      |      |
| •    | 2024-04-10       | Wniosek o przeprowadzenie wywiadu alimentacyjnego                                                              | _    | 2002        | PP0.   |      |
| Now  | e zdarzenie      |                                                                                                    |      |             |        | ×    |
| Data | 2024-04-10 ~     | Numer decyzji (dokumentu) INFO-R/901/xc522/                                                                    |      |             |        |      |
| ۲    | Przekazanie komo | rnikowi sądowemu informacji mających wpływ na egzekucję zasądzonych świadczeń alimentacyjnych pochodzących :   | z wy | viadu       | alimer | ntai |

d2) Uniemożliwienie przeprowadzenia wywiadu alimentacyjnego przez dłużnika alimentacyjnego

| Wni                                                         | ioski Wywiady                                                                                                    | i oświadczenia Zdarzenia, decyzje Rozliczenie należności                                                       |     |             |          |  |
|-------------------------------------------------------------|----------------------------------------------------------------------------------------------------|----------------------------------------------------------------------------------------------------|-----|-------------|----------|--|
| 200                                                         | Data zdarzenia                                                                                                    | Opis zdarzenia                                                                                                 | ^   | <b>&gt;</b> | <b>\</b> |  |
|                                                             | 2024-04-10                                                                                                    | Rozpoczęcie postępowania wobec dłużnika alimentacyjnego                                                        |     | 200         | -        |  |
|                                                             | 2024-04-10                                                                                                    | Wniosek do organu prowadzącego postępowanie egzekucyjne o informację o stanie egzekucji i przyczynach jej bezs |     | ~//         | ESSTER . |  |
|                                                             | 2024-04-10                                                                                                    | Informacja od organu prowadzącego postępowanie egzekucyjne o stanie egzekucji i przyczynach jej bezskutecznośc |     | 0           |          |  |
|                                                             | 2024-04-10                                                                                                    | Wniosek o przeprowadzenie wywiadu alimentacyjnego                                                              |     | 2002        | FR.      |  |
| Nowe                                                        | zdarzenie                                                                                                    |                                                                                                    |     |             | >        |  |
| Data 2024-04-10 Vumer decyzji (dokumentu) INFO-R/901/5wy22/ |                                                                                                    |                                                                                                    |     |             |          |  |
| OF                                                          | Przekazanie komo                                                                                                    | rnikowi sądowemu informacji mających wpływ na egzekucję zasądzonych świadczeń alimentacyjnych pochodzących z   | wyv | viadu       | alimenta |  |
| 0                                                           | 🔿 Niepodjęcie działań wobec dłużnika alimentacyjnego w związku z okolicznościami, o których mowa w art. 5a ust. 2 ustawy |                                                                                                    |     |             |          |  |
| O                                                           | Jmożliwienie przej                                                                                                    | prowadzenia wywiadu alimentacyjnego przez dłużnika alimentacyjnego                                             |     |             |          |  |
| ٥                                                           | Jniemożliwienie pr                                                                                                    | zeprowadzenia wywiadu alimentacyjnego przez dłużnika alimentacyjnego                                           |     |             |          |  |

Uniemożliwienie przeprowadzenia wywiadu środowiskowego może zgodnie z ustawą, skutkować następującymi zdarzeniami:

d2.1) Wszczęcie postępowania dotyczącego uznania dłużnika alimentacyjnego za uchylającego się od zobowiązań alimentacyjnych

| Wn   | ioski Wywiady              | i oświadczenia Zdarzenia, decyzje Rozliczenie należności                                                       |   |             |            |
|------|----------------------------|----------------------------------------------------------------------------------------------------|---|-------------|------------|
| 8    | Data zdarzenia             | Opis zdarzenia                                                                                                 | ^ | <b>&gt;</b> | <b>·</b>   |
|      | 2024-04-10                 | Rozpoczęcie postępowania wobec dłużnika alimentacyjnego                                                        |   |             |            |
|      | 2024-04-10                 | Wniosek do organu prowadzącego postępowanie egzekucyjne o informację o stanie egzekucji i przyczynach jej bezs |   | ~/          | 1997 H     |
|      | 2024-04-10                 | Informacja od organu prowadzącego postępowanie egzekucyjne o stanie egzekucji i przyczynach jej bezskuteczność |   | 0           | æ          |
|      | 2024-04-10                 | Wniosek o przeprowadzenie wywiadu alimentacyjnego                                                              |   | 2002        | FD.        |
|      | 2024-04-10                 | Uniemożliwienie przeprowadzenia wywiadu alimentacyjnego przez dłużnika alimentacyjnego                         |   | <b>₫</b>    | ц <u>к</u> |
| Nowe | zdarzenie                  |                                                                                                    |   |             | :          |
| Data | <mark>2024</mark> -04-10 ~ | Numer decyzji (dokumentu) INF0-R/902/52sx2/                                                                    |   |             |            |
| ۲    | Wszczęcie postęp           | iowania dotyczącego uznania dłużnika alimentacyjnego za uchylającego się od zobowiązań alimentacyjnych         |   |             |            |

Następnie Decyzja o uznaniu dłużnika alimentacyjnego za uchylającego się od zobowiązań alimentacyjnych

| Wr   | nioski Wywiady               | i oświadczenia Zdarzenia, decyzje Rozliczenie należności                                                       |   |             |            |
|------|------------------------------|----------------------------------------------------------------------------------------------------|---|-------------|------------|
| 0.00 | Data zdarzenia               | Opis zdarzenia                                                                                                 | ^ | <b>&gt;</b> | ÷.         |
|      | 2024-04-10                   | Rozpoczęcie postępowania wobec dłużnika alimentacyjnego                                                        |   | 0           |            |
|      | 2024-04-10                   | Wniosek do organu prowadzącego postępowanie egzekucyjne o informację o stanie egzekucji i przyczynach jej bezs |   | ~           |            |
|      | 2024-04-10                   | Informacja od organu prowadzącego postępowanie egzekucyjne o stanie egzekucji i przyczynach jej bezskutecznośc |   | 0           | e          |
|      | 2024-04-10                   | Wniosek o przeprowadzenie wywiadu alimentacyjnego                                                              |   | <b>~~</b>   | <b>P</b>   |
|      | 2024-04-10                   | Uniemożliwienie przeprowadzenia wywiadu alimentacyjnego przez dłużnika alimentacyjnego                         |   | <b>E</b>    | <u>L'R</u> |
|      | 2024-04-10                   | Wszczęcie postępowania dotyczącego uznania dłużnika alimentacyjnego za uchylającego się od zobowiązań alimen   |   | Ъ           |            |
| Nowe | e zdarzenie                  |                                                                                                    |   |             | ×          |
| Data | a <mark>2024</mark> -04-10 ~ | Numer decyzji (dokumentu) INFO-R/903/522//u                                                                    |   |             |            |
| ۲    | Decyzja o uznaniu            | i dłużnika alimentacyjnego za uchylającego się od zobowiązań alimentacyjnych                                   |   |             |            |

d2.2) po wydaniu ww. decyzji: Wniosek do starosty o zatrzymanie prawa jazdy

| 10   | Data zdarzenia               | Opis zdarzenia                                                                                                 | ^ | <b>~</b>                                     | ÷.        |   |
|------|------------------------------|----------------------------------------------------------------------------------------------------|---|----------------------------------------------|-----------|---|
|      | 2024-04-10                   | Rozpoczęcie postępowania wobec dłużnika alimentacyjnego                                                        |   |                                              |           |   |
|      | 2024-04-10                   | Wniosek do organu prowadzącego postępowanie egzekucyjne o informację o stanie egzekucji i przyczynach jej bezs |   | ~/                                           | 1000      |   |
|      | 2024-04-10                   | Informacja od organu prowadzącego postępowanie egzekucyjne o stanie egzekucji i przyczynach jej bezskuteczność |   | 0                                            | diji.     |   |
|      | 2024-04-10                   | Wniosek o przeprowadzenie wywiadu alimentacyjnego                                                              |   | <u>/////////////////////////////////////</u> | <b>P</b>  |   |
|      | 2024-04-10                   | Uniemożliwienie przeprowadzenia wywiadu alimentacyjnego przez dłużnika alimentacyjnego                         |   | <b>E</b>                                     | <u>цъ</u> |   |
|      | 2024-04-10                   | Wszczęcie postępowania dotyczącego uznania dłużnika alimentacyjnego za uchylającego się od zobowiązań alimen   |   | B                                            |           |   |
| •    | 2024-04-10                   | Decyzja o uznaniu dłużnika alimentacyjnego za uchyłającego się od zobowiązań alimentacyjnych                   |   | <b>N</b> -D                                  |           |   |
| Now  | e zdarzenie                  |                                                                                                    |   |                                              |           | × |
| Data | a <mark>2024</mark> -04-10 ~ | Numer decyzji (dokumentu) INFO-R/904/522xc/                                                                    |   |                                              |           |   |

Po zmianie sytuacji u dłużnika "Wniosek do starosty o zwrot zatrzymanego prawa jazdy"

| <u>е.                                    </u> | Data zdarzenia                           | Opis zdarzenia                                                                                                    | ^ | <b>~</b>      | ÷.          |
|-----------------------------------------------|------------------------------------------|----------------------------------------------------------------------------------------------------|---|---------------|-------------|
|                                               | 2024-04-10                               | Rozpoczęcie postępowania wobec dłużnika alimentacyjnego                                                                                                    |   |               |             |
|                                               | 2024-04-10                               | Wniosek do organu prowadzącego postępowanie egzekucyjne o informację o stanie egzekucji i przyczynach jej bezs                                                     |   | ~/            | 1997 B      |
|                                               | 2024-04-10                               | Informacja od organu prowadzącego postępowanie egzekucyjne o stanie egzekucji i przyczynach jej bezskuteczność                                                     |   | 0             | æ           |
|                                               | 2024-04-10                               | Wniosek o przeprowadzenie wywiadu alimentacyjnego                                                                                                    |   | <u>//////</u> | FD.         |
|                                               | 2024-04-10                               | Uniemożliwienie przeprowadzenia wywiadu alimentacyjnego przez dłużnika alimentacyjnego                                                                             |   | <b>E</b>      | <u>Ц, В</u> |
|                                               | 2024-04-10                               | Wszczęcie postępowania dotyczącego uznania dłużnika alimentacyjnego za uchylającego się od zobowiązań alimen                                                       | 1 | Ъ             |             |
|                                               | 2024-04-10                               | Decyzja o uznaniu dłużnika alimentacyjnego za uchylającego się od zobowiązań alimentacyjnych                                                                       |   | <u></u>       |             |
|                                               | 0004.04.40                               |                                                                                                    |   |               |             |
|                                               | 2024-04-10                               | <u>Wniosek do starosty o zatrzymanie prawa jazdy</u>                                                                                                    |   |               |             |
| •<br>we:                                      | 2024-04-10<br>zdarzenie                  | <u>Whiosek do starosty o zatrzymanie prawa jażdy</u>                                                                                                    |   |               |             |
| ▶<br>we:<br>ita                               | 2024-04-10<br>zdarzenie<br>2024-04-10 ~  | Whitosek do statosty o zatrzymanie prawa jazdy<br>Numer decyzji (dokumentu) INFO-R/905/522lp/                                                                      |   |               |             |
| Ne:                                           | 2024-04-10<br>zdarzenie<br>2024-04-10 ~  | Wniosek do starosty o zatrzymanie prawa jazdy<br>Numer decyzji (dokumentu) INFD-R/905/522lp/                                                                       |   |               |             |
| Ne:<br>ata                                    | 2024-04-10<br>zdarzenie<br>2024-04-10 V  | Wnosek do starosty o zatrzymanie prawa jazdy<br>Numer decyzji (dokumentu) INFO-R/905/522lp/                                                                        |   |               |             |
| ka<br>ta                                      | zdzzenie<br>2024-04-10 v<br>2024-04-10 v | Wnosek do starosty o zatrzymanie prawa jazdy<br>Numer decyzji (dokumentu) INFO-R/905/522lp/<br>a) od starosty o zatrzymaniu dłużnikowi alimentacyjnemu prawa jazdy |   |               |             |

### d2.3) Wniosek o ściganie za przestępstwo określone w art. 209 § 1 Kodeksu karnego

| Wn   | ioski Wywiady         | v i oświadczenia Zdarzenia, decyzje Rozliczenie należności                                                     |   |             |           |   |
|------|-----------------------|----------------------------------------------------------------------------------------------------|---|-------------|-----------|---|
| 8.   | <u>Data zdarzenia</u> | Opis zdarzenia                                                                                                 | ^ | <b>&gt;</b> | <u>.</u>  |   |
|      | 2024-04-10            | Rozpoczęcie postępowania wobec dłużnika alimentacyjnego                                                        |   | a.          |           |   |
|      | 2024-04-10            | Wniosek do organu prowadzącego postępowanie egzekucyjne o informację o stanie egzekucji i przyczynach jej bezs |   | ~/          | 666779    |   |
|      | 2024-04-10            | Informacja od organu prowadzącego postępowanie egzekucyjne o stanie egzekucji i przyczynach jej bezskuteczność |   | 0           | æ         |   |
|      | 2024-04-10            | Wniosek o przeprowadzenie wywiadu alimentacyjnego                                                              |   | 2002        | FR.       |   |
|      | 2024-04-10            | Uniemożliwienie przeprowadzenia wywiadu alimentacyjnego przez dłużnika alimentacyjnego                         |   | <b>₫</b>    | <u>ЦК</u> |   |
|      | 2024-04-10            | Wszczęcie postępowania dotyczącego uznania dłużnika alimentacyjnego za uchylającego się od zobowiązań alimen   |   | Б           |           |   |
|      | 2024-04-10            | Decyzja o uznaniu dłużnika alimentacyjnego za uchylającego się od zobowiązań alimentacyjnych                   |   |             |           |   |
| Now  | zdarzenie             |                                                                                                    |   |             |           | Х |
| Data | 2024-04-10 ~          | Numer decyzji (dokumentu) INFO-R/905/5ga22/                                                                    |   |             |           |   |
| 0    | Wniosek do staro      | sty o zatrzymanie prawa jazdy                                                                                  |   |             |           |   |
| ۲    | Wniosek o ścigar      | ie za przestępstwo określone w art. 209 § 1 Kodeksu karnego                                                    |   |             |           |   |

d2.4) Umożliwienie przeprowadzenia wywiadu alimentacyjnego przez dłużnika alimentacyjnego

| Wr          | ioski Wywiady             | i oświadczenia Zdarzenia, decyzje Rozliczenie należności                                                       |              |          |              |   |
|-------------|---------------------------|----------------------------------------------------------------------------------------------------|--------------|----------|--------------|---|
| 8           | <u>Data zdarzenia</u>     | Opis zdarzenia                                                                                                 | $\mathbf{A}$ | <b>~</b> | <del>.</del> |   |
|             | 2024-04-10                | Rozpoczęcie postępowania wobec dłużnika alimentacyjnego                                                        |              |          |              |   |
|             | 2024-04-10                | Wniosek do organu prowadzącego postępowanie egzekucyjne o informację o stanie egzekucji i przyczynach jej bezs |              | ~/       | 666775       |   |
|             | 2024-04-10                | Informacja od organu prowadzącego postępowanie egzekucyjne o stanie egzekucji i przyczynach jej bezskuteczność |              | 0        | æ            |   |
|             | 2024-04-10                | Wniosek o przeprowadzenie wywiadu alimentacyjnego                                                              |              | 2000     | en.          |   |
| - <b>b</b>  | 2024-04-10                | Uniemożliwienie przeprowadzenia wywiadu alimentacyjnego przez dłużnika alimentacyjnego                         |              | 1        | <u>Ц, Қ</u>  |   |
|             |                           |                                                                                                    |              |          |              |   |
| Now         | zdarzenie                 |                                                                                                    | _            |          |              | × |
| Now<br>Data | zdarzenie<br>2024-04-10 ~ | Numer decyzji (dokumentu) INFO-R/905/522wy/                                                                    |              |          |              | × |

e) Wniosek o odebranie oświadczenia majątkowego od dłużnika alimentacyjnego

| 🖹 Data zdarzenia Opis zdarzenia 🔨 📀                                                                                                    |          |
|----------------------------------------------------------------------------------------------------|----------|
| 2024-04-10 Rozpoczęcje postępowania wobec dłużnika alimentacyjnego                                                                           |          |
| Nowe zdarzenie                                                                                                    | $\times$ |
| Data 2024-04-10 V Numer decyzji (dokumentu) INFO-R/905/522aq/                                                                                |          |
| ◯ Wniosek o podjęcie działań wobec dłużnika alimentacyjnego                                                                                  |          |
| 🔿 Wniosek do organu prowadzącego postępowanie egzekucyjne o informację o stanie egzekucji i przyczynach jej bezskuteczności                  |          |
| 🔿 Przekazanie organowi prowadzącemu postępowanie egzekucyjne informacji istotnej dla skuteczności egzekucji                                  |          |
| 🔿 Poinformowanie sądu o bezczynności lub opieszałości komornika sądowego prowadzącego postępowanie egzekucyjne przeciwko dłużnikowi alimenta | syjne    |
| 🔿 Wniosek o przeprowadzenie wywiadu alimentacyjnego                                                                                          |          |
| Wniosek o odebranie oświadczenia majątkowego od dłużnika alimentacyjnego                                                                     |          |

System umożliwia użytkownikowi zarejestrowanie kolejnych zdarzeń, wynikających z wniosku o odebranie oświadczenia majątkowego:

e1) Przekazanie komornikowi sądowemu informacji mających wpływ na egzekucję zasądzonych świadczeń alimentacyjnych, pochodzących z oświadczenia majątkowego

| W   | nioski   Wywiady             | i oświadczenia Zdarzenia, decyzje Rozliczenie należności                                                       |       |               |          |          |
|-----|------------------------------|----------------------------------------------------------------------------------------------------|-------|---------------|----------|----------|
| 200 | Data zdarzenia               | Opis zdarzenia                                                                                                 | ^     | <b>&gt;</b>   | ÷.       |          |
|     | 2024-04-10                   | Rozpoczęcie postępowania wobec dłużnika alimentacyjnego                                                        | ľ     | ~             |          |          |
|     | 2024-04-10                   | Wniosek do organu prowadzącego postępowanie egzekucyjne o informację o stanie egzekucji i przyczynach jej bezs |       | ~//           |          |          |
|     | 2024-04-10                   | Informacja od organu prowadzącego postępowanie egzekucyjne o stanie egzekucji i przyczynach jej bezskuteczność |       | 0             | æ        |          |
| Þ   | 2024-04-10                   | Wniosek o odebranie oświadczenia majątkowego od dłużnika alimentacyjnego                                       |       | <u>//////</u> | <b>F</b> |          |
| Now | e zdarzenie                  |                                                                                                    |       |               |          | $\times$ |
| Dal | a <mark>2024</mark> -04-10 ~ | Numer decyzji (dokumentu) INFO-R/906/522/kom                                                                   |       |               |          |          |
| 0   | ) Przekazanie kom            | ornikowi sądowemu informacji mających wpływ na egzekucję zasądzonych świadczeń alimentacyjnych pochodzących :  | z ośv | viadc:        | zenia    | maj.     |

e2) Odmowa złożenia oświadczenia majątkowego przez dłużnika alimentacyjnego

| Wn   | ioski Wywiady     | y i oświadczenia Zdarzenia, decyzje Rozliczenie należności                                                     |      |               |            |
|------|-------------------|----------------------------------------------------------------------------------------------------|------|---------------|------------|
| 20   | Data zdarzenia    | Opis zdarzenia                                                                                                 | ^    | <b>~</b>      | <b>Ö</b>   |
|      | 2024-04-10        | Rozpoczęcie postępowania wobec dłużnika alimentacyjnego                                                        |      |               |            |
|      | 2024-04-10        | Wniosek do organu prowadzącego postępowanie egzekucyjne o informację o stanie egzekucji i przyczynach jej bezs |      | ~/            |            |
|      | 2024-04-10        | Informacja od organu prowadzącego postępowanie egzekucyjne o stanie egzekucji i przyczynach jej bezskuteczność |      | 0             | æ          |
|      | 2024-04-10        | Wniosek o odebranie oświadczenia majatkowego od dłużnika alimentacyjnego                                       |      | <u>//////</u> | <b>F</b> 1 |
| Nowe | zdarzenie         |                                                                                                    |      |               | >          |
| Data | 2024-04-10 ~      | Numer decyzji (dokumentu) INFO-R/906/522c/                                                                     |      |               |            |
| 0    | Przekazanie kom   | ornikowi sądowemu informacji mających wpływ na egzekucję zasądzonych świadczeń alimentacyjnych pochodzących    | z oś | wiadcz        | enia ma    |
| 0    | Niepodjęcie dział | ań wobec dłużnika alimentacyjnego w związku z okolicznościami, o których mowa w art. 5a ust. 2 ustawy          |      |               |            |
| 0    | Złożenie oświado  | zenia majątkowego przez dłużnika alimentacyjnego                                                               |      |               |            |
| ۲    | Odmowa złożenia   | a oświadczenia majątkowego przez dłużnika alimentacyjnego                                                      |      |               |            |

W związku z odmową złożenia oświadczenia majątkowego, gmina dłużnika ma możliwość:

e2.1) Wszcząć postępowanie dotyczącego uznania dłużnika alimentacyjnego za uchylającego się od zobowiązań alimentacyjnych

| Wn   | ioski   Wywiady       | i oświadczenia Zdarzenia, decyzje Rozliczenie należności                                                       |                                                                                                    |             |            |
|------|-----------------------|----------------------------------------------------------------------------------------------------|----------------------------------------------------------------------------------------------------|-------------|------------|
| 200  | <u>Data zdarzenia</u> | Opis zdarzenia                                                                                                 | $\mathbf{h}$                                                                                                    | <b>&gt;</b> | ÷.         |
|      | 2024-04-10            | Rozpoczęcie postępowania wobec dłużnika alimentacyjnego                                                        |                                                                                                    | 00          |            |
|      | 2024-04-10            | Wniosek do organu prowadzącego postępowanie egzekucyjne o informację o stanie egzekucji i przyczynach jej bezs |                                                                                                    | ~/          | EFFE       |
|      | 2024-04-10            | Informacja od organu prowadzącego postępowanie egzekucyjne o stanie egzekucji i przyczynach jej bezskutecznośc | darzenia, decyzje Rozliczenie należności    Opis zdarzenia  powania wobec dłużnika alimentacyjnego  prowadzącego postępowanie egzekucyjne o informacje o stanie egzekucji i przyczynach jej bezs  prowadzącego postępowanie egzekucyjne o stanie egzekucji i przyczynach jej bezskutecznośc  nie oświadczenia majątkowego od dłużnika alimentacyjnego  oświadczenia majątkowego przez dłużnika alimentacyjnego  dokumentu)  INFD-R/907/52sx2/ | #           | æ          |
|      | 2024-04-10            | Wniosek o odebranie oświadczenia majątkowego od dłużnika alimentacyjnego                                       |                                                                                                    | <b>///</b>  | <b>Fb</b>  |
|      | 2024-04-10            | Odmowa złożenia oświadczenia majątkowego przez dłużnika alimentacyjnego                                        |                                                                                                    | 1           | <u>r</u> r |
| lowe | e zdarzenie           |                                                                                                    |                                                                                                    |             |            |
| Data | 2024-04-10 ~          | Numer decyzji (dokumentu) INFO-R/907/52sx2/                                                                    |                                                                                                    |             |            |
| ۲    | Wszczęcie postęj      | powania dotyczącego uznania dłużnika alimentacyjnego za uchylającego się od zobowiązań alimentacyjnych         |                                                                                                    |             |            |

Następnie można wydać Decyzję o uznaniu dłużnika alimentacyjnego za uchylającego się od zobowiązań alimentacyjnych

| Wr   | ioski Wywiady     | i oświadczenia Zdarzenia, decyzje Rozliczenie należności                                                       |   |               |           |
|------|-------------------|----------------------------------------------------------------------------------------------------|---|---------------|-----------|
| 200  | Data zdarzenia    | Opis zdarzenia                                                                                                 | ^ | <b>~</b>      | ÷.        |
|      | 2024-04-10        | Rozpoczęcie postępowania wobec dłużnika alimentacyjnego                                                        |   |               | -         |
|      | 2024-04-10        | Wniosek do organu prowadzącego postępowanie egzekucyjne o informację o stanie egzekucji i przyczynach jej bezs |   | ~/            |           |
|      | 2024-04-10        | Informacja od organu prowadzącego postępowanie egzekucyjne o stanie egzekucji i przyczynach jej bezskutecznośc |   | 0             | £         |
|      | 2024-04-10        | Wniosek o odebranie oświadczenia majątkowego od dłużnika alimentacyjnego                                       |   | <u>//////</u> | <b>F1</b> |
|      | 2024-04-10        | Odmowa złożenia oświadczenia majątkowego przez dłużnika alimentacyjnego                                        |   | <b>∕€</b> I   | <u>ЦĽ</u> |
|      | 2024-04-12        | Wszczęcie postępowania dotyczącego uznania dłużnika alimentacyjnego za uchylającego się od zobowiązań alimen   |   | В             |           |
| Nowe | zdarzenie         |                                                                                                    |   |               | >         |
| Data | 2024-04-12 ~      | Numer decyzji (dokumentu) INFO-R/908/522//u                                                                    |   |               |           |
| ۲    | Decyzja o uznaniu | u dłużnika alimentacyjnego za uchylającego się od zobowiązań alimentacyjnych                                   |   |               |           |

e2.2) po wydaniu ww. decyzji złożyć Wniosek do starosty o zatrzymanie prawa jazdy

| 8.  | <u>Data zdarzenia</u> | Opis zdarzenia                                                                                                 | $\wedge$ | <b>~</b>  | Ŷ         |
|-----|-----------------------|----------------------------------------------------------------------------------------------------|----------|-----------|-----------|
|     | 2024-04-10            | Rozpoczęcie postępowania wobec dłużnika alimentacyjnego                                                        |          | $\sim$    |           |
|     | 2024-04-10            | Wniosek do organu prowadzącego postępowanie egzekucyjne o informację o stanie egzekucji i przyczynach jej bezs |          | ~/        |           |
|     | 2024-04-10            | Informacja od organu prowadzącego postępowanie egzekucyjne o stanie egzekucji i przyczynach jej bezskuteczność |          | 0         | đ         |
|     | 2024-04-10            | Wniosek o odebranie oświadczenia majątkowego od dłużnika alimentacyjnego                                       |          | <b>~~</b> | <b>F1</b> |
|     | 2024-04-10            | Odmowa złożenia oświadczenia majątkowego przez dłużnika alimentacyjnego                                        |          | <b>E</b>  | ЦK        |
|     | 2024-04-12            | Wszczęcie postępowania dotyczącego uznania dłużnika alimentacyjnego za uchylającego się od zobowiązań alimen   |          | Ъ         |           |
| Þ   | 2024-04-12            | Decyzja o uznaniu dłużnika alimentacyjnego za uchylającego się od zobowiązań alimentacyjnych                   |          | 254       |           |
| we  | e zdarzenie           |                                                                                                    |          |           |           |
| ata | 2024-04-13 ~          | Numer decyzji (dokumentu) INFO-R/909/522xc/                                                                    |          |           |           |

W przypadku zmiany sytuacji dłużnika należy zawnioskować o zwrot prawa jazdy

| - i- | Data zdarzenia | Opis zdarzenia                                                                                                 | ^ | <b>&gt;</b> | - <b>Q</b> - |
|------|----------------|----------------------------------------------------------------------------------------------------|---|-------------|--------------|
|      | 2024-04-10     | Rozpoczęcie postępowania wobec dłużnika alimentacyjnego                                                        |   | 0           |              |
|      | 2024-04-10     | Wniosek do organu prowadzącego postępowanie egzekucyjne o informację o stanie egzekucji i przyczynach jej bezs |   | ~           |              |
|      | 2024-04-10     | Informacja od organu prowadzącego postępowanie egzekucyjne o stanie egzekucji i przyczynach jej bezskutecznośc |   | +           | dii i        |
|      | 2024-04-10     | Wniosek o odebranie oświadczenia majątkowego od dłużnika alimentacyjnego                                       | _ | <u>~~</u>   | <b>F4</b>    |
|      | 2024-04-10     | Odmowa złożenia oświadczenia majątkowego przez dłużnika alimentacyjnego                                        |   | <u>re</u> i | <u>цъ</u>    |
|      | 2024-04-12     | Wszczęcie postępowania dotyczącego uznania dłużnika alimentacyjnego za uchylającego się od zobowiązań alimen   |   | ß           |              |
|      | 2024-04-12     | Decyzja o uznaniu dłużnika alimentacyjnego za uchylającego się od zobowiązań alimentacyjnych                   |   | <b>3</b> 29 |              |
|      | 2024-04-13     | Wniosek do starosty o zatrzymanie prawa jażdy                                                                  |   | 122         | _            |
| Nowe | zdarzenie      |                                                                                                    |   |             |              |
|      |                | Numer decuzii (dokumentu) INFO-B/910/522lp/                                                                    |   |             |              |
| Data | 2024-04-13 ~   |                                                                                                    |   |             |              |
| Data | 2024-04-13 →   | a) od starosty o zatrzymaniu dłużnikowi alimentacyjnemu prawa jazdy                                            |   |             |              |

### e2.3) Wniosek o ściganie za przestępstwo określone w art. 209 § 1 Kodeksu karnego

| -   | <u>Data zdarzenia</u> | Opis zdarzenia                                                                                                 | ^ | 1             | - Q |
|-----|-----------------------|----------------------------------------------------------------------------------------------------|---|---------------|-----|
|     | 2024-04-10            | Rozpoczęcie postępowania wobec dłużnika alimentacyjnego                                                        |   | m             |     |
|     | 2024-04-10            | Wniosek do organu prowadzącego postępowanie egzekucyjne o informację o stanie egzekucji i przyczynach jej bezs |   | ~//           | E   |
|     | 2024-04-10            | Informacja od organu prowadzącego postępowanie egzekucyjne o stanie egzekucji i przyczynach jej bezskuteczność |   | 0             | đ   |
|     | 2024-04-10            | Wniosek o odebranie oświadczenia majątkowego od dłużnika alimentacyjnego                                       |   | <u>//////</u> | m   |
|     | 2024-04-10            | Odmowa złożenia oświadczenia majątkowego przez dłużnika alimentacyjnego                                        |   | <b>E</b>      | 닉   |
|     | 2024-04-12            | Wszczęcie postępowania dotyczącego uznania dłużnika alimentacyjnego za uchylającego się od zobowiązań alimen   |   | Ъ             |     |
|     | 2024-04-12            | Decyzja o uznaniu dłużnika alimentacyjnego za uchylającego się od zobowiązań alimentacyjnych                   |   | 309           |     |
|     | 2024-04-13            | Wniosek do starosty o zatrzymanie prawa jażdy                                                                  |   | 12            | _   |
| e   | zdarzenie             |                                                                                                    |   |               |     |
| а   | 2024-04-13 ~          | Numer decyzji (dokumentu) INFO-R/910/5ga22/                                                                    |   |               |     |
|     |                       |                                                                                                    |   |               |     |
| ) \ | Wniosek do staro      | sty o zatrzymanie prawa jazdy                                                                                  |   |               |     |
|     |                       |                                                                                                    |   |               |     |

e2.4) Złożenie oświadczenia majątkowego przez dłużnika alimentacyjnego

| Wn                                                                                                    | ioski Wywiady                                                      | y i oświadczenia Zdarzenia, decyzje Rozliczenie należności                                                     |   |                          |          |
|----------------------------------------------------------------------------------------------------|--------------------------------------------------------------------|----------------------------------------------------------------------------------------------------|---|--------------------------|----------|
| 200                                                                                                    | Data zdarzenia                                                     | Opis zdarzenia                                                                                                 | ^ | <b>&gt;</b>              | <b>·</b> |
|                                                                                                    | 2024-04-10                                                         | Rozpoczęcie postępowania wobec dłużnika alimentacyjnego                                                        |   | $\overline{\mathcal{D}}$ |          |
|                                                                                                    | 2024-04-10                                                         | Wniosek do organu prowadzącego postępowanie egzekucyjne o informację o stanie egzekucji i przyczynach jej bezs |   | ~/                       | 10000    |
|                                                                                                    | 2024-04-10                                                         | Informacja od organu prowadzącego postępowanie egzekucyjne o stanie egzekucji i przyczynach jej bezskuteczność |   | $\oplus$                 | di       |
|                                                                                                    | 2024-04-10                                                         | Wniosek o odebranie oświadczenia majątkowego od dłużnika alimentacyjnego                                       |   | <u>~~</u>                | PR.      |
| Nowe                                                                                                    | zdarzenie                                                          |                                                                                                    |   |                          | >        |
| Data                                                                                                    | 2024-04-13 ~                                                       | Numer decyzji (dokumentu) INFO-R/910/lo522/                                                                    |   |                          |          |
| 🔿 Przekazanie komornikowi sądowemu informacji mających wpływ na egzekucję zasądzonych świadczeń alimentacyjnych pochodzących z oświadczenia maj- |                                                                    |                                                                                                    |   |                          |          |
| O Niepodięcie działań wobec dłużnika alimentacyjnego w związku z okolicznościami, o których mowa w art. 5a ust. 2 ustawy                         |                                                                    |                                                                                                    |   |                          |          |
| ۲                                                                                                    | ● Złożenie oświadczenia majątkowego przez dłużnika alimentacyjnego |                                                                                                    |   |                          |          |

f) Wystąpienie do kierownika ośrodka pomocy społecznej o udzielenie informacji, dotyczących dłużnika alimentacyjnego, na podstawie rodzinnego wywiadu środowiskowego

| Wnioski 🛛 Wywiady i ośw  | viadczenia Zdarzenia, decyzje Rozliczenie należności                                                         |                        |
|--------------------------|----------------------------------------------------------------------------------------------------|------------------------|
| a: Data zdarzenia        | Opis zdarzenia                                                                                               | ▲ 🛷 😵                  |
| ▶ 2024-04-10 Roz         | poczęcie postępowania wobec dłużnika alimentacyjnego                                                         |                        |
| Nowe zdarzenie           |                                                                                                    | ×                      |
| Data 2024-04-13 🗸 Nu     | mer decyzji (dokumentu) INFD-R/911/52ij2/                                                                    |                        |
| 🔾 Wniosek o podjęcie dz  | iałań wobec dłużnika alimentacyjnego                                                                         |                        |
| 🔿 Wniosek do organu pro  | wadzącego postępowanie egzekucyjne o informację o stanie egzekucji i przyczynach jej bezskuteczności         |                        |
| 🔘 Przekazanie organowi j | prowadzącemu postępowanie egzekucyjne informacji istotnej dla skuteczności egzekucji                         |                        |
| 🔿 Poinformowanie sądu o  | bezczynności lub opieszałości komornika sądowego prowadzącego postępowanie egzekucyjne przeciwko dłu         | rżnikowi alimentacyjne |
| 🗌 🔘 Wniosek o przeprowad | zenie wywiadu alimentacyjnego                                                                                |                        |
| 🔿 Wniosek o odebranie o  | świadczenia majątkowego od dłużnika alimentacyjnego                                                          |                        |
| Wystąpienie do kierowi   | nika ośrodka pomocy społecznej o udzielenie informacji, dotyczących dłużnika alimentacyjnego, na podstawie r | odzinnego wywiadu ś    |

Po otrzymaniu stosownych informacji, gmina dłużnika może przekazać je komornikowi oraz odnotować ten fakt w systemie, jako "Przekazanie komornikowi sądowemu informacji mających wpływ na egzekucję zasądzonych świadczeń alimentacyjnych, pochodzących z rodzinnego wywiadu środowiskowego"

| Wr          | Wnioski Wywiady i oświadczenia Zdarzenia, decyzje Rozliczenie należności                                                                      |                                                                                                    |   |            |           |   |
|-------------|----------------------------------------------------------------------------------------------------|----------------------------------------------------------------------------------------------------|---|------------|-----------|---|
| <b>0</b> 99 | Data zdarzenia                                                                                                    | Opis zdarzenia                                                                                                   | ^ |            | ÷         |   |
|             | 2024-04-10                                                                                                    | Rozpoczęcie postępowania wobec dłużnika alimentacyjnego                                                          |   | a          |           |   |
|             | 2024-04-10                                                                                                    | Wniosek do organu prowadzącego postępowanie egzekucyjne o informację o stanie egzekucji i przyczynach jej bezs   |   | ~//        |           |   |
|             | 2024-04-10                                                                                                    | Informacja od organu prowadzącego postępowanie egzekucyjne o stanie egzekucji i przyczynach jej bezskuteczność   |   | 0          |           |   |
|             | 2024-04-10                                                                                                    | Wniosek o odebranie oświadczenia majątkowego od dłużnika alimentacyjnego                                         |   | <u>~~~</u> | <b>F4</b> |   |
| Þ           | 2024-04-13                                                                                                    | Wystąpienie do kierownika ośrodka pomocy społecznej o udzielenie informacji, dotyczących dłużnika alimentacyjneg |   | <u>s</u>   | цŖ        |   |
| Now         | e zdarzenie                                                                                                    |                                                                                                    |   |            |           | × |
| Data        | a <mark>2024</mark> -04-13 ~                                                                                                    | Numer decyzji (dokumentu) INFO-R/913/522/ko                                                                      |   |            |           |   |
| ۲           | Przekazanie komornikowi sądowemu informacji mających wpływ na egzekucję zasądzonych świadczeń alimentacyjnych pochodzących z rodzinnego wywia |                                                                                                    |   |            |           |   |

g) Zobowiązanie dłużnika do zarejestrowania się jako bezrobotny albo jako poszukujący pracy

| Wnioski Wywiady i oświa                               | adczenia Zdarzenia, decyzje Rozliczenie należności                                                                                                    |                                           |
|-------------------------------------------------------|----------------------------------------------------------------------------------------------------|-------------------------------------------|
| 😫 Data zdarzenia                                      | Opis zdarzenia                                                                                                    | _ <b>⊘</b>                                |
| 2024-04-10 Rozpo                                      | częcie postępowania wobec dłużnika alimentacyjnego                                                                                                    |                                           |
| Nowe zdarzenie                                        |                                                                                                    | ×                                         |
| Data 2024-04-13 🗸 Num                                 | er decyzji (dokumentu) INFO-R/913/5zo22/                                                                                                    |                                           |
| O Wniosek o podjęcie dział                            | ań wobec dłużnika alimentacyjnego                                                                                                    |                                           |
| Whiosek do organu prow                                | adzącego postępowanie egzekucyjne o informację o stanie egzekucji i przyczynach jej b<br>wydanaczna postana wywia zastalownie z informację o stanie dla dwytarze (si a stalunaji | ezskuteczności                            |
| Przekazanie organowi pro     Przekazanie organowi pro | jwadzącemu postępowanie egzekucyjne informacji istotnej dla skuteczności egzekucji<br>ozosuprości lub osieczskości komornik z osdowodze prowodzecze postopowanie odzek           | uovino przeziwko dkuźnikowi olimontacujac |
| Pointonnowanie sąuu o b                               | eżczynności lub opieszałości komornika sądowego prowadzącego postępowanie egzekt<br>nie unuriadu alimentachinaca                                                                 | ucyme przeciwko urużnikowi alimentacyjne  |
| Whiosek o przeprowadze                                | nie wywiadu alimerkacyjnego<br>ujadozenia majatkowado od dkutnika alimentacujnego                                                                                                |                                           |
| Windsek o odebranie osv                               | nauczenia majątkowego od ukuznika alimentacyjnego<br>ja ośradkia pomocu opokocznoj o udzielenio informacji, dotuczacuch dkużnika alimentacji                                     | nogo, na podetavija rodzipnogo umujadu ć  |
| Zobowiazanie dłużnika d                               | a osrodka pomocy sporecznej o dazielene informacji, dogozących uruznika alimentacyji<br>o zarejestrowania sie jako bezrobotny albo jako poszukujący pracy                        | nego, na poustamie rodzinnego wywiadu s   |
| C 2000mg2drile družnika d                             | a salalasuomania sié lavo postopou à apo lavo postavaldos biacos                                                                                                    |                                           |

W tym przypadku jest możliwość zarejestrowania dwóch rozwiązań, wynikających z powyższego zobowiązania:

g1) Odmowa zarejestrowania się jako bezrobotny lub jako poszukujący pracy przez dłużnika alimentacyjnego

| W   | Wnioski Wywiady i oświadczenia Zdarzenia, decyzje Rozliczenie należności                             |                                                                                          |  |    |  |   |  |
|-----|----------------------------------------------------------------------------------------------------|------------------------------------------------------------------------------------------|--|----|--|---|--|
| 1   | 🖹 Data zdarzenia 🛛 🔿 📀                                                                               |                                                                                          |  |    |  |   |  |
|     | 2024-04-10                                                                                           | Rozpoczęcie postępowania wobec dłużnika alimentacyjnego                                  |  |    |  |   |  |
|     | 2024-04-13                                                                                           | Zobowiązanie dłużnika do zarejestrowania się jako bezrobotny albo jako poszukujący pracy |  | ~/ |  |   |  |
| Nov | ve zdarzenie                                                                                         |                                                                                          |  |    |  | × |  |
| Da  | Data 2024-04-13 🗸 Numer decyzji (dokumentu) INFO-R/914/522k/                                         |                                                                                          |  |    |  |   |  |
| 0   | Odmowa zarejestrowania się jako bezrobotny lub jako poszukujący pracy przez dłużnika alimentacyjnego |                                                                                          |  |    |  |   |  |

W tym przypadku konsekwencją odmowy mogą być kolejne zdarzenia, czyli:

- wszczęcie postępowania dotyczącego uznania dłużnika alimentacyjnego za uchylającego się od zobowiązań alimentacyjnych
- decyzja o uznaniu dłużnika alimentacyjnego za uchylającego się od zobowiązań alimentacyjnych

#### Następnie:

- wniosek o zatrzymanie prawa jazdy
- wniosek o ściganie za przestępstwo określone w art. 209 § 1 Kodeksu karnego
- zarejestrowanie się jako bezrobotny lub jako poszukujący pracy przez dłużnika

g1.1) Wszczęcie postępowania dotyczącego uznania dłużnika alimentacyjnego za uchylającego się od zobowiązań alimentacyjnych

| Wr  | Wnioski Wywiady i oświadczenia Zdarzenia, decyzje Rozliczenie należności                                              |                                                                                                    |   |             |          |          |  |
|-----|----------------------------------------------------------------------------------------------------|----------------------------------------------------------------------------------------------------|---|-------------|----------|----------|--|
| 8   | Data zdarzenia                                                                                                    | Opis zdarzenia                                                                                       | ^ | <b>&gt;</b> | <b>\</b> |          |  |
|     | 2024-04-10                                                                                                    | Rozpoczęcie postępowania wobec dłużnika alimentacyjnego                                              |   | $\sim$      |          |          |  |
|     | 2024-04-13                                                                                                    | Zobowiązanie dłużnika do zarejestrowania się jako bezrobotny albo jako poszukujący pracy             |   | ~           |          |          |  |
|     | 2024-04-13                                                                                                    | Odmowa zarejestrowania się jako bezrobotny lub jako poszukujący pracy przez dłuźnika alimentacyjnego |   | 0           | đ        |          |  |
| Now | e zdarzenie                                                                                                    |                                                                                                    |   |             |          | $\times$ |  |
| Dat | a <mark>2024</mark> -04-13 、                                                                                          | Numer decyzji (dokumentu) INFO-R/915/52sx2/                                                          |   |             |          |          |  |
| ۲   | Wszczęcie postępowania dotyczącego uznania dłużnika alimentacyjnego za uchylającego się od zobowiązań alimentacyjnych |                                                                                                    |   |             |          |          |  |

g1.2) Decyzja o uznaniu dłużnika alimentacyjnego za uchylającego się od zobowiązań alimentacyjnych

| Wn                                                                                             | Wnioski         Wywiady i oświadczenia         Zdarzenia, decyzje         Rozliczenie należności                    |                                                                                                    |   |          |     |
|------------------------------------------------------------------------------------------------|----------------------------------------------------------------------------------------------------|----------------------------------------------------------------------------------------------------|---|----------|-----|
| 8                                                                                              | Data zdarzenia                                                                                                    | Opis zdarzenia                                                                                               | ^ | <b>~</b> | ÷.  |
|                                                                                                | 2024-04-10                                                                                                    | Rozpoczęcie postępowania wobec dłużnika alimentacyjnego                                                      |   |          | -   |
|                                                                                                | 2024-04-13 Zobowiązanie dłużnika do zarejestrowania się jako bezrobotny albo jako poszukujący pracy                 |                                                                                                    |   |          |     |
|                                                                                                | 2024-04-13 Odmowa zarejestrowania się jako bezrobotny lub jako poszukujący pracy przez dłużnika alimentacyjnego 😚 🚑 |                                                                                                    |   |          |     |
| Þ                                                                                              | 2024-04-13                                                                                                    | Wszczęcie postępowania dotyczącego uznania dłużnika alimentacyjnego za uchylającego się od zobowiązań alimen | _ | 7002     | PR. |
| Nowe                                                                                           | zdarzenie                                                                                                    |                                                                                                    |   |          | >   |
| Data 2024-04-13 🗸 Numer decyzji (dokumentu) INFO-R/916/522//u                                  |                                                                                                    |                                                                                                    |   |          |     |
| O Decyzja o uznaniu dłużnika alimentacyjnego za uchylającego się od zobowiązań alimentacyjnych |                                                                                                    |                                                                                                    |   |          |     |

g2) Zarejestrowanie się jako bezrobotny lub jako poszukujący pracy przez dłużnika alimentacyjnego

| Wnioski                                                                                                | Wnioski Wywiady i oświadczenia Zdarzenia, decyzje Rozliczenie należności                            |  |  |  |  |   |  |
|----------------------------------------------------------------------------------------------------|----------------------------------------------------------------------------------------------------|--|--|--|--|---|--|
| E: Data z                                                                                              | 🖹 Data zdarzenia 🛛 🔨 📀                                                                              |  |  |  |  |   |  |
| 2024                                                                                                   | 2024-04-10 Rozpoczęcie postępowania wobec dłużnika alimentacyjnego                                  |  |  |  |  |   |  |
| 2024                                                                                                   | 2024-04-13 Zobowiazanie dłużnika do zarejestrowania się jako bezrobotny albo jako poszukujący pracy |  |  |  |  |   |  |
| Nowe zdarze                                                                                            | nie                                                                                                 |  |  |  |  | × |  |
| Data 2024-                                                                                             | Data 2024-04-13 Vumer decyzji (dokumentu) INFO-R/916/522/za                                         |  |  |  |  |   |  |
| 🔿 Odmowa zarejestrowania się jako bezrobotny lub jako poszukujący pracy przez dłużnika alimentacyjnego |                                                                                                    |  |  |  |  |   |  |
| Izarejestrowanie się jako bezrobotny lub jako poszukujący pracy przez dłużnika alimentacyjnego         |                                                                                                    |  |  |  |  |   |  |

# h) Poinformowanie powiatowego urzędu pracy o potrzebie aktywizacji zawodowej dłużnika alimentacyjnego

| Wnioski Wywiady i oświadczenia Zdarzenia,                                                                                                    | decyzje Rozliczenie należności                                                                                                    |   |
|----------------------------------------------------------------------------------------------------|----------------------------------------------------------------------------------------------------|---|
| 2001 of 10                                                                                                    | Opis zdarzenia 🛷 📀                                                                                                    |   |
| 2024-04-10 Hozpoczęcie postępowania wo<br>karte w starowania wo<br>karte w starowania wo<br>karte wo<br>karte wo<br>karte wo<br>karte wo<br>karte wo<br>karte wo<br>karte wo<br>karte wo<br>karte wo<br>karte wo<br>karte wo<br>karte wo<br>karte wo<br>karte wo<br>karte wo<br>karte wo<br>karte wo<br>karte wo<br>karte wo<br>karte wo<br>karte wo<br>karte wo<br>ka | bec druznika almentacyjnego                                                                                                    |   |
| Nowe zdarzenie                                                                                                    | ×                                                                                                    | < |
| Data 2024-04-13 🗸 Numer decyzji (dokumentu) [                                                                                                    | INFO-R/916/522x/                                                                                                    | ] |
| O Wniosek o podjęcie działań wobec dłużnika alim                                                                                                    | entacyjnego                                                                                                    |   |
| Whiosek do organic prowadzącego postępowanie     Drack zaczania zrazwanie zaczusta                                                                                                    | egzekucyjne o iniomację o stanie egzekucji i przyczynach jej bezskuteczności<br>wie o zastu wine informacji internej dla słu teorem śri o zastu si |   |
| O Przekazanie organowi prowadzącemu posiępowa                                                                                                    | nie egzekucyjne informacji istornej dla skuteczności egzekucji                                                                                     |   |
| O Poinformowanie sądu o bezczynności lub opiesza                                                                                                    | rości komornika sądowego prowadzącego postępowanie egzekucyjne przeciwko dłużnikowi alimentacyjną                                                  | Æ |
| <ul> <li>Wniosek o przeprowadzenie wywiadu alimentacyj</li> </ul>                                                                                                    | nego                                                                                                    |   |
| 🗌 🔘 Wniosek o odebranie oświadczenia majątkowego                                                                                                    | od dłużnika alimentacyjnego                                                                                                    |   |
| 🗌 🔘 Wystąpienie do kierownika ośrodka pomocy społo                                                                                                    | ecznej o udzielenie informacji, dotyczących dłużnika alimentacyjnego, na podstawie rodzinnego wywiadu ś                                            | ś |
| O Zobowiązanie dłużnika do zarejestrowania się jak                                                                                                    | o bezrobotny albo jako poszukujący pracy                                                                                                    |   |
| Poinformowanie powiatowego urzędu pracy o potr                                                                                                    | zebie aktywizacji zawodowej dłużnika alimentacyjnego                                                                                               |   |

Do tego zdarzenia istnieje możliwość zarejestrowania następnego – "Poinformowanie powiatowego urzędu pracy o utracie statusu osoby bezrobotnej przez dłużnika alimentacyjnego lub ustaniu potrzeby aktywizacji zawodowej dłużnika alimentacyjnego"

| Wn   | ioski 🛛 Wywiady                                                                                                    | v i oświadczenia Zdarzenia, decyzje Rozliczenie należności                                         |     |  |
|------|----------------------------------------------------------------------------------------------------|----------------------------------------------------------------------------------------------------|-----|--|
| 000  | Data zdarzenia                                                                                                    | Opis zdarzenia 🔷 📀 📀                                                                               |     |  |
|      | 2024-04-10                                                                                                    | Rozpoczęcie postępowania wobec dłużnika alimentacyjnego                                            | i l |  |
| ►    | 2024-04-13                                                                                                    | Poinformowanie powiatowego urzędu pracy o potrzebie aktywizacji zawodowej dłużnika alimentacyjnego | 1   |  |
| Nowe | zdarzenie                                                                                                    |                                                                                                    | ×   |  |
| Data | Data 2024-04-13 Vumer decyzji (dokumentu) INFO-R/917/a522/                                                                                            |                                                                                                    |     |  |
| 0    | O Odmowa podjęcia prac na zasadach robót publicznych lub uchylanie się od nich przez dłużnika alimentacyjnego                                         |                                                                                                    |     |  |
| ۲    | Poinformowanie powiatowego urzędu pracy o utracie statusu osoby bezrobotnej przez dłużnika alimentacyjnego lub ustaniu potrzeby aktywizacji zawodowej |                                                                                                    |     |  |

i) Informacja o podjętych działaniach wobec dłużnika alimentacyjnego oraz o ich efektach

| Wnioski Wywiady i oświadczenia Zdarzenia,                                                                                                    | decyzje Rozliczenie należności                                                                                                    |
|----------------------------------------------------------------------------------------------------|----------------------------------------------------------------------------------------------------|
| 🔁 Data zdarzenia                                                                                                    | Opis zdarzenia 🔷 🔗                                                                                                    |
| 2024-04-10 Rozpoczęcie postępowania wo                                                                                                    | bec drużnika alimentacyjnego                                                                                                    |
| Nowe zdarzenie                                                                                                    | ×                                                                                                    |
| Data 2024-04-13 Vumer decyzji (dokumentu)                                                                                                    | INFO-R/917/w522/                                                                                                    |
| <ul> <li>Wniosek o podjęcie działań wobec dłużnika alim</li> <li>Wniosek do organu prowadzącego postępowanie</li> <li>Przekazanie organowi prowadzącemu postępowa</li> <li>Poinformowanie sądu o bezczynności lub opiesza</li> <li>Wniosek o przeprowadzenie wywiadu alimentacy</li> <li>Wniosek o odebranie oświadczenia majątkowego</li> <li>Wystąpienie do kierownika ośrodka pomocy społ</li> <li>Zobowiązanie drużnika do zarejestrowania się jak</li> <li>Poinformowanie powiatowego urzędu pracy o pot</li> <li>Informacja o podjętych działaniach wobec dłużni</li> </ul> | entacyjnego<br>egzekucyjne o informację o stanie egzekucji i przyczynach jej bezskuteczności<br>nie egzekucyjne informacji istotnej dla skuteczności egzekucji<br>łości komornika sądowego prowadzącego postępowanie egzekucyjne przeciwko dłużnikowi alimentacyjne<br>nego<br>od dłużnika alimentacyjnego<br>ecznej o udzielenie informacji, dotyczących dłużnika alimentacyjnego, na podstawie rodzinnego wywiadu ś<br>o bezrobotny albo jako poszukujący pracy<br>rzebie aktywizacji zawodowej dłużnika alimentacyjnego<br>ka alimentacyjnego oraz o ich efektach |

#### j) Wystąpienie z powództwem o ustalenie alimentów od innych osób

| Wnioski Wywiady i                         | oświadczenia Zdarzenia, decyzje Rozliczenie należności                                                                                                    |
|-------------------------------------------|----------------------------------------------------------------------------------------------------|
| Data zdarzenia                            | Opis zdarzenia 🔷 📀                                                                                                    |
| 2024-04-10                                | tozpoczęcie postępowania wobec dłużnika alimentacyjnego                                                                                                    |
| Nowe zdarzenie                            | X                                                                                                    |
| Data 2024-04-13 🗸                         | Numer decyzji (dokumentu) INF0-R/917/522xw/                                                                                                    |
|                                           |                                                                                                    |
|                                           | o działan wobec drużnika alimentacyjnego<br>u przy zdzacza postorowania odzały jejima o isformacja o stanio odzały wiji i przyczymach jej bozely storzycejej                                                              |
| Whitek up organic                         | prowadzącego postępowanie egzekucyjne o informację o stanie egzekucji i przyczynach jej bezskuteczności<br>w jerzewadzecemu postopowanie ogradkucyjne informacji internacji do skuteczności ogradkucji                    |
| Przekazanie organi     Poinformowanie sau | w prowauząceniu posiębowanie egzekucyjne inioniacji istornej ula skureczności egzekucji<br>1. o bezazioności lub opieszałości komorzika sadowego prowadzacego postepowanie egzekucji posteciwko dkużnikowi alimentacji na |
| Whiosek o przeproj                        | wo bezegni osci na opeszarosci komornika sądowego prowadzącego posiępowanie egzekacyjne przeciwko araznikowi amerikacyjne<br>wadzenie wilwiadu alimentachinego                                                            |
|                                           | ie oświadczenia majatkowego od dłużnika alimentacujnego                                                                                                    |
| Wustanienie do kiel                       | io ovnidozenia nająnenogo od anazimie damie nagynogo<br>rownika ośrodka pomocu społecznej o udzielenie informacji, dotuczacuch dłużnika alimentacujnego, na podstawie rodzinnego wuwiadu ś                                |
| O Zobowiazanie dłuż                       | omina ostana ponecy operación o dezidence informació, acyazydy en aracima alimenta syntago, na poadarne reazimego ny mada o<br>nika do zarejestrowania sie jako bezrobotnu albo jako poszukujacy pracy                    |
| O Poinformowanie po                       | wiatowego urzędu pracy o potrzebie aktwizacji zawodowej dłużnika alimentacyjnego                                                                                                    |
| O Informacia o podiet                     | uch działaniach wobec dłużnika alimentacyjnego oraz o ich efektach                                                                                                    |
| Wystąpienie z powe                        | ództwem o ustalenie alimentów od innych osób                                                                                                    |

 k) Informacja o wysokości zobowiązań dłużnika alimentacyjnego wobec Skarbu Państwa z tytułu wypłaconych osobie uprawnionej świadczeń z funduszu alimentacyjnego na podstawie ustawy

| Wnioski Wywiady i oświadczenia Zdarzenia, decyzje Rozliczenie należności                                                                               |                    |  |  |  |  |
|----------------------------------------------------------------------------------------------------|--------------------|--|--|--|--|
| 🔁 Data zdarzenia Opis zdarzenia                                                                                                    | • 🤣 😵              |  |  |  |  |
| 2024-04-10 Rozpoczęcie postępowania wobec dłużnika alimentacyjnego                                                                                     |                    |  |  |  |  |
| Nowe zdarzenie                                                                                                    | ×                  |  |  |  |  |
| Data 2024-04-13 V Numer decyzji (dokumentu) INFO-R/917/n522/                                                                                           |                    |  |  |  |  |
|                                                                                                    |                    |  |  |  |  |
| O wniosek o podjęcie działan wobec drużnika alimentacyjnego                                                                                            |                    |  |  |  |  |
| Wniosek do organu prowadzącego postępowanie egzekucyjne o informację o stanie egzekucji i przyczynach jej bezskuteczności                              |                    |  |  |  |  |
| O Przekazanie organowi prowadzącemu postępowanie egzekucyjne informacji istotnej dla skuteczności egzekucji                                            |                    |  |  |  |  |
| O Poinformowanie sądu o bezczynności lub opieszałości komornika sądowego prowadzącego postępowanie egzekucyjne przeciwko dłużnik                       | cowi alimentacyjne |  |  |  |  |
| 🔿 Wniosek o przeprowadzenie wywiadu alimentacyjnego                                                                                                    |                    |  |  |  |  |
| ○ Wniosek o odebranie oświadczenia majątkowego od dłużnika alimentacyjnego                                                                             |                    |  |  |  |  |
| 🔿 Wystąpienie do kierownika ośrodka pomocy społecznej o udzielenie informacji, dotyczących dłużnika alimentacyjnego, na podstawie rodzinnego wywiadu ś |                    |  |  |  |  |
| O Zobowiązanie dłużnika do zarejestrowania się jako bezrobotny albo jako poszukujący pracy                                                             |                    |  |  |  |  |
| ⊖ Poinformowanie powiatowego urzędu pracy o potrzebie aktywizacji zawodowej dłużnika alimentacyjnego                                                   |                    |  |  |  |  |
| O Informacja o podjetych działaniach wobec dłużnika alimentacyjnego oraz o ich efektach                                                                |                    |  |  |  |  |
| ◯ Wystąpienie z powództwem o ustalenie alimentów od innych osób                                                                                        |                    |  |  |  |  |
| 💿 Informacja o wysokości zobowiązań dłużnika alimentacyjnego wobec Skarbu Państwa z tytułu wypłaconych osobie uprawnionej świadcze                     | eń z funduszu alim |  |  |  |  |

W tym miejscu gmina dłużnika ma możliwość wprowadzenia informacji, jeżeli ma taką potrzebę, dotyczących zadłużenia dłużnika, wynikających z "nowego" funduszu alimentacyjnego:

| Wnioski Wywiady i oświadczenia Zdarzenia, decyzje Rozliczenie należności |                  |                                                                                                    |   |             |    |  |
|--------------------------------------------------------------------------|------------------|----------------------------------------------------------------------------------------------------|---|-------------|----|--|
| 8:                                                                       | Data zdarzenia   | Opis zdarzenia                                                                                              | ^ | <b>&gt;</b> | ÷. |  |
|                                                                          | 2024-04-10       | Rozpoczęcie postępowania wobec dłużnika alimentacyjnego                                                     |   | 0           |    |  |
|                                                                          | 2024-04-13       | Informacja o wysokości zobowiązań dłużnika alimentacyjnego wobec Skarbu Państwa z tytułu wypłaconych osobie |   | ~           |    |  |
| Nowe zdarzenie X                                                         |                  |                                                                                                    |   |             |    |  |
| Data                                                                     | 2024-04-15 ~     | Numer decyzji (dokumentu) INFO-R/918/5n/22/                                                                 |   |             |    |  |
| ۲                                                                        | Zobowiązanie dłu | iźnika alimentacyjnego z tytułu wypłaconych osobie uprawnionej świadczeń z funduszu alimentacyjnego         |   |             |    |  |

Należy podać kwotę tego zadłużenia:

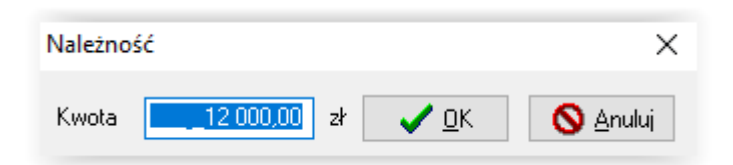

Stosowne informacje zostaną automatycznie przeniesione na zakładkę Rozliczenie należności:

| Wnioski Wywiady i oświadczenia Zdarze                                       | nia, decyzje Rozliczenie należności |                                                                          |
|-----------------------------------------------------------------------------|-------------------------------------|--------------------------------------------------------------------------|
| Należności dłużnika                                                         | Wpłaty, wypłaty                     |                                                                          |
| Data Kwota (zł)                                                             | Data Kwota (zł)                     | Saldo na dzień 2024-04-15 🗸 🔝 Saldo                                      |
| ▶ 2024-04-15 <u>12000,00</u>                                                |                                     | wynosi - 12 000,00 zł, w tym :                                           |
|                                                                             |                                     | bez odsetek - 12 000,00 zł                                               |
|                                                                             |                                     | fun, alimen, - 12 000.00 zł                                              |
|                                                                             |                                     | zal. alimen 0,00 zł                                                      |
|                                                                             |                                     | fun. alimen. (poprzedni) - 0,00 zł<br>wiarzwaial zlimentzawiny - 0,00 zł |
|                                                                             |                                     | 20% od org. wł. wierz 0,00 zł                                            |
|                                                                             |                                     | kwota odsetek                                                            |
| Pozycja utworzona przez zdarzenie z<br>dnia 2024-04-15 nr INFO-R/918/5nl22/ | ^                                   |                                                                          |
| z tytułu wypłaconych osobie                                                 |                                     | 🕅 Data powstania należności : 2024-02-15                                 |
| uprawnionej świadczeń z funduszu<br>alimentacvinego                         |                                     |                                                                          |
| V                                                                           | Y                                   | e wydruk <u>n</u> armonogramu                                            |

#### W przypadku zdarzeń:

1. "Informacja o wysokości zobowiązań dłużnika alimentacyjnego wobec Skarbu Państwa z tytułu wypłaconych osobie uprawnionej na podstawie ustawy o postępowaniu wobec dłużników alimentacyjnych oraz zaliczce alimentacyjnej"

#### oraz

2. "Informacja o wysokości zobowiązań dłużnika alimentacyjnego wobec Skarbu Państwa z tytułu wypłaconych na podstawie ustawy z dnia 18 lipca 1974 r. o funduszu alimentacyjnym świadczeń z funduszu alimentacyjnego"

czynności w programie przeprowadza się analogicznie.

# l) Zmiana organu właściwego (gminy) dłużnika alimentacyjnego z powodu zmiany miejsca zamieszkania

| W   | nioski Wywiady i oświadczenia Zdarzenia, decyzje Rozliczenie należności                                                                                |
|-----|----------------------------------------------------------------------------------------------------|
| 2   | Data zdarzenia Opis zdarzenia 🔨 📀                                                                                                    |
| •   | 2024-04-10 Rozpoczęcie postępowania wobec dłużnika alimentacyjnego                                                                                     |
| Now | ve zdarzenie X                                                                                                    |
| Dat | ta 2024-04-15 🗸 Numer decyzji (dokumentu) INFO-R/919/lg522/                                                                                            |
| С   | ) Wniosek o podjęcie działań wobec dłużnika alimentacyjnego                                                                                            |
| C   | ) Wniosek do organu prowadzącego postępowanie egzekucyjne o informację o stanie egzekucji i przyczynach jej bezskuteczności                            |
| C   | ) Przekazanie organowi prowadzącemu postępowanie egzekucyjne informacji istotnej dla skuteczności egzekucji                                            |
| C   | ) Poinformowanie sądu o bezczynności lub opieszałości komornika sądowego prowadzącego postępowanie egzekucyjne przeciwko dłużnikowi alimentacyjne      |
| C   | ) Whiosek o przeprowadzenie wywiadu alimentacyjnego                                                                                                    |
| C   | ) Wniosek o odebranie oświadczenia majątkowego od dłużnika alimentacyjnego                                                                             |
| C   | ) Wystąpienie do kierownika ośrodka pomocy społecznej o udzielenie informacji, dotyczących dłużnika alimentacyjnego, na podstawie rodzinnego wywiadu ś |
| C   | ) Zobowiązanie dłużnika do zarejestrowania się jako bezrobotny albo jako poszukujący pracy                                                             |
| C   | ) Poinformowanie powiatowego urzędu pracy o potrzebie aktywizacji zawodowej dłużnika alimentacyjnego                                                   |
| C   | ) Informacja o podjętych działaniach wobec dłużnika alimentacyjnego oraz o ich efektach                                                                |
| C   | ) Wystąpienie z powództwem o ustalenie alimentów od innych osób                                                                                        |
| C   | ) Informacja o wysokości zobowiązań dłużnika alimentacyjnego wobec Skarbu Państwa z tytułu wypłaconych osobie uprawnionej świadczeń z funduszu alim    |
| C   | ) Informacja o wysokości zobowiązań dłużnika alimentacyjnego wobec wierzyciela alimentacyjnego                                                         |
| C   | ) Informacja o wysokości zobowiązań dłużnika alimentacyjnego wobec Skarbu Państwa z tytułu wypłaconych osobie uprawnionej na podstawie ustawy o po     |
| С   | ) Informacja o wysokości zobowiązań dłużnika alimentacyjnego wobec Skarbu Państwa z tytułu wypłaconych na podstawie ustawy z dnia 18 lipca 1974 r. o   |
| C   | ) Otrzymanie od organu właściwego wierzyciela wniosku o podjęcie działań wobec dłużnika alimentacyjnego                                                |
| ۲   | ) Zmiana organu właściwego (gminy) dłużnika alimentacyjnego z powodu zmiany miejsca zamieszkania                                                       |

Zdarzenie to pozwala, w przypadku zmiany miejsca zamieszkania dłużnika (kiedy OWD przestaje być już gminą właściwą dłużnika i dłużnik nie powinien być zliczany do sprawozdania), na zamknięcie postępowania wobec dłużnika, skutkujące odpowiednimi zapisami na sprawozdaniu.
### 20. LISTA WINDYKACJI NIENALEŻNIE POBRANYCH ŚWIADCZEŃ

Użytkownik ma możliwość wykonania zestawienia windykacji założonych w programie. W tym celu należy wejść pod zakładkę WYPŁATY – LISTA WINDYKACJI NIENALEŻNIE POBRANYCH ŚWIADCZEŃ.

| 📥 Nemezis - obsługa funduszu alimentacyjnego [Użytł | vnik : Serwis producenta]                                            |                           |
|-----------------------------------------------------|----------------------------------------------------------------------|---------------------------|
| System Dane Słownik Wnioski Decyzje Druki           | /ypłaty Zestawienia Emp                                              | @tia Usługi grupowe Pomoc |
| <b>*</b> • • • • • • • • • • • • • • • • • • •      | Wypłata świadczeń z fun<br>Przelew bankowy<br>Zmiana terminu wypłaty | duszu alimentacyjnego     |
|                                                     | Lista windykacji nienależ<br>Lista innych potrąceń                   | nie pobranych świadczeń 🔓 |

Otworzy się okno *Windykacje*. Znajduje się tutaj wykaz wszystkich kwot, które powstały przez założenie w programie zdarzenia windykacji świadczenia.

| Windykacje     |                    |              |                                                    |                         |            |              | Х   |
|----------------|--------------------|--------------|----------------------------------------------------|-------------------------|------------|--------------|-----|
| Imię           | Nazwisko           | PESEL        | Data wniosku                                       | Nr wniosku              | Kwota (zł) | Data wypłaty | ^   |
| ×              |                    | 0000000000   | 2014-09-28                                         | INFO-R/32/522hn/        | -1500      | 2019-04-26   |     |
|                |                    | 00000000000  | 2017-10-14                                         | INFO-R/3/5221/2018      | -2000      | 2019-01-31   |     |
|                |                    | 00000000000  | 2017-10-14                                         | INFO-R/3/5221/2018      | -1900      | 2019-02-15   |     |
|                |                    | 00000000000  | 2017-10-14                                         | INFO-R/3/5221/2018      | -1600      | 2019-03-15   |     |
|                |                    | 00000000000  | 2018-01-02                                         | INFO-R/4/5221/2018      | -100       | 2018-03-15   |     |
|                |                    | 00000000000  | 2018-01-02                                         | INFO-R/4/5221/2018      | -500       | 2019-04-25   |     |
|                |                    | 00000000000  | 2018-01-02                                         | INFO-R/4/5221/2018      | -500       | 2019-04-25   |     |
|                |                    | 00000000000  | 2018-09-14                                         | INFO-R/26/522hn/        | -100       | 2019-04-25   |     |
|                |                    | 00000000000  | 2018-09-18                                         | INFO-R/27/522hn/        | -1360      | 2018-12-28   |     |
|                |                    | 00000000000  | 2018-09-18                                         | INFO-R/27/522hn/        | -500       | 2018-12-28   |     |
|                |                    | 00000000000  | 2018-09-18                                         | INFO-R/27/522hn/        | -120       | 2018-12-28   |     |
|                |                    | 00000000000  | 2018-09-18                                         | INFO-R/27/522hn/        | -10        | 2018-12-28   |     |
|                |                    | 00000000000  | 2018-09-18                                         | INFO-R/27/522hn/        | -500       | 2020-09-23   |     |
|                |                    | 0000000000   | 2018-09-18                                         | INFO-R/27/522hn/        | -800       | 2020-09-23   |     |
|                |                    | 0000000000   | 2018-09-27                                         | INFO-R/40/522hn/        | -100       | 2020-09-23   |     |
|                |                    | 0000000000   | 2018-09-27                                         | INFO-R/40/522hn/        | -22,22     | 2019-06-28   |     |
|                |                    | 0000000000   | 2018-09-27                                         | INFO-R/40/522hn/        | -1000      | 2020-09-23   |     |
|                |                    | 00000000000  | 2018-09-27                                         | INFO-R/40/522hn/        | -1500      | 2020-09-23   |     |
|                |                    | 00000000000  | 2018-09-27                                         | INFO-R/40/522hn/        | -1400      | 2021-01-15   |     |
|                |                    | 0000000000   | 2018-10-07                                         | INFO-R/29/522hn/        | -0,01      | 2020-09-23   |     |
|                |                    | 00000000000  | 2018-10-25                                         | INFO-R/31/522hn/        | -250       | 2019-05-29   |     |
| Opis zdarzenia | Kryteria wyboru    | Data wniosku | )-01-01 √ □do 1900                                 | -01-01 V Status pozycji |            | 👯 Odświ      | ież |
| Osoba          |                    | Sor          | towanie<br>według daty wniosku<br>olejność rosnąca | Viezrealizowane         |            |              |     |
| Zestawienie    | 🖄 Zmiana statusu w | ypłaty       |                                                    |                         |            | Zamk         | mij |

Pozycje na białym tle nie zostały potwierdzone jako wpłacone.

Pozycje na szarym tle zostały umieszczone na liście wypłat w celu potrącenia z bieżących wypłat.

Pozycje na zielonym tle zostały potwierdzone jako wpłacone (listą wypłat lub ręcznie na wniosku).

W tym oknie użytkownik ma możliwość podglądu założonych w programie windykacji, zmiany statusu wypłaty pozycji, wykonania zestawienia wszystkich windykacji.

### LISTA INNYCH POTRĄCEŃ

Użytkownik ma możliwość wykonania zestawienia innych potrąceń wprowadzonych do programu. W tym celu należy wejść pod zakładkę WYPŁATY – LISTA INNYCH POTRĄCEŃ.

| 📥 Nemezis - obsługa funduszu alimentacyjnego [Użytk | kownik : Serwis producenta]                                                               |
|-----------------------------------------------------|-------------------------------------------------------------------------------------------|
| System Dane Słownik Wnioski Decyzje Druki           | Wypłaty Zestawienia Emp@tia Usługi grupowe Pomoc                                          |
| S 🖉 📑 🖏 🗟 S 🍕                                       | Wypłata świadczeń z funduszu alimentacyjnego<br>Przelew bankowy<br>Zmiana terminu wypłaty |
|                                                     | Lista windykacji nienależnie pobranych świadczeń                                          |
|                                                     | Lista innych potrąceń                                                                     |

Otworzy się okno Inne potrącenia. Znajduje się tutaj wykaz wszystkich kwot, które powstały przez dodanie do harmonogramu pozycji na obciążenie (funkcja dostępna dla Administratora).

| Inne potrącenia |                              |                               |                      |                                             |            | >            | × |
|-----------------|------------------------------|-------------------------------|----------------------|---------------------------------------------|------------|--------------|---|
| Imię            | Nazwisko                     | PESEL                         | Data wniosku         | Nr wniosku                                  | Kwota (zł) | Data wypłaty | ^ |
| ) b             |                              |                               | 2018-09-27           | IFO-R/40/522hn/                             | -100       | 2018-10-26   |   |
|                 |                              |                               | 2022-12-15 <u>IN</u> | VFO-R/110/522hn/                            | -50        | 2022-12-15   |   |
|                 |                              |                               |                      |                                             |            |              |   |
| Opis zdarzenia  | Kutaisuuhanu                 |                               |                      |                                             |            |              | ~ |
| Data zdarzenia  | 01-01 ~ do 1900-01-01 ~      | Data wniosku<br>Od 1900-01-01 | ∨ □do 1900-01-01 ∨   | Status pozycji<br>Wszystkie<br>Zrealizowane |            | 🞇 Odśwież    |   |
| Osoba           |                              | według kolejność              | daty ~<br>rosnąca ~  | O Niezrealizowane                           |            |              |   |
| Zestawier       | nie 🕅 Zmiana statusu wypłaty |                               |                      |                                             |            | Zamknij      |   |

Pozycje na białym tle nie zostały potwierdzone jako wpłacone.

Pozycje na szarym tle zostały umieszczone na liście wypłat w celu potrącenia z bieżących wypłat.

Pozycje na zielonym tle zostały potwierdzone jako wpłacone (listą wypłat lub ręcznie na wniosku).

W tym oknie użytkownik ma możliwość podglądu wprowadzonych do harmonogramów kwot obciążających, zmiany statusu wypłaty pozycji, wykonania zestawienia tych kwot.

### 21. UPOMNIENIA I TYTUŁY WYKONAWCZE

Program umożliwia przygotowanie upomnień i tytułów wykonawczych, będących kontynuacją postępowania wobec dłużnika w przypadku nieuregulowania przez niego należności, wynikających z decyzji o zwrocie należności.

#### UPOMNIENIA

Ważnym elementem inicjującym zdarzenie UPOMNIENIE jest *Utworzenie należności dłużnika alimentacyjnego*, dlatego takowe musi być założone w oknie "Zdarzenia" pod konkretnym dłużnikiem alimentacyjnym:

| Wnioski Wywiad       | ly i oświadczenia Zdarzenia, decyzje Rozliczenie należności                                     |
|----------------------|-------------------------------------------------------------------------------------------------|
| Data zdarzenia       | Opis zdarzenia 🔥 📀                                                                              |
| 2024-01-18           | Rozpoczęcie postępowania wobec dłużnika alimentacyjnego                                         |
| ▶ 2024-02-15         | Utworzenie należności dłużnika alimentacyjnego                                                  |
| 2024-03-15           | Utworzenie należności dłużnika alimentacyjnego 🕀 🦺                                              |
|                      |                                                                                                 |
|                      |                                                                                                 |
|                      |                                                                                                 |
|                      | Nazwa decyzji (dokumentu)                                                                       |
| 🕨 🕨 Utworzenie nale: | ności DA                                                                                        |
|                      | Utworzenie należności DA                                                                        |
|                      | Druk de <u>c</u> yzji lub dokumentu gmina organ wierzyciela gmina organ dłużnika                |
| 🚹 Dodaj dłużnika     | 🔀 Dane osobowe 🛛 🔠 Usuń dłużnika 🛛 🗱 Metryka sprawy 🕅 Zostawienie 🕒 Bejestr dłużników 🧧 Zamknij |

Do *Utworzenia należności* użytkownik będzie miał możliwość założenia kolejnego zdarzenia UPOMNIENIE:

| Wnioski Wywiady i oświadczenia Zdarzenia, decyzje Rozliczenie należności                                                                               |          |
|----------------------------------------------------------------------------------------------------|----------|
| 🐮 Data zdarzenia Opis zdarzenia 🔨 🔗                                                                                                    |          |
| 2024-01-18 Hozpoczęcie postępowania wobeć drużnika alimentacyjnego     2024-02-15 Utworzenie należności drużnika alimentacyjnego                       |          |
| Nowe zdarzenie                                                                                                    | $\times$ |
| Data 2024-04-15 V Numer decyzji (dokumentu) INFO-R/226/522up/23/24                                                                                     |          |
| 🔿 Utworzenie należności dłużnika alimentacyjnego (kontynuacja)                                                                                         |          |
| 🔿 Decyzja w sprawie naliczenia odsetek z tytułu zwrotu przez dłużnika alimentacyjnego należności z tytułu otrzymanych przez osobę uprawnioną świadcz   | eń z     |
| 🔿 Informacja o wysokości zobowiązań dłużnika alimentacyjnego wobec Skarbu Państwa z tytułu wypłaconych osobie uprawnionej świadczeń z funduszu         | alim     |
| 🔿 Informacja o wysokości zobowiązań dłużnika alimentacyjnego wobec wierzyciela alimentacyjnego                                                         |          |
| 🔿 Decyzja o umorzeniu należności, gdyż egzekucja wobec dłużnika alimentacyjnego jest skuteczna przez okres 3 lat w wysokości miesięcznej nie niższej   | niż v    |
| 🔿 Decyzja o umorzeniu należności, gdyż egzekucja wobec dłużnika alimentacyjnego jest skuteczna przez okres 5 lat w wysokości miesięcznej nie niższej 🛛 | niż v    |
| 🔿 Decyzja o umorzeniu należności, gdyż egzekucja wobec dłużnika alimentacyjnego jest skuteczna przez okres 7 lat w wysokości miesięcznej nie niższej   | niż v    |
| 🔿 Decyzja o umorzeniu należności, na wniosek dłużnika alimentacyjnego (art. 30 ust. 2)                                                                 |          |
| 🔿 Wygaśnięcie należności z powodu śmierci dłużnika alimentacyjnego (art. 28 ust. 3)                                                                    |          |
| 🔿 Decyzja o odroczeniu terminu płatności należności, na wniosek dłużnika alimentacyjnego (art. 30 ust. 2)                                              |          |
| 🔿 Decyzja o rozłożeniu na raty należności, na wniosek dłużnika alimentacyjnego (art. 30 ust. 2)                                                        |          |
| O Upomnienie                                                                                                    |          |

Po pojawieniu się zdarzenia UPOMNIENIE na liście zdarzeń, użytkownik będzie miał możliwość przygotowania oraz edycji (zgodnego z rozporządzeniem) druku UPOMNIENIA. W tym celu należy podświetlić zdarzenie UPOMNIENIE, a następnie z prawej strony okna wybrać ikonę:

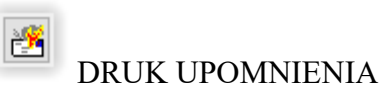

| lpon         | nnienie                                                |               |         |                 |                                                                     |                       | ×                            |
|--------------|--------------------------------------------------------|---------------|---------|-----------------|---------------------------------------------------------------------|-----------------------|------------------------------|
| Upor         | mnienie za okres od <mark>2024</mark> -02-15 🗸 do      | 2024-04-15 ~  | ]       |                 |                                                                     |                       |                              |
| Wier<br>Zobo | zyciel OPS Testowy<br>owiązany JANINA TESTOWY (0000000 | 0000)         |         | I IIII          | a odsetek na wzorze<br>SEL na wzorze upomr<br>a należność - wzór up | upor<br>nieni<br>Iomn | mnienia 2<br>a 2<br>iienia 2 |
| Na           | ależności                                              |               |         |                 |                                                                     |                       |                              |
|              | Rodzaj należności                                      | Miesiąc / rok | Kwota   | Odsetki od dnia | Odsetki                                                             | $\wedge$              |                              |
| Þ            | wypłacone świadczenia z Funduszu A                     | 02 / 2024     | 800,00  | 2024-02-16      | 16,11                                                               |                       |                              |
|              | wypłacone świadczenia z Funduszu A                     | 03 / 2024     | 400,00  | 2024-03-16      | 4,16                                                                |                       | T                            |
|              | wypłacone świadczenia z Funduszu A                     | 04 / 2024     | 400,00  | 2024-04-16      | 0,00                                                                |                       |                              |
|              | Koszty upomnienia                                      | ×             | 0,00    | ×               |                                                                     |                       |                              |
|              | Bazem                                                  | ×             | 1600,00 | X               | 20,27                                                               | ~                     | 命                            |

Można wydrukować gotowy druk spod ikony Podgląd:

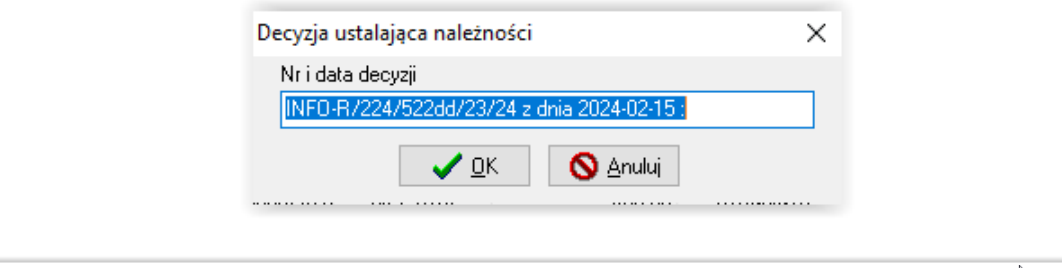

| Podgląd raportu :       |                                      |                     |                                                                                     |                                                        |                           |                                   |                                                   | 6                                                |  |
|-------------------------|--------------------------------------|---------------------|-------------------------------------------------------------------------------------|--------------------------------------------------------|---------------------------|-----------------------------------|---------------------------------------------------|--------------------------------------------------|--|
| 1 🚹 🗋 👘                 | $\leftarrow \rightarrow \rightarrow$ | ≣•                  | 14 🛛 🗿 🚳 🛛 Zar                                                                      | nknij                                                  |                           |                                   |                                                   |                                                  |  |
| nki Wyniki wyszukiwania |                                      |                     |                                                                                     |                                                        |                           |                                   |                                                   |                                                  |  |
|                         |                                      |                     | OPS Test<br>-                                                                       | towy                                                   |                           | Adresat:                          | JANINA TESTOV                                     | VY                                               |  |
|                         |                                      |                     | (nazwa i adres w                                                                    | ierzyciela)                                            |                           |                                   |                                                   |                                                  |  |
|                         |                                      | U                   | POMNIENIE                                                                           |                                                        |                           |                                   |                                                   |                                                  |  |
|                         |                                      | Nr l                | JP INFO-R/226/522up/23                                                              | 3/24                                                   |                           |                                   |                                                   |                                                  |  |
|                         |                                      | z dı                | nia 2024-04-15                                                                      |                                                        |                           |                                   |                                                   |                                                  |  |
|                         |                                      | Nap<br>poz.<br>INFC | odstawie art. 15 § 1 ustaw<br>1619 z poźn. zm.) wzywa<br>D-R/224/522dd/23/24 z dnia | y z dnia 17 czer<br>się do uregulowa<br>a 2024-02-15 : | wca 1966 i<br>ania nastęj | . o postępowan<br>oujących należn | iu egzekucyjnym w adm<br>ości; ustalonych decyzji | inistracji (Dz.U.z 2014 r.<br>ą numer (tekst w   |  |
|                         |                                      | Lp.                 | Rodzaj należności                                                                   | Miesiąc/rok                                            | l<br>należnoś             | Kwota<br>ci głównej w zł          | Odsetki za zwłokę<br>liczy się od dnia            | Odsetki za zwłokę<br>na dzień 2024-04-15<br>w zł |  |
|                         |                                      | 1                   | wypłacone świadczenia z<br>Funduszu Alimentacyjnego                                 | 02 / 2024                                              |                           | 800,00                            | 2024-02-16                                        | 16,11                                            |  |
|                         |                                      | 2                   | wypłacone świadczenia z<br>Funduszu Alimentacyjnego                                 | 03 / 2024                                              |                           | 400,00                            | 2024-03-16                                        | 4,16                                             |  |
|                         |                                      | 3                   | wypłacone świadczenia z<br>Funduszu Alimentacyjnego                                 | 04 / 2024                                              |                           | 400,00                            | 2024-04-16                                        | 0,00                                             |  |
|                         |                                      | 4                   | Koszty upormienia                                                                   | x                                                      |                           | 0,00                              | х                                                 |                                                  |  |

### TYTUŁY WYKONAWCZE

Po podświetleniu na liście zdarzenia UPOMNIENIE, użytkownik będzie miał możliwość przygotowania oraz edycji *Tytułu wykonawczego*:

| Wn          | ioski 🛛 Wywiady                             | v i oświadczenia Zdarzenia, decyzje Rozliczenie należności |   |               |           | L |
|-------------|---------------------------------------------|------------------------------------------------------------|---|---------------|-----------|---|
| 8           | <u>Data zdarzenia</u>                       | Opis zdarzenia                                             | ^ | <b>&gt;</b>   | ÷.        |   |
|             | 2024-01-18                                  | Rozpoczęcie postępowania wobec dłużnika alimentacyjnego    |   |               | -         |   |
|             | 2024-02-15                                  | Utworzenie należności dłużnika alimentacyjnego             |   | ~/            |           |   |
|             | 2024-03-15                                  | Utworzenie należności dłużnika alimentacyjnego             |   | 0             | £         |   |
|             |                                             |                                                            |   |               |           |   |
|             | 2024-04-15                                  | Upomnienie                                                 |   | <u>//////</u> | F9.       |   |
| Now         | 2024-04-15<br>e zdarzenie                   | Upomnienie                                                 |   | <u>779</u>    | <b>F1</b> | × |
| Now<br>Data | 2024-04-15<br>e zdarzenie<br>e 2024-04-15 ~ | V Numer decyzji (dokumentu) INFO-R/227/522ty/23/24         |   | 112           | F1        | × |
| Now<br>Data | 2024-04-15<br>e zdarzenie<br>a 2024-04-15 ~ | Numer decyzji (dokumentu) INFO-R/227/522ty/23/24           |   | 772           |           | × |

Program poprosi o wskazanie organu egzekucyjnego:

| Organ egzekucyjny                                                                                                    |                                                                                                    |          | ×                                                                                            |
|----------------------------------------------------------------------------------------------------|----------------------------------------------------------------------------------------------------|----------|----------------------------------------------------------------------------------------------|
| Nazwa skrócona           Komornik           Komornik1           KS Wrocław           Komornik2           Murarstwo                          | Nazwa pełna<br>Komornik<br>Komornik przy Sądzie Rejonowym w Cieszynie<br>Komornik Sądowy Wrocław<br>Komornik2<br>Murarstwo kania             | <b>^</b> | Sortuj wg<br>nazwy v<br>kolejność<br>rosnąca v<br>pokaż urzędy skarbowe<br>Wydruk zawartości |
| Dane podstawowe Dane adresowe<br>Nazwa skrócona Komornik1<br>Nazwa pełna Komornik przy Sąc<br>NIP 7500000000 REG<br>Bank<br>▶ pko 54 1500 0 | e, telefoniczne i uwagi<br>Urząd skarbowy<br>dzie Rejonowym w Cieszynie<br>ON 0000000 Numer KRS 0000<br>Rachunek<br>0000 0000 0000 0000 0000 |          |                                                                                              |
|                                                                                                    | 🖡 🖉 🖓 🖓 Anuluj 🚳 👾 ybierz                                                                                                    |          | Samknij                                                                                      |

Program umożliwi użytkownikowi edycję, podgląd oraz wydruk gotowego tytułu wykonawczego.

| Wni         | oski 🛛 Wywiady           | y i oświadczenia                         | a Zdarzenia, decyzje Rozliczenie należności                                                     |             |          |
|-------------|--------------------------|------------------------------------------|-------------------------------------------------------------------------------------------------|-------------|----------|
| <b>2</b> 22 | Data zdarzenia           |                                          | Tytuł wykonawczy X                                                                              |             | <b>\</b> |
|             | 2024-01-18               | Hozpoczęcie<br>Utworzenie na             | Tytuł wykonawczy numer INFO-R/227/522ty/23/24 z dnia 2024-04-15, za okres od luty 2024 do kwiec |             |          |
|             | 2024-03-15               | <u>Utworzenie na</u>                     | Organ egzekucyjny : Komornik przy Sądzie Rejonowym w Cieszynie                                  | 0           | £        |
| Þ           | 2024-04-15<br>2024-04-15 | <u>Upomnienie</u><br><u>Tytuł wykona</u> | Ustawienia wydruku<br>Liczba kopii 🚺 🕃 🔲 odpis tytułu wykonawczego                              | <b>(</b>    |          |
|             |                          |                                          | 🛄 Edycja danych 📃 Podgląd 🖹 Drukuj 🧧 Zamknij                                                    | し<br>後<br>一 |          |

Tytuły wykonawcze jak i upomnienia są przez program uzupełniane wszystkimi niezbędnymi danymi oraz umożliwiają edycję każdego pola:

| Tytuł wykonawczy dane                                                                                                    | Х |
|----------------------------------------------------------------------------------------------------|---|
| Nagłówek         Część A         Część B         Część C         Część D         Część D.1         Część E                                                                                                    |   |
| Numer systemowy sprawy organu egzekucyjnego                                                                                                    |   |
| 1. Numer tytułu wykonawczego INFO-R/227/522ty/23/24 2. Data wystawienia 2024-04-15 🗸                                                                                                    |   |
| 3. Rodzaj dokumentu         Image: A state of the state of the st |   |
| 4. Numer porządkowy dalszego tytułu wykonawczego                                                                                                    |   |
| 5. Cel wydania dalszego tytułu wykonawczego                                                                                                    |   |
|                                                                                                    |   |
| 1. prowadzenie egzekucji przez inny organ egzekucyjny<br>2. zabezpieczenie hipoteką przymusową, w tym hipoteką przymusową morską<br>3. ponowne wszczęcie egzekucji administracyjnej                                                                                                    |   |
|                                                                                                    |   |
|                                                                                                    |   |
|                                                                                                    |   |
|                                                                                                    |   |
|                                                                                                    |   |
|                                                                                                    |   |
| ✓ <u>D</u> K S Anuluj                                                                                                    |   |

| Tytuł wykonawczy dane                                                                                                    |                                                                                                    | ×                               |
|----------------------------------------------------------------------------------------------------|----------------------------------------------------------------------------------------------------|---------------------------------|
| Nagłówek Część A Część B Część C Częś                                                                                                    | ść D Część D.1 Część E                                                                              |                                 |
| D. DANE DOTYCZĄCE NALEŻNOŚCI PIENIĘŻNYCH<br>1. Akt normatwony                                                                                                    |                                                                                                    |                                 |
|                                                                                                    |                                                                                                    |                                 |
| 2. Rodzaj należności pieniężnej                                                                                                    |                                                                                                    |                                 |
| 2. Dedeterne exempte ekonizatur                                                                                                    |                                                                                                    |                                 |
| S. Podstawa prawna obowiązku<br>O 1. z mocy prawa                                                                                                    | 4. Identyfikacja podstawy prawnej obowiązku<br>dogusia w INEO R /224/522dd /22/24                   |                                 |
| <ul> <li>2. dokument, o którym mowa w art. 3a § 1 ustawy</li> <li>3. orzeczenie</li> </ul>                                                                                                | 5. Data wydania orzeczenia 2024-02-15 V                                                             |                                 |
| <ul> <li>6. Informacje dotyczące należności pieniężnej</li> <li>1. odpowiedzialność za należność pieniężną i odsetk</li> <li>2. obowiązek jest ściśle związany ze zobowiązanym</li> </ul> | i z tytułu niezapłacenia jej w terminie obejmuje również majątek ws                                 | spólny zobowią, i jego małżonka |
| 7. Rodzaj odsetek<br>● 1. za zwłokę                                                                                                    | ○ 4. ustawowe za opóźnienie                                                                         | 8. Stawka odsetek               |
| <ul> <li>2. za zwłokę od należności celnych</li> <li>3. ustawowe</li> </ul>                                                                                                    | <ul> <li>5. ustawowe za opóźnienie w transakcjach handlowych</li> <li>6. nie pobiera się</li> </ul> | 8.1. Podwyż. st. ods. za zwłokę |
| 9. Rodzaj zabezpieczenia należności pieniężnej                                                                                                    |                                                                                                    | 10. Data powstania zabezpiecz.  |
|                                                                                                    |                                                                                                    | 1900-01-01 🗸                    |
| 11. Podst. prawna braku obowiązku doręczenia upomnien                                                                                                    | nia/data doręczenia upomnienia/data doręczenia powiadomienia                                        | 12. Wysokość kosztów upom.      |
| 13. Inna podstawa prawna                                                                                                    |                                                                                                    |                                 |
|                                                                                                    |                                                                                                    |                                 |
|                                                                                                    | V OK                                                                                                |                                 |

Można wydrukować gotowy tytuł wykonawczy:

| 🏯 Podgląd raportu :        | Ν                                                                                                    | – ø ×   |
|----------------------------|----------------------------------------------------------------------------------------------------|---------|
| u 🚹 🛛 🖏 ⊭                  | ← → →  => ₩   0 📾 📾 🖆 🖬   🗵 zamionij                                                                                                    |         |
| Ikonki Wyniki wyszukiwania |                                                                                                    | ^       |
|                            |                                                                                                    |         |
|                            | TW-1<br>(5) TYTUŁ WYKONAWCZY STOSOWANY W EGZEKUCJI NALEŻNOŚCI PIENIĘŻNYCH                                                                                                    | cyjnego |
|                            | Podstaw a prawna: art. 26 ustaw y z dnia 17 czerwca 1966 r. o postępowaniu egzekucyjnym w administracji (Dz. U. z 2019 r. poz.<br>poźn. zm.), zwanej dalej "ustawą" (tekst w param etrach)                                                                                                    | 438 z   |
|                            | 1. Numer tytulu wykonawczego         2. Data wystawienia           INFO-R/227/522ty/23/24         15-04-2024                                                                                                    |         |
| 2                          | Constant      Constant      Constant |         |
|                            | 4. Numer porządkowy dalszego tytułu       5. Cel wydania dalszego tytułu wykonawczego 12/0         wykonawczego 2/0       1. prowadzenie ogzekucji przez inny organ pezikucji yny         2. zabeżpieczenie hotekta przy musową. w ty m hipdłektą przy musową morską         3. ponowne wszczęcie egzekucji administracy jnej                                                                                                    |         |
|                            | 6. Adnotacja dotycząca ponownie wydanego tytułu wykonawczego/zmienionego tytułu wykonawczego 2                                                                                                    |         |
| Any                        | A. DANE ZOBOWIĄZANEGO/ZOBOWIĄZANYCH - MAŁŻONKÓW ODPOWIEDZIALNYCH SOLIDARNIE                                                                                                    |         |
|                            | A.1.       1. Rodžaj zobowiązanego %       2. Rodžaj odpowied zialności zobowiązanego %         X       1. osoba fizy czna       X         2. podmiot niebędący osobą fizy czną       2. następca prawny         3. osoba trzecia       3. osoba trzecia                                                                                                    |         |
|                            | 3. Imię <sup>3)</sup> JANINA TESTOWY                                                                                                    |         |
|                            | 5. Kraj 6. Województwo 7. Powiat                                                                                                    |         |
|                            | Polska śląskie cieszyński                                                                                                    |         |
|                            | 8. Gmina 9. Ulica 10. Numer domu 11. Numer                                                                                                    | lokalu  |
|                            | Testowa Testowa 111                                                                                                    |         |
|                            | 12. Miejscowość 13. Kod pocztowy                                                                                                    | ~       |

| 📥 Podglad raportu :                                                                                                    |                                             |                                                              |                                                                                    | -                                                                               | ٥ | > |
|----------------------------------------------------------------------------------------------------|---------------------------------------------|--------------------------------------------------------------|------------------------------------------------------------------------------------|---------------------------------------------------------------------------------|---|---|
|                                                                                                    | ⇒ ¥  1 <i>5 6 6</i> 6 8  0                  | Zamknij                                                      |                                                                                    |                                                                                 |   |   |
| Ikonki Wyniki wyszukiwania                                                                                                    |                                             |                                                              |                                                                                    |                                                                                 |   |   |
| 1                                                                                                    |                                             |                                                              |                                                                                    |                                                                                 |   |   |
|                                                                                                    | D.1.                                        |                                                              |                                                                                    |                                                                                 |   |   |
|                                                                                                    | 1. Wysokość należności pieniężnej           | <ol> <li>Data, od której nalicza się<br/>od setki</li> </ol> | <ol> <li>Wysokość odsetek na dzień<br/>wystawienia tytułu wykonawczego</li> </ol>  | <ol> <li>Data, do której należność<br/>pieniężna może być dochodzona</li> </ol> |   |   |
|                                                                                                    | 800,00                                      | 2024-02-16                                                   | 16,11                                                                              |                                                                                 |   |   |
|                                                                                                    | Data powstania należności pieniężnej/okres  | , którego dotyczy należność pieniężna                        | 7. Pod stawa prawna pierwszeń stwa<br>piepieżnej                                   | a zaspokojenia należności                                                       |   |   |
|                                                                                                    | 5. data/od dnia:<br>2024-02-15              | 6. do dnia:                                                  | preméznej                                                                          |                                                                                 |   |   |
|                                                                                                    | D.2.                                        |                                                              |                                                                                    |                                                                                 |   |   |
| 2                                                                                                    | 1. Wysokość należności pieniężnej           | <ol> <li>Data, od której nalicza się<br/>od setki</li> </ol> | <ol> <li>Wysokość odsetek na dzień<br/>wystawienia tytułu wykonawczego</li> </ol>  | 4. Data, do której należność<br>pieniężna może być dochodzona                   |   |   |
|                                                                                                    | 400,00                                      | 2024-03-16                                                   | 4,16                                                                               |                                                                                 |   |   |
|                                                                                                    | Data powstania należności pieniężnej/ okres | , którego dotyczy należność pieniężna                        | 7. Pod stawa prawna pierwszeń stwa<br>pienieżnej                                   | a zaspokojenia należności                                                       |   |   |
|                                                                                                    | 5. data/od dnia:<br>2024-03-15              | 6. do dnia:                                                  | brouden of                                                                         |                                                                                 |   |   |
|                                                                                                    | D.3.                                        |                                                              | •                                                                                  |                                                                                 |   |   |
|                                                                                                    | 1. Wysokość należności pieniężnej           | <ol> <li>Data, od której nalicza się<br/>odsetki</li> </ol>  | <ol> <li>Wysokość od setek na dzień<br/>wystawienia tytułu wykonawczego</li> </ol> | 4. Data, do której należność<br>pieniężna może być dochodzona                   |   |   |
|                                                                                                    | 400,00                                      | 2024-04-16                                                   | 0,00                                                                               |                                                                                 |   |   |
| 3                                                                                                    | Data powstania należności pieniężnej/okres  | , którego dotyczy należność pieniężna                        | 7. Pod stawa prawna pierwszeń stwa                                                 | a zaspokojenia należności                                                       |   |   |
|                                                                                                    | 5. data/od dnia:<br>2024-04-15              | 6. do dnia:                                                  | preméznej                                                                          |                                                                                 |   |   |
| A SPECIFIC and set of the second second | E. OZNACZENIE I WNIOSEK WIERZYCIELA         |                                                              |                                                                                    |                                                                                 |   |   |
|                                                                                                    | 1. Nazwa wierzyciela                        |                                                              | 2. Adres siedziby wierzyciela                                                      |                                                                                 |   |   |
|                                                                                                    |                                             |                                                              |                                                                                    |                                                                                 |   |   |
|                                                                                                    |                                             |                                                              |                                                                                    |                                                                                 |   |   |
|                                                                                                    | 3. NIP wierzyciela                          |                                                              | 4. Numer REGON wierzyciela                                                         |                                                                                 |   |   |
|                                                                                                    |                                             |                                                              |                                                                                    |                                                                                 |   |   |

### 22. REJESTR DŁUŻNIKÓW - PLIKI XML DO KRD, INFOMONITORA, ERIF I KBIG

W oknie *Dłużnicy alimentacyjni* znajduje się ikona REJESTR DŁUŻNIKÓW:

| <u> D</u> odaj dłużnika | <u> </u> Dane <u>o</u> sobowe | 👘 Usuń dłużnika | 🗰 Metryka sprawy | <b>Ze</b> stawienie | 🕒 <u>R</u> ejestr dłużników | 🚪 Zamknij |
|-------------------------|-------------------------------|-----------------|------------------|---------------------|-----------------------------|-----------|
|                         |                               |                 |                  |                     | W.                          |           |

Z tego miejsca użytkownik będzie miał możliwość przygotowania odpowiednich plików z danymi dotyczącymi dłużników alimentacyjnych, w formacie wymaganym przez wskazany rejestr. Po wybraniu opcji "Rejestr dłużników" na ekranie pojawi się komunikat:

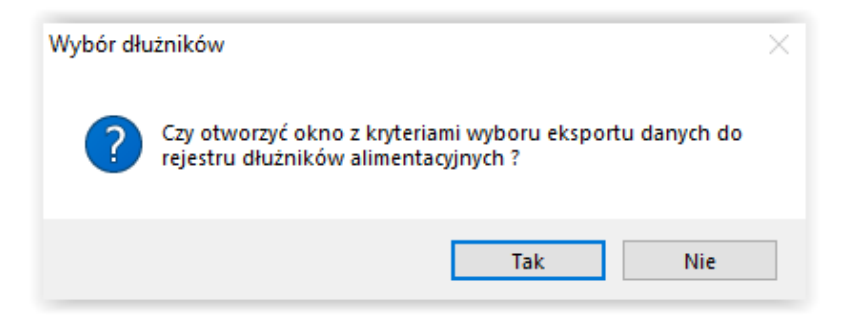

Jeżeli użytkownik chce "zawęzić" grupę dłużników, których dane mają zostać przekazane do rejestru, należy wybrać opcję TAK. Na ekranie pojawi się okno umożliwiające wybranie kryteriów, wg których program dokona selekcji dłużników zapisywanych do pliku:

| Wybór dłużników alimentacyjnych do eksportu danych o                                                                                                    | do rejestru X                 |
|----------------------------------------------------------------------------------------------------|-------------------------------|
| <ul> <li>wypłata świadczeń z funduszu alimentacyjnego przed</li> <li>dłużnicy alimentacyjni  żyjący  nieżyjący</li> <li>dłużnicy alimentacyjni nie zgłoszeni jeszcze do rejestru</li> <li>ostatnie przesłanie danych do rejestru dlużników przed</li> <li>gmina jest organem właściwym wierzyciela</li> <li>gmina jest organem właściwym dłużnika</li> </ul> | 2023-08-01 V<br>2024-02-22 V  |
| Zaznacz                                                                                                    | z <u>w</u> ybranych dłużników |

Po zaznaczeniu interesujących użytkownika kryteriów, należy wybrać opcję "Zaznacz wybranych dłużników" – opcja ta uruchomi automatyczną selekcję i zaznaczenie dłużników spełniających wybrane przez użytkownika kryteria.

Poprzez wybranie ikony TAK, wywoła na ekranie okno z końcowymi ustawieniami eksportu:

| Eksport danych dłużników do rejestru - 67                                                                                                    | ×  |  |  |  |  |  |  |
|----------------------------------------------------------------------------------------------------|----|--|--|--|--|--|--|
| Zakres                                                                                                    |    |  |  |  |  |  |  |
| 🔘 dla aktualnie wybranego dłużnika                                                                                                    |    |  |  |  |  |  |  |
| ) dla zaznaczonych dłużników                                                                                                    |    |  |  |  |  |  |  |
| 🔿 dla dłużników od numeru 🛛 🌒 do 🖉                                                                                                    |    |  |  |  |  |  |  |
| $\bigcirc$ dla dłużników od litery A $\checkmark$ do Z $\checkmark$                                                                                                    |    |  |  |  |  |  |  |
| <ul> <li>protokół Yonick Alimenty - Krajowy Rejestr Długów</li> <li>protokół InfoMonitor</li> <li>protokół ERIF</li> <li>protokół PC Dłużnik InfoMonitor</li> <li>protokół KBIG S.A.</li> <li>protokół KIDT BIG S.A.</li> <li>protokół Bienode mBIG S.A.</li> </ul> |    |  |  |  |  |  |  |
| Rodzaj operacji<br>dodanie zobowiązania dłużnika alimentacyjnego<br>modyfikacja zobowiązania dłużnika alimentacyjnego<br>usunięcie zobowiązania dłużnika alimentacyjnego                                                                                            |    |  |  |  |  |  |  |
| 🕒 Zapi <u>s</u> z do pliku                                                                                                    | ij |  |  |  |  |  |  |

Po ustawieniu odpowiednich kryteriów:

| Eksport danych dłużników do rejestru - 67 🛛 🗙                                                                                                    |  |  |  |  |  |  |  |  |
|----------------------------------------------------------------------------------------------------|--|--|--|--|--|--|--|--|
| Zakres                                                                                                    |  |  |  |  |  |  |  |  |
| 🔾 dla aktualnie wybranego dłużnika                                                                                                    |  |  |  |  |  |  |  |  |
| Ila zaznaczonych dłużników                                                                                                    |  |  |  |  |  |  |  |  |
| O dla dłużników od numeru 0 😭 do 0 😭                                                                                                    |  |  |  |  |  |  |  |  |
| ◯ dla dłużników od litery A → do Z →                                                                                                    |  |  |  |  |  |  |  |  |
| Format pliku  protokół Yonick Alimenty - Krajowy Rejestr Długów  protokół InfoMonitor  protokół ERIF  protokół PC Dłużnik InfoMonitor  protokół KBIG S.A.  protokół KIJT BIG S.A.  protokół Bisnode mBIG S.A. |  |  |  |  |  |  |  |  |
| Rodzaj operacji<br>O dodanie zobowiązania dłużnika alimentacyjnego<br>I modyfikacja zobowiązania dłużnika alimentacyjnego<br>O usunięcie zobowiązania dłużnika alimentacyjnego                                |  |  |  |  |  |  |  |  |
| 🕒 Zapi <u>s</u> z do pliku 🗧 Zamknij                                                                                                    |  |  |  |  |  |  |  |  |

lub

| Eksport danych dłużników do rejestru                                                                                                    | × |
|----------------------------------------------------------------------------------------------------|---|
| Zakres                                                                                                    |   |
| 🔿 dla aktualnie wybranego dłużnika                                                                                                    |   |
| ) dla zaznaczonych dłużników                                                                                                    |   |
| │ dla dłużników od numeru 0 ● do 0 ●                                                                                                    |   |
| $\bigcirc$ dla dłużników od litery A $\sim$ do Z $\sim$                                                                                                    |   |
| <ul> <li>protokół ERIF</li> <li>protokół ERIF</li> <li>protokół KBIG S.A.</li> <li>protokół KIDT BIG S.A.</li> <li>protokół Bisnode mBIG S.A.</li> </ul>                     |   |
| Rodzaj operacji<br>O dodanie zobowiązania dłużnika alimentacyjnego<br>O modyfikacja zobowiązania dłużnika alimentacyjnego<br>usunięcie zobowiązania dłużnika alimentacyjnego |   |
| 🕒 Zapi <u>s</u> z do pliku                                                                                                    |   |

Należy wybrać ikonę ZAPISZ DO PLIKU.

Dla każdego formatu zostanie utworzony osobny plik, o czym program poinformuje stosownym komunikatem, np. dla Yonick Alimenty będzie on wyglądał tak, a o poprawnym zakończeniu tworzenia pliku program poinformuje stosownym komunikatem:

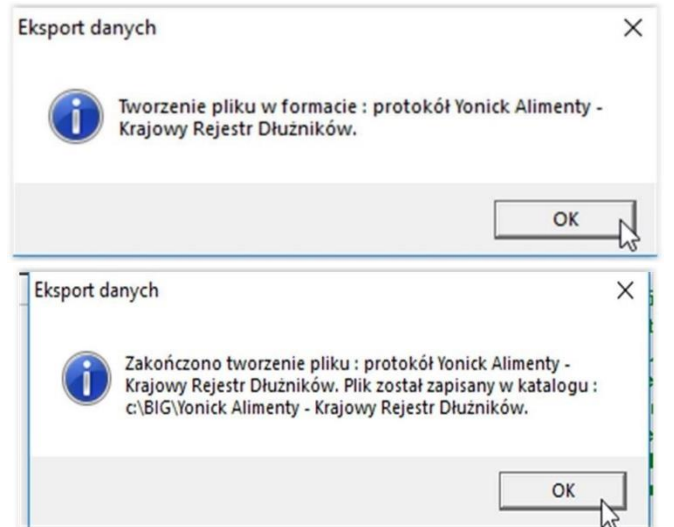

W przypadku np. błędnego numeru PESEL, może pojawić się okno ostrzegawcze:

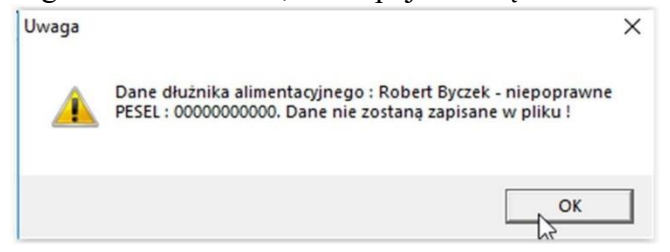

Należy wtedy w danych osobowych dłużnika zmienić odpowiednie dane, by osoba znalazła się na liście przekazanej do rejestru.

### 23. SPRAWOZDAWCZOŚĆ

W celu przygotowania sprawozdania, należy wybrać w głównym menu pozycję ZESTAWIENIA – SPRAWOZDANIA ŚWIADCZENIA Z FUNDUSZU ALIMENTACYJNEGO:

| 📥 Nemezis - obsługa funduszu alimentacyjnego [Użytkownik : Serwis producenta] |                                                                                                    |  |  |  |  |  |  |  |
|-------------------------------------------------------------------------------|----------------------------------------------------------------------------------------------------|--|--|--|--|--|--|--|
| System Dane Słownik Wnioski Decyzje Druki Wypłaty                             | Zestawienia Emp@tia Usługi grupowe Pomoc                                                                                                    |  |  |  |  |  |  |  |
| S ( ) ( ) ( ) ( ) ( ) ( ) ( ) ( ) ( ) (                                       | Zestawienie świadczeń z funduszu alimentacyjnego<br>Zestawienie wypłat świadczeń z funduszu alimentacyjnego<br>Zestawienie należności dłużników alimentacyjnych |  |  |  |  |  |  |  |
|                                                                               | Zestawienie należności wyegzekwowanych od dłużników alimentacyjnych                                                                                             |  |  |  |  |  |  |  |
|                                                                               | Zestawienie prognozowanych zobowiązań dłużników alimentacyjnych                                                                                                 |  |  |  |  |  |  |  |
|                                                                               | Zestawienie upomnień                                                                                                    |  |  |  |  |  |  |  |
|                                                                               | Zestawienie tytułów wykonawczych                                                                                                    |  |  |  |  |  |  |  |
|                                                                               | Sprawozdania świadczenia z funduszu alimentacyjnego                                                                                                    |  |  |  |  |  |  |  |
|                                                                               | Zbiory centralne                                                                                                    |  |  |  |  |  |  |  |

Na ekranie pojawi się okno:

| Spra | wozdania -                  | fundusz ali                                         | mentacyjn                           | /              | ×                                            |
|------|-----------------------------|-----------------------------------------------------|-------------------------------------|----------------|----------------------------------------------|
| Þ    | Kwartał<br>4<br>3<br>2<br>1 | Rok<br>2023<br>2023<br>2023<br>2023<br>2023<br>2023 | Numer<br>2<br>1<br>1<br>1<br>1<br>1 | *              | Kwartał 4 🕞 Rok 2023 🐑 🗆 Bilans otwarcia     |
|      |                             |                                                     | <u>W</u> yliczenie<br>apisz w forma | danyo<br>acie≯ | ch 🛄 Edycja danych<br>KML 🖳 Podgląd 🖹 Drukuj |

Należy wybrać ikonę NOWE SPRAWOZDANIE, a następnie kwartał oraz rok, za który ma zostać przygotowane sprawozdanie – należy zatwierdzić wybór przez OK.

| Spra | wozdania - | fundusz ali                                                                                                    | mentacyjn                  | у              | ×                                                      |
|------|------------|----------------------------------------------------------------------------------------------------|----------------------------|----------------|--------------------------------------------------------|
|      | Kwartał    | Rok                                                                                                    | Numer                      | ^              |                                                        |
| Þ    | 4          | 2023                                                                                                    | 2                          |                | Kwartar 🔲 😴 Rok 2024 😴 🔄 Bilans otwarcia               |
|      | 4          | 2023                                                                                                    | 1                          |                |                                                        |
|      | 3          | 2023                                                                                                    | 1                          |                | <b>送</b> 帝                                             |
|      | 2          | 2023                                                                                                    | 1                          |                |                                                        |
|      | 1          | 2023                                                                                                    | 1                          | $\mathbf{v}$   |                                                        |
|      |            | ₽<br>Para de la composición de la composición de la composición de la composición de la composición de la composición<br>Composición de la composición de la composición de la composición de la composición de la composición de la comp | Wyliczenie<br>apisz w form | danyo<br>acie≯ | sh 📰 Edycja danych<br>KML 🖳 Podgląd 🚇 Drukuj 📲 Zamknij |

#### W oknie z lewej strony pojawi się pozycja odpowiadająca konkretnemu sprawozdaniu:

| Spra | wozdania - | fundusz ali | mentacyjn          | y      | ×                                      |  |
|------|------------|-------------|--------------------|--------|----------------------------------------|--|
|      | Kwartał    | Rok         | Numer              | ^      |                                        |  |
| Þ    | 1          | 2024        | 1                  |        | Kwartar I 💽 Rok 2024 💭 Bilans otwarcia |  |
|      | 4          | 2023        | 2                  |        |                                        |  |
|      | 4          | 2023        | 1                  |        | <b>沓</b>                               |  |
|      | 3          | 2023        | 1                  |        |                                        |  |
|      | 2          | 2023        | 1                  | ~      | V UK (Stanulu)                         |  |
|      |            |             | <u>W</u> yliczenie | dany   | ch 📰 Edycja danych                     |  |
|      |            | ■h Z        | apisz w form       | acie > | KML 🖳 Podgląd 🚔 Drukuj 📲 Zamknij       |  |

Sprawozdanie przygotowuje się automatycznie, uzupełniając się danymi z programu po wybraniu przez użytkownika ikony WYLICZENIE DANYCH.

| Potwierdzenie                    | $\times$ |
|----------------------------------|----------|
| Czy wyliczyć dane sprawozdania ? |          |
| Tak Nie                          |          |

Postęp w przygotowaniu sprawozdania jest widoczny z prawej strony okna na pasku postępu:

| \$1D | 145\$   |          |                            |                 | ×                                                    |
|------|---------|----------|----------------------------|-----------------|------------------------------------------------------|
|      | Kwartał | Rok      | Numer                      | ^               |                                                      |
| Þ    | 1       | 2024     | 1                          |                 | Kwartar 1 🖶 Rok 2024 🕤 🛛 Bilans otwarcia             |
|      | 4       | 2023     | 2                          |                 |                                                      |
|      | 4       | 2023     | 1                          |                 | T a                                                  |
|      | 3       | 2023     | 1                          |                 |                                                      |
|      | 2       | 2023     | 1                          | ~               | V OK 🕲 Anuluj                                        |
|      |         | <b>1</b> | Wyliczenie<br>apisz w form | danyo<br>acie > | ch Edycja danych<br>KML 🖳 Podgląd 🖳 Drukuj 📑 Zamknij |

Po zakończeniu naliczania sprawozdania, program umożliwi użytkownikowi wykorzystanie pozostałych funkcji:

| Spra | awozdania - | fundusz ali | mentacyjn                          | у                |                                              | ×   |
|------|-------------|-------------|------------------------------------|------------------|----------------------------------------------|-----|
|      | Kwartał     | Rok         | Numer                              | ^                |                                              |     |
| Þ    | 1           | 2024        | 1                                  |                  | Kwartar I 🖶 Hok 2024 🖶 Bilans otwarcia       |     |
|      | 4           | 2023        | 2                                  |                  |                                              |     |
|      | 4           | 2023        | 1                                  |                  |                                              |     |
|      | 3           | 2023        | 1                                  |                  |                                              |     |
|      | 2           | 2023        | 1                                  | ~                | V UK (S) Anului                              |     |
|      |             |             | <u>W</u> yliczenie<br>apisz w form | danyo<br>Iacie X | ch Edycja danych C<br>KML 🖳 Podgląd 🕒 Drukuj | nij |

Po wyliczeniu danych na sprawozdaniu, użytkownik ma możliwość:

### a) edycji danych poprzez ikonę EDYCJA DANYCH – i ewentualnej poprawy wartości

| Sprawo       | Sprawozdanie za I kwartał 2024 roku 🗙                                                                                                    |                              |                          |                        |  |  |  |
|--------------|----------------------------------------------------------------------------------------------------|------------------------------|--------------------------|------------------------|--|--|--|
| Część /      | A.1         Część A.2         Część B         Część C.1         Część C.2         Część D.1                                                                                                    | Część D.2 Część E            | Część F                  |                        |  |  |  |
| A.1.<br>świa | A.1. Wydatki na świadczenie z funduszu alimentacyjnego finansowane z dotacji celowej z budżetu państwa o świadczeń, z wyłączeniem świadczeń ustalonych na podstawie art. 9 ust. 2a ustawy <sup>1)</sup> |                              |                          |                        |  |  |  |
|              |                                                                                                    | Kwoty nara                   | stająco od początk       | a roku w zł            |  |  |  |
| Lp.          | Wyszczególnienie                                                                                                    | pierwszy miesiąc<br>kwartału | dwa miesiące<br>kwartału | trzy miesia<br>kwartał |  |  |  |
| 1            | 2                                                                                                    | 3                            | 4                        | 5                      |  |  |  |
| 1.           | Świadczenie z funduszu alimentacyjnego, z tego na osobę uprawnioną w wieku:                                                                                                    |                              | 6 027,00                 | 6 027                  |  |  |  |
| 1.1.         | - 0-17 lat                                                                                                    | 2 000,00                     | 2 000,00                 | 2 000                  |  |  |  |
| 1.2.         | - 18-24 lat                                                                                                    | 4 027,00                     | 4 027,00                 | 4 027                  |  |  |  |
| 1.3.         | - 25 lat i więcej                                                                                                    | 0,00                         | 0,00                     | 0                      |  |  |  |
| <            |                                                                                                    |                              |                          | >                      |  |  |  |
|              |                                                                                                    |                              |                          |                        |  |  |  |
|              |                                                                                                    |                              |                          |                        |  |  |  |
|              |                                                                                                    |                              |                          |                        |  |  |  |
|              |                                                                                                    | Anuluj                       |                          |                        |  |  |  |

#### b) podglądu sprawozdania przed wydrukiem poprzez ikonę PODGLĄD

|              | C:\Program Files\INFO-R\Nemezi ×                                            | +                               |                             |                           |                                 |                          |                           |   |   |    |    |   |    | - | Ø | ; |
|--------------|-----------------------------------------------------------------------------|---------------------------------|-----------------------------|---------------------------|---------------------------------|--------------------------|---------------------------|---|---|----|----|---|----|---|---|---|
| $\leftarrow$ | C 🧔 🛛 🗿 Plik 🗍 C:/Program%20F                                               | iles/INFO-R/Nem                 | nezis/Temp/FA23.            | xml                       |                                 |                          |                           |   | ☆ | CD | ל≡ | Ē | ~~ | 6 |   | 4 |
| <b>U</b> III |                                                                             |                                 |                             |                           |                                 |                          |                           |   |   |    |    |   |    |   |   |   |
|              |                                                                             |                                 |                             |                           |                                 |                          |                           |   |   |    |    |   |    |   |   |   |
| кw           | ARTALNE SPRAWOZDANIE RZECZO                                                 | WO-FINANS                       | OWE Z REA                   | LIZACJI ZAI               | DAŃ PRZEWI                      | DZIANYCH                 | W USTAWIE                 |   |   |    |    |   |    |   |   |   |
| ОР           | OMOCY OSOBOM UPRAWNIONYM D                                                  | O ALIMENTÓ                      | W <sup>1)</sup> ZA I KWA    | RTAŁ 2024 R               | L.                              |                          |                           |   |   |    |    |   |    |   |   |   |
|              |                                                                             |                                 |                             |                           |                                 |                          |                           |   |   |    |    |   |    |   |   |   |
| A 1          | Wydatki na ćwiadczonie z funduczu alime                                     | ntagginaga fin                  | ancowana z da               | tacii calawai z           | hudžatu pańct                   | wa oraz liczba           | unmbaconych               |   |   |    |    |   |    |   |   |   |
| świa         | udczeń, z wyłaczeniem świadczeń ustalony                                    | vch na podstav                  | vie art. 9 ust. 2           | a ustawy <sup>1)</sup>    | buuzetu panst                   |                          | wypraconych               |   |   |    |    |   |    |   |   |   |
|              |                                                                             | Kwoty nara                      | stająco od początk          | u roku w zł               | Liczba świadc                   | eń narastająco od        | początku roku             | 1 |   |    |    |   |    |   |   |   |
| Lp.          | Wyszczególnienie                                                            | pierwszy                        | dun minsinga                | Anno mineir en            | pierwszy                        | dun minsinga             |                           | 1 |   |    |    |   |    |   |   |   |
|              |                                                                             | miesiąc<br>kwartału             | kwartału                    | kwartału                  | miesiąc<br>kwartału             | kwartału                 | kwartału                  |   |   |    |    |   |    |   |   |   |
| 1            | 2                                                                           | 3                               | 4                           | 5                         | 6                               | 7                        | В                         | 1 |   |    |    |   |    |   |   |   |
| 1.           | Świadczenie z funduszu alimentacyjnego, z tego na osobę uprawnioną w wieku: | 6 027                           | 6 027                       | 6 027                     | 14                              | 14                       | 14                        |   |   |    |    |   |    |   |   |   |
| 1.1.         | - 0-17 lat                                                                  | 2 000                           | 2 000                       | 2 000                     | 6                               | 6                        | 6                         |   |   |    |    |   |    |   |   |   |
| 1.2.         | - 18-24 lat                                                                 | 4 027                           | 4 027                       | 4 027                     | 8                               | 8                        | 8                         | ] |   |    |    |   |    |   |   |   |
| 1.3.         | - 25 lat i więcej                                                           | 0                               | 0                           | 0                         | 0                               | 0                        | 0                         | ] |   |    |    |   |    |   |   |   |
| 1) Do        | tyczy ustawy z dnia 7 września 2007 r. o pomocy osobom uprawnionym o        | do alimentów (Dz.U. z 202       | 0 r. poz. 808 z późn. zm.). |                           |                                 |                          |                           |   |   |    |    |   |    |   |   |   |
|              |                                                                             |                                 |                             |                           |                                 |                          |                           |   |   |    |    |   |    |   |   |   |
|              |                                                                             |                                 |                             |                           |                                 |                          |                           |   |   |    |    |   |    |   |   |   |
| A.2.         | Wydatki na świadczenie z funduszu alime                                     | entacyjnego fin                 | ansowane z do               | tacji celowej z           | budżetu państ                   | wa oraz liczba           | wypłaconych               |   |   |    |    |   |    |   |   |   |
| świa         | dczeń, w zakresie świadczeń ustalonych                                      | wyłącznie na p                  | odstawie art. 9             | ust. 2a ustawy            | r''                             |                          |                           | , |   |    |    |   |    |   |   |   |
|              |                                                                             | Kwoty nara                      | astająco od począti         | u roku w zł               | Liczba świadc                   | eń narastająco od        | początku roku             |   |   |    |    |   |    |   |   |   |
| Lp.          | Wyszczególnienie                                                            | pierwszy<br>miesiąc<br>kwartału | dwa miesiące<br>kwartału    | trzy miesiące<br>kwartału | pierwszy<br>miesiąc<br>kwartału | dwa miesiące<br>kwartału | trzy miesiące<br>kwartału |   |   |    |    |   |    |   |   |   |
| 1            | 2                                                                           | 3                               | 4                           | 5                         | 6                               | 7                        | 8                         | 1 |   |    |    |   |    |   |   |   |
| 1.           | Świadczenie z funduszu alimentacyjnego, z tego na osobę uprawnioną w wieku: | 957,43                          | 957,43                      | 957,43                    | 2                               | 2                        | 2                         | 1 |   |    |    |   |    |   |   |   |
| 1.1.         | - 0-17 lat                                                                  | 484,00                          | 484,00                      | 484,00                    | 1                               | 1                        | 1                         | 1 |   |    |    |   |    |   |   |   |
| 1.0          | 10.0411                                                                     | 470.40                          | 470.40                      | 470.40                    |                                 |                          |                           | 1 |   |    |    |   |    |   |   |   |

W oknie edycji sprawozdania dostępne są dla użytkownika ikony pozwalające na analizę danych zliczonych do danej pozycji sprawozdania. Po podświetleniu interesującej komórki w lewym dolnym rogu pojawi się ikona z czerwonym pytajnikiem:

|      |                                                                             | Kwoty nara                   | stająco od początk       | a roku w zł           |
|------|-----------------------------------------------------------------------------|------------------------------|--------------------------|-----------------------|
| Lp.  | Wyszczególnienie                                                            | pierwszy miesiąc<br>kwartału | dwa miesiące<br>kwartału | trzy miesi<br>kwartał |
| 1    | 2                                                                           | 3                            | 4                        | 5                     |
| 1.   | Świadczenie z funduszu alimentacyjnego, z tego na osobę uprawnioną w wieku: |                              | 6 027,00                 | 6 027                 |
| 1.1. | - 0-17 lat                                                                  | 2 000,00                     | 2 000,00                 | 2 000                 |
| 1.2. | - 18-24 lat                                                                 | 4 027,00                     | 4 027,00                 | 4 027                 |
| 1.3. | - 25 lat i więcej                                                           | 0,00                         | 0,00                     | 0                     |
|      |                                                                             |                              |                          | >                     |

Po kliknięciu w ww. ikonę, na ekranie pojawi się okno zapytań SQL, w którym na dole należy wybrać opcję WYKONAJ ZAPYTANIE w celu uzyskania szczegółowych danych:

| 👸 Wykonaj zapytanie 💦 | 🕞 Zapisz wynik zapytania | Separator ; 🗸 🗸 | 🗧 Zamknij |
|-----------------------|--------------------------|-----------------|-----------|

| Zap                        | ytania SQL                                                                                                   |                                                                                                 |                                                                                    |                                                                                    |                                                                                      |                                                                    |                                               |                             |            | ×          |
|----------------------------|----------------------------------------------------------------------------------------------------|-------------------------------------------------------------------------------------------------|------------------------------------------------------------------------------------|------------------------------------------------------------------------------------|--------------------------------------------------------------------------------------|--------------------------------------------------------------------|-----------------------------------------------|-----------------------------|------------|------------|
| SE<br>NU<br>PE<br>KV<br>H/ | LECT HARM.NRWN<br>IMER_WNIOSKU.,WI<br>ZWISKO_SWIADCZ<br>SEL_SWIADCZENIC<br>VOTA,HARM.LFA2A<br>RM.IDWNIOSEK=W | IOSKODAWCA /<br>NIOSEK.DATA A<br>ENIOBIORCY,O:<br>BIORCY,HARM<br>S LICZBA_SWIA<br>NIOSEK.IDWNII | AS NUMER_V<br>S DATA_WN<br>SOBA.IMIE AS<br>DATAM AS Z<br>DCZEN FROP<br>DSEK AND HA | VNIOSKODAV<br>IOSKU,OSOB<br>S IMIE_SWIAI<br>A_MIESIAC,F<br>M HARM,WN<br>ARM.IDOSOB | WCY,WNIOSE<br>(A.NAZWISKO<br>DCZENIOBIO<br>(ARM.DATAW<br>IOSEK,OSOB/<br>(A=OSOBA.ID) | (K.ZNAKSPR)<br>AS<br>RCY,OSOBA.<br>AS DATA_F<br>WHERE<br>DSOBA AND | AWY AS<br>PESEL AS<br>EALIZACUL<br>(HARM.TYP) | HARM.KFA2 AS<br>ZDARZENIE < | 5<br>19 OR | €1 Wczytaj |
|                            | DATA_W                                                                                                    | 'NI NAZWISKO                                                                                    | IMIE_SWIAI                                                                         | PESEL_SW                                                                           | ZA_MIESIAI                                                                           | DATA_REA                                                           | KWOTA                                         | LICZBA_SW                   | ^          |            |
|                            | 2022-11-                                                                                                    | 08                                                                                              |                                                                                    |                                                                                    | 2022-11-01                                                                           | 2024-01-31                                                         | 26,67                                         | 0                           |            |            |
|                            | 2022-11-                                                                                                    | 08                                                                                              |                                                                                    |                                                                                    | 2022-12-01                                                                           | 2024-01-31                                                         | 400                                           | 1                           |            |            |
|                            | 2022-11-                                                                                                    | 08                                                                                              |                                                                                    |                                                                                    | 2022-12-01                                                                           | 2024-01-31                                                         | 100                                           | 0                           |            |            |
|                            | 2022-11-                                                                                                    | 08                                                                                              |                                                                                    |                                                                                    | 2023-01-01                                                                           | 2024-01-31                                                         | 400                                           | 1                           |            |            |
|                            | 2022-11-                                                                                                    | 08                                                                                              |                                                                                    |                                                                                    | 2023-01-01                                                                           | 2024-01-31                                                         | 100                                           | 0                           |            |            |

c) zapisania sprawozdania w formie elektronicznej - ikona ZAPISZ W FORMACIE XML

Po wybraniu ikony ZAPISZ W FORMACIE XML, program poprosi o wskazanie katalogu docelowego, w którym zapisze pliki sprawozdania.

| 🏯 Zapisz plik sprawo              | zdania | a jako           |                  |                  |                      |         | × |
|-----------------------------------|--------|------------------|------------------|------------------|----------------------|---------|---|
| ← → ~ ↑ 📙                         | << D3  | ysk lokalny (C:) | > sprawozdania   | ٽ ~              | Przeszukaj: sprawo   | ozdania | ٩ |
| Organizuj 👻 No                    | owy fo | lder             |                  |                  |                      |         | ? |
| 💻 Ten komputer                    | ^      | Nazwa            | ^                | [                | Data modyfikacji     | Тур     |   |
| Dokumenty                         |        |                  | Żadne elementy i | nie pasują do kr | yteriów wyszukiwania |         |   |
| 🁌 Muzyka                          |        |                  |                  |                  |                      |         |   |
| 🧊 Obiekty 3D                      |        |                  |                  |                  |                      |         |   |
| 📰 Obrazy                          |        |                  |                  |                  |                      |         |   |
| 👆 Pobrane                         |        |                  |                  |                  |                      |         |   |
| 📃 Pulpit                          |        |                  |                  |                  |                      |         |   |
| 📑 Wideo                           |        |                  |                  |                  |                      |         |   |
| 🏪 Dysk lokalny i                  | (C:)   |                  |                  |                  |                      |         |   |
| 💣 Sieć                            | ~      | <                |                  |                  |                      |         | > |
| Namua alikuu                      | EA.24  | 20cra2/11 vml    |                  |                  |                      |         |   |
|                                   | DILL   |                  |                  |                  |                      |         |   |
| Zapisz jako typ:                  | Pliki  | XIML (*.xml)     |                  |                  |                      |         | ~ |
| <ul> <li>Ukryj foldery</li> </ul> |        |                  |                  |                  | Zapisz               | Anuluj  |   |

Po zakończeniu zapisywania pliku, program powiadomi użytkownika komunikatem:

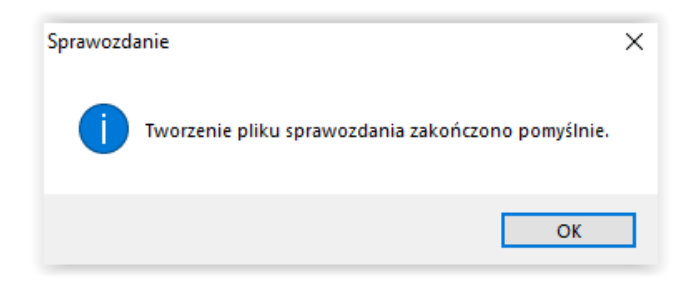

#### UWAGA!

Program NEMEZIS posiada wbudowaną funkcję umożliwiającą podpisanie sprawozdania z FA podpisem elektronicznym. Funkcja ta zostanie uaktywniona w momencie, gdy aplikacja centralna do wczytywania sprawozdań z FA zostanie rozszerzona o możliwość importu plików XML podpisanych elektronicznie poza ww. aplikacją.

### **ZBIÓR CENTRALNY**

W celu przygotowania zbioru centralnego, należy wybrać w głównym menu pozycję ZESTAWIENIA – ZBIORY CENTRALNE.

| 📤 Nemezis - obsługa funduszu alimentacyjnego [Użytkownik : Serwis producenta] |                                                                     |  |  |  |  |  |  |
|-------------------------------------------------------------------------------|---------------------------------------------------------------------|--|--|--|--|--|--|
| System Dane Słownik Wnioski Decyzje Druki Wypłaty                             | Zestawienia Emp@tia Usługi grupowe Pomoc                            |  |  |  |  |  |  |
| 🕋 📻 🃭 🔊 🔊 🥵 🖄 🚧 👩                                                             | Zestawienie świadczeń z funduszu alimentacyjnego                    |  |  |  |  |  |  |
|                                                                               | Zestawienie wypłat świadczeń z funduszu alimentacyjnego             |  |  |  |  |  |  |
|                                                                               | Zestawienie należności dłużników alimentacyjnych                    |  |  |  |  |  |  |
|                                                                               | Zestawienie należności wyegzekwowanych od dłużników alimentacyjnych |  |  |  |  |  |  |
|                                                                               | Zestawienie prognozowanych zobowiązań dłużników alimentacyjnych     |  |  |  |  |  |  |
|                                                                               | Zestawienie upomnień                                                |  |  |  |  |  |  |
|                                                                               | Zestawienie tytułów wykonawczych                                    |  |  |  |  |  |  |
|                                                                               | Sprawozdania świadczenia z funduszu alimentacyjnego                 |  |  |  |  |  |  |
|                                                                               | Zbiory centralne                                                    |  |  |  |  |  |  |
|                                                                               |                                                                     |  |  |  |  |  |  |

Na ekranie pojawi się okno, w którym poprzez ikonę NOWY, należy założyć zbiór centralny za dany kwartał:

| Zbiór centralny |                                  |                      | ×            |
|-----------------|----------------------------------|----------------------|--------------|
| Przygotowano    | Nowy zbiór                       | ×                    | Wysłano 🔺    |
| 2024-02-22      | zbićkres                         | 3 - nr 1             | 2024-02-22   |
| 2024-02-22      | zbić                             | 3-nr1                | 2024-02-22   |
| 2024-02-22      | zbić Rok 2024 🗧                  | kwartał 1 📉 β-nr 1   | 2024-02-22   |
| 2024-02-22      | zbić                             | 1 <sup>Δ</sup> β-nr1 | 2024-02-22   |
| 2024-02-22      | zbić 🛛 🧹 OK                      | ▲2 2-nr1             | 2024-02-22 🗸 |
| <u> </u>        | <u>W</u> yliczenie danych i zapi | sanie pliku          | 🗧 Zamknij    |

Po założeniu zbioru centralnego, należy go wyliczyć i zapisać do szyfrowanego pliku XML.

| Zbi | ór centralny |                             |                            |              | $\times$ |
|-----|--------------|-----------------------------|----------------------------|--------------|----------|
|     | Przygotowano | Rodzaj                      | Okres                      | Wysłano      | ^        |
| Þ   |              | zbiór centralny             | za 1 kwartał 2024 - nr 1 💦 |              |          |
|     | 2024-02-22   | zbiór centralny             | za 4 kwartał 2023 - nr 1   | 3 2024-02-22 |          |
|     | 2024-02-22   | zbiór centralny             | za 3 kwartał 2023 - nr 1   | 2024-02-22   |          |
|     | 2024-02-22   | zbiór centralny             | za 2 kwartał 2023 - nr 1   | 2024-02-22   |          |
|     | 2024-02-22   | zbiór centralny             | za 1 kwartał 2023 - nr 1   | 2024-02-22   | ~        |
|     | TK           | 🔲 Wuliczenie danuch i zanis | sania pliku 📠              | 📮 Zaml       | knii     |
|     | <u>, </u>    |                             |                            |              | sin      |

W celu wyliczenia zbioru centralnego, należy wybrać ikonę WYLICZENIE DANYCH I ZAPISANIE PLIKU.

| biór centralny                                                                                                    |                 |                          |            | × |  |  |
|----------------------------------------------------------------------------------------------------|-----------------|--------------------------|------------|---|--|--|
| Przygotowano                                                                                                    | Rodzaj          | Okres                    | Wysłano    | ^ |  |  |
|                                                                                                    | zbiór centralny | za 1 kwartał 2024 - nr 1 |            |   |  |  |
| 2024-02-22                                                                                                    | zbiór centralny | za 4 kwartał 2023 - nr 1 | 2024-02-22 |   |  |  |
| 2024-02-22                                                                                                    | zbiór centralny | za 3 kwartał 2023 - nr 1 | 2024-02-22 |   |  |  |
| 2024-02-22                                                                                                    | zbiór centralny | za 2 kwartał 2023 - nr 1 | 2024-02-22 |   |  |  |
| 2024-02-22                                                                                                    | zbiór centralny | za 1 kwartał 2023 - nr 1 | 2024-02-22 | ¥ |  |  |
| Image: Sector and any child any child a |                 |                          |            |   |  |  |

| > • 🛧 🖿                                                                                                    | > Ten k   | komputer > Dysk lokalny (                                                                                                | (C:) > ∨ Ū                                                                         | Przeszukaj: Dy                                      | sk lokalny (C:)                                                   | p        |
|----------------------------------------------------------------------------------------------------|-----------|----------------------------------------------------------------------------------------------------|------------------------------------------------------------------------------------|-----------------------------------------------------|-------------------------------------------------------------------|----------|
| Organizuj 🔻 🛛 No                                                                                                    | owy folde | er                                                                                                    |                                                                                    |                                                     | · <b>·</b>                                                        | ?        |
| Ten komputer                                                                                                    | ^         | Nazwa                                                                                                    | D                                                                                  | ata modyfikacji                                     | Тур                                                               |          |
| Dokumenty                                                                                                    |           | TempHELIOS                                                                                                    | 20                                                                                 | 023-08-09 10:36                                     | Folder plik                                                       | óv       |
| Muzyka                                                                                                    |           | Tempind                                                                                                    | 20                                                                                 | )22-03-23 13:10                                     | Folder plik                                                       | óv       |
| Dhiekty 3D                                                                                                    |           | TempIZY                                                                                                    | 20                                                                                 | 023-11-28 08:44                                     | Folder plik                                                       | óv       |
|                                                                                                    |           | TempMIN                                                                                                    | 20                                                                                 | 022-01-21 14:43                                     | Folder plik                                                       | óv       |
| Babaaaa                                                                                                    |           | TempNEM                                                                                                    | 20                                                                                 | 24-01-09 09:50                                      | Folder plik                                                       | óv       |
| Pobrane                                                                                                    |           | TempTAL                                                                                                    | 20                                                                                 | 021-06-21 09:52                                     | Folder plik                                                       | óv       |
| Pulpit                                                                                                    |           | TempTAR                                                                                                    | 20                                                                                 | 022-12-06 07:50                                     | Folder plik                                                       | óv       |
| 🙀 Wideo                                                                                                    |           | Użytkownicy                                                                                                    | 20                                                                                 | 021-06-21 07:28                                     | Folder plik                                                       | :óv      |
| 늘 Dysk lokalny (                                                                                                    | (C:)      | Windows                                                                                                    | 20                                                                                 | 024-02-14 15:57                                     | Folder plik                                                       | ÓV       |
| 💣 Sieć                                                                                                    | ~ /       | zbiory                                                                                                    | 20                                                                                 | 123-10-11 08:16                                     | Folder plik                                                       | .ov      |
| -<br>r                                                                                                    |           |                                                                                                    |                                                                                    |                                                     |                                                                   | <i>_</i> |
| Nazwa pliku:                                                                                                    | FA2430z   | zc2411.xml                                                                                                    |                                                                                    |                                                     |                                                                   |          |
| Zapisz jako typ:                                                                                                    | Pliki XM  | (* xm))                                                                                                    |                                                                                    |                                                     |                                                                   |          |
| Ukryj foldery                                                                                                    |           | Zhiór centralny                                                                                                    |                                                                                    | Otwórz                                              | Anuluj                                                            |          |
| Ukryj foldery                                                                                                    |           | Zbiór centralny                                                                                                    | lny zapisano poprawnie                                                             | Otwórz<br>X                                         | Anuluj                                                            |          |
| Ukryj foldery                                                                                                    |           | Zbiór centralny<br>i Zbiór centra                                                                                        | Iny zapisano poprawnie<br>OK                                                       | Otwórz<br>X                                         | Anuluj                                                            |          |
| Ukryj foldery                                                                                                    |           | Zbiór centralny<br>i Zbiór centra                                                                                        | Iny zapisano poprawnie                                                             | Otwórz                                              | Anuluj                                                            |          |
| v Ukryj foldery                                                                                                    |           | Zbiór centralny<br>i Zbiór centra<br>Rodzaj                                                                              | Iny zapisano poprawnie<br>OK                                                       | Otwórz<br>×                                         | Anuluj                                                            |          |
| r centralny<br>Przygotowano<br>2024-02-22                                                                                                    |           | Zbiór centralny<br>Tbiór central<br>Zbiór centra<br>Rodzaj<br>zbiór centralny                                            | Iny zapisano poprawnie<br>OK<br>Okre<br>za 1 kwartał 2                             | Otwórz<br>×                                         | Anuluj<br>Wysłano<br>2024-02-22                                   |          |
| r centralny<br>Przygotowano<br>2024-02-22<br>2024-02-22                                                                                                    |           | Zbiór centralny<br>i Zbiór centra<br>Bodzaj<br>zbiór centralny<br>zbiór centralny                                        | Iny zapisano poprawnie<br>OK<br>Za 1 kwartał 2<br>za 4 kwartał 2                   | Otwórz<br>X<br>S<br>S<br>2024 - nr 1<br>2023 - nr 1 | Anuluj Anuluj Wysłano 2024-02-22 2024-02-22                       |          |
| r centralny<br>Przygotowano<br>2024-02-22<br>2024-02-22<br>2024-02-22                                                                                                    |           | Zbiór centralny<br>Diór centralny<br>Zbiór centralny<br>zbiór centralny<br>zbiór centralny<br>zbiór centralny            | Iny zapisano poprawnie<br>OK<br>Za 1 kwartał 2<br>za 4 kwartał 2<br>za 3 kwartał 2 | Otwórz<br>×                                         | Xysłano<br>2024-02-22<br>2024-02-22<br>2024-02-22                 |          |
| Ukryj foldery           r centralny           Przygotowano           2024-02-22           2024-02-22           2024-02-22           2024-02-22           2024-02-22           2024-02-22           2024-02-22           2024-02-22 |           | Zbiór centralny<br>i Zbiór central<br>Rodzaj<br>zbiór centralny<br>zbiór centralny<br>zbiór centralny<br>zbiór centralny | Iny zapisano poprawnie<br>OK<br>Za 1 kwartał 2<br>za 3 kwartał 2<br>za 2 kwartał 2 | Otwórz<br>×                                         | Anuluj Anuluj Wysłano 2024-02-22 2024-02-22 2024-02-22 2024-02-22 |          |

### 24. KOMUNIKATY O BŁĘDACH

1. Błąd informujący o nieprawidłowym formacie daty systemowej:

W przypadku, gdy format daty systemowej jest inny, niż rrrr-MM-dd, podczas próby uruchomienia któregokolwiek z okien programu, pojawi się komunikat:

| Nemezis |                                   | × |
|---------|-----------------------------------|---|
| 8       | '2007-01-01' is not a valid date. |   |
|         | ОК                                |   |

W takim przypadku należy w *Panelu Sterowania* systemu Windows® wprowadzić zmianę formatu daty krótkiej na format : rrrr-MM-dd oraz daty długiej na format: d MMMM rrrr.

| -ormaty A        | dministracyjne                                      |                                                  |
|------------------|-----------------------------------------------------|--------------------------------------------------|
| Format:          | Dostosowywanie forr                                 | natu                                             |
| Polski (         | Liczby Waluta Godzina                               | Data                                             |
| Preferen         | Przykład                                            |                                                  |
| Forma            | Data krótka:                                        | 2024-02-23                                       |
| Data k           | Data długa:                                         | 23 lutego 2024                                   |
| Data d           |                                                     |                                                  |
| Godzir           | Formaty daty                                        |                                                  |
| Godzir           | Data krótka:                                        | rrrr-MM-dd 🗸 🗸                                   |
| Pierws<br>tygodi | Data długa:                                         | d MMMM rrrr 🗸 🗸                                  |
| Przykła          | Znaczenie notacji:<br>d, dd = dzień; ddd, o         | dddd = dzień tygodnia; M = miesiąc; r = rok      |
| Data ki          | Kalendarz                                           |                                                  |
| Godzin           | Rok podany w posta                                  | ci dwóch cyfr interpretuj jako rok z zakresu od: |
| Godzir           | 1950 do                                             | 2049                                             |
|                  | Pierwszy dzień<br>tygodnia:                         | poniedziałek ~                                   |
|                  | Kliknij przycisk Resetuj<br>systemu dla liczb. walu | , aby przywrócić domyślne ustawienia Resetuj     |

2. Błąd informujący o nieprawidłowym symbolu dziesiętnym w formacie liczby

W przypadku, gdy symbol dziesiętny w formacie liczby systemu Windows® jest ustawiony inny

niż przecinek " ' " (np. spacja lub kropka), podczas próby otwarcia któregokolwiek z okien programu na ekranie pojawi się komunikat:

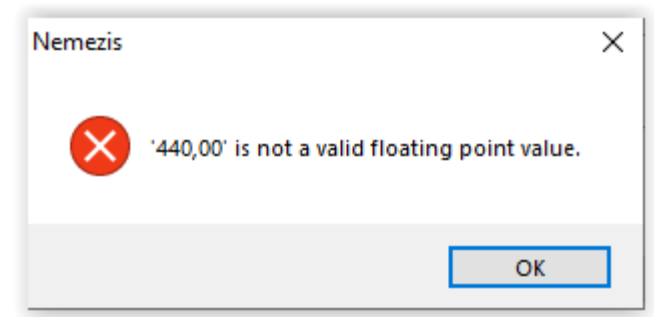

W takim przypadku należy w *Panelu Sterowania* systemu Windows® wprowadzić zmianę symbolu dziesiętnego – ustawiając przecinek:

| Reg        | gion                                                                                 | ×                                 |
|------------|--------------------------------------------------------------------------------------|-----------------------------------|
| - onna     | Administracyjne                                                                      |                                   |
| Fo         | 🦻 Dostosowywanie formatu                                                             |                                   |
|            | Liczby Waluta Godzina Data                                                           |                                   |
| Pr<br>- F  | Przykład                                                                             | -123 456 799 00                   |
| ¢          | Dodatnie: 123 430 703.00                                                             | ojemne: 123 430 703.00            |
| t          |                                                                                      |                                   |
| 4          | Symbol dziesiętny:                                                                   |                                   |
| 4          | Liczba cyfr po symbolu dziesiętnym:                                                  |                                   |
|            | Symbol grupowania cyfr:                                                              | بي<br>ا                           |
| _          | Grupowanie cyfr:                                                                     | 123 456 789 🗸 🗸                   |
| ľ          | Symbol znaku minus:                                                                  | - ~                               |
| 4          | Format liczb ujemnych:                                                               | -1.1 ~                            |
| 2          | Wyświetlanie zer wiodących:                                                          | 0.7 ~                             |
| -          | Separator listy:                                                                     | ; ~                               |
|            | System miar:                                                                         | Metryczne $\vee$                  |
|            | Cyfry standardowe:                                                                   | 0123456789 ~                      |
|            | Użyj cyfr macierzystych:                                                             | Nigdy $\vee$                      |
| lns<br>u_v | Kliknij przycisk Resetuj, aby przywrócić<br>systemu dla liczb, waluty, godziny i dat | domyślne ustawienia Resetuj<br>y. |
| am         | Г                                                                                    | OK Anului Zastosui                |

### **25. METRYKI**

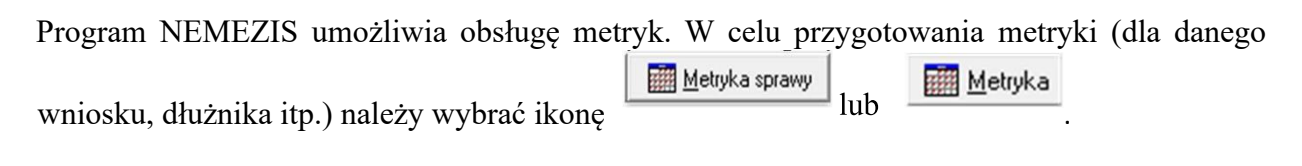

Program zapyta użytkownika:

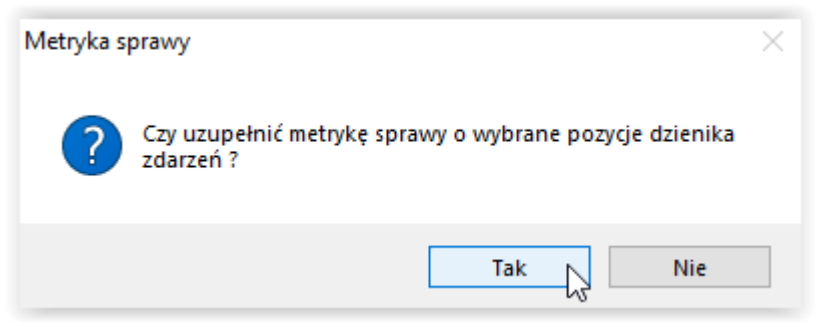

W tym miejscu należy wybrać opcję TAK (zalecane).

Program uzupełni listę wszystkimi zdarzeniami związanymi ze sprawą, które po zaznaczeniu:

| Wył | oór zdarzenia związaneg | jo ze sprawą |                               | × |
|-----|-------------------------|--------------|-------------------------------|---|
|     | Data                    | Pracownik    | Operacja                      | ^ |
| >   | 2023-07-19 08:03:27     |              | Whiosek - utworzenie          |   |
| •   | 2023-07-19 08:03:27     |              | <u>Whiosek - modyfikacja</u>  |   |
| •   | 2023-07-19 08:05:05     |              | <u>Wniosek - rozpatrzenie</u> |   |
| •   | 2023-07-19 08:05:28     |              | <u>Wniosek - rozpatrzenie</u> |   |
| •   | 2023-09-22 09:08:35     |              | Zdarzenie - utworzenie        |   |
|     |                         |              |                               |   |
|     |                         |              |                               |   |
|     |                         |              |                               |   |
|     |                         |              |                               |   |
|     |                         |              |                               |   |
|     |                         |              |                               |   |
|     |                         |              |                               |   |
|     |                         |              |                               |   |
|     |                         |              |                               |   |
|     |                         |              |                               |   |
|     |                         |              |                               |   |
|     |                         |              |                               |   |
|     |                         |              |                               | v |
|     |                         |              |                               |   |
| D   | Zaznacz wszystkie       |              | V QK 🚫 Anului                 |   |

zostaną przeniesione do okna metryki:

| Oznaczenie osoby podejmującej daną czynność | Data podjętej czynności | ^ | Określenie podejmowanej czynności                                                                                                    |
|---------------------------------------------|-------------------------|---|----------------------------------------------------------------------------------------------------|
|                                             | 2023-07-19              |   | Wniosek - utworzenie                                                                                                    |
|                                             | 2023-07-19              |   |                                                                                                    |
|                                             | 2023-07-19              |   |                                                                                                    |
|                                             | 2023-07-19              |   |                                                                                                    |
|                                             | 2023-09-22              |   |                                                                                                    |
|                                             |                         |   | Wskazanie identyfikatora dokumentu w aktach sprawy,                                                                                     |
|                                             |                         |   | do którego odnosi się dana czynność                                                                                                    |
|                                             |                         |   | Wniosek - utworzenie - wniosek podlegający modyfikacji<br>numer : INFO-R/119/522hn/ został złożony w dniu 202<br>-07-19 przez . PESEL : |
|                                             |                         |   |                                                                                                    |
|                                             |                         |   |                                                                                                    |
|                                             |                         |   | <u>6</u> 👸 💼                                                                                                    |
|                                             |                         |   | 🔲 Destatest 🛛 🕒 Destasi                                                                                                    |

W tym miejscu użytkownik może dokonać edycji pozycji z metryki, wprowadzając swój dodatkowy opis:

| Metryka sprawy                                                                                                    |                | ×                                                                                                    |
|----------------------------------------------------------------------------------------------------|----------------|----------------------------------------------------------------------------------------------------|
| Oznaczenie sprawy - Wniosek nr INFO-R/119/522hn/ z dnia 2023-07-19<br>Tytuł sprawy - Ustalenie prawa do świadczenia z funduszu alimentacyjnego         |                |                                                                                                    |
| Dane pozycji metryki sprawy                                                                                                    | Х              | nie podejmowanej czynności                                                                                             |
| Oznaczenie osoby podejmującej daną czynność                                                                                                    | <mark>≮</mark> | k - utworzenie                                                                                                    |
| Określenie podejmowanej czynności                                                                                                    |                |                                                                                                    |
| Wniosek - utworzenie<br>Dodatkowy opis                                                                                                    | ^              | ~                                                                                                    |
|                                                                                                    |                | nie identyfikatora dokumentu w aktach sprawy,<br>go odnosi się dana czynność                                           |
| Słownik <u>c</u> zynności (metryka sprawy)                                                                                                    | ~              | k - utworzenie - wniosek podlegający modyfikacji 🔥<br>INFO-R/119/522hn/ został złożony w dniu 2023<br>przez 3, PESEL : |
| Data podjętej czynności 2023-07-19 🗸                                                                                                    |                |                                                                                                    |
| Wskazanie identyfikatora dokumentu w aktach sprawy, do którego odnosi się dana czynność                                                                |                |                                                                                                    |
| Wniosek - utworzenie - wniosek podlegający modyfikacji numer : INFO-R/119/522hn/ został<br>złożony w dniu 2023-07-19 przez ; PESEL :<br>Dodatkowy opis | <              | C B Drukuj                                                                                                    |
| 🗸 🔍 🖉 Anuluj                                                                                                    |                | 🗧 Zamknij                                                                                                    |

### Wprowadzone zmiany zostaną zapisane i zapamiętane przez program:

| Metryka sprawy                                                                              |                                                       | _        | ×                                                                                                    |
|---------------------------------------------------------------------------------------------|-------------------------------------------------------|----------|----------------------------------------------------------------------------------------------------|
| Oznaczenie sprawy - Wniosek nr INFO-R/119/<br>Tytuł sprawy - Ustalenie prawa do świadczenia | 522hn/ z dnia 2023-07-19<br>i z funduszu alimentacyjn | )<br>ego |                                                                                                    |
| Oznaczenie osoby podejmującej daną czynność                                                 | Data podjętej czynności                               | ^        | Określenie podejmowanej czynności                                                                                                    |
| •                                                                                           | 2023-07-19                                            |          | Wniosek - utworzenie                                                                                                    |
|                                                                                             | 2023-07-19 Dodatkowy opis                             |          | Dodatkowy opis                                                                                                    |
|                                                                                             | 2023-07-19                                            |          |                                                                                                    |
|                                                                                             | 2023-07-19                                            |          |                                                                                                    |
|                                                                                             | 2023-09-22                                            |          | ×                                                                                                    |
|                                                                                             |                                                       |          | Wskazanie identyfikatora dokumentu w aktach sprawy,                                                                                      |
|                                                                                             |                                                       |          | do którego odnosi się dana czynność                                                                                                    |
|                                                                                             |                                                       |          | Wniosek - utworzenie - wniosek podlegający modyfikacji<br>numer : INFO-R/119/522hn/ został złożony w dniu 2023<br>-07-19 przez , PESEL : |
|                                                                                             |                                                       |          | V V                                                                                                    |
|                                                                                             |                                                       |          | <u>č</u> 🖏 💼                                                                                                    |
|                                                                                             |                                                       |          | 📃 <u>P</u> odgląd 🖺 <u>D</u> rukuj                                                                                                    |
|                                                                                             |                                                       |          |                                                                                                    |
|                                                                                             |                                                       | ~        | 📑 Zamknij                                                                                                    |

Uzupełnioną danymi metrykę można także wydrukować i dołączyć do akt sprawy.

### 26. INSTALACJA PROGRAMU

W celu uruchomienia procesu instalacji programu Nemezis należy uruchomić plik nemsetup.exe, który wywoła na ekranie okno instalatora oprogramowania:

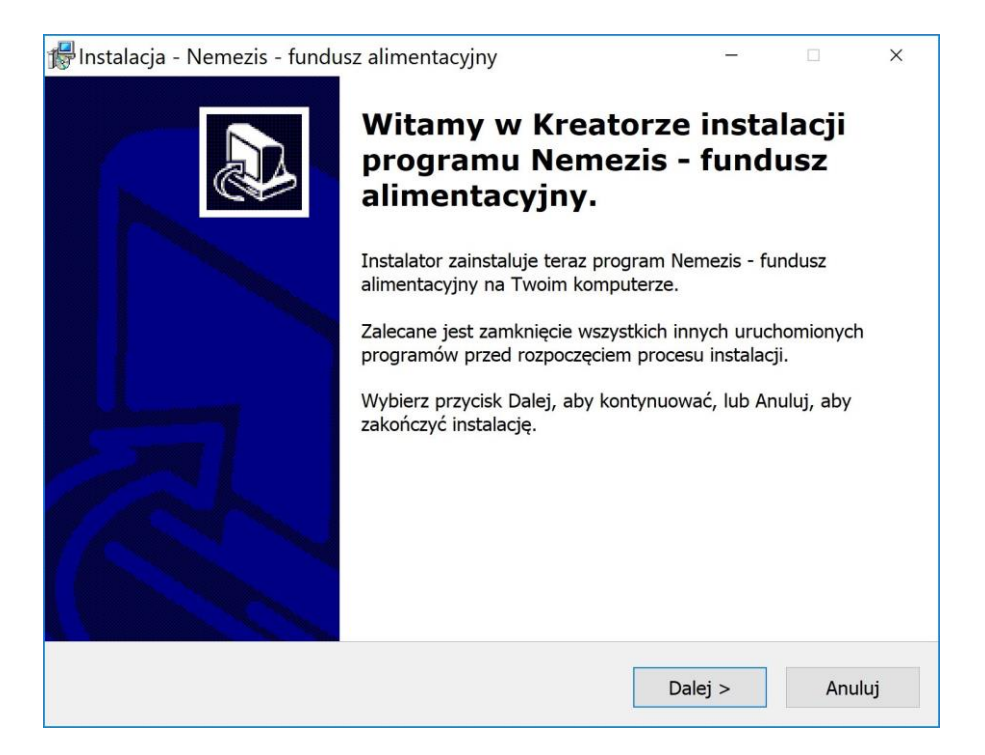

Po wybraniu przycisku Dalej pojawi się okno z treścią umowy licencyjnej do akceptacji:

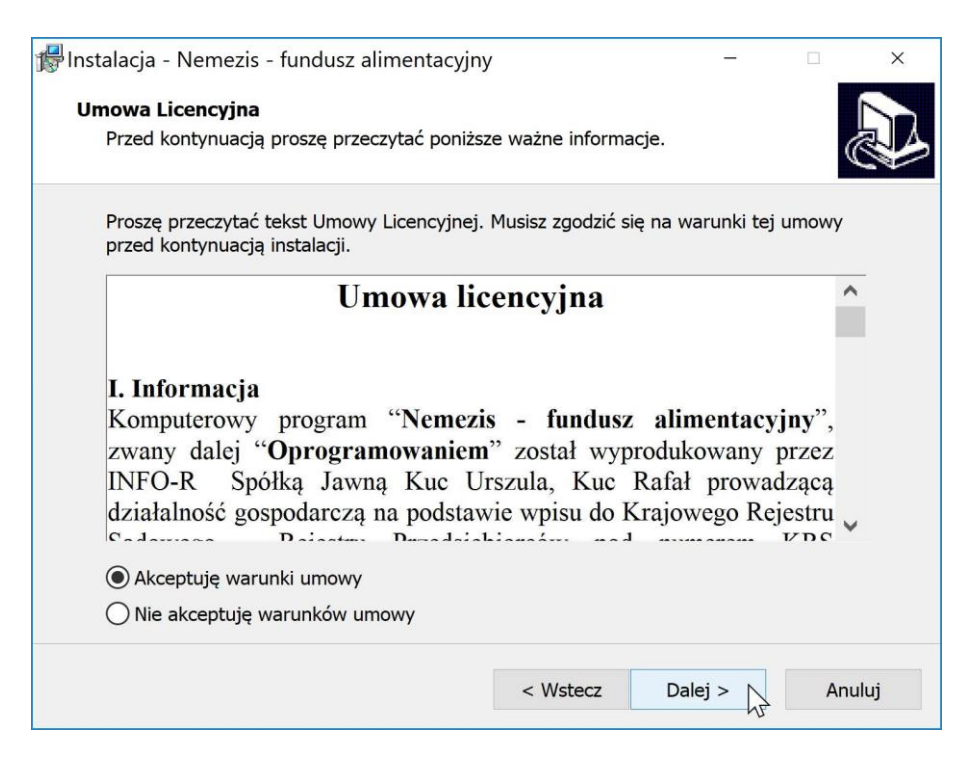

Po wybraniu przycisku *Dalej* pojawi się okno z prośbą o podanie nazwy folderu w Menu Start (domyślnie Nemezis).

| 🕼 Instalacja - Nemezis - fundusz alimentacyjny                                                                                                    | -                     |          | × |
|----------------------------------------------------------------------------------------------------|-----------------------|----------|---|
| Wybierz folder Menu Start<br>Gdzie mają być umieszczone skróty do programu?                                                                                   |                       | 0        |   |
| Instalator stworzy skróty do programu w poniższym folderze Menu<br>Kliknij przycisk Dalej, aby kontynuować. Jeśli chcesz określić inny folder,<br>Przegladaj. | Start.<br>, kliknij p | orzycisk |   |
| Nemezis - fundusz alimentacyjny                                                                                                    | Przegl                | ądaj     | 7 |
|                                                                                                    |                       |          |   |
|                                                                                                    |                       |          |   |
|                                                                                                    |                       |          |   |
| < Wstecz Dalej >                                                                                                    | > 🖓                   | Anulu    | J |

W następnym oknie, w celu rozpoczęcia instalacji, należy wybrać przycisk Instaluj.

| 🞼 Instalacja - Nemezis - fun                                                          | dusz alimentacyjny                                        |                   | -                  |         | ×  |
|---------------------------------------------------------------------------------------|-----------------------------------------------------------|-------------------|--------------------|---------|----|
| <b>Gotowy do rozpoczęcia i</b><br>Instalator jest już gotow<br>alimentacyjny na twoim | <b>nstalacji</b><br>y do rozpoczęcia insta<br>komputerze. | lacji programu N  | emezis - fundus    |         | B  |
| Kliknij przycisk Instaluj,<br>zmienić ustawienia.                                     | aby rozpocząć instalac                                    | ję lub Wstecz, je | śli chcesz przejr: | zeć lub |    |
| Folder w Menu Start:<br>Nemezis - fundusz                                             | alimentacyjny                                             |                   |                    | ~       |    |
| <                                                                                     |                                                           |                   |                    | >       |    |
|                                                                                       |                                                           | < Wstecz          | Instaluj 📐         | Anulu   | ij |

Program rozpocznie instalację, w jej trakcie nastąpi uruchomienie instalacji serwera bazy danych FireBird'a:

| Wybierz j               | ęzyk instalacji                                                                                                    |                                                                                                    | ×                                                                                                  |                                                               |
|-------------------------|----------------------------------------------------------------------------------------------------|----------------------------------------------------------------------------------------------------|----------------------------------------------------------------------------------------------------|---------------------------------------------------------------|
| 17                      | Wybierz język używany podczas instalacji:                                                                                            |                                                                                                    |                                                                                                    |                                                               |
|                         | Polski                                                                                                    |                                                                                                    | ~                                                                                                  |                                                               |
|                         |                                                                                                    | ОК                                                                                                    | Anuluj                                                                                             |                                                               |
| 🕵 Instalacja - Firebird |                                                                                                    |                                                                                                    |                                                                                                    | □ ×                                                           |
|                         | Witamy<br>program<br>Instalator zainst<br>Twoim kompute<br>Zalecane jest za<br>programów prze<br>Wybierz przycisł<br>zakończyć insta | w Kreato<br>u Firebin<br>aluje teraz prog<br>rze.<br>amknięcie wszys<br>ad rozpoczęciem<br>k Dalej, aby kon<br>lację. | prze insta<br>d.<br>ram Firebird 2.5.<br>tkich innych uruc<br>procesu instalad<br>tynuować, lub Ar | Nacji<br>8.27089 (x64) na<br>chomionych<br>cji.<br>nuluj, aby |
|                         |                                                                                                    |                                                                                                    | Dalej >                                                                                            | Anuluj                                                        |

W tym miejscu należy wybrać ikonę DALEJ, a na ekranie pojawi się kolejne okno instalatora.

| 🚽 Instalacja - Firebird                                                                                                    |                                                                                                    | -                                                                |          | ×   |
|----------------------------------------------------------------------------------------------------|----------------------------------------------------------------------------------------------------|------------------------------------------------------------------|----------|-----|
| Umowa Licencyjna                                                                                                    |                                                                                                    |                                                                  | 1        | -   |
| Przed kontynuacją proszę przeczytać poniższ                                                                                                    | e ważne informacje.                                                                                                    |                                                                  |          | 2   |
| Proszę przeczytać tekst Umowy Licencyjnej. N<br>kontynuacją instalacji.                                                                                                    | lusisz zgodzić się na war                                                                                                    | unki tej umo                                                     | wy przed |     |
| INTERBASE PUBLIC LICENSE<br>Version 1.0<br>1. Definitions.<br>1.0.1. "Commercial Use" means distribution of<br>available to a third party.<br>1.1. "Contributor" means each entity that creat<br>Modifications.<br>1.2. "Contributor Version" means the combinat<br>Modifications used by a Contributor, and the I<br>Contributor.<br>1.3. "Covered Code" means the Original Code | r otherwise making the Co<br>tes or contributes to the c<br>ation of the Original Code,<br>Modifications made by tha<br>e or Modifications or the c | overed Code<br>reation of<br>prior<br>t particular<br>ombination | of the v | -   |
| Akceptuję warunki umowy                                                                                                    |                                                                                                    |                                                                  |          |     |
| Nie akceptuję warunków umowy<br>talaki                                                                                                    |                                                                                                    |                                                                  |          |     |
| OISKI                                                                                                    | < Wstecz Da                                                                                                    | ilej > 📈                                                         | Anu      | luj |

W tym miejscu należy wskazać AKCEPTUJĘ WARUNKI UMOWY, a następnie ikonę DALEJ.

| 🚽 Instalacja - Firebird                                                                                                    | -                                                                                                    | ×      |
|----------------------------------------------------------------------------------------------------|----------------------------------------------------------------------------------------------------|--------|
| Informacja<br>Przed przejściem do dalszego etapu instalac                                                                                                    | cji, proszę przeczytać poniższą informację                                                                 |        |
| Kiedy będziesz gotowy do instalacji, kliknij p                                                                                                    | rzycisk Dalej.                                                                                             |        |
| Serwer Baz Danych Firebird 2.5.8                                                                                                    |                                                                                                    | ^      |
| Ten dokument jest przewodnikiem i<br>baz danych Firebird 2.5 na system<br>Poniższe informacje dotyczą tego<br>a nie ogólnie serii wydań Firebir<br>przeznaczone dla użytkowników uru<br>instalatora. | nstalacji serwera<br>nach Windows.<br>wydania serwera,<br>cd'a 2.5. Informacje są<br>nchamiających program |        |
| Przyjęto, że czytelnicy orientuja<br>poprzedniej wersji serwera – Fire                                                                                                    | ą się w działaniu<br>ebird 2.1. Jeśli ta                                                                   | ~      |
| OISKI                                                                                                    | < Wstecz Dalej >                                                                                           | Anuluj |

Ponownie należy wybrać ikonę DALEJ.

Na ekranie pojawi się okno informujące o lokalizacji instalacji plików – należy wskazać DALEJ.

| 🕼 Instalacja - Firebird                                                                                                    | 3-       | -               |                | ×   |
|----------------------------------------------------------------------------------------------------|----------|-----------------|----------------|-----|
| Wybierz docelową lokalizację<br>Gdzie ma być zainstalowany program Firebird?                                                                                                    |          |                 | 4              | C   |
| Instalator zainstaluje program Firebird do poniższego folderu.<br>Kliknij przycisk Dalej, aby kontynuować. Jeśli chcesz określić inny folder<br>Przeglądaj.           C:\Program Files\Firebird\Firebird_2_5 | r, klikn | ij przy<br>Prze | cisk<br>glądaj |     |
| Potrzeba przynajmniej 2,3 MB wolnego miejsca na dysku.<br>Polski                                                                                                    |          |                 |                |     |
| < Wstecz Da                                                                                                    | alej >   | ß               | Anu            | luj |

W kolejnym oknie należy wybrać *DALEJ* – program podpowie jakie komponenty dodać:

| Za     | znacz komponenty<br>Które komponenty mają być zainstalowane?                                                                                                    |      | C                                               |
|--------|----------------------------------------------------------------------------------------------------|------|-------------------------------------------------|
|        | Zaznacz komponenty, które chcesz zainstalować, odznacz te, których nie ch zainstalować. Kliknij przycisk Dalej, aby kontynuować.                                                     | cesz |                                                 |
|        | Pełna instalacja (Server) i narzędzi programistycznych.                                                                                                    |      | ~                                               |
|        | <ul> <li>Komponenty serwera</li> <li>Classic Server - binaria</li> <li>Super Server - binaria</li> <li>Narzędzia programisty i administratora</li> <li>Komponenty klienta</li> </ul> |      | 11,8 MB<br>5,5 MB<br>5,7 MB<br>7,8 MB<br>1,6 MB |
|        | Wybrane komponenty wymagają co najmniej 31,9 MB na dysku.                                                                                                    |      |                                                 |
| lski – |                                                                                                    |      | A 1                                             |

Program instalacyjny poinformuje użytkownika gdzie utworzy skróty:

| Instalacja - Firebird                                                                                                    |                       | -         |        | > |
|----------------------------------------------------------------------------------------------------|-----------------------|-----------|--------|---|
| Wybierz folder Menu Start                                                                                                    |                       |           |        |   |
| Gdzie mają być umieszczone skróty do programu?                                                                                                    |                       |           | Q      | 2 |
| Instalator stworzy skróty do programu w poniższym for stalator stworzy skróty do programu w poniższym for stalator stworzy skróty do programu w poniższym for stalator stworzy skróty do programu w poniższym for stalator stworzy skróty do programu w poniższym for stalator stworzy skróty do programu w poniższym for stalator stworzy skróty do programu w poniższym for stalator stworzy skróty do programu w poniższym for stworzy skróty do programu w poniższym for stalator stworzy skróty do programu w poniższym for stworzy skróty do programu w poniższym for stalator stworzy skróty do programu w poniższym for stalator stworzy skróty do programu w poniży stalator stworzy skróty do programu w poniży stalator stworzy skróty do programu w poniży stalator stworzy skróty do programu w poniży stalator stworzy skróty do programu w poniży stalator stworzy skróty do programu w poniży stalator stworzy stroty stalator stworzy skróty do programu w poniży stalator stworzy stalator stworzy stroty stalator stworzy stroty stalator stworzy stroty stroty st | olderze Menu Sta      | ırt.      |        |   |
| Kliknij przycisk Dalej, aby kontynuować. Jeśli chcesz okreś<br>Przeglądaj.                                                                                                    | ilić inny folder, kli | knij przy | /cisk  |   |
| Firebird 2.5 (x64)                                                                                                    |                       | Prze      | glądaj |   |
|                                                                                                    |                       |           |        |   |
|                                                                                                    |                       |           |        |   |
|                                                                                                    |                       |           |        |   |
|                                                                                                    |                       |           |        |   |
|                                                                                                    |                       |           |        |   |
|                                                                                                    |                       |           |        |   |
|                                                                                                    |                       |           |        |   |
| Nie twórz folderu w Menu Start                                                                                                    |                       |           |        |   |
| Nie twórz folderu w Menu Start                                                                                                    |                       | N         |        |   |

Należy wybrać kolejny raz ikonę DALEJ – program zaproponuje domyślne dodatkowe zadania:

| 🕼 Instalacja - Firebird –                                                                                                    |       | ×     |
|----------------------------------------------------------------------------------------------------|-------|-------|
| Zaznacz dodatkowe zadania<br>Które dodatkowe zadania mają być wykonane?                                                                         |       | ۲     |
| Zaznacz dodatkowe zadania, które Instalator ma wykonać podczas instalacji pro<br>Firebird, a następnie kliknij przycisk Dalej, aby kontynuować. | gramu |       |
| ☑Używanie Guardian'a do kontrolowania serwera                                                                                                   |       | ^     |
| Uruchamienie Firebird'a jako:                                                                                                    |       |       |
| OAplikacja                                                                                                    |       |       |
|                                                                                                    |       |       |
| ⊡Uruchamianie Firebird'a automatycznie przy każdym starcie systemu                                                                              |       |       |
| 🗹 Instalacja apletu w oknie Panel sterowania                                                                                                    |       |       |
| Kopiowanie biblioteki klienta Firebird katalogu <system></system>                                                                               |       |       |
| Polski Wygenerowanie biblioteki klienta jako GDS32.DLL do obsługiwania starszych                                                                | 1     | ~     |
| < Wstecz Dalej >                                                                                                    | Α     | nuluj |

Nie zmieniając żadnych ustawień (lub wskazując Kopiowanie bibliotek) należy wybrać ikonę DALEJ.

| 률 Instalacja - Firebird —                                                                                                    |       | ×     |
|----------------------------------------------------------------------------------------------------|-------|-------|
| Gotowy do rozpoczęcia instalacji<br>Instalator jest już gotowy do rozpoczęcia instalacji programu Firebird na twoim<br>komputerze.  |       |       |
| Kliknij przycisk Instaluj, aby rozpocząć instalację lub Wstecz, jeśli chcesz przejrze<br>zmienić ustawienia.                        | ć lub |       |
| Lokalizacja docelowa:<br>C:\Program Files\Firebird\Firebird_2_5                                                                     |       | ^     |
| Rodzaj instalacji:<br>Pełna instalacja (Server) i narzędzi programistycznych.                                                       |       |       |
| Wybrane komponenty:<br>Komponenty serwera<br>Super Server - binaria<br>Narzędzia programisty i administratora<br>Komponenty klienta |       |       |
| Folder w Menu Start:                                                                                                    |       | ~     |
| <                                                                                                    | >     |       |
| Polski                                                                                                    |       |       |
| < Wstecz Instaluj                                                                                                    | A     | nuluj |

W tym momencie rozpocznie się instalacja FireBird poprzez wybranie ikony INSTALUJ:

| 🞼 Instalacja - Firebird                                                                   | <u></u> |    | ×    |
|-------------------------------------------------------------------------------------------|---------|----|------|
| Instalacja<br>Poczekaj, aż instalator zainstaluje aplikację Firebird na Twoim komputerze. |         |    | 2    |
| Dekompresja plików<br>C:\Program Files\Firebird\Firebird_2_5\intl\fbintl.dll              |         |    |      |
| Polski —                                                                                  |         |    |      |
|                                                                                           |         | An | uluj |

Postęp instalacji będzie widoczny na ekranie – na pasku postępu instalacji.

Po zainstalowaniu bazy FireBird program instalacyjny wyświetli następujący komunikat:

| 🎼 Instalacja - Firebird                                                                                                    | -            |        |
|----------------------------------------------------------------------------------------------------|--------------|--------|
| Informacja<br>Przed przejściem do dalszego etapu instalacji, proszę przeczytać poniż                                                                                                    | szą informac | iję. 🥑 |
| Gdy będziesz gotowy do zakończenia instalacji, kliknij przycisk Dalej.                                                                                                    |              |        |
| Firebird 2.5.8 (Wersja Windows)                                                                                                    |              | ^      |
| o Wprowadzenie<br>o Docelowi użytkownicy<br>o Cechy tego wydania (wszystkie platformy)<br>o Błędy poprawione w tym wydaniu<br>o Instalacja<br>o Znane problemy<br>o Zgłaszanie błędów<br>o Propozycje nowych funkcjonalności |              |        |
| Wprowadzenie<br>=======                                                                                                    |              | ~      |
| Polski — Da                                                                                                    | ilej >       |        |

Należy wybrać ikonę DALEJ.

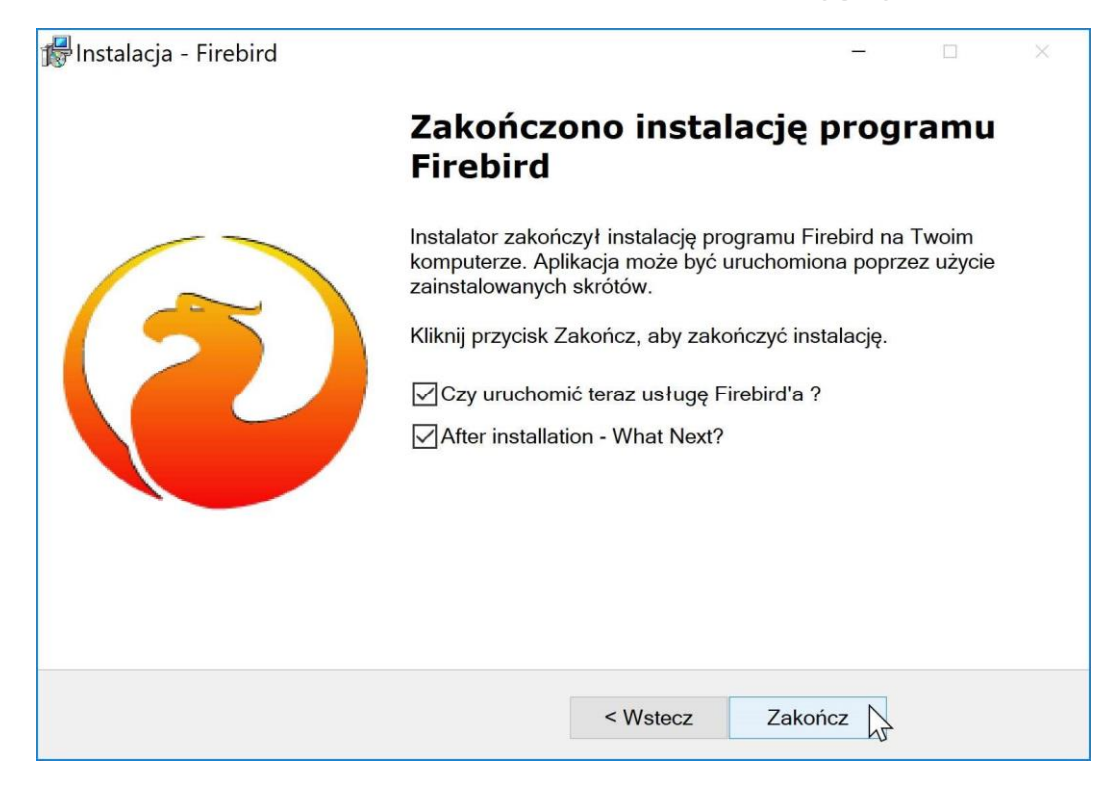

Zakończenie instalacji następuje poprzez wybranie ikony ZAKOŃCZ.

Po zakończeniu instalacji pojawi się okno z informacją na temat aktywacji programu:

| 🞼 Instalacja - Nemezis - fundusz alimentacyjny – 🛛                                                                                            | ×  |
|----------------------------------------------------------------------------------------------------|----|
| <b>Informacja</b><br>Przed przejściem do dalszego etapu instalacji, proszę przeczytać poniższą<br>informację.                                 |    |
| Gdy będziesz gotowy do zakończenia instalacji, kliknij przycisk Dalej.                                                                        |    |
| Informacje na temat instalacji i aktywacji programu.                                                                                          | ^  |
| Program po zainstalowaniu na stanowisku będzie - podczas<br>pierwszych 60 dni - działać bez żadnych ograniczeń jako wersja<br>demonstracyjna. |    |
| Przy pierwszym uruchomieniu pojawi się okno aktywacji programu, należy wówczas zamknąć je wybierając przycisk <i>Anuluj</i> .                 | ۰. |
| Dane wprowadzone do programu pracującego jako wersja demonstracyjna pozostaną po jego zaaktywowniu.                                           |    |
|                                                                                                    | ~  |
| Dalej >                                                                                                    |    |

Następnie pojawi się na ekranie okno do zakończenia procesu instalacji programu:

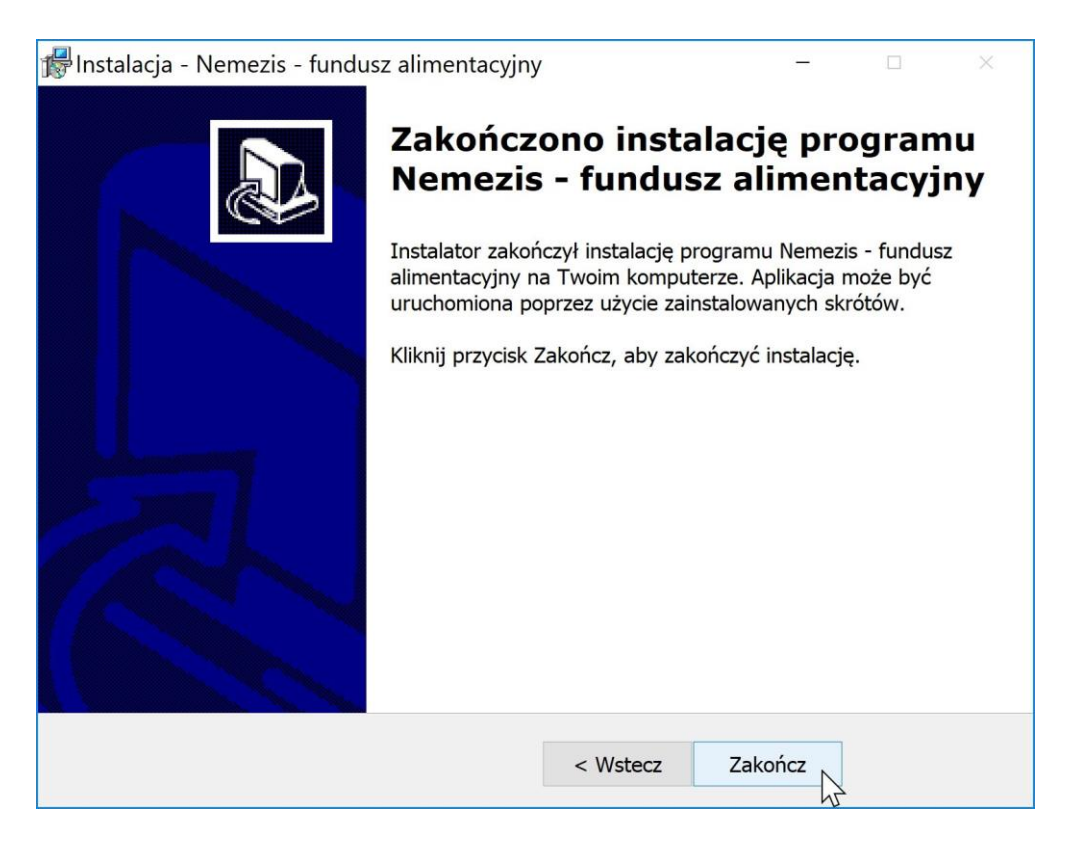